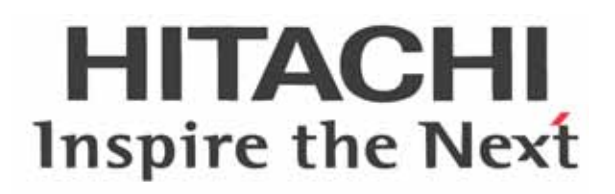

# X200 Series Inverter Instruction Manual

- Single-phase Input 200V class
- Three-phase Input 200V class
- Three-phase Input 400V class

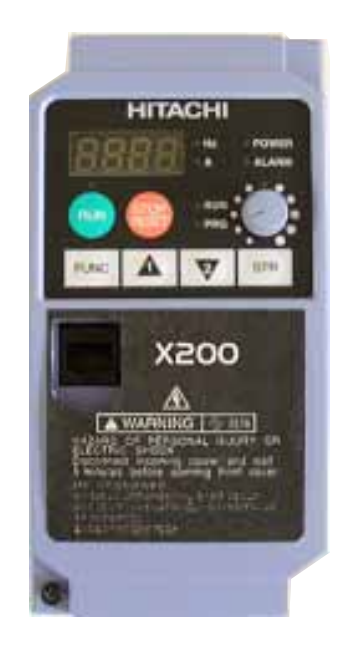

Manual Number: NT301X March 2007 After read this manual, Keep it handy for future reference.

Hitachi Industrial Equipment Systems Co., Ltd.

# **Safety Messages**

For the best results with the X200 Series inverter, carefully read this manual and all of the warning labels attached to the inverter before installing and operating it, and follow the instructions exactly. Keep this manual handy for quick reference.

#### **Definitions and Symbols**

A safety instruction (message) includes a "Safety Alert Symbol" and a signal word or phrase such as WARNING or CAUTION. Each signal word has the following meaning:

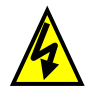

**HIGH VOLTAGE:** This symbol indicates high voltage. It calls your attention to items or operations that could be dangerous to you and other persons operating this equipment. Read the message and follow the instructions carefully.

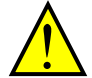

**WARNING:** indicates a potentially hazardous situation that, if not avoided, can result in serious injury or death.

**CAUTION:** Indicates a potentially hazardous situation that, if not avoided, can result in minor to moderate injury or serious damage to the product. The situation described in the **CAUTION** may, if not avoided, lead to serious results. Important safety measures are described in CAUTION (as well as WARNING), so be sure to observe them.

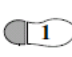

**Step 1:** Indicates a step in a series of action steps required to accomplish a goal. The number of the step will be contained in the step symbol.

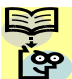

**NOTE:** Notes indicates an area or subject of special merit, emphasizing either the product's capability or common errors in operation or maintenance.

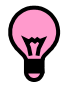

**TIP:** Tips give a special instruction that can save time or provide other benefits while installing or using the product. The tip calls attention to an idea that may not be obvious to first-time users of the product.

### **Hazardous High Voltage**

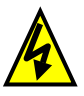

**HIGH VOLTAGE:** Motor control equipment and electronic controllers are connected to hazardous line voltages. When servicing drives and electronic controllers, there may be exposed components with housing or protrusions at or above line potential. Extreme care should be taken to protect against shock.

Stand on an insulating pad and make it a habit to use only one hand when checking components. Always work with another person in case an emergency occurs. Disconnect power before checking controllers or performing maintenance. Be sure equipment is properly grounded. Wear safety glasses whenever working on electronic controllers or rotating machinery.

**WARNING:** This equipment should be installed, adjusted, and serviced by qualified electrical maintenance personnel familiar with the construction and operation of the equipment and the hazards involved. Failure to observe this precaution could result in bodily injury.

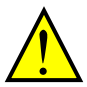

**WARNING:** The user is responsible for ensuring that all driven machinery, drive train mechanism not supplied by Hitachi Industrial Equipment Systems Co., Ltd., and process line material are capable of safe operation at an applied frequency of 150% of the maximum selected frequency range to the AC motor. Failure to do so can result in destruction of equipment and injury to personnel should a single-point failure occur.

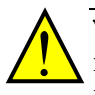

**WARNING:** For equipment protection, install a ground leakage type breaker with a fast response circuit capable of handling large currents. The ground fault protection circuit is not designed to protect against personal injury.

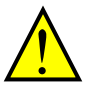

**WARNING:** HAZARDOUS OF ELECTRICAL SHOCK. DISCONNECT INCOMING POWER BEFORE WORKING ON THIS CONTROL.

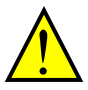

**WARNING:** Wait at least five (5) minutes after turning OFF the input power supply before performing maintenance or an inspection. Otherwise, there is the danger of electric shock.

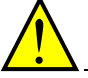

**CAUTION:** These instructions should be read and clearly understood before working on X200 series equipment.

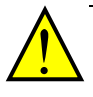

**CAUTION:** Proper grounds, disconnecting devices and other safety devices and their location are the responsibility of the user and are not provided by Hitachi Industrial Equipment Systems Co., Ltd.

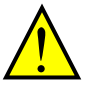

**CAUTION:** Be sure to connect a motor thermal disconnect switch or overload device to the X200 series controller to assure that the inverter will shut down in the event of an overload or an overheated motor.

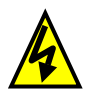

**HIGH VOLTAGE:** Dangerous voltage exists until power light is OFF. Wait at least five (5) minutes after input power is disconnected before performing maintenance.

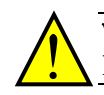

**WARNING:** This equipment has high leakage current and must be permanently (fixed) hard-wire to earth ground via two independent cables.

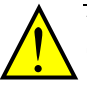

**WARNING:** Rotating shafts and above-ground electrical potentials can be hazardous. Therefore, it is strongly recommended that all electrical work conform to the National Electrical Codes and local regulations. Installation, alignment and maintenance should be performed only by qualified personnel.

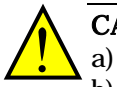

#### CAUTION:

- a) Class I motor must be connected to earth ground via low resistive path ( $<0.1\Omega$ )
- b) Any motor used must be of a suitable rating.
- c) Motors may have hazardous moving path. In this event suitable protection must be provided.

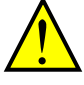

**CAUTION:** Alarm connection may contain hazardous live voltage even when inverter is disconnected. When removing the front cover for maintenance or inspection, confirm that incoming power for alarm connection is completely disconnected.

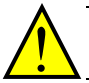

**CAUTION:** Hazardous (main) terminals for any interconnection (motor, contact breaker, filter, etc.) must be inaccessible in the final installation.

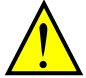

**CAUTION:** This equipment should be installed in IP54 or equivalent (see EN60529) enclosure. The end application must be in accordance with BS EN60204-1. Refer to the section <u>"Choosing a Mounting Location" on page 2-9</u>. The diagram dimensions are to be suitably amended for your application.

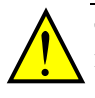

**CAUTION:** Connection to field wiring terminals must be reliably fixed having two independent means of mechanical support. Use a termination with cable support (figure below), or strain relief, cable clamp, etc.

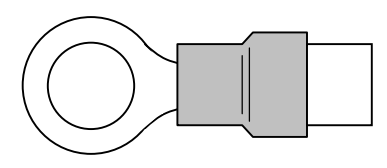

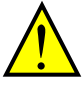

**CAUTION:** A double-pole disconnection device must be fitted to the incoming main power supply close to the inverter. Additionally, a protection device meet IEC947-1/IEC947-3 must be fitted at this point (protection device data shown in "Determining Wire and Fuse Sizes" on page 2-17).

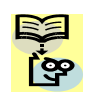

**NOTE:** The above instructions, together with any other requirements highlighted in this manual, must be followed for continue LVD (European Low Voltage Directive) compliance.

## Index to Warnings and Cautions in This Manual

|   | Cautions and Warnings for Orientation and Mounting Procedures                                                                                                    |      |
|---|----------------------------------------------------------------------------------------------------|------|
|   | <b>HIGH VOLTAGE</b> : Hazard of electrical shock. Disconnect incoming power before working on this control. Wait five (5) minutes before removing the front cover.                                                                                                    | 2-3  |
|   | WARNING: In the cases below involving a general-purpose inverter, a large peak current can flow on the power supply side, sometimes destroying the converter module:                                                                                                    | 2-8  |
| : | <ol> <li>The unbalance factor of the power supply is 3% or higher.</li> <li>The power supply capacity is at least 10 times greater than the inverter capacity (or<br/>the power supply capacity is 500kVA or more).</li> <li>Abrupt power supply changes are expected, due to the conditions such as:         <ul> <li>a. Several inverters are interconnected with a short bus.</li> <li>b. A thyristor converter and an inverter are interconnected with a short bus.</li> <li>c. An installed phase advance capacitor opens and closes.</li> </ul> </li> </ol> |      |
|   | <b>CAUTION</b> : Be sure to install the unit on flame-resistant material such as a steel plate.<br>Otherwise, there is the danger of fire.                                                                                                    | 2-9  |
|   | <b>CAUTION</b> : Be sure not to place any flammable materials near the inverter. Otherwise, here is the danger of fire.                                                                                                    | 2-9  |
|   | <b>CAUTION</b> : Be sure not to let the foreign matter enter vent openings in the inverter nousing, such as wire clippings, spatter from welding, metal shavings, dust, etc. Dtherwise, there is the danger of fire.                                                                                                    | 2-9  |
|   | <b>CAUTION</b> : Be sure to install the inverter in a place that can bear the weight according to the specifications in the text (Chapter 1, Specifications Tables). Otherwise, it may fall and cause injury to personnel.                                                                                                    | 2-9  |
|   | <b>CAUTION</b> : Be sure to install the unit on a perpendicular wall that is not subject to<br>vibration. Otherwise, it may fall and cause injury to personnel.                                                                                                    | 2-9  |
|   | <b>CAUTION</b> : Be sure not to install or operate an inverter that is damaged or has missing parts. Otherwise, it may cause injury to personnel.                                                                                                    | 2-9  |
|   | <b>CAUTION</b> : Be sure to install the inverter in a well-ventilated room that does not have<br>lirect exposure to sunlight, a tendency for high temperature, high humidity or dew<br>condensation, high levels of dust, corrosive gas, explosive gas, inflammable gas,<br>grinding-fluid mist, salt damage, etc. Otherwise, there is the danger of fire.                                                                                                    | 2-9  |
|   | CAUTION: Be sure to maintain the specified clearance area around the inverter and to provide adequate ventilation. Otherwise, the inverter may overheat and cause                                                                                                    | 2-10 |

#### . . . . . .

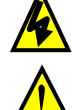

equipment damage or fire.

#### Wiring – Warnings for Electrical Practice and Wire Specifications

|   | WARNING: "USE 60/75°C Cu wire only" or equivalent.                                                                                                    | 2-16 |
|---|----------------------------------------------------------------------------------------------------|------|
|   | WARNING: "Open Type Equipment."                                                                                                    | 2-16 |
|   | <b>WARNING</b> : "Suitable for use on a circuit capable of delivering not more than 5,000 rms symmetrical amperes, 240V maximum." For models with suffix S or L.                                                                  | 2-16 |
|   | <b>CAUTION</b> : "Suitable for use on a circuit capable of delivering not more than 5,000 rms symmetrical amperes, 480V maximum." For models with suffix H.                                                                       | 2-16 |
|   | <b>HIGH VOLTAGE</b> : Be sure to ground the unit. Otherwise, there is a danger of electric shock and/or fire.                                                                                                    | 2-16 |
|   | <b>HIGH VOLTAGE</b> : Wiring work shall be carried out only by qualified personnel. Otherwise, there is a danger of electric shock and/or fire.                                                                                   | 2-16 |
| A | <b>HIGH VOLTAGE</b> : Implement wiring after checking that the power supply is OFF. Otherwise, you may incur electric shock and/or fire.                                                                                          | 2-16 |
|   | <b>HIGH VOLTAGE</b> : Do not connect wiring to an inverter operate an inverter that is not mounted according to the instructions given in this manual. Otherwise, there is a danger of electric shock and/or injury to personnel. | 2-16 |
|   | <b>WARNING</b> : Make sure the input power to the inverter is OFF. If the drive has been powered, leave it OFF for five minutes before continuing.                                                                                | 2-23 |
|   | <b>CAUTION</b> : Power terminal assignment is different compared to old models such as 1.100, 1.200 series, etc., Pay attention when wiring the power cable                                                                       | 2-11 |
|   | 2100, 2000 series, see, r aj acconción men minis che poner casici                                                                                                    | ~21  |

# VI

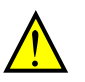

**CAUTION**: Fasten the screws with the specified fastening torque in the table below. ... <u>2-18</u> Check for any loosening of screws. Otherwise, there is the danger of fire.

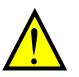

**CAUTION**: Be sure that the input voltage matches the inverter specifications; ... <u>2-20</u>

- Single phase 200V to 240V 50/60Hz (up to 2.2kW) for SFE model
- Single/Three phase 200V to 240V 50/60Hz (up to 2.2kW) for NFU model
- Three phase 200V to 240V 50/60Hz (3.7kW) for LFU model
- Three phase 380V to 480V 50/60Hz (up to 4kW) for HFx model

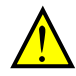

**CAUTION**: Be sure not to power a three-phase-only inverter with single phase  $\dots 2-20$  power. Otherwise, there is the possibility of damage to the inverter and the danger of fire.

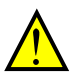

**CAUTION**: Be sure not to connect an AC power supply to the output terminals. ... <u>2-20</u> Otherwise, there is the possibility of damage to the inverter and the danger of injury and/or fire.

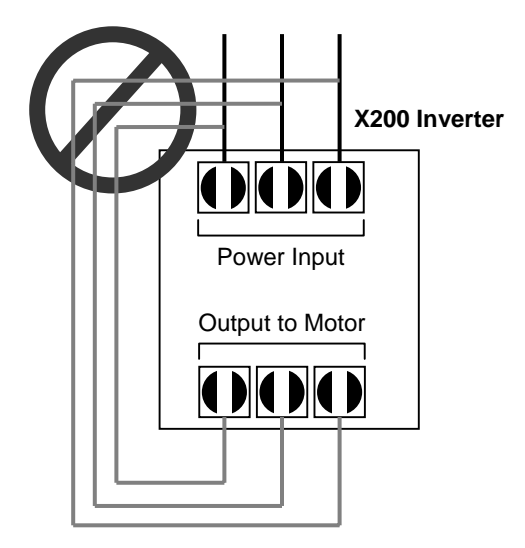

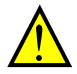

**CAUTION**: Remarks for using ground fault interrupter breakers in the main power supply: Adjustable frequency inverter with integrated CE-filters and shielded (screened) motor cables have a higher leakage current toward earth GND. Especially at the moment of switching ON this can cause an inadvertent trip of ground fault interrupters. Because of the rectifier on the input side of the inverter there is the possibility to stall the switch-off function through small amounts of DC current.

Please observe the following:

- Use only short time-invariant and pulse current-sensitive ground fault interrupters with higher trigger current.
- Other components should be secured with separate ground fault interrupters.
- Ground fault interrupters in the power input wiring of an inverter are not an absolute protection against electric shock.

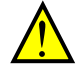

**CAUTION**: Be sure to install a fuse in each phase of the main power supply to the ... <u>2-20</u> inverter. Otherwise, there is the danger of fire.

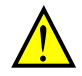

**CAUTION**: For motor leads, ground fault interrupter breakers and electromagnetic ... <u>2-20</u> contactors, be sure to size these components properly (each must have the capacity for rated current and voltage). Otherwise, there is the danger of fire.

#### **Powerup Test Caution Messages**

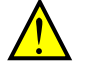

**CAUTION**: The heat sink fins will have a high temperature. Be careful not to touch ... <u>2-23</u> them. Otherwise, there is the danger of getting burned.

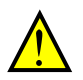

**CAUTION**: The operation of the inverter can be easily changed from low speed to ... <u>2-23</u> high speed. Be sure to check the capability and limitations of the motor and machine before operating the inverter. Otherwise, there is the danger of injury.

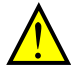

**CAUTION**: If you operate a motor at a frequency higher than the inverter standard default setting (50Hz/60Hz), be sure to check the motor and machine specifications with the respective manufacturer. Only operate the motor at elevated frequencies after getting their approval. Otherwise, there is the danger of equipment damage and/or injury.

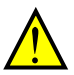

**CAUTION**: Check the following before and during the Powerup test. Otherwise, ... <u>2-23</u> there is the danger of equipment damage.

- Is the shorting bar between the [+1] and [+] terminals installed? DO NOT power or operate the inverter if the jumper is removed.
- Is the direction of the motor rotation correct?
- Did the inverter trip during acceleration or deceleration?
- Were the rpm and frequency meter readings as expected?
- Were there any abnormal motor vibration or noise?

Vİ

... 2-20

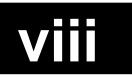

#### Warnings for Configuring Drive Parameters

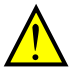

**WARNING**: When parameter B012, level of electronic thermal setting, is set to ... <u>3-34</u> motor FLA rating (Full Load Ampere nameplate rating), the inverter provides solid state motor overload protection at 115% of motor FLA or equivalent. If parameter B012 exceeds the motor FLA rating, the motor may overheat and damaged. Parameter B012, level of electronic thermal setting, is a variable parameter.

#### **Cautions for Configuring Drive Parameters**

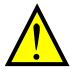

**CAUTION**: Be careful to avoid specifying a braking time that is long enough to ... <u>3-19</u> cause motor overheating. If you use DC braking, we recommend using a motor with a built-in thermistor, and wiring it to the inverter's thermistor input (see "Thermistor Thermal Protection" on page 4-24). Also refer to the motor manufacturer's specifications for duty-cycle recommendations during DC braking.

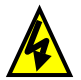

**HIGH VOLTAGE**: When set RDY function ON, there will be a voltage appear at  $\dots 3-47$  motor output terminals U, V and W even if the motor is in stop mode. So never touch the inverter power terminal even the motor is not running.

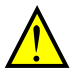

**CAUTION:** Do not change Debug mode for safety reasons. Otherwise unexpected ... <u>3-62</u> performances may occur.

#### Warnings for Operations and Monitoring

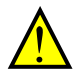

**WARNING**: Be sure to turn ON the input power supply only after closing the front ... <u>4-3</u> ... <u>4-3</u> there is the inverter is energized, be sure not to open the front case. Otherwise, there is the danger of electric shock.

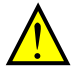

**WARNING**: Be sure not to operate electrical equipment with wet hands. Otherwise, ... <u>4-3</u> there is the danger of electric shock.

**WARNING**: While the inverter is energized, be sure not to touch the inverter ... <u>4-3</u> terminals even when the motor is stopped. Otherwise, there is the danger of electric shock.

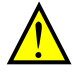

**WARNING**: If the retry mode is selected, the motor may suddenly restart after a ... <u>4-3</u> trip stop. Be sure to stop the inverter before approaching the machine (be sure to design the machine so that safety for personnel is secure even if it restarts.) Otherwise, it may cause injury to personnel.

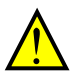

**WARNING**: If the power supply is cut OFF for a short period of time, the inverter ... <u>4-3</u> may restart operating after the power supply recovers if the Run command is active. If a restart may pose danger to personnel, so be sure to use a lock-out circuit so that it will not restart after power recovery. Otherwise, it may cause injury to personnel.

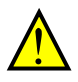

**WARNING**: The Stop Key is effective only when the stop function is enabled. Be ... <u>4-3</u> sure to enable the Stop Key separately from the emergency stop. Otherwise, it may cause injury to personnel.

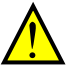

**WARNING**: During a trip event, if the alarm reset is applied and the Run command ... <u>4-3</u> is present, the inverter will automatically restart. Be sure to apply the alarm reset only after verifying the Run command is OFF. Otherwise, it may cause injury to personnel.

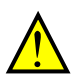

**WARNING**: Be sure not to touch the inside of the energized inverter or to put any conductive object into it. Otherwise, there is a danger of electric shock and/or fire.

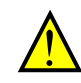

**WARNING**: If power is turned ON when the Run command is already active, the ... <u>4-3</u> motor will automatically start and injury may result. Before turning ON the power, confirm that the RUN command is not present.

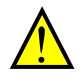

**WARNING**: When the Stop key function is disabled, pressing the Stop key does not stop the inverter, nor will it reset a trip alarm.

**WARNING**: Be sure to provide a separate, hard-wired emergency stop switch when ... <u>4-3</u> the application warrants it.

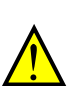

**WARNING**: If the power is turned ON and the Run command is already active, the ... <u>4-11</u> motor starts rotation and is dangerous! Before turning power ON, confirm that the Run command is not active.

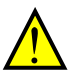

**WARNING**: After the Reset command is given and the alarm reset occurs, the ... <u>4-22</u> motor will restart suddenly if the Run command is already active. Be sure to set the alarm reset after verifying that the Run command is OFF to prevent injury to personnel.

#### **Cautions for Operations and Monitoring**

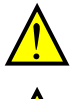

**CAUTION**: The heat sink fins will have a high temperature. Be careful not to touch ... <u>4-2</u> them. Otherwise, there is the danger of getting burned.

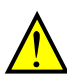

**CAUTION**: The operation of the inverter can be easily changed from low speed to ... <u>4-2</u> high speed. Be sure to check the capability and limitations of the motor and machine before operating the inverter. Otherwise, it may cause injury to personnel.

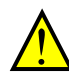

**CAUTION**: If you operate a motor at a frequency higher than the inverter standard ... <u>4-2</u> default setting (50Hz/60Hz), be sure to check the motor and machine specifications with the respective manufacturer. Only operate the motor at elevated frequencies after getting their approval. Otherwise, there is the danger of equipment damage.

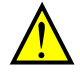

**CAUTION**: It is possible to damage the inverter or other devices if your application ... <u>4-4</u> exceeds the maximum current or voltage characteristics of a connection point.

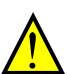

**CAUTION**: Be sure to turn OFF power to the inverter before changing the short ... <u>4-8</u> circuit bar position to change SR/SK. Otherwise, damage to the inverter circuitry may occur.

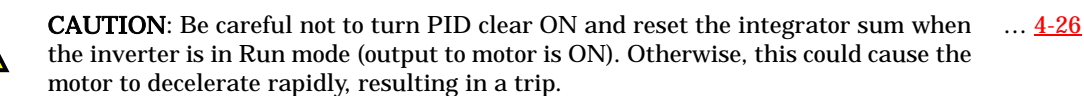

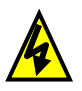

**HIGH VOLTAGE**: When set RDY function ON, there will be a voltage appear at  $\dots 4-31$  motor output terminals U, V and W even if the motor is in stop mode. So never touch the inverter power terminal even the motor is not running.

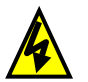

**HIGH VOLTAGE:** Dangerous voltage exists even after the Safe Stop is activated. It ... <u>4-32</u> does *NOT* mean that the main power has been removed.

... <u>4-3</u>

... <u>4-3</u>

#### Warnings and Cautions for Troubleshooting and Maintenance

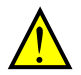

**WARNING**: Wait at least five (5) minutes after turning OFF the input power supply  $\dots \underline{6-2}$  before performing maintenance or an inspection. Otherwise, there is the danger of electric shock.

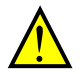

**WARNING**: Make sure that only qualified personnel will perform maintenance,  $\dots \underline{6-2}$  inspection, and part replacement. Before starting to work, remove any metallic objects from your person (wristwatch, bracelet, etc.). Be sure to use tools with insulated handles. Otherwise, there is a danger of electric shock and/or injury to personnel.

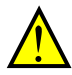

**WARNING**: Never remove connectors by pulling on its wire leads (wires for cooling ... <u>6-2</u> fan and logic P.C.board). Otherwise, there is a danger of fire due to wire breakage and/or injury to personnel.

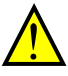

**CAUTION**: Do not connect the megger to any control terminals such as intelligent ... <u>6-10</u> I/O, analog terminals, etc. Doing so could cause damage to the inverter.

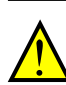

**CAUTION**: Never test the withstand voltage (HIPOT) on the inverter. The inverter  $\dots \underline{6-10}$  has a surge protector between the main circuit terminals above and the chassis ground.

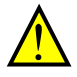

**CAUTION:** Do not connect the megger to any control circuit terminals such as ... <u>6-10</u> intelligent I/O, analog terminals, etc. Doing so could cause damage to the inverter.

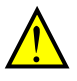

**CAUTION:** Never test the withstand voltage (HIPOT) on the inverter. The inverter  $\dots 6-10$  has a surge protector between the main circuit terminals above and the chassis ground.

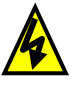

**HIGH VOLTAGE**: Be careful not to touch wiring or connector terminals when  $\dots \underline{6-14}$  working with the inverters and taking measurements. Be sure to place the measurement circuitry components above in an insulated housing before using them.

### **General Warnings and Cautions**

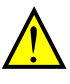

**WARNING:** Never modify the unit. Otherwise, there is a danger of electric shock and/or injury.

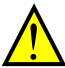

**CAUTION:** Withstand voltage test and insulation resistance tests (HIPOT) are executed before the units are shipped, so there is no need to conduct these tests before operation.

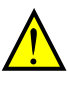

**CAUTION:** Do not attach or remove wiring or connectors when power is applied. Also, do not check signals during operation.

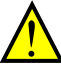

**CAUTION:** Be sure to connect the grounding terminal to earth ground.

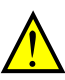

**CAUTION:** When inspecting the unit, be sure to wait five minutes after turning OFF the power supply before opening the cover.

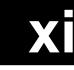

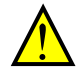

**CAUTION:** Do not stop operation by switching OFF electromagnetic contactors on the primary or secondary side of the inverter.

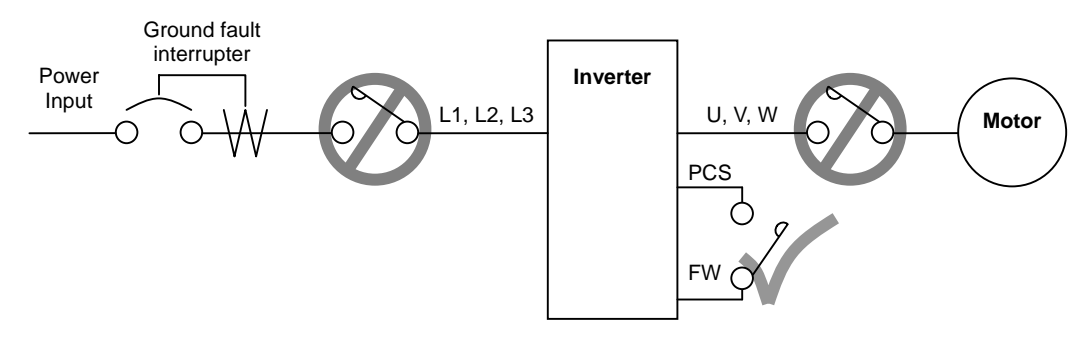

When there has been a sudden power failure while an operation instruction is active, then the unit may restart operation automatically after the power failure has ended. If there is a possibility that such an occurrence may harm humans, then install an electromagnetic contactor (Mgo) on the power supply side, so that the circuit does not allow automatic restarting after the power supply recovers. If the optional remote operator is used and the retry function has been selected, this will also cause automatic restarting when a Run command is active. So, please be careful.

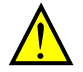

**CAUTION:** Do not insert leading power factor capacitors or surge absorbers between the output terminals of the inverter and motor.

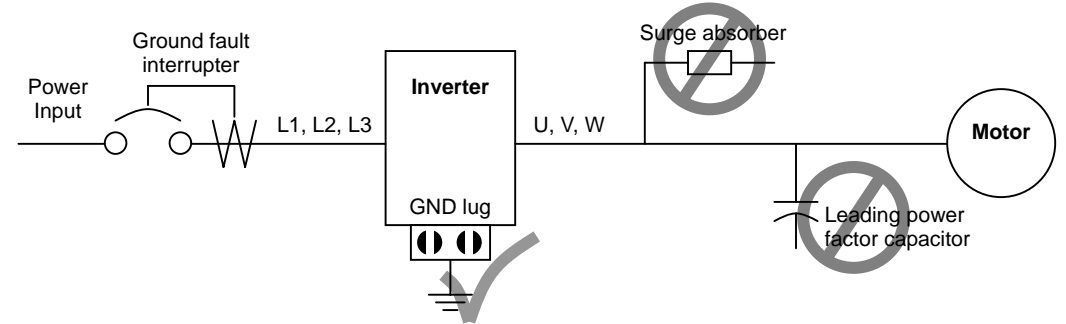

When there has been a sudden power failure while an operation instruction is active, then the unit may restart operation automatically after the power failure has ended. If there is a possibility that such an occurrence may harm humans, then install an electromagnetic contactor (Mgo) on the power supply side, so that the circuit does not allow automatic restarting after the power supply recovers. If the optional remote operator is used and the retry function has been selected, this will also cause automatic restarting when a Run command is active. So, please be careful.

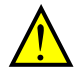

## CAUTION: MOTOR TERMINAL SURGE VOLTAGE SUPPRESSION FILTER (For the 400V CLASS)

In a system using an inverter with the voltage control PWM system, a voltage surge caused by the cable constants such as the cable length (especially when the distance between the motor and the inverter is 10m or more) and cabling method may occur at the motor terminals. A dedicated filter of the 400V class for suppressing this voltage surge is available. Be sure to install a filter in this situation.

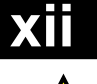

#### CAUTION: EFFECTS OF POWER DISTRIBUTION SYSTEM ON INVERTER

In the case below involving a general-purpose inverter, a large peak current can flow on the power supply side, sometimes destroying the converter module:

- 1. The unbalance factor of the power supply is 3% or higher.
- 2. the power supply capacity is at least 10 times greater than the inverter capacity (or the power supply capacity is 500kVA or more).
- 3. Abrupt power supply changes are expected, due to conditions such as:
  - a. Several inverters are interconnected with a short bus.
  - b. A thyristor converter and an inverter are interconnected with a short bus.
  - c. An installed phase advance capacitor opens and closes.

Where these conditions exist or when the connected equipment must be highly reliable, you MUST install an input side AC-reactor of 3% (at a voltage drop at rated current) with respect to the supply voltage on the power supply side. Also, where the effects of an indirect lightening strike are possible, install a lightening conductor.

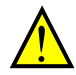

#### CAUTION: SUPPRESSION FOR NOISE INTERFERENCE FROM INVERTER

The inverter uses many semiconductor switching elements such as transistors and IGBTs. Thus, a radio receiver or measuring instrument located near the inverter is susceptible to noise interference.

To protect the instruments from erroneous operation due to noise interference, they should be used well away from the inverter. It is also effective to shield the whole inverter structure.

The addition of an EMI filter on the input side of the inverter also reduces the effect of noise from the commercial power line on external devices.

Note that the external dispersion of noise from the power line can be minimized by connecting an EMI filter on the primary side of the inverter.

- SFEF model has integrated filter complies to EN61800-3 category C1.
- HFEF model has integrated filter complies to EN61800-3 category C2.

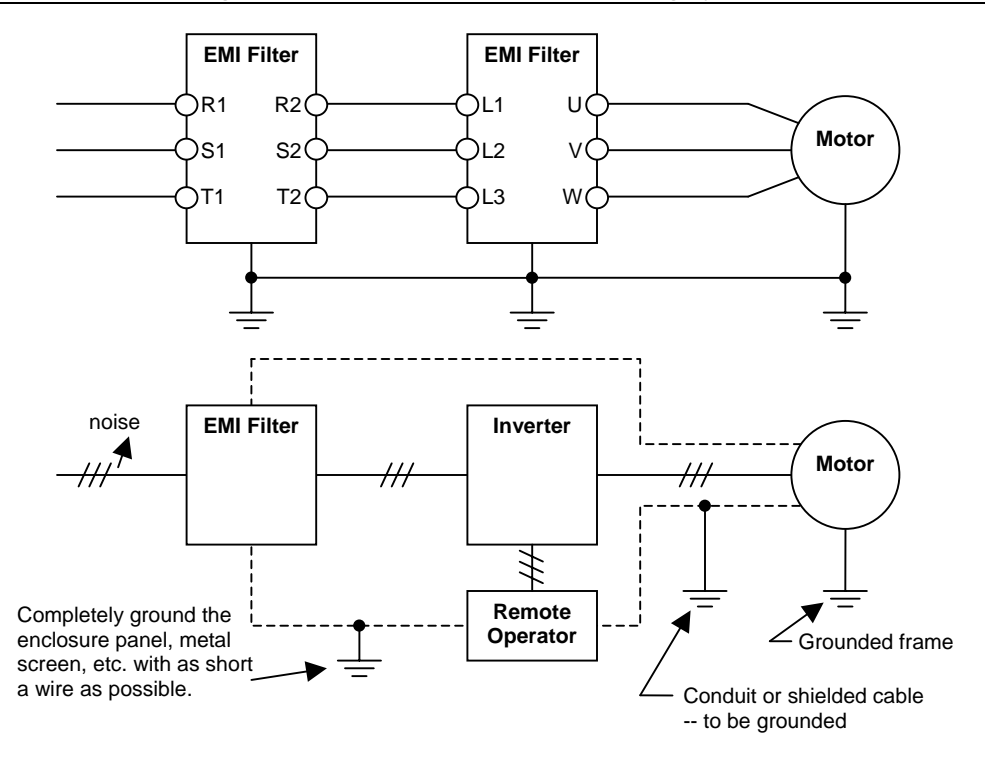

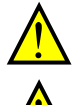

**CAUTION:** When the EEPROM error E08 occurs, be sure to confirm the setting values again.

**CAUTION:** When using *normally closed* active state settings (C011 to C015) for externally commanded Forward or Reverse terminals [FW] or [RV], the inverter may start automatically *when the external system is powered OFF or disconnected from the inverter*! So do not use normally closed active state settings for Forward or Reverse terminals [FW] or [RV] unless your system design protects against unintended motor operation.

**CAUTION:** In all the instrumentations in this manual, covers and safety devices are occasionally removed to describe the details. While operating the product, make sure that the covers and safety devices are placed as they were specified originally and operate it according to the instruction manual.

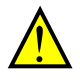

**CAUTION:** Do not discard the inverter with household waste. Contact an industrial waste management company in your area who can treat industrial waste without polling the environment.

#### **UL® Cautions, Warnings and Instructions**

#### Warnings and Cautions for Troubleshooting and Maintenance

The warnings and instructions in this section summarizes the procedures necessary to ensure an inverter installation complies with Underwriters Laboratories<sup>®</sup> guidelines.

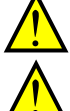

WARNING: "Use 60/75°C Cu wire only" or equivalent.

WARNING: "Open Type Equipment"

**WARNING:** "Suitable for use on a circuit capable of delivering not more than 5,000 rms symmetrical amperes, 240V maximum." For models with suffix S, N or L.

**WARNING:** "Suitable for use on a circuit capable of delivering not more than 5,000 rms symmetrical amperes, 480V maximum." For models with suffix H.

WARNING: "Hot surface-risk of burn."

WARNING: "Install device in pollution degree 2 environment."

WARNING: "Risk of electric shock—capacitor discharge time is at least 5 minutes."

WARNING: "Solid state motor overload protection is provided in each model".

## xiv

#### Terminal Tightening Torque and Wire Size

The wire size range and tightening torque for field wiring terminals are presented in the tables below.

| Innut   | Motor Output |       |                 | Power Terminal             | Torque |       |
|---------|--------------|-------|-----------------|----------------------------|--------|-------|
| Voltage | kW           | HP    | Inverter Model  | Wiring Size<br>Range (AWG) | Ft-lbs | (N-m) |
|         | 0.2          | 1/4   | X200-002SFE/NFU |                            | 0.6    | 0.8   |
|         | 0.4          | 1/2   | X200-004SFE/NFU | 14                         | 0.0    | 0.0   |
|         | 0.55         | 3/4   | X200-005SFE     | (75°C only)                |        |       |
|         | 0.75         | 1     | X200-007SFE/NFU |                            |        |       |
| 200V    | 1.1          | 1 1/2 | X200-011SFE     | 19                         | 0.9    | 1.2   |
| Class   | 1.5          | 2     | X200-015SFE/NFU | 12                         |        |       |
|         | 2.2          | 3     | X200-022SFE/NFU | 10                         |        |       |
|         | 3.7          | 5     | X200-037LFU     | 12                         | 0.9    | 1.2   |
|         |              |       |                 |                            |        |       |
|         |              |       |                 |                            |        |       |
|         | 0.4          | 1/2   | X200-004HFE/HFU |                            |        |       |
|         | 0.75         | 1     | X200-007HFE/HFU | 16                         |        |       |
|         | 1.5          | 2     | X200-015HFE/HFU |                            | 0.0    | 19    |
| 400V    | 2.2          | 3     | X200-022HFE/HFU | 14                         | 0.9    | 1.2   |
| Class   | 3.0          | 4     | X200-030HFE     | 14                         |        |       |
|         | 4.0          | 5     | X200-040HFE/HFU | (00 C 0111y)               |        |       |
|         |              |       |                 |                            |        |       |
|         |              |       |                 |                            |        |       |

| Terminal Connector          | Wiring Size | Torque      |             |
|-----------------------------|-------------|-------------|-------------|
| Terminal Connector          | Range (AWG) | Ft-lbs      | (N-m)       |
| Logic and Analog connectors | 30 - 16     | 0.16 - 0.19 | 0.22 - 0.25 |
| Relay connector             | 30 - 14     | 0.37 - 0.44 | 0.5 - 0.6   |

#### **Wire Connectors**

**WARNING:** Field wiring connections must be made by a UL Listed and CSA certified ring lug terminal connector sized for the wire gauge being used. The connector must be fixed using the crimping tool specified by the connector manufacturer.

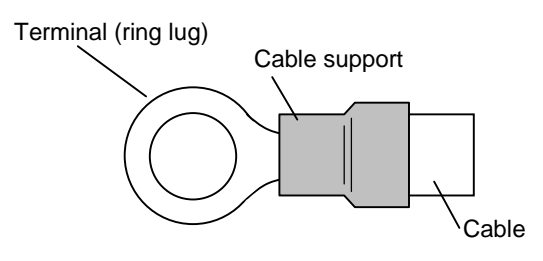

#### **Circuit Breaker and Fuse Sizes**

The inverter's connections to input power for 400V class units must include UL Listed inverse time circuit breakers with 600V rating, or UL Listed fuses as shown in the table below.

| Input                   | Motor Output |     | Inverter Model  | Fuse (A)                 |
|-------------------------|--------------|-----|-----------------|--------------------------|
| Voltage                 | kW           | HP  | inverter woder  | (UL-rated class J, 600V) |
| Three-<br>Phase<br>400V | 0.4          | 1/2 | X200-004HFE/HFU | 3                        |
|                         | 0.75         | 1   | X200-007HFE/HFU | 6                        |
|                         | 1.5          | 2   | X200-015HFE/HFU | 10                       |
|                         | 2.2          | 3   | X200-022HFE/HFU | 10                       |
|                         | 3.0          | 4   | X200-030HFE     | 15                       |
|                         | 4.0          | 5   | X200-040HFE/HFU | 15                       |
|                         |              |     |                 |                          |
|                         |              |     |                 |                          |

#### **Motor Overload Protection**

Hitachi X200 inverters provide solid state motor overload protection, which depends on the proper setting of the following parameters:

- B012 "electronic overload protection"
- B212 "electronic overload protection, 2nd motor"

Set the rated current [Amperes] of the motor(s) with the above parameters. The setting range is 0.2 \* rated current to 1.2 \* rated current.

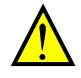

**WARNING:** When two or more motors are connected to the inverter, they cannot be protected by the electronic overload protection. Install an external thermal relay on each motor.

## xvi

# **Table of Contents**

#### Safety Messages

| Hazardous High Voltage                        | i   |
|-----------------------------------------------|-----|
| General Precautions - Read These First!       | ii  |
| Index to Warnings and Cautions in This Manual | iii |
| General Warnings and Cautions                 | iv  |
| UL Cautions. Warnings and Instructions        | xii |
| Circuit Breaker and Fuse Sizes                | XV  |

#### **Table of Contents**

| Revisions                  | xvii  |
|----------------------------|-------|
| <b>Contact Information</b> | xviii |

#### **Chapter 1: Getting Started**

| Introduction                               | 1-2  |
|--------------------------------------------|------|
| X200 Inverter Specifications               | 1-5  |
| Introduction to Variable-Frequency Drives1 | 1-12 |
| Frequently Asked Questions                 | 1-17 |

#### **Chapter 2: Inverter Mounting and Installation**

| Orientation to Inverter Features | 2-2    |
|----------------------------------|--------|
| Basic System Description         | 2-7    |
| Step-by-Step Basic Installation  | 2-8    |
| Powerup Test                     | . 2-22 |
| Using the Front Panel Keypad     | . 2-24 |
|                                  |        |

#### **Chapter 3: Configuring Drive Parameters**

| Choosing a Programmable Device            | . 3-2 |
|-------------------------------------------|-------|
| Using the Keypad Devices                  | . 3-3 |
| "D" Group: Monitoring Functions           | . 3-6 |
| "F" Group: Main Profile Parameters        | . 3-9 |
| "A" Group: Standard Functions             | 3-10  |
| "B" Group: Fine Tuning Functions          | 3-32  |
| "C" Group: Intelligent Terminal Functions | 3-49  |
| "H" Group: Motor Constants Functions      | 3-65  |

## xvii

#### **Chapter 4: Operations and Monitoring**

| Introduction                                 | 4-2  |
|----------------------------------------------|------|
| Connecting to PLCs and Other Devices         | 4-4  |
| Control Logic Signal Specifications          | 4-6  |
| Intelligent Terminal Listing                 | 4-7  |
| Using Intelligent Input Terminals            | 4-8  |
| Using Intelligent Output Terminals           | 4-34 |
| Analog Input Operation                       | 4-53 |
| Analog Output Operation                      | 4-55 |
| PID Loop Operation                           | 4-56 |
| Configuring the Inverter for Multiple Motors | 4-58 |
|                                              |      |

#### **Chapter 5: Inverter System Accessories**

| Introduction          | 5-2 |
|-----------------------|-----|
| Component Description | 5-3 |
| Dynamic Braking       | 5-5 |

#### Chapter 6: Troubleshooting and Maintenance

| Troubleshooting                               |      |
|-----------------------------------------------|------|
| Monitoring Trip Events, History, & Conditions | 6-5  |
| Restoring Factory Default Settings            | 6-8  |
| Maintenance and Inspection                    | 6-9  |
| Warranty                                      | 6-16 |

#### Appendix A: Glossary and Bibliography

| GlossaryA-     | 2 |
|----------------|---|
| BibliographyA- | 8 |

#### Appendix B: ModBus Network Communications

| Introduction                      | B-2  |
|-----------------------------------|------|
| Connecting the Inverter to ModBus | B-3  |
| Network Protocol Reference        | B-6  |
| ModBus Data Listing               | B-19 |
| 8                                 |      |

#### Appendix C: Drive parameter Setting Tables

| Introduction                        | C-2 |
|-------------------------------------|-----|
| Parameter Settings for Keypad Entry | C-2 |

#### Appendix D: CE-EMC Installation Guidelines

| CE-EMC Installation Guidelines | D-2 |
|--------------------------------|-----|
| Hitachi EMC Recommendations    | D-6 |

#### Index

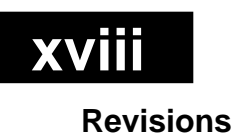

#### **Revision History Table**

| No. | Revision Comments                | Date of Issue | Operation<br>Manual No. |
|-----|----------------------------------|---------------|-------------------------|
|     | Initial release of manual NT301X | March 2007    | NT301X                  |

#### **Contact Information**

Hitachi America, Ltd. Power and Industrial Division 50 Prospect Avenue Tarrytown, NY 10591 U.S.A. Phone: +1-914-631-0600 Fax: +1-914-631-3672

Hitachi Europe GmbH Am Seestern 18 D-40547 Dusseldorf Germany Phone: +49-211-5283-0 Fax: +49-211-5283-649

Hitachi Asia Ltd. 16 Collyer Quay #20-00 hitachi Tower, Singapore 049318 Singapore Phone: +65-538-6511 Fax: +65-538-9011 Hitachi Australia Ltd. Level 3, 82 Waterloo Road North Ryde, N.S.W. 2113 Australia Phone: +61-2-9888-4100 Fax: +61-2-9888-4188

Hitachi Industrial Equipment Systems Co., Ltd. AKS Building, 3, kanda Neribei-cho Chiyoda-ku, Tokyo, 101-0022 Japan Phone: +81-3-4345-6910 Fax: +81-3-4345-6067

Hitachi Industrial Equipment Systems Co., Ltd. Narashino Division 1-1, Higashi-Narashino 7-chome Narashino-shi, Chiba 275-8611 Japan Phone: +81-47-474-9921 Fax: +81-47-476-9517

Hitachi Asia (Hong Kong) Ltd. 7th Floor, North Tower World Finance Centre, Harbour City Canton Road, Tsimshatsui, Kowloon Hong Kong Phone: +852-2735-9218 Fax: +852-2735-6793

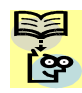

**NOTE:** To receive technical support for the Hitachi inverter you purchased, contact the Hitachi inverter dealer from whom you purchased the unit, or the sales office or factory contact listed above. Please be prepared to provide the following inverter nameplate information:

- 1. Model
- 2. Date of purchase
- 3. Manufacturing number (MFG No.)
- 4. Symptoms of any inverter problem

If any inverter nameplate information is illegible, please provide your Hitachi contact with any other legible nameplate items. To reduce unpredictable downtime, we recommend that you stock a spare inverter.

# **Getting Started**

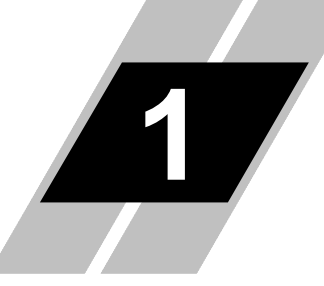

| In This Chapter                                                            | page     |
|----------------------------------------------------------------------------|----------|
| – <u>Introduction</u> ······                                               | 2        |
| – <u>X200 Inverter Specifications</u> ···································· | ••••• 5  |
| – Introduction to Variable-Frequency Drives ·······                        | ••••• 12 |
| – Frequently Asked Questions ······                                        | ••••• 17 |

## Introduction

#### **Main Features**

Congratulation on your purchase of an X200 Series Hitachi inverter! This inverter drive features state-of-the-art circuitry and components to provide high performance. The housing footprint is exceptionally small, given the size of the corresponding motor. The Hitachi X200 product line includes more than a dozen inverter models to cover motor sizes from 1/4 horsepower to 10 horsepower, in either 240VAC or 480VAC power input versions. The main features are:

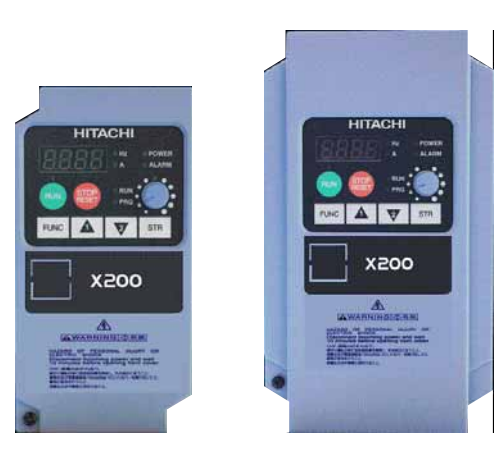

200V and 400V class inverters

X200-004LFU

X200-037LFU

- US or EU versions available (country-specific input voltage range and default values)
- Built-in RS485 MODBUS RTU as standard
- New current suppressing function
- Sixteen programmable speed levels
- PID control adjusts motor speed automatically to maintain a process variable value
- Integrated CE filter for SFE and HFE versions

The design in Hitachi inverters overcomes many of the traditional trade-offs between speed, torque and efficiency. The performance characteristics are:

- High starting torque of 100% at 6Hz
- Continuous operation at 100% torque within a 1:10 speed range (6/60Hz / 5/50Hz) without motor derating.
- Fan has ON/OFF selection to provide longer life for cooling fan.

A full line of accessories from Hitachi is available to complete your motor application:

- Digital remote operator keypad
- Panel-mount keypad bezel kit and DIN rail mounting adapter (35mm rail size)
- Dynamic braking unit with resistors
- Radio noise filters

#### **Operator Interface Options**

The X200 inverter has a removable keypad, as shown to the right (part no. OPE-SRmini). This allows the keypad to operate the inverter remotely, as shown (below, left). A cable (part no. ICS-1 or ICS-3, 1m or 3m) connects the modular connectors of the keypad and inverter.

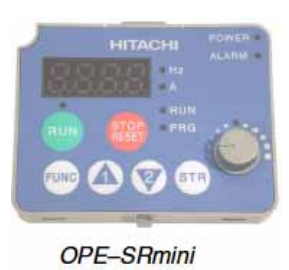

Hitachi provides a panel mount keypad kit (below, right). It includes the mounting flange, gasket, keypad, and other hardware. You can mount the keypad with the potentiometer for a NEMA1 rated installation. The KIT also provides for removing the potentiometer knob to meet NEMA4X requirements, as shown (part no. 4X-KITmini).

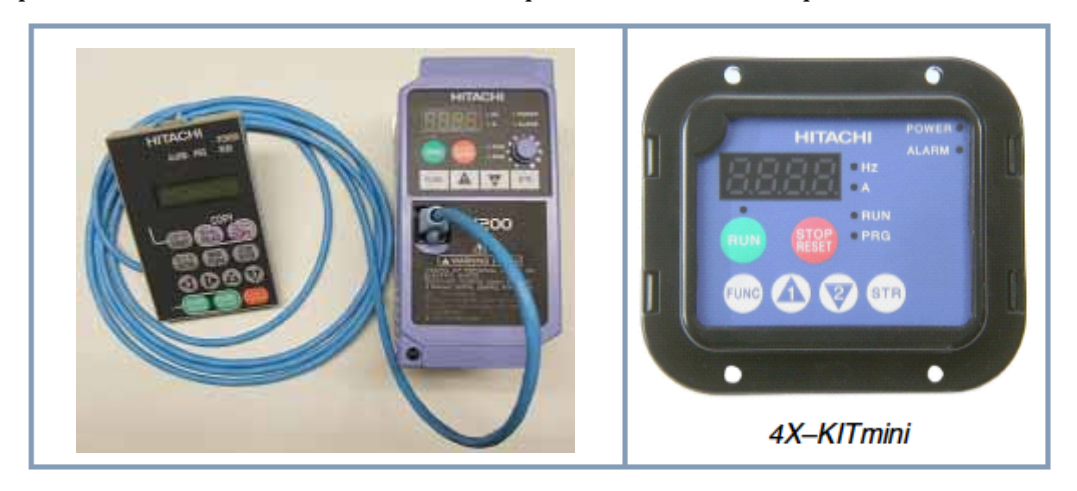

Digital Operator Copy Unit - The optional digital operator / copy unit (part no.SRW-0EX) is shown to the right. It has a 2-line display that shows parameters by function code and by name. It has the additional capability of reading (uploading) the parameter settings in the inverter into its memory. Then you can connect the copy unit on another inverter and write (download) the parameter settings into that inverter. OEMs will find this unit particularly useful, as one can use a single copy unit to transfer parameter settings from one inverter to many.

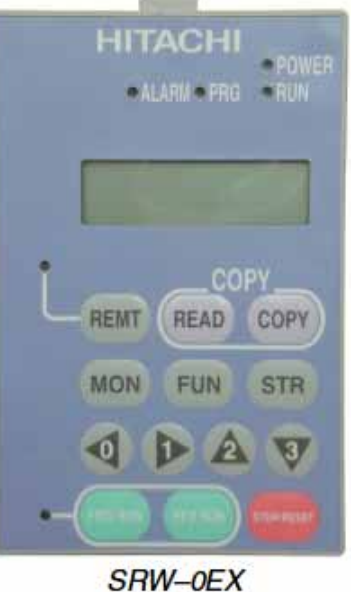

**NOTE**: Copy is possible between X200 series. It is not possible to copy between X200 series and other models.

ိုဇ္ဇာ

Other digital operator interfaces may be available from your Hitachi distributor for particular industries or international markets. Contact your Hitachi distributor for further details.

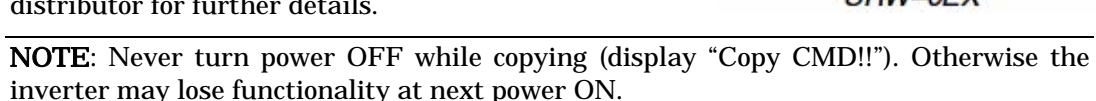

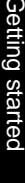

#### **Inverter Specification Label**

The Hitachi X200 inverters have product labels located on the right side of the housing, as pictured below. Be sure to verify that the specifications on the labels match your power source, and application safety requirements.

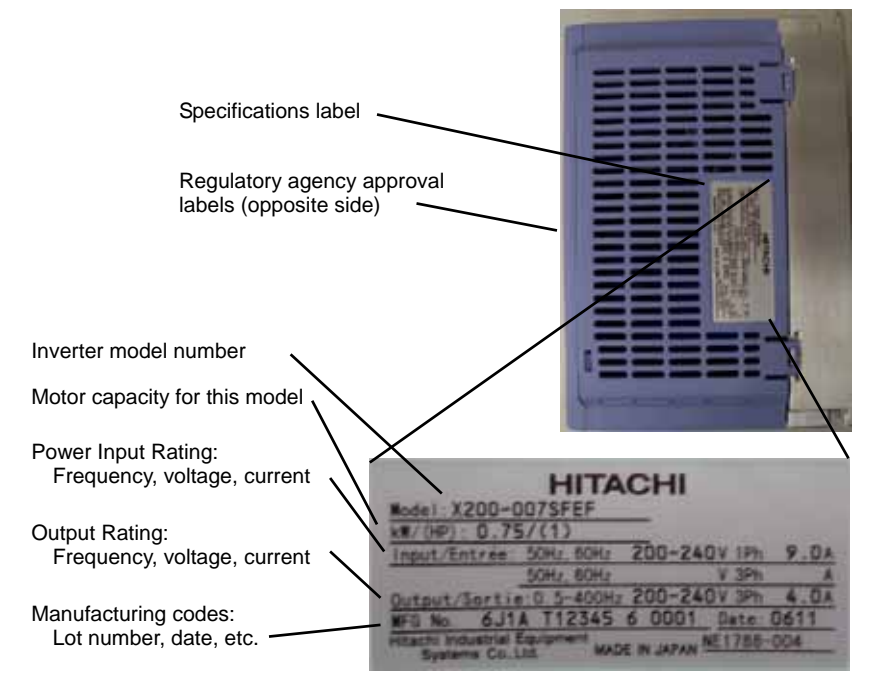

#### **Inverter Specification Label**

The model number for a specific inverter contains useful information about its operating characteristics. Refer to the model number legend below:

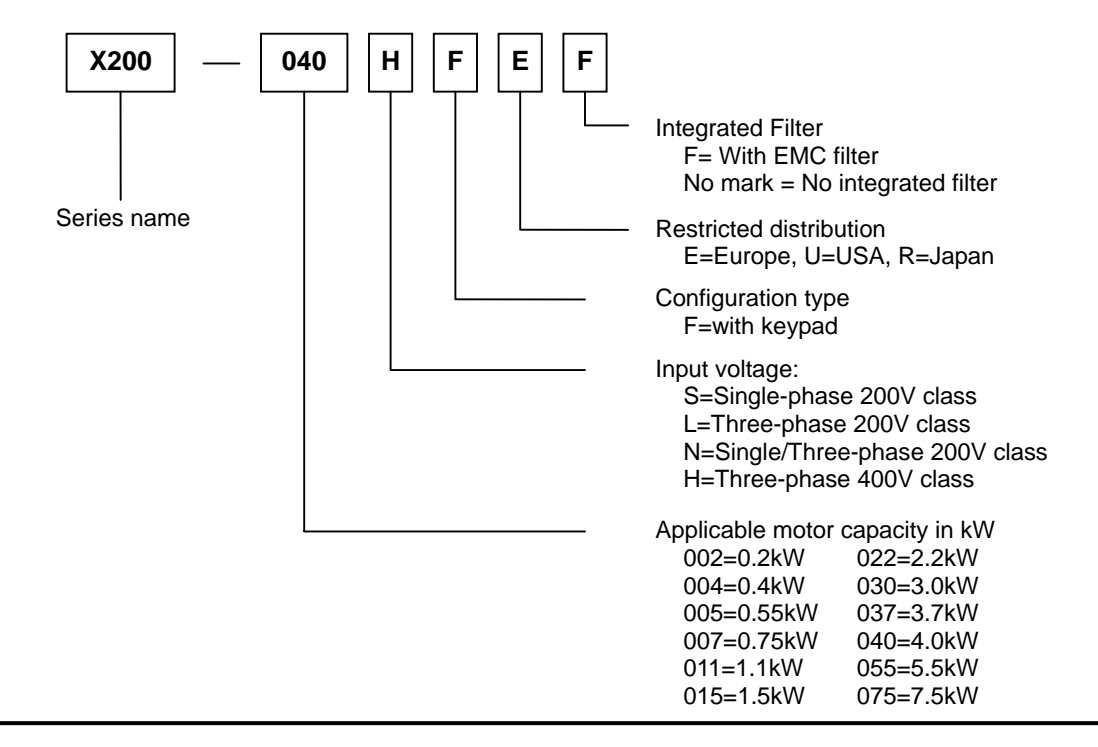

### **X200 Inverter Specifications**

#### Model-specific tables for 200V and 400V class inverters

The following tables are specific to X200 inverters for the 200V and 400V class model groups. Note that <u>"General Specifications" on page **1-10** apply to both voltage class groups. Footnotes for all specification tables follow the table below.</u>

| Item                 |                                                       |        | 200V class Specifications                             |                  |               |                     |            |
|----------------------|-------------------------------------------------------|--------|-------------------------------------------------------|------------------|---------------|---------------------|------------|
| X200 inverters,      | EU version                                            |        | 002SFEF                                               | 004SFEF          | 005SFEF       | 007SFEF             | 011SFEF    |
| 200V models          | USA version                                           |        | 002NFU                                                | 004NFU           | _             | 007NFU              | _          |
| Applicable motor siz | e *2                                                  | kW     | 0.2                                                   | 0.4              | 0.55          | 0.75                | 0.11       |
|                      |                                                       | HP     | 1/4                                                   | 1/2              | 3/4           | 1                   | 1.5        |
| Rated capacity       | 230V                                                  |        | 0.5                                                   | 1.0              | 1.1           | 1.5                 | 1.9        |
| (kVA)                | 240V                                                  |        | 0.5                                                   | 1.0              | 1.2           | 1.6                 | 2.0        |
| Rated input voltage  |                                                       |        | - SFEF typ                                            | pe: 1-phase i    | input only    |                     |            |
|                      |                                                       |        | - NFU typ                                             | e: 1-phase o     | r 3-phase ir  | iput                |            |
|                      |                                                       |        | 1-phase: 2                                            | 00V-15% to       | 240V +10%     | , 50/60Hz ±         | 5%         |
|                      |                                                       |        | 3-phase: 2                                            | 00V-15% to       | 240V ±10%     | , 50/60Hz ±5        | 5%         |
| Integrated EMC       | EU version SFEF series : EN61800-3 category C1 filter |        |                                                       |                  |               |                     |            |
| filter               | USA version                                           |        |                                                       | -                | _             | -                   | -          |
| Rated input          | EU version                                            |        | 3.1                                                   | 5.8              | 6.7           | 9.0                 | 11.2       |
| current (A)          | USA version                                           |        | 1.8                                                   | 3.4              | -             | 5.2                 | -          |
| Rated output voltage | e *3                                                  |        | 3-phase:                                              | 200 to 240\      | / (proportion | <u>nal to input</u> | voltage)   |
| Rated output curren  | it (A)                                                |        | 1.4                                                   | 2.6              | 3.0           | 4.0                 | 5.0        |
| Starting torque *7   |                                                       |        |                                                       | 1                | 00% at 6Hz    | Z                   |            |
| Braking              | Dynamic braking,                                      |        |                                                       | 10               | 00%: ≤50H     | Iz                  |            |
|                      | approx. %                                             | torque |                                                       | $50\% \le 60$ Hz |               |                     |            |
|                      | (short time                                           | stop   | Capacitiv                                             | ve feedback      | type, dynan   | nic braking         | unit and   |
|                      | from 50/60Hz                                          | z) *8  | brakin                                                | g resistor o     | otional, indi | ividually ins       | stalled    |
|                      | DC braking                                            |        | Variable operating frequency, time, and braking force |                  |               |                     | king force |
| Weight               | EU version                                            | Kg     | 0.8                                                   | 1.0              | 1.5           | 1.5                 | 2.4        |
| -                    | (-SFE)                                                | lb     | 1.77                                                  | 2.21             | 3.31          | 3.31                | 5.30       |
|                      | USA version                                           | Kg     | 0.8                                                   | 0.9              | -             | 1.5                 | _          |
|                      | (-NFU)                                                | lb     | 1.77                                                  | 1.99             | -             | 3.31                | -          |

Footnotes for the preceding table and the table that follow:

- **Note1:** The protection method conforms to JEM 1030.
- **Note2:** The applicable motor refers to Hitachi standard 3-phase motor (4p). When using other motors, care must be taken to prevent the rated motor current (50/60Hz) from exceeding the rated output current of the inverter.
- **Note3:** The output voltage decreases as the main supply voltage decreases (except when using the AVR function). In any case, the output voltage cannot exceed the input power supply voltage.
- **Note4:** To operate the motor beyond 50/60Hz, consult the motor manufacturer for the maximum allowable rotation speed.
- **Note5:** EU version inverters (-SFE and -HFE) have integrated EMC filter.
- **Note6:** For achieving approved input voltage rating categories:
  - 460 to 480VAC Over-voltage category 2
  - 380 to 460VAC Over-voltage category 3

To meet the Over-voltage category 3, insert an EN or IEC standard compliant isolation transformer that is earth grounded and star connected (for Low Voltage Directive).

- Note7: At the rated voltage when using a Hitachi standard 3-phase, 4-pole motor.
- **Note8:** The braking torque via capacitive feedback is the average deceleration torque at the shortest deceleration (stopping from 50/60Hz as indicated). It is not continuous regenerative braking torque. The average deceleration torque varies with motor loss. This value decreases when operating beyond 50Hz. If a large regenerative torque is required, the optional regenerative braking unit and a resistor should be used.
- **Note9:** The frequency command is the maximum frequency at 9.8V for input voltage 0 to 10VDC, or at 19.6mA for input current 4 to 20mA. If this characteristic is not satisfactory for your application, contact your Hitachi representative.
- **Note10:** If the inverter is operated outside the region shown in the graph to the right, the inverter may be damaged or its service life may be shortened. Set B083 Carrier Frequency Adjustment in accordance with the expected output current level.

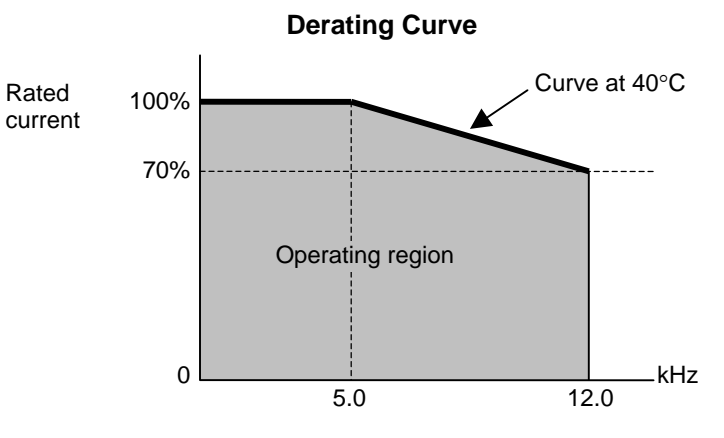

- **Note11:** The storage temperature refers to the short-term temperature during transportation.
- **Note12:** Conforms to the test method specified in JIS C0040 (1999). For the model types excluded in the standard specifications, contact your Hitachi sales representative.

X200 Inverter Specifications, continued...

| Item                 |                 |           | 200V class Specifications                          |               |              |                     |          |
|----------------------|-----------------|-----------|----------------------------------------------------|---------------|--------------|---------------------|----------|
| X200 inverters,      | EU version      |           | 015SFEF                                            | 022SFEF       | -            |                     |          |
| 200V models          | USA version     |           | 015NFU                                             | 022NFU        | 037LFU       |                     |          |
| Applicable motor siz | e *2            | kW        | 1.5                                                | 2.2           | 3.7          |                     |          |
|                      |                 | HP        | 2                                                  | 3             | 5            |                     |          |
| Rated capacity       | 230V            |           | 2.8                                                | 3.9           | 6.3          |                     |          |
| (kVA)                | 240V            |           | 2.9                                                | 4.1           | 6.6          |                     |          |
| Rated input voltage  |                 |           | - SFEF type:                                       | : 1-phase inj | out only     |                     |          |
|                      |                 |           | - NFU type:                                        | 1-phase or 3  | 3-phase inpu | ıt                  |          |
|                      |                 |           | - LFU type: 3                                      | 3-phase inp   | ut only      |                     |          |
|                      |                 |           | 1-phase: 200                                       | V-15% to 24   | 0V +10%, 5   | 0/60Hz ±5%          |          |
|                      |                 |           | 3-phase: 200                                       | V-15% to 24   | 0V ±10%, 5   | 0/60Hz ±5%          |          |
| Integrated EMC       | EU version      |           | SFE series : EN61800-3 category C1 filter          |               |              |                     |          |
| filter               | USA version     | rersion – |                                                    |               |              |                     |          |
| Rated input          | EU version      |           | 16.0                                               | 22.5          | -            |                     |          |
| current (A)          | USA version     |           | 9.3                                                | 13.0          | 20.0         |                     |          |
| Rated output voltage | e *3            |           | 3-phase: 2                                         | 200 to 240V   | (proportiona | al to input v       | oltage)  |
| Rated output curren  | t (A)           |           | 7.1                                                | 10.0          | 15.9         |                     |          |
| Starting torque *7   | rting torque *7 |           |                                                    | 10            | 00% at 6Hz   |                     |          |
| Braking              | Dynamic br      | aking,    | $50\% \le 60$ Hz                                   |               | 20%: 1       | ≤60Hz               |          |
|                      | approx. %       | torque    | Capacitive feedback type, dynamic braking unit and |               |              |                     | nit and  |
|                      | (short time     | stop      | braking resistor optional, individually installed  |               |              |                     |          |
|                      | from 50/60Hz    | z) *8     |                                                    | , I           |              | 5                   |          |
|                      | DC braking      |           | Variable o                                         | perating fre  | quency, tim  | <u>e, and braki</u> | ng force |
| Weight               | EU version      | Kg        | 2.4                                                | 2.5           | -            |                     |          |
|                      | (-SFE)          | lb        | 5.30                                               | 5.52          | _            |                     |          |
|                      | USA version     | Kg        | 2.3                                                | 2.4           | 2.3          |                     |          |
|                      | (-NFU)          | lb        | 5.08                                               | 5.30          | 5.08         |                     |          |

Getting started

| Ite                  | m                        |        |                                                           | 400V class S       | pecifications      |            |
|----------------------|--------------------------|--------|-----------------------------------------------------------|--------------------|--------------------|------------|
| X200 inverters,      | EU version               |        | 004HFEF                                                   | 007HFEF            | 015HFEF            | 022HFEF    |
| 400V models          | USA version              |        | 004HFU                                                    | 007HFU             | 015HFU             | 022HFU     |
| Applicable motor siz | e *2                     | kW     | 0.4                                                       | 0.75               | 1.5                | 2.2        |
|                      |                          | HP     | 1/2                                                       | 1                  | 2                  | 3          |
| Rated capacity       | 380V                     |        | 0.9                                                       | 1.6                | 2.5                | 3.6        |
| (kVA)                | 480V                     |        | 1.2                                                       | 2.0                | 3.1                | 4.5        |
| Rated input voltage  | *6                       |        | 3-phase: 380V-1                                           | 15% to 480V ±10    | %, 50/60Hz ±5%     |            |
| Integrated EMC       | EU version               |        | SFE series : E                                            | EN61800-3 categ    | ory C2 filter      |            |
| filter               | USA version              |        |                                                           | -                  | -                  |            |
| Rated input current  | Rated input current (A)  |        | 2.0                                                       | 3.3                | 5.0                | 7.0        |
| Rated output voltage | e *3                     |        | 3-phase: 380 to 480V (proportional to input voltage)      |                    |                    |            |
| Rated output curren  | Rated output current (A) |        |                                                           | 2.5                | 3.8                | 5.5        |
| Starting torque *7   |                          |        |                                                           | 100% a             | t 6Hz              |            |
| Braking              | Dynamic br               | aking, |                                                           | 50%:≤60Hz          |                    | 20%: ≤60Hz |
|                      | approx. %                | torque | Capacitive feedback type, dynamic braking unit and brakin |                    |                    |            |
|                      | (short time              | stop   | resi                                                      | stor optional, ind | dividually install | ed         |
|                      | from 50/60Hz             | z) *8  |                                                           | •                  | 5                  |            |
|                      | DC braking               |        | Variable op                                               | erating frequen    | cy, time, and bra  | king force |
| Weight               | EU version               | Kg     | 1.5                                                       | 2.3                | 2.4                | 2.4        |
|                      | (-HFE)                   | lb     | 3.31                                                      | 5.08               | 5.30               | 5.30       |
|                      | USA version              | Kg     | 1.4                                                       | 2.2                | 2.3                | 2.3        |
|                      | (-HFU)                   | lb     | 3.09                                                      | 4.86               | 5.08               | 5.08       |

| $\sim$ |
|--------|
| G)     |
| Ð.     |
| Ŧ      |
| 5      |
| ō      |
| ~      |
| 4      |
| a      |
| nt     |
| Φ      |
| o      |
|        |
|        |

| Item                    |                                                                         |        | 400V class Specifications                 |                  |                   |            |
|-------------------------|-------------------------------------------------------------------------|--------|-------------------------------------------|------------------|-------------------|------------|
| X200 inverters,         | EU version                                                              |        | 030HFEF                                   | 040HFEF          |                   |            |
| 400V models             | USA version                                                             |        | -                                         | 040HFU           |                   |            |
| Applicable motor siz    | ze *2                                                                   | kW     | 3.0                                       | 4.0              |                   |            |
|                         |                                                                         | HP     | 4                                         | 5                |                   |            |
| Rated capacity          | 380V                                                                    |        | 5.1                                       | 5.6              |                   |            |
| (kVA)                   | 480V                                                                    |        | 6.4                                       | 7.1              |                   |            |
| Rated input voltage     | *6                                                                      |        | 3-phase: 380V-1                           | 5% to 480V ±10   | %, 50/60Hz ±5%    |            |
| Integrated EMC          | EU version                                                              |        | SFE series : E                            | N61800-3 categ   | ory C2 filter     |            |
| filter                  | USA version                                                             |        |                                           | -                | _                 |            |
| Rated input current (A) |                                                                         | 10.0   | 11.0                                      |                  |                   |            |
| Rated output voltage *3 |                                                                         |        | 3-phase: 3                                | 80 to 480V (prop | ortional to input | voltage)   |
| Rated output current    | nt (A)                                                                  |        | 7.8                                       | 8.6              |                   |            |
| Starting torque *7      |                                                                         |        |                                           | 100% a           | t 6Hz             |            |
| Braking                 | Dynamic br                                                              | aking, | 20%:≤                                     | 60Hz             |                   |            |
|                         | approx. % torque Capacitive feedback type, dynamic braking unit and bra |        |                                           |                  | t and braking     |            |
|                         | (short time                                                             | stop   | resistor optional, individually installed |                  |                   |            |
|                         | from 50/60Hz) *8                                                        |        |                                           | *                |                   |            |
|                         | DC braking                                                              |        | Variable op                               | erating frequen  | cy, time, and bra | king force |
| Weight                  | EU version                                                              | Kg     | 2.4                                       | 2.4              |                   |            |
|                         | (-HFE)                                                                  | lb     | 5.30                                      | 5.30             |                   |            |
|                         | USA version                                                             | Kg     | -                                         | 2.3              |                   |            |
|                         | (-HFU)                                                                  | lb     | -                                         | 5.08             |                   |            |

#### **General Specifications**

The following table applies to all X200 inverters.

| Item                                  |              |                 | General Specifications                                                                                                    |
|---------------------------------------|--------------|-----------------|----------------------------------------------------------------------------------------------------|
| Protective housing *1                 |              |                 | IP20                                                                                                    |
| Control method                        |              |                 | Sinusoidal Pulse Width Modulation (PWM) control                                                                                                    |
| Carrier frequency                     |              |                 | 2kHz to 12kHz (default setting: 3kHz)                                                                                                    |
| Output frequency range *4             |              |                 | 0.5 to 400Hz                                                                                                    |
| Frequency accuracy                    |              |                 | Digital command: 0.01% of the maximum frequency                                                                                                    |
|                                       |              |                 | Analog command: 0.4% of the maximum frequency (25°C $\pm$ 10°C)                                                                                                    |
| Frequency setting resolution          |              |                 | Digital: 0.1Hz; Analog: max. frequency/1000                                                                                                    |
| Volt./Freq. characteristic            |              |                 | V/f control (constant torque, reduced torque)                                                                                                    |
| Overload capacity                     |              |                 | 150% rated current for 1 minute                                                                                                    |
| Acceleration/deceleration time        |              |                 | 0.01 to 3000 seconds, linear and S-curve accel/decel, second                                                                                                    |
| ļ                                     |              |                 | accel/decel setting available                                                                                                    |
| Input                                 | Freq.        | Operator panel  | Up and Down keys / Value settings                                                                                                    |
| signal                                | setting      | Potentiometer   | Analog setting                                                                                                    |
|                                       |              | External signal | 0 to 10 VDC (input impedance 10k Ohms), 4 to 20mA (input                                                                                                    |
|                                       |              | *9              | impedance 250 Ohms), Potentiometer (1k to 2k Ohms, 2W)                                                                                                    |
|                                       | FWD/         | Operator panel  | Run/Stop (Forward/Reverse run change by command)                                                                                                    |
|                                       | REV run      | External signal | Forward run/stop, Reverse run/stop                                                                                                    |
|                                       | Intellig     | gent input      | FW (forward run command), RV (reverse run command), CF1~CF4                                                                                                    |
|                                       | termin       | al              | (multi-stage speed setting), JG (jog command), DB (external                                                                                                    |
|                                       |              |                 | braking), SET (set second motor), 2CH (2-stage accel/decel.                                                                                                    |
|                                       |              |                 | command), <b>FRS</b> (free run stop command), <b>EXI</b> (external trip), <b>USP</b> (startup function), <b>SET</b> (soft lock), <b>AT</b> (spalar support input select                       |
|                                       |              |                 | (startup function), <b>SF1</b> (soit lock), <b>A1</b> (analog current input select                                                                                                    |
|                                       |              |                 | <b>Signal</b> , <b>KS</b> (reset), <b>PIC</b> (thermistor thermal protection), <b>SIA</b> (start), <b>STD</b> (start), <b>F/D</b> (forward/reverse) <b>DID</b> (DID disable) <b>DIDC</b> (DID |
|                                       |              |                 | reset) IIP (remote control un function) DWN (remote control down                                                                                                    |
|                                       |              |                 | function) LIDC (remote control data clearing) OPE (operator                                                                                                    |
|                                       |              |                 | control) <b>ADD</b> (add frequency enable) <b>F-TM</b> (force terminal mode)                                                                                                    |
|                                       |              |                 | <b>RDY</b> (Run ready) <b>SP-SET</b> (Special set) <b>EMR</b> (Safe Stop)                                                                                                    |
| Output Intelligent output             |              | ent output      | <b>RUN</b> (run status signal) <b>FA1 FA2</b> (frequency arrival signal)                                                                                                    |
| signal                                | nal terminal |                 | <b>OL</b> (overload advance notice signal), <b>OD</b> (PID error deviation                                                                                                    |
| Signal                                |              |                 | signal). <b>AL</b> (alarm signal). <b>Dc</b> (analog input disconnect detect).                                                                                                    |
|                                       |              |                 | <b>FBV</b> (PID two-stage control output), <b>NDc</b> (network detection signal),                                                                                                    |
|                                       |              |                 | LOG (Logic output), ODc (comm. watchdog error), LOC (Low load)                                                                                                    |
| Frequency monitor                     |              | ncy monitor     | Analog output; Select output frequency or output current monitor                                                                                                    |
| Alarm output contact                  |              |                 | ON for inverter alarm (1c contacts, both normally open or closed                                                                                                    |
| · · · · · · · · · · · · · · · · · · · |              |                 | avail.)                                                                                                    |
| Other functions                       |              |                 | AVR function, curved accel/decal profile, upper and lower limiters,                                                                                                    |
|                                       |              |                 | 16-stage speed profile, fine adjustment of start frequency, carrier                                                                                                    |
|                                       |              |                 | frequency change (2 to 12kHz) *10, frequency jump, gain and bias                                                                                                    |
|                                       |              |                 | setting, process jogging, electronic thermal level adjustment, retry                                                                                                    |
|                                       |              |                 | func., trip history monitor, 2nd setting select, fan ON/OFF selection.                                                                                                    |
| Protective                            | e functio    | n               | Over-current, over-voltage, under-voltage, overload, extreme high                                                                                                    |
|                                       |              |                 | temperature, CPU error, memory error, ground fault detection at                                                                                                    |
|                                       |              |                 | startup, electronic thermal                                                                                                    |
| Operating                             | g            | Temperature     | Operating (ambient): -10 to 40°C(*10), / Storage: -25 to 70°C(*11)                                                                                                    |
| environm                              | ent          | Humidity        | 20 to 90% humidity (non-condensing)                                                                                                    |
|                                       | _            | Vibration *12   | 5.9m/s <sup>2</sup> (0.6G), 10 to 55 Hz                                                                                                    |
| <b></b>                               | Location     |                 | Altitude 1,000m or less, indoors (no corrosive gasses or dust)                                                                                                    |
| Coating color                         |              |                 | Blue                                                                                                    |
| Options                               |              |                 | Remote operator unit, copy unit, cables for the units, braking unit,                                                                                                    |
|                                       |              |                 | braking resistor, AC reactor, DC reactor, noise filter                                                                                                    |

#### Signal Ratings

Detailed ratings are in "Control Logic Signal Specifications" on page 4-6.

| Signal / Contact          | Ratings                                                         |
|---------------------------|-----------------------------------------------------------------|
| Built-in power for inputs | 24VDC, 30mA maximum                                             |
| Discrete logic inputs     | 27VDC maximum                                                   |
| Discrete logic outputs    | 50mA maximum ON state current, 27 VDC maximum OFF state voltage |
| Analog output             | 0 to 10VDC, 1mA                                                 |
| Analog input, current     | 4 to 19.6 mA range, 20mA nominal                                |
| Analog input, voltage     | 0 to 9.8 VDC range, 10VDC nominal, input impedance $10k\Omega$  |
| +10V analog reference     | 10VDC nominal, 10mA maximum                                     |
| Alarm relay contacts      | 250 VAC, 2.5A (R load) max., 0.2A (I load, P.F.=0.4) max.       |
|                           | 100 VAC, 10mA min                                               |
|                           | 30 VDC, 3.0A (R load) max., 0.7A (I load, P.F.=0.4) max.)       |
|                           | 5 VDC, 100mA min.                                               |

## **Introduction to Variable-Frequency Drives**

#### The Purpose of Motor Speed Control for Industry

Hitachi inverters provide speed control for 3-phase AC induction motors. You connect AC power to the inverter, and connect the inverter to the motor. Many applications benefit from a motor with variable speed, in several ways:

- Energy savings HVAC
- Need to coordinate speed with an adjacent process textile and printing presses
- Need to control acceleration and deceleration (torque)
- Sensitive loads elevators, food processing, pharmaceuticals

#### What is an Inverter

The term *inverter* and *variable-frequency drive* are related and somewhat interchangeable. An electronic motor drive for an AC motor can control the motor's speed by *varying the frequency* of the power sent to the motor.

An inverter, in general, is a device that converts DC power to AC power. The figure below shows how the variable-frequency drive employs an internal inverter. The drive first converts incoming AC power to DC through a rectifier bridge, creating an internal DC bus voltage. Then the inverter circuit converts the DC back to AC again to power the motor. The special inverter can vary its output frequency and voltage according to the desired motor speed.

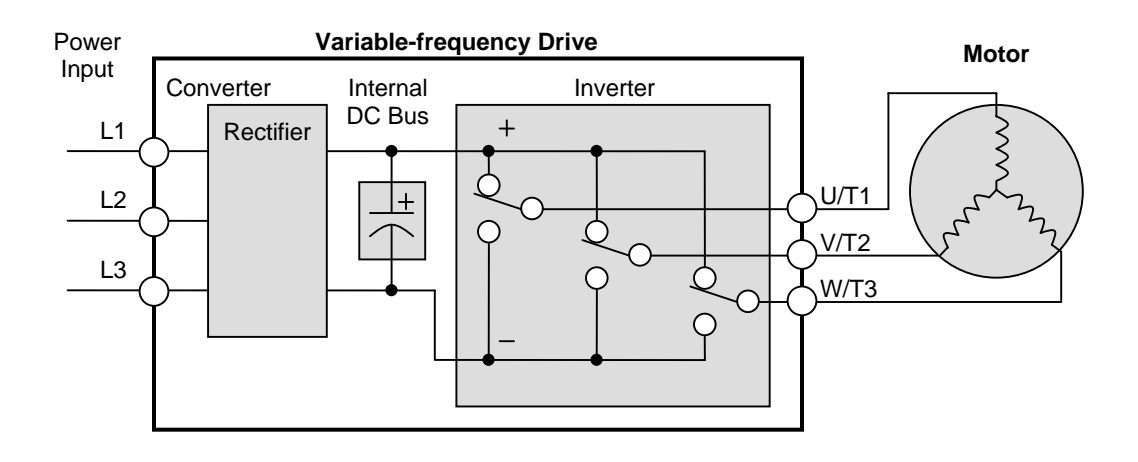

The simplified drawing of the inverter shows three double-through switches. In Hitachi inverters, the switches are actually IGBTs (insulated gate bipolar transistors). Using a commutation algorithm, the microprocessor in the drive switches the IGBTs on and off at a very high speed to create the desired output waveforms. The inductance of the motor windings helps smooth out the pulses.

#### **Torque and Constant Volts/Hertz Operation**

In the past, AC variable speed drives used an open loop (scalar) technique to control speed. The constant-volts-hertz operation maintains a constant ratio between the applied voltage and the applied frequency. With these conditions, AC induction motors inherently delivered constant torque across the operating speed range. For some applications, this scalar technique was adequate.

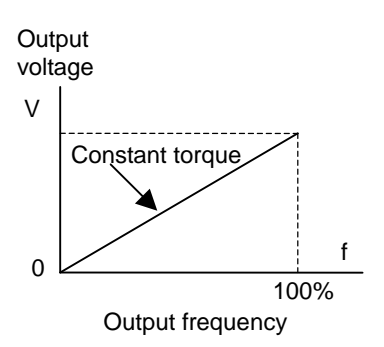

Today, with the advent of sophisticated microprocessors and digital signal processors (DSPs), it is possible to control the speed and torque of AC induction motors with unprecedented accuracy. The X200 utilizes these devices to perform complex mathematical calculations required to achieve superior performance. You can choose various torque curves to fit the needs of your application. Constant torque applies the same torque level across the frequency (speed) range. *Variable torque*, also called *reduced torque*, lowers the torque delivered at mid-level frequencies. A torque boost setting will add additionally torque in the lower half of the frequency range for the constant and variable torque curves. With the *free-setting torque* curve feature, you can specify a series of data points that will define a custom torque curve to fit your application.

#### **Inverter Input and Three-phase Power**

The Hitachi X200 Series of inverters includes two sub-groups: the 200V class and the 400V class inverters. The drive describes in this manual may be used in either the United States or Europe, although the exact voltage level for commercial power may be slightly different from country to country. Accordingly, a 200V class inverter requires (nominal) 200 to 240VAC, and 400V class inverter requires from 380 to 480VAC. For 200V class inverters having a suffix of –SFE accepts single phase 200V class input voltage, and three-phase for –LFU. All 400V class inverters require three-phase power supply.

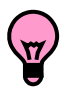

**TIP**: If your application only has single phase power available, refer to X200 inverter of 3HP or less (European version with a suffix of -SFE); they can accept single phase input power.

The common technology for single phase power is line (L) and Neutral (N). Three-phase power connections are usually labeled Line 1 [R/L1], Line 2 [S/L2] and Line 3 [T/L3]. In any case, the power source should include an earth ground connection. That ground connection will need to connect to the inverter chassis and to the motor frame (see "Wire the Inverter Output to Motor" on page 2-21).

#### Inverter Output to the Motor

The AC motor must be connected only to the inverter's output terminals. The output terminals are uniquely labeled (to differentiate them from the input terminals) with the designations U/T1, V/T2, and W/T3. this corresponds to typical motor lead connection designations T1, T2, and T3. It is not often necessary to connect a particular motor lead for a new application. The consequence of swapping any two of the three connections is the reversal of the motor direction. In applications where reversed rotation could cause equipment damage or personnel injury, be sure to verify direction of rotation before attempting full-speed operation.

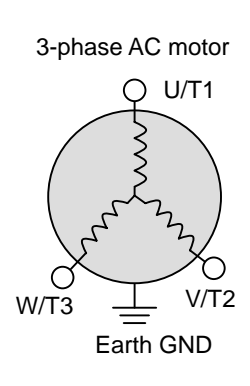

For safety to personnel, you must connect the motor chassis ground to the ground connection at the bottom of the inverter housing.

Notice the three connections to the motor do not include one marked "Neutral" or "Return". The motor represents a balanced "Y" impedance of the inverter, so there is no need for a separate return. In other words, each of the three "Hot" connections serves also as a return for the other connections of their phase relationship.

The Hitachi inverter is a rugged and reliable device. The intention is for the inverter to assure the role of controlling power to the motor during all normal operations. Therefore, this manual instruct you not to switch off power to the inverter *while the motor is running* (unless it is an emergency stop). Also, do not install or use disconnect switches in the wiring from the inverter to the motor (except thermal disconnect). Of course, safety-related devices such as fuses must be in the design to break power during a malfunction, as required by NEC and local codes.

## <u>1–15</u>

#### **Intelligent Functions and Parameters**

Much of this manual is devoted to describing how to use inverter functions and how to configure inverter parameters. The inverter is micro-processor-controlled, and has many independent functions. The microprocessor has an on-board EEPROM for parameter storage. The inverter's front panel keypad provides access to all functions and parameters, which you can access through other devices as well. The general name for all these devices is the *digital operator*; *integrated operator*, or *digital operator panel*. Chapter 2 will show you how to get a motor running, using a minimal set of function commands or configuring parameters.

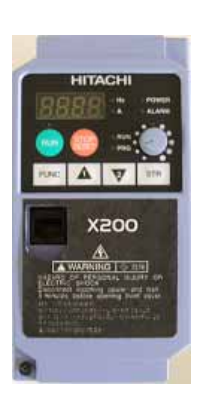

The optional read/write programmer will let you read and write inverter EEPROM contents from the programmer. This feature is particularly useful for OEMs who need to duplicate a particular inverter's settings in many other inverters in assembly-line fashion.

#### **Braking**

In general, braking is a force that attempts to slow or stop motor rotation. So it is associated with motor deceleration, but may also occur even when the load attempts to drive the motor faster than the desired speed (overhauling). If you need the motor and load to decelerate quicker than their natural deceleration during coasting, we recommend installing an optional dynamic braking unit. See "Introduction" on page 5-2 and "Dynamic Braking" on page 5-5 for more information on the BRD-E2 and BRD-EZ2 braking units. The X200 inverter sends excess motor energy into a resistor in the dynamic braking unit to slow the motor and load. For loads that continuously overhaul the motor for extended periods of time, the X200 may not be suitable (contact your Hitachi distributor).

The inverter parameters include acceleration and deceleration, which you can set to match the needs of the application. For a particular inverter, motor, and load, there will be a range of practically achievable accelerations and decelerations.

#### **Velocity Profiles**

The X200 inverter is capable of sophisticated speed control. A graphical representation of that capability will help you understand and configure the associated parameters. This manual makes use of the velocity profile graph used in industry (shown at right). In the example, *acceleration* is a ramp to a set speed, and *deceleration* is a decline to a stop.

Acceleration and deceleration settings specify the time required to go from a stop to maximum frequency (or vise versa). The resulting slope (speed change divided by time) is the acceleration or deceleration. An increase in output frequency uses the acceleration slope, while a decrease uses the deceleration slope. The accel or decel time a particular speed change depends on the starting and ending frequencies.

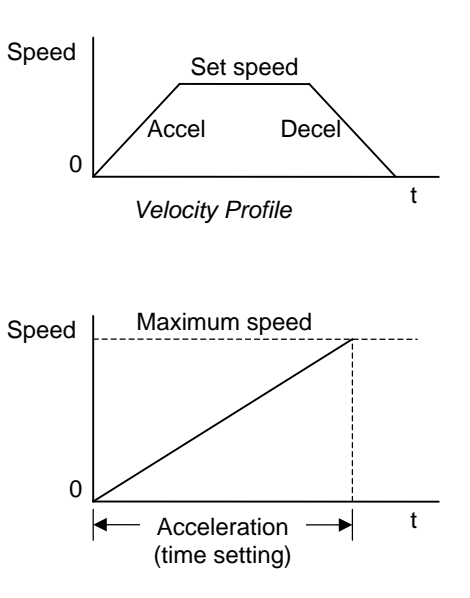

However, the slope is constant, corresponding to the full-scale accel or decel time setting. For example, the full-scale acceleration setting (time) may be 10 seconds – the time required to go from 0 to 60Hz.

The X200 inverter can store up to 16 preset speeds. And, it can apply separate acceleration and deceleration transitions from any preset to any other preset speed. A multi-speed profile (shown at right) uses two or more preset speeds, which you can select via intelligent input terminals. This external control can apply any preset speed at any time.

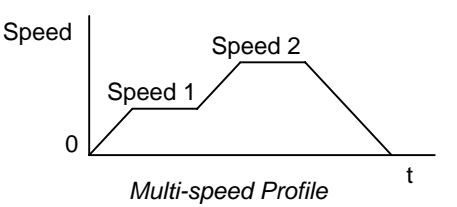

Alternatively, the selected speed is infinitely variable across the speed range. You can use the potentiometer control on the keypad for manual control. The drive accepts analog 0-10VDC signals and 4-20 mA control signals as well.

The inverter can drive the motor in either direction. Separate FW and RV commands select the direction of rotation. The motion profile example shows a forward motion followed by a reverse motion of shorter duration. The speed presets and analog signals control the magnitude of the speed, while the FWD and REV commands determine the direction before the motion starts.

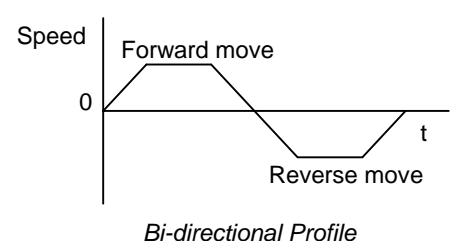

**NOTE**: The X200 can move loads in both directions. However, it is not designed for use in servo-type applications that use a bipolar velocity signal that determines direction.
## **Frequently Asked Questions**

- **Q.** What is the main advantage in using an inverter to drive a motor, compared to alternative solutions?
  - A. An inverter can vary the motor speed with very little loss of efficiency, unlike mechanical or hydraulic speed control solutions. The resulting energy savings usually pays for the inverter in a relatively short time.
- **Q.** The term "inverter" is a little confusing, since we also use "drive" and "amplifier" to describe the electronic unit that controls a motor. What does "inverter" mean?
  - Α. The term *inverter*, *drive*, and *amplifier* are used somewhat interchangeably in industry. Nowadays, the term drive, variable-frequency drive, variable-speed *drive*, and *inverter* are generally used to describe electronic, microprocessorbased motor speed controllers. In the past, variable-speed drive also referred to various mechanical means to vary speed. Amplifier is a term almost exclusively used to describe drives for servo or stepper motors.
- **Q.** Although the X200 inverter is a variable speed drive, can I use it in a fixed-speed application?
  - A. Yes, sometimes an inverter can be used simply as a "soft-start" device, providing controlled acceleration and deceleration to a fixed speed. Other functions of the X200 may be useful in such applications, as well. However, using a variable speed drive can benefit many types of industrial and commercial motor applications, by providing controlled acceleration and deceleration, high torque at low speeds, and energy savings over alternative solutions.
- **Q.** Can I use an inverter and AC induction motor in a positioning application?
  - Α. That depends on the required precision, and the slowest speed the motor must turn and still deliver torque. The X200 inverter will deliver full torque while turning the motor at 6Hz (180RPM). DO NOT use an inverter if you need the motor to stop and hold the load position without the aid of a mechanical brake (use a servo or stepper motion control system).
- **Q.** Can the inverter be controlled and monitored via a network?
  - Yes. X200 inverters have built-in ModBus communications. See Appendix B for Α. more information on network communications.
- **Q.** Why does the manual or other documentation use terminology such as "200V class" instead of naming the actual voltage, such as "230 VAC"
  - **A.** A specific inverter model is set at the factory to work across a voltage range particular to the destination country for that model. The model specifications are on the label on the side of the inverter. A European 200V class inverter ("EU" marking) has different parameter settings than a USA 200V class.

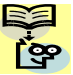

NOTE: The European 200V class inverter is for single phase input (-SFE), while the 😵 USA 200V class inverter is for 3/single phase input (-NFU up to 2.2kW) and 3-phase input (-LFU) 3.7kW.

- **Q.** Why doesn't the motor have a neutral connection as a return to the inverter?
  - **A.** The motor theoretically represents a "balanced Y" load if all three stator windings have the same impedance. The Y connection allows each of the three wires to alternatively serve as input or return on alternate half-cycle.
- **Q**. Does the motor need a chassis ground connection?
  - **A.** Yes, for several reasons. Most importantly, this provides protection in the event of a short in the motor that puts a hazardous voltage on its housing. Secondly, motors exhibit leakage current that increase with aging. Lastly, a grounded chassis generally emits less electrical noise than an ungrounded one.
- **Q.** What type of motor is compatible with the Hitachi inverters?
  - Motor type It must be a three-phase AC induction motor. Use an invertergrade motor that has 800V insulation for 200V class inverters, or 1600V insulation for 400V class.
    Motor size – In practice, it's better to find the right size motor for your application; then look for the inverter to match the motor.

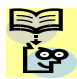

**NOTE**: There may be other factors that will affect motor selection, including heat dissipation, motor operating speed profile, enclosure type, and cooling method.

- Q. How many poles should the motor have?
  - **A.** Hitachi inverters can be configured to operate motors with 2, 4, 6, or 8 poles. The greater the number of the poles, the slower the top motor speed will be, but it will have higher torque at the base speed.

- Q. How will I know if my application will require resistive braking?
  - **A.** For new applications, it may be difficult to tell before you actually test a motor/drive solution. In general, some application can rely on system losses such as friction to serve as the deceleration force, or otherwise can tolerate a long decel time. These applications will not need dynamic braking. However, applications with a combination of a high-inertia load and a required short decel time will need dynamic braking. This is a physics question that may be answered either empirically or through extensive calculations.
- **Q.** Several options related to electrical noise suppression are available for the Hitachi inverters. How can I know if my application require any of these options?
  - **A.** The purpose of these noise filters is to reduce the inverter electrical noise so the operation of nearby electrical devices is not affected. Some applications are governed by particular regulatory agencies, and noise suppression is mandatory . in those cases, the inverter must have the corresponding noise filter installed. Other applications may not need noise suppression, unless you notice electrical interference with the operation of other devices.
- **Q.** The X200 features a PID control. PID loops are usually associated with chemical processes, heating, or process industries in general. How could the PID loop feature be useful in my application?
  - **A.** You will need to determine the particular main variable in your application the motor affects. That is the process variable (PV) for the motor. Over time, a faster motor speed will cause a faster change in the PV than a slow motor speed will. By using the PID loop feature, the inverter commands the motor to run at the optimal speed required to maintain the PV at the desired value for current conditions. Using the PID loop feature will require an additional sensor and other wiring, and is considered an advanced application.

# Inverter Mounting and Installation

| In This Chapter |                                                                       | ge |
|-----------------|-----------------------------------------------------------------------|----|
| _               | Orientation to Inverter Features ·····                                | 2  |
| _               | Basic System Description ······                                       | 7  |
| _               | Step-by-Step Basic Installation · · · · · · · · · · · · · · · · · · · | 8  |
| _               | Powerup Test · · · · · · · · · · · · · · · · · · ·                    | 22 |
| _               | Using the Front Panel Keypad ·····                                    | 24 |

and installation

2–1

2

## **Orientation to Inverter Features**

#### **Unpacking and Inspection**

Please take a few moments to unpack your new X200 inverter and perform these steps:

- 1. Look for any damage that may have occurred during transportation.
- **2.** Verify the contents of the box include:
  - a. One X200 inverter
  - b. One instruction Manual
  - c. One X200 Quick Reference Guide
- **3.** Inspect the specifications label on the side of the inverter. Make sure it matches the product part number you ordered.

#### **Main Physical Features**

The X200 Series inverters vary in size according to the current output rating and motor size for each model number. All feature the same basic Keypad and connector interface for consistent ease of use. The inverter construction has a heat sink at the back of the housing. The larger models include a fan to enhance heat sink performance. The mounting holes are predrilled in the heat sink for your convenience. Smaller models have two mounting holes, while larger ones have four. Be sure to use all the mounting holes provided.

Never touch the heat sink during or just after operation; it can be very hot.

The electronics housing and front panel are built onto the front of the heat sink.

**Inverter Keypad** – The inverter uses a digital operator interface, or keypad. The four-digit display can show a variety of performance parameters. LEDs indicate whether the display units are Hertz or Amperes. Other LEDs indicate Power (external), and Run/Stop mode and Program/Monitor Mode status. Membrane keys Run and Stop/Reset, and an output frequency potentiometer (speed setting knob) control monitor operation. The FUNC., 1 and 2 keys allow an operator to navigate to the inverter's functions and parameter values. The Store key is used when changing a setting.

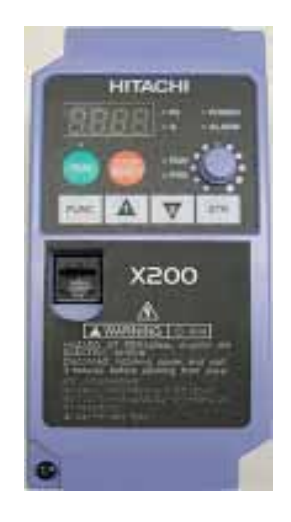

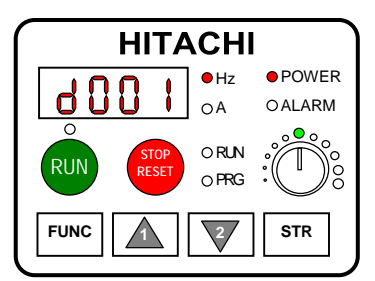

#### Front Housing Cover

**HIGH VOLTAGE:** Hazard of electrical shock. Disconnect incoming power before working on this control. Wait five (5) minutes before removing the front cover.

**Housing Cover Removal** – The front housing cover is held in place by a screw and two pairs of tabs. Since these tabs are hidden from view, it is good to become familiar with their locations *before* attempting to remove the cover. The figure below shows a typical housing cover in an upside-down position to reveal the tabs. The two locking tabs are the ones which you will need to press to remove the cover. The two hinging tabs will allow the cover to tilt open after the locking tabs are released.

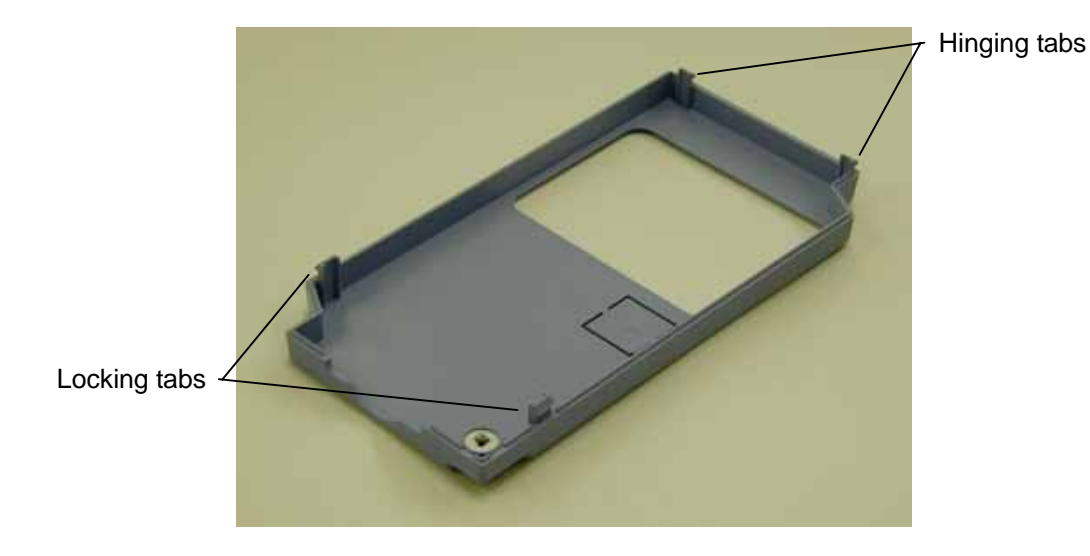

The figure below shows the procedure for removing the housing cover. First, unscrew the screw and then lift up the housing cover. DO NOT force the cover open; it is possible to break a tab in this way.

1. Unscrew the screw

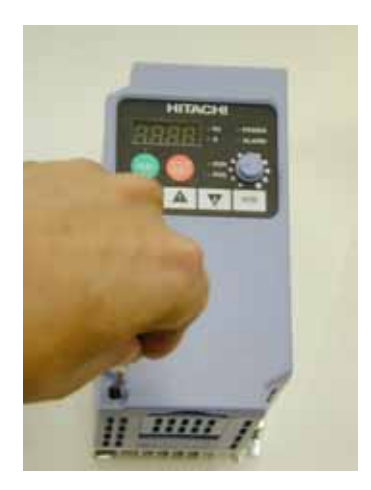

2. Lift up the bottom side of the cover

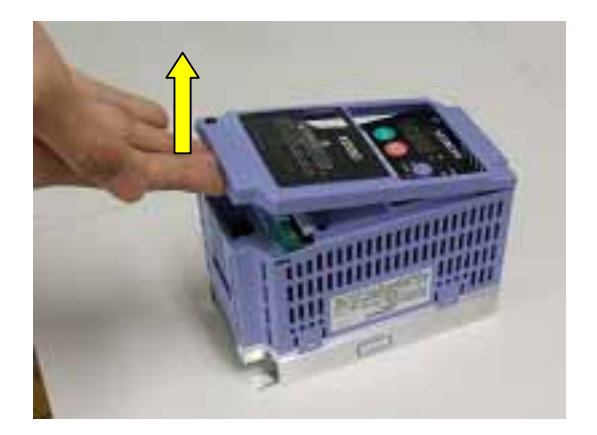

#### **Logic Connector Introduction**

After removing the front housing cover, take a moment to become familiar with the connectors, as shown below.

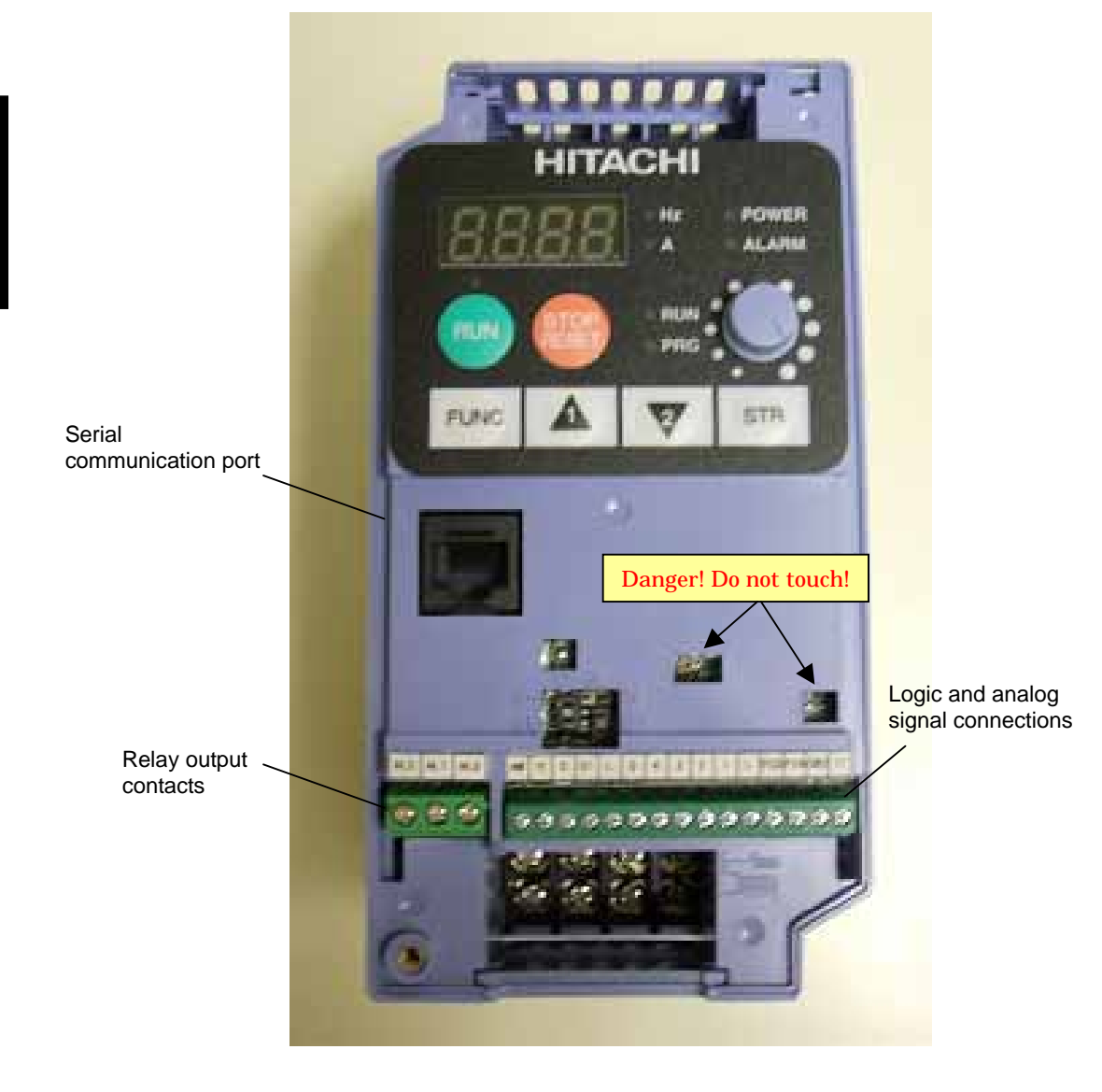

#### **DIP Switch Introduction**

The inverter has internal DIP switches, located at the middle of the logic connectors as shown below. This selection provides an introduction, and refers you to other chapter that discuss the DIP switch in depth.

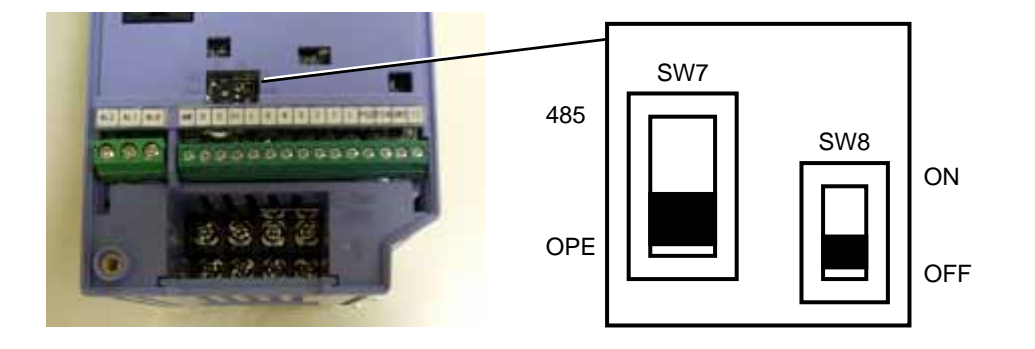

Inverter Mounting and installation

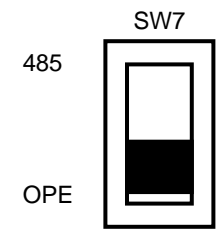

The 485/OPE (RS485/Operator) DIP switch configures the inverter's RS485 serial port. You can use either the inverter's integrated keypad or the OPE (OPE SR-mini) connected via a cable to the serial port. In this case the SW7 should be set OPE (default set). Inverter control via a ModBus network communication requires the "485" setting. See "Connecting the Inverter to ModBus" on page B-3 for more details.

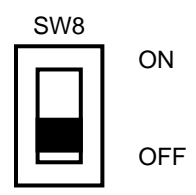

The SW8 is for the emergency signal input. If you turn this DIP switch ON, the inverter is ready to receive emergency signal from the dedicated terminal #3. Inverter shuts off the output by means of pure hardware when a signal is given to the terminal. It complies to EN954-1, category 3. Each signals related to this emergency input must be in accordance with the norm. Additionally, the logic input terminal assign will be changed automatically if the SW8 is made ON. See "Safe Stop" on page 4-32 for more details.

**Power Wiring Access** – First, ensure no power source of any kind is connected to the inverter. If power has been connected, wait five minutes after power down and verify the Power LED is OFF to proceed. After removing the front housing cover, the two housing partitions that covers the power wiring exit will be able to slide upward as shown to the right. One at the upper side is for main power input terminals, and the one at the lower side is for the motor output side power terminals.

Notice the four wire exit slots in the housing partition. This helps keep the wiring (to the left) separate from signal-level logic or analog wiring (to the right).

Remove the housing partitions and as shown as set it aside in a secure place while wiring. Never operate the inverter drive with the partiti on removed or the front housing cover removed.

The power input wiring connect to the upper terminals, and motor 3-phase wiring connect to the lower row of the lower portion terminals. The upper row of the lower part terminals connect to optional braking units.

The following section in this chapter will describe the system design and guide you through a step-by-step installation process. After the section on wiring, this chapter will show how to use the front panel keys to access functions and edit parameters.

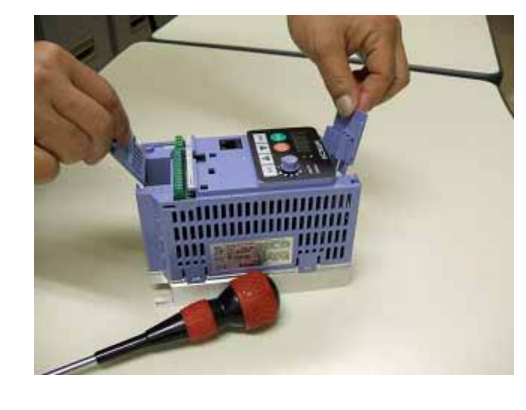

Inverter Mounting and installation

Power input terminals

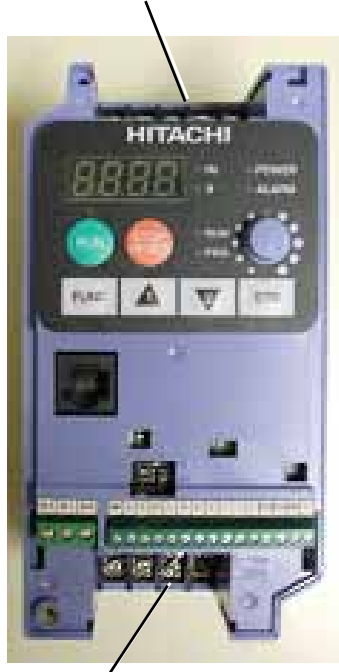

Motor connecting terminals and terminals for other options (DC link choke, Braking unit)

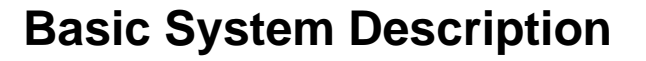

A motor control system will obviously include a motor and inverter, as well as a breaker or fuses for safety. If you are connecting a motor to the inverter on a test bench just to get started, that's all you may need for now. But a system can also have a variety of additional components. Some can be for noise suppression, while others may enhance the inverter's braking performance. The figure and table below show a system with all the optional components you may need in your finished application.

| From power supply                      |                                                                                                    |                                                                     |
|----------------------------------------|----------------------------------------------------------------------------------------------------|---------------------------------------------------------------------|
| $\checkmark$ $\checkmark$ $\checkmark$ | Name                                                                                                    | Function                                                            |
|                                        | Breaker /                                                                                                    | A molded-case circuit breaker (MCCB), ground fault                  |
|                                        | disconnect                                                                                                    | interrupter (GFI), or a fused disconnect device. NOTE:              |
| Breaker,                               |                                                                                                    | The installer must refer to the NEC and local codes to              |
| 1 - 1 - 1 - 1 - 1 MCCB or              |                                                                                                    | ensure safety and compliance.                                       |
| L L GFI                                | Input-side                                                                                                    | This is useful in suppressing harmonics induced on the              |
| <u> </u>                               | AC Reactor                                                                                                    | power supply lines and for improving the power factor.              |
| 555                                    |                                                                                                    | WARNING: Some applications <i>must</i> use an input-side            |
|                                        |                                                                                                    | AC Reactor to prevent inverter damage. See Warning on               |
|                                        | <b>D</b> 14 4                                                                                                    | next page.                                                          |
|                                        | Radio noise                                                                                                    | Electrical noise interference may occur on nearby                   |
|                                        | mter                                                                                                    | equipment such as a radio receiver. This magnetic choke             |
|                                        |                                                                                                    | filter helps reduce radiated noise (can also be used on             |
|                                        | EMI filton (for                                                                                                    | Output).<br>Deduces the conducted poice on the neuron supply wining |
|                                        | CF applications                                                                                                    | between the inverter and the newer distribution system              |
|                                        | see Appendix D)                                                                                                    | Connect to the inverter primary (input) side                        |
|                                        | , in the second second se | FU version (with a suffix of -FFF have integrated FMC               |
|                                        |                                                                                                    | Filter, which is category C1 for 200V class and C2 for              |
| L1 L2 L3                               |                                                                                                    | 400V class.)                                                        |
|                                        | Radio noise                                                                                                    | This capacitive filter reduces radiated noise from the              |
|                                        | filter (use in                                                                                                    | main power wires in the inverter input side.                        |
|                                        | non-CE                                                                                                    |                                                                     |
|                                        | applications)                                                                                                    |                                                                     |
|                                        | DC link choke                                                                                                    | Suppress harmonics generated by the inverter.                       |
|                                        |                                                                                                    | However, it will not protect the input diode bridge                 |
|                                        | Dadia naisa                                                                                                    | rectifier.                                                          |
|                                        | filtor                                                                                                    | Electrical noise interference may occur on nearby                   |
|                                        | Inter                                                                                                    | filter helps reduce rediated noise (can also be used on             |
|                                        |                                                                                                    | innut)                                                              |
| 5554                                   | Output-side                                                                                                    | This reactor reduces the vibration in the motor caused              |
| ~ ~ ~ ~ ~                              | AC Reactor                                                                                                    | by the inverter's switching waveforms, by smoothing the             |
|                                        |                                                                                                    | waveform to approximate commercial power quality. It                |
|                                        |                                                                                                    | is also useful to reduce harmonics when wiring from the             |
| ( Motor )                              |                                                                                                    | inverter to the motor is more than 10m in length.                   |
|                                        | LCR filter                                                                                                    | Sine wave shaping filter for output side.                           |
|                                        |                                                                                                    |                                                                     |
|                                        |                                                                                                    |                                                                     |

Thermal

switch

NOTE: Note that some components are required for regulatory agency compliance (see Chapter 5 and Appendix D).

**WARNING:** In the cases below involving a general-purpose inverter, a large peak current can flow on the power supply side, sometimes destroying the converter module:

- 1. The unbalance factor of the power supply is 3% or higher.
- 2. The power supply capacity is at least 10 times greater than the inverter capacity (or the power supply capacity is 500kVA or more).
- 3. Abrupt power supply changes are expected, due to the conditions such as:
  - a. Several inverters are interconnected with a short bus.
  - b. A thyristor converter and an inverter are interconnected with a short bus.
  - c. An installed phase advance capacitor opens and closes.

Where these conditions exist or when the connected equipment must be highly reliable, you MUST install an input-side AC reactor of 3% (at a voltage drop at rated current) with respect to the supply voltage on the power supply side. Also, where the effects of an indirect lightning strike are possible, install a lightning conductor.

## **Step-by-Step Basic Installation**

This section will guide you through the following basic steps of installation:

| Step | Activity                                                                   | Page |  |
|------|----------------------------------------------------------------------------|------|--|
| 1    | Choose a mounting location in compliance with the Warnings and Cautions.   | 2-9  |  |
|      | See NOTE below.                                                            |      |  |
| 2    | Check the mounting location for adequate ventilation                       | 2-10 |  |
| 3    | Cover the inverter's ventilation openings to prevent debris from entering. | 2-10 |  |
| 4    | Check the inverter dimensions for footprint and mounting hole locations.   | 2-11 |  |
| 5    | Study the Cautions, Warnings, wire and fuse sizes, and terminal torque     | 2-16 |  |
|      | specifications before wiring the inverter.                                 |      |  |
| 6    | Connect wiring for the inverter power input.                               | 2-17 |  |
| 7    | Wire the inverter output to the motor.                                     |      |  |
| 8    | Uncover the inverter's ventilation openings applied in Step 3.             |      |  |
| 9    | Perform the Powerup Test. (This step includes several sub steps.)          | 2-22 |  |
| 10   | Make observations and check your installation.                             | 2-33 |  |

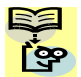

**NOTE**: If the installation is in an EU country, study the EMC installation guidelines in Appendix D.

#### Choosing a Mounting Location

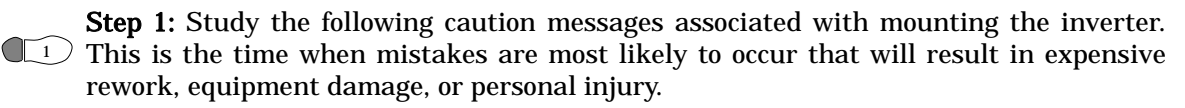

**CAUTION:** Be sure to install the unit on flame-resistant material such as steel plate. Otherwise, there is the danger of fire.

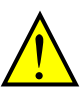

**CAUTION:** Be sure not to place any flammable materials near the inverter. Otherwise, there is the danger of fire.

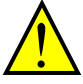

**CAUTION:** Be sure not to let the foreign matter enter vent openings in the inverter housing, such as wire clippings, spatter from welding, metal shavings, dust, etc. Otherwise, there is the danger of fire.

**CAUTION:** Be sure to install the inverter in a place that can bear the weight according to the specifications in the text (Chapter 1, Specifications Tables). Otherwise, it may fall and cause injury to personnel.

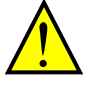

**CAUTION:** Be sure to install the unit on a perpendicular wall that is not subject to vibration. Otherwise, it may fall and cause injury to personnel.

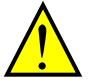

**CAUTION:** Be sure not to install or operate an inverter that is damaged or has missing parts. Otherwise, it may cause injury to personnel.

**CAUTION:** Be sure to install the inverter in a well-ventilated room that does not have direct exposure to sunlight, a tendency for high temperature, high humidity or dew condensation, high levels of dust, corrosive gas, explosive gas, inflammable gas, grinding-fluid mist, salt damage, etc. Otherwise, there is the danger of fire.

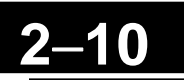

#### **Ensure Adequate Ventilation**

**Step 2:** To summarize the caution messages – you will need to find a solid, nonflammable, vertical surface that is in a relatively clean and dry environment. In order to ensure enough room for air circulation around the inverter to aid in cooling, maintain the specified clearance and the inverter specified in the diagram.

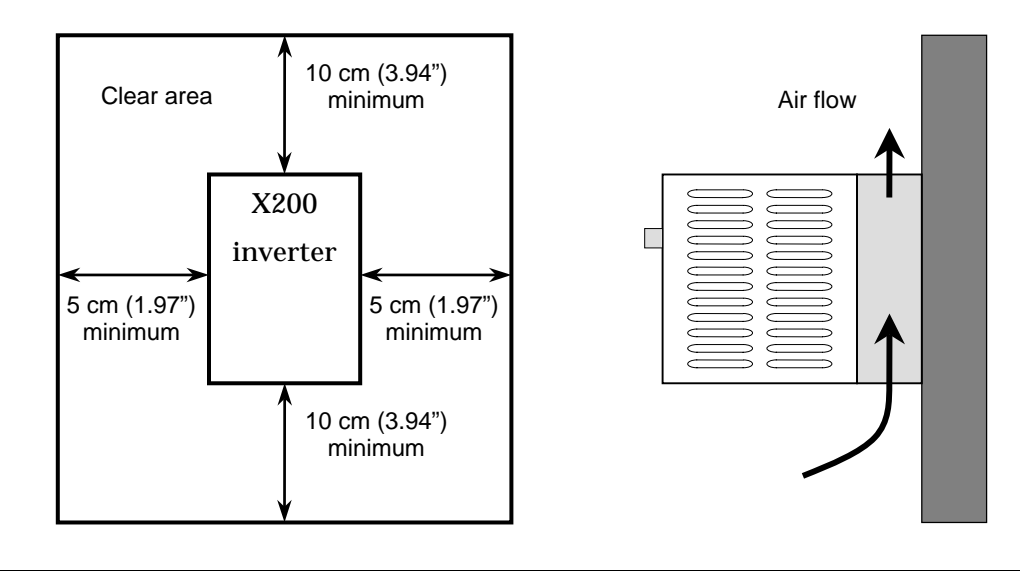

**CAUTION:** Be sure to maintain the specified clearance area around the inverter and to provide adequate ventilation. Otherwise, the inverter may overheat and cause equipment damage or fire.

#### **Keep Debris Out of Inverter Vents**

**Step 3:** Before proceeding to the wiring section, it's a good time to *temporarily* covers the inverter's ventilation openings. Paper and masking tape are all that is needed. This will prevent harmful debris such as wire clippings and metal shavings from entering the inverter during installation.

Please observe this checklist while mounting the inverter:

- 1. The ambient temperature must be in the range of -10 to  $40^\circ C.$
- 2. Keep any other heat-producing equipment as far away from the inverter as possible.
- 3. When installing the inverter in an enclosure, maintain the clearance around the inverter and verify that its ambient is within specification when the enclosure door is closed.
- 4. Do not remove the front housing at any time during operation.

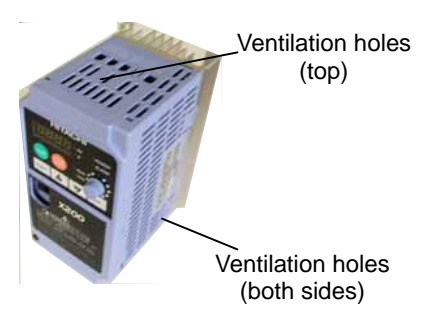

#### **Check Inverter Dimensions**

**Step 4:** Locate the applicable drawing on the following pages for your inverter. Dimensions are given in millimeters (inches) format.

#### X200-002SFEF, -004SFEF, -002NFU, -004NFU

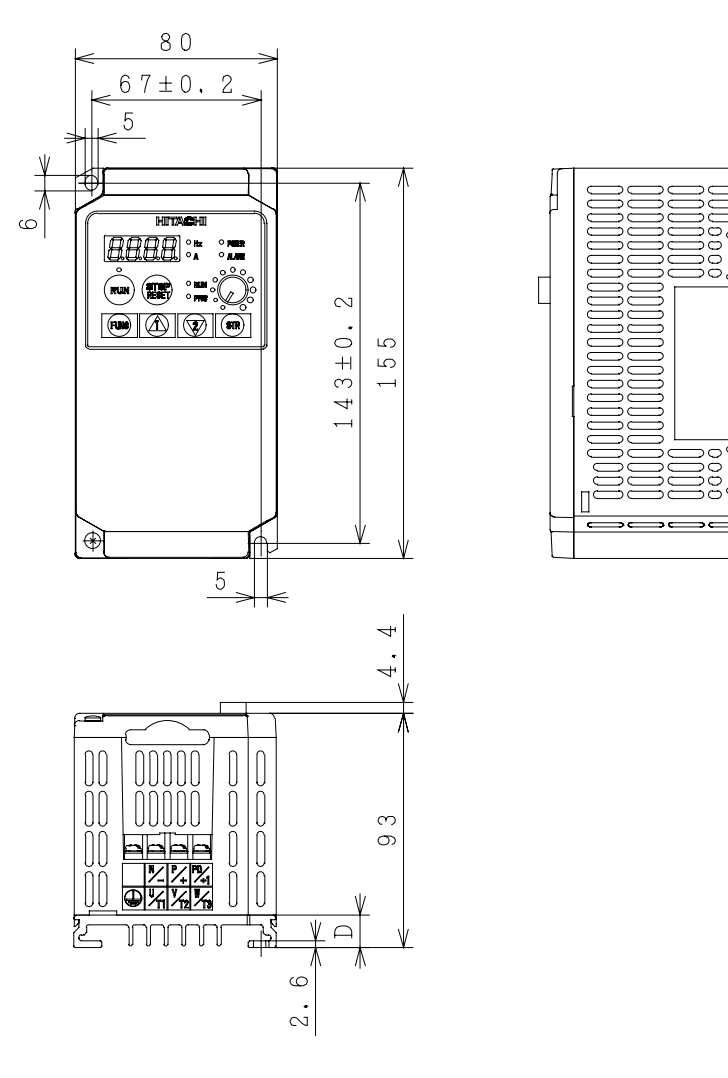

| D [mm] | Applied model     |
|--------|-------------------|
| 13     | -002NFU, -002SFEF |
| 27     | -004NFU, -004SFEF |

Π

**NOTE**: Some inverter housing require two mounting screws, while other requires four. Be sure to use lock washers or other means to ensure screws do not loosen due to vibration.

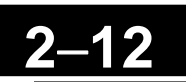

#### X200-005SFEF,007SFEF, -007NFU

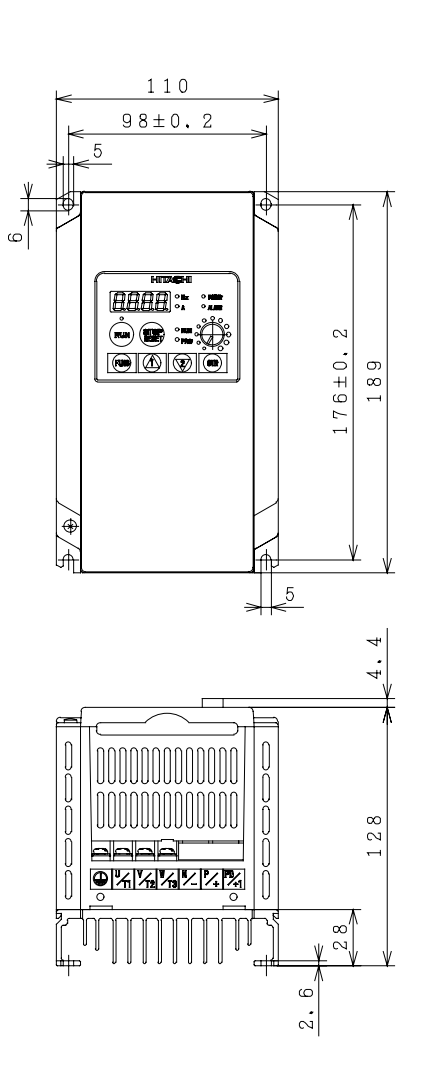

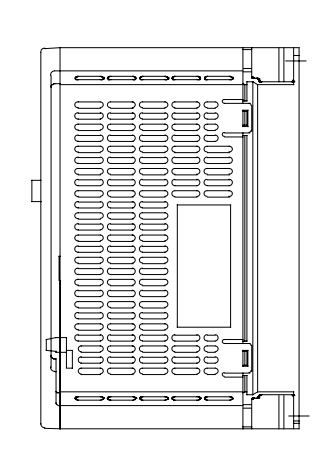

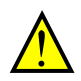

2–13

Dimensional drawings, continued...

#### X200-011SFEF~022SFEF, -015NFU~022NFU, -037LFU

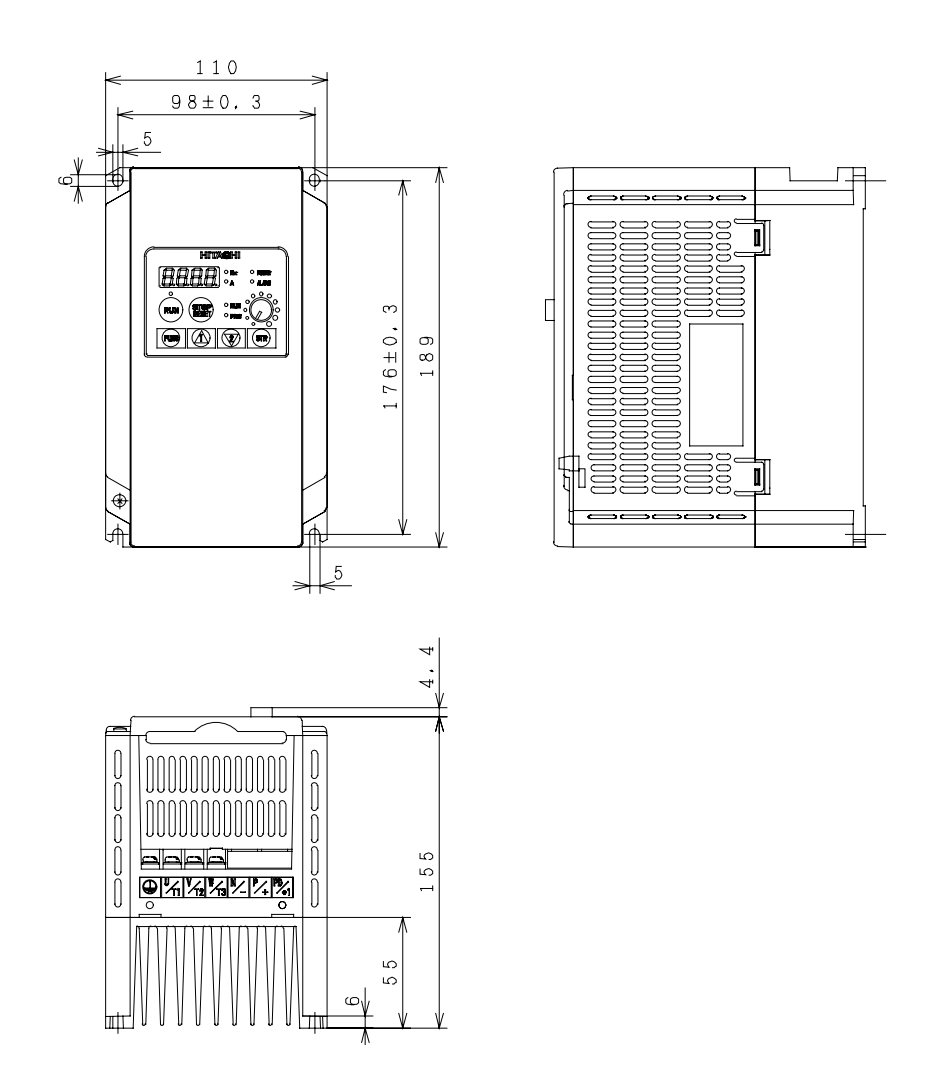

werter Mounting and installation

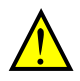

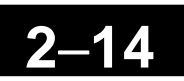

#### X200-004HFEF, -004HFU

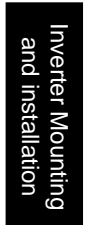

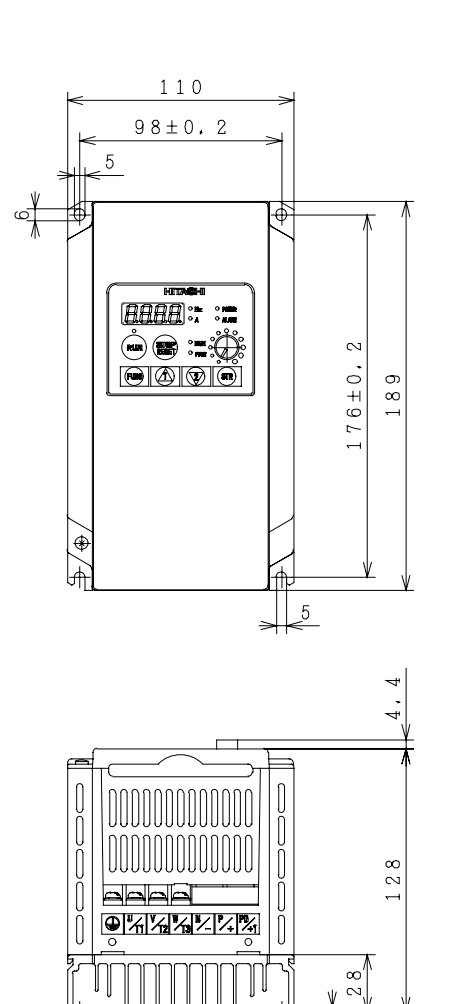

2.6

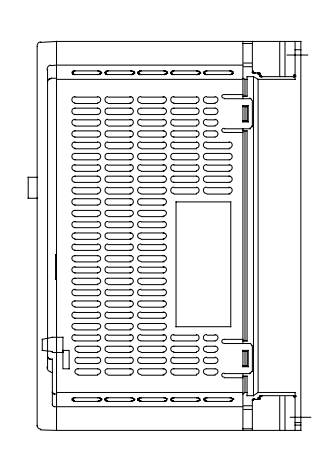

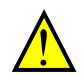

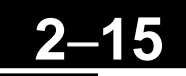

#### X200-007HFEF, -007HFU

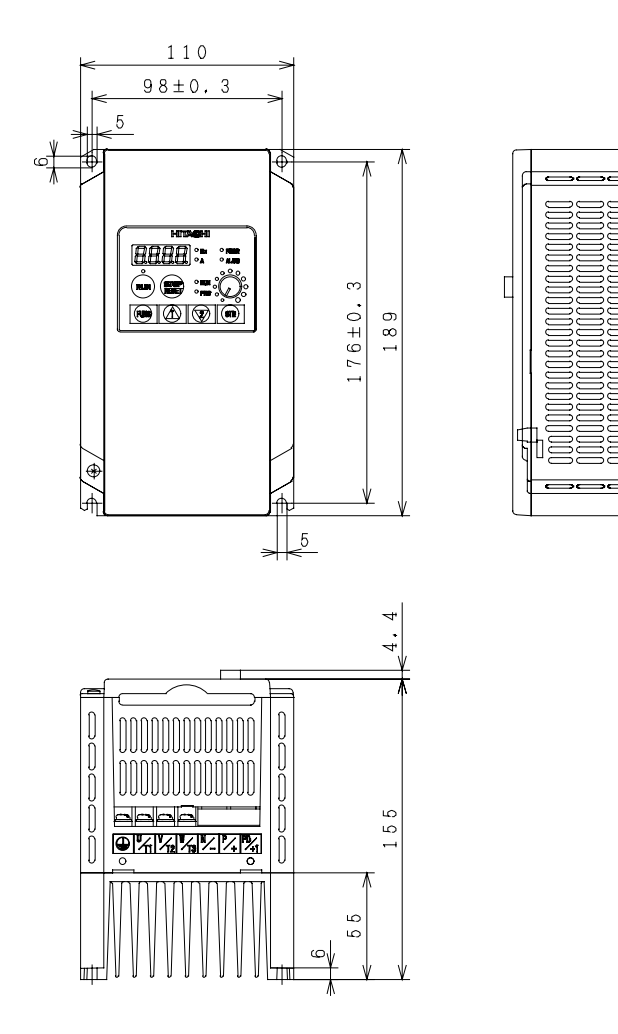

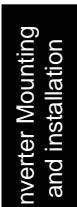

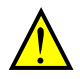

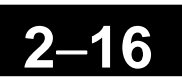

#### X200-015HFEF~040HFEF, -015HFU~040HFU

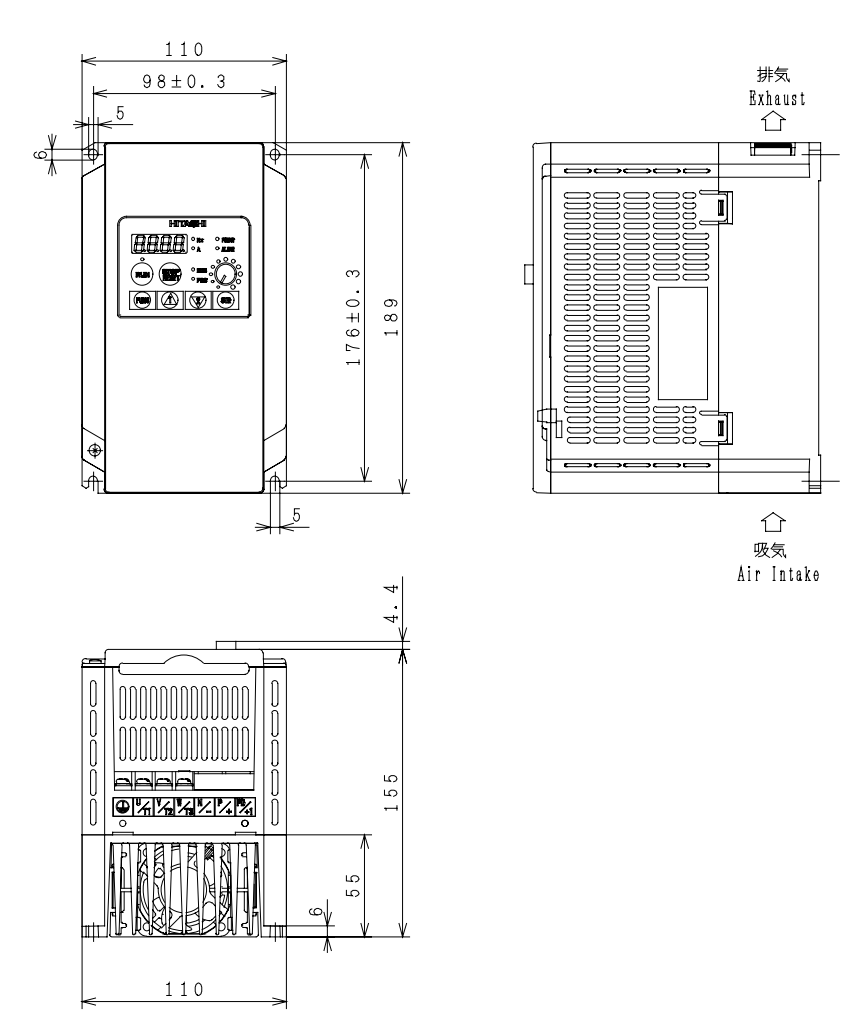

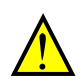

This page is left intentionally blank...

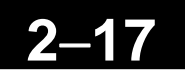

# 2–18

#### **Prepare for Wiring**

**Step 5:** It is very important to perform the wiring steps carefully and correctly. Before proceeding, please study the caution and warning message herebelow.

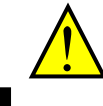

WARNING: "USE 60/75°C Cu wire only" or equivalent.

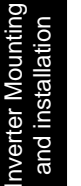

WARNING: "Open Type Equipment."

**WARNING:** "Suitable for use on a circuit capable of delivering not more than 5,000 rms symmetrical amperes, 240V maximum." For models with suffix S, N or L.

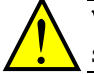

**WARNING:** "Suitable for use on a circuit capable of delivering not more than 5,000 rms symmetrical amperes, 480V maximum." For models with suffix H.

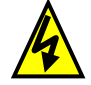

**HIGH VOLTAGE:** Be sure to ground the unit. Otherwise, there is a danger of electric shock and/or fire.

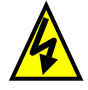

**HIGH VOLTAGE:** Wiring work shall be carried out only by qualified personnel. Otherwise, there is a danger of electric shock and/or fire.

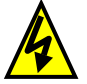

**HIGH VOLTAGE:** Implement wiring after checking that the power supply is OFF. Otherwise, you may incur electric shock and/or fire.

**HIGH VOLTAGE:** Do not connect wiring to an inverter or operate an inverter that is not mounted according to the instructions given in this manual. Otherwise, there is a danger of electric shock and/or injury to personnel.

#### **Determining Wire and Fuse Sizes**

The maximum motor currents in your application determines the recommended wore size. The following table gives the wire size in AWG. The "Power Lines" column applies to the inverter input power, output wires to the motor, the earth ground connection, and any other components shown in the "Basic System Description" on page 2-7. The "Signal Lines" column applies to any wire connecting to the two green connectors just inside the front cover panel.

| Motor Output |       | Incomton Model   | Wiring                     |                 | Applicable<br>equipment           |
|--------------|-------|------------------|----------------------------|-----------------|-----------------------------------|
| kW           | HP    | Inverter Model   | Power Lines                | Signal Lines    | Fuse (UL-rated,<br>class J, 600V) |
| 0.2          | 1/4   | X200-002SFEF     |                            |                 |                                   |
| 0.4          | 1/2   | X200-004SFEF     | AWC14/2 1mm <sup>2</sup>   |                 |                                   |
| 0.55         | 3/4   | X200-005SFEF     | AWG14 / 2.111111           |                 |                                   |
| 0.75         | 1     | X200-007SFEF     |                            |                 |                                   |
| 1.1          | 1 1/2 | X200-011SFEF     |                            |                 |                                   |
| 1.5          | 2     | X200-015SFEF     | AWG10 / 5.3mm <sup>2</sup> |                 |                                   |
| 2.2          | 3     | X200-022SFEF     |                            |                 |                                   |
| 0.2          | 1/4   | X200-002NFU      |                            |                 | No fuse required                  |
| 0.4          | 1/2   | X200-004NFU      | AWG14 / 2.1mm <sup>2</sup> |                 |                                   |
| 0.75         | 1     | X200-007NFU      |                            | 10 / 00 AUC /   |                                   |
| 1.5          | 2     | X200-015NFU      | $AWC10/5.2mm^2$            | 18 to 28 AWG /  |                                   |
| 2.2          | 3     | X200-022NFU      | AWG107 5.5IIIII            | 0.14 to 0.75 mm |                                   |
| 3.7          | 5     | X200-037LFU      | AWG12 / 3.3mm <sup>2</sup> | (soo Noto 4)    |                                   |
|              |       |                  |                            | (See Note 4)    |                                   |
|              |       |                  |                            |                 |                                   |
| 0.4          | 1/2   | X200-004HFEF/HFU |                            |                 | 3A                                |
| 0.75         | 1     | X200-007HFEF/HFU | AWG16 / 1.3mm <sup>2</sup> |                 | 6A                                |
| 1.5          | 2     | X200-015HFEF/HFU |                            |                 | 10.4                              |
| 2.2          | 3     | X200-022HFEF/HFU | $AWC14/9.1mm^{2}$          |                 | 10A                               |
| 3.0          | 4     | X200-030HFEF     | AWG14 / 2.110              |                 | 15 \                              |
| 4.0          | 5     | X200-040HFEF/HFU |                            |                 | 1 <b>J</b> A                      |
|              |       |                  |                            |                 | 20A                               |
|              |       |                  |                            |                 | 25A                               |

- **Note 1:** Field wiring must be made by a UL-Listed and CSA-certified closed-loop terminal connector sized for the wire gauge involved. Connector must be fixed by using the crimping tool specified by the connector manufacturer.
- Note 2: Be sure to consider the capacity of the circuit breaker to be used.
- Note 3: Be sure to use a larger wire gauge if power line length exceeds 66ft. (20m).
- **Note 4:** Use 18 AWG / 0.75mm<sup>2</sup> wire for the alarm signal wire ([AL0], [AL1], [AL2] terminals).

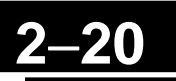

#### **Terminal Dimensions and Torque Specs**

The terminal screw dimensions for all X200 inverters are listed in table below. This information is useful in sizing spade lug or ring lug connectors for wire terminations.

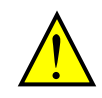

**WARNING:** Fasten the screws with the specified fastening torque in the table below. Check for any loosening of screws. Otherwise, there is the danger of fire.

| Connector                     | Number<br>of Screw | Models 002S~004S,<br>002N~004N |               | Models 007S~022S,<br>007N~022N,037L,<br>004H~040H |               |  |
|-------------------------------|--------------------|--------------------------------|---------------|---------------------------------------------------|---------------|--|
|                               | Terminals          | Screw<br>Diameter              | Width<br>(mm) | Screw<br>Diameter                                 | Width<br>(mm) |  |
| Power Terminals<br>(Top side) | 5                  | M3.5                           | 7.1           | M4                                                | 9.2           |  |
| Power Terminals               | 8(dual in row)     | M3.5                           | 7.1           | _                                                 | _             |  |
| (Bottom side)                 | 7                  | _                              | _             | M4                                                | 9.2           |  |
| Control Signal                | 15                 | M2                             | _             | M2                                                | _             |  |
| Alarm Signal                  | 3                  | M3                             | _             | M3                                                | _             |  |

When connecting wiring, use the tightening torque listed in the following table to safely attach wiring to the connectors.

| Screw | Tightening Torque      | Screw | Tightening Torque     | Screw | Tightening Torque     |
|-------|------------------------|-------|-----------------------|-------|-----------------------|
| M2    | 0.2N•m (max. 0.25 N•m) | M3.5  | 0.8N•m (max. 0.9 N•m) | M5    | 2.0N•m (max. 2.2 N•m) |
| M3    | 0.5N•m (max. 0.6 N•m)  | M4    | 1.2N•m (max. 1.3 N•m) | _     | _                     |

#### Wire the Inverter Input to a Supply

Step 6: In this step, you will connect wiring to the input of the inverter. First, you must determine whether the inverter model you have required three-phase power only, or single-phase power only. All models have the same power connection terminals [R/L1], [S/L2], and [T/L3]. So you must refer to the specifications label (on the side of the inverter) for the acceptable power source types! For inverters that can accept single-phase power and are connected that way, terminal [S/L2] will remain unconnected. The wiring example to the right shows an X200 inverter wired for 3-phase input. Note the use of ring lug connectors for a secure connection.

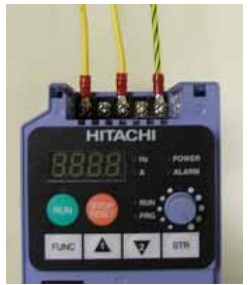

Input wiring for single-phase input (-SFEF and -NFU models)

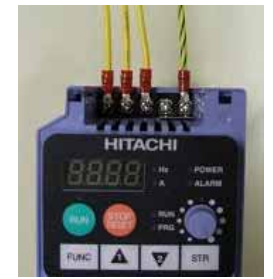

Input wiring for 3-phase input (models -NFU, -HFEF, -HFU)

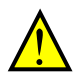

and installa

Please use the terminal arrangement below corresponding to your inverter model.

# Inverter models X200-002SFEF~004SFEF, X200-002NFU~004NFU

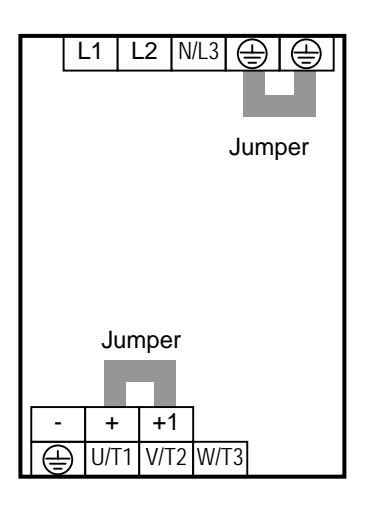

#### X200-005SFEF~022SFEF, X200-007NFU~022NFU,037LFU X200-004HFEF~040HFEF X200-004HFU~040HFU

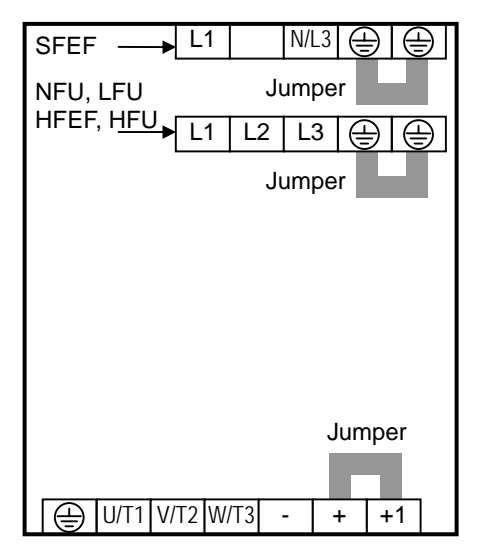

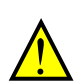

**CAUTION**: Power terminal assignment is different compared to old models such as L100, L200 series, etc., Pay attention when wiring the power cable

**NOTE**: An inverter powered by a portable power generator may receive a distorted power waveform, overheating the generator. In general, the generator capacity should be five times that of the inverter (kVA).

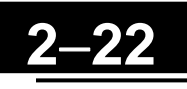

**CAUTION:** Be sure that the input voltage matches the inverter specifications:

- Single-phase 200 to 240 V 50/60 Hz (0.2kW~2.2kW) for SFEF models
- Single/Three-phase 200 to 240 V 50/60 Hz (0.2kW~2.2kW) for NFU models
  - Three-phase 200 to 240 V 50/60 Hz (3.7kW~7.5kW) for LFU models
- Three-phase 380 to 480 V 50/60Hz (0.4kW~7.5kW) for HFEF and HFU models

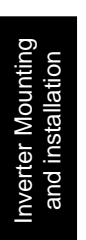

**CAUTION:** Be sure not to power a three-phase-only inverter with single phase power. Otherwise, there is the possibility of damage to the inverter and the danger of fire.

**CAUTION:** Be sure not to connect an AC power supply to the output terminals. Otherwise, there is the possibility of damage to the inverter and the danger of injury and/or fire.

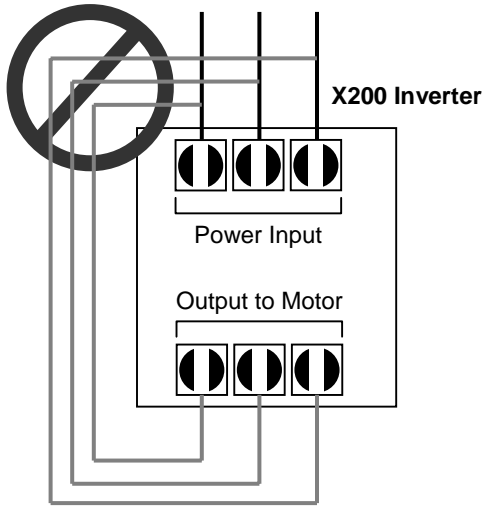

**CAUTION:** Remarks for using ground fault interrupter breakers in the main power supply: Adjustable frequency inverter with integrated CE-filters and shielded (screened) motor cables have a higher leakage current toward earth GND. Especially at the moment of switching ON this can cause an inadvertent trip of ground fault interrupters. Because of the rectifier on the input side of the inverter there is the possibility to stall the switch-off function through small amounts of DC current. Please observe the following:

- Use only short time-invariant and pulse current-sensitive ground fault interrupters with higher trigger current.
- Other components should be secured with separate ground fault interrupters.
- Ground fault interrupters in the power input wiring of an inverter are not an absolute protection against electric shock.

**CAUTION:** Be sure to install a fuse in each phase of the main power supply to the inverter. Otherwise, there is the danger of fire.

**CAUTION:** For motor leads, ground fault interrupter breakers and electromagnetic contactors, be sure to size these components properly (each must have the capacity for rated current and voltage). Otherwise, there is the danger of fire.

#### Wire the Inverter Output to Motor

- **Step 7:** The process of motor selection is beyond the scope of this manual. However, it must be an AC induction motor with three phases. It should also come with a chassis ground lug. If the motor does not have three power input leads, stop the installation and verify the motor type. Other guidelines for wiring the motor include:
  - Use an inverter-grade motor for maximum motor life (1600V insulation).
  - For standard motors, use the AC reactor accessory if the wiring between the inverter and motor exceeds 10 meters in length.

Simply connect the mot or to the terminals [U/T1], [V/T2], and [W/T3] as shown to the right. This is a good time to connect the chassis ground lug on the drive as well. The motor chassis ground must also connect to the same point. Use a star ground (single-point) arrangement, and never daisy-chain the grounds (point-to-point).

- Check the mechanical integrity of each wire crimp and terminal connection.
- Replace the housing partition that covers access to the power connections.

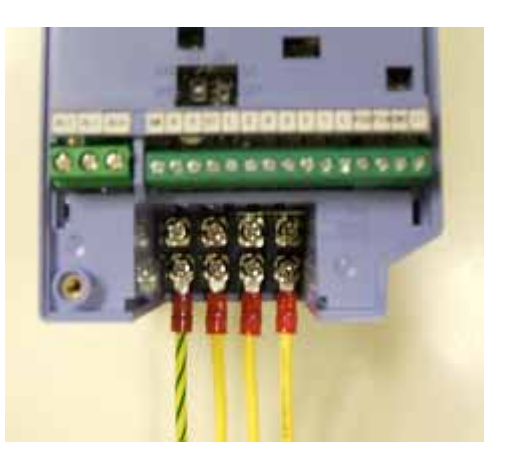

Inverter Mounting and installation

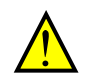

**CAUTION**: Power terminal assignment is different compared to old models such as L100, L200 series, etc., Pay attention when wiring the power cable

#### **Logic Control Wiring**

After completing the initial installation and powerup test in this chapter, you may need to wire the logic signal connector for your application. For new inverter users/applications, we highly recommend that you first complete the powerup test in this chapter without adding any logic control wiring. Then you will be ready to set the required parameters for logic control as covered in Chapter 4, Operations and Monitoring.

#### **Uncover the Inverter Vents**

**Step 8:** After mounting and wiring the inverter, remove any covers from the inverter housing. This includes material over the side ventilation ports.

**WARNING:** Make sure the input power to the inverter is OFF. If the drive has been powered, leave it OFF for five minutes before continuing.

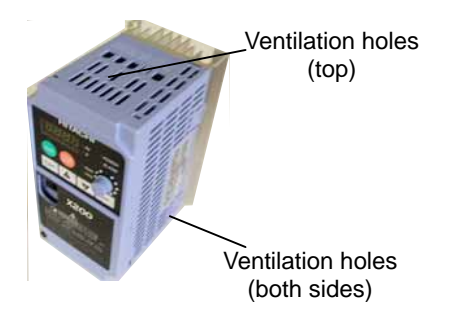

### **Powerup Test**

- **Step 9:** After wiring the inverter and motor, you're ready to do a powerup test. The procedure that follows is designed for the first-time use of the drive. Please verify the following conditions before conducting the powerup test:
  - You have followed all the steps in this chapter up to this step.
  - The inverter is new, and is securely mounted to a non-flammable vertical surface.
  - The inverter is connected to a power source and a motor.
  - No additional wiring of the inverter connectors or terminals has been done.
  - The power supply is reliable, and the motor is a known working unit, and the motor nameplate ratings match the inverter ratings.
  - The motor is securely mounted, and is not connected to any load.

#### **Goals for the Powerup Test**

If there are any exceptions to the above conditions at this step, please take a moment to take any measures necessary to reach this basic starting point. The specific goals of this powerup test are:

- 1. Verify that the wiring to the power supply and motor is correct.
- **2.** Demonstrate that the inverter and motor are generally compatible.
- **3.** Get an introduction to the use of the built-in operator keypad.

The powerup test gives you an important starting to ensure a safe and successful application of the Hitachi inverter. We highly recommend performing this test before proceeding to the other chapters in this manual.

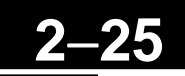

#### **Pre-test and Operational Precautions**

The following instructions apply to the powerup test, or to any time the inverter is powered and operating. Please study the following instructions and messages before proceeding with the powerup test.

- The power supply must have fusing suitable for the load. Check the fuse size chart 1 presented in Step 5, if necessary.
- 2. Be sure you have access to a disconnect switch for the drive input power if necessary. However, do not turn OFF power during inverter operation unless it is an emergency.
- **3.** Turn the keypad potentiometer to the minimum position (full counter-clockwise).

CAUTION: The heat sink fins will have a high temperature. Be careful not to touch them. Otherwise, there is the danger of getting burned.

**CAUTION:** The operation of the inverter can be easily changed from low speed to high speed. Be sure to check the capability and limitations of the motor and machine before operating the inverter. Otherwise, there is the danger of injury.

**CAUTION:** If you operate a motor at a frequency higher than the inverter standard default setting (50Hz/60Hz), be sure to check the motor and machine specifications with the respective manufacturer. Only operate the motor at elevated frequencies after getting their approval. Otherwise, there is the danger of equipment damage and/or injury.

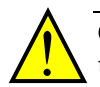

**CAUTION:** Check the following before and during the Powerup test. Otherwise, there is the danger of equipment damage.

- Is the shorting bar between the [+1] and [+] terminals installed? DO NOT power or operate the inverter if the jumper is removed.
- Is the direction of the motor rotation correct?
- Did the inverter trip during acceleration or deceleration?
- Were the rpm and frequency meter readings as expected?
- Were there any abnormal motor vibration or noise?

#### **Powering the Inverter**

If you have followed all the steps, cautions and warnings up to this point, you're ready to apply power. After doing so, the following events should occur:

- The *POWER* LED will illuminate.
- The numeric (7-segment) LEDs will display a test pattern, then stop at *0.0*.
- The *Hz* LED will be ON.

If the motor starts running unexpectedly or any other problem occurs, press the STOP key. Only if necessary should you remove power to the inverter as a remedy.

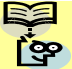

NOTE: If the inverter has been previously powered and programmed, the LEDs (other than the POWER LED) may illuminate differently than as indicated above. If necessary, you can initialize all parameters to the factory default settings. See "Restoring Factory **Default Settings**" on page 6-8.

# Using the Front Panel Keypad

Please take a moment to familiarize yourself with the keypad layout shown in the figure below. The display is used in programming the inverter's parameters, as well as monitoring specific parameter values during operation.

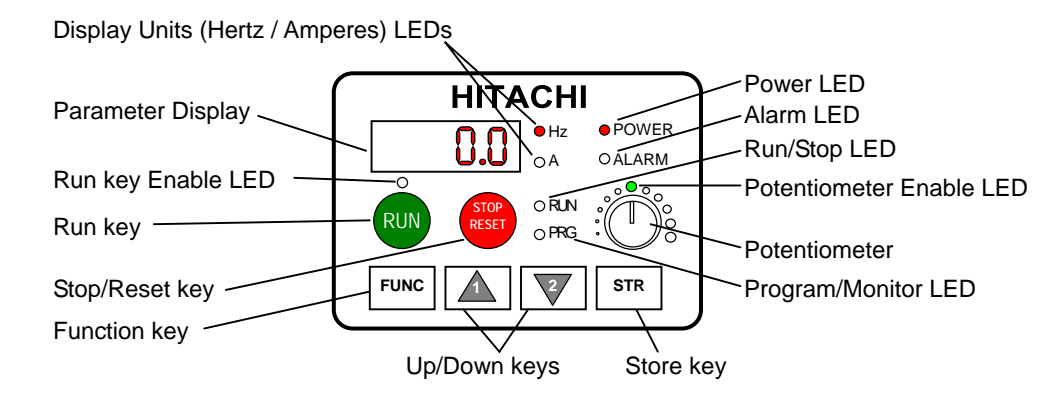

#### Key and Indicator Legend

- **Run/Stop LED** ON when the inverter output is ON and the motor is developing torque (Run Mode), and OFF when the inverter output is OFF (Stop Mode).
- **Program/Monitor LED** This LED is ON when the inverter is ready for parameter editing (Program Mode). It is OFF when the parameter display is monitoring data (Monitor Mode).
- **Run Key Enable LED** is ON when the inverter is ready to respond to the Run key, OFF when the Run key is disabled.
- **Run Key** Press this key to run the motor (the Run Enable LED must be ON first). Parameter F004, Keypad Run Key Routing, determines whether the Run key generates a Run FWD or Run REV command.
- **Stop/Reset Key** Press this key to stop the motor when it is running (uses the programmed deceleration rate). This key will also reset an alarm that has tripped.
- **Potentiometer** Allows an operator to directly set the motor speed when the potentiometer is enabled for output frequency control.
- Potentiometer Enable LED ON when the potentiometer is enabled for value entry.
- Parameter Display A 4-digit, 7-segment display for parameters and function codes.
- **Display Units, Hertz/Amperes** One of these LEDs will be ON to indicate the units associated with the parameter display.
- **Power LED** This is ON when the power input to the inverter is ON.
- Alarm LED ON when an inverter trip is active (alarm relay contact will be closed).
- **Function Key** This key is used to navigate through the lists of parameters and functions for setting and monitoring parameter values.
- **Up/Down keys** Use these keys alternatively to move up or down the lists of parameter and functions shown in the display, and increment/decrement values.
- **Store key** When the unit is in Program Mode and you have edited a parameter value, press the Store key to write the new value to the EEPROM.

#### Keys, Modes, and Parameters

The purpose of the keypad is to provide a way to change modes and parameters. The term *function* applies to both monitoring modes and parameters. These are all accessible through *function codes* that are primary 4-character codes. The various functions are separated into related groups identifiable by the left-most character, as the table shows.

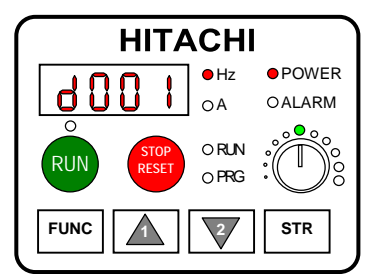

| Function<br>Group | Type (Category) of Function    | Mode to Access | PRG LED<br>Indicator |
|-------------------|--------------------------------|----------------|----------------------|
| "D"               | Monitoring functions           | Monitor        | 0                    |
| "F"               | Main profile parameters        | Program        | •                    |
| "A"               | Standard functions             | Program        | •                    |
| "B"               | Fine tuning functions          | Program        | •                    |
| "C"               | Intelligent terminal functions | Program        | •                    |
| "H"               | Motor constant functions       | Program        | •                    |
| "P"               | DeviceNet functions            | Program        | •                    |
| "Е"               | Error codes                    | -              | -                    |

For example, function "A004" is the *base frequency setting* for the motor, typically 50Hz or 60Hz. To edit the parameter, the inverter must be in Program Mode (PRG LED will be ON). You use the front panel keys to first select the function code "A004". After displaying the value for "A004", use the Up/Down keys (  $\frown$  or  $\bigtriangledown$ ) to edit it.

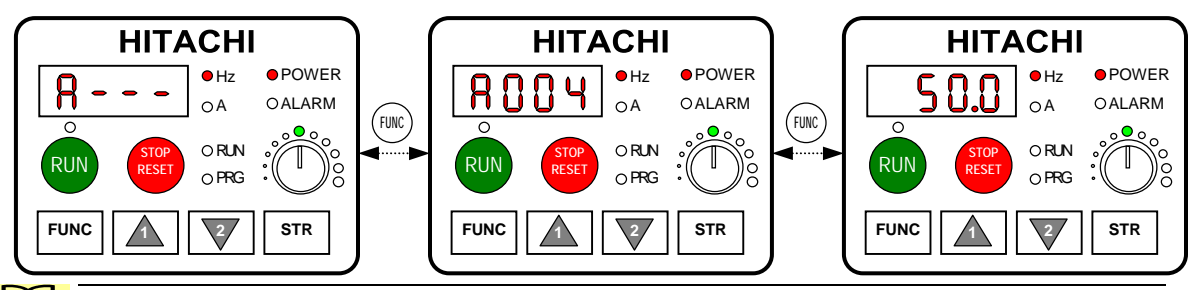

**NOTE**: The inverter 7-segment display shows lower case "b" and "d", meaning the same as the upper case letters "B" and "D" used in this manual (for uniformity "A" to "F").

The inverter automatically switches into Monitor Mode when you access "D" Group functions. It switches into Program Mode when you access any other group, because they all have editable parameters. Error codes use the "E" Group, and appear automatically when a fault event occurs. "P" group appears when DeviceNet communication is available. Refer to "<u>Monitoring Trip Events</u>, <u>History, & Conditions</u>" on page 6-5 for error code details.

ſœ

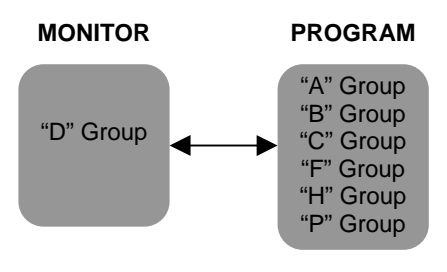

**TIP:** Pressing FUNC key continuously for 3 seconds makes the display back to d001.

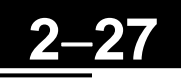

#### **Keypad Navigation Map**

The X200 Series inverter drives have many programmable functions and parameters. Chapter 3 will cover these in detail, but you need to access just a few items to perform the powerup test. The menu structure makes use of function codes and parameter codes to allow programming and monitoring with only a 4-digit display and a keys and LEDs. So, it is important to become familiar with the basic navigation map of parameters and functions in the diagram below. You may later use this map as a reference.

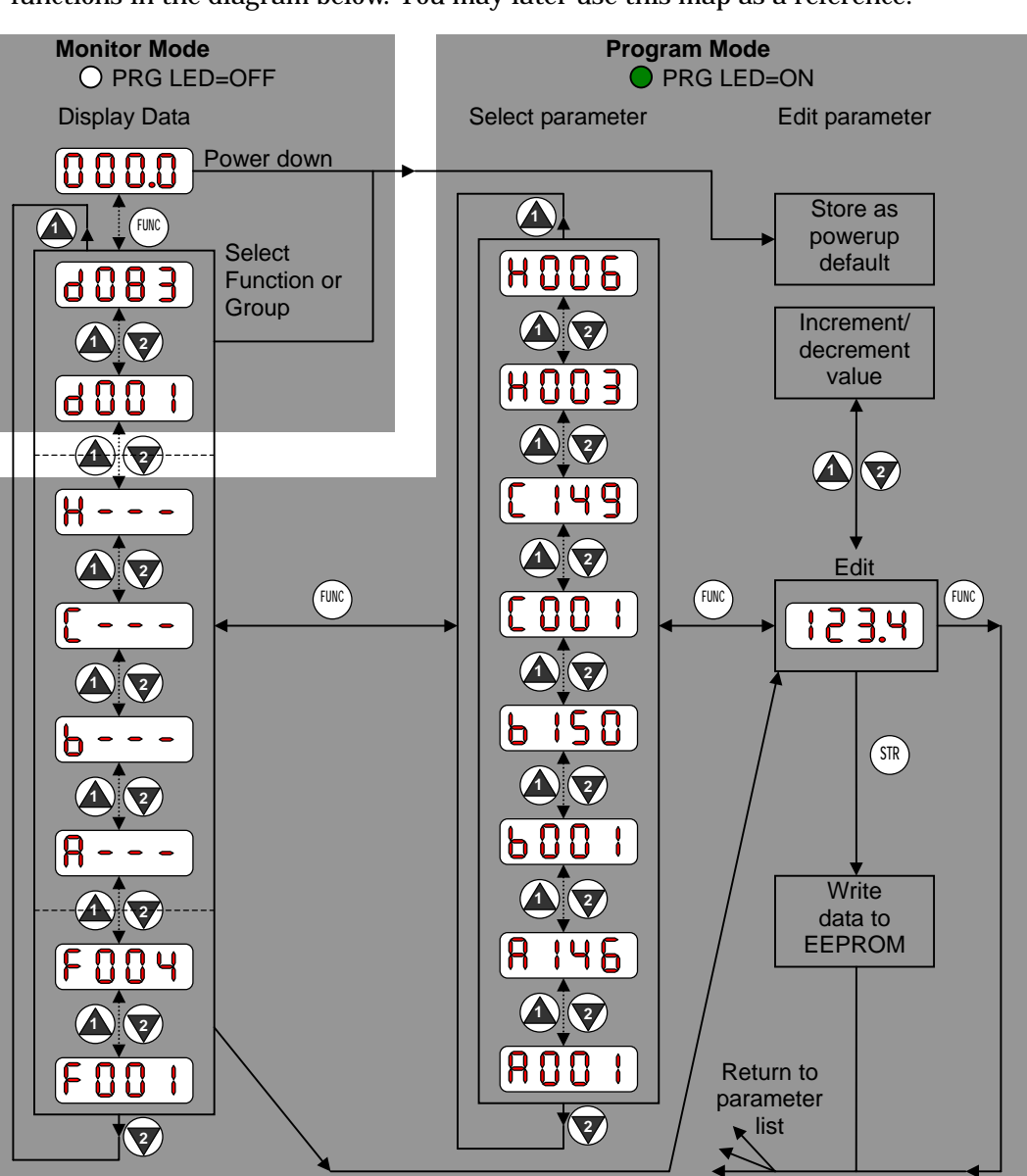

The navigation map shows the relationship of all resources of the inverter in one view. In general, use the  $\underbrace{\text{(INC)}}_{\text{(INC)}}$  key to move left and right, and the (INC) (arrow) keys to move up and down.

#### **Selecting Functions and Editing Parameters**

To prepare to run the motor in the powerup test, this section will show how to configure the necessary parameters:

- 1. Select the keypad potentiometer as the source of motor speed command (A001).
- 2. Select the keypad as the source of the RUN command (A002).
- **3.** Set the inverters maximum output frequency to the motor (A003).
- 4. Set the motor current for proper thermal protection (B012).
- 5. Set the inverter's Automatic Voltage Regulation for the motor (A082).
- **6.** Set the number of poles for the motor (H004).

The following series of programming tables are designed for successive use. Each table uses the previous table's final state as the starting point. Therefore, start with the first and continue programming until the last one. If you get lost or concerned that some of the other parameters setting may be incorrect, refer to "<u>Restoring Factory Default</u> <u>Settings</u>" on page 6-8.

**Prepare to Edit Parameters** – This sequence begins with powering ON the inverter, then it shows how to navigate to the "A" Group parameters for subsequent settings. You can also refer to the "<u>Keypad Navigation Map</u>" on page 2-26 for orientation throughout the steps.

| Action                                       | Display | Func./Parameter                                           |
|----------------------------------------------|---------|-----------------------------------------------------------|
| Turn ON the inverter.                        | 0.0     | Inverter output frequency<br>Displayed (0Hz in Stop Mode) |
| Press the $(FUNC)$ key.                      | d001    | "D" Group selected                                        |
| Press the $( \mathfrak{V} )$ key four times. | A       | "A" Group selected                                        |

**Select the Potentiometer for Speed Command** – The inverter output frequency can be set from several sources, including an analog input, memory setting, or the network, for example. The powerup test uses the keypad potentiometer as the speed control source for your convenience. In the figure to the right, notice the Potentiometer Enable LED, just above the knob. It the LED is ON, the potentiometer is already selected as the source, and you may skip this step. Note that the default setting depends on the country.

Potentiometer Enable LED

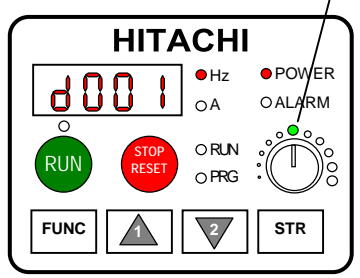

| Action                                  | Display | Func./Parameter                                                                                                    |
|-----------------------------------------|---------|----------------------------------------------------------------------------------------------------|
| (Starting point)                        | A       | "A" Group selected                                                                                                    |
| Press the $\underbrace{FUC}$ key.       | A001    | Speed command source setting                                                                                                    |
| Press the $\underbrace{FWC}$ key again. | 01      | 00 = Keypad potentiometer<br>01 = Control terminals<br>02 = Function F001 setting<br>03 = ModBus network<br>04 = Calculate function output |
| Press the 👿 key.                        | 00      | 00 = Potentiometer (selected)                                                                                                    |
| Press the $(SR)$ key.                   | A001    | Store parameter, returns to "A"<br>Group list                                                                                              |

If the Potentiometer Enable LED is OFF, follow these steps below.

Select the Keypad for RUN Command - To RUN command causes the inverter to accelerate the motor to the selected speed. The Run command can arrive from various sources, including the control terminals, the Run key on the keypad or the network. In the figure to the right, notice the Run Key Enable LED, just above the Run key. If the LED is ON, the Run key is already selected as the source, and you may skip this step. Note that the default setting depends on the country.

Run Key Enable LED

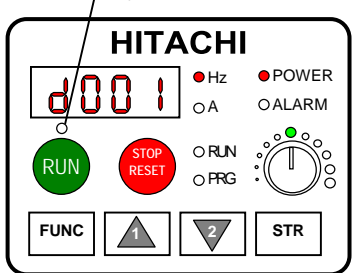

If the Potentiometer Enable LED is OFF, follow these steps below (the table resumes action from the end of the previous table).

| Action                  | Display | Func./Parameter                                                         |
|-------------------------|---------|-------------------------------------------------------------------------|
| (Starting point)        | A001    | Speed command source setting                                            |
| Press the 🙆 key once.   | A002    | Run command source setting                                              |
| Press the $(FUNC)$ key. | 01      | 01 = Control terminals<br>02 = Run key on keypad<br>03 = ModBus network |
| Press the 🙆 key.        | 02      | 02 = Run key on keypad (selected)                                       |
| Press the $(STR)$ key.  | A002    | Store parameter, returns to "A"<br>Group list                           |

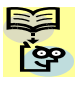

NOTE: After completing the steps above, the Run Key Enable LED will be ON. This does not mean the motor is trying to run; it means that the RUN key is now enabled. DO NOT press the RUN key at this time – complete the parameter setup first.

**Set the Motor Base Frequency** – The motor is designed to operate at a specific AC frequency. Most commercial motors are designed for 50/60 Hz operation. First, check the motor specifications. Then follow the steps below to verify the setting or correct it for your motor. DO NOT set it greater than 50/60 Hz unless the motor manufacturer specifically approves operation at the higher frequency.

| Action                                                          | Display | Func./Parameter                                                     |
|-----------------------------------------------------------------|---------|---------------------------------------------------------------------|
| (Starting point)                                                | A002    | Run command source setting                                          |
| Press the 🙆 key once.                                           | A003    | Base frequency setting                                              |
|                                                                 | 60.0    | Default value for the base frequency.<br>US = 60 Hz, Europe = 50 Hz |
| Press the $(FUNC)$ key.                                         | or      |                                                                     |
|                                                                 | 50.0    |                                                                     |
| Press the $\textcircled{a}$ or $\textcircled{b}$ key as needed. | 60.0    | Set to your motor specs (your display may be different)             |
| Press the $(SR)$ key.                                           | A003    | Store parameter, returns to "A"<br>Group list                       |

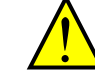

**CAUTION:** If you operate a motor at a frequency higher than the inverter standard default setting (50Hz/60Hz), be sure to check the motor and machine specifications with the respective manufacturer. Only operate the motor at elevated frequencies after getting their approval. Otherwise, there is the danger of equipment damage.

Set the AVR Voltage Setting – The inverter has an Automatic Voltage Regulation (AVR) function. It adjusts the output voltage to match the motor's nameplate voltage rating. The AVR smoothes out fluctuation in the input power source, but note that it does not boost the voltage in the event of a brown-out. Use the AVR setting (A082) that most closely matches the one for your motor.

- 200V class: 200 / 215 / 220 / 230 / 240 VAC
- 400V class: 380 / 400 / 415 / 440 / 460 / 480 VAC

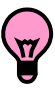

**TIP**: If you need to scroll through a function or parameter list, press and hold the A or V key to auto-increment through the list.

To set the motor voltage, follow the steps on the following page.

| Action                                                          | Display | Func./Parameter                                         |
|-----------------------------------------------------------------|---------|---------------------------------------------------------|
| (Starting point)                                                | A003    | Base frequency setting                                  |
| Press the $\textcircled{a}$ key and hold until $\rightarrow$    | A082    | AVR voltage select                                      |
| Press the $(FUNC)$ key.                                         | 230     | Default value for AVR voltage:                          |
|                                                                 |         | 200V  class = 230VAC                                    |
|                                                                 | or      | 400V  class = 400VAC (HFE)                              |
|                                                                 | 400     | = 460VAC (HFU)                                          |
| Press the $\textcircled{a}$ or $\textcircled{b}$ key as needed. | 215     | Set to your motor specs (your display may be different) |
| Press the $(STR)$ key.                                          | A082    | Store parameter, returns to "A"                         |
|                                                                 |         | Group list                                              |

Set the Motor Current – The inverter has thermal overload protection that is designed to protect the inverter and motor from overheating due to an excessive load. The inverter's uses the motor's current rating to calculate the time-based heating effect. This protection depends on using correct current rating for your motor. The level of electronic thermal setting, parameter B012, is adjustable from 20% to 120% of the inverter's rated current. A proper configuration will also help prevent unnecessary inverter trip events.

Read the motor's current rating on its manufacturer's nameplate. Then follow the steps below to configure the inverter's overload protection setting.

| Action                                                          | Display | Func./Parameter                                         |
|-----------------------------------------------------------------|---------|---------------------------------------------------------|
| (Starting point)                                                | A082    | AVR voltage select                                      |
| Press the (FUC) key.                                            | A       | "A" Group selected                                      |
| Press the 🔕 key.                                                | b       | "B" Group selected                                      |
| Press the (WC) key.                                             | b001    | First "B" Group parameter selected                      |
| Press the $\textcircled{a}$ key and hold until $\rightarrow$    | b012    | Level of electronic thermal setting                     |
| Press the $(FUNC)$ key.                                         | 1.60    | Default value will be 100% of inverter rated current    |
| Press the $\textcircled{a}$ or $\textcircled{b}$ key as needed. | 1.80    | Set to your motor specs (your display may be different) |
| Press the $(STR)$ key.                                          | b012    | Store parameter, returns to "B"<br>Group list           |

**Set the Number of Motor Poles –** The motor's internal winding arrangement determines its number of magnetic poles. The specification label on the motor usually indicates the number of poles. For proper operation, verify the parameter setting matches the motor poles. Many industrial motors have four poles, corresponding to the default setting in the inverter (H004).

| Action                                                          | Display | Func./Parameter                                                    |
|-----------------------------------------------------------------|---------|--------------------------------------------------------------------|
| (Starting point)                                                | b012    | Level of electronic thermal setting                                |
| Press the (FUNC) key.                                           | b       | "B" Group selected                                                 |
| Press the 🔕 key two times.                                      | H       | "H" Group selected                                                 |
| Press the $\underbrace{(WC)}$ key.                              | H003    | First "H" Group parameter                                          |
| Press the 🙆 key once                                            | H004    | Motor poles parameter                                              |
| Press the $(FUNC)$ key.                                         | 4       | 2 = 2 poles<br>4 = 4 poles (default)<br>6 = 6 poles<br>8 = 8 poles |
| Press the $\textcircled{a}$ or $\textcircled{b}$ key as needed. | 4       | Set to your motor specs (your display may be different)            |
| Press the $(STR)$ key.                                          | H004    | Store parameter, returns to "H"<br>Group list                      |

Follow the steps in the table below to verify the motor poles setting and change if necessary (the table resumes action from the end of the previous table.)

This step concludes the parameter setups for the inverter. You are almost ready to run the motor for the first time!

**TIP**: If you became lost during any of these steps, first observe the state of the PRG LED. Then study the "<u>Keypad Navigation Map</u> on page 2-26 to determine the current state of the keypad controls and display. As long as you do not press the STR key, no parameter will be changed by keypad entry errors. Note that power cycling the inverter causes it to power up Monitor Mode, displaying the value for D001 (output frequency).

The next section will show you how to monitor a particular parameter from the display. Then you will be ready to run the motor. Inverter Mounting and installation
#### Monitoring Parameters with the Display

After using the keypad for parameter editing, it's a good idea to switch the inverter from Program Mode to Monitor Mode. The PRG LED will be OFF, and the Hertz or Ampere LED indicates the display units.

For the powerup test, monitor the motor speed indirectly by viewing the inverter's output frequency. The *output frequency* must not be confused with *base frequency* (50/60 Hz) of the motor, or the *carrier* 

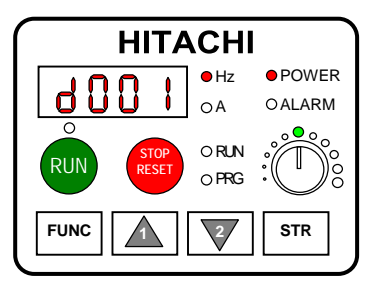

*frequency* (switching frequency of the inverter, in the kHz range). The monitoring functions are in the "D" list, located near the top left of the "<u>Keypad Navigation Map</u>"on page 2-26.

**Output frequency (speed) monitor** – Resuming keypad operation from the previous table, follow the steps below. Or instead, you can simply power cycle the inverter, which automatically sets the display to D001 (output frequency value).

| Action                            | Display | Func./Parameter            |
|-----------------------------------|---------|----------------------------|
| (Starting point)                  | H004    | Motor poles parameter      |
| Press the $\underbrace{FUC}$ key. | H       | "H" Group selected         |
| Press the 🙆 key.                  | d001    | Output frequency selected  |
| Press the $\overbrace{FUNC}$ key. | 0.0     | Output frequency displayed |

When the inverter displays a monitor value, the PRG LED is OFF. This confirms the inverter is not in programming mode, even while you are selecting the particular monitoring parameter. The display shows the current speed (is zero at this point). The Hz LED will be ON, indicating the display units. For current, the Amperes LED will be ON.

#### **Running the Motor**

If you have programmed all the parameters up to this point, you're ready to run the motor! First, review this checklist:

- 1. Verify the power LED is ON. If not, check the power connections.
- 2. Verify the Potentiometer Enable LED is ON. If it is OFF, check the A001 setting.
- 3. Verify the Run Key Enable LED is ON. If it is OFF, check the A002 setting.
- **4.** Verify the PRG LED is OFF. If it is ON, review the instructions above.
- 5. Make sure the motor is disconnected from any mechanical load.
- **6.** Turn the potentiometer to the minimum position (completely counter clock-wise).
- 7. Now, press the RUN key on the keypad. The RUN LED will turn ON.
- **8.** Slowly increase the potentiometer setting in clockwise fashion. The motor should start turning.
- **9**. Press the STOP key to stop the motor rotation.

#### **Powerup Test Observations and Summary**

**Step 10:** Reading this section will help you make some useful observations when first running the motor.

**Error Codes** – If the inverter displays an error code (format is "E xx"), see "<u>Monitoring</u> <u>Trip Events, History, & Conditions</u>" on page 6-5 to interpret and clear the error.

**Acceleration and Deceleration** – The X200 inverter has programmable acceleration and deceleration value. The test procedure left these at the default value, 10 seconds. You can observe this by setting the potentiometer at about half speed before running the motor. Then press RUN, and the motor will take 5 seconds to reach a steady speed. Press the STOP key to see a 5 second deceleration to a STOP.

**State of Inverter at Stop** – If you adjust the motor's speed to zero, the motor will slow to a near stop, and the inverter turns the outputs OFF. The high-performance X200 can rotate at a very slow speed with high torque output, but not zero (must use servo systems with position feedback for that feature). This characteristic means you must use a mechanical brake for some applications.

**Interpreting the Display** – First, refer to the output frequency display readout. The maximum frequency setting (parameter A044) defaults to 50 Hz or 60 Hz (Europe and United States, respectively) for your application.

Example: Suppose a 4-pole motor is rated for 60~Hz operation, so the inverter is configured to output 60~Hz at full scale. Use the following formula to calculate the rpm.

Speed in RPM = 
$$\frac{Frequency \times 60}{Pairs \ of \ poles} = \frac{Frequency \times 120}{\#of \ poles} = \frac{60 \times 120}{4} = 1800RPM$$

The theoretical speed for the motor is 1800 RPM (speed of torque vector rotation). However, the motor cannot generate torque unless its shaft turns at a slightly different speed. This difference is called *slip*. So it's common to see a rated speed of approximately 1750 RPM on a 60 Hz, 4-pole motor. Using a tachometer to measure shaft speed, you can see the difference between the inverter output frequency and the actual motor speed. The slip increases slightly as the motor's load increases. This is why the inverter output value is called "frequency", since it is not exactly equal to motor speed.

**Run/Stop Versus Monitor/Program Modes** – The Run LED on the inverter is ON in Run Mode, and OFF in Stop Mode. The Program LED is ON when the inverter is in Program Mode, and OFF for Monitor Mode. All four mode combinations are possible. The diagram to the right depicts the modes and the mode transitions via keypad.

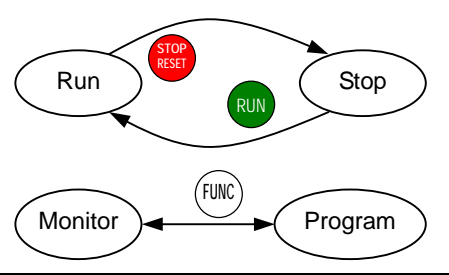

**NOTE**: Some factory automation devices such as PLCs have alternative Run/Program modes; the device is in either one mode or the other. In the Hitachi inverter, however, Run Mode alternates with Stop Mode, and Program Mode alternates with Monitor Mode. This arrangement lets you program some value while the inverter is operating – providing flexibility for maintenance personnel.

# **Configuring Drive Parameters**

| In This | Chapter pa                                       | ige |
|---------|--------------------------------------------------|-----|
| _       | Choosing a Programming Device ·····              | · 2 |
| _       | Using the Keypad Devices ······                  | • 3 |
| _       | <u>"D" Group: Monitoring Functions</u>           | · 6 |
| _       | "F" Group: Main Profile Parameters               | . 9 |
| _       | <u>"A" Group: Standard Functions</u> ······      | 10  |
| _       | <u>"B" Group: Fine Tuning Functions</u>          | 32  |
| _       | <u>"C" Group: Intelligent Terminal Functions</u> | 49  |
| _       | "H" Group: Motor Constants Functions             | 65  |

Configuring Driv Parameters

3

# **Choosing a Programming Device**

#### Introduction

Hitachi variable frequency drives (inverters) use the latest electronics technology for getting the right AC waveform to the motor at the right time. The benefits are many, including energy savings and higher machine output or productivity. The flexibility required to handle a broad range of applications has required ever more configurable options and parameters – inverter are now a complex industrial automation component. And this can make a product seem difficult to use, but the goal of this chapter is to make this easier for you.

As the powerup test in Chapter 2 demonstrated, you do not have to program very many parameters to run the motor. In fact, most applications would benefit only from programming just a few, specific parameters. This chapter will explain the purpose of each set of parameters, and help you choose the ones that are important to your application.

If you are developing a new application for the inverter and a motor, finding the right parameters to change is mostly an exercise in optimization. Therefore, it is okay to begin running the motor with a loosely tuned system. By making specific, individual changes and observing their effects, you can achieve a finely tuned system.

#### Introduction of Inverter Programming

The front panel keypad is the first and best way to get to know the inverter's capabilities. Every function or programmable parameter is accessible from the keypad. The other devices simply imitate the keypad's layout and inverter access, while adding another valuable aspect to the system. For example, the Digital Operator/Copy Unit can transfer one inverter's parameter settings to another inverter, while still providing standard operator keypad control. In this way, you can use a variety of programming devices with basically the same keypad skills. The following table shows various programming options, the features unique to each device, and the cables required.

|                   | Part<br>Number | Doromotor   | Parameter          | Cables (choose one) |          |  |
|-------------------|----------------|-------------|--------------------|---------------------|----------|--|
| Device            |                | Access      | setting<br>storage | Part number         | Length   |  |
| External inverter | ODE SDmini     | Monitor and | EEPROM in          | ICS-1               | 1 meter  |  |
| keypad            | OPE-SKIIIIII   | Program     | inverter           | ICS-3               | 3 meters |  |
| Digital Operator/ | CDW OFY        | Monitor and | EEPROM in          | ICS-1               | 1 meter  |  |
| Copy Unit         | SKW-UEA        | Program     | operator panel     | ICS-3               | 3 meters |  |

**NOTE**: When an external digital operator device such as an OPE-SRmini or SRW-0EX is connected to the inverter, the inverter's keypad is automatically disabled (except for the Stop Key).

### **Using the Keypad Devices**

The X200 Series inverter front keypad contains all the elements for both monitoring and programming parameters. The keypad is layout is pictured below. All other programming devices for the inverter have a similar key arrangement and function.

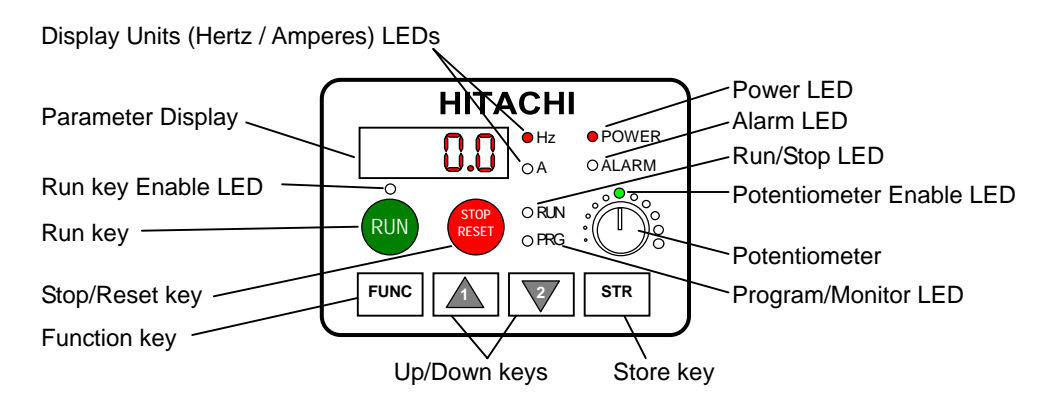

#### Key and Indicator Legend

- **Run/Stop LED** ON when the inverter output is ON and the motor is developing torque (Run Mode), and OFF when the inverter output is OFF (Stop Mode).
- **Program/Monitor LED** This LED is ON when the inverter is ready for parameter editing (Program Mode). It is OFF when the parameter display is monitoring data (Monitor Mode).
- **Run Key Enable LED** is ON when the inverter is ready to respond to the Run key, OFF when the Run key is disabled.
- **Run Key** Press this key to run the motor (the Run Enable LED must be ON first). Parameter F004, Keypad Run Key Routing, determines whether the Run key generates a Run FWD or Run REV command.
- **Stop/Reset Key** Press this key to stop the motor when it is running (uses the programmed deceleration rate). This key will also reset an alarm that has tripped.
- **Potentiometer** Allows an operator to directly set the motor speed when the potentiometer is enabled for output frequency control.
- Potentiometer Enable LED ON when the potentiometer is enabled for value entry.
- Parameter Display A 4-digit, 7-segment display for parameters and function codes.
- **Display Units, Hertz/Amperes** One of these LEDs will be ON to indicate the units associated with the parameter display.
- **Power LED** This is ON when the power input to the inverter is ON.
- Alarm LED ON when an inverter trip is active (alarm relay contact will be closed).
- **Function Key** This key is used to navigate through the lists of parameters and functions for setting and monitoring parameter values.
- **Up/Down keys** Use these keys alternatively to move up or down the lists of parameter and functions shown in the display, and increment/decrement values.
- **Store key** When the unit is in Program Mode and you have edited a parameter value, press the Store key to write the new value to the EEPROM.

#### **Keypad Navigation Map**

You can use the inverter's front panel keypad to navigate to any parameter or function. The diagram below shows the basic navigation map to access these items.

r 🍄

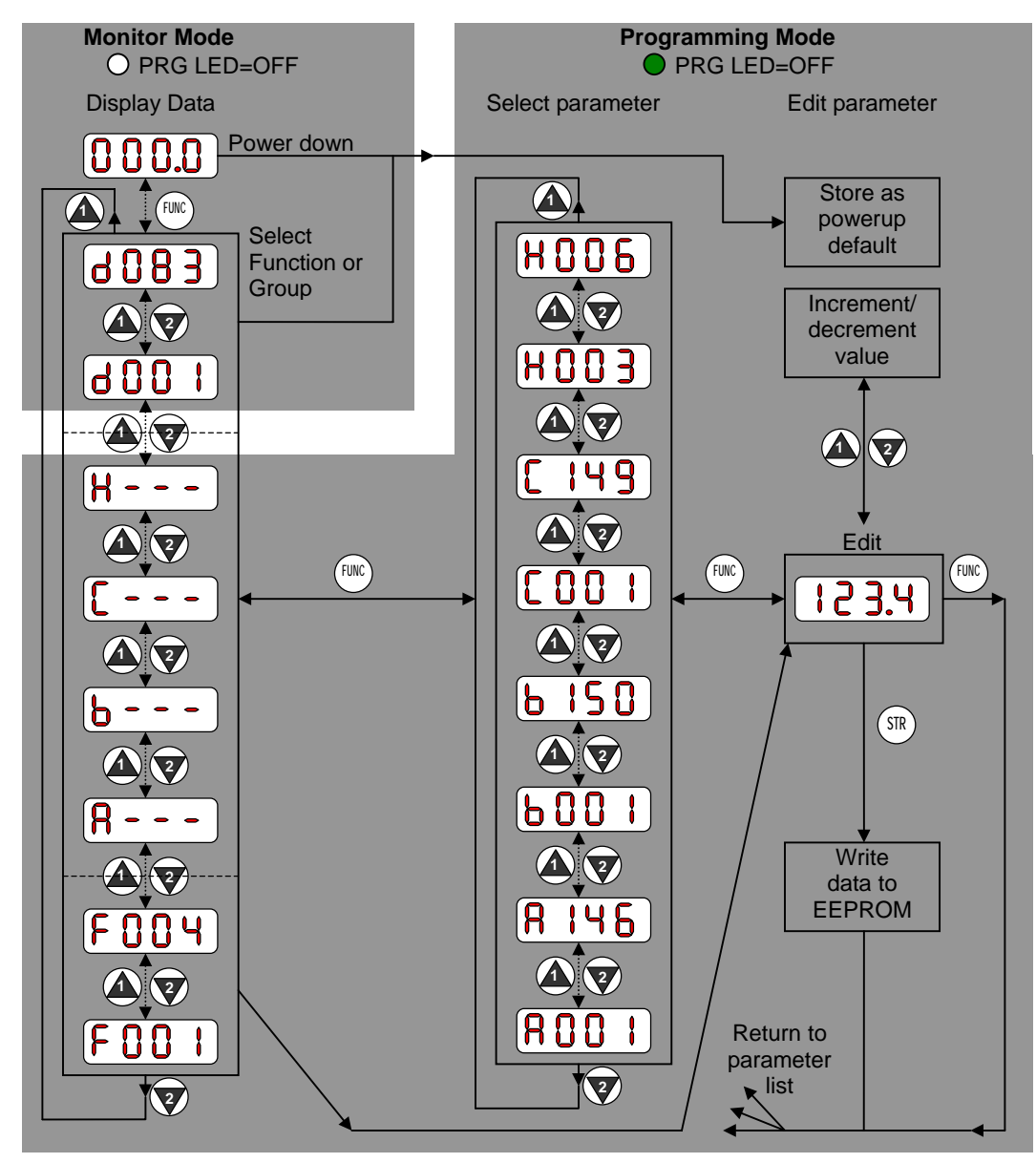

**NOTE**: The inverter 7-segment display shows lower case "b" and "d", meaning the same as the upper case letters "B" and "D" used in this manual (for uniformity "A" to "F").

**NOTE**: The Store Key saves the edited parameter (shown in the display) to the inverter's EEPROM. Upload or download of parameters to/from external device is accomplished through a different command-do not confuse *Store* with *Download* or *Upload*.

#### **Operational Modes**

The RUN and PRG LEDs tell just part of the story; Run Mode and Program Modes are independent modes, not opposite modes. In the state diagram to the right, Run alternates with Stop, and Program Mode alternates with Monitor Mode. This is a very important ability, for it shows that a technician can approach a running machine and change some parameters without shutting down the machine.

The occurrence of a fault during operation will cause the inverter to enter Trip Mode as shown. An event such as an output overload will cause the inverter to exit the Run Mode and turn OFF its output to the motor. In the Trip Mode, any request to run the motor is ignored. You must clear the error by pressing the Stop/Reset switch. See "<u>Monitoring Trip Events, History, & Conditions</u>" on page 6-5.

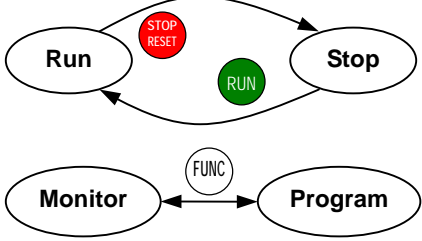

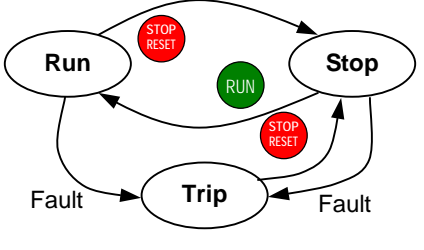

#### **Run Mode Edit**

The inverter can be in Run Mode (inverter output is controlling motor) and still allow you to edit certain parameters. This is useful in applications that must run continuously, you need some inverter parameter adjustment.

The parameter table in this chapter have a column titled "Run Mode Edit". An Ex mark  $\times$  means the parameter cannot be edited; a Check mark  $\checkmark$  means the parameter can be edited. The Software Lock Setting (parameter B031) determines when the Run Mode access permission is in effect and access permission in other conditions, as well. It is the responsibility of the user to choose a useful and safe software lock setting for the inverter operating conditions and personnel. Please refer to "Software Lock Mode" on page 3-36 for more information.

| Run<br>Mode<br>Edit |  |
|---------------------|--|
| ×                   |  |
| ~                   |  |
|                     |  |

#### **Control Algorithms**

The motor control program in the X200 inverter has two sinusoidal PWM switching algorithms. The intent is that you select the best algorithm for the motor characteristics in your application. Both algorithms generate the frequency output in a unique way. Once configured, the algorithm is the basis for other parameter settings as well (see "Torque Control Algorithms" on page 3-16). Therefore, choose the best algorithm early in your application design process.

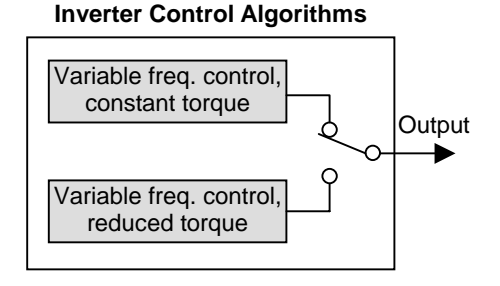

# **"D" Group: Monitoring Functions**

You can access important parameter values with the "D" Group monitoring functions, whether the inverter is in Run Mode or Stop Mode. After selecting the function code number for the parameter you want to monitor, press the Function key once to show the value on the display. In function D005 and D006, the intelligent terminal use individual segments of the display to show ON/OFF status.

If the inverter display is set to monitor a parameter and powerdown occurs, the inverter stores the present monitor function setting. For your convenience, the display automatically returns to the previously monitored parameter upon the next powerup.

|               | "D" Function               |                                                                          |              |          |
|---------------|----------------------------|--------------------------------------------------------------------------|--------------|----------|
| Func.<br>Code | Name /<br>SRW Display      | Description                                                              | Mode<br>Edit | Units    |
| D001          | Output frequency monitor   | Real time display of output                                              | -            | Hz       |
|               | FM 000.00Hz                | - frequency to motor from<br>0.0 to 400.0Hz                              |              |          |
| D002          | Output current monitor     | Filtered display of output current to motor (100 ms internal filter time | -            | Α        |
|               | Iout 0000.0A               | constant), range is<br>0 to 999.9 ampere                                 |              |          |
| D003          | Rotation direction monitor | Three different indications:                                             | -            | _        |
|               |                            | "F"Forward                                                               |              |          |
|               | Dir STOP                   | "r"Reverse                                                               |              |          |
| D004          | Process variable (PV),     | Displays the scaled PID process                                          | -            | % times  |
|               | PID feedback monitor       | variable (feedback) value (A075 is                                       |              | constant |
|               |                            | scale factor),<br>$0.00 \pm 0.00$ , $100.0 \pm 0.000$ ,                  |              |          |
|               |                            | 1000 to 99.99, 100.0 to 999.9                                            |              |          |
|               | FB 00000.00%               | and 10000 to 99900                                                       |              |          |
| D005          | Intelligent input          | Displays the state of the intelligent                                    | -            | -        |
|               | terminal status            | input terminals:                                                         |              |          |
|               |                            | ON OFF                                                                   |              |          |
|               |                            | 5 4 3 2 1                                                                |              |          |
|               | IN-TM LHLHL                | Terminal numbers                                                         |              |          |
| D006          | Intelligent output         | Displays the state of the intelligent                                    | _            | -        |
|               | terminal status            | input terminals:                                                         |              |          |
|               |                            |                                                                          |              |          |
|               | OUT-TM L H                 | Terminal numbers                                                         |              |          |

1

| "D" Function  |                                                      |                                                                                                    |              |                      |
|---------------|------------------------------------------------------|----------------------------------------------------------------------------------------------------|--------------|----------------------|
| Func.<br>Code | Name /<br>SRW Display                                | Description                                                                                                    | Mode<br>Edit | Units                |
| D007          | Scaled output frequency<br>monitor                   | Displays the output frequency<br>scaled by the constant in B086.<br>Decimal point indicates range:<br>XX.XX 0.00 to 99.99<br>XXX.X 100.0 to 999.9<br>XXXX 1000. to 9999.<br>XXXX 1000 to 9999<br>(x10=10000 to 9999) |              | Hz times<br>constant |
| D013          | Output voltage monitor       Vout     00000V         | Voltage of output to motor,<br>Range is 0.0 to 600.0V                                                                                                    | -            | V                    |
| D016          | Cumulative operation<br>RUN time monitorRUN0000000hr | Displays total time the inverter has<br>been in RUN mode in hours.<br>Range is 0 to 9999 / 1000 to 9999 /<br>[100 to [999 (10,000 to 99,900)                                                                         | _            | hours                |
| D017          | Cumulative power-on time<br>monitorRUN0000000hr      | Displays total time the inverter has<br>been powered up in hours.<br>Range is 0 to 9999 / 1000 to 9999 /<br>[100 to [999 (10,000 to 99,900)                                                                          | _            | hours                |
| D018          | Cooling<br>monitorFin<br>temperatureTH-Fin0000.0 C   | Temperature of the cooling fin.<br>(0.0~200)                                                                                                    | -            | °C                   |

# Configuring Drive Parameters

#### **Trip Event and History Monitoring**

The trip event and history monitoring features lets you cycle through related information using the keypad. See "<u>Monitoring Trip Events, History, & Conditions</u>" on page 6-5 for more details.

| "D" Function  |                            |                                                  |              |        |
|---------------|----------------------------|--------------------------------------------------|--------------|--------|
| Func.<br>Code | Name /<br>SRW Display      | Description                                      | Mode<br>Edit | Units  |
| D080          | Trip counter               | Number of trip events,<br>Range is 0. to 9999    |              | events |
|               | ERR CNT 00000              |                                                  |              |        |
| D081          | Trip monitor 1             | Displays trip event information:                 | -            |        |
|               |                            | Error code                                       |              |        |
|               | ERR1 #######               | <ul> <li>Output freq. at trip point</li> </ul>   |              |        |
| D082          | Trip monitor 2             | <ul> <li>Motor current at trip point</li> </ul>  | -            | -      |
|               | -                          | <ul> <li>DC bus voltage at trip point</li> </ul> |              |        |
|               | ERR2 #######               | • Cumulative inverter operation                  |              |        |
| D083          | Trip monitor 3             | Cumulative power-ON time at                      | -            | -      |
|               | ERR3 #######               | trip point                                       |              |        |
| D102          | DC bus voltage monitor     | Voltage of DC bus inside inverter,,              | -            | V      |
|               | Vpn 0000.0Vdc              | Range is 0.0 to 999.9                            |              |        |
| D104          | Electronic thermal monitor | Accumulated value of electronic                  | -            | %      |
|               |                            | thermal detection, range is from 0.0             |              |        |
|               | E-THM 0000.0%              | to 100.0                                         |              |        |

#### Local Monitoring During Network Operation

The X200 inverter's serial port may be connected to a network or to an external digital operator. During those times, the inverter keypad keys will not function (except for the Stop key). However, the inverter's 4-digit display still provides the Monitor Mode function, displaying any of the parameters D001 to D007. Function B089, Monitor Display Select for Networked Inverter, determines the particular D00x parameter displayed. Refer to table below.

| B089 Monitor Display Select for Networked Inverter |                 |                                            |  |  |
|----------------------------------------------------|-----------------|--------------------------------------------|--|--|
| Option<br>Code                                     | Monitor<br>Code | Monitor Function Name                      |  |  |
| 01                                                 | D001            | Output frequency monitor                   |  |  |
| 02                                                 | D002            | Output current monitor                     |  |  |
| 03                                                 | D003            | Rotation direction monitor                 |  |  |
| 04                                                 | D004            | Process variable (PV),PID feedback monitor |  |  |
| 05                                                 | D005            | Intelligent input terminal status          |  |  |
| 06                                                 | D006            | Intelligent output terminal status         |  |  |
| 07                                                 | D007            | Scaled output frequency monitor            |  |  |

When monitoring the inverter during network operation, please note the following:

- The inverter display will monitor D00x functions according to B089 setting when...
  - > The OPE/485 DIP switch is set to the "485" position, or
  - $\succ$  A device is already connected to the inverter's serial port at inverter powerup.
- During network operation, the inverter keypad will also display error codes for inverter trip events. Use the Stop key or inverter Reset function to clear the error. Refer to "Error Codes" on page 6-5 to interpret the error codes.
- The Stop key can be disabled, if you prefer, by using function B087.

### "F" Group: Main Profile Parameters

The basic frequency (speed) profile is defined by parameters contained in the "F" Group as shown to the right. The set running frequency is in Hz, but acceleration and deceleration are specified in the time duration of the ramp (from zero to maximum frequency, or from maximum frequency to zero). The motor direction parameter determines whether the keypad Run key produces a FWD or REV command.

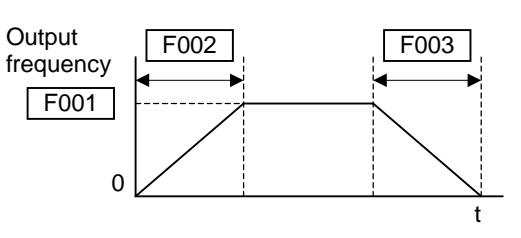

This parameter does not affect the intelligent terminal [FW] and [REV] functions, which you configure separately.

Acceleration 1 and Deceleration 1 are the standard default accel and decel values for the main profile. Accel and decel values for an alternative profile are specified by using parameters Ax92 through Ax93. The motor direction selection (F004) determines the direction of rotation as commanded only from the keypad. This setting applies to any motor profile (1st or 2nd) in use at t particular time.

| "D" Function  |                                                               |                                                                                        | Run          | I           | Default      | s     |
|---------------|---------------------------------------------------------------|----------------------------------------------------------------------------------------|--------------|-------------|--------------|-------|
| Func.<br>Code | Name /<br>SRW Display                                         | Description                                                                            | Mode<br>Edit | -FE<br>(EU) | -FU<br>(USA) | Units |
| F001          | Output frequency setting                                      | Standard default target<br>frequency that determines<br>constant motor speed, range is | 1            | 0.0         | 0.0          | Hz    |
| F002          | Acceleration (1) time setting                                 | Standard default acceleration,<br>range is 0.01 to 3000 sec.                           | 1            | 10.0        | 10.0         | sec.  |
| F202          | Acceleration (1) time setting,<br>2nd motor<br>2ACC 1 010.00s | Standard default acceleration,<br>2nd motor<br>range is 0.01 to 3000 sec.              | 1            | 10.0        | 10.0         | sec.  |
| F003          | Deceleration (1) time setting DEC 1 010.00s                   | Standard default deceleration, range is 0.01 to 3000 sec.                              | ~            | 10.0        | 10.0         | sec.  |
| F203          | Deceleration (1) time setting,<br>2nd motor<br>2DEC 1 010.00s | Standard default deceleration,<br>2nd motor<br>range is 0.01 to 3000 sec.              | 1            | 10.0        | 10.0         | sec.  |
| F004          | Cumulative power-on time<br>monitor<br>DIG-RUN FWD            | Two options; select codes:<br>00Forward<br>01Reverse                                   | ×            | 00          | 00           | _     |

# "A" Group: Standard Functions

The inverter provides flexibility in how you control Run/Stop operation and set the output frequency (motor speed). It has other control sources that can override the A001 / A002 settings. Parameter A001 sets the source selection for the inverter's output frequency. Parameter A002 selects the Run command source (for FW or RV Run commands). The default settings use the input terminals for -FE (European) models, and the keypad for -FU (USA) models.

|               | "A" Function                             |                                                    |              | Ι           | Default      | S     |
|---------------|------------------------------------------|----------------------------------------------------|--------------|-------------|--------------|-------|
| Func.<br>Code | Name /<br>SRW Display                    | Description                                        | Mode<br>Edit | -FE<br>(EU) | -FU<br>(USA) | Units |
| A001          | Frequency source setting                 | Five options; select codes:                        | ×            | 01          | 00           | -     |
|               | F-COM VR                                 | 01Control terminal                                 |              |             |              |       |
| A201          | Frequency source setting,<br>2nd motor   | 02Function F001 setting<br>03ModBus network input  | ×            | 01          | 00           | -     |
|               | 2F-COM VR                                | 10Calculate function output                        |              |             |              |       |
| A002          | Run command source setting               | Three options; select codes:<br>01Control terminal | ×            | 01          | 02           | -     |
|               | OPE-Mode REM                             | 02Run key on keypad,                               |              |             |              |       |
| A202          | Run command source setting,<br>2nd motor | or digital operator<br>03 ModBus network input     | ×            | 01          | 02           | _     |
|               | OPE-Mode REM                             |                                                    |              |             |              |       |

**Frequency Source Setting** – For parameter A001, the following table provides a further description of each option, and a reference to other page(s) for more information.

| Code | Frequency Source                                            | Refer to page(s)  |
|------|-------------------------------------------------------------|-------------------|
| 00   | Keypad potentiometer – The range of rotation of the knob    | 2-24              |
| l    | matches the range defined by B082 (Start frequency          |                   |
|      | adjustment) to A004 (Maximum frequency setting)             |                   |
| 01   | Control terminal – The active analog input signal on analog | 4-53, 3-13, 3-28, |
|      | terminals [O] or [OI] sets the output frequency             | 3-49              |
| 02   | Function F001 setting - The value in F001 is a constant,    | 3-9               |
|      | used for the output frequency                               |                   |
| 03   | ModBus network input - The network has a dedicated          | B-19              |
|      | resister for inverter output frequency                      |                   |
| 10   | Calculate function output - The Calculated function has     | 3-29              |
|      | user-selectable analog input sources (A and B). the output  |                   |
|      | can be the sum, difference, or product (+, -, x) of the two |                   |
|      | outputs.                                                    |                   |

**Run Command Source Setting** – For parameter A002, the following table provides a further description of each option, and a reference to other page(s) for more information.

| Code | Run Command Source                                          | Refer to page(s) |
|------|-------------------------------------------------------------|------------------|
| 01   | Control terminal – The [FW] or [RV] input terminals control | 4-11             |
|      | Run/Stop operation                                          |                  |
| 02   | Keypad Run key – The Run and Stop keys provide control      | 2-24             |
| 03   | ModBus network input – The network has a dedicated coil     | B-19             |
|      | for Run/Stop command and a coil for FW/RV                   |                  |

**A001/A002 Override Sources** – The inverter allows some sources to override the setting for output frequency and Run command in A001 and A002. this provides flexibility for applications that occasionally need to use a different source, leaving the standard settings in A001/A002.

The inverter has other control sources that can temporarily override the parameter A001 setting, forcing a different output frequency source. The following table lists all frequency source setting methods and their relative priority ("1" is the highest priority).

| Priority | A001 Frequency Source Setting Method     | Refer to page |
|----------|------------------------------------------|---------------|
| 1        | [CF1] to [CF4] Multi-speed terminals     | 4-12          |
| 2        | [OPE] Operator Control intelligent input | 4-29          |
| 3        | [F-TM] intelligent input                 | 4-31          |
| 4        | [AT] terminal                            | 4-22          |
| 5        | A001 Frequency source setting            | 3-10          |

The inverter also has other control sources that can temporarily override the parameter A002 setting, forcing a different Run command source. The following table lists all Run command setting methods and their relative priority ("1" is the highest priority).

| Priority | A002 Run Command Setting Method          | Refer to page |
|----------|------------------------------------------|---------------|
| 1        | [OPE] Operator Control intelligent input | 4-29          |
| 2        | [F-TM] intelligent input                 | 4-31          |
| 3        | A002 Run command source setting          | 3-10          |

#### **Basic Parameter Settings**

These settings affect the most fundamental behavior of the inverter – the outputs to the motor. The frequency of the inverter's AC output determines the motor speed. You may switch from three different sources for the reference speed. During application development you may prefer using the potentiometer, but you may switch to an external source (control terminal setting) in the finished application, for example.

The base frequency and maximum frequency settings interact according to the graph below (left). The inverter output operation follows the constant V/f curve until it reaches the full-scale output voltage at the base frequency. This initial straight line is the constant-torque part of the operating characteristic. The horizontal line over to the maximum frequency serves to let the motor run faster, but at a reduced torque. This is the constant-power operating range (limited to the motor nameplate voltage and frequency rating), then set the base frequency and maximum frequency equal as shown (below right).

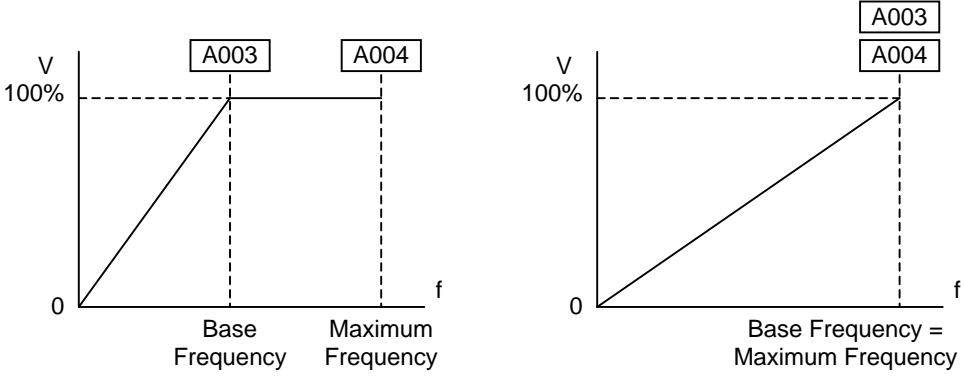

Configuring Drive Parameters

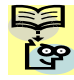

**NOTE**: The "2nd motor" settings in the table in this chapter store an alternate set of parameters for a second motor. The inverter can use the 1st set or 2nd set of parameters to generate the output frequency to the motor. See "Configuring the Inverter for Multiple Motors" on page 4-58.

| "A" Function  |                                      |                                                           | Run          | I           | Default      | S     |
|---------------|--------------------------------------|-----------------------------------------------------------|--------------|-------------|--------------|-------|
| Func.<br>Code | Name /<br>SRW Display                | Description                                               | Mode<br>Edit | -FE<br>(EU) | -FU<br>(USA) | Units |
| A003          | Base frequency setting               | Settable from 30 Hz to the                                | ×            | 50.0        | 60.0         | Hz    |
|               | F-BASE 00060Hz                       | maximum frequency(A004)                                   |              |             |              |       |
| A203          | Base frequency setting,<br>2nd motor | Settable from 30 Hz to the 2nd<br>maximum frequency(A204) | ×            | 50.0        | 60.0         | Hz    |
| 1004          | ZF-BASE 00060Hz                      | Cottable from the hore                                    |              | 50.0        | 00.0         |       |
| A004          | Maximum frequency setting            | frequency to 400 Hz                                       | ×            | 50.0        | 60.0         | HZ    |
|               | F-MAX 00060Hz                        |                                                           |              |             |              |       |
| A204          | Maximum frequency setting,           | Settable from the 2nd base                                | ×            | 50.0        | 60.0         | Hz    |
|               | 2nd motor                            | frequency to 400 Hz                                       |              |             |              |       |
|               | 2F-MAX 00060Hz                       |                                                           |              |             |              |       |

#### Analog Input Settings

The inverter has the capability to accept an external analog input that can command the output frequency to the motor. Voltage input (0-10 V) and current input (4-20mA) are available on separate terminals ([O] and [OI] respectively). Terminal [L] serves as signal ground for the two analog inputs. The analog input setting adjust the curve characteristics between the analog input and the frequency output.

Please note that you cannot use the [O] and [OI] input at the same time.

Adjusting [O-L] characteristics – In the graph to the right, A013 and A014 select the active portion of the input voltage range. Parameters A011 and A012 select the start and end frequency of the converted output frequency range, respectively. Together, these four parameters define the major line segment as shown. When the line does not begin at the origin (A011 and A013 > 0), then A015 defines whether the inverter outputs 0Hz or the A011-specified frequency when the analog input value is less than the A013 setting. When the input voltage is greater than the A014 ending value, the inverter outputs the ending frequency specified by A012.

Adjusting [OI-L] characteristics - In the graph to the right, A103 and A104 select the active portion of the input current range. Parameters A101 and A102 select the start and end frequency of the converted output frequency range, respectively. Together, these four parameters define the major line segment as shown. When the line does not begin at the origin (A101 and A103 > 0), then A105 defines whether the inverter outputs 0Hz or the A101-specified frequency when the analog input value is less than the A103 setting. When the input voltage is greater than the A104 ending value, the inverter outputs the ending frequency specified by A102.

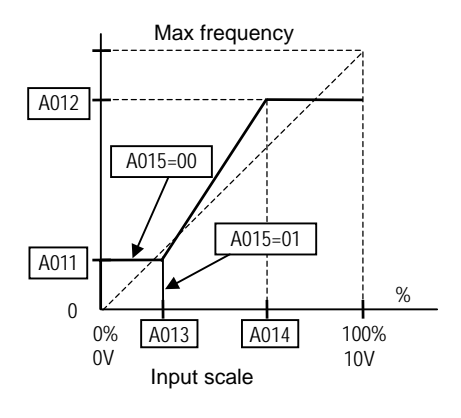

Configuring Drive Parameters

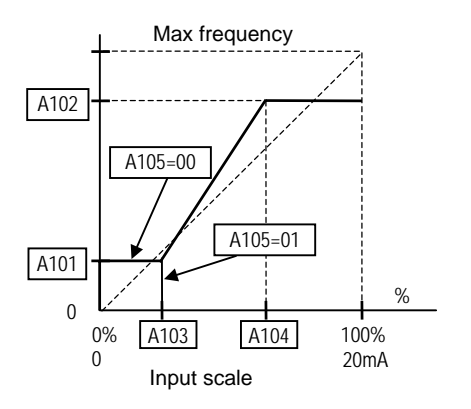

Adjusting integrated POT characteristics – Refer to the parameter A151~A155.

|               | "A" Fun                                                    | A" Function                                                                                                    |              | Ι           | Default      | s            |
|---------------|------------------------------------------------------------|----------------------------------------------------------------------------------------------------|--------------|-------------|--------------|--------------|
| Func.<br>Code | Name /<br>SRW Display                                      | Description                                                                                                    | Mode<br>Edit | -FE<br>(EU) | -FU<br>(USA) | Units        |
| A005          | [AT] selection                                             | Five options; select codes:<br>02Select between [O] and<br>integrated POT at [AT]<br>03Select between [OI] and<br>integrated POT at [AT]<br>04Only [O] input active<br>05Only [OI] input active | ×            | 02          | 02           | _            |
| A011          | AT-Slct O/VR<br>O-L input active range start<br>frequency  | The output frequency<br>corresponding to the analog input<br>range starting point,                                                                                                    | ×            | 0.0         | 0.0          | Hz           |
| A012          | O-Linput active range end<br>frequency<br>O-EXE 0000.0Hz   | The output frequency<br>corresponding to the analog input<br>range ending point,<br>range is 0.0 to 400.0                                                                                       | ×            | 0.0         | 0.0          | Hz           |
| A013          | O-L input active range start<br>voltage<br>O-EX%S 00000%   | The starting point (offset) for the active analog input range, range is 0. to 100.                                                                                                    | ×            | 0.          | 0.           | %            |
| A014          | O-L input active range end<br>voltage<br>O-EX%E 00000%     | The ending point (offset) for the active analog input range, range is 0. to 100.                                                                                                    | ×            | 100.        | 100.         | %            |
| A015          | O-L input start frequency<br>enable<br>O-LVL 0Hz           | Two options; select codes:<br>00Use offset (A011 value)<br>01Use 0Hz                                                                                                    | ×            | 01          | 01           | -            |
| A016          | External frequency filter time<br>constant<br>F-SAMP 00008 | Range n = 1 to 17, where n = number of samples for avg.                                                                                                    | ×            | 8.          | 8.           | Sam-<br>ples |

Configuring Drive Parameters

# 3–14

#### **Multi-speed and Jog Frequency Setting**

The X200 inverter has the capability to store and output up to 16 preset frequencies to the motor (A020 to A035). As in traditional motion terminology, we call this *multi-speed profile* capability. These preset frequencies are selected by means of digital inputs to the inverter. The inverter applies the current acceleration or deceleration setting to change from the current output frequency to the new one. The first multi-speed setting is duplicated for the second motor settings (the remaining 15 multi-speeds apply only to the first motor).

The jog speed setting is used whenever the Jog command is active. The jog speed setting range is arbitrarily limited to 10 Hz, to provide safety during manual operation. The acceleration to the jog frequency is instantaneous, but you can choose from three modes for the best method for stopping the jog operation.

|               | "A" Fune                                                        | ction                                                                                                    | Run          | Defaults    |              | S     |
|---------------|-----------------------------------------------------------------|----------------------------------------------------------------------------------------------------|--------------|-------------|--------------|-------|
| Func.<br>Code | Name /<br>SRW Display                                           | Description                                                                                                    | Mode<br>Edit | -FE<br>(EU) | -FU<br>(USA) | Units |
| A020          | Multi-speed frequency setting SPD 00s 0000.0Hz                  | Defines the first speed of a multi-<br>speed profile, range is 0.0 / start<br>frequency to 400Hz<br>A020 = Speed 0 (1st motor)                   | ~            | 0.0         | 0.0          | Hz    |
| A220          | Multi-speed frequency<br>setting, 2nd motor<br>2SPD00s 0000.0Hz | Defines the first speed of a multi-<br>speed profile or a 2nd motor,<br>range is 0.0 / start frequency to<br>400Hz<br>A220 = Speed 0 (2nd motor) | •            | 0.0         | 0.0          | Hz    |
| A021          | Multi-speed frequency                                           | Defines 15 more speeds,                                                                                                    | $\checkmark$ | See         | See          | Hz    |
| to            | settings                                                        | range is 0.0 / start frequency to                                                                                                    |              | next        | next         |       |
| A035          | (for both motors)                                               | 400 Hz.                                                                                                    |              | row         | row          |       |
|               |                                                                 | A021=Speed 1 ~ A035=Speed15                                                                                                    |              |             |              |       |
|               | SPD 01s 000.0Hz                                                 | A021                                                                                                    |              | 0.0         | 0.0          |       |
|               | SPD 02s 000.0Hz                                                 | A022                                                                                                    |              | 0.0         | 0.0          |       |
|               | SPD 03s 000.0Hz                                                 | A023                                                                                                    |              | 0.0         | 0.0          |       |
|               | SPD 04s 000.0Hz                                                 | A024                                                                                                    |              | 0.0         | 0.0          |       |
|               | SPD 05s 000.0Hz                                                 | A025                                                                                                    |              | 0.0         | 0.0          |       |
|               | SPD 06s 000.0Hz                                                 | A026                                                                                                    |              | 0.0         | 0.0          |       |
|               | SPD 07S 000.0Hz                                                 | A027                                                                                                    |              | 0.0         | 0.0          |       |
|               | SPD 085 000.0Hz                                                 | A028                                                                                                    |              | 0.0         | 0.0          |       |
|               | SPD 105 000.0Hz                                                 | A029                                                                                                    |              | 0.0         | 0.0          |       |
|               | SPD 11s 000.0Hz                                                 | A030                                                                                                    |              | 0.0         | 0.0          |       |
|               | SPD 12s 000.0Hz                                                 | A031                                                                                                    |              | 0.0         | 0.0          |       |
|               | SPD 13s 000.0Hz                                                 | A032                                                                                                    |              | 0.0         | 0.0          |       |
|               | SPD 14s 000.0Hz                                                 | A033                                                                                                    |              | 0.0         | 0.0          |       |
|               | SPD 15s 000.0Hz                                                 | A034                                                                                                    |              | 0.0         | 0.0          |       |
|               |                                                                 | A035                                                                                                    |              | 0.0         | 0.0          |       |
| A038          | Jog frequency setting                                           | Defines limited speed for jog,                                                                                                    | ✓            | 1.00        | 1.00         | Hz    |
|               |                                                                 | range is 0.00 / start frequency to                                                                                                    |              |             |              |       |
| 1.005         | JOG-F. OOT.OOHZ                                                 | 9.99 Hz                                                                                                    |              |             |              |       |
| A039          | Jog stop mode                                                   | Define how end of jog stops the                                                                                                    | X            | 00          | 00           | -     |
|               |                                                                 | motor; three options:                                                                                                    |              |             |              |       |
|               |                                                                 | 00Free-run stop                                                                                                    |              |             |              |       |
|               |                                                                 | 01Controlled deceleration                                                                                                    |              |             |              |       |
|               | Jog-Mode FRS                                                    | 02DC braking to stop                                                                                                    |              |             |              |       |

#### **Torque Control Algorithms**

The inverter generates the motor output according to the V/f algorithm selected. Parameter A044 selects the inverter algorithm for generating the frequency output, as shown in the diagram to the right (A244 for 2nd motor). The factory default is 00 (constant torque).

Review the following description to help you choose the best torque control algorithm for your application. **Inverter Torque Control Algorithms** 

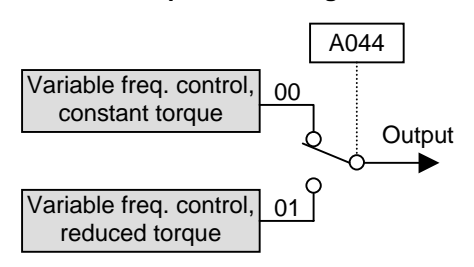

The built-in V/f curve are oriented toward developing constant torque or variable torque characteristics (see graphs below). You can select either constant torque or reduced torque V/f control.

**Constant and Variable (Reduced) Torque** – The graph below (left) shows the constant torque characteristic from 0Hz to the base frequency A003. the voltage remains constant for output frequencies higher than the base frequency. The graph below (right) shows the general variable (reduced) torque curve. The range from 0Hz to the base frequency is the variable characteristic.

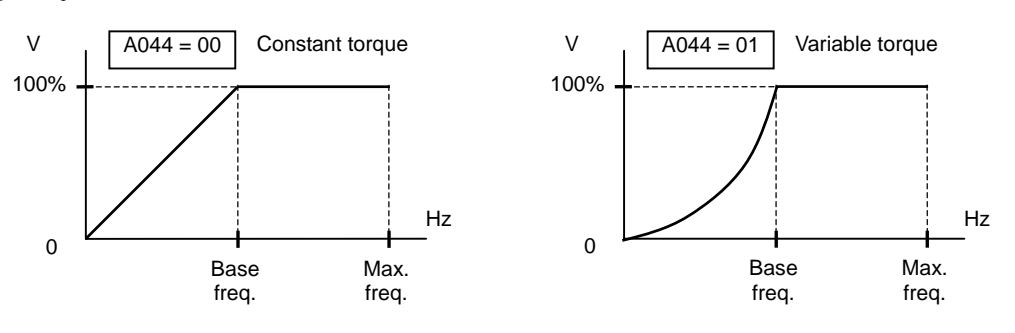

**Manual Torque Boost** – The Constant and Variable Torque algorithms feature an adjustable *torque boost* curve. When the motor load has a lot of inertia or starting friction, you may need to increase the low frequency starting torque characteristics by boosting the voltage above the normal V/f ratio (shown at right). The function attempts to compensate for voltage drop in the motor primary winding in the low speed range.

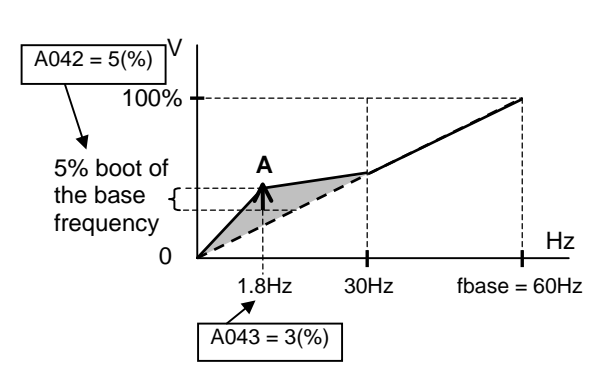

The boost is applied from zero to 1/2 the base frequency. You set the breakpoint of the boost (point **A** on the graph) by using parameters A042 and A043. The manual boost is calculated as an addition to the standard V/f curve.

Be aware that running the motor at a low speed for a long time can cause motor overheating. This is particularly true when manual torque boost is ON, or if the motor relies on a built-in fan for cooling.

NOTE: Manual torque boost applies only to constant torque (A044=00) and variable torque (A044=01) V/f control.

Voltage gain – Using parameter A045 you can modify the voltage gain of the inverter (see graph at right). This is specified as a percentage of the full scale output voltage. The gain can be set from 20% to 100%. It should be adjusted in accordance with the motor specifications.

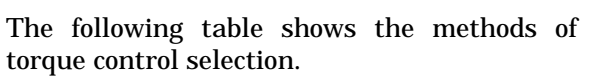

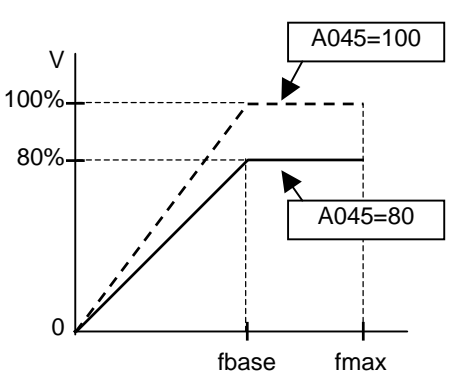

|               | A Fui                                               | culon                                                           | Run          | L           | Jerault      | S     |
|---------------|-----------------------------------------------------|-----------------------------------------------------------------|--------------|-------------|--------------|-------|
| Func.<br>Code | Name /<br>SRW Display                               | Description                                                     | Mode<br>Edit | -FE<br>(EU) | -FU<br>(USA) | Units |
| A041          | Torque boost select                                 | Two options:                                                    | X            | 00          | 00           | %     |
|               | V-Bst Slct MN                                       | - 00Manual torque boost                                         |              |             |              |       |
| A241          | Torque boost select, 2 <sup>nd</sup> motor          |                                                                 | ×            | 00          | 00           | %     |
|               | 2VBst Slct MN                                       |                                                                 |              |             |              |       |
| A042          | Manual torque boost value                           | Can set boost starting torque<br>between 0 and 20% above normal | ~            | 1.8         | 1.8          | %     |
|               | V-Bst V 0005.0%                                     | V/f curve,                                                      |              |             |              |       |
| A242          | Manual torque boost value,<br>2 <sup>nd</sup> motor | range is 0.0 to 20.0%                                           | ✓            | 0.0         | 0.0          | %     |
|               | 2VBst V 0005.0%                                     |                                                                 |              |             |              |       |
| A043          | Manual torque boost                                 | Sets the frequency of the V/f                                   | ✓            | 10.0        | 10.0         | %     |
|               | frequency adjustment                                | breakpoint A in graph (top of                                   |              |             |              |       |
|               | M-Bst F 0003.0%                                     | previous page) for torque boost,                                |              |             |              |       |
| A243          | Manual torque boost                                 | range is 0.0 to 50.0%                                           | ✓            | 0.0         | 0.0          | %     |
|               | frequency adjustment,                               |                                                                 |              |             |              |       |
|               | 2nd motor                                           | _                                                               |              |             |              |       |
| 1011          | ZMBSE F 0000.0%                                     |                                                                 |              | 0.0         | 00           |       |
| A044          | V/f characteristic curve                            | 1 wo available V/f curves;                                      | ×            | 00          | 00           | -     |
|               | CTRL C-TRQ                                          | 01 Reduced torque                                               |              |             |              |       |
| A244          | V/f characteristic curve,                           |                                                                 | ×            | 00          | 00           | -     |
|               | 2nd motor                                           |                                                                 |              |             |              |       |
|               | 2CTRL C-TRQ                                         |                                                                 |              |             |              |       |
| A045          | V/f gain setting                                    | Sets voltage gain of the inverter,                              | ✓            | 100.        | 100.         | %     |
| 1.0.15        | V-Gain 00100%                                       | range is 20. to 100.%                                           |              |             |              |       |
| A245          | V/f gain setting,                                   |                                                                 | ✓            | 100.        | 100.         | %     |
|               | 2Nu motor<br>2V-Gain 00100%                         | -                                                               |              |             |              |       |
|               | 24 Gain 00100%                                      |                                                                 |              |             |              |       |

#### **DC Braking (DB) Settings**

**Normal DC braking performance**— The DC braking feature can provide additional stopping torque when compared to a normal deceleration to a stop. DC braking is particularly useful at low speeds when normal deceleration torque is minimal. When you enable DC braking, the inverter injects a DC voltage into the motor windings during deceleration below a frequency you can specify (A052).

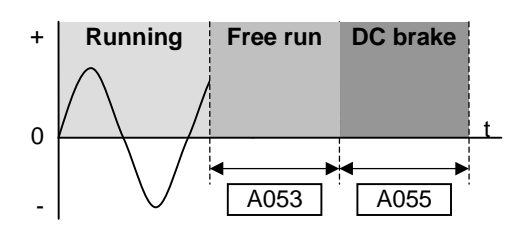

The braking power (A054) and duration (A055) can both be set. You can optionally specify a wait time before DC braking (A053), during which the motor will free run.

**DC Braking – Frequency Detection**— All above operations are done when the RUN command (FW signal) turns OFF. But you can even set DC braking during Run by setting *frequency detection* at A051. In this case the DC brake operates when the output frequency comes down to the one you specified (A052) even the Run command is active.

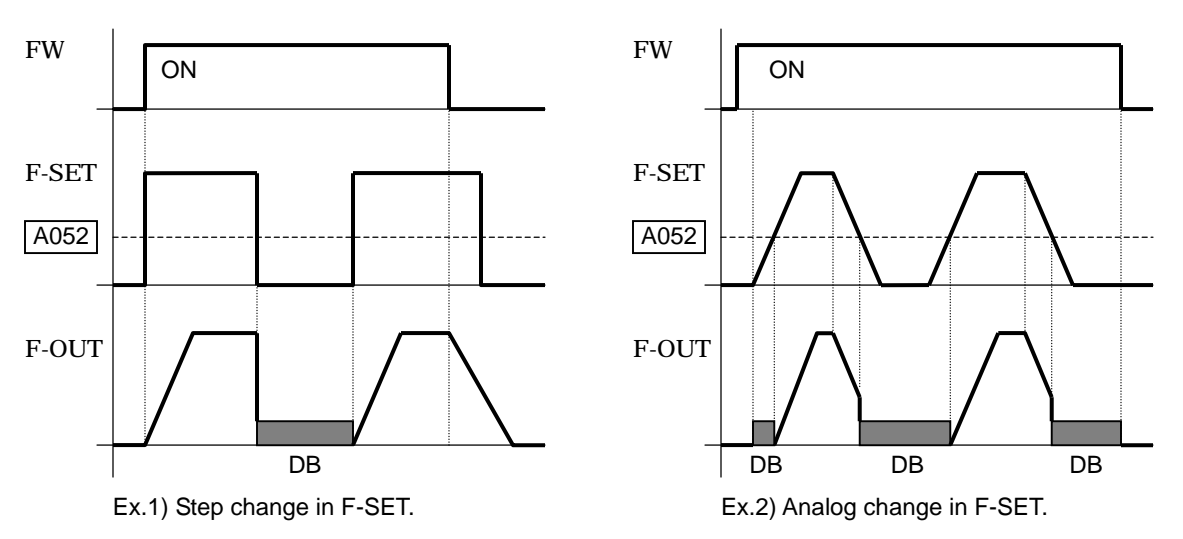

External DB and Internal DC are invalid during the frequency detection mode.

Example 1, above to the left shows the performance when giving the pulsing frequency set point. In this case, when changing set point to 0, inverter immediately starts DB because the set point becomes lower than the value specified in A052. And the DB continues until the set point exceeds A052. And there will be no DC braking at next stop because the FW is being OFF.

Example 2, above to the right shows the gradual change in frequency set point, for example by analog input. In this case, there will be a DC braking period at start because the frequency set point is lower than the value specified in A052.

**CAUTION:** Be careful to avoid specifying a braking time that is long enough to cause motor overheating. If you use DC braking, we recommend using a motor with a built-in thermistor, and wiring it to the inverter's thermistor input (see "Thermistor Thermal Protection" on page 4-24). Also refer to the motor manufacturer's specifications for duty-cycle recommendations during DC braking.

|               | "A" Function                                                             |                                                                                                    |              | l           | Default      | S     |
|---------------|--------------------------------------------------------------------------|----------------------------------------------------------------------------------------------------|--------------|-------------|--------------|-------|
| Func.<br>Code | Name /<br>SRW Display                                                    | Description                                                                                                    | Mode<br>Edit | -FE<br>(EU) | -FU<br>(USA) | Units |
| A051          | DC braking enable                                                        | Two options; select codes:<br>00Disable<br>01Enable during stop                                                                                         | ×            | 00          | 00           | _     |
| A052          | DCB Mode OFF DC braking frequency setting DCB F 0000.5Hz                 | The frequency at which DC<br>braking begins,<br>range is from the start frequency<br>(B082) to 60Hz                                                     | ×            | 0.5         | 0.5          | Hz    |
| A053          | DC braking wait time                                                     | The delay from the end of<br>controlled deceleration to start of<br>DC braking (motor free runs<br>until DC braking begins),<br>range is 0.0 to 5.0 sec | ×            | 0.0         | 0.0          | sec.  |
| A054          | DCB walt 0000.08<br>DC braking force for<br>deceleration<br>DCB V 00000% | Level of DC braking force,<br>settable from 0 to 100%                                                                                                   | ×            | 0.          | 0.           | %     |
| A055          | DC braking time for<br>deceleration<br>DCB T 0000.0s                     | Sets the duration for DC braking,<br>range is from 0.0 to 60.0 seconds                                                                                  | ×            | 0.0         | 0.0          | sec.  |
| A056          | DC braking / edge or leveldetection for [DB] inputDCB KINDLEVEL          | Two options; select codes:<br>00Edge detection<br>01Level detection                                                                                     | ×            | 01          | 01           | -     |

#### **Frequency-related Functions**

**Frequency Limits** – Upper and lower limits can be imposed on the inverter output frequency. These limits will apply regardless of the source of the speed reference. You can configure the lower frequency limit to be greater than zero as shown in the graph. The upper limiter must not exceed the rating of the motor or capability of the machinery. The maximum frequency setting (A004/A204) takes precedence over frequency upper limit (A061/A261).

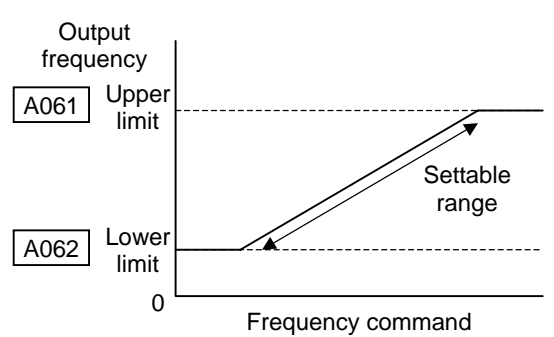

|               |                                | "A" Fun                        | ction                                                                                                    | Run          | I           | Default      | s     |
|---------------|--------------------------------|--------------------------------|----------------------------------------------------------------------------------------------------|--------------|-------------|--------------|-------|
| Func.<br>Code | N<br>SRW                       | ame /<br>Display               | Description                                                                                                    | Mode<br>Edit | -FE<br>(EU) | -FU<br>(USA) | Units |
| A061          | Frequency up                   | oper limit setting             | Sets a limit on output frequency<br>less than the maximum<br>frequency (A004).<br>Range is from frequency lower<br>limit (A062) to maximum<br>frequency (A004).<br>0.0 setting is disabled | ×            | 0.0         | 0.0          | Hz    |
| A261          | Frequency up<br>setting, 2nd r | oper limit<br>notor            | Sets a limit on output frequency<br>less than the maximum<br>frequency (A204).<br>Range is from frequency lower<br>limit (A262) to maximum<br>frequency (A204).<br>0.0 setting is disabled | ×            | 0.0         | 0.0          | Hz    |
| A062          | Frequency lo                   | 0000.0Hz                       | Sets a limit on output frequency<br>greater than zero.<br>Range is start frequency (B082)<br>to frequency upper limit (A061)<br>0.0 setting is disabled<br>>0.0 setting is enabled         | ×            | 0.0         | 0.0          | Hz    |
| A262          | Frequency lo<br>setting, 2nd r | wer limit<br>notor<br>0000.0Hz | Sets a limit on output frequency<br>greater than zero.<br>Range is start frequency (B082)<br>to frequency upper limit (A261)<br>0.0 setting is disabled<br>>0.0 setting is enabled         | ×            | 0.0         | 0.0          | Hz    |

**Jump Frequencies** – Some motors or machines exhibit resonances at particular speed(s), which can be destructive for prolonged running at those speeds. The inverter has up to three *jump frequencies* as shown in the graph. The hysteresis around the jump frequencies causes the inverter output to skip around the sensitive frequency values.

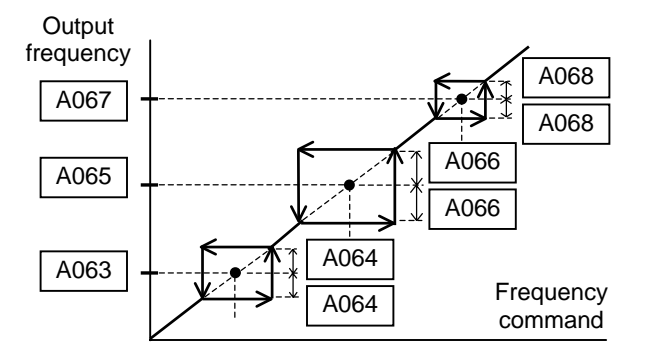

|                        | "A" Function                                                                                             |                                                                                                    |              |                   | Default           | S     |
|------------------------|----------------------------------------------------------------------------------------------------|----------------------------------------------------------------------------------------------------|--------------|-------------------|-------------------|-------|
| Func.<br>Code          | Name /<br>SRW Display                                                                                    | Description                                                                                                    | Mode<br>Edit | -FE<br>(EU)       | -FU<br>(USA)      | Units |
| A063,<br>A065,<br>A067 | Jump (center) frequency<br>setting<br>JUMP F1 0000.0Hz<br>JUMP F2 0000.0Hz<br>JUMP F3 0000.0Hz           | Up to 3 output frequencies can be<br>defined for the output to jump<br>past to avoid motor resonances<br>(center frequency)<br>Range is 0.0 to 400.0 Hz | ×            | 0.0<br>0.0<br>0.0 | 0.0<br>0.0<br>0.0 | Hz    |
| A064,<br>A066,<br>A068 | Jump (hysteresis) frequency<br>width setting<br>JUMP W1 0000.5Hz<br>JUMP W2 0000.5Hz<br>JUMP W3 0000.5Hz | Defines the distance from the<br>center frequency at which the<br>jump around occurs<br>Range is 0.0 to 10.0 Hz                                         | ×            | 0.5<br>0.5<br>0.5 | 0.5<br>0.5<br>0.5 | Hz    |

When enabled, the built-in PID loop calculates an ideal inverter output value to cause a loop feedback process variable (PV) to move closer in value to the set point (SP). The frequency command serves as the SP. The PID loop algorithm will read the analog input for the process variable (you specify the current or voltage input) and calculate the output.

- A scaled factor in A075 lets you multiply the PV factor, converting it into engineering units for the process.
- Potential, integral, and derivative gains are all adjustable.
- See "PID Loop Operation" on page 4-56 for more information.

|               | "A" Function                 |                                                                                                    |              | I           | Default      | s     |
|---------------|------------------------------|----------------------------------------------------------------------------------------------------|--------------|-------------|--------------|-------|
| Func.<br>Code | Name /<br>SRW Display        | Description                                                                                                    | Mode<br>Edit | -FE<br>(EU) | -FU<br>(USA) | Units |
| A071          | PID enable                   | Enables PID function,<br>two option codes:<br>00PID Disable                                                                                  | ×            | 00          | 00           | -     |
|               | PID Mode OFF                 | 01PID Enable                                                                                                    |              |             |              |       |
| A072          | PID proportional gain        | Proportional gain has a range of 0.2 to 5.0                                                                                                  | ~            | 1.0         | 1.0          | -     |
|               | PID P 0001.0                 |                                                                                                    |              |             |              |       |
| A073          | PID integral time constant   | Integral time constant has a range of 0.0 to 150 seconds                                                                                     | ~            | 1.0         | 1.0          | sec   |
|               | PID 1 0001.0s                |                                                                                                    |              |             |              |       |
| A074          | PID derivative time constant | Derivative time constant has a range of 0.0 to 100 seconds                                                                                   | ~            | 0.00        | 0.00         | sec   |
|               | PID D 000.00s                |                                                                                                    |              |             |              |       |
| A075          | PV scale conversion          | Process Variable (PV), scale<br>factor (multiplier), range of 0.01                                                                           | X            | 1.00        | 1.00         | -     |
| 1070          | PID CHV 001.00%              | to 99.99                                                                                                    |              |             |              |       |
| A076          | PV source setting            | Selects source of Process Variable<br>(PV), option codes:<br>00[OI] terminal (current in)<br>01[O] terminal (voltage in)<br>02ModBus network | ×            | 00          | 00           | _     |
|               | PID INP OI                   | 10Calculate function output                                                                                                    |              |             |              |       |
| A077          | Reverse PID action           | Two option codes:<br>00PID input = SP-PV<br>01 PID input = -(SP-PV)                                                                          | ×            | 00          | 00           | -     |
|               | PID MINUS OFF                | ori Dinput – (Si i V)                                                                                                    |              |             |              |       |
| A078          | PID output limit             | Sets the limit of PID output as percent of full scale,                                                                                       | ×            | 0.0         | 0.0          | %     |
|               | PID Vari 0000.0%             | range is 0.0 to 100.0%                                                                                                    |              |             |              |       |

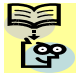

**NOTE**: The setting A073 for the integrator is the integrator's time constant Ti, not the gain. The integrator gain Ki = 1/Ti. When you set A073 = 0, the integrator is disabled.

#### Automatic Voltage Regulation (AVR) Function

The automatic voltage regulation (AVR) feature keeps the inverter output waveform at a relatively constant amplitude during power input fluctuations. This can be useful if the installation is subject to input voltage fluctuations. However, the inverter cannot boost its motor output to a voltage higher than the power input voltage. If you enable this feature, be sure to select the proper voltage class setting for your motor.

|               | "A" Function         |        |                                                                                                    | Run          | Ι           | Default      | s     |
|---------------|----------------------|--------|----------------------------------------------------------------------------------------------------|--------------|-------------|--------------|-------|
| Func.<br>Code | Name /<br>SRW Displa | ay     | Description                                                                                                    | Mode<br>Edit | -FE<br>(EU) | -FU<br>(USA) | Units |
| A081          | AVR function select  |        | Automatic (output) voltage<br>regulation, selects from three<br>type of AVR functions, three<br>option codes:<br>00AVR enabled<br>01AVR disabled<br>02AVR enabled except during | ×            | 00          | 00           |       |
|               | AVR Mode             | ON     | deceleration                                                                                                    |              |             |              |       |
| A082          | AVR voltage select   |        | 200V class inverter settings:<br>200/215/220/230/240<br>400V class inverter settings:                                                                                           | ×            | 230/<br>400 | 230/<br>460  | V     |
|               | AVR AC               | 00230V | 380/400/415/440/460/480                                                                                                    |              |             |              |       |

Configuring Drive Parameters

# 3–23

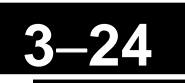

#### Energy Savings Mode / Optional Accel/Decel

**Energy Saving Mode** – This function allows the inverter to deliver the minimum power necessary to maintain speed at any given frequency. This works best when driving variable torque characteristic loads such as fans and pumps. Parameter A085=01 enables this function and A086 controls the degrees of its effect. A setting of 0.0 yields slow response but high accuracy, while a setting of 100 will yield a fast response with lower accuracy.

|               | "A" Fun                   | Run                      | Ι            | Default     | S            |       |
|---------------|---------------------------|--------------------------|--------------|-------------|--------------|-------|
| Func.<br>Code | Name /<br>SRW Display     | Description              | Mode<br>Edit | -FE<br>(EU) | -FU<br>(USA) | Units |
| A085          | Operation mode selection  | Three option codes:      | ×            | 00          | 00           | -     |
|               |                           | 00Normal operation       |              |             |              |       |
|               | RUN MODE NOR              | 01Energy-saver operation |              |             |              |       |
| A086          | Energy saving mode tuning | Range is 0.0 to 100 sec. | X            | 50.0        | 50.0         | sec.  |
|               | ECO Adj 0050.0%           |                          |              |             |              |       |

The acceleration time is controlled so that the output current below the level set by the Overload Restriction Function if enabled (Parameters b021, b022, and b023). If Overload Restriction is not enabled, then the current limit used is 150% of the inverter's rated output current.

The deceleration time is controlled so that the output current is maintained below 150% of the inverter's rated current, and the DC bus voltage is maintained below the OV Trip level (400V or 800V).

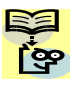

**NOTE**: If the load exceeds the rating of the inverter, the acceleration time may be increased.

**NOTE**: If using a motor with a capacity that is one size smaller than the inverter rating, enable the Overload Restriction function (b021) and set the Overload Restriction Level (b022) to 1.5 times the motor nameplate current.

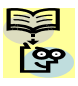

NOTE: Be aware that the acceleration and deceleration times will vary, depending on the ectual load conditions during each individual operation of the inverter.

#### **Second Acceleration and Deceleration Functions**

The X200 inverter features two-stage acceleration and deceleration ramps. This gives flexibility in the profile shape. You can specify the frequency transition point, the point at which the standard acceleration (F002) or deceleration (F003) changes to the second acceleration (A092) or deceleration (A093). Or, you can use intelligent input [2CH] to trigger this transition. These profile options are also available for the second motor settings. Select a transition method via A094 as depicted below. Be careful not to confuse the *second acceleration/deceleration settings* with settings for the *second motor*.

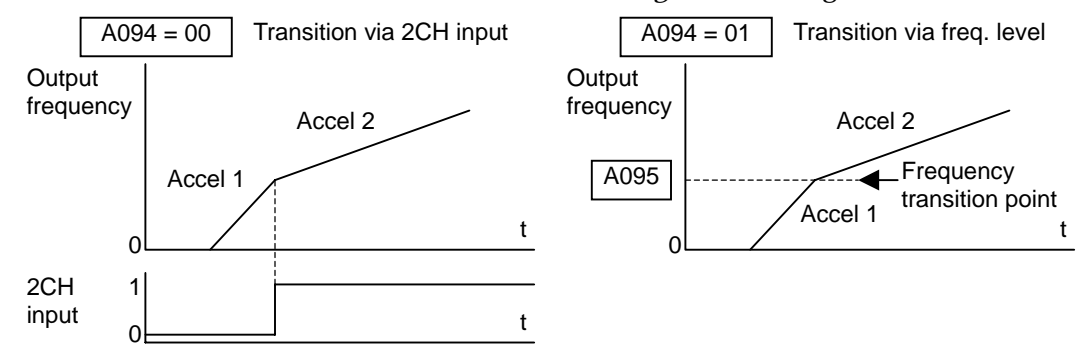

| "A" Function  |                                                                          | Run                                                                                                    | Defaults     |             |              |       |
|---------------|--------------------------------------------------------------------------|----------------------------------------------------------------------------------------------------|--------------|-------------|--------------|-------|
| Func.<br>Code | Name /<br>SRW Display                                                    | Description                                                                                                    | Mode<br>Edit | -FE<br>(EU) | -FU<br>(USA) | Units |
| A092          | Acceleration (2) time setting ACC 2 0015.00s                             | Duration of 2nd segment of<br>acceleration, range is:<br>0.01 to 3000 sec                                                       | ~            | 15.00       | 15.00        | sec   |
| A292          | Acceleration (2) time setting,<br>2nd motor<br>2ACC2 0015.00s            | Duration of 2nd segment of<br>acceleration, 2nd motor, range is:<br>0.01 to 3000 sec.                                           | ~            | 15.00       | 15.00        | sec   |
| A093          | Deceleration (2) time setting DEC 2 0015.00s                             | Duration of 2nd segment of<br>deceleration, range is:<br>0.01 to 3000 sec.                                                      | ~            | 15.00       | 15.00        | sec   |
| A293          | Deceleration (2) time setting,<br>2nd motor2DEC20015.00s                 | Duration of 2nd segment of<br>deceleration, 2nd motor, range is:<br>0.01 to 3000 sec.                                           | ~            | 15.00       | 15.00        | sec   |
| A094          | Select method to switch to<br>Acc2/Dec2 profile<br>ACC CHG TM            | Two options for switching from<br>1st to 2nd accel/decel:<br>002CH input from terminal<br>01Transition frequency                | ×            | 00          | 00           | -     |
| A294          | Select method to switch to<br>Acc2/Dec2 profile, 2nd motor<br>2ACCCHG TM | Two options for switching from<br>1st to 2nd accel/decel:<br>002CH input from terminal<br>01Transition frequency<br>(2nd motor) | ×            | 00          | 00           | -     |

| 3–26 | ) |
|------|---|
|      |   |

| "A" Function  |                                                                               |                                                                                                | Run          | Ι           | Default      | s     |
|---------------|-------------------------------------------------------------------------------|------------------------------------------------------------------------------------------------|--------------|-------------|--------------|-------|
| Func.<br>Code | Name /<br>SRW Display                                                         | Description                                                                                    | Mode<br>Edit | -FE<br>(EU) | -FU<br>(USA) | Units |
| A095          | Acc1 to Acc2 frequency<br>transition point<br>ACC CHfr 0000.0Hz               | Output frequency at which<br>Accel1 switches to Accel2, range<br>is 0.0 to 400.0 Hz            | ×            | 0.0         | 0.0          | Hz    |
| A295          | Acc1 to Acc2 frequency<br>transition point, 2nd motor <b>2ACCCHfr0000.0Hz</b> | Output frequency at which<br>Accel1 switches to Accel2, 2nd<br>motor, range is 0.0 to 400.0 Hz | ×            | 0.0         | 0.0          | Hz    |
| A096          | Dec1 to Dec2 frequency<br>transition point<br>DEC CHfr 0000.0Hz               | Output frequency at which<br>Decel1 switches to Decel2, range<br>is 0.0 to 400.0 Hz            | ×            | 0.0         | 0.0          | Hz    |
| A296          | Dec1 to Dec2 frequency<br>transition point, 2nd motor<br>2DECCHfr 0000.0Hz    | Output frequency at which<br>Decel1 switches to Decel2, 2nd<br>motor, range is 0.0 to 400.0 Hz | ×            | 0.0         | 0.0          | Hz    |

**NOTE**: For A095 and A096 (and for 2nd motor settings), if you set a very rapid Acc1 or Dec1 time (less than 1.0 second), the inverter may not be able to change rates to Acc2 or Dec2 before reaching the target frequency. In that case, the inverter decreases the rate of Acc1 or Dec1 in order to achieve the second ramp to the target frequency.

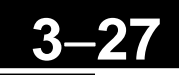

#### Accel/Decel

Standard acceleration and deceleration is linear. The inverter CPU can also calculate an S-curve acceleration or deceleration curve as shown. This profile is useful for favoring the load characteristics in particular applications.

Curve settings for acceleration and deceleration are independently selected. To enable the S-curve, use function A097 (acceleration) and A098 (deceleration).

Output frequency Accel. curve selection Target freq. S-curve A097 = 01

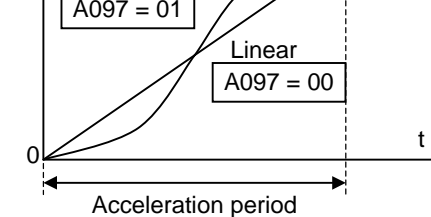

| "A" Function  |                              |                                                                            | Run          | Ι           | Default      | s     |
|---------------|------------------------------|----------------------------------------------------------------------------|--------------|-------------|--------------|-------|
| Func.<br>Code | Name /<br>SRW Display        | Description                                                                | Mode<br>Edit | -FE<br>(EU) | -FU<br>(USA) | Units |
| A097          | Acceleration curve selection | Set the characteristic curve of<br>Acc1 and Acc2, two options:<br>00linear | ×            | 00          | 00           | -     |
|               | ACC LINE L                   | 01S-curve                                                                  |              |             |              |       |
| A098          | Deceleration curve selection | Set the characteristic curve of<br>Dec1 and Dec2, two options:<br>00linear | ×            | 00          | 00           | -     |
|               | DEC LINE L                   | 01S-curve                                                                  |              |             |              |       |

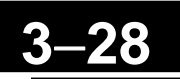

#### **Additional Analog Input Settings**

**Input Range Settings** – The parameters in the following table adjust the input characteristics of the analog current input. When using the inputs to command the inverter output frequency, these parameters adjust the starting and ending ranges for the current, as well as the output frequency range. Related characteristic diagrams are located in "<u>Analog Input Settings</u>" on page 3-13.

| "A" Function  |                                                              | Run                                                                                                    | Ι            | Default     | S            |       |
|---------------|--------------------------------------------------------------|----------------------------------------------------------------------------------------------------|--------------|-------------|--------------|-------|
| Func.<br>Code | Name /<br>SRW Display                                        | Description                                                                                                    | Mode<br>Edit | -FE<br>(EU) | -FU<br>(USA) | Units |
| A101          | [OI]-[L] input active range<br>start frequencyOI-EXS0000.0Hz | The output frequency<br>corresponding to the analog input<br>range starting point,<br>range is 0.0 to 400.0 Hz | ×            | 0.0         | 0.0          | Hz    |
| A102          | [OI]-[L] input active range<br>end frequencyOI-EXE0000.0Hz   | The output frequency<br>corresponding to the current<br>input range ending point,<br>range is 0.0 to 400.0 Hz  | ×            | 0.0         | 0.0          | Hz    |
| A103          | [OI]-[L] input active range<br>start currentOI-EX%S00000%    | The starting point (offset) for the current input range, range is 0. to 100.%                                  | ×            | 0.          | 0.           | %     |
| A104          | [OI]-[L] input active rangeend voltageOI-EX%E00000%          | The ending point (offset) for the current input range, range is 0. to 100.%                                    | ×            | 100.        | 100.         | %     |
| A105          | [OI]-[L] input start frequency<br>enableOI-LVLOHz            | Two options; select codes:<br>00Use offset (A101 value)<br>01Use 0Hz                                           | ×            | 01          | 01           | _     |

Analog sampling setting is the value specified in A016.

Refer to parameter A011 to A015 for analog voltage input.

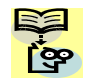

**NOTE**: You cannot give voltage input and current input ([O] and [OI] input) at the same time on X200 series inverter.

**Analog Input Calculate Function** – The inverter can mathematically combine two input sources into one value. The Calculate function can either add, subtract, or multiply the two selected sources. This provides the flexibility needed by various applications. You can use the result for the output frequency setting (use A001=10) or for the PID Process Variable (PV) input (use A075=03).

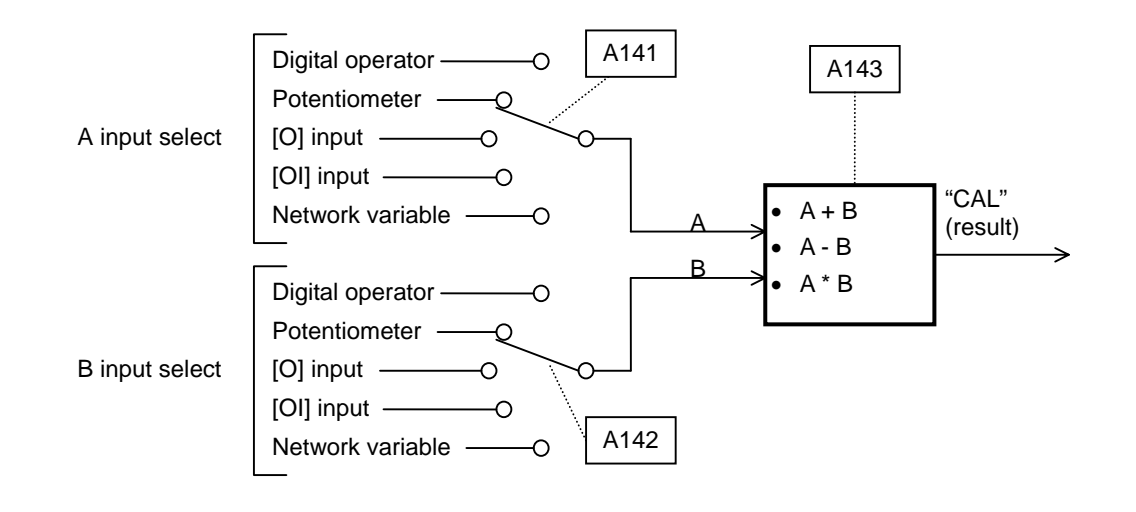

| "A" Function  |                              | Run Defau                         |              | Default     | lts          |       |
|---------------|------------------------------|-----------------------------------|--------------|-------------|--------------|-------|
| Func.<br>Code | Name /<br>SRW Display        | Description                       | Mode<br>Edit | -FE<br>(EU) | -FU<br>(USA) | Units |
| A141          | A input select for calculate | Five options:                     | X            | 01          | 01           | _     |
|               | function                     | 00Digital operator                |              |             |              |       |
|               |                              | 01Keypad potentiometer            |              |             |              |       |
|               |                              | 02[O] input                       |              |             |              |       |
|               |                              | 03[OI] input                      |              |             |              |       |
|               | CALC Slct1 POT               | 04Network variable                |              |             |              |       |
| A142          | B input select for calculate | Five options:                     | X            | 02          | 02           | _     |
|               | function                     | 00Digital operator                |              |             |              |       |
|               |                              | 01Keypad potentiometer            |              |             |              |       |
|               |                              | 02[O] input                       |              |             |              |       |
|               |                              | 03[OI] input                      |              |             |              |       |
|               | CALC Slct2 OI                | 04Network variable                |              |             |              |       |
| A143          | Calculation symbol           | Calculates a value based on the A | X            | 00          | 00           | _     |
|               |                              | input source (A141 selects) and B |              |             |              |       |
|               |                              | input source (A142 selects).      |              |             |              |       |
|               |                              | Three options:                    |              |             |              |       |
|               |                              | 00ADD (A input + B input)         |              |             |              |       |
|               |                              | 01SUB (A input - B input)         |              |             |              |       |
|               | CALC SMBL                    | 02MUL (A input * B input)         |              |             |              |       |

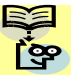

NOTE: For A141 and A142, it is not possible that you use [O] and [OI] together in calculation, because it is not allowed to use the both inputs at the same time on X200 series inverter.

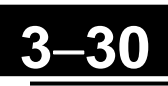

**Add Frequency** – The inverter can add or subtract on offset value to the output frequency setting which is specified by A001 (will work with any of the five possible sources). The ADD Frequency is a value you can store in parameter A145. the ADD Frequency is summed with or subtracted from the output frequency setting only when the [ADD] terminal is ON. Function A146 selects whether to add or subtract. By configuring an intelligent input as the [ADD] terminal, your application can selectively apply the fixed value in A145 to offset (positively or negatively) the inverter output frequency in real time.

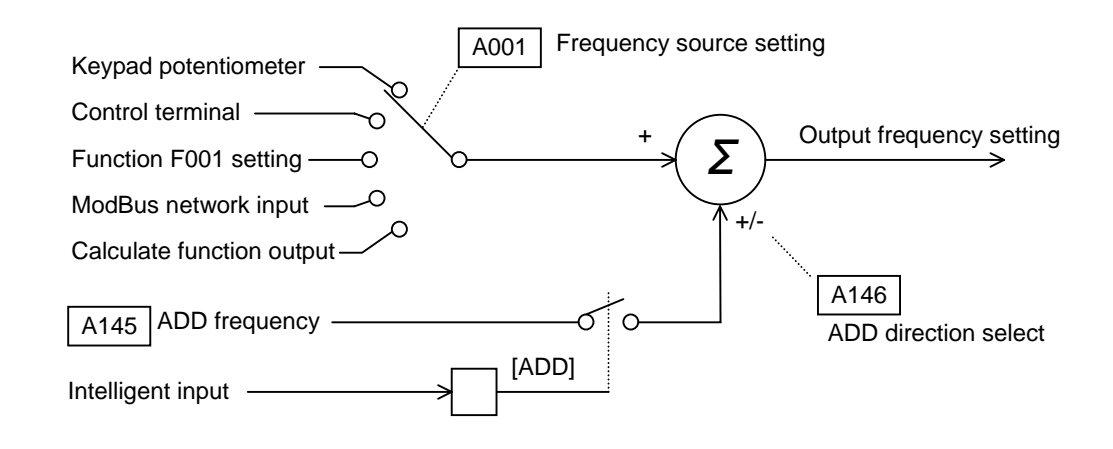

| "A" Function  |                       | Run                                                                                                    | I            | Default     | S            |       |
|---------------|-----------------------|----------------------------------------------------------------------------------------------------|--------------|-------------|--------------|-------|
| Func.<br>Code | Name /<br>SRW Display | Description                                                                                                    | Mode<br>Edit | -FE<br>(EU) | -FU<br>(USA) | Units |
| A145          | ADD frequency         | An offset value that is applied to<br>the output frequency when the<br>[ADD] terminal is ON.                                              | 1            | 0.0         | 0.0          | Hz    |
|               | ST-PNT 0000.0Hz       | Range is 0.0 to 400.0 Hz                                                                                                    |              |             |              |       |
| A146          | ADD direction select  | Two options:<br>00Plus (adds A145 value to the<br>output frequency setting)<br>01Minus (subtracts A145 value<br>from the output frequency | ×            | 00          | 00           | _     |
|               | ADD DIR PLUS          | setting)                                                                                                    |              |             |              |       |

#### Potentiometer Settings

**Input Range Settings** – The parameters in the following table adjust the input characteristics of the integrated POT. When using the POT to command the inverter output frequency, these parameters adjust the starting and ending ranges for the POT, as well as the output frequency range.

| "A" Function  |                                      |                                                                                                    | Run          | Defaults    |              |       |
|---------------|--------------------------------------|----------------------------------------------------------------------------------------------------|--------------|-------------|--------------|-------|
| Func.<br>Code | Name /<br>SRW Display                | Description                                                                                           | Mode<br>Edit | -FE<br>(EU) | -FU<br>(USA) | Units |
| A151          | POT active range start<br>frequency  | The output frequency<br>corresponding to the POT range<br>starting point,<br>range is 0.0 to 400.0 Hz | ×            | 0.0         | 0.0          | Hz    |
| A152          | POT input active range end frequency | The output frequency<br>corresponding to the POT range<br>ending point,                               | ×            | 0.0         | 0.0          | Hz    |
|               | POT-EXE 0000.0Hz                     | range is 0.0 to 400.0 Hz                                                                              |              |             |              |       |
| A153          | POT input active range start         | The starting point (offset) for the POT range,                                                        | ×            | 0.          | 0.           | %     |
|               | POT-EX%S 00000%                      | range is 0. to 100.%                                                                                  |              |             |              |       |
| A154          | POT input active range end           | The ending point (offset) for the POT range,                                                          | ×            | 100.        | 100.         | %     |
|               | POT-EX%E 00000%                      | range is 0. to 100.%                                                                                  |              |             |              |       |
| A155          | POT input start frequency enable     | Two options; select codes:<br>00Use offset (A151 value)                                               | ×            | 01          | 01           | -     |
|               | POT-LVL 0Hz                          | 01Use 0Hz                                                                                             |              |             |              |       |

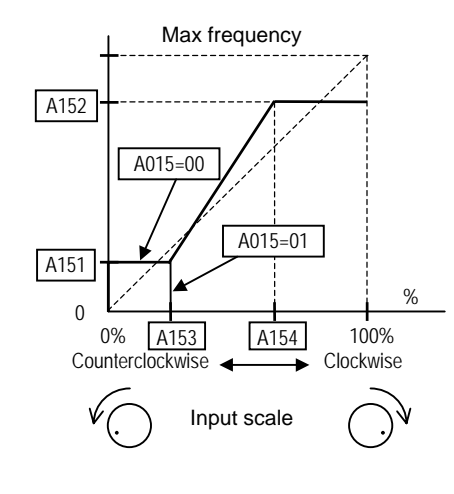

## **"B" Group: Fine Tuning Functions**

The "B" Group of functions and parameters adjust some of the more subtle but useful aspects of motor control and system configuration.

#### **Automatic Restart Mode**

The restart mode determines how the inverter will resume operation after a fault causes a trip event. The four options provide advantages for your applications. Frequency matching allows the inverter to read the motor speed by virtue of its residual magnetic flux and restart the output at the corresponding frequency. The inverter can attempt a restart a certain number of times depending on the particular trip event:

- Over-current trip, restart up to 3 times
- Over-voltage trip, restart up to 3 times
- Under-voltage trip, restarts up to 16 time

When the inverter reaches the maximum number of restarts (3 or 16), you must power cycle the inverter to reset its operation.

Other parameters specify the allowable under-voltage level and the delay time before restarting. The proper settings depend on the typical fault conditions for your application, the necessity of restarting the process in unattended situations, and whether restarting is always say.

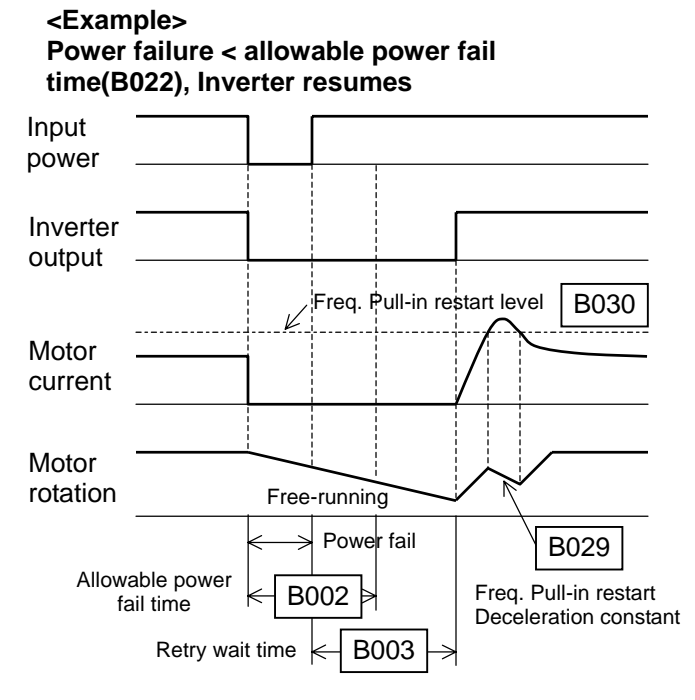

If the actual power fail time is shorter than the B002 set value, inverter resumes from the set frequency in B011.

The resuming mode is called "frequency pull-in" and the inverter performs reduced voltage start to avoid overcurrent trip.

If the motor current exceeds the B030 set value during this period, inverter decelerates according to the B029 set value and helps to reduce the motor current.

And when the motor current is less than the B030, inverter increases the motor speed again. The performance continues this retry action until the motor speed comes to the previous set speed.

Overload restriction (B021~B028) is not valid when frequency pull-in is activated.

If the actual power fail time is longer than the B002 set value, the inverter does not resume and the motor will coast to stop.

|               | "B" Fune                                                                            | ction                                                                                                    | Run          | Defaults         |              |       |
|---------------|-------------------------------------------------------------------------------------|----------------------------------------------------------------------------------------------------|--------------|------------------|--------------|-------|
| Func.<br>Code | Name /<br>SRW Display                                                               | Description                                                                                                    | Mode<br>Edit | -FE<br>(EU)      | -FU<br>(USA) | Units |
| B001          | Selection of automatic restart<br>mode                                              | Select inverter restart method,<br>Four option codes:<br>00Alarm output after trip, no<br>automatic restart<br>01Restart at 0Hz<br>02Resume operation after<br>frequency pull-in<br>03Resume previous freq. after<br>freq. pull-in, then decelerate<br>to stop and display trip info | ×            | 00               | 00           | _     |
| Dooo          | IPS POWR ALM                                                                        |                                                                                                    |              |                  |              |       |
| 8002          | power failure time                                                                  | input under-voltage can occur<br>without tripping the power<br>failure alarm. Range is 0.3 to 25<br>sec. If under-voltage exists longer<br>than this time, the inverter trips,<br>even if the restart mode is                                                                        | ×            | 1.0              | 1.0          | sec.  |
| Daaa          | IPS Time 0001.0s                                                                    | selected.                                                                                                    |              |                  |              |       |
| B003          | Retry wait time before motor<br>restart                                             | Time delay after under-voltage<br>condition goes away, before the<br>inverter runs motor again.                                                                                                    | ×            | 1.0              | 1.0          | sec.  |
| B004          | Instantaneous power failure /<br>under-voltage trip alarm<br>enable<br>IPS TRIP OFF | Two option codes:<br>00Disable<br>01Enable                                                                                                    | ×            | 00               | 00           | _     |
| B005          | Number of restarts on powerfailure / under-voltage tripeventsIPS RETRY16            | Two option codes:<br>00Restart 16 times<br>01Always restart                                                                                                    | ×            | 00               | 00           | _     |
| B011          | Start freq to be used in case<br>of freq pull-in restart<br>FSch Md CUTOFF          | Three option codes:<br>00freq at previous shutoff<br>01start from max. Hz<br>02start from set frequency                                                                                                    | ×            | 00               | 00           | _     |
| B029          | Deceleration rate of freq pull-<br>in restart setting<br>FSch CNS 0000.5s           | Sets the deceleration rate when<br>frequency pull-in restart, range is<br>0.1 to 3000.0, resolution 0.1                                                                                                    | ×            | 0.5              | 0.5          | sec.  |
| B030          | Current level of frequency<br>pull-in restart setting<br>FSch LVL 002.60A           | Sets the current level of<br>frequency pull-in restart, range is<br>0.2*inverter rated current to<br>2.0*inverter rated current,<br>resolution 0.1                                                                                                    | ×            | Rated<br>current |              | A     |

#### **Electronic Thermal Overload Alarm Setting**

The thermal overload detection protects the inverter and motor from overheating due to an excessive load. It uses a current/inverse time curve to determine the trip point.

First, use B013 to select the torque characteristic that matches your load. This allows the inverter to utilize the best thermal overload characteristic for your application.

The torque developed in a motor is directly proportional to the current in the windings, which is also proportional to the heat generated (and temperature, over time).

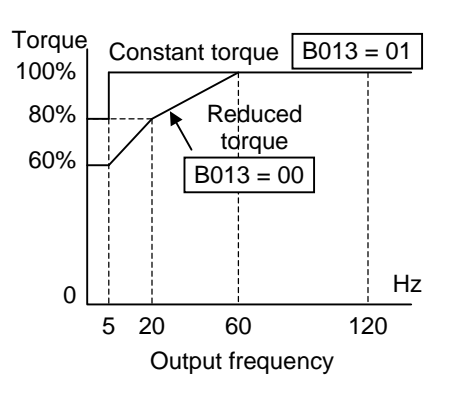

Therefore, you must set the thermal overload threshold in terms of current (amperes) for parameter B012. The range is 20% to 120% of the rated current for each inverter model. If the current exceeds the level you specify, the inverter will trip and log an event (error E05) in the history table. The inverter turns the motor output OFF when tripped. Separate settings are available for the second motor (if applicable) as shown in the following table.

| "B" Function  |                                                             |                                                                                       | Run          | l                      | Default      | S     |
|---------------|-------------------------------------------------------------|---------------------------------------------------------------------------------------|--------------|------------------------|--------------|-------|
| Func.<br>Code | Name /<br>SRW Display                                       | Description                                                                           | Mode<br>Edit | -FE<br>(EU)            | -FU<br>(USA) | Units |
| B012          | Level of electronic thermal<br>setting<br>E-THM LVL 001.60A | Set a level between 20% and 100% for the rated inverter current.                      | ×            | Ra<br>curre<br>each ir | A            |       |
| B212          | Level of electronic thermal setting, 2nd motor              | Set a level between 20% and 100% for the rated inverter                               | ×            | model *1               |              | А     |
|               | 2ETHM LVL 001.60A                                           | current.                                                                              |              |                        |              |       |
| B013          | Electronic thermal characteristic                           | Select from three curves, option<br>codes:<br>00Reduced torque 1                      | ×            | 01                     | 01           | -     |
|               | E-THM CHAR CRT                                              | 02Reduced torque 2                                                                    |              |                        |              |       |
| B213          | Electronic thermal characteristic, 2nd motor                | Select from three curves, option<br>codes:<br>00Reduced torque 1<br>01Constant torque | ×            | 01                     | 01           | -     |
|               | 2ETHM CHAR CRT                                              | 02Reduced torque 2                                                                    |              |                        |              |       |

**WARNING:** When parameter B012, level of electronic thermal setting, is set to motor FLA rating (Full Load Ampere nameplate rating), the inverter provides solid state motor overload protection at 115% of motor FLA or equivalent. If parameter B012 exceeds the motor FLA rating, the motor may overheat and be damaged. Parameter B012, level of electronic thermal setting, is a variable parameter.
#### **Overload Restriction**

If the inverter's output current exceeds a preset current level you specify during acceleration or constant speed, the overload restriction feature automatically reduces the output frequency to restrict the overload. This feature does not generate an alarm or trip event. You can instruct the inverter to apply overload restriction only during constant speed, thus allowing higher currents for acceleration. Or, you may use the same threshold for both acceleration and constant speed.

When the inverter detects an overload, it must decelerate the motor to reduce the current until it s less than the threshold. You can choose the rate of deceleration that the inverter uses to lower the output current.

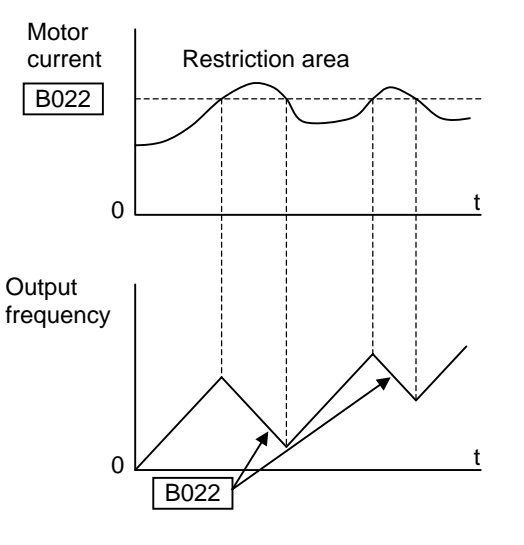

|               | "B" Fun                                                                    | ction                                                                                                   | Run          | I               | Default            | s     |
|---------------|----------------------------------------------------------------------------|----------------------------------------------------------------------------------------------------|--------------|-----------------|--------------------|-------|
| Func.<br>Code | Name /<br>SRW Display                                                      | Description                                                                                             | Mode<br>Edit | -FE<br>(EU)     | -FU<br>(USA)       | Units |
| B021          | Overload restriction<br>operation mode                                     | Select the operation mode during<br>overload conditions, three<br>options, option codes:<br>00 Disabled | ×            | 01              | 01                 | _     |
| B221          | Overload restriction       operation mode, 2nd motor       2OL Mode     ON | 01Enabled for acceleration and<br>constant speed<br>02Enabled for constant speed<br>only                | ×            | 01              | 01                 | _     |
| B022          | Overload restriction levelsettingOL LVL002.40A                             | Sets the level for overload<br>restriction, between 20% and<br>150% of the rated current of the         | ×            | Ra<br>curi<br>x | ted<br>rent<br>1.5 | А     |
| B222          | Overload restriction levelsetting, 2nd motor2OL LVL002.40A                 | inverter, setting resolution is 1%<br>of rated current                                                  | ×            | Ra<br>curi<br>x | ted<br>rent<br>1.5 | А     |
| B023          | Deceleration rate at overload<br>restrictionOL Cnst0001.0s                 | Sets the deceleration rate when<br>inverter detects overload, range<br>is 0.1 to 30.0, resolution 0.1   | ×            | 1.0             | 30.0               | sec.  |
| B223          | Deceleration rate at overload<br>restriction, 2nd motor20L Cnst0001.0s     |                                                                                                    | ×            | 1.0             | 30.0               | sec.  |
| B028          | Source of overload restriction<br>selection<br>OL L_SLCT PARAM             | Two option codes:<br>00set value of B022<br>01[O] input                                                 | ×            | 00              | 00                 | _     |
| B228          | Source of overload restriction<br>selection, 2nd motor<br>2OL L SLCT PARAM | Two option codes:<br>00set value of B222<br>01[O] input                                                 | ×            | 00              | 00                 | -     |

#### **Frequency Pull-in Restart**

See "<u>Restart Mode Configuration</u>" (B088) section on page 3-42.

#### Software Lock Mode

The software lock function keeps personnel from accidentally changing parameters in the inverter memory. Use B031 to select from various protection levels.

The table below lists all combinations of B031 option codes and the ON/OFF state of the [SFT] input. Each Check  $\checkmark$  or Ex  $\times$  indicates whether the corresponding parameter(s) can be edited. The Standard Parameters column below shows access in permitted for some lock modes. These refer to the parameter tables throughout this chapter, each of which includes a column titled *Run Mode Edit* as shown to the right.

| Run<br>Mode<br>Edit |  |
|---------------------|--|
| ×                   |  |
| ✓                   |  |
|                     |  |

The marks (Check  $\checkmark$  or Ex  $\thickapprox$ ) under the "Run Mode Edit" column title indicate whether access applies to each parameter as defined in the table below. In some lock modes, you can edit only F001 and the Multi-speed parameter group that includes A020, A220, A021–A035, and A038 (Jog). However, it does not include A019, Multi-speed operation selection. The editing access to B031 itself is unique, and is specified in the right-most two columns below.

| B031<br>Lock | [SFT]<br>Intelligent | Standard Parameters |                         | Standard Parameters F001 and<br>Multi-Speed |              | B031 |  |  |
|--------------|----------------------|---------------------|-------------------------|---------------------------------------------|--------------|------|--|--|
| Mode         | Input                | Stop                | Run                     | Stop and Run                                | Stop         | Run  |  |  |
| 00           | OFF                  | ~                   | Run mode<br>edit access | ✓                                           | ~            | ×    |  |  |
| 00           | ON                   | ×                   | ×                       | ×                                           | ~            | ×    |  |  |
| 01           | OFF                  | ~                   | Run mode<br>edit access | ✓                                           | ~            | ×    |  |  |
| 01           | ON                   | ×                   | ×                       | ✓                                           | $\checkmark$ | ×    |  |  |
| 02           | (ignored)            | ×                   | ×                       | ×                                           | ~            | ×    |  |  |
| 03           | (ignored)            | ×                   | ×                       | ✓                                           | ~            | ×    |  |  |

**NOTE**: Since the software lock function B031 is always accessible, this feature is not the same as password protection used in other industrial control devices.

ဇ္ဇာ

## 3

| <b>Configuring Drive</b> | Parameters |  |
|--------------------------|------------|--|

| "B" Function  |                              |                                                                                                    | Run          | Ι           | Default      | S     |
|---------------|------------------------------|----------------------------------------------------------------------------------------------------|--------------|-------------|--------------|-------|
| Func.<br>Code | Name /<br>SRW Display        | Description                                                                                                    | Mode<br>Edit | -FE<br>(EU) | -FU<br>(USA) | Units |
| B031          | Software lock mode selection | Prevents parameter changes, in<br>four options, option codes:<br>00all parameters except B031<br>are locked when [SFT]<br>terminal is ON<br>01all parameters except B031<br>and output frequency F001<br>are locked when [SFT]<br>terminal is ON<br>02all parameters except B031<br>are locked<br>03all parameters except B031<br>and output frequency F001<br>are locked<br>10High level access including<br>B031 | ×            | 01          | 01           | _     |
|               | S-Lock MD1                   | parameters in this mode.                                                                                                    |              |             |              |       |

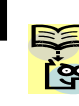

**NOTE**: To disable parameter editing when using B031 lock modes 00 and 01, assign the [SFT] function to one of the intelligent input terminals. See "<u>Software Lock</u>" on page 4-21.

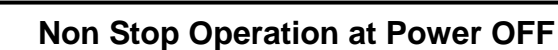

Non stop operation at power OFF helps to avoid tripping or free-running of the motor when power turns OFF during running. Inverter controls the internal DC bus voltage by decelerating the motor, and finally makes the motor stop.

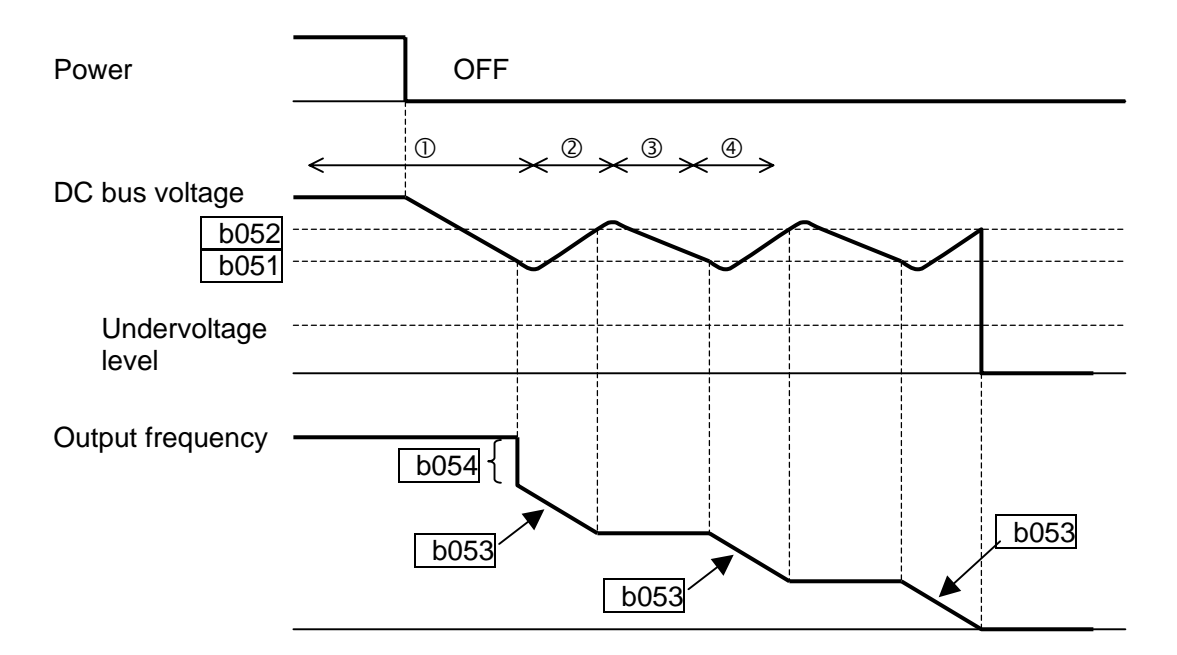

- ① When the power turns OFF during running and the internal DC bus voltage of the inverter comes down to the set level of B051, the inverter decreases the output frequency, which is set in B054 in a short period. (In this moment the DC bus voltage rises thanks to the regeneration and does not go down to the UV level.)
- <sup>②</sup> Continues deceleration according to the set value of B053. If the DC bus voltage rises up to the set value of B052, the inverter stop deceleration to avoid OV tripping.
- ③ In this period the DC bus voltage decreases because of no power input.
- ④ When the DC bus voltage comes down to the set value of B051, the inverter starts deceleration according to the set value of B053 again. After this will be the repetition from ② and finally comes to the motor to stop.

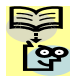

**NOTE**: If the DC bus voltage comes down to the UV level during this operation, the inverter trips with undervoltage and motor will be free-run.

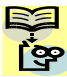

**NOTE**: If the set value of B052<B051, then the inverter changes internally the B052 to B051. However the displayed value is not changed.

**NOTE**: This function cannot be interrupted until it is completed. So if the power is recovered during this operation, wait until the operation is done (motor stops) and then give the run command.

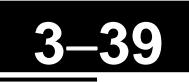

|               | "B" Fun                                                          | ction                                                                               | Run          | I           | Default      | S     |
|---------------|------------------------------------------------------------------|-------------------------------------------------------------------------------------|--------------|-------------|--------------|-------|
| Func.<br>Code | Name /<br>SRW Display                                            | Description                                                                         | Mode<br>Edit | -FE<br>(EU) | -FU<br>(USA) | Units |
| B050          | Selection of the non stop<br>operation<br>IPS MODE OFF           | Two option codes:<br>00Disabled<br>01Enabled                                        | ×            | 00          | 00           | _     |
| B051          | Non stop operation start<br>voltage settingIPS V0000.0V          | Setting of DC bus voltage to start<br>non stop operation. Range is 0.0<br>to 1000.0 | ×            | 0.0         | 0.0          | V     |
| B052          | OV-LAD Stop level of non<br>stop operation settingIPS OV0000.0V  | Setting the OV-LAD stop level of<br>non stop operation. Range is 0.0<br>to 1000.0   | ×            | 0.0         | 0.0          | V     |
| B053          | Deceleration time of non stop<br>operation settingIPS DEC0001.0s | Range is 0.01 to 3000                                                               | ×            | 1.0         | 1.0          | sec   |
| B054          | Frequency width of quickdeceleration settingIPS F0000.0Hz        | Setting of the first quick deceleration width. Range is 0.0 to 10.0                 | ×            | 0.0         | 0.0          | Hz    |

#### **Miscellaneous Settings**

The miscellaneous settings include scaling factors, initialization modes, and others. This section covers some of the most important settings you may need to configure.

**B080: [AM] analog signal gain** –This parameter allows you to scale the analog output [AM] relative to the monitored variable. Use together with C086 (AM offset adjustment) to get required performance.

**B082:** Start frequency adjustment – When the inverter starts to run, the output frequency does not ramp from 0Hz. Instead, it steps directly to the *start frequency* (B082), and the ramp proceeds from upward there.

**B083:** Carrier frequency adjustment – The internal *switching frequency* of the inverter circuitry (also called the *chopper frequency*). It is called the carrier frequency because the lower AC power frequency of the inverter "rides" the carrier. The faint, high-pitched sound you hear when the inverter is in Run Mode is characteristic of switching power supplies in general. The carrier frequency is adjustable from 2.0kHz to 12kHz. The audible sound decreases at the higher frequencies, but RFI noise and leakage current may be increased. Refer to the specification derating curves in Chapter 1 to determine the maximum allowable carrier frequency setting for your particular inverter and environmental conditions.

**NOTE**: The carrier frequency setting must stay within specified limits for invertermotor applications that must comply with particular regulatory agencies. For example, a European CE-approved application requires the inverter carrier to be 5kHz or less.

**B084, B085: Initialization codes** – These functions allow you to restore the factory default settings. Please refer to "<u>Restoring Factory Default Settings</u>" on page 6-8.

**B086:** Frequency display scaling – You can convert the output frequency monitor on D001 to a scaled number (engineering units) monitored at function D007. for example, the motor may run a conveyor that is monitored in feet per minute. Use this formula:

Scaled output frequency (D007) = Output frequency (D001) x Factor (B086)

|--|

| "B" Function  |                                                           |                                                                                                    | Run          | Ι           | Default      | s     |
|---------------|-----------------------------------------------------------|----------------------------------------------------------------------------------------------------|--------------|-------------|--------------|-------|
| Func.<br>Code | Name /<br>SRW Display                                     | Description                                                                                                    | Mode<br>Edit | -FE<br>(EU) | -FU<br>(USA) | Units |
| B080          | [AM] analog signal gain           AM-Adi         00100%   | Adjust of analog output at<br>terminal [AM],<br>range is 0 to 255                                                                                                    | ~            | 100.        | 100.         | _     |
| B082          | Start frequency adjustment     fmin   0000.5Hz            | Sets the starting frequency for<br>the inverter output, range is 0.5<br>to 9.9 Hz                                                                                                | ×            | 0.5         | 0.5          | Hz    |
| B083          | Carrier frequency setting Carrier 0003.0                  | Sets the PWM carrier (internal<br>switching frequency), range is 2.0<br>to 12.0 kHz                                                                                              | ×            | 3.0         | 3.0          | kHz   |
| B084          | Initialization mode<br>(parameters or trip history)       | Select the type of initialization to<br>occur, three option codes:<br>00Trip history clear<br>01Parameter initialization<br>02Trip history clear and<br>parameter initialization | ×            | 00          | 00           | -     |
| B085          | Country for initialization                                | Select default parameter values<br>for country on initialization,<br>three option codes:<br>00Japan<br>01Europe<br>02US                                                          | ×            | 01          | 02           | -     |
| B086          | Frequency scaling conversion<br>factor<br>Cnv Gain 0001.0 | Specify a constant to scale the<br>displayed frequency for D007<br>monitor, range is 0.1 to 99.9                                                                                 | ✓            | 1.0         | 1.0          | _     |
| B087          | STOP key enable STP Key ON                                | Select whether the STOP key on<br>the keypad is enabled,<br>two option codes:<br>00Enabled<br>01Disabled                                                                         | ×            | 00          | 00           | —     |

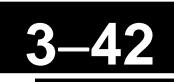

**B091/B088:** Stop Mode / Restart Mode Configuration – You can configure how the inverter performs a standard stop (each time Run FWD and REV signals turn OFF). Setting B091 determines whether the inverter will control the deceleration, or whether it will perform a free-run stop (coast to a stop). When using the free-run stop selection, it is imperative to also configure how you want the inverter to resume control of motor speed. Setting B088 determines whether the inverter will ensure the motor always resumes at 0 Hz, or whether the motor resumes from its current coasting speed (also called *frequency pull-in*). The run command may turn OFF briefly, allowing the motor to coast to a slower speed from which normal operation can resume.

In most applications a controlled deceleration is desirable, corresponding to B091=00. However, applications such as HVAC fan control will often use a free-run stop (B091=01). This practice decreases dynamic stress on system components, prolonging system life. In this case, you will typically set B088=01 in order to resume from the current speed after a free-run stop (see diagram down below: frequency pull-in resume). Note that using the default setting, B088=00, can cause trip events when the inverter attempts to force the load quickly to zero speed.

**NOTE**: Other events can cause (or be configured to cause) a free-run stop, such as power loss (see "Automatic Restart Mode" on page 3-32), or an intelligent input terminal [FRS] signal. If all free-run stop behavior is important to your application (such as HVAC), be sure to configure each event accordingly.

An additional parameter further configures all instances of a free-run stop. Parameter B003, Retry Wait Time Before Motor Restart, sets the minimum time the inverter will free-run. For example, if B003 = 4 seconds (and B091=01) and the cause of the free-run stop lasts 10 seconds, the inverter will freerun (coast) for a total of 14 seconds before driving the motor again.

Further explanation of the Frequency pullin resume: In the figure below: Frequency pull-in resume, after waiting time set in B003, inverter tries to catch the speed and outputs the speed set in B011. At this moment, if the motor current rises up to the value set in B030, the inverter decreases the speed according to the deceleration time set in B029, and finally comes to the required speed. Following are the related parameters for this control.

| Code | Parameter contents                      |  |  |  |  |
|------|-----------------------------------------|--|--|--|--|
| B011 | Start freq to be used in case of freq   |  |  |  |  |
|      | matching restart                        |  |  |  |  |
| B029 | Deceleration rate of frequency matching |  |  |  |  |
|      | restart setting                         |  |  |  |  |
| B030 | Current level of frequency matching     |  |  |  |  |
|      | restart setting                         |  |  |  |  |
| B088 | Restart mode after FRS                  |  |  |  |  |
| B091 | Stop mode selection                     |  |  |  |  |

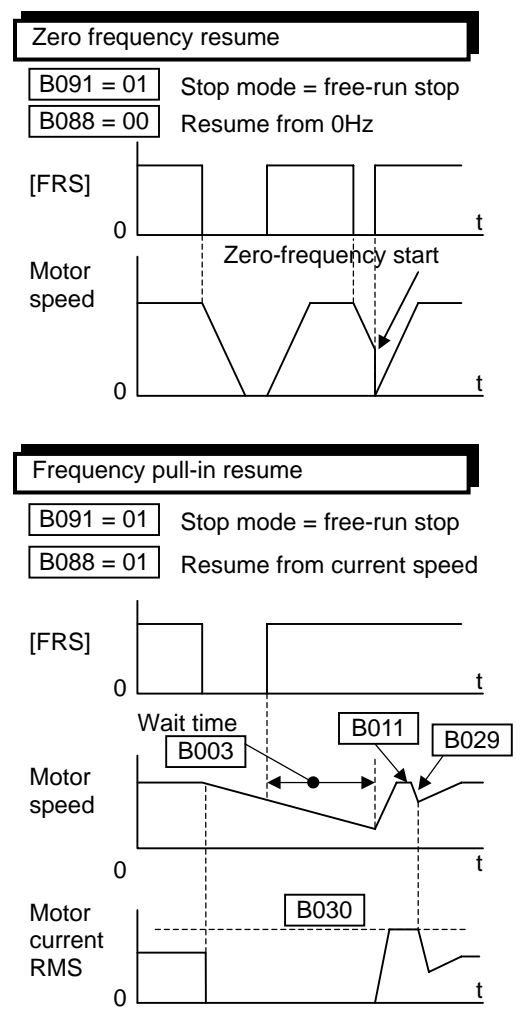

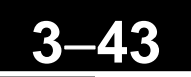

|               | "B" Function                       |                                                                                                    |              | Ι           | Default      | S     |
|---------------|------------------------------------|----------------------------------------------------------------------------------------------------|--------------|-------------|--------------|-------|
| Func.<br>Code | Name /<br>SRW Display              | Description                                                                                                    | Mode<br>Edit | -FE<br>(EU) | -FU<br>(USA) | Units |
| B088          | Restart mode after FRS RUN FRS ZST | Selects how the inverter resumes<br>operation with free-run stop (FRS) is<br>cancelled, two options:<br>00Restart from 0Hz<br>01Restart from frequency detected<br>from real speed of motor (frequency<br>pull-in) | ×            | 00          | 00           | _     |
| B091          | Stop mode selection STOP DEC       | Select how the inverter stops the motor,<br>two option codes:<br>00DEC (decelerate to stop)<br>01FRS (free run to stop)                                                                                            | ×            | 00          | 00           | -     |

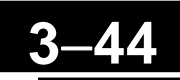

**B089:** Monitor display select for networked inverter – When the X200 inverter is controlled via network, the inverter's keypad display can still provide Monitor Mode. The D00x parameter selected by function B089 sill be displayed on the keypad. See "Local Monitoring During Network Operation" on page 3-8 for more details.

**B092:** Cooling Fan Control – You can select the performance of the cooling fan (if your inverter has the fan) whether it stops or keep on running, after the inverter stops the motor. This can result in an additional energy saving.

| <b>"B" Function</b> |                                                  |                                                                                                    | Run                                                                                                    | Ι           | Default      | S     |
|---------------------|--------------------------------------------------|----------------------------------------------------------------------------------------------------|----------------------------------------------------------------------------------------------------|-------------|--------------|-------|
| Func.<br>Code       | Name /<br>SRW Display                            | Description                                                                                                    | Mode<br>Edit                                                                                                    | -FE<br>(EU) | -FU<br>(USA) | Units |
| B089                | Monitor display select for<br>networked inverter | Selects the parameter displayed on the<br>keypad display when the inverter is<br>networked, 7 options:<br>01Output frequency monitor<br>02Output current monitor<br>03Rotation direction monitor<br>04Process variable (PV), PID<br>feedback monitor<br>05Intelligent input terminal status<br>06Intelligent output terminal status | <ul> <li>Image: A set of the set of the</li></ul> | 01          | 01           | _     |
|                     | PANEL d001                                       | 07Scaled output frequency monitor                                                                                                    |                                                                                                    |             |              |       |
| B092                | Cooling fan control                              | Selects when the fan is ON per inverter<br>operation, three options:<br>00Fan is always ON<br>01Fan is ON during run, OFF during                                                                                                    | ×                                                                                                    | 00          | 00           | _     |
|                     | FAN-CTRL OFF                                     | stop (5 min. delay from ON to OFF)                                                                                                    |                                                                                                    |             |              |       |

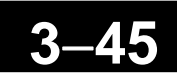

#### B130, B131: Over-voltage LAD Stop Enable

/ Level – The over-voltage LADSTOP function monitors the DC bus voltage and actively changes the output frequency profile to maintain the DC bus voltage within settable limits. Although "LAD" refers to "linear acceleration / deceleration", the inverter only "STOPs" the deceleration slope so that regenerative voltage will not cause the DC bus to rise enough to cause an over-voltage trip event. Note that acceleration is not affected.

The graph at right shows an inverter output profile that starts deceleration to a stop. At two different points during the deceleration, regenerative voltage elevates the DC bus level, exceeding the LADSTOP threshold set by B131.

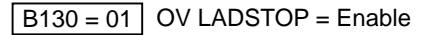

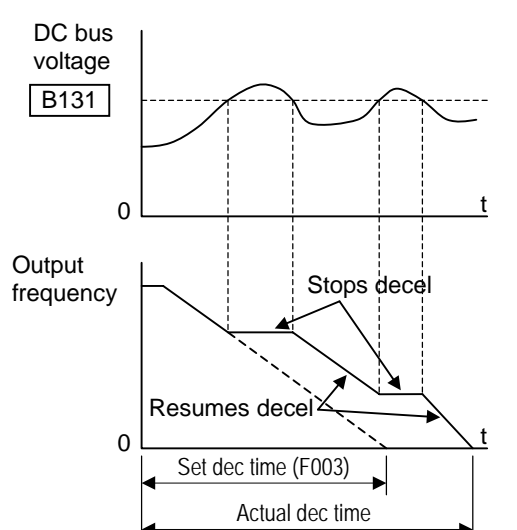

When the Over-voltage LADSTOP feature is enabled by B130 = 01, the inverter stops the deceleration ramp in each case until the DC bus level is again less than the threshold value.

When using the Over-voltage LADSTOP feature, please note the following:

- When the over-voltage LADSTOP feature is enabled (B130 = 01), the actual deceleration is sometimes longer than the value set by parameters F003/F203.
- The over-voltage LADSTOP feature does not operate by maintaining a constant DC bus voltage. So it is still possible to have an over-voltage trip event during extreme deceleration.
- If B131 is set *lower* than the normal DC bus voltage (when *not* in decel) by mistake, or if the inverter's input voltage increases enough, then the inverter will apply LADSTOP (if enabled) all the time. In this case, the inverter can accelerate and run the motor, but it cannot decelerate. If you are not sure that B131 > DC bus voltage, measure the DC bus voltage in your installation and verify that the B131 value is higher.

| "B" Function  |                                |                                                                                                    | Run          | I           | Default      | S     |
|---------------|--------------------------------|----------------------------------------------------------------------------------------------------|--------------|-------------|--------------|-------|
| Func.<br>Code | Name /<br>SRW Display          | Description                                                                                                    | Mode<br>Edit | -FE<br>(EU) | -FU<br>(USA) | Units |
| B130          | Over-voltage LADSTOP<br>enable | Pauses deceleration ramp when DC bus<br>voltage rises above threshold level, in<br>order to avoid over-voltage trip.<br>00Disable                                                                                                    | ×            | 00          | 00           | _     |
|               | OVLADSTOP OFF                  | 01Enable                                                                                                    |              |             |              |       |
| B131          | Over-voltage LADSTOP<br>level  | Sets the threshold level for over-voltage<br>LADSTOP. When the DC bus voltage is<br>above the threshold value, the inverter<br>stops deceleration until the DC bus<br>voltage is less than the threshold<br>setting again. Two voltage ranges with<br>1V resolution:<br>330 to 395V (200V class) | ✓            | 380/<br>760 | 380/<br>760  | V     |
|               | LADST LVL 0 0380V              | 660 to 790V (400V class)                                                                                                    |              |             |              |       |

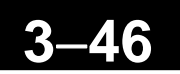

#### **DC Bus AVR for deceleration Settings**

This function is to achieve stable DC bus voltage in case of deceleration. DC bus voltage raises due to regeneration during deceleration. When this function is activated (B133=01), inverter controls the deceleration time so that the DC bus voltage not to go up to the overvoltage trip level, and leads to the tripless operation during deceleration.

Please note that the actual deceleration time may be longer in this case.

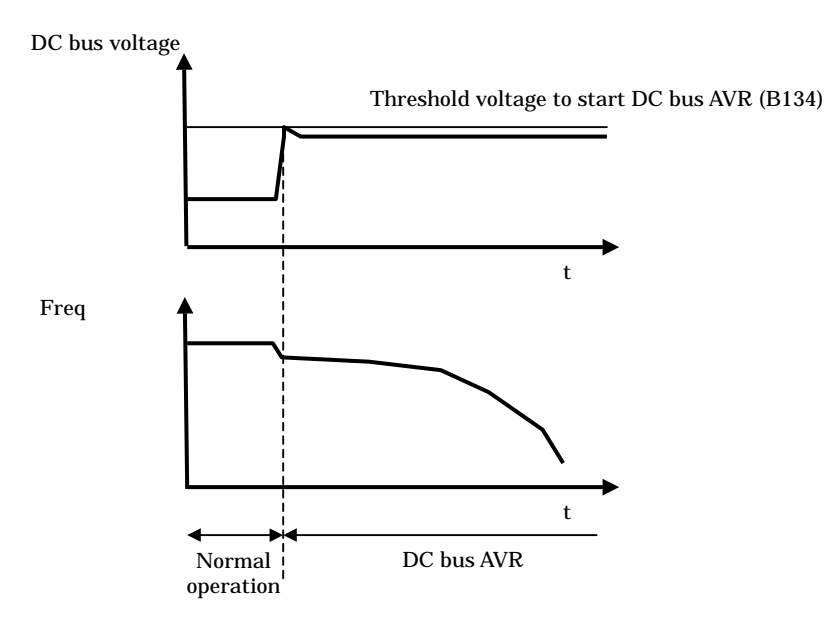

|               | Run                                        | I                                                                                                    | Default      | s           |              |       |
|---------------|--------------------------------------------|----------------------------------------------------------------------------------------------------|--------------|-------------|--------------|-------|
| Func.<br>Code | Name /<br>SRW Display                      | Description                                                                                                    | Mode<br>Edit | -FE<br>(EU) | -FU<br>(USA) | Units |
| B055          | DC bus AVR P-gain                          | Proportional gain adjustment for<br>DC bus AVR function. Range is:                                                   | ×            | 0.2         | 0.2          | -     |
|               | VpnP 0000.2s                               |                                                                                                    |              |             |              |       |
| B056          | DC bus AVR I-time                          | Integration time adjustment for<br>DC bus AVR function. Range is:<br>0.0 to 150.0                                    | ×            | 0.2         | 0.2          | sec   |
|               | VpnI 0000.2s                               |                                                                                                    |              |             |              |       |
| B133          | DC bus AVR selection                       | 00Disabled<br>01Enabled                                                                                              | ×            | 00          | 00           | -     |
|               | Vpn AVR OFF                                |                                                                                                    |              |             |              |       |
| B134          | Threshold voltage of DC bus<br>AVR setting | Setting of threshold voltage of<br>DC bus voltage to start DC bus<br>AVR function. Range is:<br>200V class330 to 395 | ×            | 380<br>/760 | 380<br>/760  | V     |
|               | Vpn LVL 00380V                             | 400V class660 to 790                                                                                                 |              |             |              |       |

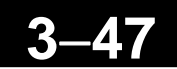

**B140:** Over-current Trip Suppression – The Over-current Trip Suppression function monitors the motor current and actively changes the output frequency profile to maintain the motor current within the limits. Although "LAD" refers to "linear acceleration / deceleration", the inverter only "STOPs" the acceleration and deceleration slope so that it will not cause the over-current trip event.

The graph at right shows an inverter output profile that starts acceleration to a constant speed. At two different points during the acceleration, motor current increases and exceeding the fixed level of Over-current Trip Suppression level.

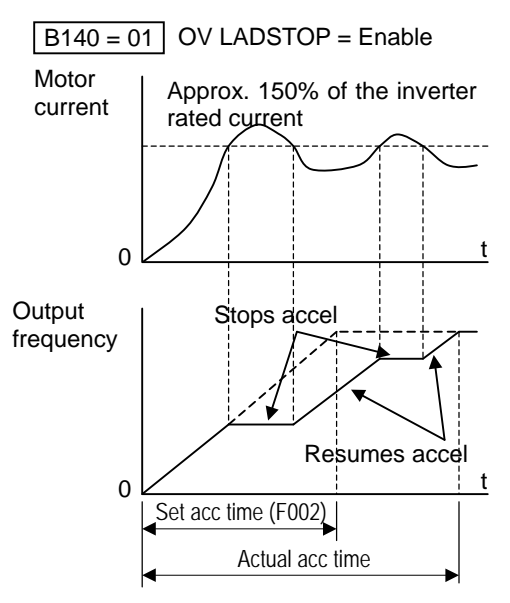

When the Over-current Trip Suppression feature is enabled by B140 = 01, the inverter stops the acceleration ramp in each case until the motor current level is again less than the threshold value, which is approximately 150% of the rated current of the inverter.

When using the Over-current Trip Suppression feature, please note the following:

- When the Over-current Trip Suppression feature is enabled (B140 = 01), the actual acceleration may be longer than the value set by parameters F002/F202 in some cases.
- The Over-current Trip Suppression feature does not operate by maintaining a constant motor current. So it is still possible to have an over-current trip event during extreme acceleration.

**B150:** Carrier Mode – When the Carrier Mode is enabled (B150 = 01), the inverter detects the motor current and automatically reduces the carrier frequency when it rises up to a certain level.

**B151:** Selection of Ready function – When the Ready function is enabled (B151 = 01), then the inverter gives out the output even the motor is stopped. This is to make all the internal components related to motor drive energized so that the idle time between the RUN command and actual PWM output shorter.

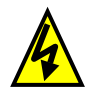

**HIGH VOLTAGE**: When set RDY function ON, there will be a voltage appear at motor output terminals U, V and W even if the motor is in stop mode. So never touch the inverter power terminal even the motor is not running.

| "B" Function  |                                           |                                                                                                    | Run | Defaults    |              |       |
|---------------|-------------------------------------------|----------------------------------------------------------------------------------------------------|-----|-------------|--------------|-------|
| Func.<br>Code | Name /<br>SRW Display                     | Description                                                                                                    |     | -FE<br>(EU) | -FU<br>(USA) | Units |
| B140          | Over-current tripsuppressionI-SUP ModeOFF | Two option codes:<br>00Disable<br>01Enable                                                                        | ×   | 00          | 00           | _     |
| B150          | Carrier mode                              | Automatically reduces the carrier<br>frequency as the ambient temperature<br>increases.<br>00Disable<br>01 Enable | ×   | 00          | 00           |       |
| B151          | Selection of RDY function RDY-FUNC OFF    | Select Ready function.<br>00Disable<br>01Enable                                                                   | ~   | 00          | 00           | _     |

## **"C" Group: Intelligent Terminal Functions**

The five input terminals [1], [2], [3], [4], and [5] can be configured for any of 31 different functions. The next two tables show how to configure the five terminals. The inputs are logical, in that they are either OFF or ON. We define these states as OFF=0, and ON=1.

The inverter comes with default options for the five terminals. These settings are initially unique, each one having its own setting. Note that European and US versions have different default settings. You can use any option on any terminal, and even use the same option twice to create a logical OR (though usually not required).

<u>چا</u>

**NOTE**: Terminal **[5]** has the ability to be a logical input, and to be an analog input for a thermistor device when PTC function (option code 19) is assigned to that terminal.

#### **Input Terminal Configuration**

Functions and Options – The *function codes* in the following table let you assign one of twenty eight options to any of the five logic inputs for the X200 inverters. The functions C001 through C005 configure the terminals [1] through [5] respectively. The "value" of these particular parameters is not a scalar value, but it is a discrete number that selects one option from many available *options*.

For example, if you set function C001=00, you have assigned option 00 (Forward Run) to terminal [1]. The option codes and the specifics of how each one works are in Chapter 4.

| "C" Function  |                        |                                        |              |             | Default      | s     |
|---------------|------------------------|----------------------------------------|--------------|-------------|--------------|-------|
| Func.<br>Code | Name /<br>SRW Display  | Description                            | Mode<br>Edit | -FE<br>(EU) | -FU<br>(USA) | Units |
| C001          | Terminal [1] function  | Select input terminal [1] function, 30 | X            | 00          | 00           | _     |
|               | IN-TM 1 FW             | options(see next section)              |              | [FW]        | [FW]         |       |
| C201          | Terminal [1] function, | Select input terminal [1] function for | X            |             |              |       |
|               | 2nd motor              | 2nd motor, 30 options(see next         |              |             |              |       |
|               | 2IN-TM 1 FW            | section)                               |              |             |              |       |
| C002          | Terminal [2] function  | Select input terminal [2] function, 30 | ×            | 01          | 01           | -     |
|               | IN-TM 2 RV             | options(see next section)              |              | [RV]        | [RV]         |       |
| C202          | Terminal [2] function, | Select input terminal [2] function for | ×            |             |              |       |
|               | 2nd motor              | 2nd motor, 30 options(see next         |              |             |              |       |
|               | 2IN-TM 2 RV            | section)                               |              |             |              |       |
| C003          | Terminal [3] function  | Select input terminal [3] function, 30 | ×            | 02          | 16           | -     |
|               | IN-TM 3 AT             | options(see next section)              |              | [CF1]       | [AT]         | -     |
| C203          | Terminal [3] function, | Select input terminal [3] function for | ×            | 02          | 16           |       |
|               | 2nd motor              | 2nd motor, 30 options(see next         |              | [CF1]       | [AT]         |       |
| G004          | 2IN-TM 3 AT            | section)                               |              |             |              |       |
| C004          | Terminal [4] function  | Select input terminal [4] function, 30 |              | 03          | 13           | -     |
|               | IN-TM 4 USP            | options(see next section)              |              | [CF2]       | [USP]        |       |
| C204          | Terminal [4] function, | Select input terminal [4] function for | ×            |             |              |       |
|               | 2nd motor              | 2nd motor, 30 options(see next         |              |             |              |       |
| COOF          | ZIN-TM Z USP           | Section)                               |              |             |              |       |
| C005          | Terminal [5] function  | Select input terminal [5] function, 30 | X            | 18          | 18           | -     |
|               | IN-TM 5 2CH            | options(see next section)              |              | [RS]        | [RS]         |       |
| C205          | Terminal [5] function, | Select input terminal [5] function for | ×            |             |              |       |
|               | Znd motor              | 2nd motor, 30 options(see next         |              |             |              |       |
|               | IN-TM 5 2CH            | section)                               |              |             |              |       |

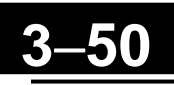

The input logic conversion is programmable for each of the six inputs default to normally open (active high), but you can select normally closed (active low) in order to invert the sense of the logic.

| "C" Function  |                           |                                                                       |              | Ι           | Default      | s     |
|---------------|---------------------------|-----------------------------------------------------------------------|--------------|-------------|--------------|-------|
| Func.<br>Code | Name /<br>SRW Display     | Description                                                           | Mode<br>Edit | -FE<br>(EU) | -FU<br>(USA) | Units |
| C011          | Terminal [1] active state | Select logic conversion, two option<br>codes:<br>00normally open [NO] | ×            | 00          | 00           | Ι     |
|               | 0/C-1 NO                  | 01normally closed [NC]                                                |              |             |              |       |
| C012          | Terminal [2] active state | Select logic conversion, two option<br>codes:<br>00normally open [NO] | ×            | 00          | 00           | -     |
|               | 0/C-2 NO                  | 01normally closed [NC]                                                |              |             |              |       |
| C013          | Terminal [3] active state | Select logic conversion, two option<br>codes:<br>00normally open [NO] | ×            | 00          | 00           | -     |
|               | 0/C-3 NO                  | 01normally closed [NC]                                                |              |             |              |       |
| C014          | Terminal [4] active state | Select logic conversion, two option<br>codes:<br>00normally open [NO] |              | 00          | 01           | -     |
|               | O/C-4 NC                  | 01normally closed [NC]                                                |              |             |              |       |
| C015          | Terminal [5] active state | Select logic conversion, two option<br>codes:<br>00normally open [NO] | ×            | 00          | 00           | -     |
|               | 0/C-5 NO                  | 01normally closed [NC]                                                |              |             |              |       |

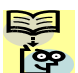

NOTE: An input terminal configured for option code 18 ([RS] Reset command) cannot be configured for normally closed operation.

#### Intelligent Input Terminal Overview

Each of the five intelligent terminals may be assigned any of the options in the following table. When you program one of the option codes for terminal assignments C001 to C005, the respective terminal assumes the function role of that option code. The terminal functions have a symbol or abbreviation that we use to label a terminal using that function. For example, the "Forward Run" command is [FW]. The physical label on the terminal block connector is simply 1, 2, 3, 4, or 5. However, schematic examples in this manual also use the terminal symbol (such as [FW]) to show the assigned option. The option codes for C011 to C015 determines the active state of the logical input (active high or active low).

**Input Function Summary Table** – This table shows all thirty-one intelligent input functions at a glance. Detailed description of these functions, related parameters and settings, and example wiring diagrams are in "Using Intelligent Input Terminals" on page 4-8.

|                | Input Function Summary Table |                        |      |                                                   |  |  |  |
|----------------|------------------------------|------------------------|------|---------------------------------------------------|--|--|--|
| Option<br>Code | Terminal<br>Symbol           | Function Name          |      | Description                                       |  |  |  |
| 00             | FW                           | FORWARD Run/Stop       | ON   | Inverter is in Run Mode, motor runs forward       |  |  |  |
|                |                              |                        | OFF  | Inverter is in Stop Mode, motor stops             |  |  |  |
| 01             | RV                           | Reverse Run/Stop       | ON   | Inverter is in Run Mode, motor runs reverse       |  |  |  |
|                |                              |                        | OFF  | Inverter is in Stop Mode, motor stops             |  |  |  |
| 02             | CF1 *1                       | Multi-speed Select,    | ON   | Binary encoded speed select, Bit 0, logical 1     |  |  |  |
|                |                              | Bit 0 (LSB)            | OFF  | Binary encoded speed select, Bit 0, logical 0     |  |  |  |
| 03             | CF2                          | Multi-speed Select,    | ON   | Binary encoded speed select, Bit 1, logical 1     |  |  |  |
|                |                              | Bit 1                  | OFF  | Binary encoded speed select, Bit 1, logical 0     |  |  |  |
| 04             | CF3                          | Multi-speed Select,    | ON   | Binary encoded speed select, Bit 2, logical 1     |  |  |  |
|                |                              | Bit 2                  | OFF  | Binary encoded speed select, Bit 2, logical 0     |  |  |  |
| 05             | CF4                          | Multi-speed Select,    | ON   | Binary encoded speed select, Bit 3, logical 1     |  |  |  |
|                |                              | Bit 3 (MSB)            | OFF  | Binary encoded speed select, Bit 3, logical 0     |  |  |  |
| 06             | JG                           | jogging                | ON   | Inverter is in Run Mode, output to motor runs     |  |  |  |
|                |                              |                        |      | at jog parameter frequency                        |  |  |  |
|                |                              |                        | OFF  | Inverter is in Stop Mode                          |  |  |  |
| 07             | DB                           | External DC braking    | ON   | DC braking will be applied during deceleration    |  |  |  |
|                |                              |                        | OFF  | DC braking will not be applied                    |  |  |  |
| 08             | SET                          | Set (select) 2nd Motor | ON   | The inverter uses 2nd motor parameters for        |  |  |  |
|                |                              | Data                   |      | generating frequency output to motor              |  |  |  |
|                |                              |                        | OFF  | The inverter uses 1st (main) motor parameters     |  |  |  |
|                |                              |                        |      | for generating frequency output to motor          |  |  |  |
| 09             | 2CH                          | 2-stage Acceleration   | ON   | Frequency output uses 2nd-stage acceleration      |  |  |  |
|                |                              | and Deceleration       | OFF  | En and deceleration values                        |  |  |  |
|                |                              |                        | OFF  | and deceleration values                           |  |  |  |
| 11             | FRS                          | Free-run Stop          | ON   | Causes output to turn OFF, allowing motor to      |  |  |  |
|                |                              | 1                      |      | free run (coast) to stop                          |  |  |  |
|                |                              |                        | OFF  | Output operates normally, so controlled           |  |  |  |
|                |                              |                        |      | deceleration stop motor                           |  |  |  |
| 12             | EXT                          | External Trip          | ON   | When assigned input transitions OFF to ON,        |  |  |  |
|                |                              |                        |      | inverter latches trip event and displays E12      |  |  |  |
|                |                              |                        | OFF  | No trip event for ON to OFF, any recorded trip    |  |  |  |
|                |                              |                        |      | events remain in history until reset              |  |  |  |
| 13             | USP                          | Unattended Start       | ON   | On powerup, the inverter will not resume a Run    |  |  |  |
|                |                              | Protection             |      | command (mostly used in the US)                   |  |  |  |
|                |                              |                        | OFF  | On powerup, the inverter will resume a Run        |  |  |  |
|                |                              |                        |      | command that was active before power loss         |  |  |  |
| 15             | SFT                          | Software Lock          | ON   | The keypad and remote programming devices         |  |  |  |
|                |                              |                        | OFF  | are prevented from changing parameters            |  |  |  |
| 10             | A.TT                         |                        | OFF  | I ne parameters may be edited and stored          |  |  |  |
| 16             | AT                           | Analog Input           |      | Refer to "Analog Input Settings" on page 3-13.    |  |  |  |
| 10             | DC                           | voitage/Current Select | OFF  |                                                   |  |  |  |
| 18             | ĸS                           | Reset Inverter         | UN   | I ne trip condition is reset, the motor output is |  |  |  |
|                |                              |                        | OFF  | Lurned OFF, and powerup reset is asserted         |  |  |  |
| 1              | 1                            |                        | LOFF | I Normal power-UN operation                       |  |  |  |

| Input Function Summary Table |                    |                                            |              |                                                                                                    |  |  |
|------------------------------|--------------------|--------------------------------------------|--------------|----------------------------------------------------------------------------------------------------|--|--|
| Option<br>Code               | Terminal<br>Symbol | Function Name                              | Description  |                                                                                                    |  |  |
| 19                           | PTC                | PTC thermistor<br>Thermal Protection       | ANLG<br>OPEN | When a thermistor is connected to terminal [5]<br>and [L], the inverter checks for over-temperature<br>and will cause trip event and turn OFF output to<br>motor<br>A disconnect of the thermistor causes a trip<br>event and the inverter turns OFF the motor |  |  |
| 20                           | STA                | Start<br>(3-wire interface)                | ON<br>OFF    | Starts the motor rotation                                                                                                    |  |  |
| 21                           | STP                | (3-wire interface)                         | ON<br>OFF    | Stops the motor rotation<br>No change to present motor status                                                                                                    |  |  |
| 22                           | F/R                | FWD, REV<br>(3-wire interface)             | ON           | Selects the direction of motor rotation: $ON = FWD$ . While the motor is rotating, a change of $F/R$ will start a deceleration, followed by a change in direction                                                                                              |  |  |
|                              |                    |                                            | OFF          | Selects the direction of motor rotation: OFF =<br>REV. While the motor is rotating, a change of F/R<br>will start a deceleration, followed by a change in<br>direction                                                                                         |  |  |
| 23                           | PID                | PID Disable                                | ON           | Temporarily disables PID loop control. Inverter<br>output turns OFF as long as PID Enable is active<br>(A071=01)                                                                                                    |  |  |
|                              |                    |                                            | OFF          | Has no effect on PID loop operation, which<br>operates normally if PID Enable is active<br>(A071=01)                                                                                                    |  |  |
| 24                           | PIDC               | PID Reset                                  | ON           | Resets the PID loop controller. The main<br>consequence is that the integrator sum is forced<br>to zero                                                                                                    |  |  |
| 07                           | LID                |                                            | OFF          | No effect on PID controller                                                                                                    |  |  |
| 27                           | UP                 | Remote Control UP<br>Function (motorized   | ON           | Accelerates (increases output frequency) motor<br>from current frequency                                                                                                    |  |  |
|                              | DUN                | speed pot.)                                | OFF          | Output to motor operates normally                                                                                                    |  |  |
| 28                           | DWN                | Remote Control Down<br>Function (motorized | ON           | Decelerates (decreases output frequency) motor<br>from current frequency                                                                                                    |  |  |
|                              |                    | speed pot.)                                | OFF          | Output to motor operates normally                                                                                                    |  |  |
| 29                           | UDC                | Remote Control Data<br>Clearing            | ON           | Clears the UP/DWN frequency memory by<br>forcing it to equal the set frequency parameter<br>F001. Setting C101 must be set=00 to enable this<br>function to work                                                                                               |  |  |
| ļ                            |                    |                                            | OFF          | UP/DWN frequency memory is not changed                                                                                                    |  |  |
| 31                           | OPE                | Operator Control                           | ON           | Forces the source of the output frequency setting<br>A001 and the source of the Run command A002<br>to be from the digital operator                                                                                                    |  |  |
|                              |                    |                                            | OFF          | Source of output frequency set by A001 and source of Run command set by A002 is used                                                                                                    |  |  |

|                | Input Function Summary Table |                         |           |                                                                                                    |  |  |  |  |
|----------------|------------------------------|-------------------------|-----------|----------------------------------------------------------------------------------------------------|--|--|--|--|
| Option<br>Code | Terminal<br>Symbol           | Function Name           |           | Description                                                                                                    |  |  |  |  |
| 50             | ADD                          | ADD frequency<br>enable | ON        | Adds the A145 (add frequency) value to the output frequency                                                                                                    |  |  |  |  |
|                |                              |                         | OFF       | Does not add the A145 value to the output frequency                                                                                                    |  |  |  |  |
| 51             | F-TM                         | Force Terminal<br>Mode  | ON        | Force inverter to use input terminals for output frequency and Run command sources                                                                                                    |  |  |  |  |
|                |                              |                         | OFF       | Source of output frequency set by A001 and source of<br>Run command set by A002 is used                                                                                                    |  |  |  |  |
| 52             | RDY *                        | Inverter Ready          | ON        | To charge up the internal boot-strap capacitor so to<br>start motor immediately after the RUN command is<br>given.                                                                                                    |  |  |  |  |
|                |                              |                         | OFF       | Inverter operates normal.                                                                                                    |  |  |  |  |
| 53             | SP-SET                       | Special set             | ON        | The inverter uses 2nd motor parameters for generating<br>frequency output to motor. The selection of 1st or 2nd<br>motor is available during Stop Mode or Run Mode.                                                                                     |  |  |  |  |
|                |                              |                         | OFF       | The inverter uses 1st (main) motor parameters for generating frequency output to motor.                                                                                                    |  |  |  |  |
| 64             | EMR *                        | Safe Stop               | ON<br>OFF | Inverter recognizes that the emergency signal is given,<br>and shuts off the output.<br>Use together with EXT input when the system<br>including the inverter must comply to EN954-1.<br>Refer to "Safe Stop" on page 4-32.<br>Inverter operates normal |  |  |  |  |
| 255            | -                            | (No function)           | ON        | (input ignored)                                                                                                    |  |  |  |  |
|                |                              |                         | OFF       | (input ignored)                                                                                                    |  |  |  |  |

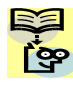

NOTE: When using the Multi-speed Select settings CF1 to CF4, do not display parameter F001 or change the value of F001 while the inverter is in Run Mode (motor running). If it is necessary to check the value of F001 during Run Mode, lease monitor D001 instead of F001.

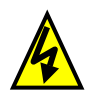

HIGH VOLTAGE: When set RDY function ON, there will be a voltage appears at motor output terminals U, V and W even if the motor is in stop mode. So never touch the inverter power terminals even the motor is not running.

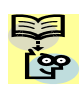

NOTE: The EMR is not programmable, but will be assigned automatically when the hardware switch S8 is made ON. When the EMR is assigned, function assignments of terminal 3, 4 and 5 are automatically changed as follows. Please also refer to Safety Stop paragraph.

| Torminal | Default setting               | Safety Stop switch condition         |                                                   |  |  |
|----------|-------------------------------|--------------------------------------|---------------------------------------------------|--|--|
| Number   | Safe Stop switch<br>S8 = OFF  | Safety Stop switch<br>S8 = <b>ON</b> | Safety Stop switch<br>S8 = <b>ON</b> → <b>OFF</b> |  |  |
| 1        | FW                            | FW                                   | FW                                                |  |  |
| 2        | RV                            | RV                                   | RV                                                |  |  |
| 3        | CF1                           | EMR<br>[HW based for 1b input]       | - (No func.)                                      |  |  |
| 4        | CF2 [US ver. :USP]            | <b>RS</b><br>[HW based for 1a input] | <b>RS</b><br>[Normal 1a]                          |  |  |
| 5        | <b>RS</b><br>(PTC assignable) | - (No func.)                         | - (No func.)                                      |  |  |

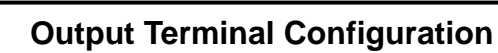

The inverter provides configuration for logic (discrete) and analog outputs, shown in the table below.

|               | "C"                           | Run                                                                 | Defaults     |              |              |       |
|---------------|-------------------------------|---------------------------------------------------------------------|--------------|--------------|--------------|-------|
| Func.<br>Code | Name /<br>SRW Display         | Description                                                         | Mode<br>Edit | -FE<br>(EU)  | -FU<br>(USA) | Units |
| C021          | Terminal [11] function        | 12 programmable functions available<br>for logic (discrete) outputs |              | 01<br>[FA1]  | 01<br>[FA1]  | -     |
|               | OUT-TM 11 FA1                 | (see next section)                                                  |              |              |              |       |
| C026          | Alarm relay terminal function | 12 programmable functions available<br>for logic (discrete) outputs |              | 05<br>[AL]   | 05<br>[AL]   | -     |
|               | OUT-TM RY AL                  | (see next section)                                                  |              | []           | []           |       |
| C028          | AM signal selection           | Two available functions:<br>00motor speed<br>01motor current        | ×            | 00<br>[freq] | 00<br>[freq] |       |
|               | AM-KIND F                     | (see after next section)                                            |              |              |              |       |

The output logic conversion is programmable for terminal [11] and the alarm relay terminal. The open-collector output terminal [11] defaults to normally open (active low), but you can select normally closed (active high) for the terminal in order to invert the sense of the logic. You can invert the logical sense of the alarm relay output as well.

|               | "C" Function                                              |                                                                                                 |   |             | Default      | S     |
|---------------|-----------------------------------------------------------|-------------------------------------------------------------------------------------------------|---|-------------|--------------|-------|
| Func.<br>Code | Name /<br>SRW Display                                     | Description                                                                                     |   | -FE<br>(EU) | -FU<br>(USA) | Units |
| C031          | Terminal [11] active state                                | Select logic conversion, two option<br>codes:<br>00normally open [NO]<br>01normally closed [NC] | × | 00          | 00           | _     |
| C036          | O/C-II     NO       Alarm relay active state       O/C-RY | Select logic conversion, two option<br>codes:<br>00normally open [NO]<br>01normally closed [NC] | × | 01          | 01           | _     |

**Output Function Summary Table** – This table shows all twelve functions for the logical outputs (terminals [11] and [AL]) at a glance. Detailed descriptions of these functions, related parameters and settings, and example wiring diagrams are in "Using Intelligent Output Terminals" on page 4-34.

| Output Function Summary Table |                    |                        |     |                                                  |  |  |
|-------------------------------|--------------------|------------------------|-----|--------------------------------------------------|--|--|
| Option<br>Code                | Terminal<br>Symbol | Function Name          |     | Description                                      |  |  |
| 00                            | RUN                | Run Signal             | ON  | When the inverter is in Run Mode                 |  |  |
|                               |                    |                        | OFF | When the inverter is in Stop Mode                |  |  |
| 01                            | FA1                | Frequency Arrival Type | ON  | When output to motor is at the set frequency     |  |  |
|                               |                    | 1–Constant Speed       | OFF | When output to motor is OFF, or in any           |  |  |
|                               |                    |                        |     | acceleration or deceleration ramp                |  |  |
| 02                            | FA2                | Frequency Arrival Type | ON  | When output to motor is at or above the set      |  |  |
|                               |                    | 2–Over frequency       |     | frequency, even if in accel. or decel rams       |  |  |
|                               |                    |                        | OFF | When output to motor is OFF, or at a level       |  |  |
|                               |                    |                        |     | below the set frequency                          |  |  |
| 03                            | OL                 | Overload Advance       | ON  | When output current is more than the set         |  |  |
|                               |                    | Notice Signal          |     | threshold for the overload signal                |  |  |
|                               |                    |                        | OFF | When output current is less than the set         |  |  |
|                               |                    |                        |     | threshold for the deviation signal               |  |  |
| 04                            | OD                 | Output Deviation for   | ON  | When PID error is more than the set threshold    |  |  |
|                               |                    | PID Control            |     | for the deviation signal                         |  |  |
|                               |                    |                        | OFF | When PID error is less than the set threshold    |  |  |
|                               |                    |                        |     | for the deviation signal                         |  |  |
| 05                            | AL                 | Alarm Signal           | ON  | When an alarm signal has occurred and has not    |  |  |
|                               |                    |                        |     | been cleared                                     |  |  |
|                               |                    |                        | OFF | When no alarm has occurred since the last        |  |  |
|                               |                    |                        |     | cleaning of alarm(s)                             |  |  |
| 06                            | Dc                 | Analog Input           | ON  | When the [O] input value < B082 setting (signal  |  |  |
|                               |                    | Disconnect Detect      |     | loss detected), or the [OI] input current < 4mA  |  |  |
|                               |                    |                        | OFF | When no signal loss is detected                  |  |  |
| 07                            | FBV                | PID Second Stage       | ON  | Transitions to ON when the inverter is in RUN    |  |  |
|                               |                    | Output                 |     | Mode and the PID Process Variable (PV) is less   |  |  |
|                               |                    |                        |     | than the Feedback Low Limit (C053)               |  |  |
|                               |                    |                        | OFF | Transitions to OFF when the PID Process          |  |  |
|                               |                    |                        |     | Variable (PV) exceeds the PID High Limit         |  |  |
|                               |                    |                        |     | (C052), and transitions to OFF when the          |  |  |
|                               |                    |                        |     | inverter goes from Run Mode to Stop Mode         |  |  |
| 08                            | NDc                | Network Detection      | ON  | When the communications watchdog timer           |  |  |
|                               |                    | Signal                 |     | (period specified by C077) has time out          |  |  |
|                               |                    |                        | OFF | When the communications watchdog timer is        |  |  |
|                               |                    |                        |     | satisfied by regular communications activity     |  |  |
| 09                            | LOG                | Logic Output Function  | ON  | When the Boolean operation specified by C143     |  |  |
|                               |                    |                        |     | has a logical "1" result                         |  |  |
|                               |                    |                        | OFF | When the Boolean operation specified by C143     |  |  |
|                               |                    |                        |     | has a logical "0" result                         |  |  |
| 10                            | ODc                | Communication option   | ON  | No communication between communication           |  |  |
|                               |                    | error                  |     | option is detected during a time set in P044     |  |  |
|                               |                    |                        | OFF | Communication is normal                          |  |  |
| 43                            | LOC                | Low load detection     | ON  | Motor current is less than the set value of C039 |  |  |
|                               |                    |                        | OFF | Motor current is not less than the set value of  |  |  |
|                               |                    |                        |     | C039                                             |  |  |

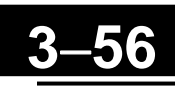

**Analog Function Summary Table** – This table shows both functions for the analog voltage output [AM] terminal, configured by C028. More information on using and calibrating the [AM] output terminal is in "Analog Output Operation" on page 4-55.

|                | Analog Function Summary Table |                                          |                 |  |  |  |  |  |
|----------------|-------------------------------|------------------------------------------|-----------------|--|--|--|--|--|
| Option<br>Code | Function Name                 | Description                              | Range           |  |  |  |  |  |
| 00             | Analog Frequency              | Inverter output frequency.               | 0 to max.       |  |  |  |  |  |
|                | Monitor                       |                                          | frequency in Hz |  |  |  |  |  |
| 01             | Analog Current                | Motor current (% of maximum rated output | 0 to 200%       |  |  |  |  |  |
|                | Output Monitor                | current)                                 |                 |  |  |  |  |  |

#### Low Load Detection Parameters

The following parameters work in conjunction with the intelligent output function, when configured. The output mode parameter (C038) sets the mode of the detection at which the low load detection signal [LOC] turns ON. Three kinds of modes can be selected. The detection level parameter (C039) is to set the level of the low load.

This function is for generating an early warning logic output, without causing either a trip event or a restriction of the motor current (those effects are available on other functions).

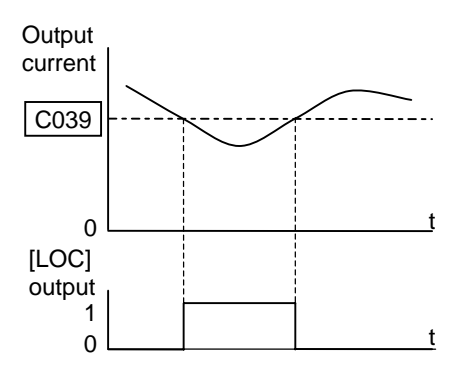

|               | "C" Function                                                                |                                                                                                    |              | Ι                     | Default               | S     |
|---------------|-----------------------------------------------------------------------------|----------------------------------------------------------------------------------------------------|--------------|-----------------------|-----------------------|-------|
| Func.<br>Code | Name /<br>SRW Display                                                       | Description                                                                                                    | Mode<br>Edit | -FE<br>(EU)           | -FU<br>(USA)          | Units |
| C038          | Output mode of low load         detection signal         LOC MODE       CRT | Three option codes:<br>00Disabled<br>01During acceleration, deceleration<br>and constant speed<br>02During constant speed only | ×            | 01                    | 01                    | _     |
| C039          | Low load detection level LOC LVL 02.60A                                     | Set the level of low load detection,<br>range is 0.0 to 2.0*inverter rated<br>current                                          | ×            | INV<br>rated<br>curr. | INV<br>rated<br>curr. | A     |

## 3–58

#### **Output Function Adjustment Parameters**

The following parameters work in conjunction with the intelligent output function, when configured. The overload level parameter (C041) sets the motor current level at which the overload signal [OL] turns ON. The range of setting is from 0% to 200% of the rated current for the inverter. This function is for generating an early warning logic output, without causing either a trip event or a restriction of the motor current (those effects are available on other functions).

The frequency arrival signal, [FA1] or [FA2], is intended to indicate when the inverter output has reached (arrived at) the target frequency. You can adjust the timing of the leading and trailing edges of the signal via two parameters specified to acceleration ad deceleration ramps, C042 and C043.

The Error for the PID loop is the magnitude (absolute value) of the difference between the Set point (desired value) and Process Variable (actual value). The PID output deviation signal [OD] (output terminal function option code 04) indicates when the error magnitude has exceeded a magnitude you define.

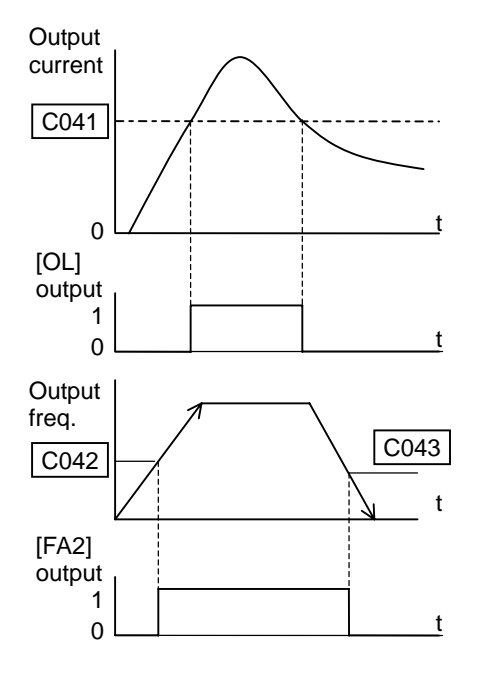

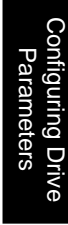

PID Error (PV-SP) deviation threshold

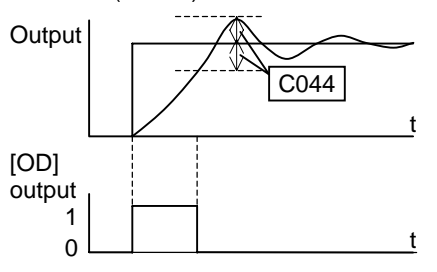

| 3– | 59 |
|----|----|
|    |    |

|               | "C" Function                                                      |                                                                                                    |              | Run Defaul              |                            | s     |
|---------------|-------------------------------------------------------------------|----------------------------------------------------------------------------------------------------|--------------|-------------------------|----------------------------|-------|
| Func.<br>Code | Name /<br>SRW Display                                             | Description                                                                                                    | Mode<br>Edit | -FE<br>(EU)             | -FU<br>(USA)               | Units |
| C041          | Overload level setting OV LVL 001.60A                             | Sets the overload signal level<br>between 0% and 200% (from 0 to<br>two time the rated current of the<br>inverter)           | ×            | Rated of for of inverte | current<br>each<br>r model | A     |
| C241          | Overload level setting,<br>2nd motor<br>20V LVL 001.60A           | Sets the overload signal level<br>between 0% and 200% (from 0 to<br>two time the rated current of the<br>inverter)           | ×            | Rated of for of inverte | current<br>each<br>r model | A     |
| C042          | Frequency arrival setting<br>for acceleration<br>ARV ACC 0000.0Hz | Sets the frequency arrival setting<br>threshold for the output frequency<br>during acceleration,<br>range is 0.0 to 400.0 Hz | ×            | 0.0                     | 0.0                        | Hz    |
| C043          | Frequency arrival setting<br>for deceleration<br>ARV DEC 0000.0Hz | Sets the frequency arrival setting<br>threshold for the output frequency<br>during deceleration,<br>range is 0.0 to 400.0 Hz | ×            | 0.0                     | 0.0                        | Hz    |
| C044          | PID deviation level setting           ARV PID         003.0%      | Sets the allowable PID loop error<br>magnitude (absolute value), SP-PV,<br>range is 0.0 to 100%                              | ×            | 3.0                     | 3.0                        | %     |
| C052          | PID FBV function high<br>limit<br>PID LtU 0100.0%                 | When the PV exceeds this value,<br>the PID loop turns OFF the PID<br>second stage output, range is 0.0 to<br>100%            | ×            | 100.0                   | 100.0                      | %     |
| C053          | PID FBV function variable<br>low limitPID LtL0000.0%              | When the PV goes below this<br>value, the PID loop turns ON the<br>PID second stage output, range is<br>0.0 to 100%          | ×            | 0.0                     | 0.0                        | %     |

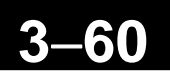

#### **Network Communications Settings**

The following table lists parameters that configure the inverter's serial communications port. The settings affect how the inverter communication with a digital operator (such as SRW-0EX), as well as a ModBus network (for networked inverter applications). The settings cannot be edited via the network, in order to ensure network reliability. Refer to "ModBus Network Communications" on page B-1 for more information on controlling any monitoring your inverter from a network.

| "C" Function  |                                                      | nction                                                                                                    | Run          | I           | Default      | s     |
|---------------|------------------------------------------------------|----------------------------------------------------------------------------------------------------|--------------|-------------|--------------|-------|
| Func.<br>Code | Name /<br>SRW Display                                | Description                                                                                                    | Mode<br>Edit | -FE<br>(EU) | -FU<br>(USA) | Units |
| C070          | Selection of OPE / ModBus                            | Two option codes:<br>02OPE or option<br>03 ModBus (485)                                                                                                    | ×            | 02          | 02           | -     |
| C071          | Communication speed<br>selection                     | Three option codes:<br>044800 bps<br>059600 bps<br>0619200 bps                                                                                                    | ×            | 06          | 04           | baud  |
| C072          | Node allocation           COM ADR         00001      | Set the address of the inverter on<br>the network. Range is 1 to 32                                                                                                    | ×            | 1.          | 1.           | _     |
| C074          | Communication parity selection                       | Three option codes:<br>00No parity<br>01Even parity                                                                                                    | ×            | 00          | 00           | _     |
|               | COM PRTY NON                                         | 02Odd parity                                                                                                    |              |             |              |       |
| C075          | Communication stop bit selection                     | Range is 1 to 2                                                                                                    | ×            | 1           | 1            | bit   |
|               | COM STP 1BIT                                         |                                                                                                    |              |             |              |       |
| C076          | Communication error select COM ESlct None            | Selects inverter response to<br>communications error.<br>Five options:<br>00Trip (Error code E60)<br>01Decelerate to a stop and trip<br>(Error code E60)<br>02Disable<br>03Free run stop (coasting)<br>04Decelerate to a stop | ×            | 02          | 02           | _     |
| C077          | Communication error time-<br>out<br>COM ETIM 000.00s | Sets the communications watchdog<br>timer period.<br>Range is 0.00 to 99.99 sec                                                                                                    | ×            | 0.00        | 0.00         | sec.  |
| C078          | Communication wait time COM Wait 00000ms             | Time the inverter waits after<br>receiving a message before it<br>transmits.<br>Range is 0. to 1000. ms                                                                                                    | ×            | 0.          | 0.           | msec. |

#### **Analog Signal Calibration Settings**

The functions in the following table configure the signals for the analog input terminals. Note that these settings do not change the current/voltage sink/source or characteristics - only the zero and span (scaling) of the signals.

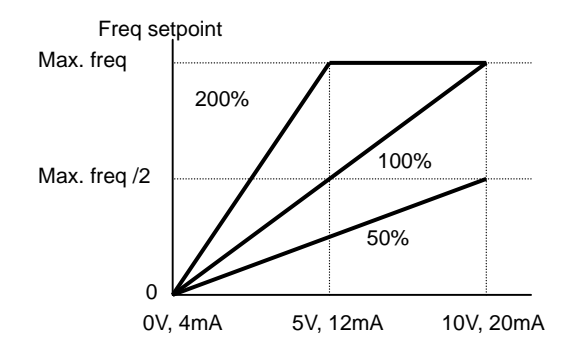

| "C" Function  |                           |                                                                                                    | Run | Ι           | Default      | S     |
|---------------|---------------------------|----------------------------------------------------------------------------------------------------|-----|-------------|--------------|-------|
| Func.<br>Code | Name /<br>SRW Display     | Description                                                                                                    |     | -FE<br>(EU) | -FU<br>(USA) | Units |
| C081          | O input span calibration  | Scale factor between the external<br>frequency command on terminals<br>L–O (voltage input) and the<br>frequency output, | ~   | 100.0       | 100.0        | %     |
|               | O-ADJ 0100.0%             | range is 0.0 to 200%                                                                                                    |     |             |              |       |
| C082          | OI input span calibration | Scale factor between the external<br>frequency command on terminals<br>L–OI (voltage input) and the<br>frequency output | ~   | 100.0       | 100.0        | %     |
|               | OI-ADJ 0100.0%            | range is 0.0 to 200%                                                                                                    |     |             |              |       |
| C086          | AM offset calibration     | Offset adjustment of AM output.<br>Range is 0.0 to 10.0<br>Adjust together with B080 (AM<br>gain adjustment)            | ✓   | 0.0         | 0.0          | V     |
|               | AM OFFST 0000.0V          | - See page 3-40, 4-55 for details.                                                                                      |     |             |              |       |

guring Drive rameters

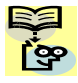

NOTE: When you restore factory default settings, the values will change to those listed above. Be sure to manually reconfigure the values for your application, if needed, after restoring factory defaults.

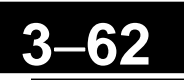

#### **Miscellaneous Functions**

| "C" Function  |                                                    |                                                                                                    | Run          | Run Default |              | S     |
|---------------|----------------------------------------------------|----------------------------------------------------------------------------------------------------|--------------|-------------|--------------|-------|
| Func.<br>Code | Name /<br>SRW Display                              | Description                                                                                                    | Mode<br>Edit | -FE<br>(EU) | -FU<br>(USA) | Units |
| C091          | Debug mode enable *           DBG Slct         OFF | Displays debug parameters.<br>Two option codes:<br>00Disable<br>01Enable <b><do not="" set=""></do></b><br>(for factory use)                                                                                                    | ~            | 00          | 00           | -     |
| C101          | Up/Down memory mode<br>selection<br>UP/DWN NO-STR  | Controls speed setpoint for the<br>inverter after power sycle.<br>Two option codes:<br>00Clear last frequency (return to<br>default frequency F001)<br>01Keep last frequency adjusted<br>by UP/DWN                                                                                                    | ×            | 00          | 00           | _     |
| C102          | Reset selection                                    | Determines response to Reset<br>input [RS].<br>Three option codes:<br>00Cancel trip state at input<br>signal ON transition, stops<br>inverter if in Run Mode<br>01Cancel trip state at signal<br>OFF transition, stops inverter<br>if in Run Mode<br>02Cancel trip state at input ON<br>transition, no effect if in Run<br>Mode | ×            | 00          | 00           | -     |

The following table contains miscellaneous functions not in other function groups.

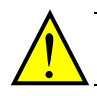

**CAUTION:** Do not change Debug mode for safety reasons. Otherwise unexpected performances may occur.

#### **Output Logic and Timing**

Logic Output Function – The inverter has a built-in logic output feature. You can select any two of the other nine intelligent output options for internal inputs. Then, configure the logic function to apply the logical AND, OR, or XOR (exclusive OR) operates as desired to the two inputs. The terminal symbol for the new output is [LOG]. Use C021, or C026 to route the logical result to terminal [11] or the relay terminals.

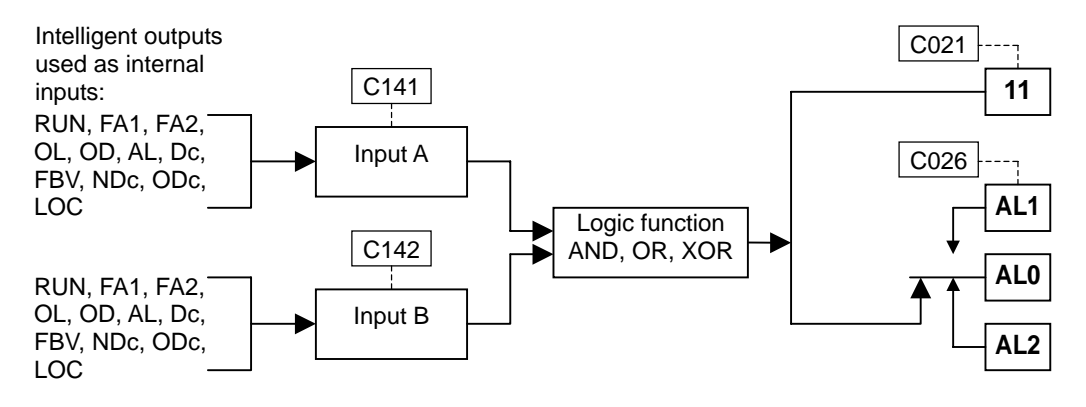

The following table shows all four possible input combinations with each of the three available logic operations.

| Input | Status | [LOG] Output State |    |     |  |
|-------|--------|--------------------|----|-----|--|
| Α     | В      | AND                | OR | XOR |  |
| 0     | 0      | 0                  | 0  | 0   |  |
| 0     | 1      | 0                  | 1  | 1   |  |
| 1     | 0      | 0                  | 1  | 1   |  |
| 1     | 1      | 1                  | 1  | 0   |  |

| "C" Function  |                                    |                                                                                                    |              | Defaults    |              |       |
|---------------|------------------------------------|----------------------------------------------------------------------------------------------------|--------------|-------------|--------------|-------|
| Func.<br>Code | Name /<br>SRW Display              | Description                                                                                                    | Mode<br>Edit | -FE<br>(EU) | -FU<br>(USA) | Units |
| C141          | Input A select for logic<br>output | 11 programmable functions<br>available for logic (discrete)<br>outputs                                                                                  | ×            | 00          | 00           | -     |
| C142          | Input B select for logic<br>output | odupuls         odupuls           00RUN         01FA1         02FA2           03OL         04OD         05AL           06Dc         07FBV         08NDc | ×            | 01          | 01           | _     |
|               | LogicOut2 FA1                      | 09LOG 10ODc 43LOC                                                                                                    |              |             |              |       |
| C143          | Logic function select              | Applies a logic function to calculate<br>[LOG] output state,<br>Three options:<br>00[LOG] = A AND B<br>01[LOG] = A OR B                                 | ×            | 00          | 00           | -     |
|               | LogicOPE AND                       | 02[LOG] = A XOR B                                                                                                    |              |             |              |       |

**Output Signal ON/OFF Delay Function** – Intelligent outputs including terminals [11] and the output relay, have configurable signal transition delays. Each output can delay either the OFF-to-ON or ON-to-OFF transitions, or both. Signal transition delays are variable from 0.1 to 100.0 seconds. This feature is useful in applications that must tailor inverter output signals to meet timing requirements of certain external devices.

| "C" Function  |                         | Run Defa                   |              |             | faults       |       |
|---------------|-------------------------|----------------------------|--------------|-------------|--------------|-------|
| Func.<br>Code | Name /<br>SRW Display   | Description                | Mode<br>Edit | -FE<br>(EU) | -FU<br>(USA) | Units |
| C144          | Terminal [11] ON delay  | Range is 0.0 to 100.0 sec. | ×            | 0.0         | 0.0          | sec.  |
|               | DLAY 11 000.0s          |                            |              |             |              |       |
| C145          | Terminal [11] OFF delay | Range is 0.0 to 100.0 sec. | ×            | 0.0         | 0.0          | sec.  |
|               | HOLD 11 000.0s          |                            |              |             |              |       |
| C148          | Output relay ON delay   | Range is 0.0 to 100.0 sec. | ×            | 0.0         | 0.0          | sec.  |
|               | DLAY RY 000.0s          |                            |              |             |              |       |
| C149          | Output relay OFF delay  | Range is 0.0 to 100.0 sec. | ×            | 0.0         | 0.0          | sec.  |
|               | HOLD RY 000.0s          |                            |              |             |              |       |

**NOTE**: If you are using the output terminal OFF delay feature (any of C145, C149 > 0.0 sec.), the [RS] (reset) terminal affects the ON-to-OFF transition slightly. Normally (with using OFF delays), the [RS] input causes the motor output and the logic outputs to turn OFF together, immediately. However, when any output uses an OFF delay, then after the [RS] input turns ON, that output will remain ON for an additional 1 sec. period (approximate) before turning OFF.

ိုဇ္နာ

## "H" Group: Motor Constants Functions

The "H" Group parameters configure the inverter for the motor characteristics. You must manually set H003 and H004 values to match the motor. Parameter H006 is factory-set. If you want to reset the parameters to the factory default settings, use the procedure in "<u>Restoring Factory Default Settings</u>" on page 6-8. Use A044 to select the torque control algorithm as shown in the diagram.

#### Inverter Torque Control Algorithms

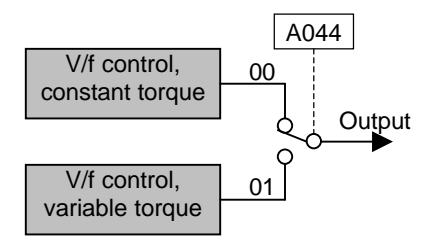

|               | "H" Function                                                               |                                                        |              | Defaults                 |                          |       |
|---------------|----------------------------------------------------------------------------|--------------------------------------------------------|--------------|--------------------------|--------------------------|-------|
| Func.<br>Code | Name /<br>SRW Display                                                      | Description                                            | Mode<br>Edit | -FE<br>(EU)              | -FU<br>(USA)             | Units |
| H003          | Motor capacity           AUX K         0.4 kW                              | Eight selections:<br>0.2/0.4/0.55/0.75/1.1/1.5/2.2/3.7 | ×            | Specif<br>the ca<br>of e | fied by<br>pacity<br>ach | kW    |
| H203          | Motor capacity, 2nd motor                                                  | Eight selections:<br>0.2/0.4/0.55/0.75/1.1/1.5/2.2/3.7 | ×            | inve<br>mo               | erter<br>odel            | kW    |
| H004          | Motor poles setting                                                        | Four selections:<br>2 / 4 / 6 / 8                      | ×            | 4                        | 4                        | poles |
| H204          | AUX P     4p       Motor poles setting, 2nd       motor       2AUXP     4p | Four selections:<br>2 / 4 / 6 / 8                      | ×            | 4                        | 4                        | poles |
| H006          | Motor stabilization<br>constant<br>AUX KCD 100                             | Motor constant (factory set),<br>range is 0 to 255     | <b>√</b>     | 100                      | 100                      | _     |
| H206          | Motor stabilization<br>constant, 2nd motor2AUXKCD100                       | Motor constant (factory set),<br>range is 0 to 255     | ~            | 100                      | 100                      | _     |

# Operations and Monitoring

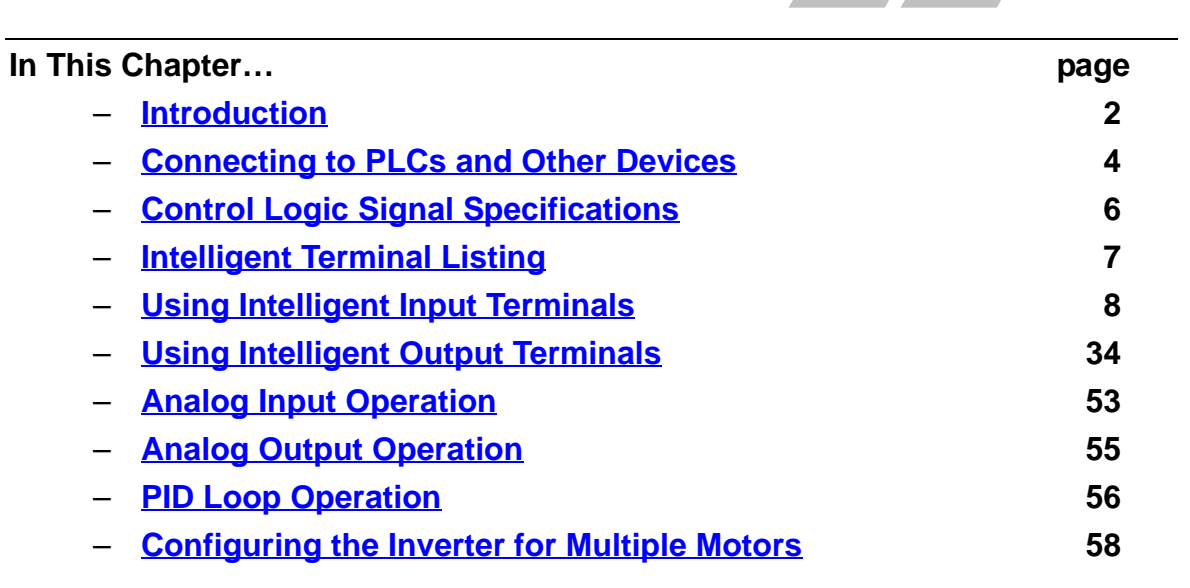

Dperations and Monitoring

### Introduction

The previous material in Chapter 3 gave a reference listing of all the programmable functions of the inverter. We suggest that you first scan through the listing of inverter functions to fain a general familiarity. This chapter will build on that knowledge in the following ways:

**1. Related functions** – Some parameters interact with or depend on the settings in other functions. This chapter lists "required settings" for a programmable function to serve as a cross-reference and an aid in showing how function interacts.

**2. Intelligent terminals** – Some functions rely on an input signal on a control logic connector terminal, or generate output signals in other cases.

**3. Electrical interfaces** – This chapter shows how to make connections between the inverter and other electrical devices.

**4. PID Loop Operation** – The X200 has a built-in PID loop that calculates the optimal inverter output frequency to control an external process. This chapter shows the parameters and input/output terminals associated with PID loop operation.

**5. Multiple motors** – A single X200 inverter may be used with two or more motors in some types of applications. This chapter shows the electrical connections and inverter parameters involved in multiple-motor applications.

The topics in this chapter can help you decide the features that are important to your application, and how to use them. The basic installation covered in Chapter 2 concluded with the powerup test and running the motor. Now, this chapter starts from that point and shows how to make the inverter part of a larger control or automation system.

#### **Caution Messages for Operating Procedures**

Before continuing, please read the following Caution messages.

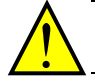

**CAUTION:** The heat sink fins will have a high temperature. Be careful not to touch them. Otherwise, there is the danger of getting burned.

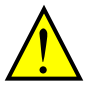

**CAUTION:** The operation of the inverter can be easily changed from low speed to high speed. Be sure to check the capability and limitations of the motor and machine before operating the inverter. Otherwise, it may cause injury to personnel.

**CAUTION:** If you operate a motor at a frequency higher than the inverter standard default setting (50Hz/60Hz), be sure to check the motor and machine specifications with the respective manufacturer. Only operate the motor at elevated frequencies after getting their approval. Otherwise, there is the danger of equipment damage.

#### Warning Messages for Operating Procedures

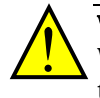

**WARNING:** Be sure to turn ON the input power supply only after closing the front case. While the inverter is energized, be sure not to open the front case. Otherwise, there is the danger of electric shock.

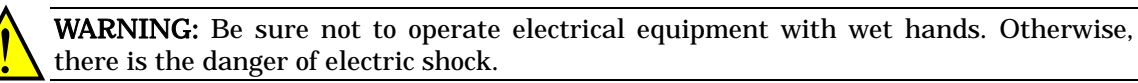

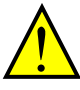

**WARNING:** While the inverter is energized, be sure not to touch the inverter terminals even when the motor is stopped. Otherwise, there is the danger of electric shock.

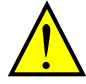

**WARNING:** If the retry mode is selected, the motor may suddenly restart after a trip stop. Be sure to stop the inverter before approaching the machine (be sure to design the machine so that safety for personnel is secure even if it restarts.) Otherwise, it may cause injury to personnel.

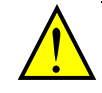

**WARNING:** If the power supply is cut OFF for a short period of time, the inverter may restart operating after the power supply recovers if the Run command is active. If a restart may pose danger to personnel, so be sure to use a lock-out circuit so that it will not restart after power recovery. Otherwise, it may cause injury to personnel.

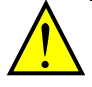

**WARNING:** The Stop Key is effective only when the stop function is enabled. Be sure to enable the Stop Key separately from the emergency stop. Otherwise, it may cause injury to personnel.

**WARNING:** During a trip event, if the alarm reset is applied and the Run command is present, the inverter will automatically restart. Be sure to apply the alarm reset only after verifying the Run command is OFF. Otherwise, it may cause injury to personnel.

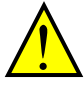

**WARNING:** Be sure not to touch the inside of the energized inverter or to put any conductive object into it. Otherwise, there is a danger of electric shock and/or fire.

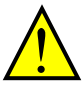

**WARNING:** If power is turned ON when the Run command is already active, the motor will automatically start and injury may result. Before turning ON the power, confirm that the RUN command is not present.

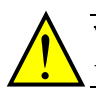

**WARNING:** When the Stop key function is disabled, pressing the Stop key does not stop the inverter, nor will it reset a trip alarm.

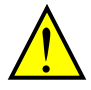

**WARNING:** Be sure to provide a separate, hard-wired emergency stop switch when the application warrants it.

## **Connecting to PLCs and Other Devices**

Hitachi inverters (drives) are useful in many types of applications. During installation, the inverter keypad (or other programming device) will facilitate the initial configuration. After installation, the inverter will generally receive its control commands through the control logic connector or serial interface from another controlling device. In a simple application such as single-conveyor speed control, a Run/Stop switch and potentiometer will give the operator all the required control. In a sophisticated application, you may have a *programmable logic controller* (PLC) as the system controller, with several connections to the inverter.

It is not possible to cover all the possible types of application in this manual. It will be necessary for you to know the electrical characteristics of the devices you want to connect to the inverter. Then, this section and the following sections on I/O terminal functions can help you quickly and safely connect those devices to the inverter.

**CAUTION:** It is possible to damage the inverter or other devices if your application exceeds the maximum current or voltage characteristics of a connection point.

The connections between the inverter and relv other devices on the electrical input/output characteristics at both ends of each connection, shown in the diagram to the right. The inverter's configurable inputs accept either a sourcing or sinking output from an external device (such as PLC). This chapter shows the inverter's internal electrical component(s) at each I/O terminal. In some cases, you will need to insert a power source in the interface wiring.

In order to avoid equipment damage and get your application running smoothly, we recommend drawing a schematic of each connection between the inverter and the other device. Include the internal components of each device in the schematic, so that it makes a complete circuit loop.

After making the schematic, then:

- **1.** Verify that the current and voltage for each connection is within the operating limits of each device.
- **2.** Make sure that the logic sense (active high or active low) of any ON/OFF connection is correct.
- **3.** Check the zero and span (curve end points) for analog connections, and be sure the scale factor from input to output is correct.
- **4.** Understand what will happen at the system level if any particular device suddenly loses power, or powers up after other devices.

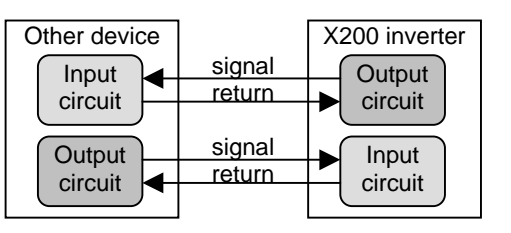

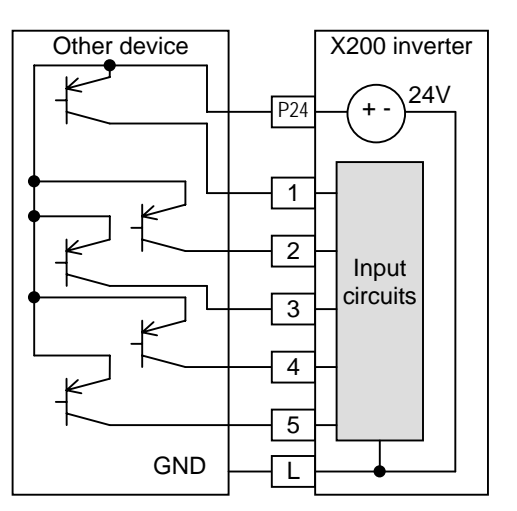

#### Example Wiring Diagram

The schematic diagram below provides a general example of logic connector wiring, in addition to basic power and motor wiring converted in Chapter 2. The goal of this chapter is to help you determine the proper connections for the various terminals shown below for your application needs.

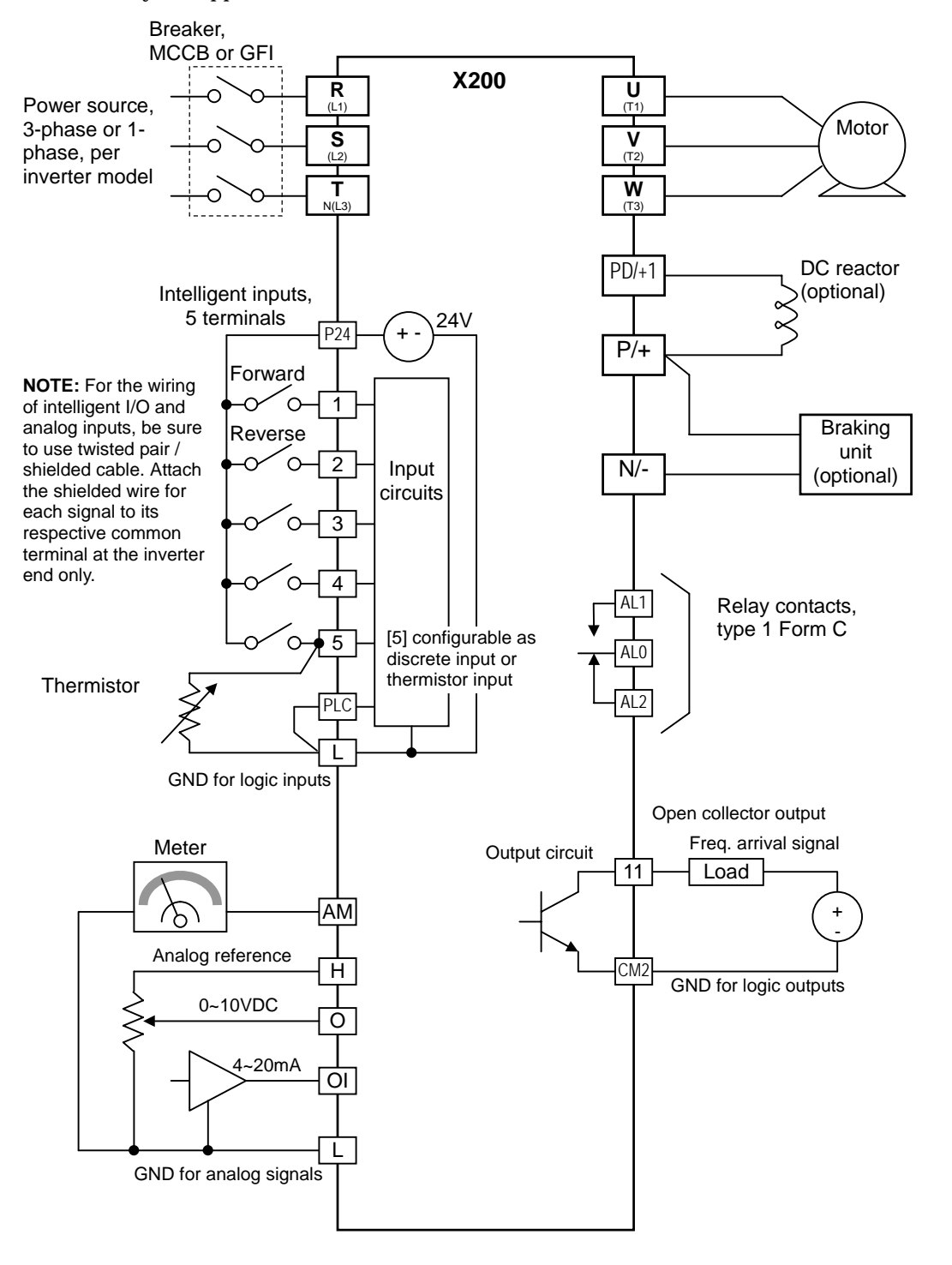

Operations and Monitoring
# **Control Logic Signal Specifications**

The control logic connectors are located just behind the front housing cover. The relay contacts are just to the left of the logic connectors. Connector labeling is shown below.

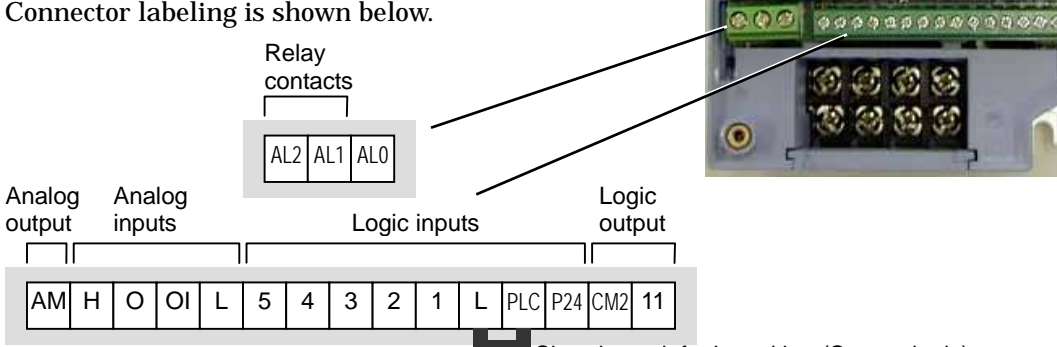

Short bar : default position (Source logic)

| Terminal Name           | Description                    | Ratings                                                                            |
|-------------------------|--------------------------------|------------------------------------------------------------------------------------|
| [P24]                   | +24V for logic inputs          | 24VDC, 30mA. (do not short to terminal L)                                          |
| [PLC]                   | Intelligent input common       | Factory set: Source type for -FE and -HE models (connecting [P24] to [1]~[5] makes |
|                         |                                | each input ON). To change to sink type,                                            |
|                         |                                | [L] and connect it between [P24] and [L] In                                        |
|                         |                                | this case, connecting [L] to [1]~[5] makes<br>each input ON.                       |
| [1], [2], [3], [4], [5] | Discrete logic inputs          | 27VDC max. (use PLC or an external supply referenced to terminal L)                |
| [L] (right) *1          | GND for logic inputs           | Sum of input [1]~[5] currents (return)                                             |
| [11]                    | Discrete logic output          | 50mA max. ON state current,<br>27 VDC max. OFF state voltage                       |
| [CM2]                   | GND for logic output           | 100 mA: [11] current return                                                        |
| [AM]                    | Analog voltage output          | 0~10VDC 1mA maximum                                                                |
| [L] (left) *2           | GND for analog signals         | Sum of [OI], [O], and [H] currents (return)                                        |
| [OI]                    | Analog input, current          | 4 to 19.6 mA range, 20 mA nominal, input impedance 250 $\Omega$                    |
| [0]                     | Analog input, voltage          | 0 to 9.8 VDC range, 10 VDC nominal,                                                |
|                         |                                | input impedance 10 k $\Omega$                                                      |
| [H]                     | +10V analog reference          | 10VDC nominal, 10mA max.                                                           |
| [AL0]                   | Relay common contact           | 250VAC, 2.5A (R load) max.                                                         |
| [AL1] *3                | Relay contact, normally open   | 250VAC, 0.2A (I load, P.F.=0.4) max.                                               |
| [AL2] *3                | Relay contact, normally closed | 100VAC, 10mA min.                                                                  |
|                         |                                | 30VDC, 3.0A (R load) max.                                                          |
|                         |                                | 30VDC, 0.7A (I load, P.F.=0.4) max.                                                |
|                         |                                | 5VDC, 100mA min.                                                                   |

**Note 1**: The two terminals [L] are electrically connected together inside the inverter.

**Note 2:** We recommend using [L] logic GND (to the right) for logic input circuits and [L] analog GND (to the left) for analog I/O circuits.

**Note 3:** Default relay N.O./N.C. configuration is reversed. See page 4-35.

Operations and Monitoring 6

# **Intelligent Terminal Listing**

#### **Intelligent Inputs**

Use the following table to locate pages for intelligent input material in this chapter.

| Input Function Summary Table |                         |                                          |      |  |  |  |
|------------------------------|-------------------------|------------------------------------------|------|--|--|--|
| Symbol                       | Code Function Name Page |                                          |      |  |  |  |
| FW                           | 00                      | FORWARD Run/Stop                         | 4-11 |  |  |  |
| RV                           | 01                      | Reverse Run/Stop                         | 4-11 |  |  |  |
| CF1                          | 02                      | Multi-speed Select, Bit 0 (LSB)          | 4-12 |  |  |  |
| CF2                          | 03                      | Multi-speed Select, Bit 1                | 4-12 |  |  |  |
| CF3                          | 04                      | Multi-speed Select, Bit 2                | 4-12 |  |  |  |
| CF4                          | 05                      | Multi-speed Select, Bit 3 (MSB)          | 4-12 |  |  |  |
| JG                           | 06                      | Jogging                                  | 4-14 |  |  |  |
| DB                           | 07                      | External DC braking                      | 4-15 |  |  |  |
| SET                          | 08                      | Set (select) 2nd Motor Data              | 4-16 |  |  |  |
| 2CH                          | 09                      | 2-stage Acceleration and Deceleration    | 4-17 |  |  |  |
| FRS                          | 11                      | Free-run Stop                            | 4-18 |  |  |  |
| EXT                          | 12                      | External Trip                            | 4-19 |  |  |  |
| USP                          | 13                      | Unattended Start Protection              | 4-20 |  |  |  |
| SFT                          | 15                      | Software Lock 4-21                       |      |  |  |  |
| AT                           | 16                      | Analog Input Voltage/Current Select 4-22 |      |  |  |  |
| RS                           | 18                      | Reset Inverter 4-23                      |      |  |  |  |
| PTC                          | 19                      | PTC thermistor Thermal Protection        | 4-24 |  |  |  |
| STA                          | 20                      | Start (3-wire interface)                 | 4-25 |  |  |  |
| STP                          | 21                      | Stop (3-wire interface)                  | 4-25 |  |  |  |
| F/R                          | 22                      | FWD, REV (3-wire interface)              | 4-25 |  |  |  |
| PID                          | 23                      | PID Disable                              | 4-26 |  |  |  |
| PIDC                         | 24                      | PID Reset                                | 4-26 |  |  |  |
| UP                           | 27                      | Remote Control UP Function               | 4-27 |  |  |  |
| DWN                          | 28                      | Remote Control Down Function             | 4-27 |  |  |  |
| UDC                          | 29                      | Remote Control Data Clearing             | 4-27 |  |  |  |
| OPE                          | 31                      | Operator Control                         | 4-29 |  |  |  |
| ADD                          | 50                      | ADD frequency enable                     | 4-30 |  |  |  |
| F-TM                         | 51                      | Force Terminal Mode                      | 4-31 |  |  |  |
| EMR                          | 64                      | Safety Stop 4-32                         |      |  |  |  |

# Operations and Monitoring

#### Intelligent Outputs

Use the following table to locate pages for intelligent output material in this chapter.

| Input Function Summary Table |      |                                         |      |  |  |  |
|------------------------------|------|-----------------------------------------|------|--|--|--|
| Symbol                       | Code | Function Name                           | Page |  |  |  |
| 00                           | RUN  | Run Signal                              | 4-37 |  |  |  |
| 01                           | FA1  | Frequency Arrival Type 1–Constant Speed | 4-38 |  |  |  |
| 02                           | FA2  | Frequency Arrival Type 2–Over frequency | 4-38 |  |  |  |
| 03                           | OL   | Overload Advance Notice Signal          | 4-40 |  |  |  |
| 04                           | OD   | Output Deviation for PID Control4-41    |      |  |  |  |
| 05                           | AL   | Alarm Signal 4-42                       |      |  |  |  |
| 06                           | Dc   | Analog Input Disconnect Detect          | 4-44 |  |  |  |
| 07                           | FBV  | PID Second Stage Output                 | 4-45 |  |  |  |
| 08                           | NDc  | Network Detection Signal                | 4-48 |  |  |  |
| 09                           | LOG  | Logic Output Function                   | 4-50 |  |  |  |
| 10                           | ODc  | Network error detection                 | 4-51 |  |  |  |
| 43                           | LOC  | Low load detection signal               | 4-52 |  |  |  |

## **Using Intelligent Input Terminals**

Terminals [1], [2], [3], [4], and [5] are identical, programmable inputs for general use. The input circuits can use the inverter's internal (isolated) +24V field supply or an external power supply. This section describes input circuits operation and how to connect them properly to switches or transistor outputs on field devices.

The X200 inverter features selectable *sinking* or *sourcing* inputs. These terms refer to the connection to the external switching device–it either *sinks* current (from the input to GND) or *sources* current (from a power source) into the input. Note that the sink/source naming convention may be different in your particular country or industry. In any case, just follow the wiring diagrams in this section for your application.

The inverter has a short bar for configuring the choice of sinking or sourcing inputs. To access it, you must remove the front cover of the inverter housing. In the figure to the top right, the short bar is shown as attached to the logic terminal block (connector). For EU and US version (suffix -xFE, and -xFU), it is originally located as source type logic. If you need to change it to the sink type connection, remove the short bar and connect it as shown in figure at right (bottom).

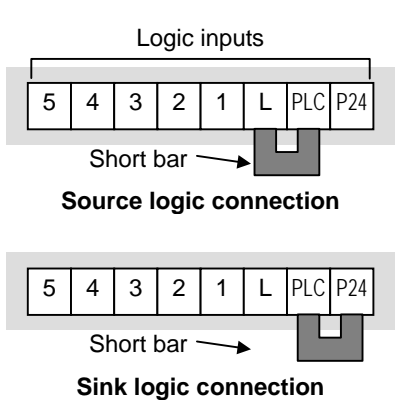

Operations and Monitoring

**CAUTION:** Be sure to turn OFF power to the inverter before changing the short circuit bar position to change SR/SK. Otherwise, damage to the inverter circuitry may occur.

[PLC] Terminal Wiring – The [PLC] terminal (Programmable Control System terminal) is named to include various devices that can connect to the inverter's logic inputs. In the figure to the right, note the PLC terminal and the nearby short bar. Locating the short bar at [PLC] and [L] makes the input logic to source type, which is the default set for EU and US versions. In this case, you connect input terminal to [P24] to make it active. And if you locate the short bar at [PLC] and [P24], the input logic will be sink type. In this case, you connect the input terminal to [L] to make it active.

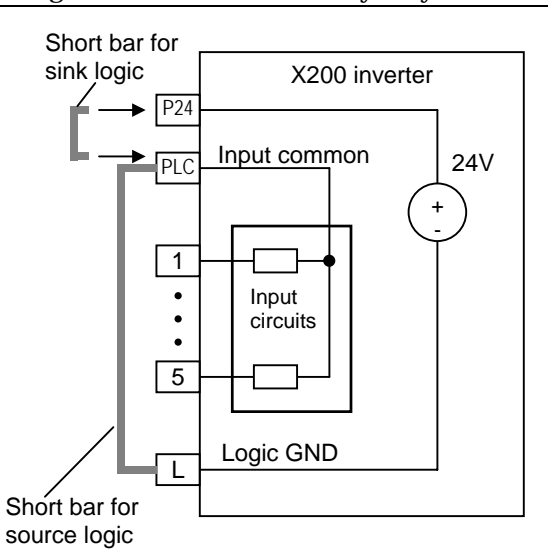

The wiring diagram on the following pages show the four combinations of using sourcing or sinking inputs, and using the internal or an external DC supply.

The two diagrams below input wiring circuits using the inverter's internal +24V supply. Each diagram shows the connection for simple switches, or for a field device with transistor outputs. Note that in the lower diagram, it is necessary to connect terminal [L] only when using the field device with transistors. Be sure to use the correct connection of the short bar shown for each wiring diagram.

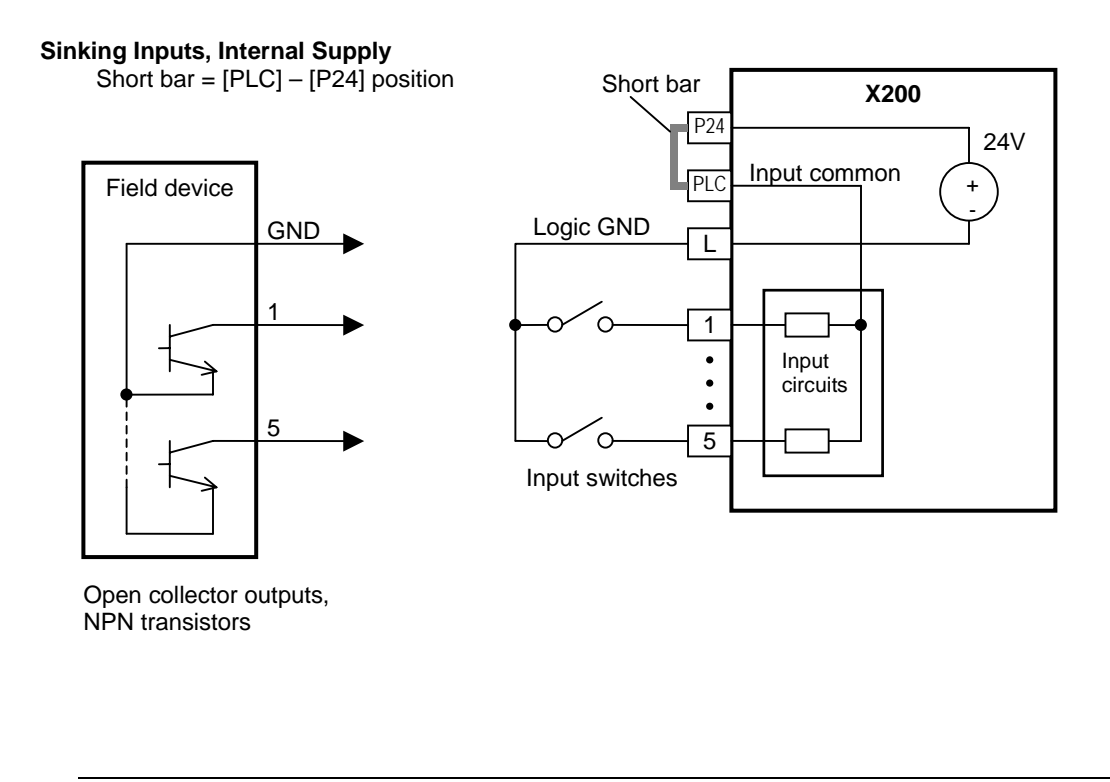

Sourcing Inputs, Internal Supply Short bar = [PLC] – [L] position

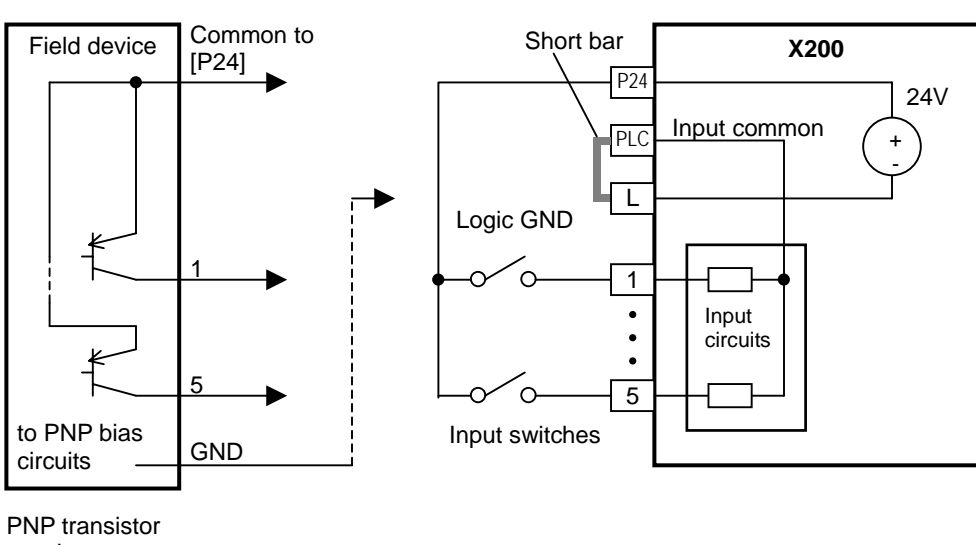

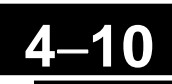

The two diagrams below show input wiring circuits using an external supply. If using the "Sinking Inputs, External Supply" in below wiring diagram, <u>be sure to remove the short bar</u>, and use a diode (\*) with the external supply. This will prevent a power supply contention in case the short bar is accidentally placed in the incorrect position. For the "Sourcing Inputs, External Supply", please connect the short bar as drawn in the diagram below.

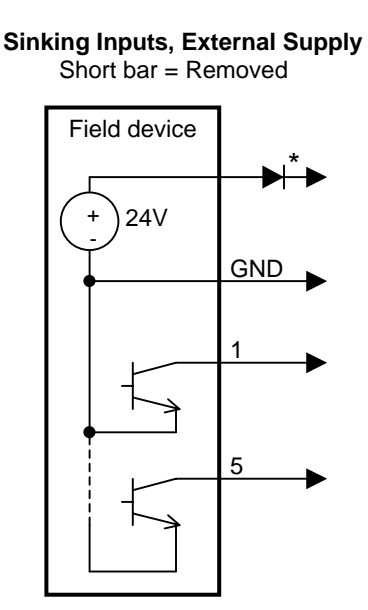

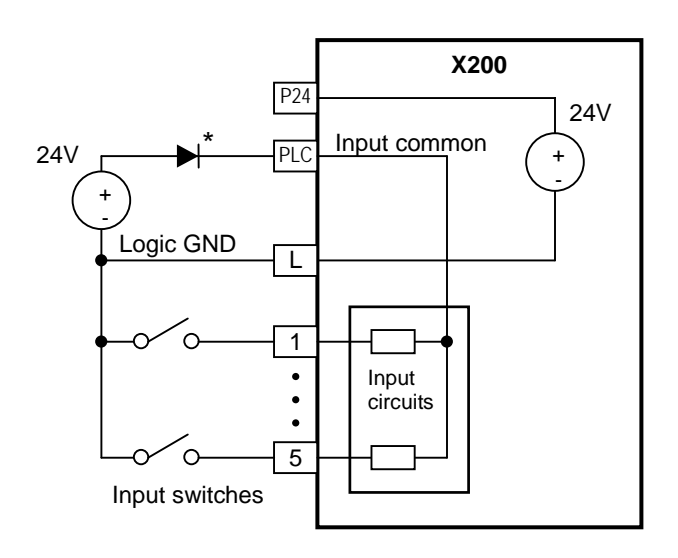

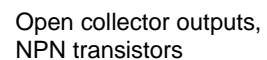

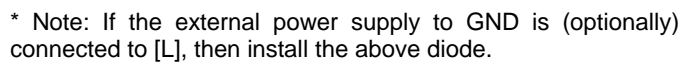

Sourcing Inputs, External Supply Short bar = [PLC] – [L]

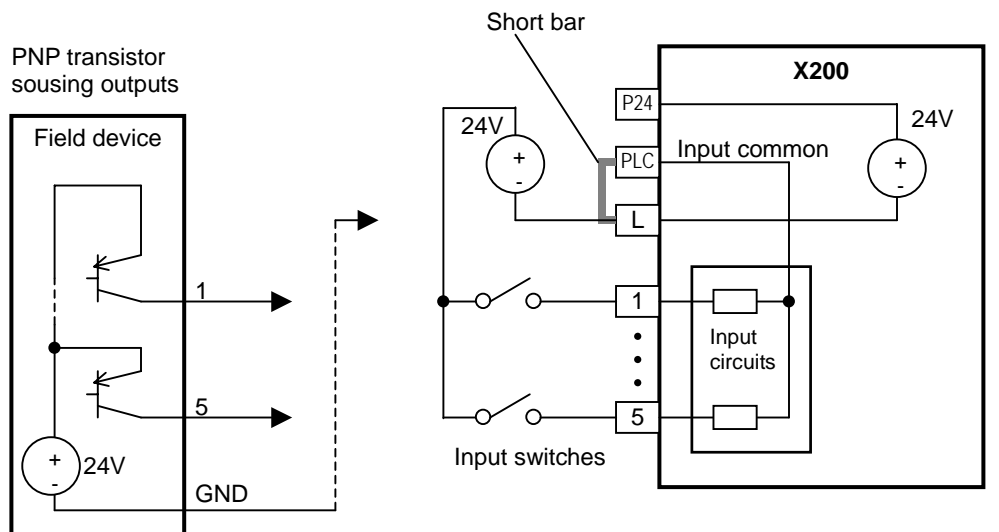

#### Forward Run/Stop and Reverse Run/Stop Commands:

When you input the Run command via the terminal [FW], the inverter executes the Forward Run command (high) or Stop command (low). When you input the Run command via the terminal [RV], the inverter executes the Reverse Run command (high) or Stop command (low).

| Option<br>Code                                                                    | Terminal<br>Symbol                                                                                                    | Function Name    | State                                                                              | Description                                 |
|-----------------------------------------------------------------------------------|----------------------------------------------------------------------------------------------------|------------------|------------------------------------------------------------------------------------|---------------------------------------------|
| 00                                                                                | FW                                                                                                    | Forward Run/Stop | ON                                                                                 | Inverter is in Run Mode, motor runs forward |
|                                                                                   |                                                                                                    |                  | OFF                                                                                | Inverter is in Stop Mode, motor stops       |
| 01                                                                                | RV                                                                                                    | Reverse Run/Stop | ON                                                                                 | Inverter is in Run Mode, motor runs reverse |
|                                                                                   |                                                                                                    |                  | OFF                                                                                | Inverter is in Stop Mode, motor stops       |
| Valid fo                                                                          | Valid for inputs: C001~C005                                                                                                    |                  | Example (default input configuration shown                                         |                                             |
| Require                                                                           | ed settings                                                                                                    | ngs A002 = 01    |                                                                                    | - see page 3-49)                            |
| Notes:<br>• When<br>comminver<br>• When<br>or [R<br><i>close</i><br>term<br>input | <ul> <li>Notes:</li> <li>When the Forward Run and Reverse Run commands are active at the same time, the inverter enters the Stop Mode.</li> <li>When a terminal associated with either [FW] or [RV] function is configured for <i>normally closed</i>, the motor starts rotation when that terminal is disconnected or otherwise has no input voltage.</li> </ul> |                  | RV FW<br>5 4 3 2 1 L PLC P24<br>0 0<br>0 0<br>0 0<br>0 0<br>0 0<br>0 0<br>0 0<br>0 |                                             |

**NOTE**: The parameter F004, Keypad Run Key Routing, determines whether the single Run key issues a Run FWD command or Run REV command. However, it has no effect on the [FW] and [RV] input terminal operation.

WARNING: If the power is turned ON and the Run command is already active, the motor starts rotation and is dangerous! Before turning power ON, confirm that the Run command is not active.

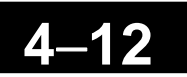

#### **Multi-Speed Select**

The inverter can store up to 16 different target frequencies (speeds) that the motor output uses for steady-state run condition. These speeds are accessible through programming four of the intelligent terminals as binary-encoded inputs CF1 to CF4 per the table to the right. These can be any of the six inputs, and in any order. You can use fewer inputs if you need eight or fewer speeds.

NOTE: When choosing a subset of speeds to use, 👺 always start at the top of the table, and with the least-significant bit: CF1, CF2, etc.

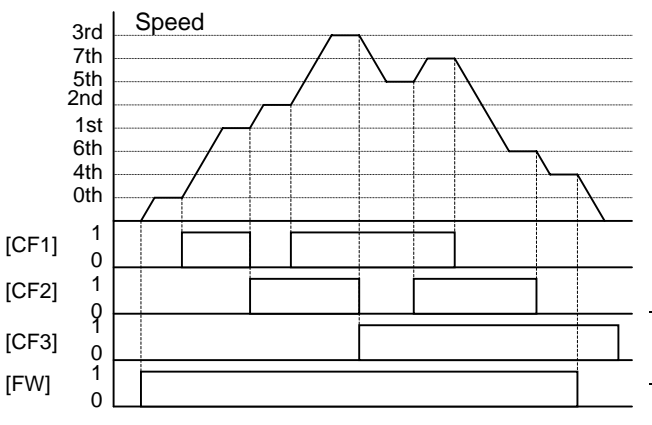

| Multi-<br>speed | In  | put Function |     |     |
|-----------------|-----|--------------|-----|-----|
|                 | CF4 | CF3          | CF2 | CF1 |
| Speed 0         | 0   | 0            | 0   | 0   |
| Speed 1         | 0   | 0            | 0   | 1   |
| Speed 2         | 0   | 0            | 1   | 0   |
| Speed 3         | 0   | 0            | 1   | 1   |
| Speed 4         | 0   | 1            | 0   | 0   |
| Speed 5         | 0   | 1            | 0   | 1   |
| Speed 6         | 0   | 1            | 1   | 0   |
| Speed 7         | 0   | 1            | 1   | 1   |
| Speed 8         | 1   | 0            | 0   | 0   |
| Speed 9         | 1   | 0            | 0   | 1   |
| Speed 10        | 1   | 0            | 1   | 0   |
| Speed 11        | 1   | 0            | 1   | 1   |
| Speed 12        | 1   | 1            | 0   | 0   |
| Speed 13        | 1   | 1            | 0   | 1   |
| Speed 14        | 1   | 1            | 1   | 0   |
| Speed 15        | 1   | 1            | 1   | 1   |

The example with eight speeds in the figure below shows how input switches configured for CF1-CF3 functions can change the motor speed in real time.

**NOTE**: Speed 0 is set by the A020 parameter value.

| Option<br>Code                                                                                                    | Terminal<br>Symbol               | Function Name                         | State                                                 | Description                                        |
|----------------------------------------------------------------------------------------------------|----------------------------------|---------------------------------------|-------------------------------------------------------|----------------------------------------------------|
| 02                                                                                                    | CF1                              | Multi-speed Select,                   | ON                                                    | Binary encoded speed select, Bit 0, logical 1      |
|                                                                                                    |                                  | Bit 0 (LSB)                           | OFF                                                   | Binary encoded speed select, Bit 0, logical 0      |
| 03                                                                                                    | CF2                              | Multi-speed Select,                   | ON                                                    | Binary encoded speed select, Bit 1, logical 1      |
|                                                                                                    |                                  | Bit 1                                 | OFF                                                   | Binary encoded speed select, Bit 1, logical 0      |
| 04                                                                                                    | CF3                              | Multi-speed Select,                   | ON                                                    | Binary encoded speed select, Bit 2, logical 1      |
|                                                                                                    |                                  | Bit 2                                 | OFF                                                   | Binary encoded speed select, Bit 2, logical 0      |
| 05                                                                                                    | CF4                              | Multi-speed Select,                   | ON                                                    | Binary encoded speed select, Bit 3, logical 1      |
|                                                                                                    |                                  | Bit 3 (MSB)                           | OFF                                                   | Binary encoded speed select, Bit 3, logical 0      |
| Valid for inputs: C001~C005                                                                                                    |                                  | Example (some CF inputs require input |                                                       |                                                    |
| Require                                                                                                    | Required settings F001, A001=02, |                                       |                                                       | configuration; some are default inputs—see page 3- |
| <ul> <li>Notes:</li> <li>When programming the multi-speed settings, be sure to press the Store key each time and then set the pext multi-speed setting. Note that when</li> </ul> |                                  |                                       | $\begin{array}{c ccccccccccccccccccccccccccccccccccc$ |                                                    |
| <ul> <li>When a multi-speed setting nore than 50Hz (60Hz) is to be set, it is necessary to program the maximum frequency A004 high enough to allow that speed</li> </ul>          |                                  |                                       |                                                       |                                                    |

See I/O specs on page 4-6.

While using the multi-speed capability, you can monitor the present frequency with monitor function D001 during each segment of a multi-speed operation.

NOTE: When using the Multi-speed Select settings CF1 to CF4, do not display parameter F001 or change the value of F001 while the inverter is in Run Mode (motor running). If it is necessary to check the value of F001 during Run Mode, please monitor D001 instead of F001.

There are two ways to program the speeds into the registers A020 to A035:

- 1. Standard keypad programming:
  - a. Select each parameter A020 to A035.
  - **b.** Press the (FUNC) key to view the parameter value.
  - **c.** Use the  $\bigstar$  and  $\bigtriangledown$  keys to edit the value.
  - **d.** Use the (SR) key to save the data to memory.
- 2. Programming using the CF switches. Set the speed by following these steps:
  - **a.** Turn the Run command OFF (Stop Mode).
  - **b.** Turn inputs ON to select desired Multi-speed. Display the value of F001 on the digital operator.
  - c. Set the desired output frequency by pressing the  $\bigwedge$  and  $\bigtriangledown$  keys.
  - **d.** Press the (STR) key once to store the set frequency. When this occurs, F001 indicates the output frequency of Multi-speed n.
  - e. Press the (FUNC) key once to confirm that the indication is the same as the set frequency.
  - **f.** Repeat operations in 2. a) to 2. e) to set the frequency of other Multi-speeds. It can be set also by parameters A020 to A035 in the first procedure 1. a) to 1. d).

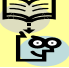

# 4–14

#### **Jogging Command**

The Jog input [JG] is used to command the motor to rotate slowly in small increments for manual operation. The speed is limited to 10 Hz. The frequency for the jogging operation is set by parameter A038. Jogging does not use an acceleration ramp, so we recommend setting the jogging frequency A038 to 5 Hz or less to prevent tripping.

When the terminal [JG] is turned ON and the Run command is issued, the inverter outputs the programmed jog frequency to the motor. To enable the Run key on the digital operator for jog input, set the value 01(terminal mode) in A002 (Run command source).

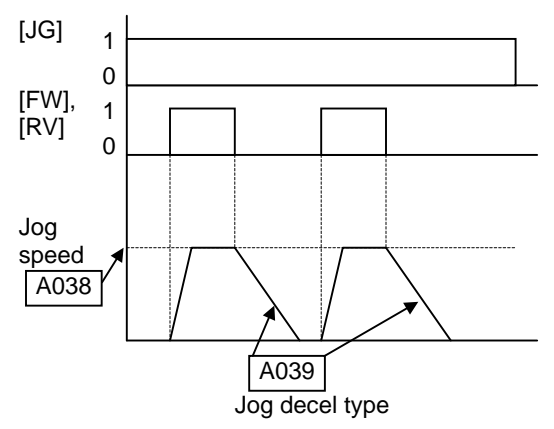

The type of deceleration used to end a motor jog operation is selectable by programming function A039. The options are:

- 00 Free-run stop (coasting)
- 01 Deceleration (normal level) and stop
- 02 Use DC braking and stop

| Option<br>Code                                                              | Terminal<br>Symbol                                                               | Function Name                                                                                                    | State                             | Description                                      |
|-----------------------------------------------------------------------------|----------------------------------------------------------------------------------|----------------------------------------------------------------------------------------------------|-----------------------------------|--------------------------------------------------|
| 06                                                                          | $\operatorname{JG}$                                                              | Jogging                                                                                                    | ON                                | Inverter is in Run Mode, output to motor runs at |
|                                                                             |                                                                                  |                                                                                                    |                                   | jog parameter frequency                          |
|                                                                             |                                                                                  |                                                                                                    | OFF                               | Inverter is in Stop Mode                         |
| Valid fo                                                                    | r inputs:                                                                        | C001~C005                                                                                                    |                                   | Example (requires input configuration—see        |
| Require                                                                     | d settings                                                                       | A002=01, A038>B082,<br>A038>0, A039                                                                                  |                                   | page 3–49):<br>JG                                |
| <ul><li>Notes:</li><li>No jog value the st</li><li>Be su function</li></ul> | gging operati<br>of jogging fr<br>art frequenc<br>re to stop the<br>on [JG] ON o | ion is performed when t<br>equency A038 is smaller<br>y B082, or the value is (<br>e motor when switching<br>or OFF. | he set<br>r than<br>)Hz.<br>r the | 5 4 3 2 1 L PCS P24                              |

#### **External Signal for DC Braking**

When the terminal [DB] is turned ON, the DC braking feature is enabled. Set the following parameters when the external DC braking terminal [DB] is to be used:

- A053 DC braking delay time setting. The range is 0.1 to 5.0 seconds.
- A054 DC braking force setting. The range is 0 to 100%.

The scenarios to the right help show how DC braking works in various situations.

- 1. Scenario 1 The [FW] or [RV] terminal is ON. When [DB] is ON, DC braking is applied. When [DB] is OFF again, the output frequency ramps to the prior level.
- **2.** Scenario 2 The Run command is applied from the operator keypad. When the [DB] terminal is ON, DC braking is applied. When the [DB] terminal is OFF again, the inverter output remains OFF.
- **3.** Scenario 3 The Run command is applied from the operator keypad. When the [DB] terminal is ON, DC braking is applied after the delay time set by A053 expires. The motor is in a free-running (coasting) condition. When the [DB] terminal is OFF again, the inverter output remains OFF.

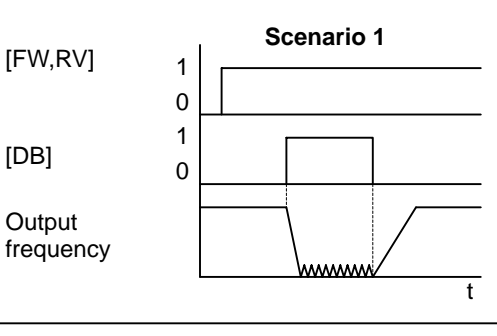

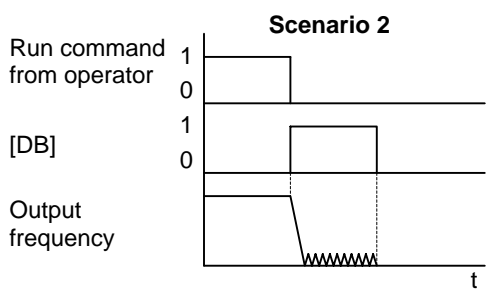

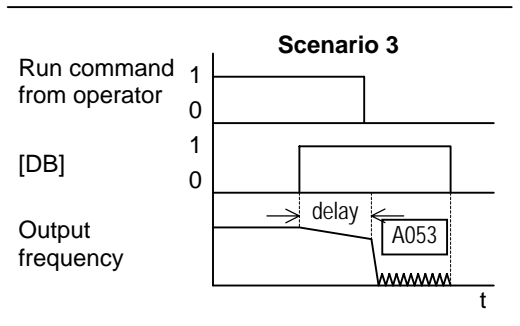

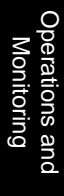

| Option<br>Code                          | Terminal<br>Symbol                                | Function Name            | State   | Description                                      |
|-----------------------------------------|---------------------------------------------------|--------------------------|---------|--------------------------------------------------|
| 07                                      | DB                                                | External DC              | ON      | Applies DC injection braking during deceleration |
|                                         |                                                   | Braking                  | OFF     | Does not apply DC injection braking during       |
|                                         |                                                   |                          |         | deceleration                                     |
| Valid fo                                | id for inputs: C001~C005                          |                          |         | Example (requires input configuration—see        |
| Require                                 | ed settings                                       | A053, A054               |         | page 3–49):                                      |
| Notes:                                  |                                                   |                          |         |                                                  |
| • Do no                                 | • Do not use the [DB] input continuously or for a |                          |         | DB                                               |
| long t                                  | ime when th                                       | e DC braking force setti | ing     | 5 4 3 2 1 L PCS P24                              |
| A054                                    | is high (depe                                     | nds on the motor applic  | ation). |                                                  |
| • Do no                                 | • Do not use the [DB] feature for continuous or   |                          |         | ð, <b>-</b>                                      |
| high c                                  | high duty cycle as a holding brake. The [DB]      |                          |         |                                                  |
| input                                   | input is designed to improve stopping             |                          |         | Υ Υ                                              |
| performance. Use a mechanical brake for |                                                   |                          |         |                                                  |
| holdin                                  | holding a stop position.                          |                          |         |                                                  |
|                                         |                                                   |                          |         | See I/O specs on page 4–6.                       |
|                                         |                                                   |                          |         |                                                  |

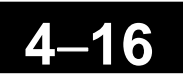

#### **Set Second Motor**

If you assign the [SET] function to an intelligent input terminal, you can select between two sets of motor parameters. The second parameters store an alternate set of motor characteristics. When the terminal [SET] is turned ON, the inverter will use the second set of parameters to generate the frequency output to the motor. When changing the state of the [SET] input terminal, the change will not take effect until the inverter is stopped.

When you turn ON the [SET] input, the inverter operates per the second set of parameters. When the terminal is turned OFF, the output function returns to the original settings (first set of motor parameters). Refer to "Configuring the Inverter for Multiple Motors" on page 4–58 for details.

| Option<br>Code                                    | Terminal<br>Symbol                                                                                                    | Function Name                  | State | Description                                                                                                    |
|---------------------------------------------------|----------------------------------------------------------------------------------------------------|--------------------------------|-------|----------------------------------------------------------------------------------------------------|
| 08                                                | SET                                                                                                    | Set (select) 2nd<br>Motor data | ON    | causes the inverter to use the 2nd set of motor<br>parameters for generating the frequency output to<br>motor        |
|                                                   |                                                                                                    |                                | OFF   | causes the inverter to use the 1st (main) set of<br>motor parameters for generating the frequency<br>output to motor |
| Valid fo                                          | or inputs:                                                                                                    | C001~C005                      |       | Example (requires input configuration—see                                                                            |
| Require                                           | ed settings                                                                                                    | (none)                         |       | page 3–49):                                                                                                    |
| Notes:<br>• If the<br>invert<br>the cu<br>is stop | <ul> <li>Notes:</li> <li>If the terminal state is changed while the inverter is running, the inverter continues using the current set of parameters until the inverter is stopped.</li> </ul> |                                |       | SET<br>5 4 3 2 1 L PCS P24                                                                                           |
|                                                   |                                                                                                    |                                |       | See I/O specs on page 4–6.                                                                                           |

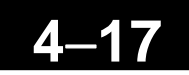

#### **Two Stage Acceleration and Deceleration**

When terminal [2CH] is turned ON, the inverter changes the rate of acceleration and deceleration from the initial settings (F002 and F003) to use the second set of acceleration/ deceleration values. When the terminal is turned OFF, the inverter is returned to the original acceleration and deceleration time (F002 acceleration time 1, and F003 deceleration time 1). Use A092 (acceleration time 2) and A0093 (deceleration time 2) to set the second stage acceleration and deceleration times.

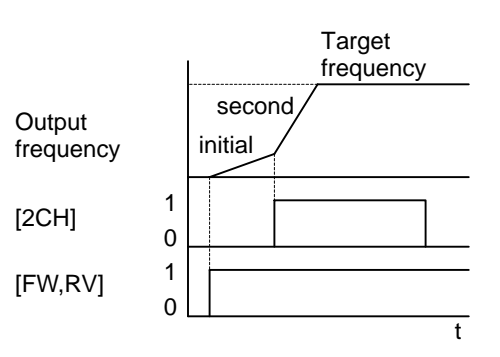

In the graph shown above, the [2CH] becomes active during the initial acceleration. This causes the inverter to switch from using acceleration 1 (F002) to acceleration 2 (A092).

| Option<br>Code                                | Terminal<br>Symbol                                             | Function Name                                                                                                    | State | Description                                      |
|-----------------------------------------------|----------------------------------------------------------------|----------------------------------------------------------------------------------------------------|-------|--------------------------------------------------|
| 09                                            | $2\mathrm{CH}$                                                 | Two-stage Accelera-                                                                                                    | ON    | Frequency output uses 2nd-stage acceleration and |
|                                               |                                                                | tion and Deceleration                                                                                                    | OFF   | Execution values                                 |
|                                               |                                                                |                                                                                                    | OFF   | and deceleration 1 values                        |
| Valid fo                                      | r inputs:                                                      | C001~C005                                                                                                    |       | Example (default input configuration shown—see   |
| Require                                       | ed settings                                                    | A092, A093, A094=00                                                                                                    |       | page 3–49):                                      |
| Notes:<br>• Funct<br>stage<br>the in<br>[2CH] | ion A094 selo<br>acceleration.<br>put terminal<br>terminal ass | 4 selects the method for second<br>tion. It must be set = 00 to select<br>ninal method in order for the<br>al assignment to operate. |       | 2CH<br>5 4 3 2 1 L PCS P24<br>- FU models        |
|                                               |                                                                |                                                                                                    |       | See I/O specs on page 4–6.                       |

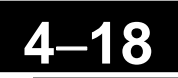

#### **Free-run Stop**

When the terminal [FRS] is turned ON, the inverter stops the output and the motor enters the free-run state (coasting). If terminal [FRS] is turned OFF, the output resumes sending power to the motor if the Run command is still active. The free-run stop feature works with other parameters to provide flexibility in stopping and starting motor rotation.

In the figure below, parameter B088 selects whether the inverter resumes operation from 0 Hz (left graph) or the current motor rotation speed (right graph) when the [FRS] terminal turns OFF. The application determines the best setting.

Parameter B003 specifies a delay time before resuming operation from a free-run stop. To disable this feature, use a zero delay time.

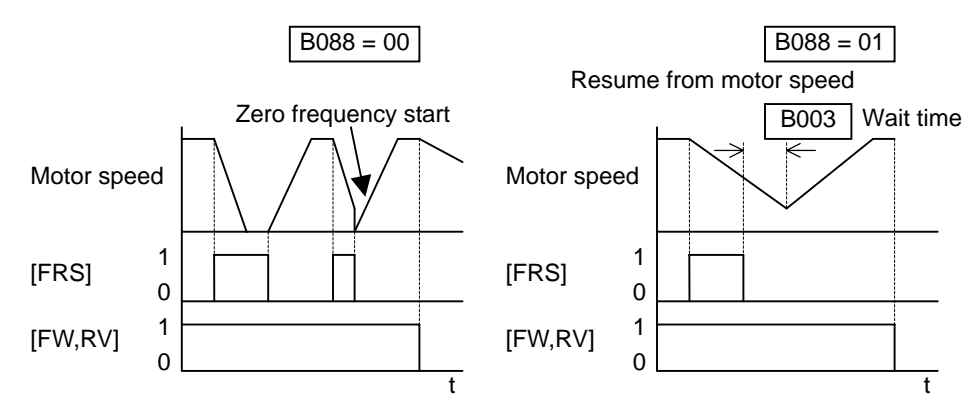

| Option<br>Code                                                                                                    | Terminal<br>Symbol                                | Function Name | State          | Description                                       |
|----------------------------------------------------------------------------------------------------|---------------------------------------------------|---------------|----------------|---------------------------------------------------|
| 11                                                                                                    | FRS                                               | Free-run Stop | ON             | Causes output to turn OFF, allowing motor to free |
|                                                                                                    |                                                   |               |                | run (coast) to stop                               |
|                                                                                                    |                                                   |               | OFF            | Output operates normally, so controlled           |
|                                                                                                    |                                                   |               |                | deceleration and stops motor                      |
| Valid fo                                                                                                    | r inputs:                                         | C001~C005     |                | Example (requires input configuration—            |
| Require                                                                                                    | <b>Required settings</b> B003, B088, C011 to C015 |               |                | see page 3-49):                                   |
| <ul> <li>Notes:</li> <li>When you want the [FRS] terminal to be active low (normally closed logic), change the setting</li> </ul> |                                                   |               | active<br>ting | FRS <b>5 4 3 2 1 L</b> PCS P24                    |
| (C011 to C015) that corresponds to the input<br>(C001 to C005) that is assigned the [FRS]<br>function.                            |                                                   |               |                |                                                   |
|                                                                                                    |                                                   |               |                | See I/O specs on page 4–6.                        |

#### **External Trip**

When the terminal [EXT] is turned ON, the inverter enters the trip state, indicates error code E12, and stops the output. This is a general purpose interrupt type feature, and the meaning of the error depends on what you connect to the [EXT] terminal. Even if the [EXT] input is turned OFF, the inverter remains in the trip state. You must reset the inverter or cycle power to clear the error, returning the inverter to the Stop Mode.

In the graph below, the [EXT] input turns ON during normal Run Mode operation. The inverter lets the motor free-run to a stop, and the alarm output turns ON immediately. When the operator initiates a Reset command, the alarm and error are cleared. When the Reset is turned OFF, the motor begins rotation since the Run command is already active.

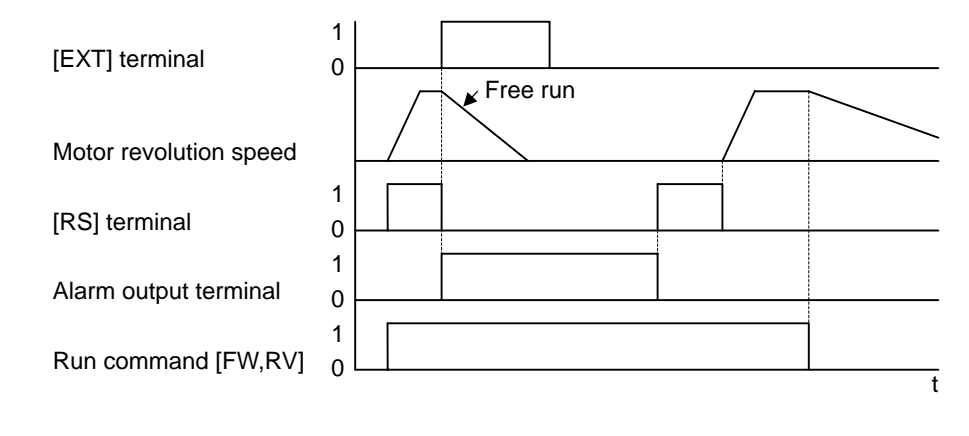

| Option<br>Code                                                                                                    | Terminal<br>Symbol      | Function Name | State | Description                                                                                 |
|----------------------------------------------------------------------------------------------------|-------------------------|---------------|-------|---------------------------------------------------------------------------------------------|
| 12                                                                                                    | EXT                     | External Trip | ON    | When assigned input transitions OFF to ON,<br>inverter latches trip event and displays E12. |
|                                                                                                    |                         |               | OFF   | No trip event for ON to OFF, any recorded trip<br>events remain in history until Reset.     |
| Valid fo                                                                                                    | r inputs:               | C001~C005     |       | Example (requires input configuration—                                                      |
| Require                                                                                                    | equired settings (none) |               |       | see page 3-49):                                                                             |
| Notes:<br>• If the USP (Unattended Start Protection)<br>feature is in use, the inverter will not<br>automatically restart after canceling the EXT<br>trip event. In that case, it must receive either<br>another Run command (OFF-to- ON transition),<br>a keypad Reset command, or an [RS] intelligent<br>terminal input signal. |                         |               |       | EXT<br>5 4 3 2 1 L PCS P24                                                                  |
|                                                                                                    |                         |               |       | See I/O specs on page 4–6.                                                                  |

#### **Unattended Start Protection**

If the Run command is already set when power is turned ON, the inverter starts running immediately after powerup. The Unattended Start Protection (USP) function prevents that automatic startup, so that the inverter *will not* run without outside intervention. When USP is active and you need to reset an alarm and resume running, either turn the Run command OFF, or perform a reset operation by the terminal [RS] input or the keypad Stop/reset key.

In the figure below, the [USP] feature is enabled. When the inverter power turns ON, the motor does not start, even though the Run command is already active. Instead, it enters the USP trip state, and displays E13 error code. This requires outside intervention to reset the alarm by turning OFF the Run command per this example (or applying a reset). Then the Run command can turn ON again and start the inverter output.

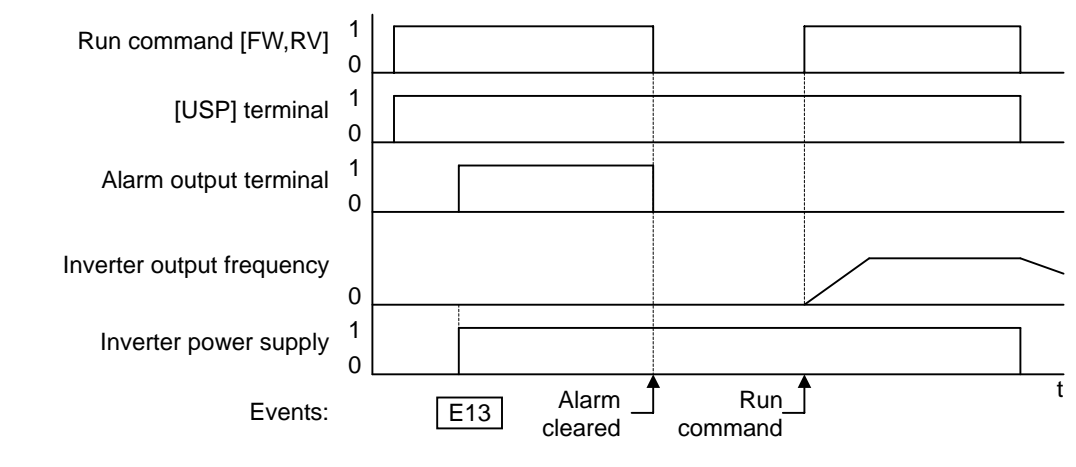

| Option<br>Code                              | Terminal<br>Symbol | Function Name             | State   | Description                                    |
|---------------------------------------------|--------------------|---------------------------|---------|------------------------------------------------|
| 13                                          | USP                | Unattended Start          | ON      | On powerup, the inverter will not resume a Run |
|                                             |                    | Protection                |         | command (mostly used in the US)                |
|                                             |                    |                           | OFF     | On powerup, the inverter will resume a Run     |
|                                             |                    |                           |         | command that was active before power loss      |
| Valid fo                                    | r inputs:          | C001~C005                 |         | Example (default input configuration shown for |
| Require                                     | ed settings        | (none)                    |         | –FU models; –FE and –FR models require input   |
| Notes:                                      |                    | ••••                      |         | configuration—see page 3–49):                  |
| • Note t                                    | hat when a         | USP error occurs and it   | is      |                                                |
| cance                                       | led by a reset     | t from a [RS] terminal in | nput,   | USP                                            |
| the in                                      | verter restar      | ts running immediately    | 7.      | 5 4 3 2 1 L PCS P24                            |
| • Even                                      | when the trij      | p state is canceled by tu | rning   |                                                |
| the te                                      | rminal [RS] (      | ON and OFF after an u     | nder    |                                                |
| voltag                                      | e protection       | E09 occurs, the USP fu    | nction  |                                                |
| will be                                     | e performed.       |                           |         | φ I                                            |
| • When                                      | the running        | command is active         |         |                                                |
| immediately after the power is turned ON, a |                    |                           |         |                                                |
| USP error will occur. When this function is |                    |                           |         |                                                |
| used,                                       | wait for at le     | ast three (3) seconds af  | ter the | See I/O specs on page 4–6                      |
| power                                       | up to genera       | te a Run command.         |         |                                                |

#### Software Lock

When the terminal [SFT] is turned ON, the data of all the parameters and functions (except the output frequency, depending on the setting of B031) is locked (prohibited from editing). When the data is locked, the keypad keys cannot edit inverter parameters. To edit parameters again, turn OFF the [SFT] terminal input.

Use parameter B031 to select whether the output frequency is excluded from the lock state or is locked as well.

| Option<br>Code                                                                                                    | Terminal<br>Symbol | Function Name          | State                      | Description                                   |
|----------------------------------------------------------------------------------------------------|--------------------|------------------------|----------------------------|-----------------------------------------------|
| 15                                                                                                    | SFT                | Software Lock          | ON                         | The keypad and remote programming devices are |
|                                                                                                    |                    |                        | OFF                        | The perspectors may be edited and stored      |
| 37 11 1 0                                                                                                    | • ,                | 0001 000 <b>F</b>      | OFF                        | Free parameters may be earlied and stored     |
| Valia io                                                                                                    | r inputs:          | C001~C005              | 1.                         | Example (requires input configuration—        |
| Require                                                                                                    | d settings         | B031 (excluded from lo | ock)                       | see page 3–49):                               |
| <ul> <li>Notes:</li> <li>When the [SFT] terminal is turned ON, only the output frequency can be changed.</li> <li>Software lock can include the output frequency by setting B031.</li> <li>Software lock by the operator is also possible without the [SFT] terminal being used (B031).</li> </ul> |                    |                        | SFT<br>5 4 3 2 1 L PCS P24 |                                               |
|                                                                                                    |                    |                        |                            | See I/O specs on page 4–6.                    |

Operations and Monitoring

4

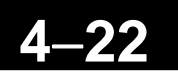

#### Analog Input Current/Voltage Select

The [AT] terminal selects whether the inverter uses the voltage [O] or current [OI] input terminals for external frequency control. When intelligent input [AT] is ON, you can set the output frequency by applying a current input signal at [OI]-[L]. When the [AT] input is OFF, you can apply a voltage input signal at [O]-[L] to set the output frequency. Note that you must also set parameter A001 = 01 to enable the analog terminal set for controlling the inverter frequency.

| Option<br>Code                                                                                                    | Terminal<br>Symbol       | Function Name                                                                                   | State     | Description                                                                            |
|----------------------------------------------------------------------------------------------------|--------------------------|-------------------------------------------------------------------------------------------------|-----------|----------------------------------------------------------------------------------------|
| 16                                                                                                    | AT                       | Analog Input<br>Voltage/Current<br>Select                                                       | ON<br>OFF | See the table down below                                                               |
| Valid fo<br>Require                                                                                                    | r inputs:<br>ed settings | C001~C005<br>A001 = 01                                                                          |           | Example (default input configuration shown<br>for –FU models; –FE models require input |
| <ul> <li>Notes:</li> <li>If the [AT] option is not assigned to any intelligent input terminal, then inverter recognizes [AT] = OFF in following table.</li> <li>Be sure to set the frequency source setting A001=01 to select the analog input terminals.</li> </ul> |                          | AT<br>5 4 3 2 1 L PCS P24<br>AM H O OI L<br>4-20  mA<br>+- 0-10 V<br>See I/O specs on page 4–6. |           |                                                                                        |

Combination of A005 setting and [AT] input for analog input activation.

| A005 | [AT] Input | Analog Input Configuration |
|------|------------|----------------------------|
| 09   | ON         | Keypad Pot                 |
| 02   | OFF        | [0]                        |
| 0.9  | ON         | Keypad Pot                 |
| 05   | OFF        | [OI]                       |
| 04   | (ignored)  | [0]                        |
| 05   | (ignored)  | [OI]                       |

Note that you cannot give [O] and [OI] input at the same time on X200 inverter.

#### **Reset Inverter**

The [RS] terminal causes the inverter to execute the reset operation. If the inverter is in Trip Mode, the reset cancels the Trip state. When the signal [RS] is turned ON and OFF, the inverter executes the reset operation. The minimum pulse width for [RS] must be 12 ms or greater. The alarm output will be cleared within 30 ms after the onset of the Reset command.

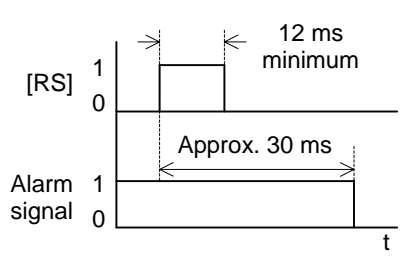

**WARNING:** After the Reset command is given and the alarm reset occurs, the motor will restart suddenly if the Run command is already active. Be sure to set the alarm reset after verifying that the Run command is OFF to prevent injury to personnel.

| Option<br>Code                                                                            | Terminal<br>Symbol                                                                                                    | Function Name  | State | Description                                                                                              |
|-------------------------------------------------------------------------------------------|----------------------------------------------------------------------------------------------------|----------------|-------|----------------------------------------------------------------------------------------------------|
| 18                                                                                        | RS                                                                                                    | Reset Inverter | ON    | The motor output is turned OFF, the Trip Mode is                                                         |
|                                                                                           |                                                                                                    |                |       | cleared (if it exists), and powerup reset is applied                                                     |
|                                                                                           |                                                                                                    |                | OFF   | Normal power ON operation                                                                                |
| Valid fo                                                                                  | r inputs:                                                                                                    | C001~C005      |       | Example (default input configuration shown—see                                                           |
| Require                                                                                   | equired settings (none)                                                                                                    |                |       | page 3–49):                                                                                              |
| <ul> <li>Notes:</li> <li>While keypa "HELL recove"</li> <li>Pressi operat when</li> </ul> | <ul> <li>Notes:</li> <li>While the control terminal [RS] input is ON, the keypad display is alternating. SRW shows "HELLO!!" display. After RS is OFF the display recovers automatically.</li> <li>Pressing the Stop/Reset key of the digital operator can generate a reset operation only when an alarm occurs.</li> </ul> |                |       | 5     4     3     2     1     L     PCS     P24       -     -     FE models   See I/O specs on page 4–6. |

- A terminal configured with the [RS] function can only be configured for normally open operation. The terminal cannot be used in the normally closed contact state.
- When input power is turned ON, the inverter performs the same reset operation as it does when a pulse on the [RS] terminal occurs.
- The Stop/Reset key on the inverter is only operational for a few seconds after inverter powerup when a hand-held remote operator is connected to the inverter.
- If the [RS] terminal is turned ON while the motor is running, the motor will be free running (coasting).
- If you are using the output terminal OFF delay feature (any of C145, C147, C149 > 0.0 sec.), the [RS] terminal affects the ON-to-OFF transition slightly. Normally (without using OFF delays), the [RS] input causes the motor output and the logic outputs to turn OFF together, immediately. However, when any output uses an OFF delay, then after the [RS] input turns ON, that output will remain ON for an additional 1 sec. period (approximate) before turning OFF.

#### **Thermistor Thermal Protection**

Motors that are equipped with a thermistor can be protected from overheating. Input terminal [5] has the unique ability to sense a thermistor resistance. When the resistance value of the thermistor connected to terminal [TH] (5) and [L] is more than  $3 \text{ k} \Omega \pm 10\%$ , the inverter enters the Trip Mode, turns OFF the output to the motor, and indicates the trip status E35. Use this function to protect the motor from overheating.

| Option<br>Code                                                                                                    | Terminal<br>Symbol | Function Name                    | State                                            | Description                                                                                                    |
|----------------------------------------------------------------------------------------------------|--------------------|----------------------------------|--------------------------------------------------|----------------------------------------------------------------------------------------------------|
| 19                                                                                                    | TH                 | Thermistor Thermal<br>Protection | ON                                               | When a thermistor is connected to terminals [5]<br>and [L], the inverter checks for over-temperature<br>and will cause trip (E35) and turn OFF the output<br>to the motor |
|                                                                                                    |                    |                                  | OFF                                              | An open circuit in the thermistor causes a trip,<br>and the inverter turns OFF the output                                                                                 |
| Valid fo                                                                                                    | or inputs:         | C005 only                        |                                                  | Example (requires input configuration—                                                                                                    |
| Require                                                                                                    | ed settings        | (none)                           |                                                  | see page 3-49):                                                                                                    |
| <ul> <li>Notes:</li> <li>Be sure the thermistor is connected to terminals [5] and [L]. If the resistance is above the threshold the inverter will trip. When the motor cools down enough, the thermistor resistance will change enough to permit you to clear the error. Press the STOP/Reset key to clear the error.</li> </ul> |                    |                                  | TH<br>5 4 3 2 1 L PCS P24<br>Motor<br>thermistor |                                                                                                    |

Operations and Monitoring

4

**NOTE**: The trip level is hardware wise fixed and cannot be changed.

#### **Three-wire Interface Operation**

The 3-wire interface is an industry standard motor control interface. This function uses two inputs for momentary contact start/stop control, and a third for selecting forward or reverse direction. To implement the 3-wire interface, assign 20 [STA] (Start), 21 [STP] (Stop), and 22 [F/R] (Forward/Reverse) to three of the intelligent input terminals. Use a momentary contact for Start and Stop. Use a selector switch, such as SPST for the Forward/Reverse input. Be sure to set the operation command selection A002=01 for input terminal control of motor.

If you have a motor control interface that needs logic-level control (rather than momentary pulse control), use the [FW] and [RV] inputs instead.

| Option<br>Code                                    | Terminal<br>Symbol | Function Name                                  | State   | Description                                     |
|---------------------------------------------------|--------------------|------------------------------------------------|---------|-------------------------------------------------|
| 20                                                | STA                | Start Motor                                    | ON      | Start motor rotation on momentary contact (uses |
|                                                   |                    |                                                |         | acceleration profile)                           |
|                                                   |                    |                                                | OFF     | No change to motor operation                    |
| 21                                                | STP                | Stop Motor                                     | ON      | No change to motor operation                    |
|                                                   |                    |                                                | OFF     | Stop motor rotation on momentary contact (use   |
|                                                   |                    |                                                |         | deceleration profile)                           |
| 22                                                | F/R                | Forward/Reverse                                | ON      | Select reverse direction of rotation            |
|                                                   |                    | OFF                                            |         | Select forward direction of rotation            |
| Valid for inputs: C001~C005                       |                    | Example (default input configuration shown—see |         |                                                 |
| Require                                           | ed settings        | A002 = 01                                      |         | page 3–49): <sub>STP</sub>                      |
| Notes:                                            |                    |                                                |         | F/R STA                                         |
| • The S                                           | TP logic is in     | verted. Normally the s                         | witch   | 5 4 3 2 1 L PCS P24                             |
| will be                                           | e closed, so y     | ou open the switch to st                       | top. In |                                                 |
| this w                                            | vay, a broken      | wire causes the motor                          | to stop | ሪ, ሪ, ሪ, 💻 📔                                    |
| automatically (safe design).                      |                    |                                                |         |                                                 |
| • When you configure the inverter for 3-wire      |                    |                                                |         | 999                                             |
| interface control, the dedicated [FW] terminal is |                    |                                                |         |                                                 |
| auton                                             | natically disa     | bled. The [RV] intellige                       | nt      | See I/O specs on page 4–6                       |
| termi                                             | nal assignme       | ent is also disabled.                          |         |                                                 |

The diagram below shows the use of 3-wire control. STA (Start Motor) is an edge-sensitive input; an OFF-to-ON transition gives the Start command. The control of direction is level-sensitive, and the direction may be changed at any time. STP (Stop Motor) is also a level-sensitive input.

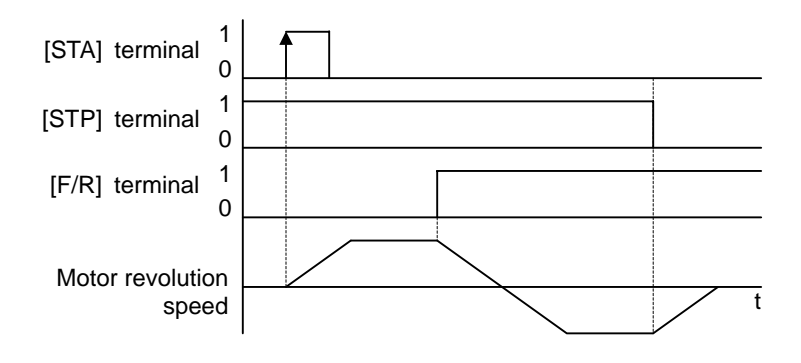

#### **PID ON/OFF and PID Clear**

The PID loop function is useful for controlling motor speed to achieve constant flow, pressure, temperature, etc. in many process applications. The PID Disable function temporarily suspends PID loop execution via an intelligent input terminal. It overrides the parameter A071 (PID Enable) to stop PID execution and return to normal motor frequency output characteristics. the use of PID Disable on an intelligent input terminal is optional. Of course, any use of the PID loop control requires setting PID Enable function A071=01.

The PID Clear function forces the PID loop integrator sum = 0. So, when you turn ON an intelligent input configured as [PIDC], the integrator sum is reset to zero. This is useful when switching from manual control to PID loop control and the motor is stopped.

**CAUTION:** Be careful not to turn PID Clear ON and reset the integrator sum when the inverter is in Run Mode (output to motor is ON). Otherwise, this could cause the motor to decelerate rapidly, resulting in a trip.

| Option<br>Code                                                                     | Terminal<br>Symbol                                                                                                    | Function Name | State                                          | Description                               |
|------------------------------------------------------------------------------------|----------------------------------------------------------------------------------------------------|---------------|------------------------------------------------|-------------------------------------------|
| 23                                                                                 | PID                                                                                                    | PID Disable   | ON                                             | Disables PID loop execution               |
|                                                                                    |                                                                                                    |               | OFF                                            | Allows PID loop execution                 |
| 24                                                                                 | PIDC                                                                                                    | PID Clear     | ON                                             | Force the value of the integrator to zero |
|                                                                                    |                                                                                                    |               | OFF                                            | No change in PID loop execution           |
| Valid fo                                                                           | Valid for inputs: C001~C005                                                                                                    |               | Example (default input configuration shown—see |                                           |
| Require                                                                            | Required settings A071                                                                                                    |               |                                                | page 3–49):                               |
| Notes:                                                                             | Notes:                                                                                                    |               |                                                | PIDC PID                                  |
| <ul> <li>The u option control</li> <li>Do no motor</li> <li>Do no motor</li> </ul> | <ul> <li>The use of [PID] and [PIDC] terminals are optional. Use A071=01 if you want PID loop control enabled all the time.</li> <li>Do not enable/disable PID control while the motor is running (inverter is in Run Mode).</li> <li>Do not turn ON the [PIDC] input while the motor is running (inverter is in Run Mode).</li> </ul> |               |                                                | 5 4 3 2 1 L PCS P24                       |
|                                                                                    |                                                                                                    |               |                                                | See I/O specs on page 4–6.                |

#### **Remote Control Up and Down Functions**

The [UP] [DWN] terminal functions can adjust the output frequency for remote control while the motor is running. The acceleration time and deceleration time of this function is same as normal operation ACC1 and DEC1 (2ACC1,2DEC1). The input terminals operate according to these principles:

- Acceleration When the [UP] contact is turned ON, the output frequency accelerates from the current value. When it is turned OFF, the output frequency maintains its current value at that moment.
- Deceleration When the [DWN] contact is turned ON, the output frequency decelerates from the current value. When it is turned OFF, the output frequency maintains its current value at that moment.

In the graph below, the [UP] and [DWN] terminals activate while the Run command remains ON. The output frequency responds to the [UP] and [DWN] commands.

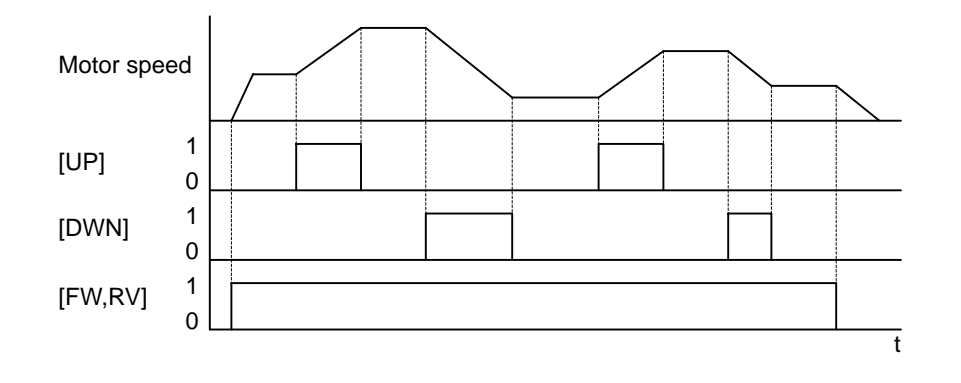

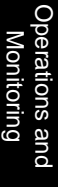

It is possible for the inverter to retain the frequency set from the [UP] and [DWN] terminals through a power loss. Parameter C101 enables/disables the memory. If disabled, the inverter retains the last frequency before an UP/DWN adjustment. Use the [UDC] terminal to clear the memory and return to the original set output frequency.

| Option<br>Code                                                                            | Terminal<br>Symbol                              | Function Name                                                              | State       | Description                                        |
|-------------------------------------------------------------------------------------------|-------------------------------------------------|----------------------------------------------------------------------------|-------------|----------------------------------------------------|
| 27                                                                                        | UP                                              | Remote Control UP                                                          | ON          | Accelerates (increases output frequency) motor     |
|                                                                                           |                                                 | Function (motorized                                                        |             | from current frequency                             |
|                                                                                           |                                                 | speed pot.)                                                                | OFF         | Output to motor operates normally                  |
| 28                                                                                        | DWN                                             | Remote Control                                                             | ON          | Decelerates (increases output frequency) motor     |
|                                                                                           |                                                 | DOWN Function                                                              |             | from current frequency                             |
|                                                                                           |                                                 | (motorized speed pot.)                                                     | OFF         | Output to motor operates normally                  |
| 29                                                                                        | UDC                                             | Remote Control Data                                                        | ON          | Clears the Up/Down frequency memory                |
|                                                                                           |                                                 | Clear                                                                      | OFF         | No effect on Up/Down memory                        |
| Valid fo                                                                                  | Valid for inputs: C001~C005                     |                                                                            |             | Example (default input configuration shown—see     |
| Require                                                                                   | ed settings                                     | A001 = 02                                                                  |             | page 3–49):                                        |
| Notes:                                                                                    |                                                 |                                                                            |             |                                                    |
| This f<br>comm<br>contro                                                                  | eature is ava<br>and source is<br>bl. Confirm A | ilable only when the freq<br>s programmed for operato<br>001 is set to 02. | uency<br>or | 5 4 3 2 1 L PCS P24                                |
| • This f                                                                                  | unction is no                                   | t available when [JG] is i                                                 | n use.      | <b>Υ Υ</b>                                         |
| • The range of output frequency is 0 Hz to the value in A004 (maximum frequency setting). |                                                 |                                                                            |             | See I/O specs on page 4–6.                         |
| • The m                                                                                   | ninimum ON                                      | time of [UP] and [DWN]                                                     | S.          |                                                    |
| • This s                                                                                  | etting modif                                    | ies the inverter speed from                                                | n using     | F001 output frequency setting as a starting point. |

#### **Force Operation from Digital Operator**

This function permits a digital operator interface to override the following two settings in the inverter:

- A001 Frequency source setting •
- A002 Run command source setting •

When using the [OPE] terminal input, typically A001 and A002 are configured for sources other than the digital operator interface for the output frequency and Run command sources, respectively. When the [OPE] input is ON, then user has immediate command of the inverter, to start or stop the motor and to set the speed.

| Option<br>Code                                  | Terminal<br>Symbol                                                                                                    | Function Name                   | State                                          | Description                                                                                                    |
|-------------------------------------------------|----------------------------------------------------------------------------------------------------|---------------------------------|------------------------------------------------|----------------------------------------------------------------------------------------------------|
| 31                                              | OPE                                                                                                    | Force Operation<br>from Digital | ON                                             | Forces the operator interface to override:<br>A001 - Frequency Source Setting, and A002 - Run<br>Command Source Setting |
|                                                 |                                                                                                    | Operator                        | OFF                                            | Parameters A001 and A002 are in effect again,<br>for the frequency source and the Run command<br>source, respectively   |
| Valid fo                                        | Valid for inputs: C001~C005                                                                                                    |                                 | Example (default input configuration shown—see |                                                                                                    |
| Require                                         | <b>Required settings</b> A001 (set not equal to 00)<br>A002 (set not equal to 02)                                                                                                    |                                 | page 3–49):                                    |                                                                                                    |
| Notes:<br>• When<br>Mode<br>invert<br>[OPE]     | <ul> <li>Notes:</li> <li>When changing the [OPE] state during Run<br/>Mode (inverter is driving the motor), the<br/>inverter will stop the motor before the new<br/>[OPE] state takes effect.</li> </ul>           |                                 |                                                | OPE<br>5 4 3 2 1 L PCS P24                                                                                              |
| • If the<br>operation<br>invertion<br>the month | <ul> <li>If the [OPE] input turns ON and the digital operator gives a Run command while the inverter is already running, the inverter stops the motor. Then the digital operator can control the motor.</li> </ul> |                                 |                                                | See I/O specs on page 4–6.                                                                                              |

Operation Monitoring

tions and

#### Add Frequency Enable

The inverter can add or subtract an offset value to the output frequency setting which is specified by A001 (will work with any of the five possible sources). The ADD Frequency is a value you can store in parameter A145. The ADD Frequency is summed with or subtracted from the output frequency setting only when the [ADD] terminal is ON. Function A146 selects whether to add or subtract. By configuring an intelligent input as the [ADD] terminal, your application can selectively apply the fixed value in A145 to offset (positively or negatively) the inverter output frequency in real time.

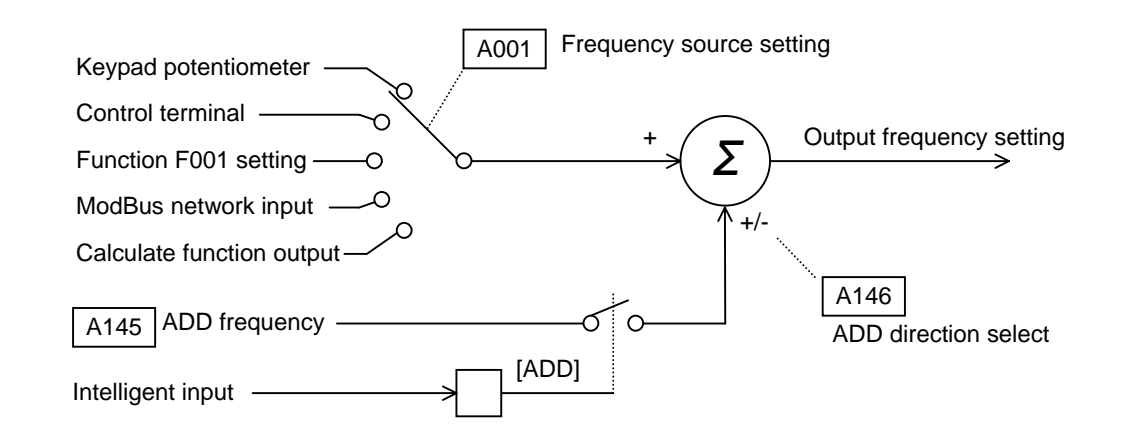

| Option<br>Code                                                                                                    | Terminal<br>Symbol | Function Name    | State                                                    | Description                                    |
|----------------------------------------------------------------------------------------------------|--------------------|------------------|----------------------------------------------------------|------------------------------------------------|
| 50                                                                                                    | ADD                | ADD Frequency    | ON                                                       | Applies the A145 Add Frequency value to the    |
|                                                                                                    |                    | Enable           |                                                          | output frequency                               |
|                                                                                                    |                    |                  | OFF                                                      | Does not apply the Add frequency. The output   |
|                                                                                                    |                    |                  |                                                          | frequency retains its normal value             |
| Valid fo                                                                                                    | r inputs:          | C001~C005        |                                                          | Example (default input configuration shown—see |
| Require                                                                                                    | ed settings        | A001, A145, A146 |                                                          | page 3–49):                                    |
| <ul> <li>Notes:</li> <li>A001 may specify any source; the Add<br/>Frequency will be added to or subtracted from<br/>that value to yield output frequency value.</li> </ul> |                    |                  | ADD<br>5 4 3 2 1 L PCS P24<br>See I/O specs on page 4–6. |                                                |

The purpose of this intelligent input is to allow a device to force the inverter to allow control of the following two parameters via the control terminals:

- A001 Frequency source setting (01 = control terminals [FW] and [RV]
- A002 Run command source setting (01 = control terminals [O] or [OI]

Some applications will require one or both settings above to use a source other than the terminals. You may prefer to normally use the inverter's keypad and potentiometer, or to use the ModBus network for control, for example. However, an external device can turn ON the [F-TM] input to force the inverter to (temporarily) allow control (frequency source and Run command) via control terminals. When the [F-TM] input is OFF, then the inverter uses the regular sources specified by A001 and A002 again.

| Option<br>Code                                                                                                    | Terminal<br>Symbol | Function Name                                  | State               | Description                                                                          |
|----------------------------------------------------------------------------------------------------|--------------------|------------------------------------------------|---------------------|--------------------------------------------------------------------------------------|
| 51                                                                                                    | F-TM               | Force Terminal<br>Mode                         | ON                  | Forces A001=01 (frequency source setting = control terminal) and A002=01(Run command |
|                                                                                                    |                    | moue                                           |                     | source setting = control terminal)                                                   |
|                                                                                                    |                    |                                                | OFF                 | Inverter applies the user setting for A001 and A002 normally                         |
| Valid for inputs: C001~C005                                                                                                    |                    | Example (default input configuration shown—see |                     |                                                                                      |
| Required settings A001, A002                                                                                                    |                    | page 3–49): <sub>F-TM</sub>                    |                     |                                                                                      |
| <ul> <li>Notes:</li> <li>When changing the [F-TM] state during Run<br/>Mode (inverter is driving the motor), the<br/>inverter will stop the motor before the new [F-<br/>TM] state takes effect.</li> </ul> |                    |                                                | 5 4 3 2 1 L PCS P24 |                                                                                      |
|                                                                                                    |                    |                                                |                     | See I/O specs on page 4–6.                                                           |

#### **Inverter Ready**

The purpose of this intelligent input is to make inverter ready to start the motor immediately when the RUN command is given. When the RDY input is active, motor output terminal is active even if there is no RUN command.

| Option<br>Code | Terminal<br>Symbol | Function Name  | State | Description                                    |
|----------------|--------------------|----------------|-------|------------------------------------------------|
| 52             | RDY                | Inverter Ready | ON    | Inverter is ready to act immediately when the  |
|                |                    |                |       | RUN command is given.                          |
|                |                    |                | OFF   | Inverter performs normal start when the RUN    |
|                |                    |                |       | command is given.                              |
| Valid fo       | r inputs:          | C001~C005      |       | Example (default input configuration shown—see |
| Require        | ed settings        | A001, A002     |       | page 3–49): RDY                                |
| Notes:         |                    |                |       | 5 4 3 2 1 L PCS P24                            |
|                |                    |                |       |                                                |
|                |                    |                |       | 6                                              |
|                |                    |                |       | See I/O specs on page 4–6.                     |

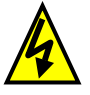

**HIGH VOLTAGE**: When set RDY function ON, there will be a voltage appear at motor output terminals U, V and W even if the motor is in stop mode. So never touch the inverter power terminal even the motor is not running.

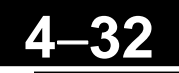

#### Safe Stop

The X200 inverter can perform the "uncontrolled stopping by removal of the motor power" which is Stop Category 0, as defined in EN60204-1.

It is designed and approved suitable for the requirements of Safety Category 3 in EN954-1, which is a protection against restart, called Safe Stop.

Prior to integration and use of X200 Safe Stop in an installation, a thorough risk analysis on the installation must be carried out in order to determine whether the X200 Safe Stop functionality and safety category are appropriate and sufficient.

The Safe Stop function of X200 is activated by turning ON the hardware switch (S8) located on the control card. When the switch S8 is made ON and if the emergency signal (b-contact) is given to the terminal 3 of the logic terminal block, the inverter removes the power to the motor only by integrated hardware, not software performance stands in-between.

Total system comprises an inverter with AC motor and safety-tested external disconnecting device. The external disconnecting device must have been approved for at least safety category 3 according to EN954-1.

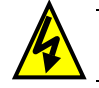

HIGH VOLTAGE: Dangerous voltage exists even after the Safe Stop is activated. It does *NOT* mean that the main power has been removed.

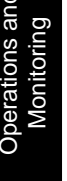

The X200 inverter complies to EN954-1 category 3. When you turn the switch S8 on the control card, X200 shuts off the motor power by hardware.

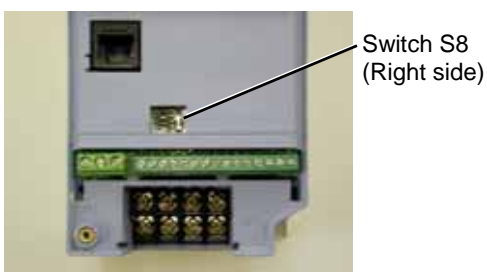

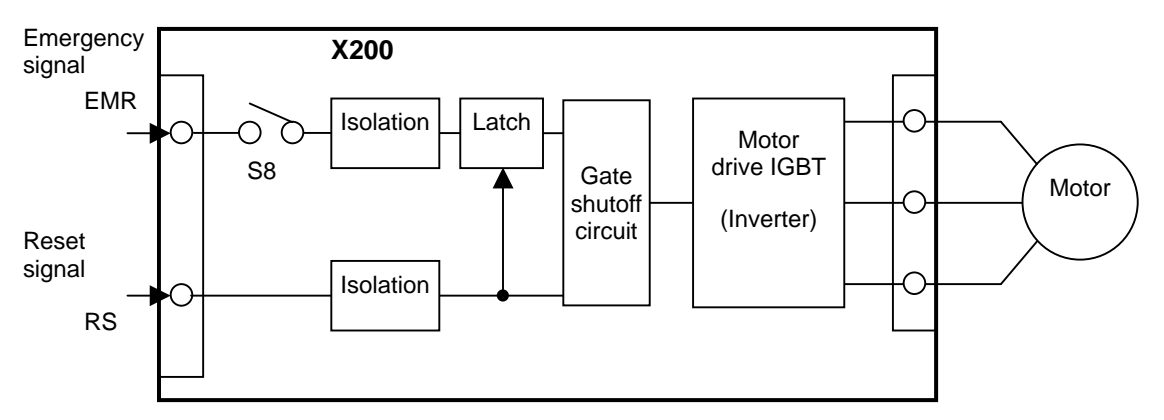

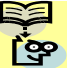

When the switch S8 is made ON, input terminal for the emergency signal and the terminal for the reset signal will be assigned automatically to terminal 3 and 4. At this moment the parameter C003 is changed to EMR and parameter C004 is changed to RS automatically, and cannot be changed manually. Following table shows the assignments of each terminal according to the switch S8 condition.

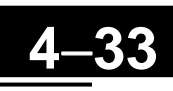

| Terminal | Default setting                | Safety Stop switch condition         |                                            |  |  |
|----------|--------------------------------|--------------------------------------|--------------------------------------------|--|--|
| Number   | Safety Stop switch<br>S8 = OFF | Safety Stop switch<br>S8 = <b>ON</b> | Safety Stop switch<br>S8 = <b>ON → OFF</b> |  |  |
| 1        | FW                             | FW                                   | FW                                         |  |  |
| 2        | RV                             | RV                                   | RV                                         |  |  |
| 3        | CF1                            | EMR<br>[HW based for 1b input]       | - (No func.)                               |  |  |
| 4        | CF2 [US ver. :USP]             | <b>RS</b><br>[HW based for 1a input] | <b>RS</b><br>[Normal 1a]                   |  |  |
| 5        | <b>RS</b><br>(PTC assignable)  | - (No func.)                         | - (No func.)                               |  |  |

This means that terminal 5 will be "no function" when S8 is made ON. So if you want to use the terminal 5 with a specific function under the switch S8 is turned ON, you need to assign manually. Additionally the terminal 3 will also change to no function when the switch S8 is made OFF again.

<u>Please pay attention not to change the switch S8 needlessly. Otherwise there will be an unexpected performance of your system.</u>

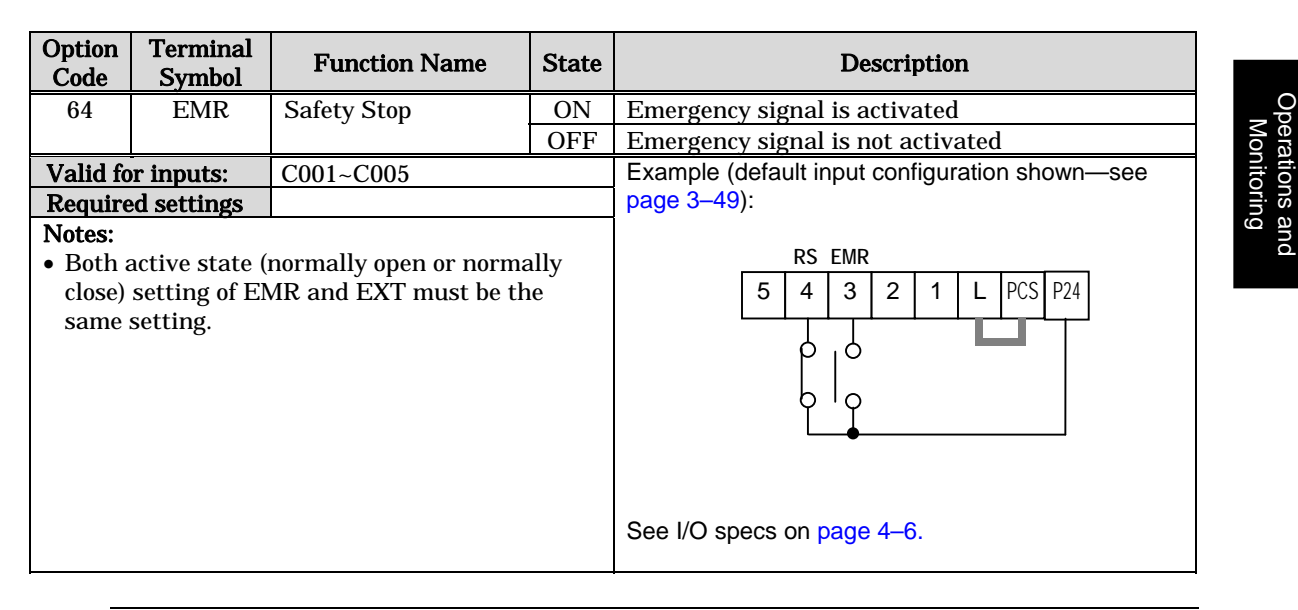

**NOTE**: In any case the total system (including the inverter unit) must comply to EN60204-1 (safety of machinery) and other norms that are required. Refer to each norm that is required on your system.

## **Using Intelligent Output Terminals**

The intelligent output terminals are programmable in a similar way to the intelligent input terminals. The inverter has several output functions that you can assign individually to two physical logic outputs. One of the outputs are open-collector transistors, and the other output is the alarm relay (form C – normally open and normally closed contacts). The relay is assigned the alarm function by default, but you can assign it to any of the functions that the open-collector outputs use.

#### Sinking Outputs, Open Collector

The open-collector transistor outputs can handle up to 50mA each. We highly recommend that you use an external power source as shown. It must be capable of providing at least 100mA to drive both outputs at full load. To drive loads that require more than 50mA, use external relay circuits as shown to the right.

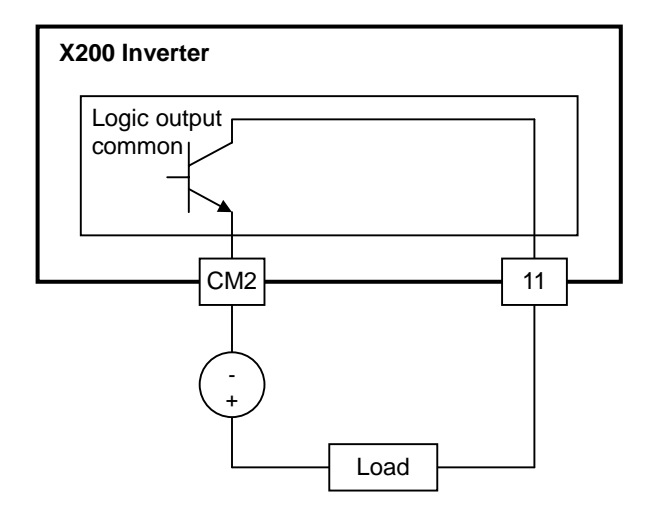

#### Sinking Outputs, Open Collector

If you need output current greater than 50mA, use the inverter output to drive a small relay. Be sure to use a diode across the coil of the relay as shown (reversebiased) in order to suppress the turn-off spike, or use a solid-state relay.

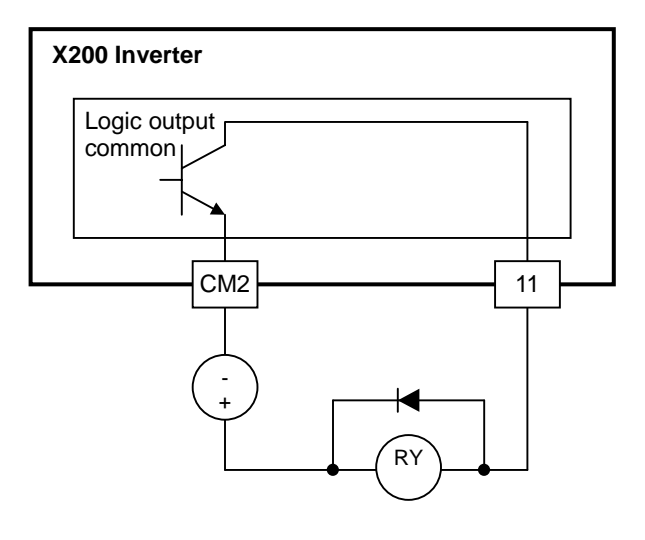

#### Sinking Outputs, Open Collector

The inverter has an internal relay output with normally open and normally closed contacts (Type 1 form C). The output signal that controls the relay is configurable; the Alarm Signal is the default setting. Thus, the terminals are labeled [AL0], [AL1], [AL2], as shown to the right. However, you can assign any one of the nine intelligent outputs to the relay. For wiring purposes, the general terminal function are:

- [AL0] Common contact
- [AL1] Normally open contact
- [AL2] Normally closed contact

The relay itself can be configured as "normally open or closed." Parameter C036, Alarm Relay Active State, is the setting. This setting determines whether or not the relay coil is energized when its output signal is OFF:

- C036=00 "Normally open" (relay coil is **de-energized** when output signal is OFF)
- C036=01 "Normally closed" (relay coil is energized when the output signal is OFF)

Since the relay already has normally open [AL1] and normally closed [AL2] contacts, the purpose of the ability to invert the relay coil's active state may not be obvious. *It allows you to determine whether or not an inverter power loss causes the relay to change state.* The default relay configuration is the Alarm Signal (C026=05), as shown to the right. And, C036=01 sets the relay to "normally closed" (relay coil normally energized). The reason for this is that a typical system design will require an inverter power loss to assert an alarm signal to external devices.

The relay can be used for other intelligent output signals, such as the Run Signal (set C026=00). For these remaining output signal types, the relay coil typically must NOT change state upon inverter power loss (set C036=00). The figure to the right shows the relay settings for the Run Signal output.

If you assign the relay an output signal other than the Alarm Signal, the inverter can still have an Alarm Signal output. In this case, you can assign it to terminal [11], providing an open collector output.

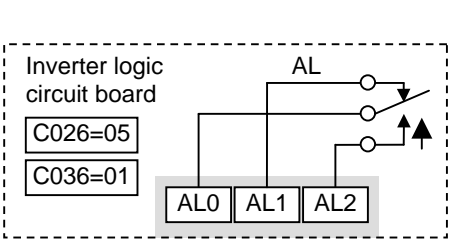

Relay shown with inverter power ON, Alarm Signal OFF

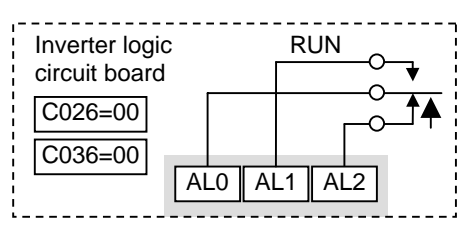

Relay shown with inverter power ON, Run Signal OFF

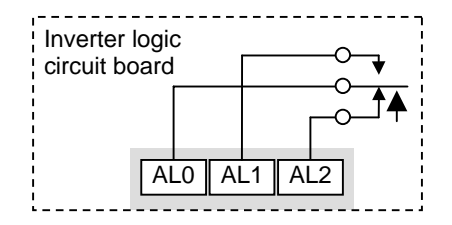

#### **Output Signal ON/OFF Delay Function**

Intelligent outputs including terminals [11], and the output relay, have configurable signal transition delays. Each output can delay either the OFF-to-ON or ON-to-OFF transitions, or both. Signal transition delays are variable from 0.1 to 100.0 seconds. This feature is useful in applications that must tailor inverter output signals to meet timing requirements of certain external devices.

The timing diagram below shows a sample output signal (top line) and the results of various ON/OFF delay configurations.

- **Original signal** This example signal waveform consists of three separate pulses named "A," "B," and "C."
- ...with ON delay Pulse A is delayed by the duration of the ON delay time. Pulses B and C do not appear at the output, because they are shorter than the ON delay.
- ...with OFF delay Pulse A is lengthened by the amount of the OFF delay time. The separation between pulses B and C does not appear at the output, because it is shorter than the OFF delay time.
- ...with ON/OFF delays Pulse A is delayed on both leading and trailing edges by the amounts of the ON and OFF delay times, respectively. Pulses B and C do not appear at the output, because they are shorter than the ON delay time.

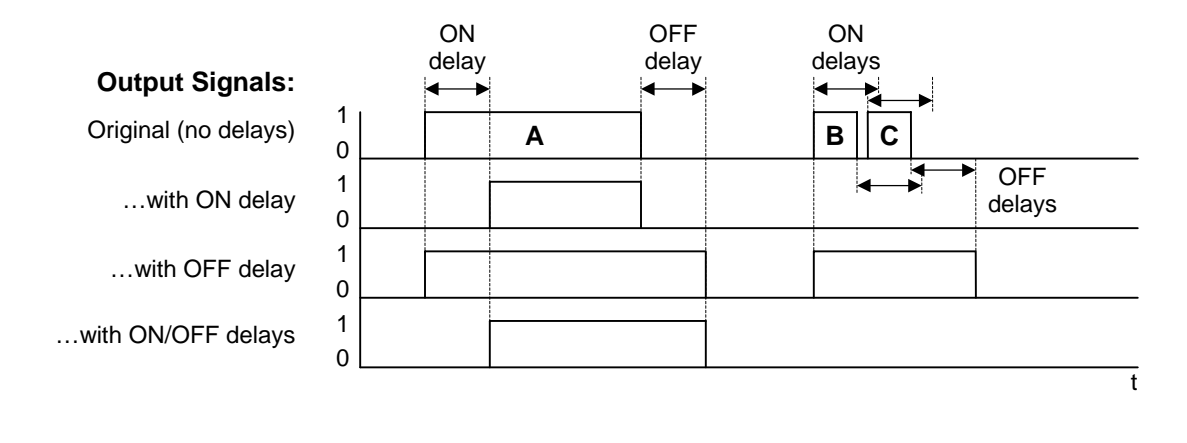

| Func. | Description             | Range             | Default |
|-------|-------------------------|-------------------|---------|
| C144  | Terminal [11] ON delay  | 0.0 to 100.0 sec. | 0.0     |
| C145  | Terminal [11] OFF delay | 0.0 to 100.0 sec. | 0.0     |
| C148  | Output relay ON delay   | 0.0 to 100.0 sec. | 0.0     |
| C149  | Output relay OFF delay  | 0.0 to 100.0 sec. | 0.0     |

Use of the ON/OFF signal delay functions are optional. Note that any of the intelligent output assignments in this section can be combined with ON/OFF signal timing delay configurations.

Operations and Monitoring

### Run Signal

When the [RUN] signal is selected as an intelligent output terminal, the inverter outputs a signal on that terminal when it is in Run Mode. The output logic is active low, and is the open collector type (switch to ground).

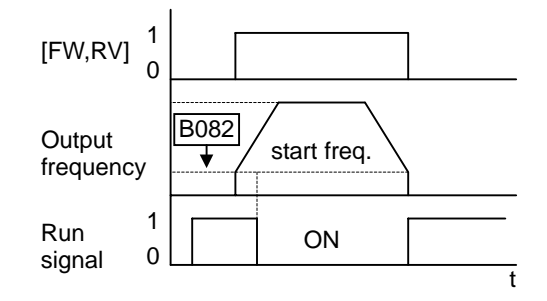

| Option<br>Code                                                                                        | Terminal<br>Symbol                                                                                                    | Function Name                                                                                                    | State                                        | Description                                                                                                    |
|----------------------------------------------------------------------------------------------------|----------------------------------------------------------------------------------------------------|----------------------------------------------------------------------------------------------------|----------------------------------------------|----------------------------------------------------------------------------------------------------|
| 00                                                                                                    | RUN                                                                                                    | Run Signal                                                                                                    | ON                                           | when inverter is in Run Mode                                                                                                    |
|                                                                                                    |                                                                                                    |                                                                                                    | OFF                                          | when inverter is in Stop Mode                                                                                                    |
| Valid fo                                                                                              | r inputs:                                                                                                    | 11, AL0 – AL2                                                                                                    |                                              | Example for terminal [11] (default output                                                                                                    |
| Require                                                                                               | ed settings                                                                                                    | (none)                                                                                                    |                                              | configuration shown – see page 3-54):                                                                                                    |
| Notes:<br>• The ir<br>whene<br>start f<br>freque<br>• The e:<br>relay<br>negati<br>coil fr-<br>transi | nverter outpu<br>ever the inve<br>ency specified<br>frequency is a<br>ency when it<br>xample circu<br>coil. Note the<br>ive going tur<br>om damaging<br>stor. | Its the [RUN] signal<br>rter output exceeds the<br>d by parameter B082. T<br>the initial inverter outp<br>turns ON.<br>it for terminal [11] drive<br>e use of a diode to preve<br>n-off spike generated by<br>g the inverter's output | start<br>he<br>ut<br>es a<br>nt the<br>7 the | Inverter output<br>terminal circuit RUN<br>CM2 11<br>CM2 11<br>Fxy constrained (AL0), [AL1], [AL2] (requires<br>output configuration – see page 4-35 and 3-54): |

#### **Frequency Arrival Signals**

The *Frequency Arrival* group of outputs help coordinate external systems with the current velocity profile of the inverter. As the name implies, output [FA1] turns ON when the output *frequency arrives* at the standard set frequency (parameter F001). Output [FA2] relies on programmable accel/ decel thresholds for increased flexibility. For example, you can have an output turn ON at one frequency during acceleration, and have it turn OFF at a different frequency during deceleration. All transitions have hysteresis to avoid output chatter if the output frequency is near one of the thresholds.

| Option<br>Code                                                                                                    | Terminal<br>Symbol                                                                                                    | Function Name                                   | State                                                                                                    | Description                                                                                                    |
|----------------------------------------------------------------------------------------------------|----------------------------------------------------------------------------------------------------|-------------------------------------------------|----------------------------------------------------------------------------------------------------|----------------------------------------------------------------------------------------------------|
| 01                                                                                                    | FA1                                                                                                    | Frequency Arrival<br>Type 1 – Constant<br>Speed | ON<br>OFF                                                                                                    | when output to motor is at the set frequency<br>when output to motor is OFF, or in any<br>acceleration or deceleration ramp                                                                                                    |
| 02                                                                                                    | FA2                                                                                                    | Frequency Arrival<br>Type 2 – Over<br>frequency | ON<br>OFF                                                                                                    | when output to motor is at or above the set<br>frequency thresholds for, even if in acceleration or<br>deceleration ramps<br>when output to motor is OFF, or during<br>acceleration or deceleration before the respective<br>thresholds are crossed |
| Valid fo                                                                                                    | or inputs:                                                                                                    | 11, AL0 – AL2                                   |                                                                                                    | Example for terminal [11] (default output                                                                                                    |
| Require                                                                                                    | ed settings                                                                                                    | (none)                                          |                                                                                                    | configuration shown – see page 3-54):                                                                                                    |
| <ul> <li>Notes:</li> <li>For m<br/>one ty<br/>examp<br/>outpu<br/>[FA2].</li> <li>For ea<br/>antici<br/>1.5Hz</li> <li>The ou<br/>moves<br/>0.5Hz</li> <li>The du<br/>(nomi)</li> <li>The ex<br/>relay<br/>negati<br/>coil fr<br/>transi</li> </ul> | Valid for inputs:       11, AL0 – AL2         Required settings       (none)         Notes:       • For most applications you will need to use only one type of frequency arrival outputs (see examples). However, it is possible assign both output terminals to output functions [FA1] and [FA2].         • For each frequency arrival threshold, the output anticipates the threshold (turns ON early) by 1.5Hz.         • The output turns OFF as the output frequency moves away from the threshold, delayed by 0.5Hz.         • The delay time of the output signal is 60 ms (nominal).         • The example circuit for terminal [11] drives a relay coil. Note the use of a diode to prevent the negative going turn-off spike generated by the coil from damaging the inverter's output transistor. |                                                 | Inverter output<br>terminal circuit<br>FA1<br>CM2<br>Inverter logic<br>FA1<br>FA1<br>FA1<br>FA1<br>FA1<br>FA1<br>FA1<br>FA1 |                                                                                                    |
|                                                                                                    |                                                                                                    |                                                 |                                                                                                    | See I/O specs on page 4-6                                                                                                    |

Frequency arrival output [FA1] uses the standard output frequency (parameter F001) as the threshold for switching. In the figure to the right, Frequency Arrival [FA1] turns ON when the output frequency gets within 0.5 Hz below or 1.5 Hz above the target constant frequency. This provides hysteresis that prevents output chatter near the threshold value. The hysteresis effect causes the output to turn ON slightly *early* as the speed approaches the threshold. Then the turn-OFF point is slightly *delayed*. The timing is further modified by a small 60 ms delay. Note the active low nature of the signal, due to the open collector output.

Frequency arrival output [FA2] works the same way; it just uses two separate thresholds as shown in the figure to the right. These provide for separate acceleration and deceleration thresholds to provide more flexibility than for [FA2] uses C042 [FA1]. during acceleration for the ON threshold, and C0043 during deceleration for the OFF threshold. This signal also is active low and has a 60 ms delay after the frequency thresholds are crossed. Having different accel and decel thresholds provides an asymmetrical output function. However, you can use equal ON and OFF thresholds, if desired.

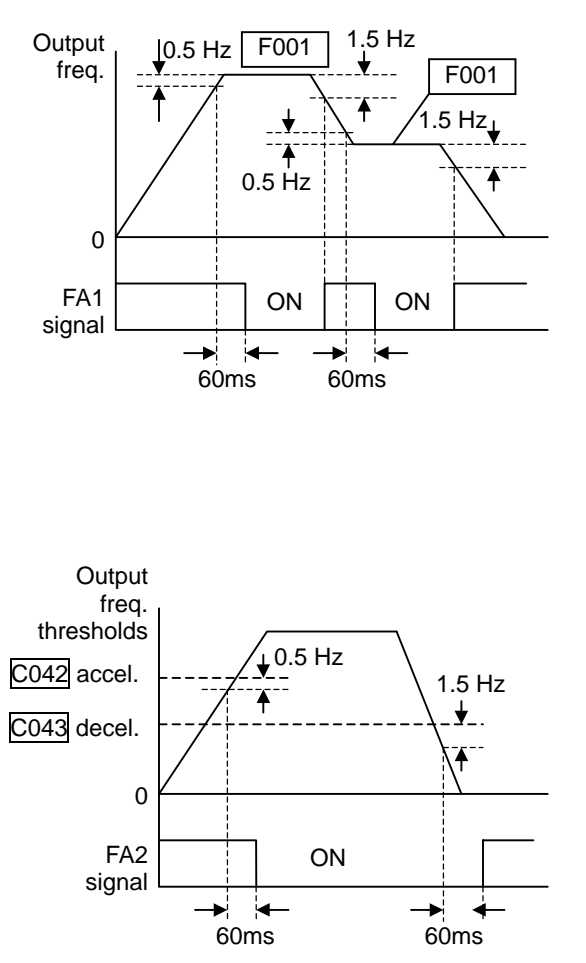

#### **Overload Advance Notice Signal**

When the output current exceeds a preset value, the [OL] terminal signal turns ON. The parameter C041 sets the overload threshold. The overload detection circuit operates during powered motor operation and during regenerative braking. The output circuits use open-collector transistors, and are active low.

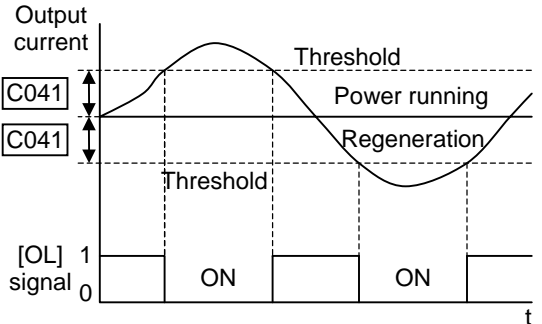

| Option<br>Code                                                                                                   | Terminal<br>Symbol                                                                                                    | Function Name    | State                                                                                                    | Description                                                                          |
|----------------------------------------------------------------------------------------------------|----------------------------------------------------------------------------------------------------|------------------|----------------------------------------------------------------------------------------------------|--------------------------------------------------------------------------------------|
| 03                                                                                                    | OL                                                                                                    | Overload Advance | ON                                                                                                    | when output current is more than the set                                             |
|                                                                                                    |                                                                                                    | Notice Signal    | OFF                                                                                                    | threshold for the overload signal when output current is less than the set threshold |
|                                                                                                    |                                                                                                    |                  | 011                                                                                                    | for the overload signal                                                              |
| Valid fo                                                                                                    | or inputs:                                                                                                    | 11, AL0 – AL2    |                                                                                                    | Example for terminal [11] (default output                                            |
| Require                                                                                                    | ed settings                                                                                                    | C041             |                                                                                                    | configuration shown – see page 3-35):                                                |
| Notes:<br>• The defrom t<br>• The adfuncti<br>[FM] t<br>on pag<br>• The errelay of<br>negatic<br>coil frettransi | Valid for inputs:       11, AL0 – AL2         Required settings       C041         Notes:       •         • The default value is 100%. To change the level from the default, set C041 (overload level).         • The accuracy of this function is the same as the function of the output current monitor on the [FM] terminal (see "Analog Output Operation" on page 4–55).         • The example circuit for terminal [11] drives a relay coil. Note the use of a diode to prevent the negativegoing turn-off spike generated by the coil from damaging the inverter's output transistor. |                  | Inverter output<br>terminal circuit<br>CM2<br>(CM2<br>(T)<br>(CM2)<br>(T)<br>(CM2)<br>(T)<br>(CM2)<br>(T)<br>(CM2)<br>(T)<br>(CM2)<br>(T)<br>(CM2)<br>(T)<br>(CM2)<br>(T)<br>(CM2)<br>(T)<br>(T)<br>(CM2)<br>(T)<br>(T)<br>(T)<br>(T)<br>(T)<br>(T)<br>(T)<br>(T)<br>(T)<br>(T |                                                                                      |
|                                                                                                    |                                                                                                    |                  |                                                                                                    | See I/O specs on page 4-6                                                            |

Operations and

#### **Output Deviation for PID Control**

The PID loop error is defined as the magnitude (absolute value) of the difference between the Setpoint (target value) and the Process Variable (actual value). When the error magnitude exceeds the preset value for C044, the [OD] terminal signal turns ON. Refer to "PID Loop Operation" on page 4–56.

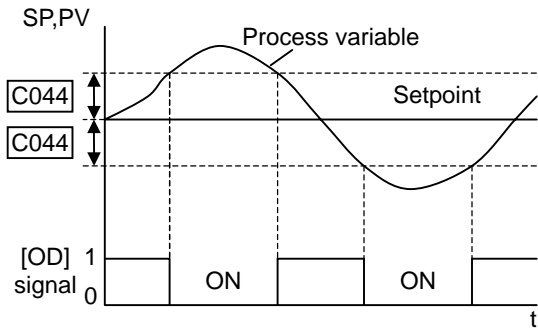

| Option<br>Code                                                                                                    | Terminal<br>Symbol | Function Name                                                                                                    | State | Description                                                                |
|----------------------------------------------------------------------------------------------------|--------------------|----------------------------------------------------------------------------------------------------|-------|----------------------------------------------------------------------------|
| 04                                                                                                    | OD                 | Output Deviation for                                                                                                    | ON    | when PID error is more than the set threshold for                          |
|                                                                                                    |                    | PID Control                                                                                                    | OFF   | the deviation signal.<br>when PID error is less than the set threshold for |
|                                                                                                    |                    |                                                                                                    | 011   | the deviation signal                                                       |
| Valid fo                                                                                                    | r inputs:          | 11, AL0 – AL2                                                                                                    |       | Example for terminal [11] (default output                                  |
| Require                                                                                                    | ed settings        | C044                                                                                                    |       | configuration shown – see page 3-54):                                      |
| Valid for inputs:       11, AL0 – AL2         Required settings       C044         Notes:       •         • The default difference value is set to 3%. To change this value, change parameter C044 (deviation level).       •         • The example circuit for terminal [11] drives a relay coil. Note the use of a diode to prevent the negativegoing turn-off spike generated by the coil from damaging the inverter's output transistor. |                    | Inverter output<br>terminal circuit<br>CM2<br>true<br>CM2<br>true<br>CM2<br>true<br>RY<br>true<br>RY<br>true<br>RY<br>true<br>Soutput configuration – see page 4-35 and 3-54): |       |                                                                            |
|                                                                                                    |                    |                                                                                                    |       | See I/O specs on page 4-6                                                  |
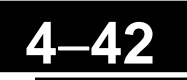

#### **Alarm Signal**

The inverter alarm signal is active when a fault has occurred and it is in the Trip Mode (refer to the diagram at right). When the fault is cleared the alarm signal becomes inactive.

We must make a distinction between the alarm *signal* AL and the alarm relay *contacts* [AL0], [AL1] and [AL2]. The signal AL is a logic function, which you can assign to the open collector output terminal [11] or the relay outputs.

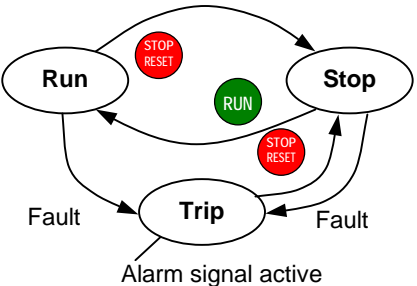

The most common (and default) use of the relay is for AL, thus the labeling of its terminals. Use an open collector output (terminal [11]) for a low-current logic signal interface or to energize a small relay (50 mA maximum). Use the relay output to interface to higher voltage and current devices (10 mA minimum).

| Option<br>Code                                                                                                    | Terminal<br>Symbol                                                                                                    | Function Name                                                                                                    | State                                                                                                    | Description                                                                                                    |
|----------------------------------------------------------------------------------------------------|----------------------------------------------------------------------------------------------------|----------------------------------------------------------------------------------------------------|----------------------------------------------------------------------------------------------------|----------------------------------------------------------------------------------------------------|
| 05                                                                                                    | AL                                                                                                    | Alarm Signal                                                                                                    | ON                                                                                                    | when an alarm signal has occurred and has not been cleared                                                                                                    |
|                                                                                                    |                                                                                                    |                                                                                                    | OFF                                                                                                    | when no alarm has occurred since the last<br>clearing of alarm(s)                                                                                                    |
| Valid fo                                                                                                    | r inputs:                                                                                                    | 11, AL0 – AL2                                                                                                    |                                                                                                    | Example for terminal [11] (default output                                                                                                    |
| Require                                                                                                    | ed settings                                                                                                    | C026, C036                                                                                                    |                                                                                                    | configuration shown – see page 3-54):                                                                                                    |
| <ul> <li>Notes:</li> <li>By deiclosed explan</li> <li>In the power alarm control</li> <li>When a time power</li> <li>Termine electrithe control</li> <li>This sinomire</li> <li>The real control of the new second second s</li></ul> | fault, the rela<br>(C036=01). 1<br>nation.<br>default rela<br>loss turns C<br>signal rema<br>of circuit has<br>the relay ou<br>e delay of less<br>up before the<br>nal [11] is an<br>ic specification<br>ntact output<br>ignal output<br>elay contact s<br>Signal Speci<br>ct diagrams f<br>ext page. | ay is configured as norm<br>Refer to the next page f<br>y configuration, an inve<br>N the alarm output. the<br>ins ON as long as the expower.<br>tput is set to normally of<br>s than 2 seconds occurs<br>e contact is closed.<br>In open collector output,<br>ons of [AL] are different<br>terminals [AL0], [AL1]<br>has the delay time (300<br>fault alarm output.<br>specifications are in "Co<br>fications" on page 4–6. To<br>or different conditions a | nally<br>or an<br>erter<br>e<br>cternal<br>closed,<br>after<br>so the<br>from<br>) ms<br>ontrol<br>The<br>are on | Inverter output<br>terminal circuit<br>CM2<br>(CM2<br>(T)<br>(CM2)<br>(T)<br>(CM2)<br>(T)<br>(T)<br>(CM2)<br>(T)<br>(T)<br>(CM2)<br>(T)<br>(T)<br>(T)<br>(T)<br>(T)<br>(T)<br>(T)<br>(T)<br>(T)<br>(T |
|                                                                                                    |                                                                                                    |                                                                                                    |                                                                                                    | See I/O specs on page 4-6                                                                                                    |

Operations and Monitoring The alarm relay output can be configured in two main ways:

- **Trip/Power Loss Alarm** The alarm relay is configured as normally closed (C036=1) by default, shown below (left). An external alarm circuit that detects broken wiring also as an alarm connects to [AL0] and [AL1]. After powerup and short delay (< 2 seconds), the relay energizes and the alarm circuit is OFF. Then, either an inverter trip event or an inverter power loss will de-energize the relay and open the alarm circuit
- **Trip Alarm** Alternatively, you can configure the relay as normally open (C036=0), shown below (right). An external alarm circuit that detects broken wiring also as an alarm connects to [AL0] and [AL2]. After powerup, the relay energizes only when an inverter trip event occurs, opening the alarm circuit. However, in this configuration, an inverter power loss does not open the alarm circuit.

Be sure to use the relay configuration that is appropriate for your system design. Note that the external circuits shown assume that a closed circuit = no alarm condition (so that a broken wire also causes an alarm). However, some systems may require a closed circuit = alarm condition. In that case, then use the opposite terminal [AL1] or [AL2] from the ones shown.

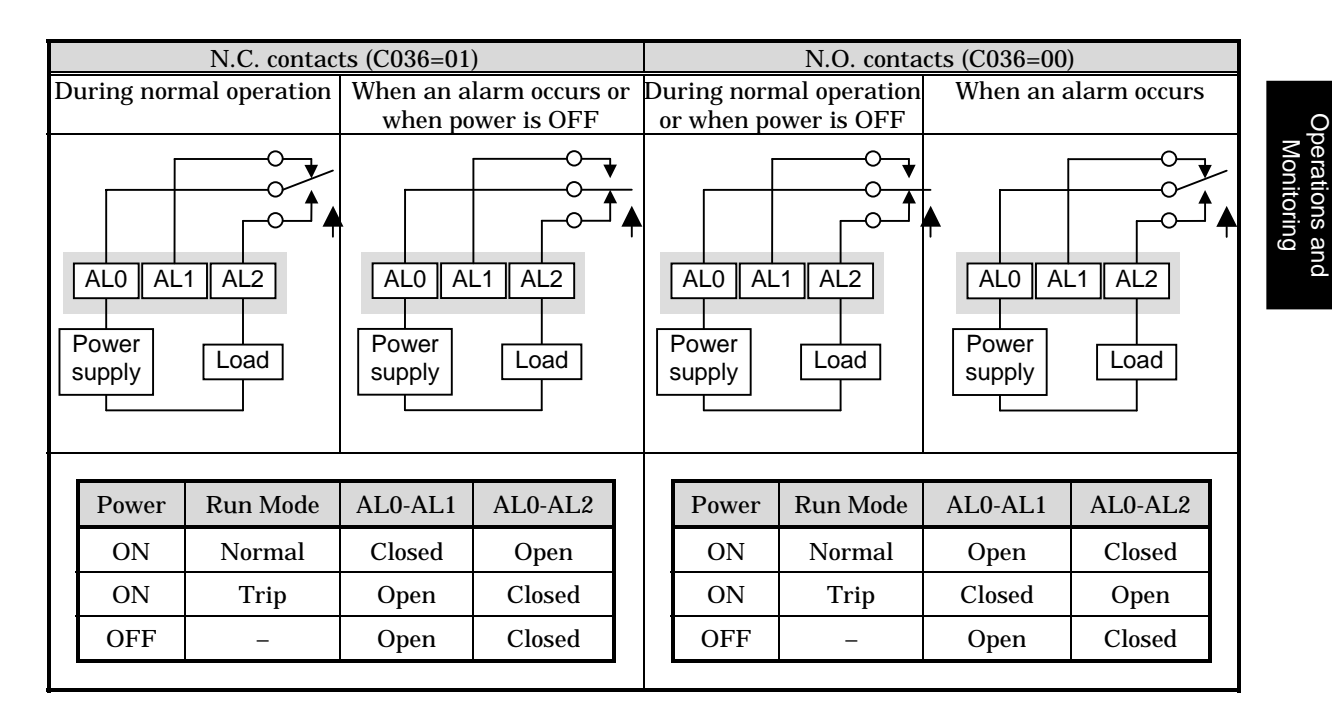

#### Analog Input Disconnect Detect

This feature is useful when the inverter receives a speed reference from an external device. Upon input signal loss at either the [O] or [OI] terminal, the inverter normally just decelerates the motor to a stop. However, the inverter can use the intelligent output terminal [Dc] to signal other machinery that a signal loss has occurred.

**Voltage signal loss at [O] terminal** - Parameter B082 is the Start Frequency Adjustment. It sets the beginning (minimum) output frequency when the speed reference source is greater than zero. If the analog input at terminal [O] is less than the Start Frequency, the inverter turns ON the [Dc] output to indicate a signal loss condition.

**Current signal loss at [OI] terminal** - The [OI] terminal accepts a 4mA to 20mA signal, with 4mA representing the beginning of the input range. If the input current falls below 4mA, the inverter applies a threshold to detect signal loss.

Note that a signal loss is not an inverter trip event. When the analog input value is again above the B082 value, the [Dc] output turns OFF. There is no error condition to clear.

| Option<br>Code                                                                           | Terminal<br>Symbol                                                                                                    | Function Name                                                                                                    | State                                    | Description                                                                                                    |
|------------------------------------------------------------------------------------------|----------------------------------------------------------------------------------------------------|----------------------------------------------------------------------------------------------------|------------------------------------------|----------------------------------------------------------------------------------------------------|
| 06                                                                                       | Dc                                                                                                    | Analog Input                                                                                                    | ON                                       | when the [O] input value < B082 Start Frequency                                                                                                    |
|                                                                                          |                                                                                                    | Disconnect Detect                                                                                                    |                                          | input current is less than 4mA                                                                                                    |
|                                                                                          |                                                                                                    |                                                                                                    | OFF                                      | when no signal loss is detected                                                                                                    |
| Valid fo                                                                                 | or inputs:                                                                                                    | 11, AL0 – AL2                                                                                                    |                                          | Example for terminal [11] (default output                                                                                                    |
| Require                                                                                  | ed settings                                                                                                    | A001=01, B082                                                                                                    |                                          | configuration shown – see page 3-54):                                                                                                    |
| Notes:<br>• The [I<br>discor<br>well a<br>• The e<br>relay<br>negat<br>coil fr<br>transi | Dc] output ca<br>mect when the<br>s Run Mode.<br>xample circu<br>coil. Note the<br>ivegoing turr<br>om damaging<br>istor. | n indicate an analog sig<br>ne inverter is in Stop Me<br>it for terminal [11] drive<br>use of a diode to preve<br>n-off spike generated by<br>g the inverter's output | gnal<br>ode, as<br>es a<br>nt the<br>the | Inverter output<br>terminal circuit<br>CM2<br>(CM2<br>(T)<br>(CM2)<br>(T)<br>(T)<br>(CM2)<br>(T)<br>(T)<br>(T)<br>(T)<br>(T)<br>(T)<br>(T)<br>(T)<br>(T)<br>(T |

Operations and Monitoring

#### PID Second Stage Output

The inverter has a built-in PID loop feature for *two-stage control*, useful for certain applications such as building ventilation or heating and cooling (HVAC). In an ideal control environment, a single PID loop controller (stage) would be adequate. However, in certain conditions, the maximum output energy from the first stage is not enough to maintain the Process Variable (PV) at or near the Setpoint (SP). And, the output of the first stage is in saturation. A simple solution is to add a second stage, which puts an additional and constant amount of energy into the system under control. When size properly, the boost from the second stage brings the PV toward the desired range, allowing the first stage PID control to return to its linear range of operation.

The two-stage method of control has some advantages for particular applications.

- The second stage is only ON in adverse conditions, so there is an energy savings during normal conditions.
- Since the second stage is simple ON/OFF control, it is less expensive to add than just duplicating the first stage.
- At powerup, the boost provided by the second stage helps the process variable reach the desired setpoint sooner than it would if the first stage acted alone.
- Even though the second stage is simple ON/OFF control, when it is an inverter you can still adjust the output frequency to vary the boost it provides.

Refer to the example diagram below. Its two stages of control are defined as follows:

- Stage 1 Inverter #1 operating in PID loop mode, with motor driving a fan
- Stage 2 Inverter #2 operating as an ON/OFF controller, with motor driving a fan

Stage #1 provides the ventilation needs in a building most of the time. On some days, there is a change in the building's air volume because large warehouse doors are open. In that situation, Stage #1 alone cannot maintain the desired air flow (PV sags under SP). Inverter #1 senses the low PV and its PID Second Stage Output at [FBV] terminal turns ON. This gives a Run FWD command to Inverter #2 to provide the additional air flow.

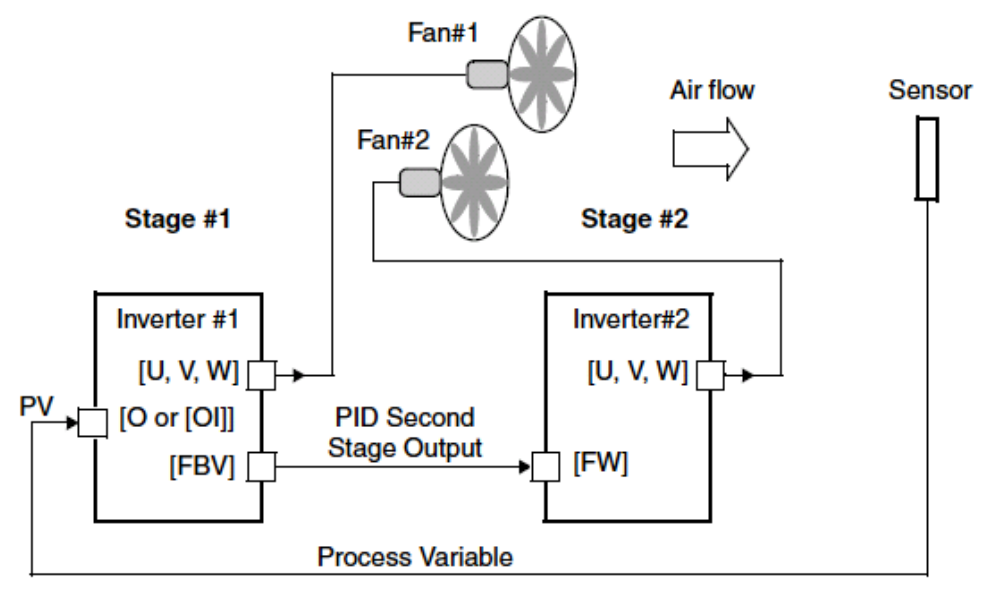

# 4–46

To use the PID Second Stage Output feature, you will need to choose upper and lower limits for the PV, via C053 and C052 respectively. As the timing diagram below shows, these are the thresholds Stage #1 inverter uses to turn ON or OFF Stage #2 inverter via the [FBV] output. The vertical axis units are percent (%) for the PID setpoint, and for the upper and lower limits. The output frequency, in Hz, is superimposed onto the same diagram.

When the system control begins, the following events occur (in sequence in the timing diagram):

- 1. Stage #1 inverter turns ON via the [FW] Run command.
- **2.** Stage #1 inverter turns ON the [FBV] output, because the PV is below the PV low limit C053. So, Stage #2 is assisting in loop error correction from the beginning.
- **3.** The PV rises and eventually exceeds the PV high limit C052. Stage #1 inverter then turns OFF the [FBV] output to Stage #2, since the boost is no longer needed.
- **4.** When the PV begins decreasing, only Stage #1 is operating, and it is in the linear control range. This region is where a properly configured system will operate most often.
- **5.** The PV continues to decrease until it crosses under the PV low limit (apparent external process disturbance). Stage #1 inverter turns ON the [FBV] output, and Stage #2 inverter is assisting again.
- **6.** After the PV rises above the PV low limit, the [FW] Run command to Stage #1 inverter turns OFF (as in a system shutdown).
- **7.** Stage #1 inverter enters Stop Mode and automatically turns OFF the [FBV] output, which causes Stage #2 inverter to also stop.

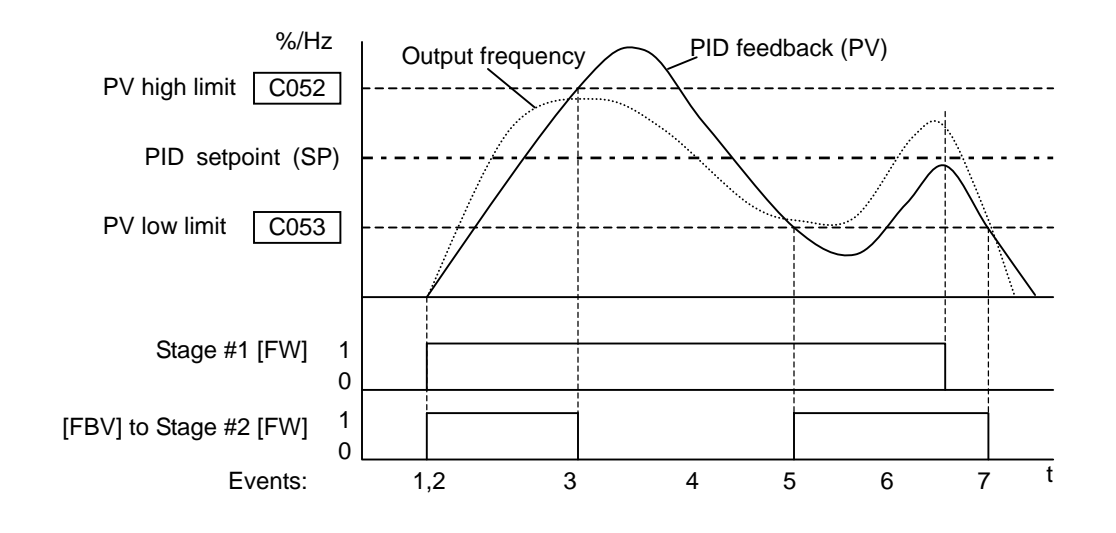

The terminal [FBV] configuration table is on the following page.

Operations and Monitoring

# 4–47

| Option<br>Code                                                                                  | Terminal<br>Symbol                                                                                                    | Function Name                                                                                                    | State                                      | Description                                                                                                    |  |
|-------------------------------------------------------------------------------------------------|----------------------------------------------------------------------------------------------------|----------------------------------------------------------------------------------------------------|--------------------------------------------|----------------------------------------------------------------------------------------------------|--|
| 07                                                                                              | FBV                                                                                                    | Feedback Value<br>Check                                                                                                    | ON<br>OFF                                  | <ul> <li>Transitions to ON when the inverter is in RUN<br/>Mode and the PID Process Variable (PV) is less<br/>than the Feedback Low Limit (C053)</li> <li>Transitions to OFF when the PID Feedback</li> </ul>       |  |
|                                                                                                 |                                                                                                    |                                                                                                    |                                            | <ul><li>Value (PV) exceeds the PID High Limit (C052)</li><li>Transitions to OFF when the inverter goes from<br/>Run Mode to Stop Mode</li></ul>                                                                     |  |
| Valid fo                                                                                        | or inputs:                                                                                                    | 11, AL0 – AL2                                                                                                    |                                            | Example for terminal [11] (default output                                                                                                    |  |
| Require                                                                                         | ed settings                                                                                                    | A076, C052, C053                                                                                                    |                                            | configuration shown – see page 3-54):                                                                                                    |  |
| Notes:<br>• The [l<br>stage<br>limit<br>[FBV]<br>• The e<br>relay<br>negat<br>coil fr<br>transi | FBV] is desig<br>control. The<br>parameters, f<br>on as process<br>does not pro<br>xample circu<br>coil. Note the<br>ivegoing turn<br>om damaging<br>istor. | ned for implementing to<br>PV high limit and PV lo<br>C052 and C053, do not<br>s alarm thresholds. Terr<br>ovide a PID alarm funct<br>it for terminal [11] drive<br>e use of a diode to preve<br>n-off spike generated by<br>g the inverter's output | wo-<br>ow<br>ion.<br>es a<br>nt the<br>the | Example for terminal [AL0], [AL1], [AL2] (requires                                                                                                    |  |
|                                                                                                 |                                                                                                    |                                                                                                    |                                            | Example for terminal [AL0], [AL1], [AL2] (requires<br>output configuration – see page 4-35 and 3-54):<br>Inverter logic FBV<br>circuit board<br>AL0 AL1 AL2<br>Power<br>supply<br>Load<br>See I/O specs on page 4-6 |  |

# Operations and Monitoring

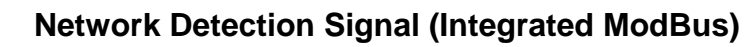

The Network Detection Signal output indicates the general status of network communications (integrated ModBus communication). The inverter has a programmable watchdog timer to monitor network activity. Parameter C077 sets the time-out period. If communications stop or pause longer than the specified time-out period, the NDc output turns ON.

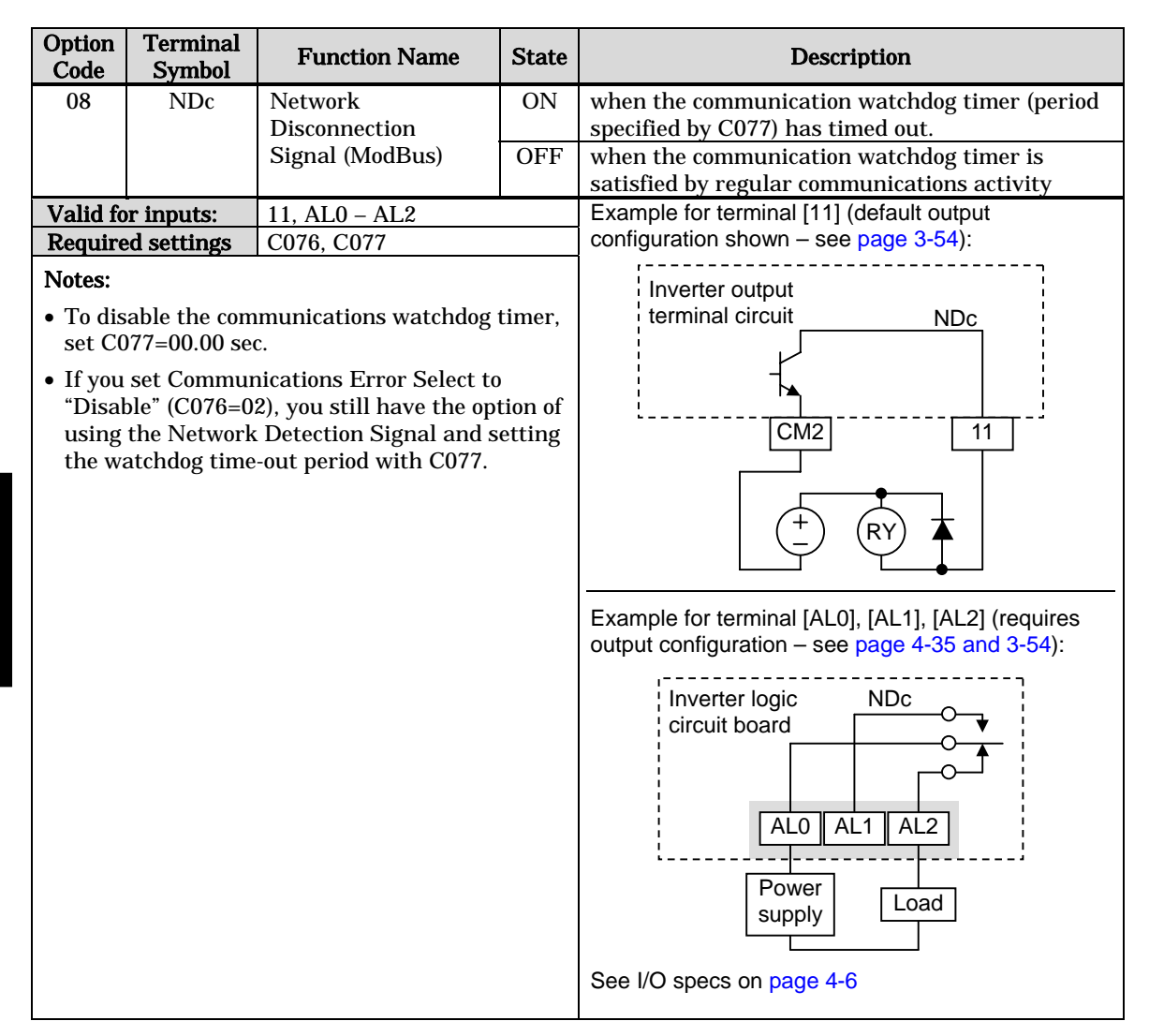

Additionally, the inverter can respond to a communications time-out in various ways. Refer to the following diagram (top of next page). You configure the desired response via function C076, Communications Error Select. This selects whether or not you want the inverter to trip (alarm with error code E60) and whether to stop the motor or just let it coast. Together, parameters C076 and C077 set the network detection watchdog time-out and the inverter's response.

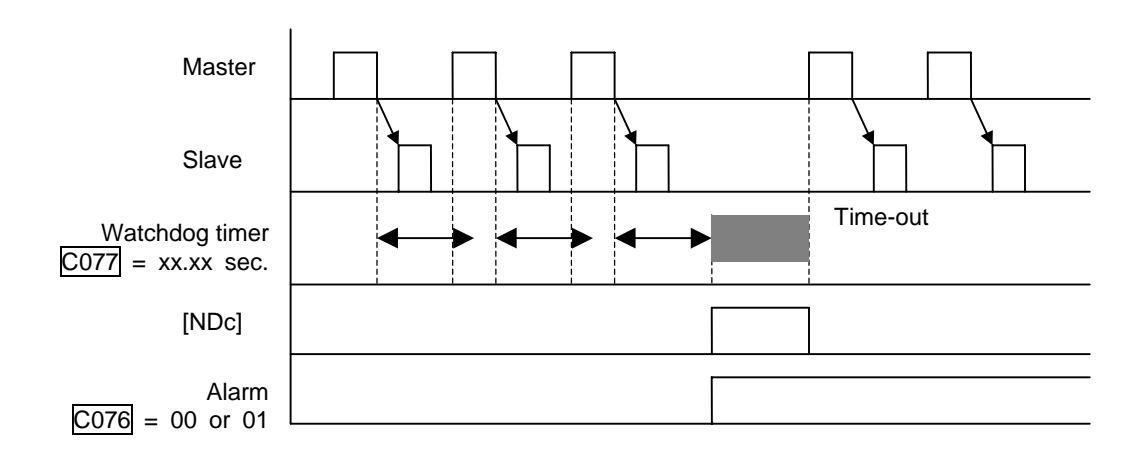

#### **Logic Output Function**

The Logic Output Function uses the inverter's built-in logic feature. You can select any two of the other nine intelligent output options for internal inputs (use C141 and C142). Then, use C143 to configure the logic function to apply the logical AND, OR, or XOR (exclusive OR) operator as desired to the two inputs.

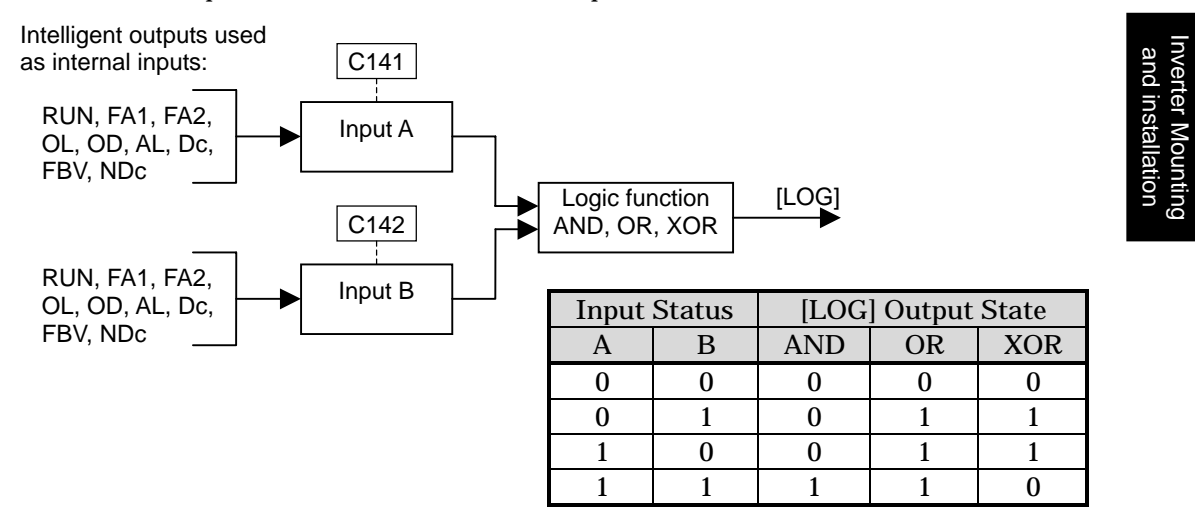

| Option<br>Code | Terminal<br>Svmbol | Function Name            | State | Description                                                                                                    |
|----------------|--------------------|--------------------------|-------|----------------------------------------------------------------------------------------------------|
| 09             | LOG                | Logic Output<br>Function | ON    | when the Boolean operation specified by C143 has a logical "1" result                                                                                                    |
|                |                    |                          | OFF   | when the Boolean operation specified by C143 has a logical "0" result                                                                                                    |
| Valid fo       | r inputs:          | 11, AL0 – AL2            |       | Example for terminal [11] (default output                                                                                                    |
| Require        | ed settings        | C141, C142, C143         |       | configuration shown – see page 3-54):                                                                                                    |
| Notes:         |                    |                          |       | Inverter output<br>terminal circuit<br>CM2<br>T<br>CM2<br>T<br>CM2<br>T<br>RY<br>Example for terminal [AL0], [AL1], [AL2] (requires<br>output configuration – see page 4-35 and 3-54): |
|                |                    |                          |       | See I/O specs on page 4-6                                                                                                    |

4–50

The Network Detection Signal output indicates the general status of network communications when using a FieldBus option. The inverter has a programmable watchdog timer to monitor network activity. Parameter P044 sets the time-out period. If communications stop or pause longer than the specified time-out period, the ODc output turns ON.

| Option<br>Code               | Terminal<br>Symbol | Function Name        | State  | Description                                                                                                    |  |
|------------------------------|--------------------|----------------------|--------|----------------------------------------------------------------------------------------------------|--|
| 10                           | ODc                | Network              | ON     | when the communication watchdog timer (period                                                                                                    |  |
|                              |                    | Disconnection        |        | specified by P044) has timed out.                                                                                                    |  |
|                              |                    | Signal               | OFF    | when the communication watchdog timer is                                                                                                    |  |
|                              |                    | (Option module)      |        | satisfied by regular communications activity                                                                                                    |  |
| Valid fo                     | or inputs:         | 11, AL0 – AL2        |        | Example for terminal [11] (default output                                                                                                    |  |
| Require                      | ed settings        | P044, P045           |        | configuration shown – see page 3-54):                                                                                                    |  |
| Notes:<br>• To dis<br>set P( | sable the com      | munications watchdog | timer, | when the communication watchdog timer (period<br>specified by P044) has timed out.<br>when the communication watchdog timer is<br>satisfied by regular communications activity<br>Example for terminal [11] (default output<br>configuration shown – see page 3-54):<br>Inverter output<br>terminal circuit ODc<br>CM2 11<br>CM2 11 |  |

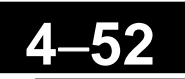

## Low Load Detection Signal

The Low Load Detection Signal output indicates the general status of the inverter output current. When the output current becomes less than the value specified by C039, the LOC output turns ON.

| Option<br>Code | Terminal<br>Symbol | Function Name      | State | Description                                                                                                    |  |
|----------------|--------------------|--------------------|-------|----------------------------------------------------------------------------------------------------|--|
| 43             | LOC                | Low Load Detection | ON    | when the output current becomes less than the value specified by $C039$                                                                                                    |  |
|                |                    |                    | OFF   | when the output current is more than the value specified by C039                                                                                                    |  |
| Valid fo       | r inputs:          | 11, AL0 – AL2      |       | Example for terminal [11] (default output                                                                                                    |  |
| Require        | ed settings        | C038, C039         |       | configuration shown – see page 3-54):                                                                                                    |  |
| Notes:         |                    |                    |       | configuration shown – see page 3-54):<br>Inverter output<br>terminal circuit LOC<br>CM2 11<br>CM2 11<br>CM2 11<br>Example for terminal [AL0], [AL1], [AL2] (requires<br>output configuration – see page 4-35 and 3-54):<br>Inverter logic LOC<br>circuit board |  |
|                |                    |                    |       | AL0 AL1 AL2<br>Power<br>supply Load                                                                                                    |  |
|                |                    |                    |       | See I/O specs on page 4-6                                                                                                    |  |

Inverter Mounting and installation

# **Analog Input Operation**

The X200 inverters provide for analog input to command the inverter frequency output value. The analog input terminal group includes the [L], [OI], [O], and [H] terminals on the control connector, which provide for Voltage [O] or Current [OI] input. All analog input signals must use the analog ground [L].

If you use either the voltage or current analog input, you must select one of them using the logic input terminal function [AT] analog type. Refer to the table on next page showing the activation of each analog input by combination of A005 set parameter and [AT] terminal condition. The [AT] terminal function is covered in "Analog Input Current/Voltage Select" on page 4–22. Remember that you must also set A001 = 01 to select analog input as the frequency source.

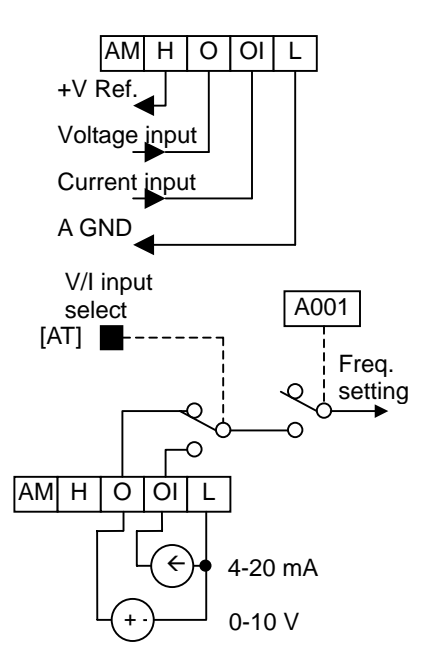

**NOTE**: If no logic input terminal is configured for the [AT] function, then inverter recognizes that [AT]=OFF.

Using an external potentiometer is a common way to control the inverter output frequency (and a good way to learn how to use the analog inputs). The potentiometer uses the built-in 10V reference [H] and the analog ground [L] for excitation, and the voltage input [O] for the signal. By default, the [AT] terminal selects the voltage input when it is OFF. Take care to use the proper resistance for the potentiometer, which is  $1\sim 2 \text{ k}\Omega$ , 2 Watts.

**Voltage Input** – The voltage input circuit uses terminals [L] and [O]. Attach the signal cable's shield wire only to terminal [L] on the inverter. Maintain the voltage within specifications (do not apply negative voltage).

**Current Input** – The current input circuit uses terminals [OI] and [L]. The current comes from a *sourcing* type transmitter; a *sinking* type will not work! This means the current must flow into terminal [OI], and terminal [L] is the return back to the transmitter. The input impedance from [OI] to [L] is 250 Ohms. Attach the cable shield wire only to terminal [L] on the inverter.

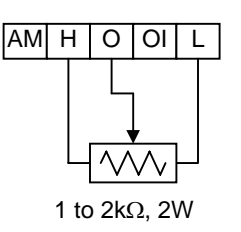

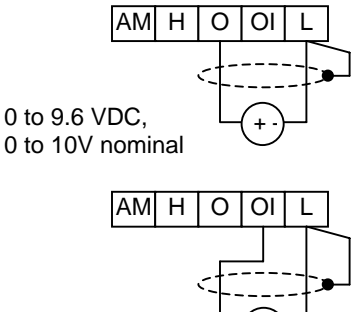

4 to 19.6 mA DC, 4 to 20mA nominal

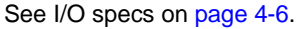

Inverter Mounting and installation

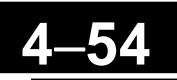

The following table shows the available analog input settings. Parameter A005 and the input terminal [AT] determine the External Frequency Command input terminals that are available, and how they function. The analog inputs [O] and [OI] use terminal [L] as the reference (signal return).

| A005 | [AT] Input | Analog Input Configuration |  |  |  |
|------|------------|----------------------------|--|--|--|
| 0.9  | ON         | Keypad Pot                 |  |  |  |
| 02   | OFF        | [0]                        |  |  |  |
| 02   | ON         | Keypad Pot                 |  |  |  |
| 03   | OFF        | [OI]                       |  |  |  |
| 04   | (ignored)  | [0]                        |  |  |  |
| 05   | (ignored)  | [OI]                       |  |  |  |

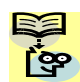

**NOTE**: You cannot give [O] and [OI] input simultaneously on X200 series inverter.

#### Other Analog Input-related topics:

- "Analog Input Settings" on page 3–13
- "Additional Analog Input Settings" on page 3–28
- "Analog Signal Calibration Settings" on page 3-61
- "Analog Input Current/Voltage Select" on page 4-22
- "ADD Frequency Enable" on page 4–30
- "Analog Input Disconnect Detect" on page 4–44

# 4–55

# **Analog Output Operation**

In inverter applications it is useful to monitor the inverter operation from a remote location or from the front panel of an inverter enclosure. In some cases, this requires only a panel-mounted volt meter. In other cases, a controller such as a PLC may provide the inverter's frequency command, and require inverter feedback data (such as output frequency or output current) to confirm actual operation. The analog output terminal [AM] serves these purposes.

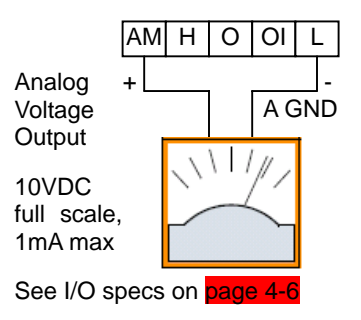

The inverter provides an analog voltage output on terminal [AM] with terminal [L] as analog GND reference. The [AM] can output inverter frequency or current output value. Note that the voltage range is 0 to +10V (positive-going only), regardless of forward or reverse motor rotation. Use C028 to configure terminal [AM] as indicated below.

| Func. | Code | Description               | Range                     |
|-------|------|---------------------------|---------------------------|
| C000  | 00   | Inverter output frequency | 0 ~ Max. Frequency (Hz)   |
| 028   | 01   | Inverter output current   | 0 ~ 200% of rated current |

The [AM] signal offset and gain are adjustable, as indicated below.

| Func. | Description                   | Range    | Default |
|-------|-------------------------------|----------|---------|
| B080  | [AM] output gain adjustment   | 0.~255.  | 100.    |
| C086  | [AM] output offset adjustment | 0.0~10.0 | 0.0     |

The graph below shows the effect of the gain and offset setting. To calibrate the [AM] output for your application (analog meter), follow the steps below:

1. Run the motor at the full scale speed or most required speed.

- **a.** If the analog meter represents output frequency, adjust offset (C086) first, and then use B080 to set the voltage for full scale output.
- **b.** If [AM] represents motor current, adjust offset (C086) first, and then use B080 to set the voltage for full scale output. Remember to leave room at the upper end of the range for increased current when the motor is under heavier loads.

AM output offset adjustment

AM output gain adjustment

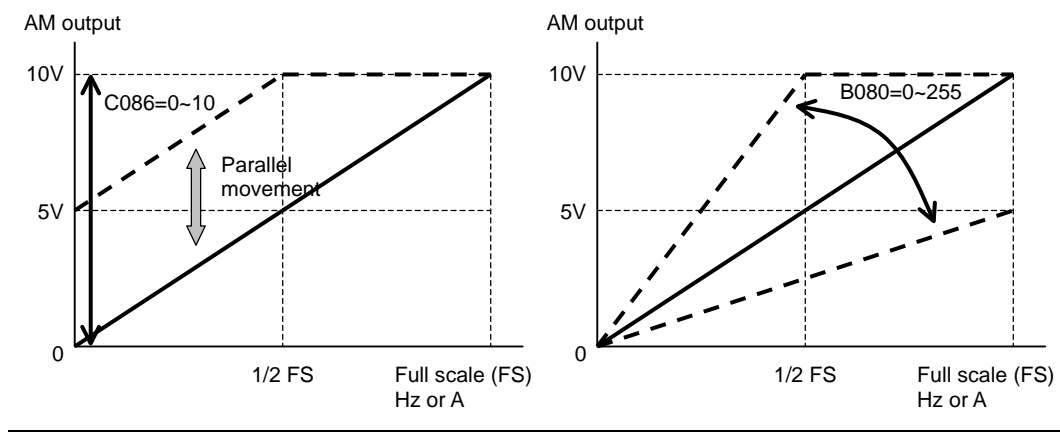

**NOTE**: As mentioned above, first adjust the offset, and then adjust the gain. Otherwise the required performance cannot be obtained because of the parallel movement of the offset adjustment.

# **PID Loop Operation**

In standard operation, the inverter uses a reference source selected by parameter A001 for the output frequency, which may be a fixed value (F001), a variable set by the front panel potentiometer, or value from an analog input (voltage or current). To enable PID operation, set A071=01. This causes the inverter to *calculate* the target freq, or setpoint.

A calculated target frequency can have a lot of advantages. It lets the inverter adjust the motor speed to optimize some other process of interest, potentially saving energy as well. Refer to the figure below. The motor acts upon the external process. To control that external process, the inverter must monitor the process variable. This requires wiring a sensor to either the analog input terminal [O] (voltage) or terminal [OI] (current).

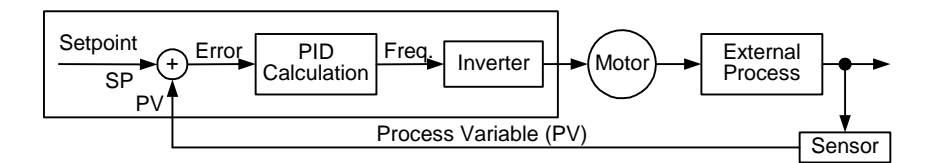

When enabled, the PID loop calculates the ideal output frequency to minimize the loop error. This means we no longer command the inverter to run at a particular frequency, but we specify the ideal value for the process variable. That ideal value is called the *setpoint*, and is specified in the units of the external process variable. For a pump application it may be gallons/minute, or it could be air velocity or temperature for an HVAC unit. Parameter A075 is a scale factor that relates the external process variable units to motor frequency. The figure below is a more detailed diagram of the function.

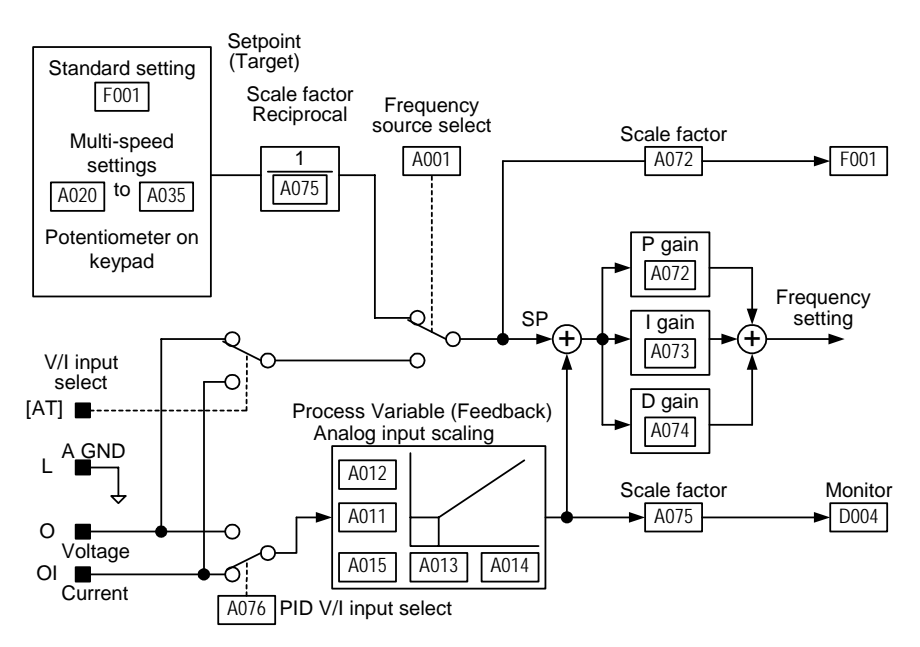

**NOTE**: You cannot use [O] and [OI] simultaneously. For example, if you select [OI] to setpoint, it is not possible to use [O] as a Process Variable, and vice versa.

#### PID Loop Configuration

The inverter's PID loop algorithm is configurable for various applications.

**PID Output Limit** - The PID loop controller has a built-in output limit function. This function monitors the difference between the PID setpoint and the loop output (inverter output frequency), measured as a percentage of the full scale range of each. The limit is specified by parameter A078.

- When the difference | (Setpoint loop output) | is smaller than or equal to the A078 limit value, the loop controller operates in its normal linear range.
- When the difference |(Setpoint loop output)| is larger than the A078 limit value, the loop controller changes the output frequency as needed so that the difference does not exceed the limit.

The diagram below shows PID setpoint changes and the related output frequency behavior when a limit value in A078 exists.

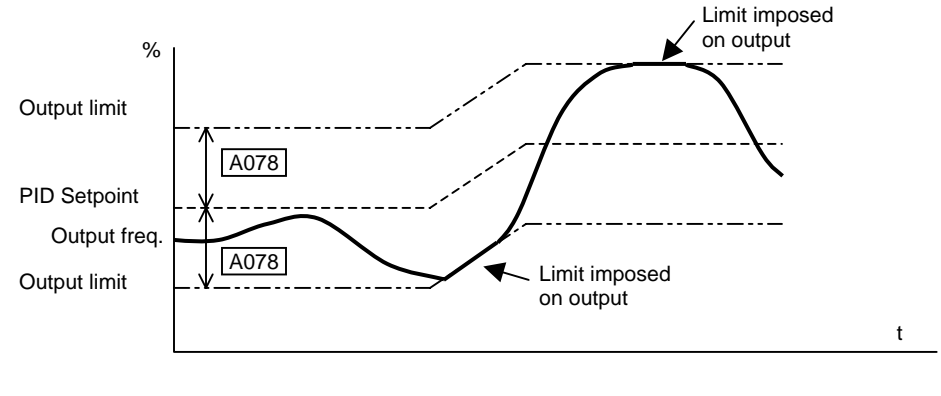

Inverter Mounting and installation

**Error Inversion** - In typical heating loops or ventilation loops, an increase in energy into the process results in an *increasing* PV. In this case, the Loop Error = (SP – PV). For cooling loops, an increase in energy into the process results in a *decreasing* PV. In this case, the Loop Error = -(SP - PV). Use A077 to configure the error term.

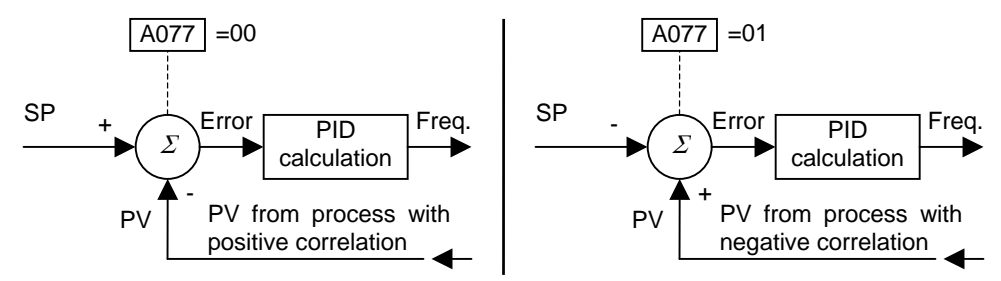

#### Other PID-related topics:

- "PID Control" on page 3–22
- "PID ON/OFF and PID Clear" on page 4–26
- "Output Deviation for PID Control" on page 4-41
- "PID Second Stage Output" on page 4-45

# **Configuring the Inverter for Multiple Motors**

#### **Simultaneous Connections**

For some applications, you may need to connect two or more motors (wired in parallel) to a single inverter's output. For example, this is common in conveyor applications where two separate conveyors need to have approximately the same speed. The use of two motors may be less expensive than making the mechanical link for one motor to drive multiple conveyors.

Some of the characteristics of using multiple motors with one drive are:

- The inverter output must be rated to handle the sum of the currents from the motors.
- You must use separate thermal protection switches or devices to protect each motor. Locate the device for each motor inside the motor housing or as close to it as possible.
- The wiring for the motors must be permanently connected in parallel (do not remove one motor from the circuit during operation).

maintain a fixed position reference between its axes.

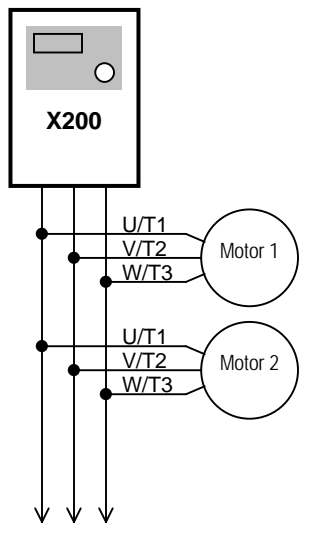

to Nth motor

**NOTE**: The motor speeds are identical only in theory. That is because slight differences in their loads will cause one motor to slip a little more than another, even if the motors are identical. Therefore, do not use this technique for multi-axis machinery that must

#### Inverter Configuration for Two Motor Types

Some equipment manufacturers may have a single type of machine that has to support two different motor types—and only one motor will be connected at a time. For example, an OEM may sell basically the same machine to the US market and the European market. Some reasons why the OEM needs two motor profiles are:

- The inverter power input voltage is different for these markets.
- The required motor type is also different for each destination.

In other cases, the inverter needs two profiles because the machine characteristics vary according to these situations:

- Sometimes the motor load is very light and can move fast. Other times the motor load is heavy and must move slower. Using two profiles allows the motor speed, acceleration and deceleration to be optimal for the load and avoid inverter trip (fault) events.
- Sometimes the slower version of the machine does not have special braking options, but a higher performance version does have braking features.

Having two motor profiles lets you store two "personalities" for motors in one inverter's memory. The inverter allows the final selection between the two motor types to be made in the field through the use of an intelligent input terminal function [SET]. This provides an extra level of flexibility needed in particular situations. See the following table.

Parameters for the second motor have a function code of the form x2xx. They appear immediately after the first motor's parameter in the menu listing order. The following table lists the parameters that have the second parameter register for programming.

| Function Nome                             | Parameter Codes |           |  |
|-------------------------------------------|-----------------|-----------|--|
| Function Name                             | 1st motor       | 2nd motor |  |
| Multi-speed frequency setting             | A020            | A220      |  |
| Acceleration (1) time setting             | F002            | F202      |  |
| Deceleration (1) time setting             | F003            | F203      |  |
| Frequency source setting                  | A001            | A201      |  |
| Run command source setting                | A002            | A202      |  |
| Base frequency setting                    | A003            | A203      |  |
| Maximum frequency setting                 | A004            | A204      |  |
| Multi-speed frequency setting             | A020            | A220      |  |
| Torque boost select                       | A041            | A241      |  |
| Manual torque boost value                 | A042            | A242      |  |
| Manual torque boost frequency adjustment  | A043            | A243      |  |
| V/f characteristic curve selection        | A044            | A244      |  |
| V/f gain setting                          | A045            | A245      |  |
| Frequency upper limit setting             | A061            | A261      |  |
| Frequency lower limit setting             | A062            | A262      |  |
| Acceleration (2) time setting             | A092            | A292      |  |
| Deceleration (2) time setting             | A093            | A293      |  |
| Select method to use Acc2/Dec2            | A094            | A294      |  |
| Acc 1 to Acc 2 frequency transition point | A095            | A295      |  |
| Dec 1 to Dec 2 frequency transition point | A096            | A296      |  |
| Level of electronic thermal setting       | B012            | B212      |  |
| Electronic thermal characteristic         | B013            | B213      |  |
| Overload restriction operation mode       | B021            | B221      |  |
| Overload restriction level setting        | B022            | B222      |  |
| Deceleration rate at overload restriction | B023            | B223      |  |
| Source of overload restriction selection  | B028            | B228      |  |
| Terminal [1] function                     | C001            | C201      |  |
| Terminal [2] function                     | C002            | C202      |  |
| Terminal [3] function                     | C003            | C203      |  |
| Terminal [4] function                     | C004            | C204      |  |
| Terminal [5] function                     | C005            | C205      |  |
| Overload level setting                    | C041            | C241      |  |
| Motor capacity                            | H003            | H203      |  |
| Motor poles setting                       | H004            | H204      |  |
| Motor stabilization constant              | H006            | H206      |  |
| Motor voltage setting                     | H007            | H207      |  |

4

# 5\_

5

# Inverter System Accessories

| In This Chapter                        |         |  |  |  |  |
|----------------------------------------|---------|--|--|--|--|
| – <u>Introduction</u> ······           | 2       |  |  |  |  |
| – <u>Component Descriptions</u> ······ | ••••• 3 |  |  |  |  |
| - Dynamic Braking ·····                | 5       |  |  |  |  |

# Introduction

#### Introduction

A motor control system will obviously include a motor and inverter, as well as fuses for safety. If you are connecting a motor to the inverter on a test bench just to get started, that's all you may need for now. But a fully developed system can also have a variety of additional components. Some can be for noise suppression, while others may enhance the inverter's braking performance. The figure below shows a system with several possible optional components, and the table gives part number information.

From power supply

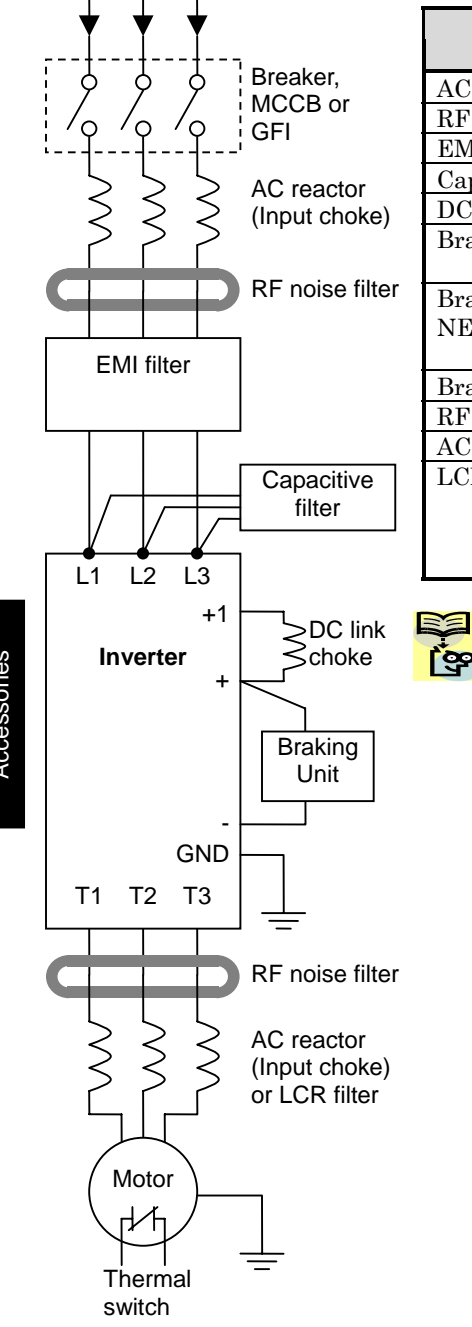

| Nomo                         | Part No.     | See        |      |
|------------------------------|--------------|------------|------|
| Name                         | EU, Japan    | USA        | page |
| AC reactor, input side       | ALI-xxx2     | HRL-x      | 5-3  |
| RF noise filter, input side  | ZCL-xxx      | ZCL-xxx    | 5-4  |
| EMI filter (for CE)          | FFL100-xxx   | FFL100-xxx | 5-4  |
| Capacitive filter            | CFI-x        | CFI-x      | 5-4  |
| DC link choke                | DCL-x-xx     | HDC-xxx    | 5-5  |
| Braking resistor             | JRB-xxx-x    | JRB-xxx-x  | 5-5  |
| -                            | SRB-xxx-x    | SRB-xxx-x  |      |
| Braking resistor             | _            | HRB-x,     | 5-5  |
| NEMA-rated                   |              | NSRBx00-x  |      |
|                              |              | NJRB-xxx   |      |
| Braking unit                 | BRD-xxx      | BRD-xxx    | 5-5  |
| RF noise filter, output side | ZCL-xxx      | ZCL-xxx    | 5-4  |
| AC reactor, output side      | ACL-x2-xxx   | HRL-xxx    | 5-3  |
| LCR filter                   | Combination: | HRL-xxC    | 5-3  |
|                              | ACL-x2-xxx   |            |      |
|                              | LPF-xxx      |            |      |
|                              | R-2-xxx      |            |      |

**NOTE**: The Hitachi part number series for accessories includes different sizes of each part type, specified by the -x suffix. Hitachi product literature can help match size and rating of your inverter to the proper accessory size.

Each inverter accessory comes with its own printed instruction manual. Please refer to those manuals for complete installation details. This chapter gives only an overview of these optional system devices.

## **Component Descriptions**

#### **AC Reactors, Input Side**

This is useful in suppressing harmonics induced on the power supply lines, or when the main power voltage imbalance exceeds 3% (and power source capacity is more than 500 kVA), or to smooth out line fluctuations. It also improves the power factor.

In the following cases for a general-purpose inverter, a large peak current flows on the main power supply side, and is able to destroy the inverter module:

- If the unbalanced factor of the power supply is 3% or higher
- If the power supply capacity is at least 10 times greater than the inverter capacity (the power supply capacity is 500 kVA or more)
- If abrupt power supply changes are expected

Examples of these situations include:

- 1. Several inverters are connected in parallel, sharing the same power bus
- **2.** A thyristor converter and an inverter are connected in parallel, sharing the same power bus
- 3. An installed phase-advance (power factor correction) capacitor opens and closes

Where these conditions exist or when the connected equipment must be highly reliable, you MUST install an input-side AC reactor of 3% (at a voltage drop at rated current) with respect to the supply voltage on the power supply side. Also, where the effects of an indirect lightning strike are possible, install a lightning conductor.

#### Example calculation:

 $V_{RS} = 205V, V_{ST} = 203V, V_{TR} = 197V,$ 

where  $V_{RS}$  is R-S line voltage,  $V_{ST}$  is S-T line voltage,  $V_{TR}$  is T-R line voltage

Unbalance factor of voltage =  $\frac{Max. \ line \ voltage(min.) - Mean \ Line \ voltage}{Meanline \ voltage} \times 100$ 

$$=\frac{V_{RS} - (V_{RS} + V_{ST} + V_{TR})/3}{(V_{RS} + V_{ST} + V_{TR})/3} \times 100 = \frac{205 - 202}{202} \times 100 = 1.5\%$$

Please refer to the documentation that comes with the AC reactor for installation instructions.

#### AC Reactors, Output Side

This reactor reduces the vibrations in the motor caused by the inverter's switching waveforms, by smoothing the waveforms to approximate commercial power quality. It is also useful to reduce the reflected voltage wave phenomenon when wiring from the inverter to the motor is more than 10m in length. Please refer to the documentation that comes with the AC reactor for installation instructions.

#### Zero-phase Reactor (RF Noise Filter)

The zero-phase reactor helps reduce radiated noise from the inverter wiring. It can be used on the input or output side of the inverter. The example zero-phase reactor shown to the right comes with a mounting bracket. The wiring must go through the opening to reduce the RF component of the electrical noise. Loop the wires three times (four turns) to attain the full RF filtering effect. For larger wire sizes, place multiple zero-phase reactors (up to four) side-by-side for a greater filtering effect.

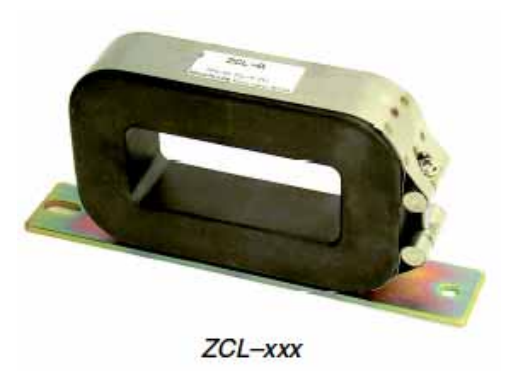

#### **EMI Filter**

The EMI filter reduces the conducted noise on the power supply wiring generated by the inverter. Connect the EMI filter to the inverter primary (input side). The FFL100 series filter is required for compliance to the EMC Class A directive (Europe) and C-TICK (Australia). See "CE–EMC Installation Guidelines" on page D–2.

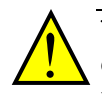

**WARNING:** The EMI filter has high internal leakage current from power wiring to the chassis. Therefore, connect the chassis ground of the EMI filter before making the power connections to avoid danger of shock or injury.

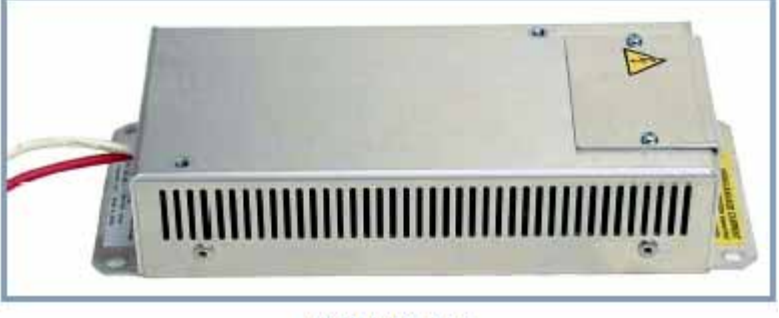

FFL100-xxx

**NOTE**: European version of X200 series have integrated EMC filter as standard. It is EN61800-3 category C1 for 200V class models (-SFE models), and EN61800-3 category C2 for 400V class models (-HFE models).

#### **RF Noise Filter (Capacitive)**

This capacitive filter reduces radiated noise from the main power wires in the inverter input side. This filter is not for achieving CE compliance and is applicable to the input side only of the inverter. It comes in two versions—for 200V class inverters or 400V class inverters. Please refer to the documentation that comes with the radio noise filter for installation instructions.

#### **DC Link Choke**

The DC choke (reactor) suppresses harmonics generated by the inverter. It attenuates the high-frequency components on the inverter's internal DC bus (link). However, note that it does not protect the diode rectifiers in the inverter input circuit.

## **Dynamic Braking**

#### Introduction

The purpose of dynamic braking is to improve the ability of the inverter to stop (decelerate) the motor and load. This becomes necessary when an application has some or all of the following characteristics:

- High load inertia compared to the available motor torque
- The application requires frequent or sudden changes in speed
- System losses are not great enough to slow the motor as needed

When the inverter reduces its output frequency to decelerate the load, the motor can temporarily become a generator. This occurs when the motor rotation frequency is higher than the inverter output frequency. This condition can cause the inverter DC bus voltage to rise, resulting in an over-voltage trip. In many applications, the over-voltage condition serves as a warning signal that we have exceeded the deceleration capabilities of the system. The X200 inverter can connect to an external braking unit, which sends the regenerative energy from the motor during deceleration to the optional braking resistor(s). The dynamic braking resistor serves as a load, developing heat to stop the motor just as brakes on an automobile develop heat during braking.

A switching circuit and power resistor are the main components of the dynamic braking unit that includes a fuse and thermally activated alarm relay for safety. However, be careful to avoid overheating its resistor. The fuse and thermal relay are safeguards for extreme conditions, but the inverter can maintain braking usage in a safe zone.

#### **Dynamic Braking Usage**

Dynamic braking usage must follow guidelines to avoid overheating. The timing diagram to the right shows the output frequency versus time. Dynamic braking is in effect during the deceleration ramp, and has the following constraints:

• Dynamic braking maximum duty cycle = 10%, where Tb/Tc  $\leq 0.1$  sec.

Dynamic braking maximum continuous ON time Tb  $\leq 10~{\rm sec.}$ 

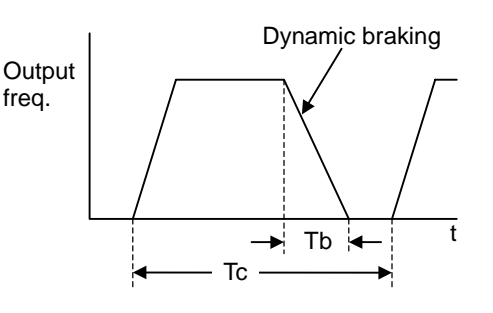

Inverter System Accessories

# Troubleshooting and Maintenance

| In This | Chapter page                                           |
|---------|--------------------------------------------------------|
| _       | Troubleshooting ······2                                |
| _       | Monitoring Trip Events, History, & Conditions ······ 5 |
| _       | Restoring Factory Default Settings ······ 8            |
| _       | Maintenance and Inspection ······ 9                    |
| _       | <u>Warranty</u> ·······16                              |

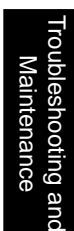

6

# Troubleshooting

#### **Safety Messages**

Please read the following safety messages before troubleshooting or performing maintenance on the inverter and motor system.

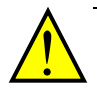

**WARNING:** Wait at least five (5) minutes after turning OFF the input power supply before performing maintenance or an inspection. Otherwise, there is the danger of electric shock.

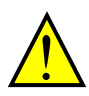

**WARNING:** Make sure that only qualified personnel will perform maintenance, inspection, and part replacement. Before starting to work, remove any metallic objects from your person (wristwatch, bracelet, etc.). Be sure to use tools with insulated handles. Otherwise, there is a danger of electric shock and/or injury to personnel.

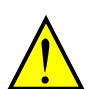

**WARNING:** Never remove connectors by pulling on its wire leads (wires for cooling fan and logic P.C.board). Otherwise, there is a danger of fire due to wire breakage and/or injury to personnel.

#### **General Precautions and Notes**

- Always keep the unit clean so that dust or other foreign matter does not enter the inverter.
- Take special care in regard to breaking wires or making connection mistakes.
- Firmly connect terminals and connectors.
- Keep electronic equipment away from moisture and oil. Dust, steel filings and other foreign matter can damage insulation, causing unexpected accidents, so take special care.

#### **Inspection Items**

This chapter provides instructions or checklists for these inspection items:

- Daily inspection
- Periodical inspection (approximately once a year)
- Insulation resistance test

## **Troubleshooting Tips**

The table below lists typical symptoms and the corresponding solution(s).

| Symptom/condition                      |                                                                          | Probable Cause                                                                                                    | Solution                                                                                                    |  |
|----------------------------------------|--------------------------------------------------------------------------|----------------------------------------------------------------------------------------------------|----------------------------------------------------------------------------------------------------|--|
|                                        |                                                                          | <ul> <li>Is the frequency command source<br/>A001 parameter setting correct?</li> <li>Is the Run command source A002<br/>parameter setting correct?</li> <li>Is power being supplied to terminals<br/>[L1], [L2], and [L3/N]? If so, the<br/>POWER lamp should be ON.</li> </ul> | <ul> <li>Make sure the parameter<br/>setting A001 is correct</li> <li>Make sure the parameter<br/>setting A002 is correct</li> <li>Check terminals [L1], [L2],<br/>and [L3/N], then [U/T1],<br/>[V/T2], and [W/T3].</li> <li>Turn ON the power supply or<br/>check fuses</li> </ul> |  |
|                                        | The inverter<br>outputs [U], [V],<br>[W] are not<br>supplying<br>voltage | • Is there an error code <i>E X X</i> displayed?                                                                                                    | • Press the Func. key and<br>determine the error type.<br>Eliminate the error cause,<br>then clear the error (Reset).                                                                                                    |  |
| The motor<br>will not run              |                                                                          | <ul> <li>Are the signals to the intelligent<br/>input terminals correct?</li> <li>Is the Run Command active?</li> <li>Is the [FW] terminal (or [RV])<br/>connected to [PCS] (via switch, etc.)</li> </ul>                                                                        | <ul> <li>Verify the terminal functions<br/>for C001–C005 are correct.</li> <li>Turn ON Run Command<br/>enable.</li> <li>Supply 24V to [FW] or [RV]<br/>terminal, if configured.</li> </ul>                                                                                          |  |
|                                        |                                                                          | <ul> <li>Has the frequency setting for F001<br/>been set greater than zero?</li> <li>Are the control circuit terminals<br/>[H], [O], and [L] connected to the<br/>potentiometer?</li> </ul>                                                                                      | <ul> <li>Set the parameter for F001 to<br/>a safe, non-zero value.</li> <li>If the potentiometer is the<br/>frequency setting source,<br/>verify voltage at [O] &gt; 0V.</li> </ul>                                                                                                 |  |
|                                        |                                                                          | • Is the KS (reset) function or FKS<br>(free-run stop) function ON?                                                                                                    | • Turn OFF the command(s)                                                                                                    |  |
|                                        | Inverter<br>outputs [U],<br>[V], [W] are<br>supplying<br>voltage.        | • Is the motor load too heavy?                                                                                                    | • Reduce the load, and test the motor independently.                                                                                                    |  |
|                                        | The optional<br>remote<br>operator is<br>used (SRW).                     | • Are the operational settings<br>between the remote operator and<br>the inverter unit correct?                                                                                                    | • Check the operator type setting.                                                                                                    |  |
| The direction of the motor is reversed |                                                                          | <ul> <li>Are the connections of output terminals [U/T1], [V/T2], and [W/T3] correct?</li> <li>Is the phase sequence of the motor forward or reverse with respect to [U/T1], [V/T2], and [W/T3]?</li> </ul>                                                                       | • Make connections according to<br>the phase sequence of the<br>motor. In general:<br>FWD = U-V-W, and REV=U-<br>W-V.                                                                                                    |  |
|                                        |                                                                          | <ul> <li>Are the control terminals [FW] and<br/>[RV] wired correctly?</li> <li>Is parameter F004 properly set?</li> </ul>                                                                                                    | <ul> <li>Use terminal [FW] for<br/>forward, and [RV] for reverse.</li> <li>Set motor direction in F004.</li> </ul>                                                                                                    |  |

Troubleshooting and Maintenance

| • If using the analog input, is the current or voltage at [O] or [OI]?                                                                                       |
|----------------------------------------------------------------------------------------------------|
| • Is the load too heavy?                                                                                                    |
| • Is the inverter internally limiting the output frequency?                                                                                                  |
| <ul> <li>Is the load fluctuation too great?</li> <li>Is the supply voltage unstable?</li> <li>Is the problem occurring at a particular frequency?</li> </ul> |
|                                                                                                    |

|                                                                                  |                                                  | the output frequency?                                                                                                    | <ul><li>(A004)</li><li>Check frequency upper limit setting (A061)</li></ul>                                                                                                    |
|----------------------------------------------------------------------------------|--------------------------------------------------|----------------------------------------------------------------------------------------------------|----------------------------------------------------------------------------------------------------|
| The rotation is unstable                                                         |                                                  | <ul> <li>Is the load fluctuation too great?</li> <li>Is the supply voltage unstable?</li> <li>Is the problem occurring at a particular frequency?</li> </ul> | <ul> <li>Increase the motor capacity<br/>(both inverter and motor).</li> <li>Fix power supply problem.</li> <li>Change the output frequency<br/>slightly, or use the jump<br/>frequency setting to skip the<br/>problem frequency.</li> </ul> |
| The RPM of the motor does<br>not match the inverter<br>output frequency setting. |                                                  | <ul> <li>Is the maximum frequency setting A004 correct?</li> <li>Does the monitor function D001 display the expected output frequency?</li> </ul>            | <ul> <li>Verify the V/f settings match<br/>motor specifications.</li> <li>Make sure all scaling (such as<br/>A011 to A014) is properly set.</li> </ul>                                                                                        |
|                                                                                  | No download has<br>occurred                      | • Was power turned OFF after a parameter edit but before pressing the Store key?                                                                             | • Edit the data and press the Store key once.                                                                                                    |
| Inverter<br>data us not<br>correct                                               |                                                  | • Edits to data are permanently<br>stored at power down. Was the time<br>from power OFF to power ON less<br>than six seconds?                                | • Wait six seconds or more<br>before turning power OFF<br>after editing data.                                                                                                    |
|                                                                                  | The download<br>to the inverter<br>was attempted | • Was the power turned OFF within<br>six seconds after the display<br>changed from REMT to INV?                                                              | • Copy the data to the inverter again, and keep power ON for six seconds or more after copying.                                                                                                    |
| A<br>parameter<br>will not<br>change                                             | True for<br>certain<br>parameters                | • Is the inverter in Run Mode? Some<br>parameters cannot be edited during<br>Run Mode.                                                                       | • Put inverter in Stop Mode<br>(press the Stop/reset key).<br>Then edit the parameter.                                                                                                    |
| edit<br>(reverts to<br>old<br>setting).                                          | True for all parameters                          | • If you're using the [SFT] intelligent<br>input (software lock function)—is<br>the [SFT] input ON?                                                          | • Change the state of the SFT<br>input, and check the B031<br>parameter (SFT mode).                                                                                                    |

Solution
Check the wiring.
Check the potentiometer or signal generating device.

• Reduce the load.

Heavy loads activate the overload restriction feature (reduces output as needed).
Check max frequency setting

roubleshooting and Maintenance

6

# Monitoring Trip Events, History, & Conditions

#### **Fault Detection and Clearing**

The microprocessor in the inverter detects a variety of fault conditions and captures the event, recording it in a history table. The inverter output turns OFF, or "trips" similar to the way a circuit breaker trips due to an over-current condition. Most faults occur when the motor is running (refer to the diagram to the right). However, the inverter could have an internal fault and trip in Stop Mode.

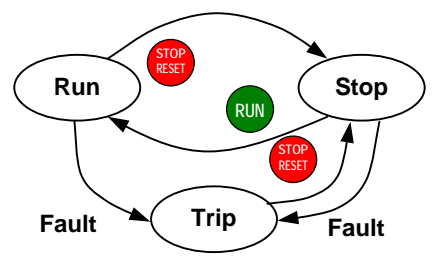

In either case, you can clear the fault by pressing the Stop/Reset key. Additionally, you can clear the inverter's cumulative trip history by performing the procedure "Restoring Factory Default Settings" on page 6–8 (setting B084=00 will clear the trip history but leave inverter settings intact).

#### **Error Codes**

| Error | Nome                                       | (constant)                                                                                                    |
|-------|--------------------------------------------|----------------------------------------------------------------------------------------------------|
| Code  | Name                                       | Cause(s)                                                                                                    |
| E 01  | Over-current event while at constant speed | The inverter output was short-circuited, or the motor shaft is locked or has a heavy load. These                                                                                                    |
| E 02  | Over-current event during deceleration     | conditions cause excessive current for the inverter, so the inverter output is turned OFF.                                                                                                    |
| E 03  | Over-current event during acceleration     | The dual-voltage motor is wired incorrectly.                                                                                                    |
| E 04  | Over-current event during other conditions |                                                                                                    |
| E 05  | Overload protection                        | When a motor overload is detected by the electronic<br>thermal function, the inverter trips and turns OFF<br>its output.                                                                                                    |
| E 07  | Over-voltage protection                    | When the DC bus voltage exceeds a threshold, due to regenerative energy from the motor.                                                                                                    |
| E 08  | EEPROM error                               | When the built-in EEPROM memory has problems<br>due to noise or excessive temperature, the inverter<br>trips and turns OFF its output to the motor.                                                                             |
| E 09  | Under-voltage error                        | A decrease of internal DC bus voltage below a<br>threshold results in a control circuit fault. This<br>condition can also generate excessive motor heat or<br>cause low torque. The inverter trips and turns OFF<br>its output. |
| E 11  | CPU error                                  | A malfunction in the built-in CPU has occurred, so<br>the inverter trips and turns OFF its output to the<br>motor.                                                                                                    |
| E 12  | External trip                              | A signal on an intelligent input terminal configured<br>as EXT has occurred. The inverter trips and turns<br>OFF the output to the motor.                                                                                       |

An error code will appear on the display automatically when a fault causes the inverter to trip. The following table lists the cause associated with the error.

| Error<br>Code | Name                  | Cause(s)                                                                                                    |
|---------------|-----------------------|----------------------------------------------------------------------------------------------------|
| E 13          | USP                   | When the Unattended Start Protection (USP) is<br>enabled, an error occurred when power is applied<br>while a Run signal is present. The inverter trips<br>and does not go into Run Mode until the error is<br>cleared.                                  |
| E 14          | Ground fault          | The inverter is protected by the detection of ground faults<br>between the inverter output and the motor upon during<br>powerup tests. This feature protects the inverter, and does<br>not protect humans.                                              |
| E 15          | Input over-voltage    | The inverter tests for input over-voltage after the inverter<br>has been in Stop Mode for 100 seconds. If an over-voltage<br>condition exists, the inverter enters a fault state. After the<br>fault is cleared, the inverter can enter Run Mode again. |
| E 21          | Inverter thermal trip | When the inverter internal temperature is above the<br>threshold, the thermal sensor in the inverter module detects<br>the excessive temperature of the power devices and trips,<br>turning the inverter output OFF.                                    |
| E 30          | Driver error          | An internal inverter error has occurred at the safety<br>protection circuit between the CPU and main driver unit.<br>Excessive electrical noise may be the cause. The inverter<br>has turned OFF the IGBT module output.                                |
| E 35          | Thermistor            | When a thermistor is connected to terminals [6] and [L]<br>and the inverter has sensed the temperature is too high, the<br>inverter trips and turns OFF the output.                                                                                     |
| E 37          | Safety Stop           | Safety stop signal is given.                                                                                                    |
| E 60          | Communications error  | The inverter's watchdog timer for the communications                                                                                                    |

network has timed out. Due to low input voltage, the inverter turns its output OFF Under-voltage (brownout) with and tries to restart. If it fails to restart, then the alarm trips output shutoff to record the under-voltage error event.

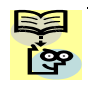

-

6

6

NOTE: If an EEPROM error (E08) occurs, be sure to confirm the parameter data values are still correct. If the power is turned OFF while the [RS] (Reset) intelligent input terminal is ON, an EEPROM error will occur when power is restored.

## 6–7

#### **Trip History and Inverter Status**

We recommend that you first find the cause of the fault before clearing it. When a fault occurs, the inverter stores important performance data at the moment of the fault. To access the data, use the monitor functions (Dxxx) and select D081 for details about the present fault (En). The previous two faults are stored in D082 and D083, with D(En-1 and En-2). Each error shifts D081–D082 to D082–D083, and writes the new error to D081.

The following Monitor Menu map shows how to access the error codes. When fault(s) exist, you can review their details by first selecting the proper function: D081 is the most recent, and D083 is the oldest.

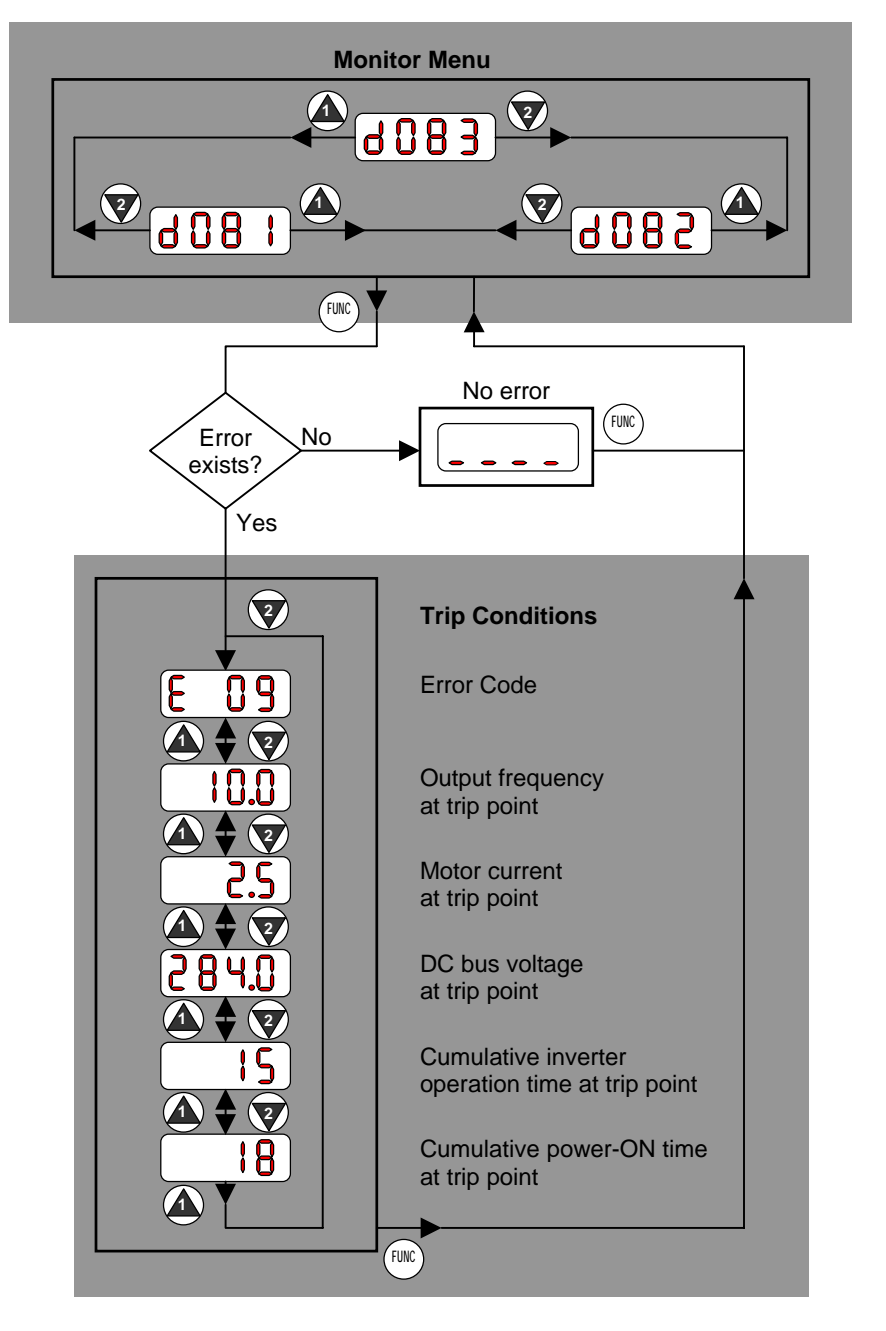

# **Restoring Factory Default Settings**

You can restore all inverter parameters to the original factory (default) settings for the intended country of use. After initializing the inverter, use the powerup test in Chapter 2 to get the motor running again. To initialize the inverter, follow the steps below.

| No. | Action                                                                                                    | Display                   | Func./Parameter                                                                                                    |
|-----|----------------------------------------------------------------------------------------------------|---------------------------|----------------------------------------------------------------------------------------------------|
| 1   | Use the (N), (A), and (y) keys to navigate to the "B" Group.                                                                    | <b>b</b>                  | "B" Group selected                                                                                                    |
| 2   | Press the $(\mathbb{R})$ key.                                                                                                   | b001                      | First "B" parameter selected.                                                                                             |
| 3   | Press and hold the $$ key until $\rightarrow$                                                                                   | b085                      | Country code for initialization selected                                                                                  |
| 4   | Press the $\overbrace{FWC}$ key.                                                                                                | 02                        | 00=Japan, 01=Europe<br>02=USA                                                                                             |
| 5   | Confirm the country code is correct. D the power input voltage range and fre                                                    | o not chang<br>quency mat | e it unless you are absolutely sure<br>ches the country code setting.                                                     |
|     | To change the country code, press                                                                                               | or 🕐 to                   | set, $(STR)$ to store.                                                                                                    |
| 6   | Press the $\overbrace{FWC}$ key.                                                                                                | b085                      | Country code for initialization selected                                                                                  |
| 7   | Press the 😧 key.                                                                                                    | b084                      | Initialization function selected                                                                                          |
| 8   | Press the $\overbrace{FUN}$ key.                                                                                                | 00                        | 00=initialization disabled, clear<br>trip history only                                                                    |
| 9   | Press the 🙆 key.                                                                                                    | 01                        | 01=initialization enabled                                                                                                 |
| 10  | Press the $(SIR)$ key.                                                                                                    | <b>b084</b>               | Initialization now enable to restore all defaults                                                                         |
| 11  | Press and hold the $\mathbb{F}(\mathbb{K})$ , $(\mathbf{A})$ , $(\mathbf{P})$ , and $(\mathbf{STOP})$ keys. Do not release yet. | b084                      | First part of special key sequence                                                                                        |
| 12  | When your country code appears in the display, release all the keys.                                                            | EU<br>USA                 | Default parameter country code<br>shown during initialization<br>process (left-most char displays<br>alternating pattern) |
| 13  | Initialization is complete                                                                                                    | d001                      | Function code for output<br>frequency monitor shown                                                                       |

roubleshooting anc Maintenance

**NOTE**: Initialization cannot be performed with a remote operator panel. Disconnect the dovice and use the inverter's front keypad.

# **Maintenance and Inspection**

#### Monthly and Yearly Inspection Chart

| Item Inspected |                         | Check for                             | Inspection<br>Cycle   |                       | Inspection                                                                       | Criteria                                                                   |
|----------------|-------------------------|---------------------------------------|-----------------------|-----------------------|----------------------------------------------------------------------------------|----------------------------------------------------------------------------|
|                |                         |                                       | Month                 | Year                  | Metnoa                                                                           |                                                                            |
|                | Ambient<br>environment  | Extreme<br>temperatures<br>& humidity | ✓                     |                       | Thermometer,<br>hygrometer                                                       | Ambient temperature<br>between – 10 to 40°C,<br>non-condensing             |
| Overall        | Major devices           | Abnormal<br>noise & vib.              | <ul> <li>✓</li> </ul> |                       | Visual and aural                                                                 | Stable environment for electronic controls                                 |
|                | Power supply<br>voltage | Voltage<br>tolerance                  | ✓                     |                       | Digital volt meter,<br>measure between<br>inverter terminals<br>[L1], [L2], [L3] | 200V class:<br>200 to 240V 50/60 Hz<br>400V class:<br>380 to 460V 50/60 Hz |
|                | Ground<br>Insulation    | Adequate<br>resistance                |                       | <ul> <li>✓</li> </ul> | Digital volt meter,<br>GND to terminals                                          | $5~{ m M}\Omega$ or greater                                                |
|                | Mounting                | No loose<br>screws                    |                       |                       | Torque wrench                                                                    | M3: 0.5 – 0.6 Nm<br>M4: 0.98 – 1.3 Nm<br>M5: 1.5 – 2.0 Nm                  |
|                | Components              | Overheating                           |                       | <ul> <li>✓</li> </ul> | Thermal trip<br>events                                                           | No trip events                                                             |
|                | Housing                 | Dirt, dust                            |                       | <ul> <li>✓</li> </ul> | Visual                                                                           | No abnormalities                                                           |
| Main           | Terminal block          | Secure<br>connections                 |                       | <ul> <li>✓</li> </ul> | Visual                                                                           | No abnormalities                                                           |
| circuit        | Smoothing capacitors    | Leaking,<br>swelling                  | <ul> <li>✓</li> </ul> |                       | Visual                                                                           | No abnormalities                                                           |
|                | Relay(s)                | Chattering                            |                       | <ul> <li>✓</li> </ul> | Aural                                                                            | Single click when<br>switching ON or OFF                                   |
|                | Resistors               | Cracks or<br>discoloring              |                       | <ul> <li>✓</li> </ul> | Visual                                                                           | Check Ohms of optional braking res.                                        |
|                | Cooling fan             | Noise                                 |                       |                       | Power down,<br>manually rotate                                                   | Rotation must be<br>smooth                                                 |
|                |                         | Dust                                  | $\checkmark$          |                       | Visual                                                                           | Vacuum to clean                                                            |
| Control        | Overall                 | No odor,<br>discoloring,<br>corrosion |                       | ✓                     | Visual                                                                           | No abnormalities                                                           |
| cırcuıt        | Capacitor               | No leaks or deformation               |                       |                       | Visual                                                                           | Undistorted appearance                                                     |
| Display        | LEDs                    | Legibility                            |                       |                       | Visual                                                                           | All LED segments work                                                      |

**Note 1:** The life of a capacitor is affected by the ambient temperature. See "Capacitor Life Curve" on page 6–11.

**Note 2:** The inverter must be cleaned periodically. If dust accumulates on the fan and heat sink, it can cause overheating of the inverter.

#### Megger test

The *megger* is a piece of test equipment that uses a high voltage to determine if an insulation degradation has occurred. For inverters, it is important that the power terminals be isolated from the Earth GND terminal via the proper amount of insulation.

The circuit diagram below shows the inverter wiring for performing the megger test. Just follow the steps to perform the test:

- 1. Remove power from the inverter and wait at least 5 minutes before proceeding.
- 2. Open the front housing panel to access the power wiring.
- **3.** Remove all wires to terminals [R, S, T, PD/+1, PD/+, N/–, U, V, and W]. Most importantly, the input power and motor wires will be disconnected from the inverter.
- **4.** Use a bare wire and short terminals [R, S, T, PD/+1, PD/+, N/–, U, V, and W] together as shown in the diagram.
- 5. Connect the megger to the inverter Earth GND and to the shorted power terminals as shown. Then perform the megger test at 500 VDC and verify  $5M\Omega$  or greater resistance.

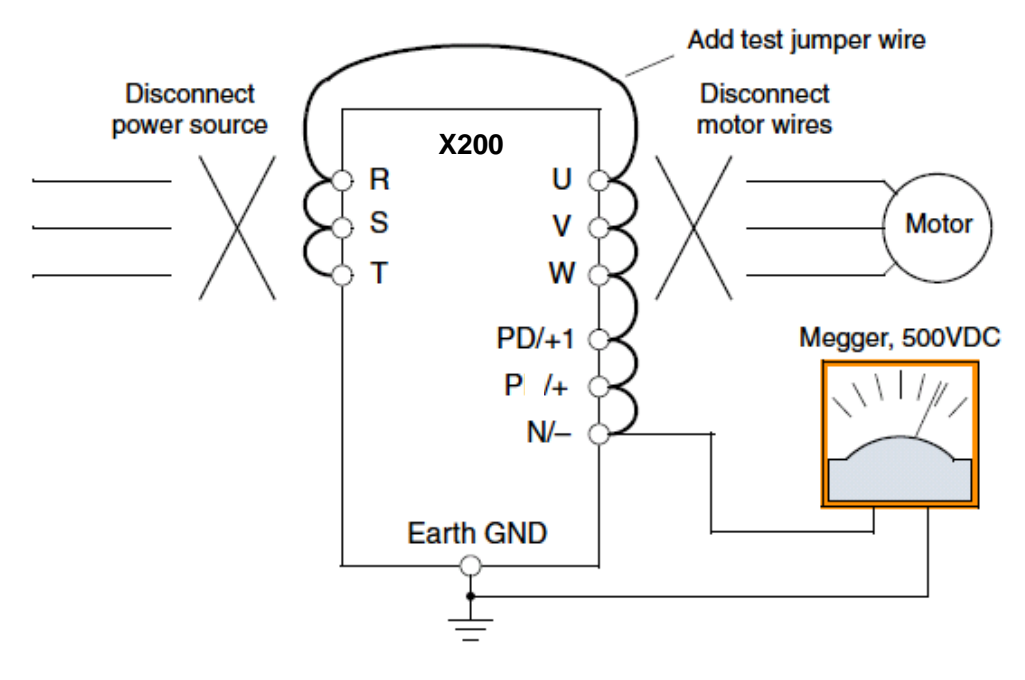

Troubleshooting and Maintenance

**6.** After completing the test, disconnect the megger from the inverter.

7. Reconnect the original wires to terminals [R, S, T, PD/+1, PD/+, N/-, U, V, and W].

**CAUTION:** Do not connect the megger to any control circuit terminals such as intelligent I/O, analog terminals, etc. Doing so could cause damage to the inverter.

**CAUTION:** Never test the withstand voltage (HIPOT) on the inverter. The inverter has a surge protector between the main circuit terminals above and the chassis ground.

**CAUTION**: Power terminal assignment is different compared to old models such as L100, L200 series, etc.. Pay attention when wiring the power cable.

#### **Spare parts**

We recommend that you stock spare parts to reduce down time, including these parts:

| Dest description — Could |        | Quantity |       | Natas                                  |  |
|--------------------------|--------|----------|-------|----------------------------------------|--|
| Part description         | Symbol | Used     | Spare | notes                                  |  |
| Cooling fan              | FAN    | 1        | 1     | 015S, 022S, 015N, 022N,                |  |
|                          |        |          |       | 015L, 022L, 037L                       |  |
|                          |        |          |       | $015 \mathrm{HF}$ to $040 \mathrm{HF}$ |  |
| Case                     | CV     | 1        | 1     | Housing cover                          |  |
|                          |        |          |       | Main case                              |  |
|                          |        |          |       | Terminal covers                        |  |

#### **Capacitor Life Curves**

The DC bus inside the inverter uses a large capacitor as shown in the diagram below. The capacitor handles high voltage and current as it smoothes the power for use by the inverter. So, any degradation of the capacitor will affect the performance of the inverter.

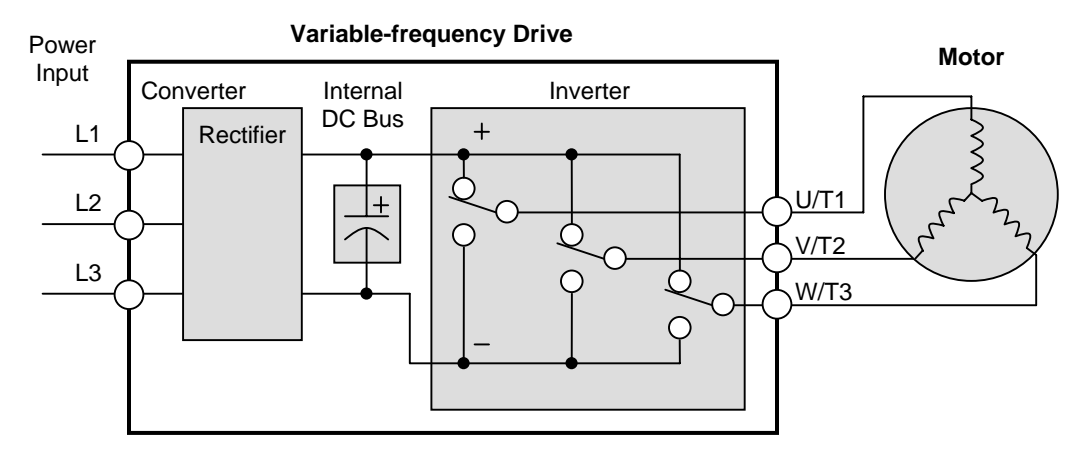

Capacitor life is reduced in higher ambient temperatures, as the graph below demonstrates. Be sure to keep the ambient temperature at acceptable levels, and perform maintenance inspections on the fan, heat sink, and other components. If the inverter is installed on a cabinet, the ambient temperature is the temperature inside the cabinet.

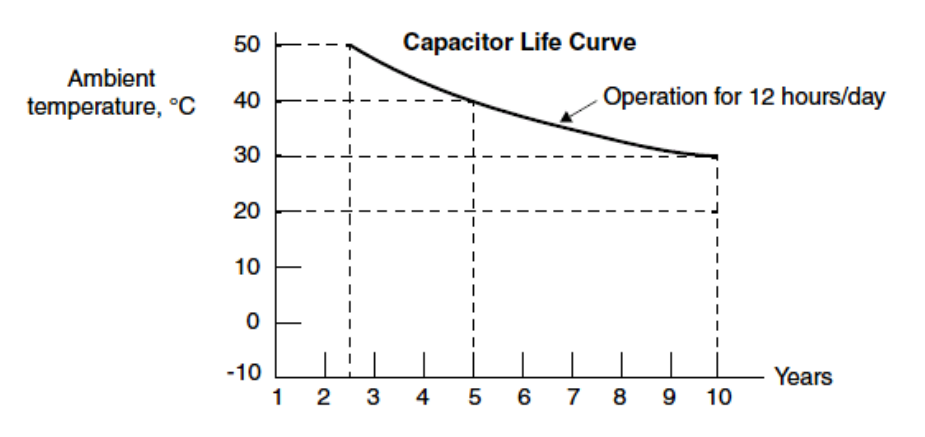

Froubleshooting and Maintenance

#### **General Inverter Electrical Measurements**

The following table specifies how to measure key system electrical parameters. The diagrams on the next page show inverter-motor systems and the location of measurement points for these parameters.

| Parameter                 | Circuit location of<br>measurement                         | Measuring<br>instrument           | Notes            | Reference Value                    |
|---------------------------|------------------------------------------------------------|-----------------------------------|------------------|------------------------------------|
| Supply voltage            | $E_{\rm R}-across~L1$ and $L2$                             | Moving-coil type                  | Fundamental      | Commercial supply                  |
| $\mathrm{E}_1$            | E <sub>s</sub> – across L2 and L3                          | voltmeter or                      | wave effective   | voltage                            |
|                           | $E_T - across L3 and L1$                                   | rectifier type                    | value            | 200V class:<br>200, 240V, 50/60 Hz |
|                           |                                                            | voitilietei                       |                  | 400V class:                        |
|                           |                                                            |                                   |                  | 380–460V, 50/60 Hz                 |
| Supply current            | $I_r - L1$                                                 |                                   | Total effective  | —                                  |
| $I_1$                     | $I_s - L2$                                                 |                                   | value            |                                    |
| C                         | $I_t - L3$                                                 |                                   | Tatal offections |                                    |
| Supply power $W_1$        | $W_{11}$ – across L1 and L2<br>$W_{12}$ – across L2 and L3 |                                   | value            | —                                  |
| Supply power              | - 12                                                       | _                                 |                  |                                    |
| factor $Pf_1$             | $Pf_1 = -$                                                 |                                   |                  |                                    |
|                           |                                                            | $V_{3 \times L_{1} \times I_{1}}$ |                  |                                    |
| Output voltage            | $E_U - across U and V$                                     | Rectifier type                    | Total effective  | —                                  |
| $\mathbf{E}_{\mathbf{O}}$ | $E_V - across V and W$                                     | voltmeter                         | value            |                                    |
| Output ourront            | $E_W - across w and U$                                     | Moving coil type                  | Total offective  |                                    |
| I.                        | $I_U = 0$<br>$I_{zz} = V$                                  | ammeter                           |                  | —                                  |
| -0                        | $I_W - W$                                                  | ammeter                           | value            |                                    |
| Output power              | $W_{01}$ – across U and V                                  | Electronic type                   | Total effective  | —                                  |
| Wo                        | $W_{O2}$ – across V and W                                  | wattmeter                         | value            |                                    |
| Output power              | Calculate the output pow                                   | —                                 |                  |                                    |
| factor Pf <sub>o</sub>    | output current I, and out                                  |                                   |                  |                                    |
|                           | Df _                                                       |                                   |                  |                                    |
|                           | $r J_0 = -$                                                |                                   |                  |                                    |

- **Note 1:** Use a meter indicating a fundamental wave effective value for voltage, and meters indicating total effective values for current and power.
- **Note 2:** The inverter output has a distorted waveform, and low frequencies may cause erroneous readings. However, the measuring instruments and methods listed above provide comparably accurate results.
- **Note 3:** A general-purpose digital volt meter (DVM) is not usually suitable to measure a distorted waveform (not pure sinusoid).

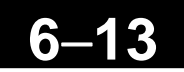

The figures below show measurement locations for voltage, current, and power measurements listed in the table on the previous page. The voltage to be measured is the fundamental wave effective voltage. The power to be measured is the total effective power.

#### Single-phase Measurement Diagram

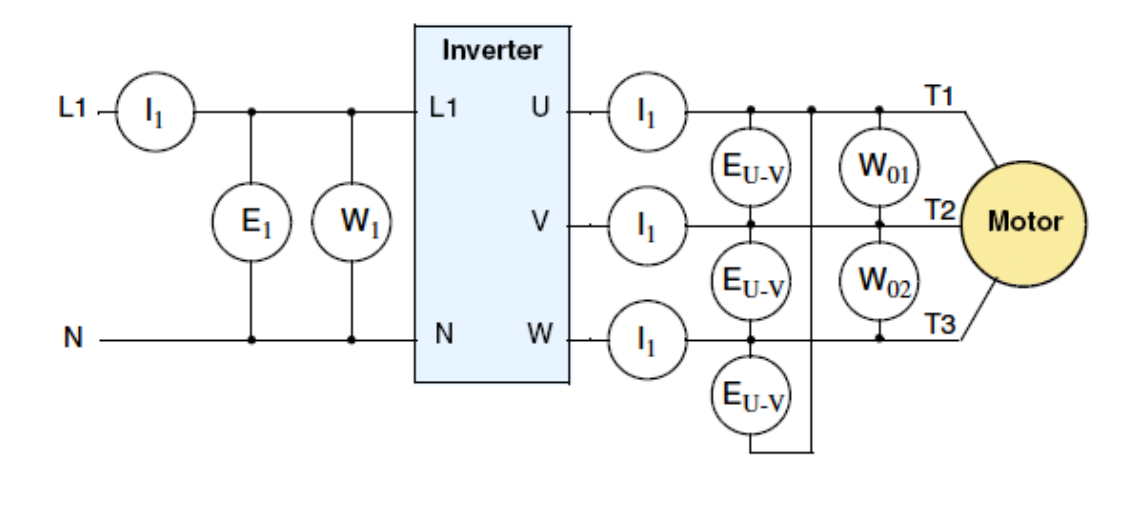

#### **Three-phase Measurement Diagram**

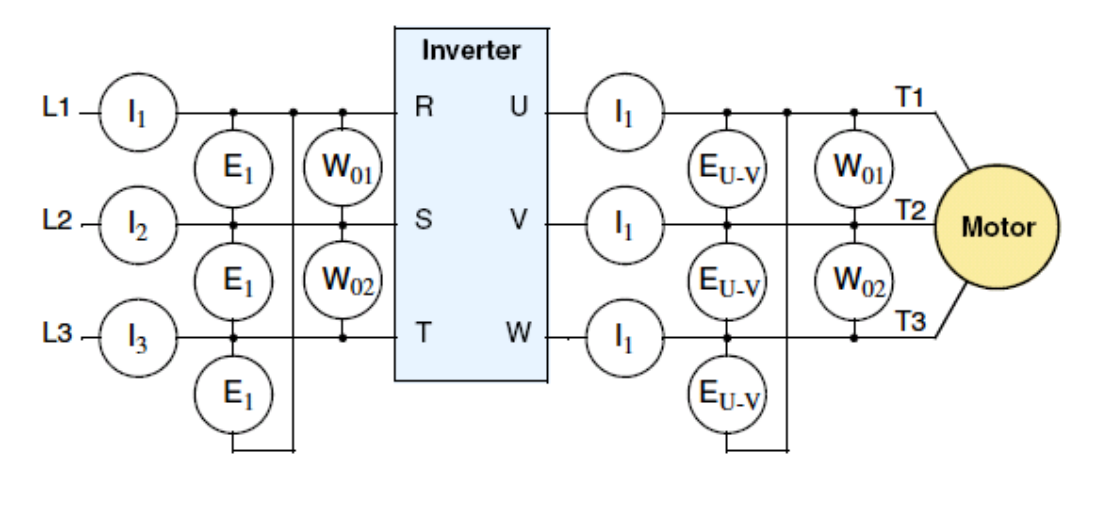

roubleshooting and Maintenance
#### **Inverter Output Voltage Measurement Techniques**

Taking voltage measurements around drives equipment requires the right equipment and a safe approach. You are working with high voltages and high-frequency switching waveforms that are not pure sinusoids. Digital voltmeters will not usually produce reliable readings for these waveforms. And, it is usually risky to connect high voltage signals to oscilloscopes. The inverter output semiconductors have some leakage, and no-load measurements produce misleading results. So, we highly recommend using the following circuits to measure voltage for performing the equipment inspections.

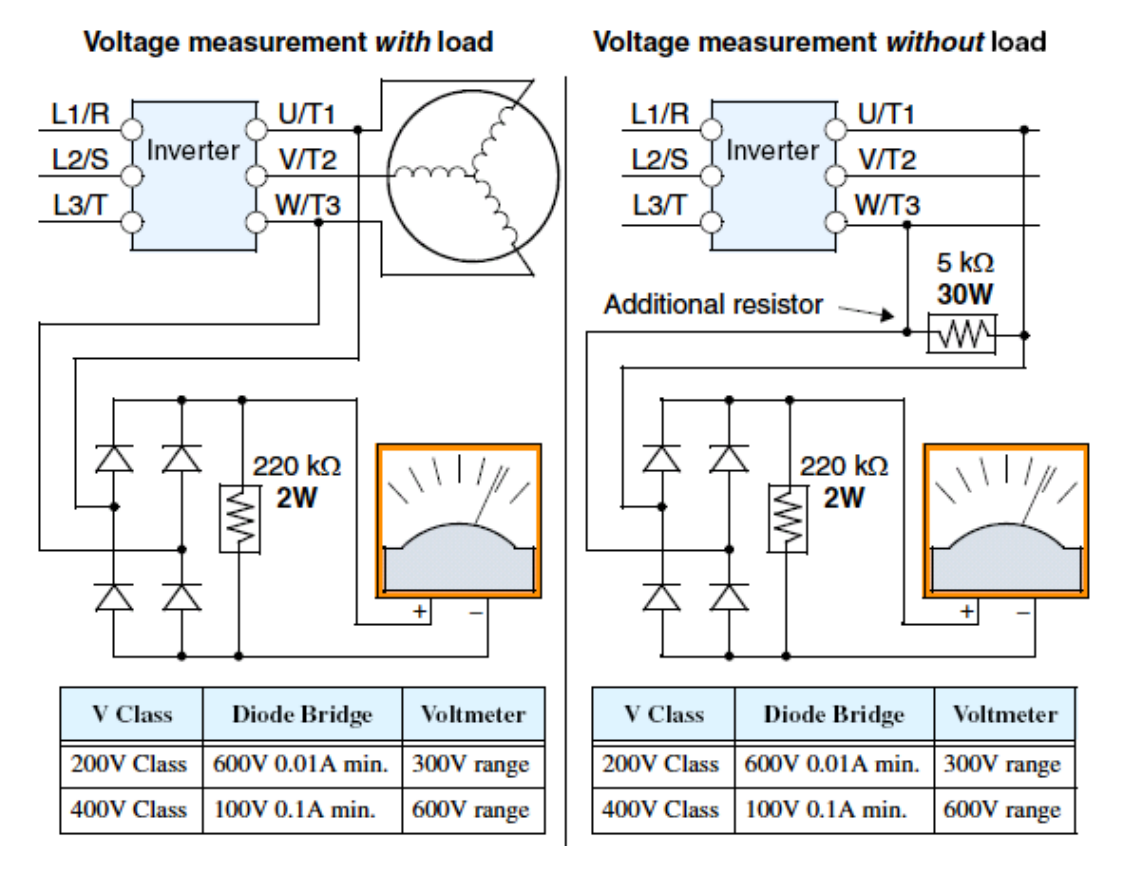

Troubleshooting and Maintenance

**HIGH VOLTAGE:** Be careful not to touch wiring or connector terminals when working with the inverters and taking measurements. Be sure to place the measurement circuitry components above in an insulated housing before using them.

#### **IGBT Test Method**

The following procedure will check the inverter transistors (IGBTs) and diodes:

- 1. Disconnect input power to terminals [R, S, and T] and motor terminals [U, V, and W].
- 2. Disconnect any wires from terminals [+] and [-] for regenerative braking.
- **3.** Use a Digital Volt Meter (DVM) and set it for  $1\Omega$  resistance range. You can check the status of the charging state of terminals [R, S, T, U, V, W, +, and -] of the inverter and the probe of the DVM by measuring the charging state.

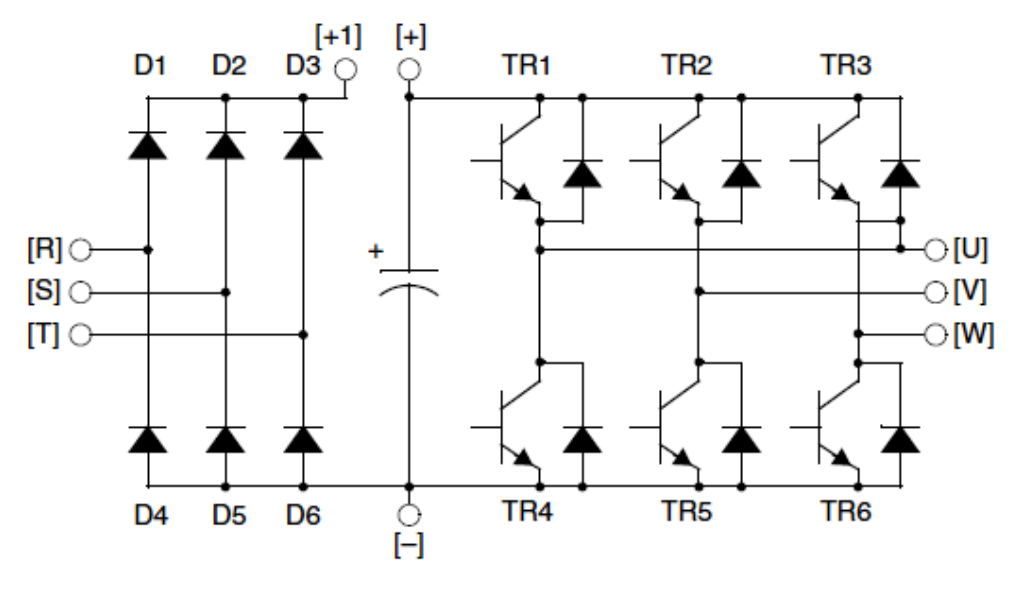

**Table Legend** Almost infinite resistance:  $\cong \infty \Omega$  Almost zero resistance:  $\cong 0 \Omega$ 

| Part | DV   | /M   | Measured                | Part | DV  | M   | Measured               | Part | DV  | /M  | Measured                |
|------|------|------|-------------------------|------|-----|-----|------------------------|------|-----|-----|-------------------------|
|      | +    | _    | Value                   |      | +   | _   | Value                  |      | +   | _   | Value                   |
| D1   | [R]  | [+1] | $\Omega \propto \cong$  | D5   | [S] | [-] | $\cong 0 \ \Omega$     | TR3  | [W] | [+] | $\cong \infty \ \Omega$ |
|      | [+1] | [R]  | $\cong 0 \ \Omega$      |      | [-] | [S] | $\Omega \propto \cong$ |      | [+] | [W] | $\cong 0 \ \Omega$      |
| D2   | [S]  | [+1] | $\cong \infty \ \Omega$ | D6   | [T] | [_] | $\cong 0 \ \Omega$     | TR4  | [U] | Ξ   | $\cong 0 \ \Omega$      |
|      | [+1] | [S]  | $\cong 0 \ \Omega$      |      | [-] | [T] | $\Omega \infty \cong$  |      | [-] | [U] | $\cong \infty \ \Omega$ |
| D3   | [T]  | [+1] | $\cong \infty \ \Omega$ | TR1  | [U] | [+] | $\Omega \infty \cong$  | TR5  | [V] | Ξ   | $\cong 0 \ \Omega$      |
|      | [+1] | [T]  | $\cong 0 \ \Omega$      |      | [+] | [U] | $\cong 0 \ \Omega$     |      | [-] | [V] | $\cong \infty \ \Omega$ |
| D4   | [R]  | ]    | $\cong 0 \ \Omega$      | TR2  | [V] | [+] | $\Omega \infty \cong$  | TR6  | [W] | Ξ   | $\cong 0 \ \Omega$      |
|      | [-]  | [R]  | $\Omega \infty \cong$   |      | [+] | [V] | $\cong 0 \ \Omega$     |      | [-] | [W] | $\Omega \simeq \cong$   |

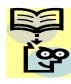

**NOTE**: The resistance values for the diodes or the transistors will not be exactly the 😵 same, but they will be close. If you find a significance difference, a problem may exist.

**NOTE**: Before measuring the voltage between [+] and [-] with the DC current range, confirm that the smoothing capacitor is discharged fully, then execute the tests.

### Warranty

#### Warranty Terms

The warranty period under normal installation and handling conditions shall be eighteen (18) months from the date of purchase, or twelve (12) months from the date of installation, whichever occurs first. The warranty shall cover the repair or replacement, at Hitachi's sole discretion, of ONLY the inverter that was installed.

**1.** Service in the following cases, even within the warranty period, shall be charged to the purchaser:

- **a.** Malfunction or damage caused by mis-operation or modification or improper repair
- **b.** Malfunction or damage caused by a drop after purchase and transportation
- **c.** Malfunction or damage caused by fire, earthquake, flood, lightening, abnormal input voltage, contamination, or other natural disasters
- **2.** When service is required for the product at your work site, all expenses associated with field repair shall be charged to the purchaser.
- **3.** Always keep this manual handy; please do not lose it. Please contact your Hitachi distributor to purchase replacement or additional manuals.

Troubleshooting an Maintenance

# A–1

# Glossary and Bibliography

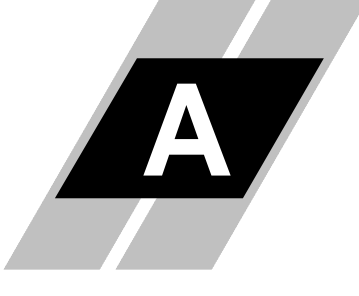

| In This Appendix              | page |
|-------------------------------|------|
| – <u>Glossary</u> ······      |      |
| - <u>Bibliography</u> · · · · |      |

# A-2

| Glossary               |                                                                                                    |
|------------------------|----------------------------------------------------------------------------------------------------|
| Ambient<br>Temperature | The air temperature in the chamber containing a powered electronic<br>unit. A unit's heat sinks rely on a lower ambient temperature in order<br>to dissipate heat away from sensitive electronics.                                                                                                    |
| Arrival Frequency      | The arrival frequency refers to the set output frequency of the<br>inverter for the constant speed setting. The arrival frequency feature<br>turns on an output when the inverter reaches the set constant speed.<br>The inverter has various arrival frequencies and pulsed or latched<br>logic options.                                                                                                    |
| Auto-tuning            | The ability of a controller to execute a procedure that interacts with a load to determine the proper coefficients to use in the control algorithm. Auto-tuning is a common feature of process controllers with PID loops. Hitachi inverters feature auto tuning to determine motor parameters for optimal commutation. Auto-tuning is available as a special command from a digital operator panel. See also <i>Digital Operator Panel</i> . |
| Base Frequency         | The power input frequency for which an AC induction motor is designed to operate. Most motors will specify a 50 to 60 Hz value. The Hitachi inverters have a programmable base frequency, so you must ensure that parameter matches the attached motor. The term <i>base frequency</i> helps differentiate it from the carrier frequency. See also <i>Carrier Frequency</i> and <i>Frequency Setting</i> .                                    |
| Braking Resistor       | An energy-absorbing resistor that dissipates energy from a decelerating load. Load inertia causes the motor to act as a generator during deceleration. For the L200 inverter models, the braking unit and braking resistor are optional (external) components. See also <i>Four-quadrant Operation</i> and <i>Dynamic Braking.</i>                                                                                                    |
| Break-away Torque      | The torque a motor must produce to overcome the static friction of a load, in order to start the load moving.                                                                                                    |
| Carrier Frequency      | The frequency of the constant, periodic, switching waveform that the inverter modulates to generate the AC output to the motor. See also <i>PWM</i> .                                                                                                    |
| CE                     | A regulatory agency for governing the performance of electronic products in Europe. Drive installations designed to have CE approval must have particular filter(s) installed in the application.                                                                                                    |
| Choke                  | An inductor that is tuned to react at radio frequencies is called a "choke," since it attenuates (chokes) frequencies above a particular threshold. Tuning is often accomplished by using a movable magnetic core. In variable-frequency drive systems, a choke positioned around high-current wiring can help attenuate harmful harmonics and protect equipment. See also <i>Harmonics</i> .                                                 |

| DC Braking                 | The inverter DC braking feature stops the AC commutation to the<br>motor, and sends a DC current through the motor windings in order<br>to stop the motor. Also called "DC injection braking," it has little<br>effect at high speed, and is used as the motor is nearing a stop.                                                                                                    |  |  |  |
|----------------------------|----------------------------------------------------------------------------------------------------|--|--|--|
| Deadband                   | In a control system, the range of input change for which there is no<br>perceptible change in the output. In PID loops, the error term may<br>have a dead band associated with it. Deadband may or may not be<br>desirable; it depends on the needs of the application.                                                                                                    |  |  |  |
| Digital Operator<br>Panel  | For Hitachi inverters, "digital operator panel" (DOP) refers first to<br>the operator keypad on the front panel of the inverter. It also includes<br>hand-held remote keypads, which connect to the inverter via a cable.<br>Finally, the DOP Professional is a PC-based software simulation of<br>the keypad devices.                                                                                                    |  |  |  |
| Diode                      | A semiconductor device that has a voltage-current characteristic that allows current to flow only in one direction, with negligible leakage current in the reverse direction. See also <i>Rectifier</i> .                                                                                                    |  |  |  |
| Duty Cycle                 | 1. The percent of time a square wave of fixed frequency is ON (high) versus OFF (low).                                                                                                    |  |  |  |
|                            | 2. The ratio of operating time of a device such as a motor to its resting time. This parameter usually is specified in association with the allowable thermal rise for the device.                                                                                                    |  |  |  |
| Dynamic Braking            | For the L200 inverter models, the braking unit and braking resistor<br>are optional (external) components. The dynamic braking feature<br>shunts the motor-generated EMF energy into a special braking<br>resistor. The added dissipation (braking torque) is effective at higher<br>speeds, having a reduced effect as the motor nears a stop.                                                                                                    |  |  |  |
| Error                      | In process control, the error is the difference between the desired value or setpoint (SP) and the actual value of a the process variable (PV). See also <i>Process Variable</i> and <i>PID Loop</i> .                                                                                                    |  |  |  |
| EMI                        | Electromagnetic Interference - In motor/drive systems, the switching<br>of high currents and voltages creates the possibility of generating<br>radiated electrical noise that may interfere with the operation of<br>nearby sensitive electrical instruments or devices. Certain aspects of<br>an installation, such as long motor lead wire lengths, tend to increase<br>the chance of EMI. Hitachi provides accessory filter components you<br>can install to decrease the level of EMI. |  |  |  |
| Four-quadrant<br>operation | Referring to a graph of torque versus direction, a four-quadrant drive<br>can turn the motor either forward or reverse, as well as decelerate in<br>either direction (see also <i>reverse torque</i> ). A load that has a relatively<br>high inertia and must move in both directions and change directions<br>rapidly requires four-quadrant capability from its drive.                                                                                                    |  |  |  |

## **A**–4

| Free-run Stop            | A method of stopping a motor, caused when the inverter simply turns<br>OFF its motor output connections. This may allow the motor and load<br>to coast to a stop, or a mechanical brake may intervene and shorten<br>the deceleration time.                                                                                                    |  |  |  |
|--------------------------|----------------------------------------------------------------------------------------------------|--|--|--|
| Frequency Setting        | While frequency has a broad meaning in electronics, it typically refers to motor speed for variable-frequency drives (inverters). This is because the output frequency of the inverter is variable, and is proportional to the attained motor speed. For example, a motor with a base frequency of 60 Hz can be speed controlled with an inverter output varying form 0 to 60 Hz. See also <i>Base Frequency, Carrier Frequency</i> , and <i>Slip</i> .                                                                       |  |  |  |
| Harmonics                | A <i>harmonic</i> is a whole number multiple of a base of fundamental frequency. The square waves used in inverters produce high frequency harmonics, even though the main goal is to produce lower-frequency sine waves. These harmonics can be harmful to electronics (including motor windings) and cause radiated energy that interferes with nearby electronic devices. Chokes, line reactors, and filters are sometimes used to suppress the transmission of harmonics in an electrical system. See also <i>Choke</i> . |  |  |  |
| Horsepower               | A unit of physical measure to quantify the amount of work done per<br>unit of time. You can directly convert between horsepower and Watts<br>as measurements of power.                                                                                                    |  |  |  |
| IGBT                     | <b>Insulated Gate Bipolar Transistor</b> (IGBT) – A semiconductor transistor capable of conducting very large currents when in saturation and capable of withstanding very high voltages when it is OFF. This high-power bipolar transistor is the type used in Hitachi inverters.                                                                                                    |  |  |  |
| Inertia                  | The natural resistance a stationary object to being moved by an external force. See also <i>Momentum</i> .                                                                                                    |  |  |  |
| Intelligent Terminal     | A configurable input or output logic function on the Hitachi<br>inverters. Each terminal may be assigned one of several functions.                                                                                                    |  |  |  |
| Inverter                 | A device that electronically changes DC to AC current through an alternating process of switching the input to the output, inverted and non-inverted. A variable speed drive such as the Hitachi L200 is also called an inverter, since it contains three inverter circuits to generate 3-phase output to the motor.                                                                                                    |  |  |  |
| Isolation<br>Transformer | A transformer with 1:1 voltage ratio that provides electrical isolation<br>between its primary and secondary windings. These are typically<br>used on the power input side of the device to be protected. An<br>isolation transformer can protect equipment from a ground fault or<br>other malfunction of nearby equipment, as well as attenuate<br>harmful harmonics and transients on the input power.                                                                                                    |  |  |  |

| Jogging Operation         | Usually done manually, a jog command from an operator's panel requests the motor/drive system to run indefinitely in a particular direction, until the machine operator ends the jog operation.                                                                                                    |  |  |  |
|---------------------------|----------------------------------------------------------------------------------------------------|--|--|--|
| Jump Frequency            | A <i>jump frequency</i> is a point on the inverter output frequency range that you want the inverter to skip around. This feature may be used to avoid a resonant frequency, and you can program up to three jump frequencies in the inverter.                                                                                                    |  |  |  |
| Line Reactor              | A three-phase inductor generally installed in the AC input circuit of<br>an inverter to minimize harmonics and to limit short-circuit current.                                                                                                    |  |  |  |
| Momentum                  | The physical property of a body in motion that causes it to remain in<br>motion. In the case of motors, the rotor and attached load are rotating<br>and possesses angular momentum.                                                                                                    |  |  |  |
| Multi-speed<br>Operation  | The ability of a motor drive to store preset discrete speed levels for<br>the motor, and control motor speed according to the currently selected<br>speed preset. The Hitachi inverters have 16 preset speeds.                                                                                                    |  |  |  |
| Motor Load                | In motor terminology, motor load consists of the inertia of the physical mass that is moved by the motor and the related friction from guiding mechanisms. See also <i>Inertia</i> .                                                                                                    |  |  |  |
| NEC                       | The National Electric Code is a regulatory document that governs electrical power and device wiring and installation in the United States.                                                                                                    |  |  |  |
| NEMA                      | The National Electric Manufacturer's Association. NEMA Codes are<br>a published series of device ratings standards. Industry uses these to<br>evaluate or compare the performance of devices made by various<br>manufacturers to a known standard.                                                                                                    |  |  |  |
| Open-collector<br>Outputs | A common logic-type discrete output that uses an NPN transistor<br>that acts as a switch to a power supply common, usually ground. The<br>transistor's <i>collector</i> is <i>open</i> for external connection (not connected<br>internally). Thus, the output <i>sinks</i> external load current to ground.                                                                                               |  |  |  |
| Power Factor              | A ratio that expresses a phase difference (timing offset) between<br>current and voltage supplied by a power source to a load. A perfect<br>power factor = 1.0 (no phase offset). Power factors less than one cause<br>some energy loss in power transmission wiring (source to load).                                                                                                    |  |  |  |
| PID Loop                  | Proportional - Integral-Derivative - A mathematical model used for<br>process control. A process controller maintains a process variable<br>(PV) at a setpoint (SP) by using its PID algorithm to compensate for<br>dynamic conditions and vary its output to drive the PV toward the<br>desired value. For variable-frequency drives, the process variable is<br>the motor speed. See also <i>Error</i> : |  |  |  |

-5

A-

# **A**–6

| Process Variable             | A physical property of a process that is of interest because it affects<br>the quality of the primary task accomplished by the process. For an<br>industrial oven, temperature is the process variable. See also <i>PID</i><br><i>Loop</i> and <i>Error</i> .                                                                                                    |  |  |  |
|------------------------------|----------------------------------------------------------------------------------------------------|--|--|--|
| PWM                          | Pulse-width modulation: A type of AC adjustable frequency drive that accomplishes frequency and voltage control at the output section (inverter) of the drive. The drive output voltage waveform is at a constant amplitude, and by "chopping" the waveform (pulsewidth-modulating), the average voltage is controlled. The chopping frequency is sometimes called the <i>Carrier Frequency</i> . |  |  |  |
| Reactance                    | The impedance of inductors and capacitors has two components. The<br>resistive part is constant, while the reactive part changes with<br>applied frequency. These devices have a complex impedance (complex<br>number), where the resistance is the real part and the reactance is<br>the imaginary part.                                                                                         |  |  |  |
| Rectifier                    | An electronic device made of one or more diodes that converts AC power into DC power. Rectifiers are usually used in combination with capacitors to filter (smooth) the rectified waveform to closely approximate a pure DC voltage source.                                                                                                    |  |  |  |
| Regenerative<br>Braking      | A particular method of generating reverse torque to a motor, an<br>inverter will switch internally to allow the motor to become a<br>generator and will either store the energy internally, deliver the<br>braking energy back to the main power input, or dissipate it with a<br>resistor.                                                                                                    |  |  |  |
| Regulation                   | The quality of control applied to maintain a parameter of interest at a desired value. Usually expressed as a percent $(\pm)$ from the nominal, motor regulation usually refers to its shaft speed.                                                                                                    |  |  |  |
| Reverse Torque               | The torque applied in the direction opposite to motor shaft rotation.<br>As such, reverse torque is a decelerating force on the motor and its<br>external load.                                                                                                    |  |  |  |
| Rotor                        | The windings of a motor that rotate, being physically coupled to the motor shaft. See also <i>Stator.</i>                                                                                                    |  |  |  |
| Saturation Voltage           | For a transistor semiconductor device, it is in saturation when an<br>increase in input current no longer results in an increase in the<br>output current. The saturation voltage is the voltage drop across the<br>device. The ideal saturation voltage is zero.                                                                                                    |  |  |  |
| Sensorless Vector<br>Control | A technique used in some variable-frequency drives (featured in some<br>other Hitachi inverter model families) to rotate the force vector in the<br>motor without the use of a shaft position sensor (angular). Benefits<br>include an increase in torque at the lowest speed and the cost savings<br>from the lack of a shaft position sensor.                                                   |  |  |  |

| Appendix |  |
|----------|--|
| dix A    |  |

| Setpoint (SP)      | The <i>setpoint</i> is the desired value of a process variable of interest. See also <i>Process Variable (PV)</i> and <i>PID Loop</i> .                                                                                                    |  |  |  |
|--------------------|----------------------------------------------------------------------------------------------------|--|--|--|
| Single-phase power | An AC power source consisting of Hot and Neutral wires. An Earth<br>Ground connection usually accompanies them. In theory, the voltage<br>potential on Neutral stays at or near Earth Ground, while Hot varies<br>sinusoidally above and below Neutral. This power source is named<br>Single Phase to differentiate it from three-phase power sources. Some<br>Hitachi inverters can accept single phase input power, but they all<br>output three-phase power to the motor. See also T <i>hree-phase</i> .                                                                                                    |  |  |  |
| Slip               | The difference between the theoretical speed of a motor at no load<br>(determined by its inverter output waveforms) and the actual speed.<br>Some slip is essential in order to develop torque to the load, but too<br>much will cause excessive heat in the motor windings and/or cause<br>the motor to stall.                                                                                                    |  |  |  |
| Squirrel Cage      | A "nick-name" for the appearance of the rotor frame assembly for an AC induction motor.                                                                                                    |  |  |  |
| Stator             | The windings in a motor that are stationary and coupled to the power input of the motor. See also <i>Rotor</i> .                                                                                                    |  |  |  |
| Tachometer         | <ol> <li>A signal generator usually attached to the motor shaft for the<br/>purpose of providing feedback to the speed controlling device of<br/>the motor.</li> <li>A speed-monitoring test meter that may optically sense shaft<br/>rotation speed and display it on a readout.</li> </ol>                                                                                                    |  |  |  |
| Thermal Switch     | An electromechanical safety device that opens to stop current flow<br>when the temperature at the device reaches a specific temperature<br>threshold. Thermal switches are sometimes installed in the motor in<br>order to protect the windings from heat damage. The inverter can use<br>thermal switch signals to trip (shut down) if the motor overheats. See<br>also <i>Trip</i> .                                                                                                    |  |  |  |
| Thermistor         | A type of temperature sensor that changes its resistance according to<br>its temperature. The sensing range of thermistors and their<br>ruggedness make them ideal for motor overheating detection. Hitachi<br>inverters have built-in thermistor input circuits, which can detect an<br>overheated motor and shut off (trip) the inverter output.                                                                                                    |  |  |  |
| Three-phase power  | An AC power source with three Hot connections that have phase<br>offsets of 120 degrees is a 3-phase power source. Usually, Neutral and<br>Earth Ground wires accompany the three Hot connections. Loads<br>may be configured in a delta or Y configuration. A Y-connected load<br>such as an AC induction motor will be a balanced load; the currents<br>in all the Hot connections are the same. Therefore, the Neutral<br>connection is theoretically zero. This is why inverters that generate<br>3-phase power for motors do not generally have a Neutral connection<br>to the motor. However, the Earth Ground connection is important for<br>safety reasons, and is provided. |  |  |  |

# A-8

| Torque     | The rotational force exerted by a motor shaft. The units of<br>measurement consist of the distance (radius from shaft center axis)<br>and force (weight) applied at that distance. Units are usually given as<br>pound-feet, ounce-inches, or Newton-meters.                                                                                                    |
|------------|----------------------------------------------------------------------------------------------------|
| Transistor | A solid state, three-terminal device that provides amplification of signals and can be used for switching and control. While transistors have a linear operating range, inverters use them as high-powered switches. Recent developments in power semiconductors have produced transistors capable of handling high voltages and currents, all with high reliability. The saturation voltage has been decreasing, resulting in less heat dissipation. Hitachi inverters use state-of-theart semiconductors to provide high performance and reliability in a compact package. See also <i>IGBT</i> and <i>Saturation Voltage</i> . |
| Trip Event | An event that causes the inverter to stop operation is called a "trip" event (as in <i>tripping</i> a circuit breaker). The inverter keeps a history log of trip events. They also require an action to clear.                                                                                                    |
| Watt Loss  | A measure of the internal power loss of a component, the difference<br>between the power it consumes and what its output delivers. An<br>inverter's watt loss is the input power minus the power delivered to<br>the motor. The watt loss is typically highest when an inverter is<br>delivering its maximum output. Therefore, watt loss is usually<br>specified for a particular output level. Inverter watt loss<br>specifications are important when designing enclosures.                                                                                                    |

## Bibliography

| Title                                      | Author and Publisher                                                       |
|--------------------------------------------|----------------------------------------------------------------------------|
| Variable Speed Drive Fundamentals, 2nd Ed. | Phipps, Clarence A.<br>The Fairmont Press, Inc. / Prentice-Hall, Inc. 1997 |
| Electronic Variable Speed Drives           | Brumbach, Michael E.<br>Delmar Publishers 1997<br>ISBN 0-8273-6937-9       |
| Hitachi Inverter Technical Guide Book      | Published by Hitachi, Ltd. Japan 1995<br>Publication SIG-E002              |

B

# ModBus Network Communications

|  | D |  |
|--|---|--|
|  |   |  |
|  |   |  |
|  |   |  |

| In This Appendix |                                                                         |
|------------------|-------------------------------------------------------------------------|
| -                | Introduction 2                                                          |
| _                | Connecting the Inverter to ModBus · · · · · · · · · · · · · · · · · · · |
| _                | Network Protocol Reference ······ 6                                     |
| _                | ModBus Data Listing ······19                                            |

Appendix B

### Introduction

X200 Series inverters have built-in RS-485 serial communications, featuring the ModBus RTU protocol. The inverters can connect directly to existing factory networks or work with new networked applications, without any extra interface equipment. The specifications for X200 serial communications are in the following table.

| Item                   | Specifications                                                     | User-selectable               |
|------------------------|--------------------------------------------------------------------|-------------------------------|
| Transmission speed     | 4800 / 9600 / 19200 bps                                            | ✓                             |
| Communication mode     | Asynchronous                                                       | ×                             |
| Character code         | Binary                                                             | ×                             |
| LSB placement          | Transmits LSB first                                                | ×                             |
| Electrical interface   | RS-485 differential transceiver                                    | ×                             |
| Data bits              | 8-bit (ModBus RTU mode)                                            | (ASCII mode not<br>available) |
| Parity                 | None / even / odd                                                  | ✓                             |
| Stop bits              | 1 or 2 bits                                                        | ✓                             |
| Startup convention     | One-way start from host device                                     | ×                             |
| Wait time for response | 0 to 1000 msec.                                                    | ✓                             |
| Connections            | Station address numbers from 1 to 32                               | ✓                             |
| Connector              | RS45 modular jack                                                  | _                             |
| Error check            | Overrun, Fleming block check code,<br>CRC-16, or horizontal parity | -                             |

The network diagram below shows a series of inverters communicating with a host computer. each inverter must have a unique address, from 1 to 32, on the network. In a typical application, a host computer or controller is the master and each of the inverter(s) or other devices is a slave.

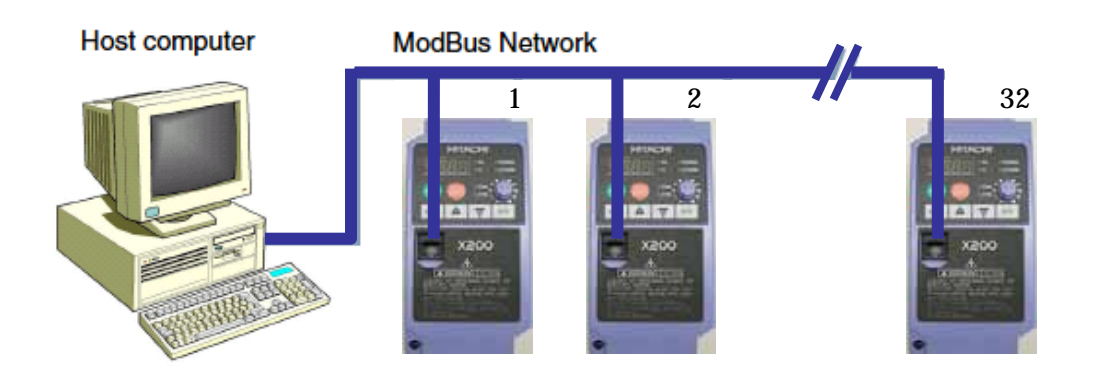

### **Connecting the Inverter to ModBus**

Follow these steps in this section to connect the inverter to the ModBus network.

- **1. Open Serial Port Cover** The inverter keypad has a hinged dust cover protecting the serial port connector. Lift the cover from the bottom edge, and tilt upward as shown below.
- **2. Modular Interconnect Removal** With the serial port cover opened, notice the RJ45 modular connector behind it. Connect the serial cable and engage the locking tab in the connector.

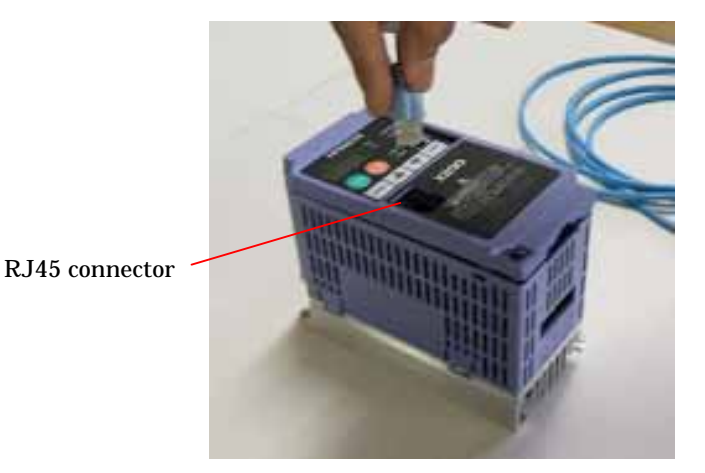

**3. Cable Wiring** - The inverter communications port uses RS485 differential transceiver. The pinout is shown to the right and listed below. Be sure the cable connection you make matches the diagram.

| Pin | Symbol | Description              |
|-----|--------|--------------------------|
| 1   | _      | Not used. Do not connect |
| 2   | _      | Not used. Do not connect |
| 3   | _      | Not used. Do not connect |
| 4   | L      | Common                   |
| 5   | SP     | Send data positive       |
| 6   | SN     | Send data negative       |
| 7   | L      | Common                   |
| 8   | _      | Not used. Do not connect |

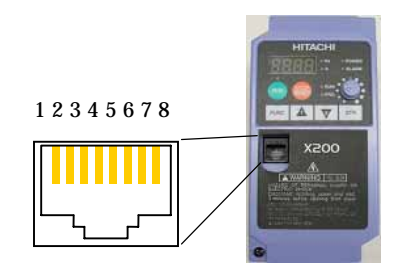

**4. Terminate Network Wiring -** The RS-485 wiring must be terminated at each physical end to suppress electrical reflections and help decrease transmission errors. The X200 communications port does not include a termination resistor. Therefore, you will need to add termination to the inverter if it is at the end of the network wiring. Select termination resistors that match the characteristic impedance of the network cable. The diagram below shows a network with the needed termination resistor at each end.

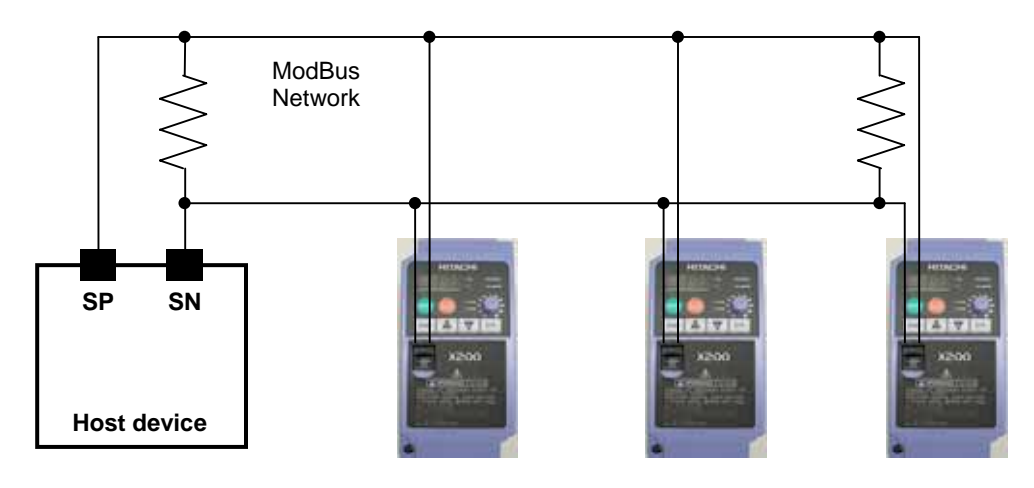

**5. Set Inverter OPE/485 Switch** - The inverter serial port accepts a connection to either the inverter keypad or the network. After removing the keypad, you will need to set a DIP switch **S7** on the inverter to configure the port for ModBus communications. Setting the switch will require removing the front housing cover. Remember to power OFF the inverter before removing the cover or changing the DIP switch **S7** setting. Refer to "Front Housing Cover" on page 2–3 for detailed instructions. Locate the OPE/485 DIP switch as shown in the figure below. Carefully move the switch to the upper position labeled "485" (slide in direction of arrow). Then replace the front housing cover.

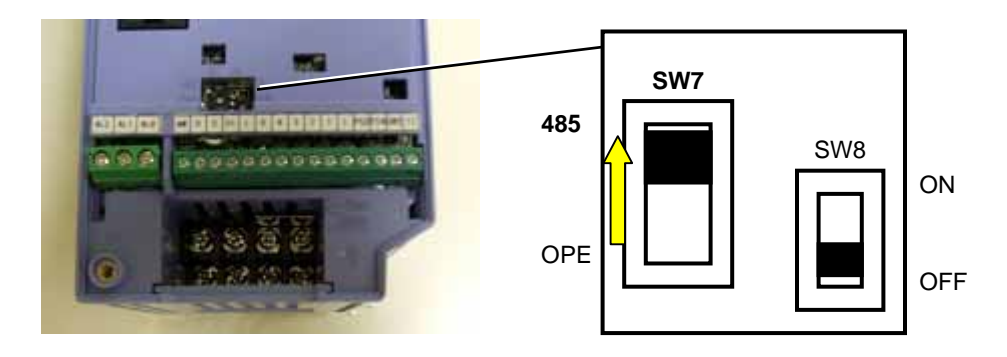

At this point the electrical network connection is complete. The next step will show how to configure parameters and settings related to ModBus communications.

6. Inverter Parameter Setup - The inverter has several settings related to ModBus communications. The table below lists them together. The *Required* column indicates which parameters *must* be set properly to allow communications. You may need to refer to the host computer documentation in order to match some of its settings.

| Func.<br>Code | Name                             | Required | Settings                                    |
|---------------|----------------------------------|----------|---------------------------------------------|
| A001          | Frequency source setting         |          | 00Keypad potentiometer                      |
|               |                                  |          | 01Control terminal                          |
|               |                                  | v        | 02Function F001 setting                     |
|               |                                  |          | 10 Colculate function output                |
| 1002          | Dup command course setting       |          | 10Calculate function output                 |
| A002          | Kun command source setting       | 1        | 02 Pup key op keypad or digital operator    |
|               |                                  | •        | 03 ModBus network input                     |
| B089          | Monitor display select for       |          | 01Output frequency monitor                  |
|               | networked inverter               |          | 02Output current monitor                    |
|               |                                  |          | 03Rotation direction monitor                |
|               |                                  | _        | 04Process variable (PV), PID feedback       |
|               |                                  |          | monitor                                     |
|               |                                  |          | 05Intelligent input terminal status         |
|               |                                  |          | 06Intelligent output terminal status        |
|               |                                  |          | 07Scaled output frequency monitor           |
| C070          | Selection of OPE/ModBus          | ✓        | 02OPE or option                             |
| 0071          |                                  |          | 03ModBus (485)                              |
| C071          | Communication speed selection    |          | 044800 bps                                  |
|               |                                  | v        | 059600 bps                                  |
| C070          | Node allocation                  |          | U619200 DPS                                 |
| C072          | Node allocation                  | ✓        | Network address, range is 1 to 32           |
| C074          | Communication parity selection   |          | 00No parity                                 |
|               |                                  | ✓        | 01Even parity                               |
| 0075          |                                  |          | 02Odd parity                                |
| C075          | Communication stop bit selection | ✓        | Range is 1 to 2                             |
| C076          | Communication error select       |          | 00Trip (Error code E60)                     |
|               |                                  |          | 01Decelerate to a stop and trip (Error code |
|               |                                  | _        | E60)                                        |
|               |                                  |          | 02Disable                                   |
|               |                                  |          | 03Free run stop (coasting)                  |
| 0077          |                                  |          | 04Decelerate to a stop                      |
| C077          | Communication error time-out     | -        | Comm. Watchdog timer period,                |
| C070          |                                  |          | range is 0.00 to 99.99 sec.                 |
| C078          | Communication wait time          |          | Time the inverter waits after receiving a   |
|               |                                  | v        | niessage before it transmits.               |
|               |                                  |          | Range is 0. to 1000. Ills                   |

NOTE: When you edit and store any of the parameters above, the inverter causes it to take effect immediately. ModBus transmission occurs only after you set the OPE/485 DIP switch to the "485" position and turn on the inverter again. Note that parameters C070 to C078 cannot be changed via the network. To edit them, you must disconnect the inverter from the ModBus and wait for about 30sec until the inverter's internal keypad begin functioning. Then use this keypad to edit the parameters. Please don't connect other external programming devices to RJ45 connector, because the bus mode is in RS485 mode. It may cause the inverter or external programming devices to be damaged when DIP switch is in "485" position.

### **Network Protocol Reference**

#### **Transmission procedure**

The transmission between the external control equipment and the inverter takes the procedure below.

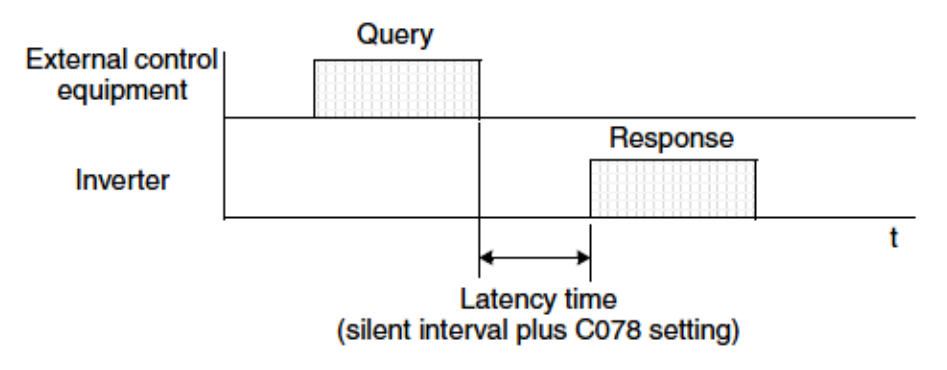

- Query A frame sent from the external control equipment to the inverter
- Response A frame returned from inverter to the external control equipment

The inverter returns the response only after the inverter receives a query from the external control equipment and does not output the response positively. Each frame is formatted (with commands) as follows:

| Frame Format              |
|---------------------------|
| Header (silent interval)  |
| Slave address             |
| Function code             |
| Data                      |
| Error check               |
| Trailer (silent interval) |

#### Message Configuration: Query

#### Slave address:

- This is a number of 1 to 32 assigned to each inverter (slave). (Only the inverter having the address given as a slave address in the query can receive the query.)
- When slave address "0" is specified, the query can be addressed to all inverters simultaneously. (Broadcasting)
- In broadcasting, you cannot call and loop back data.

#### Data:

- A function command is set here.
- The data format used in the X200 series is corresponding to the Modbus data format below.

| Name of Data     | Description                                                  |
|------------------|--------------------------------------------------------------|
| Coil             | Binary data that can be referenced and changed ( 1 bit long) |
| Holding Register | 16-bit data that can be referenced and changed               |

#### Function code:

Specify a function you want to make the inverter execute. Function codes available to the X200 series are listed below.

| Function Code | Function                  | Maximum data size<br>(bytes available<br>per message) | Maximum number of<br>data elements available<br>per message |
|---------------|---------------------------|-------------------------------------------------------|-------------------------------------------------------------|
| 0 1 h         | Read Coil Status          | 4                                                     | 32 coils (in bits)                                          |
| 0 3 h         | Read Holding Resistor     | 4                                                     | 4 registers (in bytes)                                      |
| 0 5 h         | Write in Coil             | 1                                                     | 1 coil (in bits)                                            |
| 0 6 h         | Write in Holding Register | 1                                                     | 1 register (in bytes)                                       |
| 0 8 h         | Loopback Test             | _                                                     | —                                                           |
| 0 F h         | Write in Coils            | 4                                                     | 32 coils (in bits)                                          |
| 10h           | Write in Registers        | 4                                                     | 4 registers (in bytes)                                      |

#### Error check:

Modbus-RTU uses CRC (Cyclic Redundancy Check) for error checking.

- The CRC code is 16-bit data that is generated for 8-bit blocks of arbitrary length.
- The CRC code is generated by a generator polynomial CRC-16 (X16+ X15+ X2+ 1).

#### Header and trailer (silent interval):

Latency is the time between the reception of a query from the master and transmission of a response from the inverter.

- 3.5 characters (24 bits) are always required for latency time. If the latency time shorter than 3.5 characters, the inverter returns no response.
- The actual transmission latency time is the sum of silent interval (3.5 characters long) + C078 (transmission latency time).

#### **Message Configuration: Response**

#### Transmission time required:

- A time period between reception of a query from the master and transmission of a response from the inverter is the sum of the silent interval (3.5 characters long) + C078 (transmission latency time).
- The master must provide a time period of the silent interval (3.5 characters long or longer) before sending another query to an inverter after receiving a response from the inverter.

#### Normal response:

- When receiving a query that contains a function code of Loopback (08h), the inverter returns a response of the same content of the query.
- When receiving a query that contains a function code of Write in Register or Coil (05h, 06h, 0Fh, or 10h), the inverter directly returns the query as a response.
- When receiving a query that contains a function code of Read Register or Coil (01h or 03h), the inverter returns, as a response, the read data together with the same slave address and function code as those of the query.

#### Response when an error occurs:

- When finding any error in a query (except for a transmission error), the inverter returns an exception response without executing anything.
- You can check the error by the function code in the response. The function code of the exception response is the sum of the function code of the query and 80h.
- The content of the error is known from the exception code.

| Field Configuration |
|---------------------|
| Slave address       |
| Function code       |
| Exception code      |
| CRC-16              |

| Exception<br>Code | Description                                                                                                    |
|-------------------|----------------------------------------------------------------------------------------------------|
| 0 1 h             | The specified function is not supported.                                                                                                    |
| 0 2 h             | The specified function is not found.                                                                                                    |
| 0 3 h             | The format of the specified data is not acceptable.                                                                                                    |
| 2 1 h             | The data to be written in a holding register is outside the inverter.                                                                                                    |
| 2 2 h             | <ul> <li>The specified functions are not available to the inverter.</li> <li>Function to change the content of a register that cannot be changed while the inverter is in service</li> <li>Function to submit an ENTER command during running (UV)</li> </ul> |
|                   | <ul> <li>Function to write in a register during (Tipping (OV)</li> <li>Function to write in a read-only register (or coil)</li> </ul>                                                                                                    |

#### No response occurs:

In the cases below, the inverter ignores a query and returns no response.

- When receiving a broadcasting query
- When detecting a transmission error in reception of a query
- When the slave address set in the query is not equal to the slave address of the inverter
- When a time interval between data elements constituting a message is shorter than 3.5 characters
- When the data length of the query is invalid

NOTE: Provide a timer in the master and make the master retransmit the same query when no response is made within a preset time period after the preceding query was sent.

#### **Explanation of function codes**

#### Read Coil Status [01h]:

This function reads the status (ON/OFF) of selected coils. An example follows below.

- Read intelligent input terminals [1] to [5] of an inverter having a slave address "8."
- This example assumes the intelligent input terminals have terminal states listed below.

Resnonse<sup>.</sup>

| Item                          | Data |     |     |     |     |
|-------------------------------|------|-----|-----|-----|-----|
| Intelligent input<br>terminal | [1]  | [2] | [3] | [4] | [5] |
| Coil number                   | 7    | 8   | 9   | 10  | 11  |
| Coil Status                   | ON   | OFF | ON  | OFF | OFF |

#### Query:

| No. | Field Name                            | Example<br>(Hex) |
|-----|---------------------------------------|------------------|
| 1   | Slave address *1                      | 08               |
| 2   | Function code                         | 01               |
| 3   | Coil start address *4<br>(high order) | 00               |
| 4   | Coil start address *4<br>(low order)  | 06               |
| 5   | Number of coils<br>(high order *2)    | 00               |
| 6   | Number of coils<br>(low order *2)     | 05               |
| 7   | CRC-16 (high order)                   | 1C               |
| 8   | CRC-16 (low order)                    | 91               |

| No. | Field Name           | Example<br>(Hex) |
|-----|----------------------|------------------|
| 1   | Slave address        | 08               |
| 2   | Function code        | 01               |
| 3   | Data size (in bytes) | 01               |
| 4   | Coil data *3         | 05               |
| 5   | CRC-16 (high order)  | 92               |
| 6   | CRC-16 (low order)   | 17               |

**Note 1:** Broadcasting is disabled.

- **Note 2:** When 0 or more than 31 is specified as a number of coils, error code "03h" is returned.
- **Note 3:** Data is transferred by the specified number of data bytes (data size).
- **Note 4:** The PDU Coils are addressed starting at zero. Therefore coils numbered 1-31 are addressed as 0-30. Coil address value (transmitted on Modbus line) is 1 less than the Coil Number.
- The data set in the response shows terminal state of coils 7 to 14.
- Data "05h = 00000101b" indicates the following assuming coil 7 is the LSB.

| Item        |     |     |     | Da  | ita |    |     |    |
|-------------|-----|-----|-----|-----|-----|----|-----|----|
| Coil Number | 14  | 13  | 12  | 11  | 10  | 9  | 8   | 7  |
| Coil Status | OFF | OFF | OFF | OFF | OFF | ON | OFF | ON |

- When a read coil is outside the defined coils, the final coil data to be transmitted contains "0" as the status of the coil outside the range.
- When the Read Coil Status command cannot be executed normally, see the exception response.

Appendix B

#### Read Holding Register [03h]:

This function reads the contents of the specified number of consecutive holding registers (of specified register addresses). An example follows below.

- Reading Trip monitor 1 factor and trip frequency, current, and voltage from an inverter having a slave address "1"
- This example assumes the previous three trip factors are as follows:

| X200<br>Command | D081<br>(factor) | D081<br>(frequency) | D081<br>(output current) | D081<br>(DC-bus Voltage) |
|-----------------|------------------|---------------------|--------------------------|--------------------------|
| Register        | 0012h            | 0014h               | 0016h                    | 0017h                    |
| Number          |                  |                     |                          |                          |
| Trip factor     | Over-Current     | 9.9Hz               | 3.0A                     | 284V                     |
| -               | (E03)            |                     |                          |                          |

| $\mathbf{n}$ |    |      |   |
|--------------|----|------|---|
| J            | ue | 21 V | _ |

| No. | Field Name                                   | Example<br>(Hex) |
|-----|----------------------------------------------|------------------|
| 1   | Slave address *1                             | 01               |
| 2   | Function code                                | 03               |
| 3   | Register start address<br>*3<br>(high order) | 00               |
| 4   | Register start address<br>*3<br>(low order)  | 11               |
| 5   | Number of holding<br>registers (high order)  | 00               |
| 6   | Number of holding<br>registers(low order)    | 06               |
| 7   | CRC-16 (high order)                          | 95               |
| 8   | CRC-16 (low order)                           | CD               |

#### **Response:**

|     |                              | Exampl |
|-----|------------------------------|--------|
| No. | Field Name                   | е      |
|     |                              | (Hex)  |
| 1   | Slave address                | 01     |
| 2   | Function code                | 03     |
| 3   | Data size (in bytes) *2      | 0C     |
| 4   | Register data 1 (high order) | 00     |
| 5   | Register data 1 (high order) | 03     |
| 6   | Register data 2 (high order) | 00     |
| 7   | Register data 2 (low order)  | 00     |
| 8   | Register data 3 (high order) | 00     |
| 9   | Register data 3 (low order)  | 63     |
| 10  | Register data 4 (high order) | 00     |
| 11  | Register data 4 (low order)  | 00     |
| 12  | Register data 5 (high order) | 00     |
| 13  | Register data 5 (low order)  | 1E     |
| 14  | Register data 6 (high order) | 01     |
| 15  | Register data 6 (low order)  | 1C     |
| 16  | CRC-16 (high order)          | AF     |
| 17  | CRC-16 (low order)           | 6D     |

- **Note 1:** Broadcasting is disabled.
- **Note 2:** Data is transferred by the specified number of data bytes (data size). In this case, 6 bytes are used to return the content of three holding registers.
- **Note 3:** The PDU Register Number are addressed starting at zero. Therefore register numbered "0012h" are addressed as "0011h". Register address value (transmitted on Modbus line) is 1 less than the Register Number.

| Response Buffer | 4-5               |        | 6          | -7           | 8                 | -9          |
|-----------------|-------------------|--------|------------|--------------|-------------------|-------------|
| Register Number | 12+0 (high        | 12+0   | 12+1       | 12+1 (low    | 12+2              | 12+2 (low   |
| 0               | order)            | (low   | (high      | order)       | (high             | order)      |
|                 |                   | order) | order)     |              | order)            |             |
| Register Data   | 0003              | 3h     | 00h        | 00h          | 000               | 33h         |
| Trip data       | Trip factor (E03) |        | Not used   |              | Frequency (9.9Hz) |             |
| Response Buffer | 10-1              | 11     | 12         | -13          | 14                | -15         |
| Register Number | 12+3 (high        | 12+3   | 12+4       | 12+4 (low    | 12+5              | 12+5 (low   |
| -               | order)            | (low   | (high      | order)       | (high             | order)      |
|                 |                   | order) | order)     |              | order)            |             |
| Register Data   | 00h               | 00h    | 001        | lEh          | 011               | lCh         |
| Trip data       | Not u             | sed    | Output cur | rrent (3.0A) | DC-bus vol        | tage (284V) |

When the Read Holding Register command cannot be executed normally, refer to the exception response.

#### Write in Coil [05h]:

This function writes data in a single coil. Coil status changes are as follows:

| Data                     | Coil Status |           |  |
|--------------------------|-------------|-----------|--|
| Data                     | OFF to ON   | ON to OFF |  |
| Change data (high order) | FFh         | 00h       |  |
| Change data (low order)  | 00h         | 00h       |  |

An example follows (note that to command the inverter, set A002=03):

- Sending a RUN command to an inverter having slave address "8"
- This example writes in coil number "1."

| No. | Field Name                            | Example<br>(Hex) |
|-----|---------------------------------------|------------------|
| 1   | Slave address *1                      | 08               |
| 2   | Function code                         | 05               |
| 3   | Coil start address *2<br>(high order) | 00               |
| 4   | Coil start address *2<br>(low order)  | 00               |
| 5   | Change data<br>(high order)           | FF               |
| 6   | Change data<br>(low order)            | 00               |
| 7   | CRC-16 (high order)                   | 8C               |
| 8   | CRC-16 (low order)                    | A3               |

#### **Response:**

| No. | Field Name                            | Example<br>(Hex) |
|-----|---------------------------------------|------------------|
| 1   | Slave address                         | 08               |
| 2   | Function code                         | 05               |
| 3   | Coil start address *2<br>(high order) | 00               |
| 4   | Coil start address *2<br>(low order)  | 00               |
| 5   | Change data<br>(high order)           | FF               |
| 6   | Change data<br>(low order)            | 00               |
| 7   | CRC-16 (high order)                   | 8C               |
| 8   | CRC-16 (low order)                    | A3               |

Note 1: No response is made for a broadcasting query.

**Note 2:** The PDU Coils are addressed starting at zero. Therefore coils numbered 1-31 are addressed as 0-30. Coil address value (transmitted on Modbus line) is 1 less than the Coil Number.

When writing in a selected coil fails, see the exception response.

#### Write in Holding Register [06h]:

This function writes data in a specified holding register. An example follows:

- Write "50Hz" as the first Multi-speed 0 (A020) in an inverter having slave address "5."
- This example uses change data "500(1F4h)" to set "50Hz" as the data resolution of the register "1029h" holding the first Multi-speed 0 (A020) is 0.1Hz

| Query: |                                              |                  |  |  |
|--------|----------------------------------------------|------------------|--|--|
| No.    | Field Name                                   | Example<br>(Hex) |  |  |
| 1      | Slave address *1                             | 08               |  |  |
| 2      | Function code                                | 06               |  |  |
| 3      | Register start address<br>*2                 | 10               |  |  |
| 4      | (high order)<br>Register start address<br>*2 | 28               |  |  |
| 5      | (low order)<br>Change data<br>(high order)   | 01               |  |  |
| 6      | Change data<br>(low order)                   | F4               |  |  |
| 7      | CRC-16 (high order)                          | 0D               |  |  |
| 8      | CRC-16 (low order)                           | 8C               |  |  |

| Response: |                                             |                  |  |  |
|-----------|---------------------------------------------|------------------|--|--|
| No.       | Field Name                                  | Example<br>(Hex) |  |  |
| 1         | Slave address                               | 08               |  |  |
| 2         | Function code                               | 06               |  |  |
| 3         | Register start address<br>*2                | 10               |  |  |
|           | (high order)                                |                  |  |  |
| 4         | Register start address<br>*2<br>(low order) | 28               |  |  |
| 5         | Change data<br>(high order)                 | 01               |  |  |
| 6         | Change data<br>(low order)                  | F4               |  |  |
| 7         | CRC-16 (high order)                         | 0D               |  |  |
| 8         | CRC-16 (low order)                          | 8C               |  |  |

**Note 1:** No response is made for a broadcasting query.

**Note 2:** The PDU Register Number are addressed starting at zero. Therefore register numbered "1029h" are addressed as "1028h". Register address value (transmitted on Modbus line) is 1 less than the Register Number.

When writing in a selected holding register fails, see the exception response.

#### Loopback Test [08h]:

Δ

This function checks a master-slave transmission using any test data. An example follows:

• Send test data to an inverter having slave address "1" and receiving the test data from the inverter (as a loopback test).

| Query: |                     |                  |  |  |
|--------|---------------------|------------------|--|--|
| No.    | Field Name          | Example<br>(Hex) |  |  |
| 1      | Slave address *1    | 01               |  |  |
| 2      | Function code       | 08               |  |  |
| 3      | Test subcode        | 00               |  |  |
|        | (high order)        |                  |  |  |
| 4      | Test subcode        | 00               |  |  |
|        | (low order)         |                  |  |  |
| 5      | Data (high order)   | Any              |  |  |
| 6      | Data (low order)    | Any              |  |  |
| 7      | CRC-16 (high order) | CRC              |  |  |
| 8      | CRC-16 (low order)  | CRC              |  |  |

#### **Response:**

| No. | Field Name          | Example<br>(Hex) |
|-----|---------------------|------------------|
| 1   | Slave address *1    | 01               |
| 2   | Function code       | 08               |
| 3   | Test subcode        | 00               |
|     | (nigh order)        |                  |
| 4   | Test subcode        | 00               |
|     | (low order)         |                  |
| 5   | Data (high order)   | Any              |
| 6   | Data (low order)    | Any              |
| 7   | CRC-16 (high order) | CRC              |
| 8   | CRC-16 (low order)  | CRC              |

**Note 1:** Broadcasting is disabled.

When test subcode is for echo (00h, 00h) only and not available to the other commands.

#### Write in Coils [0Fh]:

This function writes data in consecutive coils. An example follows:

- Change the state of intelligent input terminal [1] to [5] of an inverter having a slave address "8."
- This example assumes the intelligent input terminals have terminal states listed below.

| Item                       |     |     | Data |     |     |
|----------------------------|-----|-----|------|-----|-----|
| Intelligent input terminal | [1] | [2] | [3]  | [4] | [5] |
| Coil Number                | 7   | 8   | 9    | 10  | 11  |
| Terminal status            | ON  | ON  | ON   | OFF | ON  |

| Querv | 1 |  |
|-------|---|--|
|       | - |  |

| No. | Field Name                            | Example<br>(Hex) |
|-----|---------------------------------------|------------------|
| 1   | Slave address *1                      | 08               |
| 2   | Function code                         | 0F               |
| 3   | Coil start address *3<br>(high order) | 00               |
| 4   | Coil start address *3<br>(low order)  | 06               |
| 5   | Number of coils<br>(high order)       | 00               |
| 6   | Number of coils<br>(low order)        | 05               |
| 7   | Byte number *2                        | 02               |
| 8   | Change data<br>(high order)           | 17               |
| 9   | Change data<br>(low order)            | 00               |
| 10  | CRC-16 (high order)                   | 83               |
| 11  | CRC-16 (low order)                    | EA               |

| Dee |    |     |   |
|-----|----|-----|---|
| Res | ρο | nse | - |

| No. | Field Name                            | Example<br>(Hex) |
|-----|---------------------------------------|------------------|
| 1   | Slave address                         | 08               |
| 2   | Function code                         | 0F               |
| 3   | Coil start address *3<br>(high order) | 00               |
| 4   | Coil start address *3<br>(low order)  | 06               |
| 5   | Number of coils<br>(high order)       | 00               |
| 6   | Number of coils<br>(low order)        | 05               |
| 7   | CRC-16 (high order)                   | 75               |
| 8   | CRC-16 (low order)                    | 50               |

**Note 1:** Broadcasting is disabled.

- **Note 2:** The change data is a set of high-order data and low-order data. So when the size (in bytes) of data to be changed is an odd start coil number ("7"), add "1" to the data size (in bytes) to make it an even number.
- **Note 3:** The PDU Coils are addressed starting at zero. Therefore coils numbered 1-31 are addressed as 0-30. Coil address value (transmitted on Modbus line) is 1 less than the Coil Number.

#### Write in Holding Registers [10h]:

This function writes data in consecutive holding registers. An example follows:

- Write "3000 seconds" as the first acceleration time 1 (F002) in an inverter having a slave address "8."
- This example uses change data "300000(493E0h)" to set "3000 seconds" as the data resolution of the registers "1014h" and "1015h" holding the first acceleration time 1 (F002) is 0.01 second.

| Q | u | е | ry | 1 |  |
|---|---|---|----|---|--|
|   |   |   |    |   |  |

| No. | Field Name             | Example<br>(Hex) |
|-----|------------------------|------------------|
| 1   | Slave address *1       | 08               |
| 2   | Function code          | 10               |
| 3   | Start address *3       | 10               |
|     | (high order)           |                  |
| 4   | Start address *3       | 13               |
|     | (low order)            |                  |
| 5   | Number of holding      | 00               |
|     | registers (high order) |                  |
| 6   | Number of holding      | 02               |
|     | registers (low order)  |                  |
| 7   | Byte number *2         | 04               |
| 8   | Change data 1          | 00               |
|     | (high order)           |                  |
| 9   | Change data 1          | 04               |
|     | (low order)            |                  |
| 10  | Change data 2          | 93               |
|     | (high order)           |                  |
| 11  | Change data 2          | E0               |
|     | (low order)            |                  |
| 12  | CRC-16 (high order)    | 7D               |
| 13  | CRC-16 (low order)     | 53               |

| kesponse: |                        |                  |
|-----------|------------------------|------------------|
| No.       | Field Name             | Example<br>(Hex) |
| 1         | Slave address          | 08               |
| 2         | Function code          | 10               |
| 3         | Start address *3       | 10               |
|           | (high order)           |                  |
| 4         | Start address *3       | 13               |
|           | (low order)            |                  |
| 5         | Number of holding      | 00               |
|           | registers (high order) |                  |
| 6         | Number of holding      | 02               |
|           | registers (low order)  |                  |
| 7         | CRC-16 (high order)    | B4               |
| 8         | CRC-16 (low order)     | 54               |
|           |                        |                  |

**Note 1:** Broadcasting is disabled.

- **Note 2:** This is not the number of holding registers. Specify the number of bytes of data to be changed.
- **Note 3:** The PDU Register Number are addressed starting at zero. Therefore register numbered "1014h" are addressed as "1013h". Register address value (transmitted on Modbus line) is 1 less than the Register Number.

When writing in selected holding registers fails, see the exception response.

#### **Exception Response:**

When sending a query (excluding a broadcasting query) to an inverter, the master always requests a response from the inverter. Usually, the inverter returns a response according to the query. However, when finding an error in the query, the inverter returns an exception response. The exception response consists of the fields shown below.

| Field Configuration |
|---------------------|
| Slave address       |
| Function code       |
| Exception code      |
| CRC-16              |

Appendix B

The content of each field is explained below. The function code of the exception response is the sum of the function code of the query and 80h. The exception code indicates the factor of the exception response.

| Function Code |                    |  |  |
|---------------|--------------------|--|--|
| Query         | Exception Response |  |  |
| 0 1 h         | 81h                |  |  |
| 0 3 h         | 8 3 h              |  |  |
| 0 5 h         | 8 5 h              |  |  |
| 0 6 h         | 86h                |  |  |
| 0 F h         | 8 F h              |  |  |
| 1 0 h         | 90h                |  |  |

| Exception Code |                                                                             |  |
|----------------|-----------------------------------------------------------------------------|--|
| Code           | Description                                                                 |  |
| 0 1 h          | The specified function is not supported.                                    |  |
| 0 2 h          | The specified function is not found.                                        |  |
| 0 3 h          | The format of the specified data is not acceptable.                         |  |
| 2 1 h          | The data to be written in a holding register is outside the inverter.       |  |
|                | The specified functions are not available to the inverter.                  |  |
|                | • Function to change the content of a register that cannot be changed while |  |
| 9.9 h          | the inverter is in service                                                  |  |
| 2211           | • Function to submit an ENTER command during running (UV)                   |  |
|                | • Function to write in a register during tripping (UV)                      |  |
|                | Function to write in a read-only register (or coil)                         |  |

#### Store New Register Data (ENTER command)

After being written in a selected holding register by the Write in Holding Register command (06h) or in selected holding registers by the Write in Holding Registers command (10h), new data is temporary and still outside the storage element of the inverter. If power to the inverter is shut off, this new data is lost and the previous data returns. The ENTER command is used to store this new data in the storage element of the inverter. Follow the instructions below to submit the ENTER command.

#### Submitting an ENTER Command:

• Write any data in all memory (of a holding register at 0900h) by the Write in Holding Register command [06h].

**NOTE**: The ENTER command takes much time to run. You can check its progress by monitoring the Data Writing signal (of a coil at 001Ah).

**NOTE**: The service life of the storage element of the inverter is limited (to about 100,000 write operations). Frequent use of the ENTER command may shorten its service life.

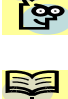

### **ModBus Data Listing**

#### **ModBus Coil List**

The following tables list the primary coils for the inverter interface to the network. The table legend is given below.

- **Coil Number** The network *register address offset* for the coil. The coil data is a single bit (binary) value.
- Name The functional name of the coil
- R/W The read-only (R) or read-write (R/W) access permitted to the inverter data
- Description The meaning of each of the states of the coils

| List of Coil Numbers |                              |        |                                     |  |  |  |  |  |  |
|----------------------|------------------------------|--------|-------------------------------------|--|--|--|--|--|--|
| Coil<br>Number       | Name                         | R/W    | Description                         |  |  |  |  |  |  |
| 0000h                | (Reserved)                   | R      | _                                   |  |  |  |  |  |  |
| 0001h                | Run command                  | R/W    | 0Stop                               |  |  |  |  |  |  |
| 00001                |                              |        | 1Run (enable when A003=03)          |  |  |  |  |  |  |
| 0002h                | FW/RV command                | R/W    | 0RV                                 |  |  |  |  |  |  |
| 0002h                | Eutomal trin (EVT)           | DAV    | 0. No trip quant                    |  |  |  |  |  |  |
| 000311               | External trip (EXT)          | r/vv   | 1. Trip occurred                    |  |  |  |  |  |  |
| 0004h                | Trin reset (RS)              | R/W    | 0 No reset condition                |  |  |  |  |  |  |
| 000411               | The reset (RS)               | 10/ 11 | 1Reset                              |  |  |  |  |  |  |
| 0005h                | (Reserved)                   | R      | _                                   |  |  |  |  |  |  |
| 0006h                | (Reserved)                   | R      | _                                   |  |  |  |  |  |  |
| 0007h                | Intelligent input terminal 1 | R/W    | 0OFF *1                             |  |  |  |  |  |  |
| 0008h                | Intelligent input terminal 2 | R/W    | 1ON                                 |  |  |  |  |  |  |
| 0009h                | Intelligent input terminal 3 | R/W    |                                     |  |  |  |  |  |  |
| 000Ah                | Intelligent input terminal 4 | R/W    |                                     |  |  |  |  |  |  |
| 000Bh                | Intelligent input terminal 5 | R/W    |                                     |  |  |  |  |  |  |
| 000Dh                | (Not used)                   | -      | -                                   |  |  |  |  |  |  |
| 000Eh                | Run/Stop status              | R      | 0Stop (corresponds to D003 monitor) |  |  |  |  |  |  |
|                      |                              |        | 1Run                                |  |  |  |  |  |  |
| 000Fh                | FW/RV status                 | R      | 0FW                                 |  |  |  |  |  |  |
|                      |                              |        | 1RV                                 |  |  |  |  |  |  |
| 0010h                | Inverter ready               | R      | 0Not ready                          |  |  |  |  |  |  |
|                      |                              |        | 1Ready                              |  |  |  |  |  |  |
| 0011h                | (Reserved)                   | R      | -                                   |  |  |  |  |  |  |
| 0012h                | (Reserved)                   | R      | _                                   |  |  |  |  |  |  |
| 0013h                | (Reserved)                   | R      | _                                   |  |  |  |  |  |  |

| List of Coil Numbers |                          |     |                |  |  |  |  |  |  |
|----------------------|--------------------------|-----|----------------|--|--|--|--|--|--|
| Coil<br>Number       | Name                     | R/W | Description    |  |  |  |  |  |  |
| 0014h                | Alarm signal             | R   | 0Normal        |  |  |  |  |  |  |
|                      |                          |     | 1Trip          |  |  |  |  |  |  |
| 0015h                | PID deviation signal     | R   | 0OFF           |  |  |  |  |  |  |
| 0016h                | Overload signal          | R   | 1ON            |  |  |  |  |  |  |
| 0017h                | Frequency arrival signal | R   |                |  |  |  |  |  |  |
|                      | (set frequency or above) |     |                |  |  |  |  |  |  |
| 0018h                | Frequency arrival signal | R   |                |  |  |  |  |  |  |
|                      | (at constant speed)      |     |                |  |  |  |  |  |  |
| 0019h                | Run Mode signal          | R   |                |  |  |  |  |  |  |
| 001Ah                | Data writing             | R   | 0Normal status |  |  |  |  |  |  |
|                      |                          |     | 1Writing       |  |  |  |  |  |  |
| 001Bh                | CRC error                | R   | 0No error *2   |  |  |  |  |  |  |
| 001Ch                | Overrun error            | R   | 1Error         |  |  |  |  |  |  |
| 001Dh                | Framing error            | R   |                |  |  |  |  |  |  |
| 001Eh                | Parity error             | R   |                |  |  |  |  |  |  |
| 001Fh                | Check sum error          | R   |                |  |  |  |  |  |  |

- **Note 1:** ON usually when either the control circuit terminal board or a coil is ON. Among control circuit terminal board (intelligent input terminals) and coils, the control circuit terminal board has a high priority. If the master cannot reset the coil ON status due to a transmission line break, please turn ON and OFF the control circuit terminal board to make the coil to OFF status.
- **Note 2:** The content of a transmission error is held until the error is reset. (The error can be reset while the inverter is running.)

#### **ModBus Holding Registers**

The following tables list the holding registers for the inverter interface to the network. The table legend is given below.

- **Function Code** The inverter's reference code for the parameter or function (same as inverter keypad display)
- Name The standard functional name of the parameter or function for the inverter
- $R\!/\!W$  The read-only(R) or read-write <code>access(R/W)</code> permitted to the data in the inverter
- Description How the parameter or setting works (same as Chapter 3 description).
- **Reg.** The network *register address offset* for the value. Some values have a highbyte and low-byte address.
- Range The numerical range for the network value that is sent and/or received

**TIP:** The network values are binary integers. Since these values cannot have an embedded decimal point, for many parameters it represents the actual value (in engineering units) multiplied by a factor of 10 or 100. Network communications must use the listed range for network data. The inverter automatically divides received values by the appropriate factor in order to establish the decimal point for internal use. Likewise, the network host computer must apply the same factor when it needs to work in engineering units. However, when sending data to the inverter, the network host computer must scale values to the integer range listed for network communications.

• **Resolution** - This is the quantity represented by the LSB of the network value, in engineering units. When the network data range is greater than the inverter's internal data range, this 1-bit resolution will be fractional.

| List of Holding Registers |                       |        |                                |              |           |        |  |
|---------------------------|-----------------------|--------|--------------------------------|--------------|-----------|--------|--|
| Func.                     | Nome                  | рли    |                                | Network Data |           |        |  |
| Code                      | Iname                 | r(/ vv | Description                    | Reg.         | Range     | Res.   |  |
| -                         | Output frequency      | R/W    | Inverter output frequency (set | 0002h        | 0 to 4000 | 0.1 Hz |  |
|                           | command               |        | A001=03 to enable this network |              |           |        |  |
|                           |                       |        | register),                     |              |           |        |  |
|                           |                       |        | range is 0.0 to 400.0 Hz       |              |           |        |  |
| -                         | Inverter status       | R      | 00Initial status               | 0003h        | 0 to 9    | _      |  |
|                           |                       |        | 01(Reserved)                   |              |           |        |  |
|                           |                       |        | 02Stop Mode                    |              |           |        |  |
|                           |                       |        | 03Run Mode                     |              |           |        |  |
|                           |                       |        | 04Free-run stop (FRS)          |              |           |        |  |
|                           |                       |        | 05Jogging                      |              |           |        |  |
|                           |                       |        | 06DC braking                   |              |           |        |  |
|                           |                       |        | 07Retry                        |              |           |        |  |
|                           |                       |        | 08Trip alarm                   |              |           |        |  |
|                           |                       |        | 09Under-voltage                |              |           |        |  |
| -                         | Process Variable (PV) | R/W    | PID loop PV value from the     | 0005h        | 0 to 1000 | 0.1%   |  |
|                           |                       |        | network (set A076=02 to        |              |           |        |  |
|                           |                       |        | enable this setting), range is |              |           |        |  |
|                           |                       |        | 0.0 to 100.0%                  |              |           |        |  |

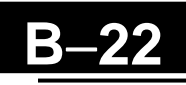

#### The following table lists holding registers for the "D" Group Monitor Functions.

|        | List of Holding Registers |       |                                     |              |            |         |  |  |  |
|--------|---------------------------|-------|-------------------------------------|--------------|------------|---------|--|--|--|
| Func.  | Name                      | R/W   | Description                         | Network Data |            | ta      |  |  |  |
| Code   | Indiffe                   | 10 11 | Description                         | Reg.         | Range      | Res.    |  |  |  |
| D001   | Output frequency          | R     | Real-time display of output         | 1002h        | 0 to 4000  | 0.1 Hz  |  |  |  |
|        | monitor                   |       | frequency to motor, from 0.0 to     |              |            |         |  |  |  |
| Dooo   |                           | D     | 400.0 Hz                            | 10001        | 0 1 0000   | 0.10/   |  |  |  |
| D002   | Output current            | ĸ     | Filtered display of output          | 1003h        | 0 to 2000  | 0.1%    |  |  |  |
|        |                           |       | internal filter time constant)      |              |            |         |  |  |  |
|        |                           |       | range is $0$ to 200% of inverter    |              |            |         |  |  |  |
|        |                           |       | rated current                       |              |            |         |  |  |  |
| D003   | Rotation direction        | R     | Three different indications:        | 1004h        | 0,1,2      | _       |  |  |  |
|        | monitor                   |       | 00Stop                              |              |            |         |  |  |  |
|        |                           |       | 01Forward                           |              |            |         |  |  |  |
|        |                           |       | 02Reverse                           |              |            |         |  |  |  |
| D004   | Process Variable (PV),    | R     | Displays the scaled PID process     | 1005h        | 0 to       | 0.00%   |  |  |  |
| (high) | PID feedback monitor      | D     | variable (feedback) value (A075     | 10001        | 999900     | times   |  |  |  |
| D004   |                           | ĸ     | is scale factor), range is 0.00 to  | 1006h        |            | const.  |  |  |  |
| D005   | Intelligent input         | R     | Displays the state of the           | 1007h        | 0 to 63    |         |  |  |  |
| D000   | terminal status           | IV.   | intelligent input terminals [x].    | 100711       | 0 10 05    |         |  |  |  |
|        |                           |       | Bit $0 = [1]$ to Bit $4 = [5]$      |              |            |         |  |  |  |
| D006   | Intelligent output        | R     | Displays the state of the           | 1008h        | 0 to 7     | -       |  |  |  |
|        | terminal status           |       | intelligent output terminals [x],   |              |            |         |  |  |  |
|        |                           |       | Bit 0 = [11], Bit 1 = (Don't Care), |              |            |         |  |  |  |
|        |                           |       | Bit 2 = [AL]                        |              |            |         |  |  |  |
| D007   | Scaled output             | R     | Displays the output frequency       | 1009h        | 0 to       | 0.01 Hz |  |  |  |
| (nign) | frequency monitor         | D     | Scaled by the constant in B086.     | 100Ab        | 3996000    | times   |  |  |  |
| (low)  |                           | п     | 0 00 to 39960 00                    | IUUAII       |            | const.  |  |  |  |
| D013   | Output voltage            | R     | Voltage of output to motor, range   | 100Ch        | 0 to       | 0.01%   |  |  |  |
|        | monitor                   |       | is 0.00 to 200.00%                  |              | 20000      |         |  |  |  |
| D016   | Cumulative operation      | R     | Displays total time the inverter    | 100Eh        | 0 to       | 1 hour  |  |  |  |
| (high) | RUN time monitor          |       | has been in RUN mode in hours.      |              | 999999     |         |  |  |  |
| D016   |                           | R     | Range is 0 to 999999                | 100Fh        |            |         |  |  |  |
| (low)  |                           |       |                                     | 10101        | 0.1        | 4.1     |  |  |  |
| D017   | Cumulative power-on       | R     | Displays total time the inverter    | 1010h        | 0 to       | I hour  |  |  |  |
| D017   | time monitor              | D     | Range is 0 to 900000                | 1011h        | 999999     |         |  |  |  |
| (low)  |                           | п     | Kange 13 0 to 333333                | 101111       |            |         |  |  |  |
| D018   | Fin temperature           | R     | Display the Fin temperature in      | 116Ah        | 0 to 2000  | 0.1°C   |  |  |  |
|        | monitor                   |       | 0.0~200.0°C                         |              |            |         |  |  |  |
| D080   | Trip counter              | R     | Number of trip events, range is 0   | 0011h        | 0 to 65535 | 1 trip  |  |  |  |
|        |                           |       | to 65535                            |              |            | event   |  |  |  |
| D102   | DC voltage monitor        | R     | Voltage of DC bus inside            | 116Ch        | 0 to 9999  | 0.1 V   |  |  |  |
| Diai   |                           | -     | inverter,Range is 0.0 to 999.9      | 44651        | 0 . 100-   | 0.4.04  |  |  |  |
| D104   | Electronic thermal        | R     | Accumulated value of electronic     | 116Dh        | 0 to 1000  | 0.1 %   |  |  |  |
|        | monitor                   |       | 0.0 to 100.0                        |              |            |         |  |  |  |
|        |                           | 1     |                                     | 1            | 1          | 1       |  |  |  |

**Note 1:** Assume that the inverter current rating is 1000 (for D002).

| List of Holding Registers |                |     |                             |              |        |  |  |  |
|---------------------------|----------------|-----|-----------------------------|--------------|--------|--|--|--|
| Func.                     | Nama           | DAN | Description                 | Network Data |        |  |  |  |
| Code                      | iname          | R/W | Description                 | Reg.         | Res.   |  |  |  |
|                           |                | R   | Trip monitor 1: factor code | 0012h        | -      |  |  |  |
|                           |                | R   | Frequency                   | 0014h        | 0.1 Hz |  |  |  |
|                           |                | R   | Current                     | 0016h        | 0.1A   |  |  |  |
| D091                      | Trip monitor 1 | R   | Voltage                     | 0017h        | 1.V    |  |  |  |
| D001                      |                | R   | Run time (high)             | 0018h        | 1. h   |  |  |  |
|                           |                | R   | Run time (low)              | 0019h        |        |  |  |  |
|                           |                | R   | ON time (high)              | 001Ah        | 1. h   |  |  |  |
|                           |                | R   | ON time (low)               | 001Bh        |        |  |  |  |
|                           | Trip monitor 2 | R   | Trip monitor 2: factor code | 001Ch        | -      |  |  |  |
|                           |                | R   | Frequency                   | 001Eh        | 0.1 Hz |  |  |  |
|                           |                | R   | Current                     | 0020h        | 0.1A   |  |  |  |
| D009                      |                | R   | Voltage                     | 0021h        | 1.V    |  |  |  |
| D002                      |                | R   | Run time (high)             | 0022h        | 1. h   |  |  |  |
|                           |                | R   | Run time (low)              | 0023h        |        |  |  |  |
|                           |                | R   | ON time (high)              | 0024h        | 1. h   |  |  |  |
|                           |                | R   | ON time (low)               | 0025h        |        |  |  |  |
|                           | Trip monitor 2 | R   | Trip monitor 3: factor code | 0026h        | -      |  |  |  |
|                           |                | R   | Frequency                   | 0028h        | 0.1 Hz |  |  |  |
|                           |                | R   | Current                     | 002Ah        | 0.1A   |  |  |  |
| D083                      |                | R   | Voltage                     | 002Bh        | 1.V    |  |  |  |
|                           |                | R   | Run time (high)             | 002Ch        | 1. h   |  |  |  |
|                           |                | R   | Run time (low)              | 002Dh        |        |  |  |  |
|                           |                | R   | ON time (high)              | 002Eh        | 1. h   |  |  |  |
|                           |                | R   | ON time (low)               | 002Fh        |        |  |  |  |

|        | List of Holding Registers |        |                                  |              |        |           |  |  |  |
|--------|---------------------------|--------|----------------------------------|--------------|--------|-----------|--|--|--|
| Func.  | Func. Nome                |        |                                  | Network Data |        |           |  |  |  |
| Code   | Inallie                   | rt/ vv | Description                      | Reg.         | Range  | Res.      |  |  |  |
| F002   | Acceleration (1) time     | R/W    | Standard default acceleration,   | 1014h        | 1 to   | 0.01 sec. |  |  |  |
| (high) | setting *1                |        | range is 0.01 to 3000 sec.       |              | 300000 |           |  |  |  |
| F002   |                           | R/W    |                                  | 1015h        |        |           |  |  |  |
| (low)  |                           |        |                                  |              |        |           |  |  |  |
| F202   | Acceleration (1) time     | R/W    | Standard default acceleration,   | 1501h        | 1 to   | 0.01 sec. |  |  |  |
| (high) | setting, 2nd motor *1     |        | 2nd motor, range is 0.01 to 3000 |              | 300000 |           |  |  |  |
| F202   |                           | R/W    | sec.                             | 1502h        |        |           |  |  |  |
| (low)  |                           |        |                                  |              |        |           |  |  |  |
| F003   | Deceleration (1) time     | R/W    | Standard default deceleration,   | 1016h        | 1 to   | 0.01 sec. |  |  |  |
| (high) | setting *1                |        | range is 0.01 to 3000 sec.       |              | 300000 |           |  |  |  |
| F003   |                           | R/W    |                                  | 1017h        |        |           |  |  |  |
| (low)  |                           |        |                                  |              |        |           |  |  |  |
| F203   | Deceleration (1) time     | R/W    | Standard default deceleration,   | 1503h        | 1 to   | 0.01 sec. |  |  |  |
| (high) | setting, 2nd motor *1     |        | 2nd motor, range is 0.01 to 3000 |              | 300000 |           |  |  |  |
| F203   |                           | R/W    | sec.                             | 1504h        |        |           |  |  |  |
| (low)  |                           |        |                                  |              |        |           |  |  |  |
| F004   | Keypad Run key            | R/W    | Two options; select codes:       | 1018h        | 0, 1   | -         |  |  |  |
|        | routing                   |        | 00Forward                        |              |        |           |  |  |  |
|        |                           |        | 01Reverse                        |              |        |           |  |  |  |

**Note 1:** When the value is 10000 (100.0 seconds), a value in the second decimal place is ignored.

| List of Holding Registers |                        |               |                                    |              |              |          |  |
|---------------------------|------------------------|---------------|------------------------------------|--------------|--------------|----------|--|
| Func.                     | Name                   | DAN           | Description                        | Network Data |              | ta       |  |
| Code                      | IName                  | K/ W          | Description                        | Reg.         | Range        | Res.     |  |
| A001                      | Frequency source       | R/W           | Five options; select codes:        | 1019h        | 0 to 3, 10   | _        |  |
|                           | setting                |               | 00Keypad potentiometer             |              |              | Í        |  |
|                           |                        |               | 01Control terminal                 |              |              | ĺ        |  |
|                           |                        |               | 02Function F001 setting            |              |              | Í        |  |
|                           |                        |               | 03ModBus network input             |              |              | Í        |  |
|                           | ļ                      | <u> </u>      | 10Calculate function output        |              |              |          |  |
| A002                      | Run command source     | R/W           | Three options; select codes:       | 101Ah        | 1, 2, 3      | —        |  |
|                           | setting                |               | 01Control terminal                 |              |              | ĺ        |  |
|                           |                        |               | 02Run key on keypad, or            |              |              | ĺ        |  |
|                           |                        |               | digital operator                   |              |              |          |  |
| A003                      | Pasa fraguancy satting | D/W           | Settable from 20 Hz to the         | 101Bh        | 20 to max    | 1 Ц7     |  |
| A005                      | Base frequency setting | K/ VV         | Settable from 50 Fiz to the        | IUIDII       | 30 to max.   | Inz      |  |
| A 203                     | Pasa fraguency setting | D/W           | Sottable from 30 Hz to the 2nd     | 150Ch        | 20 to max    | 1 Ц7     |  |
| A203                      | and motor              | <b>R</b> / VV | maximum frequency                  | 13001        | SU LU IIIAA. | 1 1 1 1  |  |
| A004                      | Maximum frequency      | R/W           | Sottable from the base frequency   | 101Ch        | 30 to 400    | 1 Hz     |  |
| AUU4                      | cotting                | 10/ 00        | un to 400 Hz                       | 10101        | 30 10 400    | 1 1 12   |  |
| A204                      | Maximum frequency      | R/W           | Settable from the 2nd base         | 150Dh        | 30 to 400    | 1 Hz     |  |
| 11601                     | setting. 2nd motor     | 10/11         | frequency up to 400 Hz             | 10001        | 00 10 100    | 1 1 12   |  |
| A005                      | [AT] selection         | R/W           | Five options, select codes:        | 101Dh        | 0. 2. 3.     | _        |  |
| 11000                     | [m] belochen           | 1             | 00 Select between [O] and [OI]     | 10121        | 4, 5         |          |  |
|                           |                        |               | at [AT]                            |              | -, -         |          |  |
|                           |                        |               | 02 Select between [O] and          |              |              |          |  |
|                           |                        |               | keypad potentiometer               |              |              |          |  |
|                           |                        |               | 03 Select between [OI] and         |              |              |          |  |
|                           |                        |               | keypad potentiometer               |              |              |          |  |
|                           |                        |               | 04 Only [O] input active           |              |              |          |  |
|                           |                        |               | 05 Only [OI] input active          |              |              |          |  |
| A011                      | O–L input active range | R/W           | The output frequency               | 1020h        | 0 to 4000    | 0.1 Hz   |  |
|                           | start frequency        |               | corresponding to the analog        |              |              |          |  |
|                           |                        |               | input range starting point,        |              |              |          |  |
|                           |                        | <u> </u>      | Range is 0.0 to 400.0              | 10001        | 2 4000       | II       |  |
| A012                      | O–L input active range | R/W           | The output frequency               | 1022h        | 0 to 4000    | 0.1 Hz   |  |
|                           | end frequency          |               | corresponding to the analog        |              |              |          |  |
|                           |                        |               | input range ending point, range    |              |              |          |  |
| 1012                      | O I imput active panga | D/W           | IS U.U to 400.0                    | 1092h        | 0 to 100     | 1.0/     |  |
| A015                      | O-L input active range | K/ W          | The starting point (onset) for the | 10230        | 0 to 100     | 1 %      |  |
|                           | start voltage          |               | active analog input range, range   |              |              |          |  |
| A014                      | O L input active range | R/W           | The anding point (offset) for the  | 1024h        | 0 to 100     | 1 %      |  |
| AUIA                      | end voltage            | 10/ 00        | active analog input range range    | 106411       | 0 10 100     | 1 /0     |  |
|                           | enu vonage             |               | is 0 to 100                        |              |              |          |  |
| A015                      | O–L input start        | R/W           | Two options: select codes:         | 1025h        | 0,1          | _        |  |
| 1010                      | frequency enable       | 10/11         | 00Use offset (A011 value)          | 10~011       | 0, 1         |          |  |
|                           | fiequency enable       |               | 01Use 0 Hz                         |              |              |          |  |
| A016                      | External frequency     | R/W           | Range $n = 1$ to 16, where $n =$   | 1026h        | 1 to 17      | 1 sample |  |
|                           | filter time constant   | 1             | number of samples for average.     |              | 1.00 - 1.    | 1 Sur-F- |  |
|                           |                        |               | Set 17 to use 16-samples for avg., |              |              |          |  |
|                           |                        |               | plus deadband $\pm 0.1/-0.2Hz$     |              |              |          |  |

### The following table lists the holding registers for the "A" Group Standard Functions.
| Func.<br>CodeNameRWDescriptionNetworkReg.RangeRes.A020Multi-speed 0 setting<br>and motorR/WDefines the first speed of a<br>multi-speed profile, range is 0.0 /<br>start frequency to 400 Hz.<br>A020 - Speed 0 (1st motor)1029h0 / start0.1 Hz.<br>freq. to<br>4000A220Multi-speed 0 setting<br>2nd motorR/WDefines the first speed of a<br>multi-speed profile, range is 0.0 /<br>start frequency to 400 Hz.<br>A220 - Speed 0 (2nd motor)102Bh0 / start0.1 Hz.<br>freq. to<br>4000A021Multi-speed 1 setting<br>R/WR/WA220 - Speed 0 (2nd motor)0 / start0 / start0.1 Hz.<br>freq. to<br>4000A022Multi-speed 3 setting<br>R/WR/WDefines the first speed of a<br>multi-speed 3 setting<br>R/W102Bh0 / start0.1 Hz.<br>freq. to<br>1033hA023Multi-speed 3 setting<br>R/WR/WDefines 15 more speeds.<br>range is 0.0 / start frequency to<br>400 Hz.103Bh<br>1033hA028Multi-speed 1 setting<br>R/WA021 Speed 1.<br>A035 = Speed 15103Bh<br>1033hA033Multi-speed 1 setting<br>R/WR/WA021 Speed 1.<br>1033h1048h<br>1043hA033Multi-speed 1 setting<br>R/WR/WDefines the first frequency<br>to 9.9 Hz1048h<br>1043hA033Multi-speed 1 setting<br>R/WR/WDefines the first frequency<br>to 9.9 Hz1048h<br>1043hA034Multi-speed 1 setting<br>R/WDefine the motor; three options:<br>0Cortrolled deceleration<br>0Cortrolled deceleration<br>0Cortrolled deceleration<br>0Cortrolled de                                                                                                    |       |                          |             | List of Holding Registers           |                 |           |         |
|----------------------------------------------------------------------------------------------------|-------|--------------------------|-------------|-------------------------------------|-----------------|-----------|---------|
| CodeLeaseReg.Reg.Reg.Reg.Res.A020Multi-speed 0 setting<br>2nd motorR/WDefines the first speed of a<br>multi-speed profile, range is 0.0 /<br>start frequency to 400 Hz1029h0 / startfreq. to<br>4000A220Multi-speed 1 setting<br>2nd motorR/WDefines the first speed of a<br>multi-speed profile, range is 0.0 /<br>start frequency to 400 Hz150°h0 / start0.1 HzA021Multi-speed 1 setting<br>R/WR/WA220 = Speed 0 (2nd motor)0 / start0.1 HzA022Multi-speed 1 setting<br>R/WR/W102Bh0 / start0 / startA023Multi-speed 4 setting<br>R/WR/W102Bh0 / start0.1 HzA024Multi-speed 6 setting<br>R/WR/W102Bh0 / start0.1 HzA028Multi-speed 6 setting<br>R/WR/WA021 = Speed 1103Bh1039hA030Multi-speed 1 setting<br>R/WR/WA035 = Speed 15103BhA033Multi-speed 1 setting<br>R/WR/W1043h1041hA033Multi-speed 1 setting<br>R/WR/W1043h1044hA034Multi-speed 1 setting<br>R/WR/WDefines limited speed for jog.<br>range is 0.0 / start frequency1048h0 / startA033Jog frequency setting<br>R/WR/WDefine how end of jog stops<br>to 9.9 Hz1048h0.1.2-A034Jog stop modeR/WDefines limited speed for jog.<br>range is 0.0 / start frequency1048h0.1.2-A034 <td< th=""><th>Func.</th><th>Namo</th><th>D/W</th><th>Description</th><th>N</th><th>etwork Da</th><th>ta</th></td<>                                                                                                    | Func. | Namo                     | D/W         | Description                         | N               | etwork Da | ta      |
| A020       Multi-speed 0 setting<br>multi-speed profile, range is 0.0 /<br>start frequency to 400 Hz<br>A020 - Speed 0 (1st motor)       1029h<br>A020 - Multi-speed profile, range is 0.0 /<br>start frequency to 400 Hz<br>A020 - Speed 0 (1st motor)       0 / start<br>freq. to<br>4000       0.1 Hz         A220       Multi-speed 1 setting<br>A021       R/W<br>A022 - Speed 0 (2nd motor)       102Bh<br>A022 - Multi-speed 3 setting<br>R/W       0 / start<br>102Bh       0 / start<br>freq. to<br>4000       0 / start<br>freq. to<br>4000       0.1 Hz         A022       Multi-speed 3 setting<br>R/W       R/W       102Bh       0 / start<br>102Bh       0 / start<br>freq. to<br>4000       0 / start<br>freq. to<br>4000       0 / start<br>freq. to<br>4000       0.1 Hz         A022       Multi-speed 3 setting<br>R/W       R/W       Defines 15 more speeds,<br>range is 0.0 / start frequency to<br>400 Hz.       1037h<br>1033h       1037h<br>1033h         A028       Multi-speed 1 setting<br>R/W       R/W       A021 Speed 1.       1038h<br>1033h       1037h<br>1043h         A033       Multi-speed 1 setting<br>R/W       R/W       Defines limited speed for jog,<br>range is 0.00 / start frequency<br>to 9.99 Hz       1044h       0 / start<br>freq. to<br>999       0 / start<br>freq. to<br>999         A034       Jog frequency setting<br>R/W       R/W       Define how end of jog stop<br>the motor: three options:<br>0Free-run stop<br>0Controlled decleration<br>0.2DC braking to stop       1044h       0, 1, 2       -         A041       Torque boost select,<br>R/W       R/W                                                                                                    | Code  | INAILIE                  | 10. 11      | Description                         | Reg.            | Range     | Res.    |
| A220     Multi-speed 0 setting<br>2nd motor     R/W<br>A020 = Speed 0 (1st motor)     150Fh     0 / start<br>freq. to<br>4000       A201     Multi-speed 1 setting<br>2nd motor     R/W<br>A220 = Speed 0 (1st motor)     102Bh     0 / start<br>freq. to<br>4000     0 / start     0.1 Hz       A021     Multi-speed 1 setting<br>A023     R/W<br>A023     102Bh     102Bh     0 / start     0.1 Hz       A024     Multi-speed 3 setting<br>A025     R/W<br>A025     102Bh     102Bh     0 / start     0.1 Hz       A026     Multi-speed 5 setting<br>A027     R/W<br>A028     102Bh     102Bh     0 / start     0.1 Hz       A028     Multi-speed 5 setting<br>A028     R/W<br>A028     103Bh     103Bh     103Bh       A021     Multi-speed 1 setting<br>A033     R/W     A021 = Speed 1     103Bh       A033     Multi-speed 1 setting<br>A033     R/W     A021 = Speed 1     103Bh       A033     Multi-speed 1 setting<br>A033     R/W     A035 = Speed 1     103Bh       A034     Multi-speed 1 setting<br>A035     R/W     A041h     1043h       A035     Multi-speed 1 setting<br>A034     R/W     Defines limited speed for jog.<br>range is 0.00 / start frequency<br>to 9.99 Hz     1048h     0 / start       A034     Jog frequency setting<br>A044     R/W     Canboat starting torque<br>boost     104Ah     0.1 . =       A041                                                                                                    | A020  | Multi-speed 0 setting    | R/W         | Defines the first speed of a        | 1029h           | 0 / start | 0.1 Hz  |
| Action         Start frequency to 400 Hz<br>Ac20 = Speed 0 (1st motor)         4000           A220         Multi-speed 0 setting<br>2nd motor         RW<br>befines the first speed of a<br>multi-speed profile, range is 0.0 /<br>start frequency to 400 Hz<br>A220 = Speed 0 (1st motor)         102Bh<br>102Bh         0 / start<br>freq. to<br>4000           A021         Multi-speed 1 setting<br>A023         RW<br>A023         RW<br>A024         102Bh         0 / start<br>freq. to<br>4000         0 / start<br>freq. to<br>4000           A024         Multi-speed 5 setting<br>A027         RW<br>A025         Nulti-speed 5 setting<br>RW<br>A026         RW<br>A021         Defines 15 more speeds,<br>range is 0.0 / start frequency to<br>400 Hz.         1035h<br>1035h           A028         Multi-speed 1 setting<br>RW<br>A023         RW<br>A024         A021 Speed 1         103Bh<br>1033h           A033         Multi-speed 11 setting<br>RW<br>A033         RW<br>A034         A035 = Speed 15         103Bh<br>1043h           A034         Multi-speed 12 setting<br>RW<br>A035         RW<br>Defines limited speed for jog,<br>range is 0.00 / start frequency<br>to 9.99 Hz         1048h         0 / start<br>freq. to<br>999         0 1 -           A039         Jog stop mode         R/W<br>W         Defines limited speed for jog,<br>range is 0.00 / start frequency<br>to 9.99 Hz         1049h         0, 1 2         -           A041         Torque boost select,<br>20         R/W         Defines limited speed for jog,<br>range is 0.01 to 200%         0.1 %         - </td <td></td> <td></td> <td></td> <td>multi-speed profile, range is 0.0 /</td> <td></td> <td>freq. to</td> <td></td> |       |                          |             | multi-speed profile, range is 0.0 / |                 | freq. to  |         |
| A220A020Speed 0 (1st motor)IoA220Multi-speed 0 setting<br>2nd motorR/WDefines the first speed 0 a<br>multi-speed profile, range is 0.0 /<br>start frequency to 400 Hz150Fh0 / start0.1 HzA021Multi-speed 1 setting<br>R/WR/W102Bh0.1 Hz0.1 HzA023Multi-speed 3 setting<br>R/WR/W102Bh102Bh0.1 HzA025Multi-speed 4 setting<br>R/WR/W1033h4000A026Multi-speed 6 setting<br>R/WR/W1033h103BhA028Multi-speed 6 setting<br>R/WR/WA021 - Speed 1103BhA028Multi-speed 1 setting<br>R/WR/WA021 - Speed 1103BhA028Multi-speed 1 setting<br>R/WR/WA035 - Speed 15103BhA033Multi-speed 12 setting<br>R/WR/W1043h1044hA034Multi-speed 15 setting<br>R/WR/W1043h1044hA035Jog frequency setting<br>R/WR/W1044h0 / startA039Jog stop modeR/WDefine shard frequency<br>to 9.99 Hz1044h0, 1, 2A041Torque boost select<br>2nd motorR/WControlled deceleration<br>0Cothrolled deceleration<br>0Cothrolled deceleration<br>2nd motor0 to 2000.1 %A041Torque boost select,<br>2nd motorR/WControlled doceleration<br>0Autanal torque boost<br>2nd motor1511h0 to 2000.1 %A044Manual torque boost<br>requency adjustment,<br>range is 0.0 to 20.0%1512h                                                                                                    |       |                          |             | start frequency to 400 Hz           |                 | 4000      |         |
| A220       Multi-speed 0 setting<br>2nd motor       R/W       Defines the first speed of a<br>multi-speed profile, range is 0.0 /<br>start frequency to 400 Hz<br>A220 = Speed 0 (2nd motor)       150Fh       0.7 start       0.1 Hz         A021       Multi-speed 1 setting<br>A023       R/W       A220 = Speed 0 (2nd motor)       0       102Bh       0 / start         A022       Multi-speed 3 setting<br>A023       R/W       I02Bh       0 / start       0.1 Hz         A024       Multi-speed 5 setting<br>A026       R/W       I033h       1033h         A027       Multi-speed 1 setting<br>R/W       R/W       Defines 15 more speeds,<br>range is 0.0 / start frequency to<br>400 Hz.       103Bh         A028       Multi-speed 1 setting<br>R/W       R/W       A035 = Speed 1       103Bh         A033       Multi-speed 1 setting<br>R/W       R/W       A035 = Speed 15       103Bh         A033       Multi-speed 1 setting<br>R/W       R/W       1043h       1043h         A034       Multi-speed 1 setting<br>R/W       R/W       1048h       0 / start       0.01 Hz         A033       Multi-speed 1 setting<br>R/W       R/W       Defines limited speed for jog,<br>range is 0.00 / start frequency<br>to 9.99 Hz       1047h       0, 1, 2       -         A034       Multi-speed 1 setting<br>R/W       R/W       Define how end of jog stops       1048h <td></td> <td></td> <td></td> <td>A020 = Speed 0 (1st motor)</td> <td></td> <td></td> <td></td>                                                                                                    |       |                          |             | A020 = Speed 0 (1st motor)          |                 |           |         |
| 2nd motormulti-speed profile, range is 0.0 /<br>start frequency to 400 Hz<br>A220 = Speed 0 (2nd motor)freq. to<br>4000A021Multi-speed 1 setting<br>RW<br>A022RW<br>Multi-speed 3 setting<br>RW<br>A023Inditi-speed 3 setting<br>RW<br>MUlti-speed 5 setting<br>RW<br>A024Inditi-speed 5 setting<br>RW<br>MUlti-speed 5 setting<br>RW<br>A027Inditi-speed 5 setting<br>RW<br>A028Inditi-speed 1.<br>Inditi-speed 1.0.1 Hz<br>4000A028Multi-speed 6 setting<br>RW<br>A029RW<br>A021 Speed 1<br>A030Defines 15 more speeds,<br>Multi-speed 1<br>A031Inditi-speed 1<br>Inditi-speed 1<br>A032Inditi-speed 1<br>Inditi-speed 1<br>Inditi-speed 1Inditi-speed 1<br>Inditi-speed 1A033Multi-speed 1 setting<br>RW<br>A033RW<br>Inditi-speed 1.2 setting<br>RWRW<br>Inditi-speed 1<br>Inditi-speed 1Inditi-speed 1<br>Inditi-speed 10.1 Hz<br>Inditi-speed 1A033Multi-speed 1.2 setting<br>RWRW<br>Inditi-speed 1<br>Inditi-speed 1.2 setting<br>RWRW<br>Inditi-speed 10.1 Hz<br>Inditi-speed 1A034Multi-speed 1.2 setting<br>RWRW<br>Inditi-speed 1<br>Inditi-speed 10.1 Hz<br>Inditi-speed 1A034Multi-speed 1.2 setting<br>RWRW<br>Inditi-speed 10.1 P<br>Inditi-speed 1A035Jog frequency setting<br>RWRW<br>RWDefines Imited speed for jog,<br>range is 0.00 / start frequency<br>Inditi-speed 10.1 P<br>Inditi-<br>Inditi-A035Multi-speed 1RW<br>RWDefine Indice stopInditi-<br>Inditi-A039Jog stop modeRW<br>RWDefine ho                                                                                                    | A220  | Multi-speed 0 setting    | R/W         | Defines the first speed of a        | 150Fh           | 0 / start | 0.1 Hz  |
| Auti-speed 1 settingRW<br>A220 = Speed 0 (2nd motor)102Bh<br>102Bh0.1 Hz<br>freq. toA022Multi-speed 1 settingRW<br>A023Multi-speed 3 settingRW<br>A024102Fh0.1 Hz<br>freq. toA024Multi-speed 3 settingRW<br>A025Multi-speed 5 settingRW<br>RW1033h4000A025Multi-speed 5 settingRW<br>range is 0.0 / start frequency to<br>A0211033h1033hA026Multi-speed 7 settingRW<br>RWA021= Speed 1<br>A0331033hA023Multi-speed 10 settingRW<br>RWA035 = Speed 151033hA033Multi-speed 12 settingRW<br>RWA035 = Speed 151033hA033Multi-speed 13 settingRW<br>RW1043h0.1 HzA034Multi-speed 15 settingRW<br>RW1045h0.1 HzA035Jog frequency settingRW<br>RWDefines limited speed for jog,<br>range is 0.00 / start frequency<br>to 9.99 Hz1048h0.1 L2A034Multi-speed 15 settingRW<br>RWDefine how end of jog stops<br>the motor; three options:<br>00Free-run stop104Ah0, 1. 2A041Torque boost select<br>range is 0.0 to 200.%1510h0.1 LA0424Manual torque boost<br>requency adjustment<br>znd motorRW<br>range is 0.0 to 20.0%1512h0 to 2000.1 %A043Manual torque boost<br>requency adjustment,<br>znd motorRW<br>range is 0.0 to 20.0%1512h0 to 2000.1 %A043Manual torque boost<br>requency adjustment,<br>znd motor<                                                                                                    |       | 2nd motor                |             | multi-speed profile, range is 0.0 / |                 | freq. to  |         |
| A021Multi-speed 1 setting<br>RVRVV<br>RVV102Bh<br>102Bh0 / start<br>freq. to<br>4000A023Multi-speed 2 setting<br>RVV<br>A023RVV<br>A023103Bh0/ start0.1 HzA024Multi-speed 3 setting<br>RVV<br>A026RVV<br>Multi-speed 5 setting<br>RVVRVV<br>A027103Bh4000A027Multi-speed 6 setting<br>RVV<br>A028RVV<br>Multi-speed 7 setting<br>RVVRVV<br>A021 Speed 1103Bh4001A023Multi-speed 1 setting<br>RVV<br>A033RVV<br>Multi-speed 1 setting<br>RVVA021 Speed 1<br>A035 = Speed 1103BhA033Multi-speed 1 setting<br>RVV<br>A034RVV<br>Multi-speed 1 setting<br>RVVRVV<br>MO35 = Speed 11043hA034Multi-speed 1 setting<br>RVV<br>A035RVV<br>MULTi-speed 1 setting<br>RVVRVV<br>MULTi-speed 1 setting<br>RVV1043hA034Multi-speed 1 setting<br>RVV<br>A035RVV<br>Define how end of jog stops<br>the motor; three options:<br>0Free-run stop<br>01Controlled deceleration<br>01Controlled deceleration<br>01Controlled deceleration<br>01Controlled deceleration<br>01Controlled deceleration<br>01Controlled deceleration<br>01Controlled doceleration<br>01Controlled doceleration<br>conditions:0 to 2000.1 %A041Torque boost select<br>requency adjustment,<br>2nd motorRVW<br>RVV<br>Can boost starting torque<br>between 0 and 20% above normal<br>V/f caracteristic curve<br>                                                                                                    |       |                          |             | start frequency to 400 Hz           |                 | 4000      |         |
| Au21       Multi-speed 1 setting       R/W         Au22       Multi-speed 3 setting       R/W         Au23       Multi-speed 3 setting       R/W         Au24       Multi-speed 3 setting       R/W         Au25       Multi-speed 4 setting       R/W         Au26       Multi-speed 5 setting       R/W         Au26       Multi-speed 6 setting       R/W         Au28       Multi-speed 8 setting       R/W         Au28       Multi-speed 1 setting       R/W         Au28       Multi-speed 1 setting       R/W         Au21       Speed 1 setting       R/W         Au33       Multi-speed 1 setting       R/W         Au34       Multi-speed 1 setting       R/W         Au33       Multi-speed 1 setting       R/W         Au34       Multi-speed 1 setting       R/W         Au33       Jog frequency setting       R/W         Au34       Multi-speed 1 setting       R/W         Au35       Jog frequency setting       R/W         Au34       Multi-speed 1 setting       R/W         Au35       Jog frequency setting       R/W         Au34       Multi-speed 1 setting       R/W         Au34       Jog fr                                                                                                    | 4.001 |                          | DAV         | A220 = Speed 0 (2nd motor)          | 100DL           | 0 / -++   | 0.1.11- |
| Add2Multi-speed 2 setting<br>Add2RW<br>Multi-speed 5 setting<br>RWInterfer<br>Multi-speed 5 setting<br>RWInterfer<br>Multi-speed 5 setting<br>RWInterfer<br>Multi-speed 5 setting<br>RWInterfer<br>Multi-speed 5 setting<br>RWInterfer<br>Multi-speed 5 setting<br>RWInterfer<br>Multi-speed 5 setting<br>RWInterfer<br>Multi-speed 5 setting<br>RWInterfer<br>Multi-speed 5 setting<br>RWInterfer<br>Multi-speed 5 setting<br>RWInterfer<br>MULI-speed 5 setting<br>RWInterfer<br>MULI-speed 1 setting<br>RWInterfer<br>MULI-speed 1 setting<br>RUInterfer<br>R                                                                                                    | A021  | Multi-speed 1 Setting    |             |                                     | 102Dh           | 0 / Start | 0.1 HZ  |
| A024Multi-speed 3 setting<br>A025RW<br>Multi-speed 5 setting<br>RWIO31h<br>IO33hIO31h<br>IO33hA025Multi-speed 5 setting<br>A027RW<br>Multi-speed 5 setting<br>RWRW<br>A028IO33h<br>IO33hA027Multi-speed 5 setting<br>A028RW<br>Multi-speed 1 setting<br>RWRW<br>A021 = Speed 1IO33h<br>IO33h<br>IO33hA028Multi-speed 1 setting<br>RWRW<br>A021 = Speed 1IO33h<br>IO33h<br>IO41hA030Multi-speed 1 setting<br>RWRW<br>A033A035 = Speed 15IO3Bh<br>IO43hA033Multi-speed 1 setting<br>RWRW<br>IO43hIO43h<br>IO43hIO43h<br>IO43hA034Multi-speed 15 setting<br>RWRW<br>Pefine limited speed for jog.<br>range is 0.00 / start frequency<br>to 9.99 HzIO48h<br>IO47h0 / start<br>freq. to<br>999A039Jog stop modeR/W<br>RWDefines limited speed for jog.<br>range is 0.00 / start frequency<br>to 9.99 HzIO48h<br>IO47h0, 1, 2A041Torque boost select<br>valueR/W<br>RWO0Free-run stop<br>O1Cortnelled deceleration<br>O2DC braking to stopIO48h<br>IO1Automatic torque boost<br>ID1Automatic torque boost<br>value0 to 2000.1 %A042Manual torque boost<br>value, 2nd motorR/W<br>range is 0.0 to 20.0%<br>range is 0.0 to 20.0%IO48h<br>ID48h0 to 2000.1 %A043Manual torque boost<br>requency adjustment<br>range is 0.0 to 20.0%ID48h<br>ID48h0 to 2000.1 %A044V/f characteristic curve<br>selectionR/W<br>range is 0.0 to 20.0%ID48h<br>ID48h0 to 500                                                                                                    | A022  | Multi speed 2 setting    |             |                                     | 102DII<br>102Eh | 1000 AUD  |         |
| A025Multi-speed 5 setting<br>A026R/W<br>R/W<br>A027Defines 15 more speeds,<br>                                                                                                    | A023  | Multi speed 5 setting    |             |                                     | 102FII<br>1021h | 4000      |         |
| A026Multi-speed 6 setting<br>A027NW<br>Multi-speed 7 setting<br>RW<br>                                                                                                    | A024  | Multi speed 5 setting    |             |                                     | 103111<br>1022h |           |         |
| A027Multi-speed 7 setting<br>A028R/W<br>R/WDefines 15 more speeds,<br>ange is 0.0 / start frequency to<br>                                                                                                    | A025  | Multi speed 5 setting    |             | Defines 15 more speeds              | 1035h           |           |         |
| A028Multi-speed 8 setting<br>A029R/W<br>Multi-speed 9 setting<br>R/WR/W<br>A021 = Speed 1103Bh<br>1033h<br>103BhA029Multi-speed 10 setting<br>A031R/W<br>Multi-speed 11 setting<br>R/WR/W<br>A035 = Speed 15103Bh<br>1037hA031Multi-speed 12 setting<br>A033R/W<br>Multi-speed 13 setting<br>R/WR/W<br>1043h1043hA033Multi-speed 13 setting<br>R/WR/W<br>1045h1043hA034Multi-speed 15 setting<br>R/WR/W1043hA035Jog frequency setting<br>range is 0.00 / start frequency<br>to 9.99 Hz1048h<br>1047h0 / start<br>req. to<br>999A039Jog stop modeR/W<br>WDefine how end of jog stops<br>the motor; three options:<br>00Free-run stop<br>01Controlled deceleration<br>01Controlled deceleration<br>01Controlled deceleration<br>01Controlled deceleration<br>01Controlled docs0.1-A041Torque boost select,<br>2nd motorR/W<br>R/WW00Manual torque boost<br>reque poost<br>starting to stop104Ah<br>to 1dtomatic torque boost<br>previous page) for torque boost,<br>requency adjustment,<br>range is 0.0 to 20.0%0 to 2000.1 %A043Manual torque boost<br>frequency adjustment,<br>2nd motorR/W<br>range is 0.0 to 50.0%104Dh<br>to 104Dh0, 1, 2A044Vif characteristic curve<br>selectionR/W<br>range is 0.0 to 50.0%104Dh<br>to 50.0%0.1, 2-A043Manual torque boost<br>frequency adjustment,<br>range is 0.0 to 50.0%104Dh<br>to 50.0%0, 1, 2-A043Manual torque boost<br>requency adju                                                                                                    | A027  | Multi-speed 7 setting    | R/W         | range is 0.0 / start frequency to   | 1035h           |           |         |
| A029Multi-speed 9 setting<br>A030R/W<br>A031A021= Speed 1<br>BVW<br>A031BO3h<br>A031= Speed 1BO3h<br>BO3h<br>BO3hA030Multi-speed 10 setting<br>Multi-speed 11 setting<br>A031R/W<br>Multi-speed 12 setting<br>R/WR/W<br>A035I038h<br>I044hA033Multi-speed 13 setting<br>Multi-speed 14 setting<br>A035R/W<br>MUI044h<br>I044hA034Multi-speed 15 setting<br>Multi-speed 15 setting<br>Trage is 0.00 / start frequency<br>to 9.99 HzI048h<br>PSP0 / start<br>PSPA039Jog stop modeR/W<br>WDefine how end of jog stops<br>the motor; three options:<br>00Free-run stop<br>01Controlled deceleration<br>02DC braking to stop104Ah<br>PSP0, 1A041Torque boost select<br>valueR/W<br>O1Automatic torque boost<br>range is 0.0 to 20.0%104Ah<br>PSP0, 1A042Manual torque boost<br>requency adjustment<br>requency adjustment<br>Znd motorR/W<br>R/WCan boost starting forque<br>pels 0.0 to 20.0%104Bh<br>PSP0 to 200A044Vif characteristic curve<br>selectionR/W<br>R/WSets the frequency of the V/f<br>breakpoint A in graph (top of<br>range is 0.0 to 50.0%000.1 %A044Vif characteristic curve<br>selectionR/WTwo available V/f curves;<br>two select codes:104Dh<br>pels 0.1 %0, 1, 2-A045Vif gain setting<br>R/WR/WSets the frequency of the V/f<br>trage is 0.0 to 50.0%104Dh0, 1, 2-A044Vif characteristic curve<br>selectionR/WSets the frequency of the vif<br>trage is 0.0 to 50.                                                                                                    | Δ028  | Multi-speed 8 setting    | R/W         |                                     | 1037h           |           |         |
| A030Multi-speed 10 setting,<br>A031R/W<br>A032A035 = Speed 15103Dh<br>1041hA031Multi-speed 11 setting,<br>R/WR/W1043hA033Multi-speed 13 setting,<br>R/WR/W1043hA034Multi-speed 13 setting,<br>R/WR/W1043hA035Multi-speed 15 setting,<br>R/WR/W1043hA038Jog frequency setting<br>PR/WDefines limited speed for jog,<br>range is 0.00 / start frequency<br>to 9.99 Hz1048h0 / start<br>freq. to<br>999A039Jog stop modeR/WDefine how end of jog stops<br>the motor; three options:<br>00Free-run stop<br>01Controlled deceleration<br>02DC braking to stop104Ah0, 1, 2-A041Torque boost select,<br>2nd motorR/W00Manual torque boost<br>o1Automatic torque boost<br>value, 2nd motorR/WCan boost starting torque<br>between 0 and 20% above normal104Ah0, 1-A042Manual torque boost<br>frequency adjustment,<br>2nd motorR/WSets the frequency of the V/f<br>previous page) for torque boost,<br>frequency adjustment,<br>2nd motorR/WSets the frequency of the V/f<br>torakpoint A in graph (top of<br>previous page) for torque boost,<br>frequency adjustment,<br>2nd motorR/WSets voltage gain of the inverter,<br>range is 0.0 to 50.0%104Dh0, 1, 2-A044V/f characteristic curve<br>selectionR/WSets voltage gain of the inverter,<br>range is 0.0 to 50.0%104Dh0, 1, 2-A045V/f gain settingR/WSets voltage gain of the inverter,<br>range is 0.0 to 50.0%<                                                                                                    | A029  | Multi-speed 9 setting    | R/W         | A021 = Speed 1                      | 103Bh           |           |         |
| A031Multi-speed 11 setting<br>RVMRVWI003Fh<br>1041hA032Multi-speed 12 setting<br>Multi-speed 13 setting<br>RVMRVW1043hA033Multi-speed 13 setting<br>RVMRVW1043hA034Multi-speed 15 setting<br>range is 0.00 / start frequency<br>to 9.99 Hz1047hA039Jog stop modeR/WDefines limited speed for jog,<br>range is 0.00 / start frequency<br>to 9.99 Hz1048hA039Jog stop modeR/WDefine how end of jog stops<br>the motor; three options:<br>00Free-run stop<br>01Controlled deceleration<br>02DC braking to stop104AhA041Torque boost select<br>range is 0.00 / start<br>01Controlled deceleration<br>01Automatic torque boost<br>value104Ah0, 1A042Manual torque boost<br>requency adjustment<br>requency adjustment,<br>2nd motorR/WCan boost starting torque<br>between 0 and 20% above normal<br>to solo 20.0%104Bh0 to 200A043Manual torque boost<br>requency adjustment,<br>2nd motorR/WSets the frequency of the V/f<br>treage is 0.0 to 20.0%104Ch0 to 5000.1 %A044V/f characteristic curve<br>selectionR/WSets the frequency of the V/f<br>treage is 0.0 to 50.0%104Dh0, 1, 2-A044V/f characteristic curve<br>selectionR/WSets to 1026 ge gain of the inverter,<br>range is 0.0 to 50.0%104Dh0, 1, 2-A044V/f characteristic curve<br>selection, 2nd motorR/WSets to 1026 ge gain of the inverter,<br>range is 20. to 100.%104Dh0, 1, 2-A045V/f g                                                                                                    | A030  | Multi-speed 10 setting   | R/W         | A035 = Speed 15                     | 103Dh           |           |         |
| A032Multi-speed 12 setting<br>A033RW1041h<br>1043hA033Multi-speed 13 setting<br>A034R/W1043h<br>1045hA035Multi-speed 15 setting<br>A035R/W1047hA038Jog frequency setting<br>range is 0.00 / start frequency<br>to 9.99 Hz1048h0 / start<br>freq. to<br>999A039Jog stop modeR/WDefines limited speed for jog,<br>range is 0.00 / start frequency<br>to 9.99 Hz1049h0, 1, 2A039Jog stop modeR/WDefine how end of jog stops<br>the motor; three options:<br>00Free-run stop<br>01Controlled deceleration<br>02DC braking to stop104Ah0, 1A041Torque boost select,<br>2nd motorR/WW00Manual torque boost<br>tetween 0 and 20% above normal0 to 2000.1 %A042Manual torque boost<br>valueR/WCan boost start ing range is 0.0 to 20.0%104Ah0, 1-A043Manual torque boost<br>requency adjustment,<br>2nd motorR/WSets the frequency of the V/f<br>previous page) for torque boost,<br>range is 0.0 to 50.0%104Ch0 to 5000.1 %A044V/f characteristic curve<br>selection, 2nd motorR/WTwo available V/f curves;<br>range is 0.0 to 50.0%104Dh0, 1, 2-A044V/f characteristic curve<br>selection, 2nd motorR/WSets voltage gain of the inverter,<br>range is 20. to 100.%104Dh0, 1, 2-A044V/f gain setting<br>motorR/WSets voltage gain of the inverter,<br>range is 20. to 100.%104Eh20 to 1001 %A044V/                                                                                                    | A031  | Multi-speed 11 setting   | R/W         |                                     | 103Fh           |           |         |
| A033Multi-speed 13 setting<br>R/WR/WI043hA034Multi-speed 14 setting<br>Multi-speed 15 settingR/WI043hA035Multi-speed 15 setting<br>range is 0.00 / start frequency<br>to 9.99 Hz1048h0 / start<br>freq. to<br>999A039Jog stop modeR/WDefines limited speed for jog,<br>trange is 0.00 / start frequency<br>to 9.99 Hz1048h0 / start<br>freq. to<br>999A039Jog stop modeR/WDefine how end of jog stops<br>the motor; three options:<br>00Free-run stop<br>01Controlled deceleration<br>02DC braking to stop104Ah0, 1, 2-A041Torque boost select,<br>2nd motorR/WTwo options:<br>range is 0.0 to 20.0%104Ah0, 1-A042Manual torque boost<br>valueR/WCan boost starting torque<br>between 0 and 20% above normal<br>range is 0.0 to 20.0%104Bh0 to 2000.1 %A044V/f characteristic curve<br>selectionR/WKWSets the frequency of the V/f<br>previous page) for torque boost,<br>range is 0.0 to 50.0%1512h00A044V/f characteristic curve<br>selection, 2nd motorR/WTwo available V/f curves;<br>two select codes:104Dh0, 1, 2-A044V/f characteristic curve<br>selection, 2nd motorR/WTwo available V/f curves;<br>two select codes:0.0.0.1, 2-A044V/f gain setting, 2nd<br>motorR/WSets voltage gain of the inverter,<br>range is 20. to 100.%1514h01 %A045V/f gain setting, 2nd<br>motorR/WSets voltage gai                                                                                                    | A032  | Multi-speed 12 setting   | R/W         |                                     | 1041h           |           |         |
| A034Multi-speed 14 settingR/WI045hA035Multi-speed 15 settingR/WI047hI047hA038Jog frequency settingR/WDefines limited speed for jog,<br>range is 0.00 / start frequency<br>to 9.99 HzI048h0 / start0 / startA039Jog stop modeR/WDefine how end of jog stops<br>the motor; three options:<br>00Free-run stop<br>01Controlled deceleration<br>02DC braking to stop1049h0, 1, 2-A041Torque boost select<br>2nd motorR/WTwo options:<br>01Automatic torque boost104Ah0, 1-A042Manual torque boost<br>valueR/WCan boost starting torque<br>between 0 and 20% above normal104Bh0 to 2000.1 %A043Manual torque boost<br>requency adjustment,<br>2nd motorR/WCan boost starting torque<br>between 0 and 20% above normal0 to 5000.1 %A044V/f characteristic curve<br>selectionR/WSets the frequency of the V/f<br>breakpoint A in graph (top of<br>previous page) for torque boost,<br>range is 0.0 to 50.0%0 to 5000.1 %A044V/f characteristic curve<br>selection, 2nd motorR/WTwo available V/f curves;<br>two select codes:104Dh<br>constant torque0, 1, 2-A044V/f characteristic curve<br>selection, 2nd motorR/WTwo available V/f curves;<br>two select codes:0.1 %0, 1, 2-A044V/f characteristic curve<br>selection, 2nd motorR/WTwo available V/f curves;<br>two select codes:104Dh<br>constant torque0, 1, 2-A045                                                                                                    | A033  | Multi-speed 13 setting   | R/W         |                                     | 1043h           |           |         |
| A035Multi-speed 15 setting<br>range is 0.00 / start frequency<br>to 9.99 Hz1047hA038Jog frequency settingR/W<br>range is 0.00 / start frequency<br>to 9.99 Hz1048h0 / start<br>freq. to<br>999A039Jog stop modeR/W<br>Define how end of jog stops<br>the motor; three options:<br>00Free-run stop<br>01Controlled deceleration<br>02DC braking to stop1049h0, 1, 2-A041Torque boost select<br>2nd motorR/W<br>NTwo options:<br>00Manual torque boost<br>between 0 and 20% above normal<br>A043104Ah<br>N0, 1-A042Manual torque boost<br>valueR/W<br>NCan boost starting torque<br>between 0 and 20% above normal<br>trage is 0.0 to 20.0%104Bh<br>to 10 to 2000 to 2000.1 %A043Manual torque boost<br>frequency adjustment<br>2nd motorR/W<br>R/WSets the frequency of the V/f<br>breakpoint A in graph (top of<br>previous page) for torque boost,<br>range is 0.0 to 50.0%104Dh<br>to 120 to 5000.1 %A044V/f characteristic curve<br>selectionR/W<br>R/WTwo available V/f curves;<br>two select codes:104Dh<br>top of<br>trage is 0.0 to 50.0%0, 1, 2-A044V/f characteristic curve<br>selection, 2nd motorR/W<br>R/WTwo available V/f curves;<br>two select codes:104Dh<br>top of<br>trage is 20. to 100.%0, 1, 2-A044V/f gain setting, 2nd<br>motorR/W<br>R/WTwo available V/f curves;<br>trage is 20. to 100.%104Dh<br>top of<br>trage is 20. to 100.%0.1 %                                                                                                    | A034  | Multi-speed 14 setting   | R/W         |                                     | 1045h           |           |         |
| A038Jog frequency settingR/WDefines limited speed for jog,<br>range is 0.00 / start frequency<br>to 9.99 Hz1048h0 / start0.01 HzA039Jog stop modeR/WDefine how end of jog stops<br>the motor; three options:<br>00Free-run stop<br>01Controlled deceleration<br>02DC braking to stop1049h0, 1, 2-A041Torque boost selectR/WWDefine how end of jog stops<br>the motor; three options:<br>00Free-run stop<br>01Controlled deceleration<br>02DC braking to stop104Ah0, 1, 2-A041Torque boost select,<br>2nd motorR/WWWo options:<br>01Automatic torque boost<br>between 0 and 20% above normal<br>tyrange is 0.0 to 20.0%104Bh0, 1-A042Manual torque boost<br>requency adjustment<br>2nd motorR/WCan boost starting torque<br>between 0 and 20% above normal<br>tyre curve,<br>range is 0.0 to 20.0%104Bh0 to 2000.1 %A043Manual torque boost<br>frequency adjustment,<br>2nd motorR/WSets the frequency of the V/f<br>previous page) for torque boost,<br>range is 0.0 to 50.0%104Ch0 to 5000.1 %A044V/f characteristic curve<br>selection, 2nd motorR/WTwo available V/f curves;<br>two select codes:104Dh0, 1, 2-A044V/f characteristic curve<br>selection, 2nd motorR/WTwo available V/f curves;<br>two select codes:104Dh0, 1, 2-A044V/f characteristic curve<br>selection, 2nd motorR/WTwo available V/f curves;<br>two select codes:104Dh0, 1, 2-A045                                                                                                    | A035  | Multi-speed 15 setting   | R/W         |                                     | 1047h           |           |         |
| A039Jog stop modeR/WDefine how end of jog stops<br>the motor; three options:<br>00Free-run stop<br>01Controlled deceleration<br>02DC braking to stop1049h0, 1, 2-A041Torque boost select<br>2nd motorR/WTwo options:<br>01Controlled deceleration<br>02DC braking to stop104Ah0, 1-A041Torque boost select,<br>2nd motorR/WTwo options:<br>01Automatic torque boost<br>between 0 and 20% above normal104Ah0, 1-A042Manual torque boost<br>value, 2nd motorR/WCan boost starting torque<br>breakpoint A in graph (top of<br>requency adjustment,<br>2nd motorR/WSets the frequency of the V/f<br>previous page for torque boost,<br>range is 0.0 to 50.0%0 to 5000.1 %A044V/f characteristic curve<br>selectionR/WTwo available V/f curves;<br>two select codes:104Dh0, 1, 2-A044V/f characteristic curve<br>selection, 2nd motorR/WTwo available V/f curves;<br>two select codes:104Dh0, 1, 2-A044V/f characteristic curve<br>selection, 2nd motorR/WTwo available V/f curves;<br>two select codes:104Dh0, 1, 2-A244V/f gain setting<br>selection, 2nd motorR/WSets voltage gain of the inverter,<br>range is 20. to 100.%104Eh20 to 1001 %A245V/f gain setting, 2nd<br>motorR/WSets voltage gain of the inverter,<br>range is 20. to 100.%104Eh20 to 1001 %                                                                                                    | A038  | Jog frequency setting    | R/W         | Defines limited speed for jog,      | 1048h           | 0 / start | 0.01 Hz |
| A039Jog stop modeR/WDefine how end of jog stops<br>the motor; three options:<br>00Free-run stop<br>01Controlled deceleration<br>02DC braking to stop1049h0, 1, 2A041Torque boost select<br>2nd motorR/WTwo options:<br>01Controlled deceleration<br>02DC braking to stop104Ah0, 1-A041Torque boost select,<br>2nd motorR/WTwo options:<br>01Automatic torque boost<br>01Automatic torque boost104Ah0, 1-A042Manual torque boost<br>valueR/WCan boost starting torque<br>between 0 and 20% above normal<br>Vf curve,<br>range is 0.0 to 20.0%104Bh0 to 2000.1 %A242Manual torque boost<br>frequency adjustment,<br>2nd motorR/WSets the frequency of the V/f<br>previous page) for torque boost,<br>range is 0.0 to 50.0%104Ch0 to 5000.1 %A044V/f characteristic curve<br>selection, 2nd motorR/WTwo available V/f curves;<br>two select codes:104Dh0, 1, 2-A044V/f gain setting,<br>selection, 2nd motorR/WTwo available V/f curves;<br>two select codes:104Dh0, 1, 2-A044V/f gain setting,<br>selection, 2nd motorR/WSets voltage gain of the inverter,<br>range is 20. to 100.%104Eh20 to 1001 %A045V/f gain setting, 2nd<br>motorR/WSets voltage gain of the inverter,<br>range is 20. to 100.%1514h1514h                                                                                                    |       |                          |             | range is 0.00 / start frequency     |                 | freq. to  |         |
| A039Jog stop modeR/WDefine how end of jog stops<br>the motor; three options:<br>00Free-run stop<br>01Controlled deceleration<br>02DC braking to stop1049h0, 1, 2-A041Torque boost selectR/WTwo options:<br>00Aree-run stop<br>01Controlled deceleration<br>02DC braking to stop104Ah0, 1-A041Torque boost select,<br>2nd motorR/WTwo options:<br>01Automatic torque boost<br>01Automatic torque boost104Ah0, 1-A042Manual torque boost<br>valueR/WCan boost starting torque<br>between 0 and 20% above normal<br>V/f curve,<br>range is 0.0 to 20.0%104Bh0 to 2000.1 %A043Manual torque boost<br>frequency adjustment,<br>2nd motorR/WSets the frequency of the V/f<br>previous page) for torque boost,<br>range is 0.0 to 50.0%104Ch0 to 5000.1 %A044V/f characteristic curve<br>selectionR/WTwo available V/f curves;<br>two select codes:104Dh0, 1, 2-A044V/f characteristic curve<br>selectionR/WTwo available V/f curves;<br>two select codes:104Dh0, 1, 2-A044V/f characteristic curve<br>selectionR/WTwo available V/f curves;<br>two select codes:104Dh0, 1, 2-A045V/f gain setting, 2nd<br>motorR/WSets voltage gain of the inverter,<br>range is 20. to 100.%104Eh20 to 1001 %                                                                                                    |       |                          |             | to 9.99 Hz                          |                 | 999       |         |
| A041Torque boost selectR/WTwo options:<br>00Free-run stop<br>01Controlled deceleration<br>02DC braking to stop104Ah0, 1A241Torque boost select,<br>2nd motorR/WTwo options:<br>01Automatic torque boost104Ah0, 1-A042Manual torque boost<br>valueR/WCan boost starting torque<br>between 0 and 20% above normal104Bh0 to 2000.1 %A042Manual torque boost<br>valueR/WCan boost starting torque<br>between 0 and 20% above normal104Bh0 to 2000.1 %A043Manual torque boost<br>requency adjustmentR/WV/f curve,<br>range is 0.0 to 20.0%1511h00A043Manual torque boost<br>frequency adjustment,<br>2nd motorR/WSets the frequency of the V/f<br>previous page) for torque boost,<br>range is 0.0 to 50.0%1512h00.1 %A044V/f characteristic curve<br>selectionR/WTwo available V/f curves;<br>two select codes:104Dh0, 1, 2-A244V/f characteristic curve<br>selectionR/WTwo available V/f curves;<br>two select codes:104Dh0, 1, 2-A244V/f gain setting<br>wotorR/WSets voltage gain of the inverter,<br>range is 20. to 100.%104Eh20 to 1001 %A245V/f gain setting, 2nd<br>motorR/WSets voltage gain of the inverter,<br>range is 20. to 100.%1514h1514h                                                                                                    | A039  | Jog stop mode            | R/W         | Define how end of jog stops         | 1049h           | 0, 1, 2   | -       |
| A041Torque boost selectR/WTwo options:<br>01Controlled deceleration<br>02DC braking to stop104Ah0, 1-A041Torque boost select,<br>2nd motorR/WTwo options:<br>01Automatic torque boost1510h0-A042Manual torque boost<br>valueR/WCan boost starting torque<br>between 0 and 20% above normal104Bh0 to 2000.1 %A242Manual torque boost<br>value, 2nd motorR/WCan boost starting torque<br>between 0 and 20% above normal1511h-A242Manual torque boost<br>requency adjustmentR/WSets the frequency of the V/f<br>breakpoint A in graph (top of<br>previous page) for torque boost,<br>frequency adjustment,<br>2nd motorR/WSets the frequency of the V/f<br>breakpoint A in graph (top of<br>previous page) for torque boost,<br>frequency adjustment,<br>2nd motor0.1 0.1 %A044V/f characteristic curve<br>selectionR/WTwo available V/f curves;<br>two select codes:104Dh0, 1, 2A244V/f characteristic curve<br>selection, 2nd motorR/W00Constant torque<br>01Reduced torque1513h-A244V/f gain setting<br>motorR/WSets voltage gain of the inverter,<br>range is 20. to 100.%104Eh<br>1514h20 to 1001 %                                                                                                    |       |                          |             | the motor; three options:           |                 |           |         |
| A041Torque boost selectR/WTwo options:104Ah0, 1A241Torque boost select,<br>2nd motorR/WTwo options:104Ah0, 1-A042Manual torque boost<br>valueR/WCan boost starting torque<br>between 0 and 20% above normal104Bh0 to 2000.1 %A242Manual torque boost<br>value, 2nd motorR/WCan boost starting torque<br>between 0 and 20% above normal104Bh0 to 2000.1 %A043Manual torque boost<br>requency adjustmentR/WSets the frequency of the V/f<br>breakpoint A in graph (top of<br>previous page) for torque boost,<br>range is 0.0 to 50.0%104Ch0 to 5000.1 %A044V/f characteristic curve<br>selectionR/WTwo available V/f curves;<br>two select codes:104Dh0, 1, 2-A244V/f characteristic curve<br>selection, 2nd motorR/WTwo available V/f curves;<br>two select codes:104Dh0, 1, 2-A244V/f gain setting<br>motorR/WSets voltage gain of the inverter,<br>range is 20. to 100.%1514h104Eh20 to 1001 %                                                                                                    |       |                          |             | 00Free-run stop                     |                 |           |         |
| A041Torque boost selectR/WTwo options:104Ah0, 1A241Torque boost select,<br>2nd motorR/WOuManual torque boost1510h0.1-A042Manual torque boost<br>valueR/WCan boost starting torque<br>between 0 and 20% above normal<br>V/f curve,<br>range is 0.0 to 20.0%104Bh0 to 2000.1 %A043Manual torque boost<br>requency adjustment,<br>2nd motorR/WCan boost starting torque<br>between 0 and 20% above normal<br>V/f curve,<br>range is 0.0 to 20.0%1511h0 to 5000.1 %A043Manual torque boost<br>frequency adjustment,<br>2nd motorR/WSets the frequency of the V/f<br>previous page) for torque boost,<br>range is 0.0 to 50.0%104Ch0 to 5000.1 %A044V/f characteristic curve<br>selectionR/WTwo available V/f curves;<br>two select codes:104Dh<br>previous page) for torque boost,<br>range is 20. to 100.%1513h0-A045V/f gain setting<br>motorR/WSets voltage gain of the inverter,<br>range is 20. to 100.%104Eh<br>previous20 to 1001 %                                                                                                    |       |                          |             | 01Controlled deceleration           |                 |           |         |
| A041Torque boost selectR/WTwo options:104An0, 1-A241Torque boost select,<br>2nd motorR/W00Manual torque boost1510h1510hA042Manual torque boost<br>valueR/WCan boost starting torque<br>between 0 and 20% above normal104Bh0 to 2000.1 %A242Manual torque boost<br>value, 2nd motorR/WCan boost starting torque<br>between 0 and 20% above normal104Bh0 to 2000.1 %A043Manual torque boost<br>requency adjustmentR/WSets the frequency of the V/f<br>breakpoint A in graph (top of<br>previous page) for torque boost,<br>range is 0.0 to 50.0%104Ch0 to 5000.1 %A044V/f characteristic curve<br>selectionR/WTwo available V/f curves;<br>two select codes:104Dh0, 1, 2-A244V/f characteristic curve<br>selection, 2nd motorR/WSets voltage gain of the inverter,<br>range is 20. to 100.%104Eh20 to 1001 %A245V/f gain settingR/WSets voltage gain of the inverter,<br>range is 20. to 100.%104Eh20 to 1001 %                                                                                                    | 4041  | T 1 4 1 4                | DAV         | 02DC braking to stop                | 10441           | 0.1       |         |
| A241Torque boost select,<br>2nd motorR/W00Manual torque boost<br>01Automatic torque boost1510hA042Manual torque boost<br>valueR/WCan boost starting torque<br>between 0 and 20% above normal104Bh0 to 2000.1 %A242Manual torque boost<br>value, 2nd motorR/WCan boost starting torque<br>between 0 and 20% above normal104Bh0 to 2000.1 %A043Manual torque boost<br>frequency adjustmentR/WV/f curve,<br>range is 0.0 to 20.0%1511h0 to 5000.1 %A243Manual torque boost<br>frequency adjustment,<br>2nd motorR/WSets the frequency of the V/f<br>breakpoint A in graph (top of<br>previous page) for torque boost,<br>range is 0.0 to 50.0%1512h0 to 5000.1 %A044V/f characteristic curve<br>selectionR/WTwo available V/f curves;<br>two select codes:104Dh<br>o, 1, 2A244V/f characteristic curve<br>selection, 2nd motorR/WSets voltage gain of the inverter,<br>range is 20. to 100.%104Eh<br>z0 to 1001 %A245V/f gain setting, 2nd<br>motorR/WR/WSets voltage gain of the inverter,<br>range is 20. to 100.%104Eh<br>z0 to 1001 %                                                                                                    | A041  | Torque boost select      | R/W         | 1 W0 options:                       | 104An           | 0, 1      | -       |
| A042Manual torque boostVIAutomatic torque boost104Bh0 to 2000.1 %A042Manual torque boostR/WCan boost starting torque<br>between 0 and 20% above normal104Bh0 to 2000.1 %A242Manual torque boost<br>value, 2nd motorR/WK/WCan boost starting torque<br>between 0 and 20% above normal1511h0 to 2000.1 %A043Manual torque boost<br>frequency adjustmentR/WSets the frequency of the V/f<br>breakpoint A in graph (top of<br>previous page) for torque boost,<br>range is 0.0 to 50.0%104Ch0 to 5000.1 %A044V/f characteristic curve<br>selectionR/WTwo available V/f curves;<br>two select codes:104Dh0, 1, 2-A244V/f characteristic curve<br>selection, 2nd motorR/WTwo available V/f curves;<br>two select codes:104Dh0, 1, 2-A045V/f gain setting<br>motorR/WSets voltage gain of the inverter,<br>range is 20. to 100.%104Eh20 to 1001 %A245V/f gain setting, 2nd<br>motorR/WSets voltage gain of the inverter,<br>range is 20. to 100.%1514h1514h                                                                                                    | A241  | 1 orque boost select,    | R/W         | 01 Automatic torque boost           | 1510n           |           |         |
| A042Manual torque boostR/WCan boost starting torque104Dh0 to 2000.1 %A242Manual torque boost<br>value, 2nd motorR/WV/f curve,<br>range is 0.0 to 20.0%1511h0 to 5000.1 %A043Manual torque boost<br>frequency adjustmentR/WSets the frequency of the V/f<br>breakpoint A in graph (top of<br>previous page) for torque boost,<br>range is 0.0 to 50.0%104Ch<br>104Ch0 to 5000.1 %A044V/f characteristic curve<br>selectionR/WTwo available V/f curves;<br>two select codes:104Dh<br>1513h0, 1, 2-A044V/f characteristic curve<br>selection, 2nd motorR/WSets voltage gain of the inverter,<br>range is 20. to 100.%104Eh<br>1513h20 to 1001 %A045V/f gain setting, 2nd<br>motorR/WSets voltage gain of the inverter,<br>range is 20. to 100.%104Eh<br>1514h20 to 1001 %                                                                                                    | A042  | Manual torque boost      | D/W         | Can boost starting torque           | 104Bh           | 0 to 200  | 01%     |
| A242Manual torque boost<br>value, 2nd motorR/WV/f curve,<br>range is 0.0 to 20.0%1511hA043Manual torque boost<br>frequency adjustmentR/WSets the frequency of the V/f<br>breakpoint A in graph (top of<br>previous page) for torque boost,<br>frequency adjustment,<br>2nd motorR/WSets the frequency of the V/f<br>breakpoint A in graph (top of<br>previous page) for torque boost,<br>range is 0.0 to 50.0%104Ch<br>0 to 5000.1 %A044V/f characteristic curve<br>selectionR/WTwo available V/f curves;<br>two select codes:104Dh<br>0, 1, 20, 1, 2A244V/f characteristic curve<br>selection, 2nd motorR/WOConstant torque<br>01Reduced torque1513h20 to 1001 %A045V/f gain setting, 2nd<br>motorR/WSets voltage gain of the inverter,<br>range is 20. to 100.%104Eh<br>1514h20 to 1001 %                                                                                                    | A042  | value                    | 10/ 00      | between 0 and 20% above normal      | 104DII          | 0 10 200  | 0.1 /0  |
| Name<br>value, 2nd motorNew<br>range is 0.0 to 20.0%New<br>range is 0.0 to 20.0%New<br>range is 0.0 to 20.0%A043Manual torque boost<br>frequency adjustmentR/WSets the frequency of the V/f<br>breakpoint A in graph (top of<br>previous page) for torque boost,<br>range is 0.0 to 50.0%104Ch0 to 5000.1 %A243Manual torque boost<br>frequency adjustment,<br>2nd motorR/WSets the frequency of the V/f<br>previous page) for torque boost,<br>range is 0.0 to 50.0%1512h0 to 5000.1 %A044V/f characteristic curve<br>selectionR/WTwo available V/f curves;<br>two select codes:104Dh0, 1, 2-A244V/f characteristic curve<br>selection, 2nd motorR/WSets voltage gain of the inverter,<br>range is 20. to 100.%104Eh20 to 1001 %A245V/f gain setting, 2nd<br>motorR/WSets voltage gain of the inverter,<br>range is 20. to 100.%1514h1514h                                                                                                    | A242  | Manual torque boost      | R/W         | V/f curve.                          | 1511h           |           |         |
| A043Manual torque boost<br>frequency adjustmentR/WSets the frequency of the V/f<br>breakpoint A in graph (top of<br>previous page) for torque boost,<br>frequency adjustment,<br>2nd motorI04Ch0 to 5000.1 %A044V/f characteristic curve<br>selectionR/WR/WSets the frequency of the V/f<br>previous page) for torque boost,<br>range is 0.0 to 50.0%1512h0 to 5000.1 %A044V/f characteristic curve<br>selectionR/WTwo available V/f curves;<br>two select codes:104Dh<br>0, 1, 20, 1, 2-A244V/f characteristic curve<br>selection, 2nd motorR/WSets voltage gain of the inverter,<br>range is 20. to 100.%104Eh<br>1514h20 to 1001 %A245V/f gain setting, 2nd<br>motorR/WR/WSets voltage gain of the inverter,<br>range is 20. to 100.%1514h1514h                                                                                                    | 11212 | value. 2nd motor         | 10/11       | range is 0.0 to 20.0%               | 101111          |           |         |
| frequency adjustmentbreakpoint Å in graph (top of<br>previous page) for torque boost,<br>frequency adjustment,<br>2nd motorR/W<br>range is 0.0 to 50.0%breakpoint Å in graph (top of<br>previous page) for torque boost,<br>range is 0.0 to 50.0%1512hA044V/f characteristic curve<br>selectionR/W<br>range is 0.0 to 50.0%Two available V/f curves;<br>two select codes:104Dh<br>0, 1, 20, 1, 2A244V/f characteristic curve<br>selection, 2nd motorR/W<br>01Reduced torque1513h<br>01Reduced torque1513hA045V/f gain setting<br>motorR/WSets voltage gain of the inverter,<br>range is 20. to 100.%104Eh<br>range is 20 to 10020 to 100                                                                                                    | A043  | Manual torque boost      | R/W         | Sets the frequency of the V/f       | 104Ch           | 0 to 500  | 0.1 %   |
| A243Manual torque boost<br>frequency adjustment,<br>2nd motorR/W<br>range is 0.0 to 50.0%previous page) for torque boost,<br>range is 0.0 to 50.0%1512hA044V/f characteristic curve<br>selectionR/WTwo available V/f curves;<br>two select codes:104Dh0, 1, 2A244V/f characteristic curve<br>selection, 2nd motorR/WTwo available V/f curves;<br>two select codes:104Dh0, 1, 2-A045V/f gain settingR/WSets voltage gain of the inverter,<br>range is 20. to 100.%104Eh20 to 1001 %                                                                                                    |       | frequency adjustment     |             | breakpoint A in graph (top of       |                 |           |         |
| frequency adjustment,<br>2nd motorrange is 0.0 to 50.0%Image: 100 motorA044V/f characteristic curve<br>selectionR/WTwo available V/f curves;<br>two select codes:104Dh0, 1, 2A244V/f characteristic curve<br>selection, 2nd motorR/WMouselect codes:1513h012A045V/f gain setting<br>motorR/WSets voltage gain of the inverter,<br>range is 20. to 100.%104Eh20 to 1001 %                                                                                                    | A243  | Manual torque boost      | R/W         | previous page) for torque boost,    | 1512h           |           |         |
| 2nd motor2nd motorA044V/f characteristic curve<br>selectionR/W<br>wo select codes:Two available V/f curves;<br>two select codes:104Dh<br>0, 1, 20, 1, 2A244V/f characteristic curve<br>selection, 2nd motorR/W<br>01Reduced torque00Constant torque<br>01Reduced torque1513h0A045V/f gain setting<br>motorR/WSets voltage gain of the inverter,<br>range is 20. to 100.%104Eh<br>to 10020 to 1001 %                                                                                                    |       | frequency adjustment,    |             | range is 0.0 to 50.0%               |                 |           |         |
| A044V/f characteristic curve<br>selectionR/WTwo available V/f curves;<br>two select codes:104Dh0, 1, 2-A244V/f characteristic curve<br>selection, 2nd motorR/W00Constant torque1513h-A045V/f gain setting<br>motorR/WSets voltage gain of the inverter,<br>range is 20. to 100.%104Eh20 to 1001 %A245V/f gain setting, 2nd<br>motorR/WR/WSets voltage gain of the inverter,<br>range is 20. to 100.%1514h1514h                                                                                                    |       | 2nd motor                |             |                                     |                 |           |         |
| selectiontwo select codes:A244V/f characteristic curve<br>selection, 2nd motorR/W00Constant torque1513h<br>01Reduced torqueA045V/f gain setting<br>range is 20. to 100.%R/WSets voltage gain of the inverter,<br>range is 20. to 100.%104Eh<br>1514h20 to 1001 %                                                                                                    | A044  | V/f characteristic curve | R/W         | Two available V/f curves;           | 104Dh           | 0, 1, 2   | -       |
| A244       V/f characteristic curve selection, 2nd motor       R/W       00Constant torque 01513h       1513h         A045       V/f gain setting       R/W       Sets voltage gain of the inverter, range is 20. to 100.%       104Eh       20 to 100       1 %         A245       V/f gain setting, 2nd motor       R/W       R/W       1514h       1514h       1514h                                                                                                    | L     | selection                |             | two select codes:                   |                 |           |         |
| selection, 2nd motor     01Reduced torque       A045     V/f gain setting     R/W       Sets voltage gain of the inverter,<br>range is 20. to 100.%     104Eh       A245     V/f gain setting, 2nd<br>motor     R/W                                                                                                    | A244  | V/f characteristic curve | R/W         | 00Constant torque                   | 1513h           |           |         |
| A045V/t gain settingR/WSets voltage gain of the inverter,<br>range is 20. to 100.%104Eh20 to 1001 %A245V/f gain setting, 2nd<br>motorR/WR/W1514h1514h                                                                                                    | 10.17 | selection, 2nd motor     | <b>D</b> ~~ | 01Reduced torque                    | 40.00           | 00        | 4.01    |
| A245 V/f gain setting, 2nd R/W 1514h                                                                                                    | A045  | V/f gain setting         | R/W         | Sets voltage gain of the inverter,  | 104Eh           | 20 to 100 | 1%      |
| motor 101411                                                                                                    | A915  | V/f gain sotting and     | R/M         | range is 20. to 100.%               | 151 <i>1</i> h  |           |         |
|                                                                                                    | A&4J  | wit gam setting, and     | 10/ 11      |                                     | 151411          |           |         |

|       |                          |      | List of Holding Registers                             |             |                    |         |
|-------|--------------------------|------|-------------------------------------------------------|-------------|--------------------|---------|
| Func. | Name                     | R/W  | Description                                           | l<br>Der    | Network Dat        | a Dec   |
|       | DC healing enable        | D/W  | Two entiones calent and as                            | <b>Reg.</b> |                    | Res.    |
| A051  | DC braking enable        | R/VV | 1 wo options; select codes:<br>00 Disable             | 10511       | 0, 1, 2            | -       |
|       |                          |      | 01 Enable                                             |             |                    |         |
|       |                          |      | 02 Frequency detection                                |             |                    |         |
| A052  | DC braking frequency     | R/W  | The frequency at which DC                             | 1052h       | (B082 x 10)        | 0.1 Hz  |
|       | setting                  |      | braking begins, range is from the                     |             | to 600             |         |
| 1052  | DC hashing weit time     | D/W  | start frequency (B082) to 60 Hz                       | 1059b       | 0 to 50            |         |
| A055  | DC braking wait time     | R/VV | controlled deceleration to start of                   | 10550       | 0 10 50            | -       |
|       |                          |      | DC braking (motor free runs                           |             |                    |         |
|       |                          |      | until DC braking begins),                             |             |                    |         |
|       |                          |      | range is 0.0 to 5.0 sec.                              |             |                    |         |
| A054  | DC braking force for     | R/W  | Level of DC braking force,                            | 1054h       | 0 to 100           | 1 %     |
| 1055  | deceleration             | DAU  | settable from 0 to 100%                               | 10551       | 0.1.000            | 0.1     |
| A055  | DC braking time for      | R/W  | Sets the duration for DC                              | 1055h       | 0 to 600           | 0.1 sec |
|       | uecelei ation            |      | seconds                                               |             |                    |         |
| A056  | DC braking / edge or     | R/W  | Two options; select codes:                            | 1056h       | 0, 1               | _       |
|       | level detection for [DB] |      | 00 Edge detection                                     |             |                    |         |
|       | input                    |      | 01 Level detection                                    |             |                    |         |
| A061  | Frequency upper limit    | R/W  | Sets a limit on output frequency                      | 105Ah       | $(A062 \times 10)$ | 0.1 Hz  |
|       | setting                  |      | less than the maximum frequency (A004). Pange is from |             | to (A004 x         |         |
|       |                          |      | frequency lower limit (A062) to                       |             | 0=disable          |         |
|       |                          |      | maximum frequency (A004).                             |             | >1=enable          |         |
|       |                          |      | 0.0 setting is disabled                               |             |                    |         |
|       |                          |      | >0.1 setting is enabled                               |             | (                  |         |
| A261  | Frequency upper limit    | R/W  | Sets a limit on output frequency                      | 1517h       | $(A262 \times 10)$ |         |
|       | setting, 2nd motor       |      | frequency (A204) Range is from                        |             | 10 (A204 x)        |         |
|       |                          |      | frequency lower limit (A262) to                       |             | 0=disable          |         |
|       |                          |      | maximum frequency (A204).                             |             | >1=enable          |         |
|       |                          |      | 0.0 setting is disabled                               |             |                    |         |
| 1000  |                          | DAV  | >0.1 setting is enabled                               | 4050        |                    | 0.4.11  |
| A062  | Frequency lower limit    | R/W  | Sets a limit on output frequency                      | 105Bh       | $(B082 \times 10)$ | 0.1 Hz  |
|       | setting                  |      | greater than zero.<br>Range is start frequency (B082) |             | 10 (A061 X         |         |
|       |                          |      | to frequency upper limit (A061)                       |             | 0=disable          |         |
|       |                          |      | 0.0 setting is disabled                               |             | >1=enable          |         |
|       |                          |      | >0.0 setting is enabled                               |             |                    |         |
| A262  | Frequency lower limit    | R/W  | Sets a limit on output frequency                      | 1518h       | $(B082 \times 10)$ |         |
|       | setting, 2nd motor       |      | greater than zero.<br>Bango is start frequency (B082) |             | to (A261 X         |         |
|       |                          |      | to frequency upper limit (A261)                       |             | 0=disable          |         |
|       |                          |      | 0.0 setting is disabled                               |             | >1=enable          |         |
|       |                          |      | >0.0 setting is enabled                               |             |                    |         |
| A063, | Jump (center)            | R/W  | Up to 3 output frequencies can be                     | 105Dh       | 0 to 4000          | 0.1 Hz  |
| A065, | frequency setting        |      | defined for the output to jump                        | 1060h       |                    |         |
| A067  |                          |      | past to avoid motor resonances<br>(center frequency)  | 10030       |                    |         |
|       |                          |      | Range is 0.0 to 400.0 Hz                              |             |                    |         |
| A064, | Jump (hysteresis)        | R/W  | Defines the distance from the                         | 105Eh       | 0 to 100           | 0.1 Hz  |
| A066, | frequency width          |      | center frequency at which the                         | 1061h       |                    |         |
| A068  | setting                  |      | jump around occurs                                    | 1064h       |                    |         |
|       |                          |      | Range is 0.0 to 10.0 Hz                               |             |                    |         |

**B–27** 

|       |                       |        | List of Holding Registers                            |         |             |         |
|-------|-----------------------|--------|------------------------------------------------------|---------|-------------|---------|
| Func. | Nome                  | . D/W  | Description                                          | 1       | Network Dat | ta      |
| Code  | Ivanie                | rc/ vv | Description                                          | Reg.    | Range       | Res.    |
| A071  | PID enable            | R/W    | Enables PID function,                                | 1068h   | 0, 1        | -       |
|       |                       |        | two option codes:                                    |         |             |         |
|       |                       |        | 00PID Disable                                        |         |             |         |
|       |                       |        | 01 PID Enable                                        |         |             |         |
| A072  | PID proportional gain | R/W    | Proportional gain has a range of                     | 1069h   | 2 to 50     | 0.1     |
|       |                       |        | 0.2 to 5.0                                           |         |             |         |
| A073  | PID integral time     | R/W    | Integral time constant has a                         | 106Ah   | 0 to 1500   | 0.1 sec |
|       | constant              |        | range of 0.0 to 150 seconds                          |         |             |         |
| A074  | PID derivative time   | R/W    | Derivative time constant has a                       | 106Bh   | 0 to 1000   | 0.1 sec |
|       | constant              |        | range of 0.0 to 100 seconds                          |         |             |         |
| A075  | PV scale conversion   | R/W    | Process Variable (PV), scale                         | 106Ch   | 1 to 9999   | 0.01    |
|       |                       |        | factor (multiplier), range of 0.01                   |         |             |         |
|       |                       |        | to 99.99                                             | 10051   |             |         |
| A076  | PV source setting     | R/W    | Selects source of Process                            | 106Dh   | 0, 1, 2, 3  | -       |
|       |                       |        | Variable $(PV)$ , option codes:                      |         |             |         |
|       |                       |        | $00 \dots [01]$ terminal (current in)                |         |             |         |
|       |                       |        | 01[0] terminai (voltage m)                           |         |             |         |
|       |                       |        | 10 Colculate function output                         |         |             |         |
| 1077  | Poverse PID action    | D/W    | Two option codes:                                    | 106Eb   | 0.1         |         |
| A077  | Reverse FID action    | r/vv   | 1  wo option codes.                                  | TUOEII  | 0, 1        | _       |
|       |                       |        | $\begin{array}{llllllllllllllllllllllllllllllllllll$ |         |             |         |
| 4078  | PID output limit      | R/W    | Sets the limit of PID output as                      | 106Fb   | 0 to 1000   | 01%     |
| A070  | i iD output innt      | 10/ 11 | percent of full scale                                | 1001/11 | 0 10 1000   | 0.1 /0  |
|       |                       |        | range is $0.0$ to $100.0\%$                          |         |             |         |
| A081  | AVR function select   | R/W    | Automatic (output) voltage                           | 1070h   | 0. 1. 2     | _       |
|       |                       |        | regulation, selects from three                       |         | -, -,       |         |
|       |                       |        | type of AVR functions, three                         |         |             |         |
|       |                       |        | option codes:                                        |         |             |         |
|       |                       |        | 00AVR enabled                                        |         |             |         |
|       |                       |        | 01AVR disabled                                       |         |             |         |
|       |                       |        | 02AVR enabled except during                          |         |             |         |
|       |                       |        | deceleration                                         |         |             |         |
| A082  | AVR voltage select    | R/W    | 200V class inverter settings:                        | 1071h   | 0 to 5      | -       |
|       |                       |        | 00200                                                |         |             |         |
|       |                       |        | 01215                                                |         |             |         |
|       |                       |        | 02220                                                |         |             |         |
|       |                       |        | 03230                                                |         |             |         |
|       |                       |        | 04240                                                |         |             |         |
|       |                       |        | 400V class inverter settings:                        |         |             |         |
|       |                       |        | 01 400                                               |         |             |         |
|       |                       |        | 02 415                                               |         |             |         |
|       |                       |        | υε415<br>02 440                                      |         |             |         |
|       |                       |        | 03440                                                |         |             |         |
|       |                       |        | 05 480                                               |         |             |         |
| 1     |                       | 1      | 00400                                                | I       | 1           | 1       |

Two option codes: 00...Normal operation

01...Energy-saver operation R/W Range is 0.0 to 100 sec.

R/W

1072h

1073h

0, 1

0 to 1000

\_

0.1 %

Operation mode selection

tuning

Energy saving mode

A085

A086

Appendix B

# B-28

| Func.<br>Odd         Name         RW         Description         Reg.<br>Reg.         Remaps         Remaps         Re                                                                                                    |                |                        |        | List of Holding Registers                   |        |             |         |
|----------------------------------------------------------------------------------------------------|----------------|------------------------|--------|---------------------------------------------|--------|-------------|---------|
| CodeLett. pLoinReg.RageRes.A092Acceleration (2) time<br>(high)RWDuration of 2nd segment of<br>acceleration, 2nd motor, range is:<br>PW1075h1 to<br>300000A092Acceleration (2) time<br>(high)RWDuration of 2nd segment of<br>acceleration, 2nd motor, range is:<br>                                                                                                    | Func.          | Name                   |        | Description                                 | Ν      | letwork Dat | a       |
| A092       Acceleration (2) time<br>(high) setting,<br>A092       R/W       0.01 to 3000 sec.       1074h       1 to<br>300000       10       0.1 sec<br>acceleration, range is:<br>acceleration, range is:<br>A292       1075h       *1         A192       Acceleration (2) time<br>(high)<br>setting,<br>A292       R/W       Duration of 2nd segment of<br>acceleration, range is:<br>0.01 to 3000 sec.       151Ah       *1       0.1 sec<br>300000         A093       Deceleration (2) time<br>(high)<br>setting,<br>(0w)       R/W       Duration of 2nd segment of<br>deceleration, range is:<br>0.01 to 3000 sec.       1076h       1 to<br>300000       0.1 sec<br>300000         A293       Deceleration (2) time<br>(high)<br>setting,<br>(0w)       R/W       Duration of 2nd segment of<br>deceleration, range is:<br>0.01 to 3000 sec.       1076h       1 to<br>300000       0.1 sec<br>300000         A293       Deceleration (2) time<br>(high)       R/W       Out of 3000 sec.       151Bh       1 to<br>300000       0.1 sec<br>300000         A293       Select method to<br>switch to Acc2/Dec2<br>profile       R/W       Two options for switching from<br>1st to 2nd accel/decel:<br>002CH input from terminal<br>0Transition frequency<br>(2nd motor)       107Ah       0.1       -         A294       Select method to<br>switch to Acc2/Dec2<br>profile, 2nd motor       R/W       Output frequency at which<br>Accel switches to Accel2, range<br>is 0.0 to 4000.0 Hz       107Ah       0 to 4000       0.1 Hz         A294       Select method to<br>switch to                                                                                                    | Code           | Indille                | 10/ 11 | Description                                 | Reg.   | Range       | Res.    |
| (high)<br>A092       setting       acceleration, range is:<br>RVW       0.01 to 3000 sec.       1075h       *1         A292       Acceleration (2) time<br>(high)       RVW       Duration of 2nd segment of<br>acceleration, range is:<br>D(1)       1510h       *1         A293       Acceleration (2) time<br>(high)       RVW       Duration of 2nd segment of<br>deceleration, range is:<br>D(1)       1076h       1 to<br>300000         A093       Deceleration (2) time<br>(high)       RVW       0.01 to 3000 sec.       1077h       *1         A093       eccleration, range is:<br>D(1)       300000       0.1 sec       3000000         A093       RVW       0.01 to 3000 sec.       1077h       *1         A093       motor       RVW       0.01 to 3000 sec.       1077h       *1         A093       Motor       RVW       0.01 to 3000 sec.       151Ch       *1         A093       Select method to<br>switch to Acc2/Dec2<br>profile       RVW       Two options for switching from<br>switch to Acc2/Dec2       101Transition frequency       1018h       0.1       -         A294       Select method to<br>switch to Acc2/Dec2       RVW       WO output frequency at which<br>transition point.       RVW       Output frequency at which<br>Accel switches to Accel 2, range<br>is 0.0 to 4000 Hz       107Ah       0 to 40000       0.1 Hz         A295 </td <td>A092</td> <td>Acceleration (2) time</td> <td>R/W</td> <td>Duration of 2nd segment of</td> <td>1074h</td> <td>1 to</td> <td>0.1 sec</td>                                                                                                    | A092           | Acceleration (2) time  | R/W    | Duration of 2nd segment of                  | 1074h  | 1 to        | 0.1 sec |
| A092     IV     0.01 to 3000 sec.     107sh     *1       A292     Acceleration (2) time<br>(high)     RVW     Duration of 2nd segment of<br>acceleration, range is:     1519h     1 to<br>300000     0.01 to<br>300000       A093     Deceleration (2) time<br>(high)     RVW     Duration of 2nd segment of<br>deceleration, range is:     1076h     1 to<br>300000     0.1 sec       A093     Deceleration (2) time<br>(high)     RVW     Duration of 2nd segment of<br>deceleration, range is:     1077h     *1       A232     Particle     RVW     0.01 to 3000 sec.     1077h     *1       A233     Deceleration (2) time<br>(high)     RVW     0.01 to 3000 sec.     1077h     *1       A233     Particle     RVW     0.01 to 3000 sec.     1077h     *1       A293     Particle     RVW     0.01 to 3000 sec.     1078h     0.1     -       A293     Select method to<br>switch to Acc2/Dec2<br>profile     RVW     Two options for switching from<br>1st to 2nd accel/decel:<br>no02CH input from terminal<br>01Transition frequency     107Ah     0 to 4000     0.1 Hz       A294     Select method to<br>switch to Acc2/Dec2<br>profile, 2nd motor     RVW     Output frequency at which<br>Accel switches to Accel2, range<br>is 0.0 to 400.0 Hz     107Ah     0 to 4000     0.1 Hz       A295     Acc to Acc2 frequency<br>transition point     RVW     Output frequency at which<br>Accel                                                                                                    | (high)         | setting                |        | acceleration, range is:                     | 10001  | 300000      |         |
| Utwy<br>here         Acceleration (2) time<br>(high)<br>setting,<br>A292         Reveal<br>Acceleration, 2nd motor, range is:<br>(low)         1519h<br>acceleration, 2nd motor, range is:<br>(low)         151Ah         1 to<br>300000         0.1 sec<br>300000           A093         Deceleration (2) time<br>(low)         R/W         0.01 to 3000 sec.         1076h         1 to<br>300000         1000           A093         Deceleration (2) time<br>(low)         R/W         0.01 to 3000 sec.         1077h         *1         0.1 sec<br>300000         3000000           A293         Deceleration (2) time<br>(ligh)         R/W         Duration of 2nd segment of<br>deceleration, range is:<br>2nd motor         1511h         1 to<br>3000000         0.1 sec<br>300000           A293         Deceleration (2) time<br>(ligh)         R/W         Duration of 2nd segment of<br>deceleration, range is:<br>2nd motor         1511h         1 to<br>3000000         0.1 sec<br>3000000           A294         Select method to<br>switch to Acc2/Dec2<br>profile         R/W         Two options for switching from<br>1st to 2nd accel/decel:<br>002CH input from terminal<br>01Transition frequency<br>(2nd motor)         1511h         0 to 4000         0.1 Hz           A295         Acc1 to Acc2 frequency<br>transition point         R/W         Output frequency at which<br>Accell switches to Accel2, range<br>is 0.0 to 400.0 Hz         1517h         0 to 4000         0.1 Hz           A295         Acc1 to Acc2 frequency<br>transition point         <                                                                                                    | A092           |                        | R/W    | 0.01 to 3000 sec.                           | 1075h  | *1          |         |
| Acceleration (2) time<br>(high)       RCW       Duration 02100 segment of<br>exceleration, 2nd motor, range is:<br>1000       101111       101111       1011111         A093       Deceleration (2) time<br>(high)       RCW       0.01 to 3000 sec.       1077h       1         A093       Deceleration (2) time<br>(high)       RCW       Duration of 2nd segment of<br>deceleration, range is:       1077h       1       0.1 sec         A093       Deceleration (2) time<br>(high)       RCW       Duration of 2nd segment of<br>deceleration, 2nd motor, range is:       1077h       1       0.1 sec         A293       Deceleration (2) time<br>(high)       RCW       Duration of 2nd segment of<br>deceleration, 2nd motor, range is:       151Bh       1 to<br>300000       0.1 sec         A293       Deceleration (2) time<br>switch to Acc2/Dec2       RCW       Two options for switching from<br>Is to 2nd accel/decel:       1078h       0, 1       -         A294       Select method to<br>switch to Acc2/Dec2       RCW       Output frequency at which<br>Accel 1 switches to Accel2, range<br>is 0.0 to 4000 Hz       151Fh       0 to 4000       0.1 Hz         A295       Acct to Acc2 frequency<br>transition point       RCW       Output frequency at which<br>Accel 1 switches to Accel2, range<br>is 0.0 to 4000 Hz       151Fh       0.1       -         A296       Dect to Dec2 frequency<br>transition point, 2nd<br>motor       RCW       Output frequ                                                                                                    | (low)          | Accolonation (2) time  | D/W    | Duration of 2nd accment of                  | 1510b  | 1 to        | 0.1.000 |
| Acting.Recurrent atom, Fingers.IstahIstahA2822nd motorRW0.01 to 3000 Sec.151Ah1(low)RW0.01 to 3000 Sec.1077h11A093Deceleration (2) time<br>setting.RWDuration of 2nd segment of<br>deceleration, 2nd motor, range is:<br>100001077h10.1 secA223Deceleration (2) time<br>(high)RWDuration of 2nd segment of<br>deceleration, 2nd motor, range is:<br>151Bh1107h1 to<br>3000000.1 secA233Deceleration (2) time<br>switch to Acc2/Dec2<br>profileRWDuration of 2nd segment of<br>on2CH input from terminal<br>01Transition frequency<br>(2nd motor)151Dh1 to<br>3000000.1 secA294Select method to<br>switch to Acc2/Dec2<br>profile, 2nd motorRWTwo options for switching from<br>is to 2nd accel/decel:<br>002CH input from terminal<br>01Transition frequency<br>(2nd motor)107Ah<br>(2nd motor)0 to 40000.1 HzA095Acc1 to Acc2 frequency<br>transition point<br>ransition pointRWOutput frequency at which<br>Accel1 switches to Accel2, range<br>is 0.0 to 400.0 Hz107Ch<br>(151Fh0 to 40000.1 HzA096Dec1 to Dec2 frequency<br>transition point, 2nd<br>motorRWOutput frequency at which<br>Accel1 switches to Accel2, range<br>is 0.0 to 400.0 Hz107Ch<br>(0.1 -0 to 40000.1 HzA097Accel to Dec2 frequency<br>transition point, 2nd<br>motorRWOutput frequency at which<br>Accel1 switches to Decel2, range<br>is 0.0 to 400.0 Hz107Dh<br>(0.1 -0.1 -A098<                                                                                                    | A292<br>(high) | setting                | r/vv   | acceleration 2nd motor range is:            | 151911 | 300000      | 0.1 Sec |
| Answer       RW       Out of our store store store       Dark in the instruction of the store store store in the instruction of the store store store instruction of the store store store instruction of the store store store instruction of the store store store instruction of the store stor                           | Δ292           | 2nd motor              | R/W    | 0.01 to 3000 sec                            | 151Ah  | *1          |         |
| A093<br>setting       Deceleration (2) time<br>setting       R/W       Duration of 2nd segment of<br>deceleration, range is:       1076h       1 to<br>300000       0.1 sec         A093<br>(low)       R/W       0.01 to 3000 sec.       1077h       1       0.1 sec         A293       Deceleration (2) time<br>(low)       R/W       Duration of 2nd segment of<br>deceleration, 2nd motor, range is:       151Bh       1 to<br>300000       0.1 sec         A293       Znd motor       R/W       0.01 to 3000 sec.       151Ch       *1       0       0.1 sec         A094       Select method to<br>switch to Acc2/Dec2<br>profile       R/W       Two options for switching from<br>1st to 2nd accel/decel:<br>002CH input from terminal<br>01Transition frequency<br>(2nd motor)       107Ah       0, 1       -         A095       Acc1 to Acc2 frequency<br>transition point       R/W       Output frequency at which<br>Accell switches to Accel2, range<br>is 0.0 to 400.0 Hz       151Fh       0 to 4000       0.1 Hz         A295       Acc1 to Acc2 frequency<br>transition point       R/W       Output frequency at which<br>Decel I switches to Accel2, 2nd<br>motor       151Fh       0 to 4000       0.1 Hz         A296       Dec1 to Dec2 frequency<br>transition point       R/W       Output frequency at which<br>Decel I switches to Decel2, 2nd<br>motor       107Dh       0, 1       -         A096       Decel to Dec2 frequency<br>selection <td< td=""><td>(low)</td><td></td><td>10/11</td><td></td><td>101111</td><td>-</td><td></td></td<>                                                                                                    | (low)          |                        | 10/11  |                                             | 101111 | -           |         |
| (high)<br>A003       setting<br>(low)       deceleration, range is:<br>0.01 to 3000 sec.       300000<br>1077h       300000         A293       Deceleration (2) time<br>(high)<br>setting,<br>A293       R/W       Duration of 2nd segment of<br>deceleration, 2nd motor, range is:<br>0.01 to 3000 sec.       151Bh       300000       0.1 sec<br>300000         A094       Select method to<br>switch to Acc2/Dec2<br>profile       R/W       Two options for switching from<br>1st to 2nd accel/decel:<br>002CH input from terminal<br>01Transition frequency       1078h       0.1       -         A294       Select method to<br>switch to Acc2/Dec2<br>profile, 2nd motor       R/W       Two options for switching from<br>1st to 2nd accel/decel:<br>002CH input from terminal<br>01Transition frequency       151Dh       0       0       1         A095       Acc1 to Acc2 frequency<br>transition point       R/W       Output frequency at which<br>Accel 1 switches to Accel2, range<br>is 0.0 to 400.0 Hz       107Ch       0 to 4000       0.1 Hz         A095       Dec1 to Dec2 frequency<br>transition point, 2nd<br>motor       R/W       Output frequency at which<br>Accel and Acc2, two options:<br>0.0 to 400.0 Hz       107Ch       0 to 4000       0.1 Hz         A096       Dec1 to Dec2 frequency<br>transition point, 2nd<br>motor       R/W       Output frequency at which<br>Accel and Acc2, two options:<br>0.0                                                                                                    | A093           | Deceleration (2) time  | R/W    | Duration of 2nd segment of                  | 1076h  | 1 to        | 0.1 sec |
| A093       R/W       0.01 to 3000 sec.       1077h       *1         (low)       Secteration (2) time<br>setting,<br>A293       R/W       Duration of 2nd segment of<br>deceleration, 2nd motor, range is:<br>Duration of 2nd segment of<br>deceleration, 2nd motor, range is:<br>Duration for switching from<br>switch to Acc2/Dec2       151Ch       *1         A094       Select method to<br>switch to Acc2/Dec2       R/W       Two options for switching from<br>1st to 2nd accel/decel:<br>002CH input from terminal<br>01Transition frequency       1078h       0.1       -         A294       Select method to<br>switch to Acc2/Dec2       R/W       Two options for switching from<br>1st to 2nd accel/decel:<br>002CH input from terminal<br>01Transition frequency<br>(2nd motor)       151Dh       0       0.1         A095       Acc1 to Acc2 frequency<br>transition point       R/W       Output frequency at which<br>Accel1 switches to Accel2, and<br>motor       151Fh       0 to 4000       0.1 Hz         A096       Dec1 to Dec2 frequency<br>transition point, 2nd<br>motor       R/W       Output frequency at which<br>Accel at writches to Decel2, and<br>motor, range is 0.0 to 400.0 Hz       1521h       0 to 4000       0.1 Hz         A096       Dec1 to Dec2 frequency<br>transition point, 2nd<br>motor       R/W       Output frequency at which<br>Decell switches to Decel2, and<br>motor, range is 0.0 to 400.0 Hz       1521h       0.1       -         A097       Acceleration curve<br>selection       R/W       Set the characteristic curve                                                                                                    | (high)         | setting                |        | deceleration, range is:                     |        | 300000      |         |
| (low)         Image: constraint of the setting of the setting setting of the setting of the setting setting of the setting setting setting setting of the setting setting setting of the setting setting setti | A093           |                        | R/W    | 0.01 to 3000 sec.                           | 1077h  | *1          |         |
| A293       Deceleration (2) time<br>(high)<br>A293       R/W       Duration of 2nd segment of<br>deceleration, 2nd motor, range is:<br>NO       151Lh       1 to<br>a0000       0.1 sec<br>and<br>base of the sec<br>profile         A094       Select method to<br>switch to Acc2/Dec2<br>profile       R/W       Two options for switching from<br>1st to 2nd accel/decel:<br>002CH input from terminal<br>01Transition frequency       1078h       0, 1       -         A294       Select method to<br>switch to Acc2/Dec2<br>profile, 2nd motor       R/W       Two options for switching from<br>1st to 2nd accel/decel:<br>002CH input from terminal<br>01Transition frequency       151Dh       -         A095       Acc1 to Acc2/Dec2<br>profile, 2nd motor       R/W       Output frequency at which<br>Accell switches to Accel2, range<br>is 0.0 to 400.0 Hz       107Ah<br>Accell switches to Accel2, range<br>is 0.0 to 400.0 Hz       0 to 4000       0.1 Hz<br>Accell switches to Accel2, range<br>is 0.0 to 400.0 Hz         A096       Dec1 to Dec2 frequency<br>transition point       R/W       Output frequency at which<br>Decell switches to Decel2, range<br>is 0.0 to 400.0 Hz       107Ch<br>Decel switches to Decel2, range<br>is 0.0 to 400.0 Hz       0 to 4000       0.1 Hz         A296       Dec1 to Dec2 frequency<br>transition point, 2nd<br>motor       R/W       Output frequency at which<br>Decel switches to Decel2, range<br>is 0.0 to 400.0 Hz       107Ch<br>Decel switches to Decel2, range<br>is 0.0 to 400.0 Hz       0,1       -         A097       Acceleration curve<br>selection       R/W       Set the characteristic curve o                                                                                                    | (low)          |                        |        |                                             |        |             |         |
| (high)       setting,       deceleration, 2nd motor, range is:       300000         A293       2nd motor       R/W       0.01 to 3000 sec.       151 Ch       *1         A094       Select method to       R/W       Two options for switching from       1078h       0, 1       -         A094       Select method to       R/W       Two options for switching from       151 Ch       *1       -         A293       Select method to       R/W       Two options for switching from       151 Dh       0, 1       -         A294       Select method to       R/W       Two options for switching from       151 Dh       0, 1       -         M295       Select method to       R/W       Two options for switching from       151 Dh       0       0       0.1         M296       Acc1 to Acc2 frequency       R/W       Output frequency at which       107Ah       0 to 4000       0.1 Hz         A296       Acc1 to Acc2 frequency       R/W       Output frequency at which       151 Fh       151 Fh       -         A296       Dec1 to Dec2 frequency       R/W       Output frequency at which       152 Fh       -       -       -         A097       Acceleration curve       R/W       Seth characteristic curve of       107D                                                                                                    | A293           | Deceleration (2) time  | R/W    | Duration of 2nd segment of                  | 151Bh  | 1 to        | 0.1 sec |
| A293       2nd motor       RW       0.01 fb 3000 sec.       151 Ch       -1         A094       Select method to<br>switch to Acc2/Dec2<br>profile       RW       Two options for switching from<br>1st to 2nd accel/decel:       1078h       0, 1       -         A294       Select method to<br>switch to Acc2/Dec2<br>profile, 2nd motor       R/W       Two options for switching from<br>1st to 2nd accel/decel:       1078h       0, 1       -         A294       Select method to<br>switch to Acc2/Dec2<br>profile, 2nd motor       R/W       Two options for switching from<br>1st to 2nd accel/decel:       151Dh       -         A095       Acc1 to Acc2 frequency<br>transition point       R/W       Output frequency at which<br>Accel 1 switches to Accel2, range<br>is 0.0 to 400.0 Hz       107Ah       0 to 4000       0.1 Hz         A096       Dec1 to Dec2 frequency<br>transition point       R/W       Output frequency at which<br>Decel 1 switches to Decel2, range<br>is 0.0 to 400.0 Hz       107Ch       0 to 4000       0.1 Hz         A296       Dec1 to Dec2 frequency<br>transition point       R/W       Output frequency at which<br>Decel 1 switches to Decel2, range       107Dh       0, 1       -         A097       Acceleration curve<br>selection       R/W       Set the characteristic curve of<br>Accal and Acc2, two options:       107Dh       0, 1       -         A101       [OI]-[L] input active<br>range start frequency       R/W                                                                                                    | (high)         | setting,               | DAU    | deceleration, 2nd motor, range is:          | 1510   | 300000      |         |
| 1000/J       Select method to<br>switch to Acc2/Dec2<br>profile       R/W       Two options for switching from<br>1st to 2nd accel/decel:<br>002CH input from terminal<br>01Transition frequency       1078h       0, 1       -         A294       Select method to<br>switch to Acc2/Dec2<br>profile, 2nd motor       R/W       Two options for switching from<br>1st to 2nd accel/decel:<br>002CH input from terminal<br>01Transition frequency<br>(2nd motor)       151Dh       -         A095       Acc1 to Acc2 frequency<br>transition point       R/W       Output frequency at which<br>Accel I switches to Accel2, 2nd<br>motor       107Ah       0 to 4000       0.1 Hz         A295       Acc1 to Acc2 frequency<br>transition point, 2nd<br>motor       R/W       Output frequency at which<br>Decel1 switches to Accel2, 2nd<br>motor, range is 0.0 to 400.0 Hz       107Ch       0 to 4000       0.1 Hz         A296       Dec1 to Dec2 frequency<br>transition point, 2nd<br>motor       R/W       Output frequency at which<br>Decel1 switches to Decel2, range       107Ch       0 to 4000       0.1 Hz         A296       Dec1 to Dec2 frequency<br>transition point, 2nd<br>motor       R/W       Output frequency at which<br>Decel1 switches to Decel2, range       107Ch       0 to 4000       0.1 Hz         A096       Dec1 to Dec2 frequency<br>transition point, 2nd<br>motor       R/W       Set the characteristic curve of<br>Acc1 and Acc2, two options:       0.1       -         A097       Acceleration curve<br>selection       R/W <t< td=""><td>A293</td><td>2nd motor</td><td>R/W</td><td>0.01 to 3000 sec.</td><td>151Ch</td><td>*1</td><td></td></t<>                                                                                                    | A293           | 2nd motor              | R/W    | 0.01 to 3000 sec.                           | 151Ch  | *1          |         |
| A094       Select method to<br>switch to Acc2/Dec2<br>profile       If w 100 option is switching from<br>1st to 2nd accel/decel:<br>002CH input from terminal<br>01Transition frequency<br>ransition point       151Dh         A294       Select method to<br>switch to Acc2/Dec2<br>profile, 2nd motor       R/W       Two options for switching from<br>1st to 2nd accel/decel:<br>002CH input from terminal<br>01Transition frequency<br>(2nd motor)       107Ah       0 to 4000       0.1 Hz         A095       Acc1 to Acc2 frequency<br>transition point       R/W       Output frequency at which<br>Accell switches to Accel2, range<br>is 0.0 to 400.0 Hz       107Ah       0 to 4000       0.1 Hz         A295       Acc1 to Acc2 frequency<br>transition point, 2nd<br>motor       R/W       Output frequency at which<br>becell switches to Accel2, range<br>is 0.0 to 400.0 Hz       107Ch       0 to 4000       0.1 Hz         A295       Dec1 to Dec2 frequency<br>transition point, 2nd<br>motor       R/W       Output frequency at which<br>becell switches to Decl2, range<br>is 0.0 to 400.0 Hz       107Ch       0 to 4000       0.1 Hz         A096       Decl to Dec2 frequency<br>transition point, 2nd<br>motor       R/W       Set the characteristic curve of<br>becl and Acc2, two options:       107Dh       0, 1       -         A097       Acceleration curve<br>selection       R/W       Set the characteristic curve of<br>becl and Dec2, two options:       107Eh       0, 1       -         A101       [OI]-[L] input active<br>range start frequency       R                                                                                                    | (10W)          | Salact mathed to       | D/W    | Two options for switching from              | 1078h  | 0.1         |         |
| profile002CH input from terminal<br>01Transition frequencyA294Select method to<br>switch to Acc2/Dec2<br>profile, 2nd motorR/WTwo options for switching from<br>1st to 2nd accel/decel:<br>002CH input from terminal<br>01Transition frequency<br>(2nd motor)151DhA095Acc1 to Acc2 frequency<br>transition pointR/WOutput frequency at which<br>Accel1 switches to Accel2, range<br>is 0.0 to 400.0 Hz107Ah<br>transition point, 2nd<br>motor0 to 40000.1 HzA096Acc1 to Acc2 frequency<br>transition point, 2nd<br>motorR/WOutput frequency at which<br>Accel1 switches to Accel2, 2nd<br>motor, range is 0.0 to 400.0 Hz107Ch0 to 40000.1 HzA096Dec1 to Dec2 frequency<br>transition point, 2nd<br>motorR/WOutput frequency at which<br>Decel1 switches to Decel2, range<br>is 0.0 to 400.0 Hz107Ch0 to 40000.1 HzA296Dec1 to Dec2 frequency<br>transition point, 2nd<br>motorR/WOutput frequency at which<br>Decel1 switches to Decel2, 2nd<br>motor, range is 0.0 to 400.0 Hz1521h0 to 40000.1 HzA097Acceleration curve<br>selectionR/WSet the characteristic curve of<br>Dec1 and Dec2, two options:<br>00linear107Dh0, 1-A101[OI]-[L] input active<br>range end frequency<br>range is 0.0 to 400.0 HzR/WThe output frequency<br>corresponding to the analog<br>input range is 0.0 to 400.0 Hz0 to 40000.1 HzA103[OI]-[L] input active<br>range end frequencyR/WThe output frequency<br>corresponding to the analog<br>input range ending point,<br>range is 0.0 to 400.0 Hz0 to 4000 <td>A034</td> <td>switch to Acc2/Dec2</td> <td>10/ 99</td> <td>1st to 2nd accel/decel:</td> <td>107011</td> <td>0, 1</td> <td></td>                                                                                                    | A034           | switch to Acc2/Dec2    | 10/ 99 | 1st to 2nd accel/decel:                     | 107011 | 0, 1        |         |
| A294       Select method to<br>switch to Acc2/Dec2<br>profile, 2nd motor       R/W       Two options for switching from<br>Ist to 2nd accel/decel:<br>002CH input from terminal<br>01Transition frequency<br>(2nd motor)       151Dh         A095       Acc1 to Acc2 frequency<br>transition point       R/W       Output frequency at which<br>Accel1 switches to Accel2, range<br>is 0.0 to 400.0 Hz       107Ah       0 to 4000       0.1 Hz         A295       Acc1 to Acc2 frequency<br>transition point       R/W       Output frequency at which<br>Accel1 switches to Accel2, range<br>is 0.0 to 400.0 Hz       151Fh       0 to 4000       0.1 Hz         A296       Acc1 to Acc2 frequency<br>transition point, 2nd<br>motor       R/W       Output frequency at which<br>Decel1 switches to Decel2, range<br>is 0.0 to 400.0 Hz       107Ch       0 to 4000       0.1 Hz         A296       Dec1 to Dec2 frequency<br>transition point, 2nd<br>motor       R/W       Output frequency at which<br>Decel1 switches to Decel2, range<br>is 0.0 to 400.0 Hz       107Ch       0 to 4000       0.1 Hz         A296       Dec1 to Dec2 frequency<br>selection       R/W       Output frequency at which<br>Decel1 switches to Decel2, 2nd<br>motor       107Dh       0,1       -         A098       Deceleration curve<br>selection       R/W       Set the characteristic curve of<br>DocInear       107Eh       0,1       -         A101       [OI]-[L] input active<br>range start frequency<br>range end frequency       R/W       The output frequency<br>correspondin                                                                                                    |                | profile                |        | 00 2CH input from terminal                  |        |             |         |
| A294Select method to<br>switch to Acc2/Dec2<br>profile, 2nd motorR/WTwo options for switching from<br>1st to 2nd accel/decel:<br>002CH input from terminal<br>01Transition frequency<br>(2nd motor)151DhA095Acc1 to Acc2 frequency<br>transition pointR/WOutput frequency at which<br>Accel1 switches to Accel2, range<br>is 0.0 to 400.0 Hz107Ah<br>Accel1 switches to Accel2, range<br>is 0.0 to 400.0 Hz0 to 40000.1 HzA295Acc1 to Acc2 frequency<br>transition point, 2nd<br>motorR/WOutput frequency at which<br>Accel1 switches to Accel2, range<br>is 0.0 to 400.0 Hz151Fh0 to 40000.1 HzA096Dec1 to Dec2 frequency<br>transition point, 2nd<br>motorR/WOutput frequency at which<br>Decel1 switches to Deccl2, range<br>is 0.0 to 400.0 Hz107Ch0 to 40000.1 HzA096Dec1 to Dec2 frequency<br>transition point, 2nd<br>motor, range is 0.0 to 400.0 Hz107Ch0 to 40000.1 HzA097Acceleration curve<br>selectionR/WOutput frequency at which<br>Decel1 switches to Decel2, 2nd<br>motor, range is 0.0 to 400.0 Hz107Dh0, 1-A098Deceleration curve<br>selectionR/WSet the characteristic curve of<br>Dec1 and Dec2, two options:<br>0linear 01S-curve108Dh0 to 40000.1 HzA101[OI]-[L] input active<br>range start frequency<br>range end frequency<br>range is 0.0 to 400.0 Hz1082h0 to 40000.1 HzA102[OI]-[L] input active<br>range end frequency<br>range start currentR/WThe output frequency<br>corresponding to the current<br>input range ending point,<br>range is 0.0 to 400.0 H                                                                                                    |                | 1                      |        | 01 Transition frequency                     |        |             |         |
| switch to Acc2/Dec2<br>profile, 2nd motorIst to 2nd accel/decel:<br>002CH input from terminal<br>01Transition frequency<br>(2nd motor)Ist to 2nd accel/decel:<br>input from terminal<br>01Transition frequency<br>(2nd motor)Ist to 2nd accel/decel:<br>input frequency at which<br>Accel 1 switches to Accel2, range<br>is 0.0 to 4000 D HzIot Ad000<br>0.1 HzA095Acc1 to Acc2 frequency<br>transition pointR/W<br>Accel 1 switches to Accel2, range<br>is 0.0 to 400.0 Hz107Ah<br>Accel 1 switches to Accel2, 2nd<br>motor0 to 4000<br>HZ0 to 40000.1 HzA096Dec1 to Dec2 frequency<br>transition point, 2nd<br>motorR/W<br>Decel 1 switches to Decel2, 2nd<br>motor, range is 0.0 to 400.0 Hz107Ch<br>HZ0 to 40000.1 HzA096Dec1 to Dec2 frequency<br>transition point, 2nd<br>motorR/W<br>Decel 1 switches to Decel2, 2nd<br>motor, range is 0.0 to 400.0 Hz1521h<br>HZ1521h<br>HZ1521h<br>HZA097Acceleration curve<br>selectionR/W<br>Set the characteristic curve of<br>selection107Dh<br>HZ0, 1-A101[OI]-[L] input active<br>range start frequency<br>range end frequency<br>range end frequencyR/W<br>RZSet the characteristic curve of<br>si 0.0S-curve1080h<br>HZ0 to 40000.1 HzA102[OI]-[L] input active<br>range end frequency<br>range end frequencyR/W<br>RZNe output frequency<br>range is 0.0 to 400.0 Hz1082h<br>HZ0 to 40000.1 HzA103[OI]-[L] input active<br>range start current<br>range start currentR/W<br>RZNe output frequency<br>range is 0.0 to 400.0 Hz0 to 40000.1 HzA103                                                                                                    | A294           | Select method to       | R/W    | Two options for switching from              | 151Dh  |             |         |
| profile, 2nd motor002CH input from terminal<br>01Transition frequency<br>(2nd motor)107Ah<br>0 to 40000.1 Hz<br>0.1 HzA095Acc1 to Acc2 frequency<br>transition pointR/WOutput frequency at which<br>Accel1 switches to Accel2, range<br>is 0.0 to 400.0 Hz107Ah<br>Accel1 switches to Accel2, range<br>is 0.0 to 400.0 Hz0 to 40000.1 HzA295Acc1 to Acc2 frequency<br>transition point, 2nd<br>motorR/WOutput frequency at which<br>Accel1 switches to Accel2, 2nd<br>motor, range is 0.0 to 400.0 Hz107Ch0 to 40000.1 HzA096Dec1 to Dec2 frequency<br>transition point, 2nd<br>motorR/WOutput frequency at which<br>Decel1 switches to Decl2, range<br>is 0.0 to 400.0 Hz107Ch0 to 40000.1 HzA296Dec1 to Dec2 frequency<br>transition point, 2nd<br>motorR/WOutput frequency at which<br>Decel1 switches to Decl2, range<br>is 0.0 to 400.0 Hz1521h                                                                                                    |                | switch to Acc2/Dec2    |        | 1st to 2nd accel/decel:                     |        |             |         |
| A095Acc1 to Acc2 frequency<br>transition pointR/WOutput frequency at which<br>Accel1 switches to Accel2, range<br>is 0.0 to 400.0 Hz107Ah0 to 40000.1 HzA295Acc1 to Acc2 frequency<br>transition point, 2nd<br>motorR/WOutput frequency at which<br>Accel1 switches to Accel2, 2nd<br>motor, range is 0.0 to 400.0 Hz151Fh                                                                                                    |                | profile, 2nd motor     |        | 002CH input from terminal                   |        |             |         |
| A095Acc1 to Acc2 frequency<br>transition pointR/WOutput frequency at which<br>Accel1 switches to Accel2, range<br>is 0.0 to 400.0 Hz107Ah0 to 40000.1 HzA295Acc1 to Acc2 frequency<br>transition point, 2nd<br>motorR/WOutput frequency at which<br>Accel1 switches to Accel2, 2nd<br>motor, range is 0.0 to 400.0 Hz151Fh0 to 40000.1 HzA096Decl to Dec2 frequency<br>transition pointR/WOutput frequency at which<br>Decel1 switches to Decel2, range<br>is 0.0 to 400.0 Hz107Ch0 to 40000.1 HzA296Dec1 to Dec2 frequency<br>transition point, 2nd<br>motorR/WOutput frequency at which<br>Decel1 switches to Decel2, 2nd<br>motor, range is 0.0 to 400.0 Hz1521h0 to 40000.1 HzA097Acceleration curve<br>selectionR/WSet the characteristic curve of<br>Dec1 and Dec2, two options:<br>00linear107Dh0, 1-A101[OI]-[L] input active<br>range start frequency<br>and frequencyR/WThe output frequency<br>transiting point,<br>range is 0.0 to 400.0 Hz1080h0 to 40000.1 HzA102[OI]-[L] input active<br>range end frequencyR/WThe output frequency<br>corresponding to the analog<br>input range ending point,<br>range is 0.0 to 400.0 Hz1082h0 to 40000.1 HzA103[OI]-[L] input active<br>range start currentR/WThe output frequency<br>corresponding to the current<br>input range ending point,<br>range is 0.0 to 400.0 Hz0 to 1001 %A103[OI]-[L] input active<br>range start currentR/WThe starting point (offset) for the<br>current input range. <td></td> <td></td> <td></td> <td>01Transition frequency</td> <td></td> <td></td> <td></td>                                                                                                    |                |                        |        | 01Transition frequency                      |        |             |         |
| AdopsiAccel to Acc2 frequency<br>transition pointR/WOutput frequency at which<br>Accel1 switches to Accel2, range<br>is 0.0 to 400.0 Hz107AH0 to 40000.1 HzA096Dec1 to Dec2 frequency<br>transition pointR/WOutput frequency at which<br>Accel1 switches to Accel2, 2nd<br>motor, range is 0.0 to 400.0 Hz107Ch0 to 40000.1 HzA096Dec1 to Dec2 frequency<br>transition pointR/WOutput frequency at which<br>Decel1 switches to Decel2, range<br>is 0.0 to 400.0 Hz107Ch0 to 40000.1 HzA296Dec1 to Dec2 frequency<br>transition point, 2nd<br>motorR/WOutput frequency at which<br>Decel1 switches to Decel2, 2nd<br>motor, range is 0.0 to 400.0 Hz1521h0 to 40000.1 HzA097Acceleration curve<br>selectionR/WSet the characteristic curve of<br>Acc1 and Acc2, two options:<br>00linear107Dh<br>O. 10, 1-A101[OI]-[L] input active<br>range start frequency<br>range end frequency<br>range is 0.0 to 400.0 Hz1080h0 to 40000.1 HzA103[OI]-[L] input active<br>range start currentR/WThe output frequency<br>corresponding to the current<br>input range ending point,<br>range is 0.0 to 400.0 Hz0 to 40000.1 HzA103[OI]-[L] input active<br>range start currentR/WThe output frequency<br>corresponding to the current<br>input range ending point,<br>range is 0.0 to 400.0 Hz0 to 40000.1 HzA103[OI]-[L] input active<br>range start currentR/WThe output frequency<br>corresponding to the current<br>input range ending point,<br>range is 0.0 to 400.0 Hz0 to 100 <td>1005</td> <td>Appl to App2 from any</td> <td>D/W</td> <td>(2nd motor)</td> <td>1074h</td> <td>0 to 1000</td> <td>01.117</td>                                                                                                    | 1005           | Appl to App2 from any  | D/W    | (2nd motor)                                 | 1074h  | 0 to 1000   | 01.117  |
| Action pointReceil switches to Accel2, rangeA295Acc1 to Acc2 frequency<br>transition point, 2nd<br>motorR/WOutput frequency at which<br>Accel1 switches to Accel2, 2nd<br>motor, range is 0.0 to 400.0 Hz151FhA096Dec1 to Dec2 frequency<br>transition pointR/WOutput frequency at which<br>Decel1 switches to Decel2, range<br>is 0.0 to 400.0 Hz107Ch0 to 40000.1 HzA296Dec1 to Dec2 frequency<br>transition point, 2nd<br>motorR/WOutput frequency at which<br>Decel1 switches to Decel2, 2nd<br>motor, range is 0.0 to 400.0 Hz1521h0 to 40000.1 HzA296Dec1 to Dec2 frequency<br>transition point, 2nd<br>motorR/WOutput frequency at which<br>Decel1 switches to Decel2, 2nd<br>motor, range is 0.0 to 400.0 Hz1521h-A097Acceleration curve<br>selectionR/WSet the characteristic curve of<br>Dec1 and Acc2, two options:<br>00linear107Dh0, 1-A101[OI]-[L] input active<br>range start frequencyR/WSet the characteristic curve of<br>corresponding to the analog<br>input range starting point,<br>range is 0.0 to 400.0 Hz0 to 40000.1 HzA102[OI]-[L] input active<br>range end frequencyR/WThe output frequency<br>corresponding to the current<br>input range ending point,<br>range is 0.0 to 400.0 Hz0 to 40000.1 HzA103[OI]-[L] input active<br>range start currentR/WThe starting point (offset) for the<br>current input range, to 100%0 to 1001 %                                                                                                    | A095           | transition point       | r/vv   | Accel1 switches to Accel2 range             | 107AII | 0 10 4000   | 0.1 HZ  |
| A295Acc1 to Acc2 frequency<br>transition point, 2nd<br>motorR/WOutput frequency at which<br>Accel1 switches to Accel2, 2nd<br>motor, range is 0.0 to 400.0 Hz151FhA096Dec1 to Dec2 frequency<br>transition pointR/WOutput frequency at which<br>Decel1 switches to Decel2, range<br>is 0.0 to 400.0 Hz107Ch0 to 40000.1 HzA296Dec1 to Dec2 frequency<br>transition point, 2nd<br>motorR/WOutput frequency at which<br>Decel1 switches to Decel2, range<br>is 0.0 to 400.0 Hz1521h0 to 40000.1 HzA296Dec1 to Dec2 frequency<br>transition point, 2nd<br>motorR/WOutput frequency at which<br>Decel1 switches to Decel2, 2nd<br>motor, range is 0.0 to 400.0 Hz1521h0 to 40000.1 HzA097Acceleration curve<br>selectionR/WSet the characteristic curve of<br>Dec1 and Acc2, two options:<br>00linear107Dh0, 1-A101[OI]-[L] input active<br>range start frequency<br>range end frequencyR/WThe output frequency<br>corresponding to the analog<br>input range starting point,<br>range is 0.0 to 400.0 Hz0 to 40000.1 HzA102[OI]-[L] input active<br>range end frequencyR/WThe output frequency<br>corresponding to the current<br>input range ending point,<br>range is 0.0 to 400.0 Hz0 to 40000.1 HzA103[OI]-[L] input active<br>range start currentR/WThe starting point (offset) for the<br>current input range,<br>range is 0.0 to 400.0 Hz0 to 1001 %                                                                                                    |                | transition point       |        | is 0.0 to 400.0 Hz                          |        |             |         |
| transition point, 2nd<br>motorAccel1 switches to Accel2, 2nd<br>motor, range is 0.0 to 400.0 HzImage: constraint of the second second      | A295           | Acc1 to Acc2 frequency | R/W    | Output frequency at which                   | 151Fh  |             |         |
| motormotor, range is 0.0 to 400.0 HzImage is 0.0 to 400.0 HzImage is 0.0 to 4000Image is 0.0 to 4000                                                                                                    |                | transition point, 2nd  |        | Accel1 switches to Accel2, 2nd              |        |             |         |
| A096Dec1 to Dec2 frequencyR/WOutput frequency at which<br>Decel1 switches to Decel2, range<br>is 0.0 to 400.0 Hz107Ch0 to 40000.1 HzA296Dec1 to Dec2 frequency<br>transition point, 2nd<br>motorR/WOutput frequency at which<br>Decel1 switches to Decel2, 2nd<br>motor, range is 0.0 to 400.0 Hz1521h                                                                                                    |                | motor                  |        | motor, range is 0.0 to 400.0 Hz             |        |             |         |
| transition pointDecel1 switches to Decel2, range<br>is 0.0 to 400.0 Hz                                                                                                    | A096           | Dec1 to Dec2 frequency | R/W    | Output frequency at which                   | 107Ch  | 0 to 4000   | 0.1 Hz  |
| A296Dec1 to Dec2 frequency<br>transition point, 2nd<br>motorR/WOutput frequency at which<br>pecel1 switches to Decel2, 2nd<br>motor, range is 0.0 to 400.0 Hz1521hA097Acceleration curve<br>selectionR/WSet the characteristic curve of<br>00linear 01S-curve107Dh0, 1A098Deceleration curve<br>selectionR/WSet the characteristic curve of<br>00linear 01S-curve107Eh0, 1A098Deceleration curve<br>selectionR/WSet the characteristic curve of<br>00linear 01S-curve107Eh0, 1A101[OI]-[L] input active<br>range start frequencyR/WThe output frequency<br>corresponding to the analog<br>input range starting point,<br>range is 0.0 to 400.0 Hz0 to 40000.1 HzA102[OI]-[L] input active<br>range end frequencyR/WThe output frequency<br>corresponding to the current<br>input range ending point,<br>range is 0.0 to 400.0 Hz0 to 40000.1 HzA103[OI]-[L] input active<br>range start currentR/WThe output frequency<br>corresponding to the current<br>input range ending point,<br>range is 0.0 to 400.0 Hz0 to 40000.1 HzA103[OI]-[L] input active<br>range start currentR/WThe starting point (offset) for the<br>range is 0.0 to 400.0 Hz1083h0 to 1001 %A103[OI]-[L] input active<br>range start currentR/WThe starting point (offset) for the<br>range is 0.0 to 400.0 Hz1083h0 to 1001 %                                                                                                    |                | transition point       |        | Decel1 switches to Decel2, range            |        |             |         |
| A296Dect to Dec2 frequency<br>transition point, 2nd<br>motorR/WOutput frequency at which<br>Decel1 switches to Decel2, 2nd<br>motor, range is 0.0 to 400.0 Hz132 InA097Acceleration curve<br>selectionR/WSet the characteristic curve of<br>Acc1 and Acc2, two options:<br>00linear 01S-curve107Dh0, 1A098Deceleration curve<br>selectionR/WSet the characteristic curve of<br>Dec1 and Dec2, two options:<br>00linear 01S-curve107Eh0, 1A101[OI]-[L] input active<br>range start frequencyR/WThe output frequency<br>corresponding to the analog<br>input range starting point,<br>range is 0.0 to 400.0 Hz0 to 40000.1 HzA102[OI]-[L] input active<br>range end frequencyR/WThe output frequency<br>corresponding to the current<br>input range ending point,<br>range is 0.0 to 400.0 Hz0 to 40000.1 HzA103[OI]-[L] input active<br>range start currentR/WThe starting point (offset) for the<br>current input range,<br>range, targe ot a 100 %0 to 1001 %                                                                                                    | 1200           | Dec1 to Dec9 frequency | DAV    | IS 0.0 to 400.0 Hz                          | 1591h  |             |         |
| It anishing point, 2.1dDecent switches to becel2, 2.1dmotormotor, range is 0.0 to 400.0 HzA097Acceleration curve<br>selectionR/WSet the characteristic curve of<br>selection107Dh0, 1A098Deceleration curve<br>selectionR/WA098Deceleration curve<br>selectionR/WA098Deceleration curve<br>selectionR/WSet the characteristic curve of<br>onlinear107Eh0, 1A098Deceleration curve<br>                                                                                                    | A290           | transition point 2nd   | K/ W   | Decel1 switches to Decel2 2nd               | 152111 |             |         |
| A097Acceleration curve<br>selectionR/WSet the characteristic curve of<br>Acc1 and Acc2, two options:<br>00linear 01S-curve107Dh0, 1A098Deceleration curve<br>selectionR/WSet the characteristic curve of<br>Dec1 and Dec2, two options:<br>00linear 01S-curve107Eh0, 1-A101[OI]-[L] input active<br>range start frequency<br>range end frequencyR/WSet the characteristic curve of<br>Dec1 and Dec2, two options:<br>00linear 01S-curve1080h0 to 40000.1 HzA102[OI]-[L] input active<br>range end frequencyR/WThe output frequency<br>corresponding to the analog<br>input range starting point,<br>range is 0.0 to 400.0 Hz1082h0 to 40000.1 HzA102[OI]-[L] input active<br>range end frequencyR/WThe output frequency<br>corresponding to the current<br>input range ending point,<br>range is 0.0 to 400.0 Hz1082h0 to 40000.1 HzA103[OI]-[L] input active<br>range start currentR/WThe starting point (offset) for the<br>current input range,<br>range is 0. to 400.0 Hz1083h0 to 1001 %                                                                                                    |                | motor                  |        | motor, range is 0.0 to 400.0 Hz             |        |             |         |
| selectionAcc1 and Acc2, two options:<br>00linear 01S-curveImage: 100 mm methodA098Deceleration curve<br>selectionR/WSet the characteristic curve of<br>Dec1 and Dec2, two options:<br>00linear 01S-curve107Eh0, 1A101[OI]-[L] input active<br>range start frequency<br>range start frequencyR/WThe output frequency<br>corresponding to the analog<br>input range starting point,<br>range is 0.0 to 400.0 Hz0 to 40000.1 HzA102[OI]-[L] input active<br>range end frequencyR/WThe output frequency<br>corresponding to the current<br>input range is 0.0 to 400.0 Hz0 to 40000.1 HzA103[OI]-[L] input active<br>range start currentR/WThe sarting point,<br>range is 0.0 to 400.0 Hz1082h0 to 1001 MzA103[OI]-[L] input active<br>range start currentR/WThe sarting point (offset) for the<br>range is 0.0 to 400.0 Hz1083h0 to 1001 %                                                                                                    | A097           | Acceleration curve     | R/W    | Set the characteristic curve of             | 107Dh  | 0, 1        | _       |
| A098Deceleration curve<br>selectionR/WSet the characteristic curve of<br>Dec1 and Dec2, two options:<br>00linear 01S-curve107Eh0, 1-A101[OI]-[L] input active<br>range start frequency<br>IDPUT active<br>range end frequencyR/WSet the characteristic curve of<br>Dec1 and Dec2, two options:<br>00linear 01S-curve1080h0 to 40000.1 HzA101[OI]-[L] input active<br>range start frequencyR/WThe output frequency<br>range is 0.0 to 400.0 Hz1082h0 to 40000.1 HzA102[OI]-[L] input active<br>range end frequencyR/WThe output frequency<br>corresponding to the current<br>input range ending point,<br>range is 0.0 to 400.0 Hz0 to 40000.1 HzA103[OI]-[L] input active<br>range start currentR/WThe starting point (offset) for the<br>current input range,<br>range is 0.0 to 1001 %                                                                                                    |                | selection              |        | Acc1 and Acc2, two options:                 |        | ,           |         |
| A098Deceleration curve<br>selectionR/WSet the characteristic curve of<br>Dec1 and Dec2, two options:<br>00linear 01S-curve107Eh0, 1-A101[OI]-[L] input active<br>range start frequencyR/WThe output frequency<br>corresponding to the analog<br>input range starting point,<br>range is 0.0 to 400.0 Hz0 to 40000.1 HzA102[OI]-[L] input active<br>range end frequencyR/WThe output frequency<br>corresponding to the analog<br>input range starting point,<br>range is 0.0 to 400.0 Hz0 to 40000.1 HzA102[OI]-[L] input active<br>range end frequencyR/WThe output frequency<br>corresponding to the current<br>input range ending point,<br>range is 0.0 to 400.0 Hz0 to 40000.1 HzA103[OI]-[L] input active<br>range start currentR/WThe starting point (offset) for the<br>current input range,<br>range is 0.0 to 1001 %                                                                                                    |                |                        |        | 00linear 01S-curve                          |        |             |         |
| selectionDec1 and Dec2, two options:<br>00linear 01S-curveImage: SelectionA101[OI]-[L] input active<br>range start frequencyR/WThe output frequency<br>corresponding to the analog<br>input range starting point,<br>range is 0.0 to 400.0 Hz0 to 40000.1 HzA102[OI]-[L] input active<br>range end frequencyR/WThe output frequency<br>corresponding to the analog<br>input range starting point,<br>range is 0.0 to 400.0 Hz0 to 40000.1 HzA102[OI]-[L] input active<br>range end frequencyR/WThe output frequency<br>corresponding to the current<br>input range ending point,<br>range is 0.0 to 400.0 Hz0 to 40000.1 HzA103[OI]-[L] input active<br>range start currentR/WThe starting point (offset) for the<br>current input range,<br>range is 0.0 to 1001 %                                                                                                    | A098           | Deceleration curve     | R/W    | Set the characteristic curve of             | 107Eh  | 0, 1        | -       |
| A101[OI]-[L] input active<br>range start frequencyR/WThe output frequency<br>corresponding to the analog<br>input range starting point,<br>range is 0.0 to 400.0 Hz0 to 40000.1 HzA102[OI]-[L] input active<br>range end frequencyR/WThe output frequency<br>corresponding to the analog<br>input range starting point,<br>range is 0.0 to 400.0 Hz0 to 40000.1 HzA102[OI]-[L] input active<br>range end frequencyR/WThe output frequency<br>corresponding to the current<br>input range ending point,<br>range is 0.0 to 400.0 Hz0 to 40000.1 HzA103[OI]-[L] input active<br>range start currentR/WThe starting point (offset) for the<br>current input range,<br>range is 0.0 to 1001 %                                                                                                    |                | selection              |        | Dec1 and Dec2, two options:                 |        |             |         |
| A101       [OI]-[L] input active<br>range start frequency       R/W       The output frequency       1080h       0 to 4000       0.1 Hz         A102       [OI]-[L] input active<br>range end frequency       R/W       The output frequency       1082h       0 to 4000       0.1 Hz         A102       [OI]-[L] input active<br>range end frequency       R/W       The output frequency       1082h       0 to 4000       0.1 Hz         A103       [OI]-[L] input active<br>range start current       R/W       The starting point (offset) for the<br>current input range,<br>range is 0.0 to 100 %       1083h       0 to 100       1 %                                                                                                    | A 101          | [OI] [I] imput active  | D/W    | 00linear 01S-curve                          | 1000b  | 0 to 1000   | 0.1 11- |
| Allog[OI]-[L] input active<br>range end frequencyR/WThe output frequency<br>corresponding to the current<br>input range ending point,<br>range is 0.0 to 400.0 Hz1082h0 to 40000.1 HzAllog[OI]-[L] input active<br>range end frequencyR/WThe output frequency<br>corresponding to the current<br>input range ending point,<br>range is 0.0 to 400.0 Hz0 to 40000.1 HzAllog[OI]-[L] input active<br>range start currentR/WThe starting point (offset) for the<br>current input range,<br>range,<br>range is 0.0 to 1001 %                                                                                                    | A101           | [OI]-[L] input active  | R/W    | orresponding to the analog                  | 10800  | 0 to 4000   | 0.1 HZ  |
| A102       [OI]-[L] input active range end frequency       R/W       The output frequency frequency       1082h       0 to 4000       0.1 Hz         A103       [OI]-[L] input active range start current       R/W       The starting point, range is 0.0 to 400.0 Hz       0 to 4000       0.1 Hz         A103       [OI]-[L] input active range start current       R/W       The starting point (offset) for the current input range, range start current       1083h       0 to 100       1 %                                                                                                    |                | range start nequency   |        | input range starting point                  |        |             |         |
| A102       [OI]-[L] input active range end frequency       R/W       The output frequency corresponding to the current input range ending point, range is 0.0 to 400.0 Hz       1082h       0 to 4000       0.1 Hz         A103       [OI]-[L] input active range start current       R/W       The starting point (offset) for the current input range, range is 0.0 to 100       1 %                                                                                                    |                |                        |        | range is 0.0 to 400.0 Hz                    |        |             |         |
| range end frequency       corresponding to the current<br>input range ending point,<br>range is 0.0 to 400.0 Hz       Image: Corresponding to the current<br>input range ending point,<br>range is 0.0 to 400.0 Hz         A103       [OI]-[L] input active<br>range start current       R/W       The starting point (offset) for the<br>current input range,<br>range is 0.0 to 100 %       1083h       0 to 100       1 %                                                                                                    | A102           | [OI]-[L] input active  | R/W    | The output frequency                        | 1082h  | 0 to 4000   | 0.1 Hz  |
| A103     [OI]-[L] input active<br>range start current     R/W     The starting point (offset) for the<br>current input range,<br>range start current     1083h     0 to 100     1 %                                                                                                    |                | range end frequency    |        | corresponding to the current                |        |             |         |
| A103     [OI]-[L] input active<br>range start current     R/W     The starting point (offset) for the<br>current input range,     1083h     0 to 100     1 %                                                                                                    |                |                        |        | input range ending point,                   |        |             |         |
| A103 [OI]-[L] input active range start current<br>R/W The starting point (offset) for the 1083h 0 to 100 1 % current input range,                                                                                                    |                |                        |        | range is 0.0 to 400.0 Hz                    | 4000   | 0           | 4.01    |
| range start current current input range,                                                                                                    | A103           | [OI]-[L] input active  | R/W    | The starting point (offset) for the         | 1083h  | 0 to 100    | 1%      |
|                                                                                                    |                | range start current    |        | current input range,<br>range is 0 to 100 % |        |             |         |

B-29

\_\_\_\_\_

|               |                                            |     | List of Holding Registers                                                                                          |       |
|---------------|--------------------------------------------|-----|----------------------------------------------------------------------------------------------------|-------|
| Func.<br>Code | Name                                       | R/W | Description                                                                                                    | Reg.  |
| A104          | [OI]-[L] input active<br>range end voltage | R/W | The ending point (offset) for the current input range, range is 0. to 100.%                                        | 1084h |
| A105          | [OI]-[L] input start<br>frequency enable   | R/W | Two options; select codes:<br>00Use offset (A101 value)<br>01Use 0Hz                                               | 1085h |
| A141          | A input select for<br>calculate function   | R/W | Five options:<br>00Digital operator<br>01Keypad potentiometer<br>02[O] input<br>03[OI] input<br>04Network variable | 108Eh |
| A142          | B input select for calculate function      | R/W | Five options:<br>00Digital operator<br>01Keypad potentiometer<br>02[O] input                                       | 108Fh |

|      |                        |     | 01Use 0Hz                           |       |           |        |
|------|------------------------|-----|-------------------------------------|-------|-----------|--------|
| A141 | A input select for     | R/W | Five options:                       | 108Eh | 0 to 4    | -      |
|      | calculate function     |     | 00Digital operator                  |       |           |        |
|      |                        |     | 01Keypad potentiometer              |       |           |        |
|      |                        |     | 02[O] input                         |       |           |        |
|      |                        |     | 03[OI] input                        |       |           |        |
|      |                        |     | 04Network variable                  |       |           |        |
| A142 | B input select for     | R/W | Five options:                       | 108Fh | 0 to 4    | -      |
|      | calculate function     |     | 00Digital operator                  |       |           |        |
|      |                        |     | 01Keypad potentiometer              |       |           |        |
|      |                        |     | 02[O] input                         |       |           |        |
|      |                        |     | 03[OI] input                        |       |           |        |
|      |                        |     | 04Network variable                  |       |           |        |
| A143 | Calculation symbol     | R/W | Calculates a value based on the     | 1090h | 0, 1, 2   | -      |
|      | -                      |     | A input source (A141 selects) and   |       |           |        |
|      |                        |     | B input source (A142 selects).      |       |           |        |
|      |                        |     | Three options:                      |       |           |        |
|      |                        |     | 00ADD (A input + B input)           |       |           |        |
|      |                        |     | 01SUB (A input - B input)           |       |           |        |
|      |                        |     | 02MUL (A input * B input)           |       |           |        |
| A145 | ADD frequency          | R/W | An offset value that is applied to  | 1091h | 0 to 4000 | 0.1 Hz |
|      |                        |     | the output frequency when the       |       |           |        |
|      |                        |     | [ADD] terminal is ON.               |       |           |        |
|      |                        |     | Range is 0.0 to 400.0 Hz            |       |           |        |
| A146 | ADD direction select   | R/W | Two options:                        | 1093h | 0, 1      | -      |
|      |                        |     | 00Plus (adds A145 value to the      |       |           |        |
|      |                        |     | output frequency setting)           |       |           |        |
|      |                        |     | 01Minus (subtracts A145 value       |       |           |        |
|      |                        |     | from the output frequency etting)   |       |           |        |
| A151 | POT active range start | R/W | The output frequency                | 1095h | 0 to 4000 | 0.1 Hz |
|      | frequency              |     | corresponding to the POT range      |       |           |        |
|      |                        |     | starting point,                     |       |           |        |
|      |                        |     | range is 0.0 to 400.0 Hz            |       |           |        |
| A152 | POT input active range | R/W | The output frequency                | 1097h | 0 to 4000 | 0.1 Hz |
|      | end frequency          |     | corresponding to the POT range      |       |           |        |
|      |                        |     | ending point,                       |       |           |        |
|      |                        |     | range is 0.0 to 400.0 Hz            |       |           |        |
| A153 | POT input active range | R/W | The starting point (offset) for the | 1098h | 0 to 100  | 1 %    |
|      | start                  |     | POT range, range is 0. to 100.%     |       |           |        |
| A154 | POT input active range | R/W | The ending point (offset) for the   | 1099h | 0 to 100  | 1 %    |
|      | end                    |     | POT range, range is 0. to 100.%     |       |           |        |
| A155 | POT input start        | R/W | Two options; select codes:          | 109Ah | 0, 1      | -      |
|      | frequency enable       |     | 00Use offset (A151 value)           |       |           |        |
|      |                        |     | 01Use 0Hz                           |       |           |        |

Network Data Range

0 to 100

0, 1

Res.

1 %

\_

When the value is 10000 (100.0 seconds), a value in the second decimal place is ignored. (for A092/A292 and A093/A293). Note 1:

Appendix B

### B -30

|--|

|       |                                                                        |     | List of Holding Registers                                                                                                    |       |                  |         |
|-------|------------------------------------------------------------------------|-----|----------------------------------------------------------------------------------------------------|-------|------------------|---------|
| Func. |                                                                        |     |                                                                                                    | N     | Network Dat      | ta      |
| Code  | Name                                                                   | R/W | Description                                                                                                    | Reg.  | Range            | Res.    |
| B001  | Selection of automatic<br>restart mode                                 | R/W | Select inverter restart method,<br>Four option codes:<br>00Alarm output after trip, no<br>automatic restart<br>01Restart at 0Hz<br>02Resume operation after<br>frequency matching<br>03Resume previous freq. after<br>freq. matching, then<br>decelerate to stop and<br>display trip info | 10A5h | 0, 1, 2, 3       | _       |
| B002  | Allowable under-<br>voltage power failure<br>time                      | R/W | The amount of time a power<br>input under-voltage can occur<br>without tripping the power<br>failure alarm. Range is 0.3 to 25<br>sec. If under-voltage exists<br>longer than this time, the<br>inverter trips, even if the restart<br>mode is selected.                                  | 10A6h | 3 to 250         | 0.1 sec |
| B003  | Retry wait time before<br>motor restart                                | R/W | Time delay after under-voltage<br>condition goes away, before the<br>inverter runs motor again.<br>Range is 0.3 to 100 seconds.                                                                                                    | 10A7h | 3 to 1000        | 0.1 sec |
| B004  | Instantaneous power<br>failure / under-voltage<br>trip alarm enable    | R/W | Two option codes:<br>00Disable<br>01Enable                                                                                                    | 10A8h | 0, 1             | _       |
| B005  | Number of restarts on<br>power failure / under-<br>voltage trip events | R/W | Two option codes:<br>00Restart 16 times<br>01Always restart                                                                                                    | 10A9h | 0, 1             | -       |
| B011  | Start freq to be used in<br>case of freq pull-in<br>restart            | R/W | Three option codes:<br>00freq at previous shutoff<br>01start from max. Hz<br>02start from set frequency                                                                                                    | 1170  | 0, 1, 2          | -       |
| B012  | Level of electronic<br>thermal setting                                 | R/W | Set a level between 20% and 100% for the rated inverter                                                                                                    | 10ADh | 2000 to<br>10000 | 0.01 %  |
| B212  | Level of electronic<br>thermal setting, 2nd<br>motor                   | R/W | current.                                                                                                    | 1527h |                  |         |
| B013  | Electronic thermal characteristic                                      | R/W | Select from three curves, option codes: *1                                                                                                    | 10AEh | 0, 1, 2          | -       |
| B213  | Electronic thermal<br>characteristic, 2nd<br>motor                     | R/W | 00Reduced torque 1<br>01Constant torque<br>02 Reduced torque 2                                                                                                    | 1528h |                  |         |

The following table lists the holding registers for the "B" Group Fine Tuning Functions.

|       |                                                              |        | List of Holding Registers                                                                                                    |       |                  |         |
|-------|--------------------------------------------------------------|--------|----------------------------------------------------------------------------------------------------|-------|------------------|---------|
| Func. | Name                                                         | R/W    | Description                                                                                                    | 1     | Vetwork Dat      | a       |
| Code  | Indille                                                      | 10, 44 | Description                                                                                                    | Reg.  | Range            | Res.    |
| B021  | Overload restriction<br>operation mode                       | R/W    | Select the operation mode during<br>overload conditions, three<br>options, option codes:<br>00 Disables                                                                                                    | 10B5h | 0, 1, 2          | _       |
| B221  | Overload restriction<br>operation mode, 2nd<br>motor         |        | 01Enabled for acceleration and<br>constant speed<br>02Enabled for constant speed<br>only                                                                                                    | 1529h |                  |         |
| B022  | Overload restriction level setting                           | R/W    | Sets the level for overload<br>restriction, between 20% and<br>150% of the noted surrent of the                                                                                                    | 10B6h | 2000 to<br>15000 | 0.01%   |
| B222  | Overload restriction<br>level setting, 2nd<br>motor          | R/W    | inverter, setting resolution is 1% of rated current                                                                                                    | 152Ah |                  |         |
| B023  | Deceleration rate at overload restriction                    | R/W    | Sets the deceleration rate when inverter detects overload, range                                                                                                    | 10B7h | 1 to 300         | 0.1 sec |
| B223  | Deceleration rate at<br>overload restriction,<br>2nd motor   | R/W    | is 0.1 to 30.0, resolution 0.1                                                                                                    | 152Bh |                  |         |
| B028  | Source of overload restriction selection                     | R/W    | Two option codes:<br>00set value of B022<br>01[O] input                                                                                                    | 10BBh | 0, 1             | -       |
| B228  | Source of overload<br>restriction selection,<br>2nd motor    | R/W    | Two option codes:<br>00set value of B222<br>01[O] input                                                                                                    | 152Ch |                  |         |
| B029  | Deceleration rate of<br>frequency pull-in<br>restart setting | R/W    | Sets the deceleration rate when<br>frequency pull-in restart, range<br>is 0.1 to 3000.0, resolution 0.1                                                                                                    | 1171h | 1 to 30000       | 0.1 sec |
| B030  | Current level of<br>frequency pull-in<br>restart setting     | R/W    | Sets the current level of<br>frequency pull-in restart, range<br>is 0.2*inverter rated current to<br>2.0*inverter rated current,<br>resolution 0.1                                                                                                    | 1172h | 200 to<br>20000  | 0.01%   |
| B031  | Software lock mode<br>selection                              | R/W    | Prevents parameter changes, in<br>four options, option codes:<br>00all parameters except B031<br>are locked when [SFT]<br>terminal is ON<br>01all parameters except B031<br>and output frequency F001<br>are locked when [SFT]<br>terminal is ON<br>02all parameters except B031<br>are locked<br>03all parameters except B031<br>and output frequency F001<br>are locked<br>10High level access including<br>B031 | 10BCh | 0, 1, 2, 3       |         |
| B050  | Selection of the non stop operation                          | R/W    | Two option codes:<br>00Disabled<br>01Enabled                                                                                                    | 10C9h | 0, 1             | -       |
| B051  | Non stop operation start voltage setting                     | R/W    | Setting of DC bus voltage to start<br>non stop operation. Range is 0.0<br>to 1000.0                                                                                                    | 10CAh | 0 to 10000       | 0.1 V   |

Appendix B

# B-32

# **B**–33

|                        | List of Holding Registers                              |        |                                                                                                    |                |             |          |  |  |
|------------------------|--------------------------------------------------------|--------|----------------------------------------------------------------------------------------------------|----------------|-------------|----------|--|--|
| Func.                  | Nome                                                   | ъли    | Description                                                                                                    | 1              | Network Dat | a        |  |  |
| Code                   | IName                                                  | rc/ vv | Description                                                                                                    | Reg.           | Range       | Res.     |  |  |
| B052                   | OV-LAD Stop level of<br>non stop operation<br>setting  | R/W    | Setting the OV-LAD stop level of<br>non stop operation. Range is 0.0<br>to 1000.0                                                                                                 | 10CBh          | 0 to 10000  | 0.1 V    |  |  |
| B053<br>(high)<br>B053 | Deceleration time of<br>non stop operation<br>setting  | R/W    | Range is 0.01 to 3000                                                                                                    | 10CCh<br>10CDh | 1 to 300000 | 0.01 sec |  |  |
| (low)                  | 8                                                      |        |                                                                                                    |                |             |          |  |  |
| B054                   | Frequency width of<br>quick deceleration<br>setting    | R/W    | Setting of the first quick<br>deceleration width. Range is 0.0<br>to 10.0                                                                                                    | 10CEh          | 0 to 100    | 0.1 Hz   |  |  |
| B055                   | DC bus AVR P-gain                                      | R/W    | Proportional gain adjustment for<br>DC bus AVR function. Range is:<br>0.2 to 5.0                                                                                                  | 1173h          | 2 to 50     | 0.1      |  |  |
| B056                   | DC bus AVR I-time                                      | R/W    | Integration time adjustment for<br>DC bus AVR function. Range is:<br>0.0 to 150.0                                                                                                 | 1174h          | 0 to 1500   | 0.1s     |  |  |
| B080                   | [AM]analog signal gain                                 | R/W    | Adjust of analog output at<br>terminal [AM],<br>range is 0 to 255                                                                                                    | 10CFh          | 0 to 255    | -        |  |  |
| B082                   | Start frequency adjustment                             | R/W    | Sets the starting frequency for<br>the inverter output, range is 0.5<br>to 9.9 Hz                                                                                                 | 10D1h          | 5 to 99     | 0.1 Hz   |  |  |
| B083                   | Carrier frequency setting                              | R/W    | Sets the PWM carrier (internal<br>switching frequency), range is<br>2.0 to 12.0 kHz                                                                                               | 10D2h          | 20 to 120   | 0.1 Hz   |  |  |
| B084                   | Initialization mode<br>(parameters or trip<br>history) | R/W    | Select the type of initialization to<br>occur, three option codes:<br>00Trip history clear<br>01Parameter initialization<br>02 Trip history clear and<br>parameter initialization | 10D3h          | 0, 1, 2     | _        |  |  |
| B085                   | Country for<br>initialization                          | R/W    | Select default parameter values<br>for country on initialization,<br>three option codes:<br>00Japan<br>01Europe<br>02US                                                           | 10D4h          | _           | _        |  |  |

|       |                                                     |       | List of Holding Registers                                                                                                    |       |                           |      |
|-------|-----------------------------------------------------|-------|----------------------------------------------------------------------------------------------------|-------|---------------------------|------|
| Func. | Name                                                | R/W   | Description                                                                                                    | N     | letwork Dat               | a    |
| Code  | Ivanie                                              | 14 11 |                                                                                                    | Reg.  | Range                     | Res. |
| B086  | Frequency scaling<br>conversion factor              | R/W   | Specify a constant to scale the displayed frequency for D007 monitor, range is 0.1 to 99.9                                                                                                    | 10D5h | 1 to 999                  | 0.1  |
| B087  | STOP key enable                                     | R/W   | Select whether the STOP key on the<br>keypad is enabled,<br>two option codes:<br>00Enabled                                                                                                    | 10D6h | 0, 1                      | _    |
| B088  | Restart mode after<br>FRS                           | R/W   | 01Disabled<br>Selects how the inverter resumes<br>operation with free-run stop (FRS) is<br>cancelled, two options:<br>00Restart from 0Hz<br>01Restart from frequency detected<br>from real speed of motor (frequency<br>matching)                                                                                                    | 10D7h | 0, 1                      | _    |
| B089  | Monitor display<br>select for networked<br>inverter | R/W   | Selects the parameter displayed on the<br>keypad display when the inverter is<br>networked, 7 options:<br>01Output frequency monitor<br>02Output current monitor<br>03Rotation direction monitor<br>04Process variable (PV), PID feedback<br>monitor<br>05Intelligent input terminal status<br>06Intelligent output terminal status<br>07Scaled output frequency monitor | 10D8h | 1 to 7                    | _    |
| B091  | Stop mode selection                                 | R/W   | Select how the inverter stops the motor,<br>two option codes:<br>00DEC (decelerate to stop)<br>01FRS (free run to stop)                                                                                                    | 10DAh | 0, 1                      | -    |
| B092  | Cooling fan control                                 | R/W   | Selects when the fan is ON per inverter<br>operation, three options:<br>00Fan is always ON<br>01Fan is ON during run, OFF during<br>stop (5 min. delay from ON to OFF)<br>02Fan is temperature controlled                                                                                                    | 10DBh | 0, 1, 2                   | -    |
| B130  | Over-voltage<br>LADSTOP enable                      | R/W   | Pauses deceleration ramp when DC bus<br>voltage rises above threshold level, in<br>order to avoid over-voltage trip.<br>Two option codes:<br>00Disable<br>01Enable                                                                                                    | 10F5h | 0, 1                      | _    |
| B131  | Over-voltage<br>LADSTOP level                       | R/W   | Sets the threshold level for over-voltage<br>LADSTOP. When the DC bus voltage is<br>above the threshold value, the inverter<br>stops deceleration until the DC bus<br>voltage is less than the threshold setting<br>again. Two voltage ranges with 1V<br>resolution:<br>330 to 395V (200V class)<br>660 to 790V (400V class)                                             | 10F6h | 330 to 395,<br>660 to 790 | 1 V  |

Appendix B

# **B**–34

|       |                      |      | List of Holding Registers              |       |             |      |
|-------|----------------------|------|----------------------------------------|-------|-------------|------|
| Func. | Neme                 | DAN  | Description                            | 1     | Network Dat | a    |
| Code  | Iname                | R/ W | Description                            | Reg.  | Range       | Res. |
| B133  | DC bus AVR           | R/W  | Two option codes:                      | 1176h | 0, 1        | -    |
|       | selection            |      | 00Disabled                             |       |             |      |
|       |                      |      | 01Enabled                              |       |             |      |
| B134  | Threshold voltage of | R/W  | Setting of threshold voltage of DC bus | 1177h | 330 to 395, | 1 V  |
|       | DC bus AVR setting   |      | voltage to start DC bus AVR function.  |       | 660 to 790  |      |
|       | _                    |      | Range is:                              |       |             |      |
|       |                      |      | 200V class330 to 395                   |       |             |      |
|       |                      |      | 400V class660 to 790                   |       |             |      |
| B140  | Over-current trip    | R/W  | Two option codes:                      | 10F7h | 0, 1        | Ι    |
|       | suppression          |      | 00Disable                              |       |             |      |
|       |                      |      | 01Enable                               |       |             |      |
| B150  | Carrier mode         | R/W  | Automatically reduces the carrier      | 10F8h | 0, 1        | -    |
|       |                      |      | frequency as the ambient temperature   |       |             |      |
|       |                      |      | increases.                             |       |             |      |
|       |                      |      | 00Disable                              |       |             |      |
|       |                      |      | 01Enable                               |       |             |      |
| B151  | Selection of RDY     | R/W  | Select Ready function.                 | 10F9h | 0, 1        | —    |
|       | function             |      | 00Disable                              |       |             |      |
|       |                      |      | 01Enable                               |       |             |      |

**Note 1:** Assume that the inverter current rating is 10000 (for B013/B213).

| The  | The following table lists the holding registers for the "C" Group Intelligent Input Functions. |                          |                                                     |        |                    |        |  |  |  |
|------|------------------------------------------------------------------------------------------------|--------------------------|-----------------------------------------------------|--------|--------------------|--------|--|--|--|
| Func |                                                                                                |                          | List of Holding Registers                           | N      | etwork Da          | ta     |  |  |  |
| Code | Name                                                                                           | R/W                      | Description                                         | Reg.   | Range              | Res.   |  |  |  |
| C001 | Terminal [1] function                                                                          | R/W                      |                                                     | 1103h  | 0, 1, 2, 3,        | —      |  |  |  |
| C201 | Terminal [1] function,                                                                         | R/W                      |                                                     | 1532h  | 4, 5, 6, 7,        |        |  |  |  |
|      | 2nd motor                                                                                      |                          |                                                     |        | 8, 9, 11,          |        |  |  |  |
| C002 | Terminal [2] function                                                                          | R/W                      |                                                     | 1104h  | 12, 13,            |        |  |  |  |
| C202 | Terminal [2] function,                                                                         | R/W                      |                                                     | 1533h  | 18, 19,            |        |  |  |  |
| C003 | Znd motor<br>Terminal [3] function                                                             | D/W                      |                                                     | 1105h  | 20, 21,            |        |  |  |  |
| C003 | Terminal [9] function                                                                          |                          | See "Input Terminal Configuration"                  | 1504h  | 22, 23,            |        |  |  |  |
| C203 | 2nd motor                                                                                      | R/ W                     | on page 3-49                                        | 155411 | 24, 27,<br>28, 29, |        |  |  |  |
| C004 | Terminal [4] function                                                                          | R/W                      |                                                     | 1106h  | 31, 50,            |        |  |  |  |
| C204 | Terminal [4] function,                                                                         | R/W                      |                                                     | 1535h  | 51, 52,            |        |  |  |  |
|      | 2nd motor                                                                                      |                          |                                                     |        | 53, 64,            |        |  |  |  |
| C005 | Terminal [5] function                                                                          | R/W                      |                                                     | 1107h  | 255                |        |  |  |  |
| C205 | Terminal [5] function,                                                                         | R/W                      |                                                     | 1536h  |                    |        |  |  |  |
| C011 | Znd motor                                                                                      | R/M                      | Select logic conversion two option                  | 110Rb  | 0.1                |        |  |  |  |
| C011 | Terminal [1] active state                                                                      | R/W                      | codes:                                              | 110Ch  | 0, 1               | _      |  |  |  |
| C013 | Terminal [3] active state                                                                      | R/W                      | 00normally open [NO]                                | 110Dh  | 0, 1               | _      |  |  |  |
| C014 | Terminal [4] active state                                                                      | R/W                      | 01normally closed [NC]                              | 110Eh  | 0, 1               | -      |  |  |  |
| C015 | Terminal [5] active state                                                                      | R/W                      |                                                     | 110Fh  | 0, 1               | -      |  |  |  |
| C021 | Terminal [11] function                                                                         | R/W                      |                                                     | 1114h  | 0, 1, 2, 3,        | -      |  |  |  |
| C026 | Alarm relay terminal                                                                           | R/W                      | See "Output Terminal<br>Configuration" on page 3-54 | 1119h  | 4, 5, 6, 7,        |        |  |  |  |
| 0020 | function                                                                                       | 10/ 11                   | Configuration on page 5-54                          | 111011 | 8, 9, 10,<br>43    | _      |  |  |  |
| C028 | [AM] signal selection                                                                          | R/W                      | Two available functions:                            | 111Bh  | 0, 1               | _      |  |  |  |
|      |                                                                                                |                          | 00motor speed                                       |        |                    |        |  |  |  |
|      |                                                                                                |                          | 01motor current                                     |        |                    |        |  |  |  |
| C031 | Terminal [11] active                                                                           | R/W                      | Select logic conversion:                            | 111Dh  | 0, 1               | -      |  |  |  |
|      | state                                                                                          |                          | 01 normally closed [NC]                             |        |                    |        |  |  |  |
| C036 | Alarm relay active state                                                                       | R/W                      | Select logic conversion:                            | 1122h  | 0, 1               | _      |  |  |  |
|      | j j                                                                                            |                          | 00normally open [NO]                                |        | - /                |        |  |  |  |
|      |                                                                                                |                          | 01normally closed [NC]                              |        |                    |        |  |  |  |
| C038 | Output mode of low load                                                                        | R/W                      | Three option codes:                                 | 1178h  | 0, 1, 2            | -      |  |  |  |
|      | detection signal                                                                               |                          | 00Disabled<br>01 During acceleration                |        |                    |        |  |  |  |
|      |                                                                                                |                          | deceleration and constant speed                     |        |                    |        |  |  |  |
|      |                                                                                                |                          | 02During constant speed only                        |        |                    |        |  |  |  |
| C039 | Low load detection level                                                                       | R/W                      | Set the level of low load detection,                | 1179h  | 0 to               | 0.01%  |  |  |  |
| C041 | Occurles al level setting                                                                      | DAV                      | range is 0.0 to 2.0*rated current                   | 11041  | 20000              | 0.010/ |  |  |  |
| C041 | Overload level setting                                                                         | K/W                      | between 0% and 200% (from 0 to two                  | 1124n  | 20000              | 0.01%  |  |  |  |
| C241 | Overload level setting.                                                                        | R/W                      | time the rated current of the                       | 153Ah  | 20000              |        |  |  |  |
|      | 2nd motor                                                                                      |                          | inverter)                                           |        |                    |        |  |  |  |
| C042 | Frequency arrival                                                                              | R/W                      | Sets the frequency arrival setting                  | 1126h  | 0 to 4000          | 0.1 Hz |  |  |  |
|      | setting for acceleration                                                                       |                          | threshold for the output frequency *1               |        | *1                 |        |  |  |  |
|      |                                                                                                | range is 0.0 to 400.0 Hz |                                                     |        |                    |        |  |  |  |
| C043 | Frequency arrival                                                                              | R/W                      | Sets the frequency arrival setting                  | 1128h  | 0 to 4000          | 0.1 Hz |  |  |  |
|      | setting for deceleration                                                                       |                          | threshold for the output frequency                  |        |                    |        |  |  |  |
|      |                                                                                                |                          | during deceleration,                                |        |                    |        |  |  |  |
| I    |                                                                                                |                          | range is 0.0 to 400.0 Hz                            |        |                    |        |  |  |  |

# Appendix B

# **B**–37

|       | List of Holding Registers              |     |                                                                                                    |       |           |       |  |  |
|-------|----------------------------------------|-----|----------------------------------------------------------------------------------------------------|-------|-----------|-------|--|--|
| Func. | Name                                   | R/W | Description                                                                                                    | N     | etwork Da | ta    |  |  |
| Code  |                                        |     | Dooription                                                                                                    | Reg.  | Range     | Res.  |  |  |
| C044  | PID deviation level setting            | R/W | Sets the allowable PID loop error<br>magnitude (absolute value), SP-PV,<br>range is 0.0 to 100%, resolution is<br>0.1%                                                                             | 1129h | 0 to 1000 | 0.1 % |  |  |
| C052  | PID FBV function high<br>limit         | R/W | When the PV exceeds this value,<br>the PID loop turns OFF the PID<br>second stage output, range is 0.0 to<br>100%                                                                                  | 112Eh | 0 to 1000 | 0.1 % |  |  |
| C053  | PID FBV function<br>variable low limit | R/W | When the PV goes below this value,<br>the PID loop turns ON the PID<br>second stage output, range is 0.0 to<br>100%                                                                                | 112Fh | 0 to 1000 | 0.1 % |  |  |
| C070  | Selection of OPE /<br>ModBus           | R/W | Two option codes:<br>02OPE or option<br>03ModBus (485)                                                                                                    | 1137h | 2, 3      | -     |  |  |
| C071  | Communication speed selection          | -   |                                                                                                    | 1138h | -         | -     |  |  |
| C072  | Node allocation                        | -   |                                                                                                    | 1139h | -         | -     |  |  |
| C074  | Communication parity selection         |     | NOTE: These network settings are not accessible to ModBus. Use the                                                                                                    | 113Bh | -         | Ι     |  |  |
| C075  | Communication stop bit selection       | -   | inverter keypad or digital operator<br>to edit. Refer to "Network                                                                                                    | 113Ch | -         | -     |  |  |
| C076  | Communication error select             | -   | Communication Settings" on page 3–60.                                                                                                    | 113Dh | -         | -     |  |  |
| C077  | Communication error time-out           | -   |                                                                                                    | 113Eh | -         | -     |  |  |
| C078  | Communication wait time                | -   |                                                                                                    | 113Fh | -         | -     |  |  |
| C081  | O input span calibration               | R/W | Scale factor between the external<br>frequency command on terminals<br>L–O (voltage input) and the<br>frequency output,<br>range is 0.0 to 200%                                                    | 1141h | 0 to 2000 | 0.1 % |  |  |
| C082  | OI input span calibration              | R/W | Scale factor between the external<br>frequency command on terminals<br>L–OI (voltage input) and the<br>frequency output,<br>range is 0.0 to 200%                                                   | 1142h | 0 to 2000 | 0.1 % |  |  |
| C086  | AM offset calibration                  | R/W | Offset adjustment of AM output.<br>Range is 0.0 to 10.0<br>Adjust together with B080 (AM<br>gain adjustment)                                                                                       | 1145h | 0 to 100  | 0.1 V |  |  |
| C091  | Debug mode enable                      | _   | Displays debug parameters.<br>Two option codes:<br>00Disable<br>01Enable                                                                                                    | _     | _         | -     |  |  |
| C101  | Up/Down memory mode<br>selection       |     | Controls speed setpoint for the<br>inverter after power sycle.<br>Two option codes:<br>00Clear last frequency (return to<br>default frequency F001)<br>01Keep last frequency adjusted<br>by UP/DWN | 1149h | 0, 1      | _     |  |  |

Appendix B

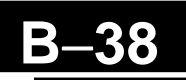

| C102 | Reset selection          |     | Determines response to Reset input    | 114Ah | 0, 1, 2     | — |
|------|--------------------------|-----|---------------------------------------|-------|-------------|---|
|      |                          |     | [RS].                                 |       |             |   |
|      |                          |     | Three option codes:                   |       |             |   |
|      |                          |     | 00Cancel trip state at input          |       |             |   |
|      |                          |     | signal ON transition, stops           |       |             |   |
|      |                          |     | inverter if in Run Mode               |       |             |   |
|      |                          |     | 01Cancel trip state at signal OFF     |       |             |   |
|      |                          |     | transition, stops inverter if in      |       |             |   |
|      |                          |     | Run Mode                              |       |             |   |
|      |                          |     | 02Cancel trip state at input ON       |       |             |   |
|      |                          |     | transition, no effect if in Run Mode  |       |             |   |
| C141 | Input A select for logic | R/W |                                       | 1150h | 0, 1, 2, 3, | - |
|      | output                   |     | See "Output Logic and Timing" on      |       | 4, 5, 6, 7, |   |
| C142 | Input B select for logic | R/W | page 3–63                             | 1151h | 8, 10, 43   |   |
|      | output                   |     |                                       |       |             |   |
| C143 | Logic function select    | R/W | Applies a logic function to calculate | 1152h | 0, 1, 2     | - |
|      |                          |     | [LOG] output state, Three options:    |       |             |   |
|      |                          |     | 00[LOG] = A AND B                     |       |             |   |
|      |                          |     | 01[LOG] = A OR B                      |       |             |   |
|      |                          |     | 02[LOG] = A XOR B                     |       |             |   |

|       | List of Holding Registers       |        |                            |       |           |         |  |  |  |  |  |
|-------|---------------------------------|--------|----------------------------|-------|-----------|---------|--|--|--|--|--|
| Func. | Name D(W) Description Network I |        | D/III Description          |       |           |         |  |  |  |  |  |
| Code  | Inaille                         | IV. VV | Description                | Reg.  | Range     | Res.    |  |  |  |  |  |
| C144  | Terminal [11] ON delay          | R/W    | Range is 0.0 to 100.0 sec. | 1153h | 0 to 1000 | 0.1 sec |  |  |  |  |  |
| C145  | Terminal [11] OFF delay         | R/W    | Range is 0.0 to 100.0 sec. | 1154h | 0 to 1000 | 0.1 sec |  |  |  |  |  |
| C148  | Output relay ON delay           | R/W    | Range is 0.0 to 100.0 sec. | 1157h | 0 to 1000 | 0.1 sec |  |  |  |  |  |
| C149  | Output relay OFF delay          | R/W    | Range is 0.0 to 100.0 sec. | 1158h | 0 to 1000 | 0.1 sec |  |  |  |  |  |

**Note 1:** Assume that the inverter current rating is 10000 (for C041).

The following table lists the holding registers for the "H" Group Motor Constants.

|       | List of Holding Registers               |                      |                                                                                                    |       |            |        |  |  |  |  |
|-------|-----------------------------------------|----------------------|----------------------------------------------------------------------------------------------------|-------|------------|--------|--|--|--|--|
| Func. | Nome                                    | <b>D</b> /W          | Decorintion                                                                                           | Ν     | etwork Da  | ta     |  |  |  |  |
| Code  | INallie                                 | <b>I</b> (, <b>V</b> | Description                                                                                           | Reg.  | Range      | Res.   |  |  |  |  |
| H003  | Motor capacity                          | R/W                  | 00.20kW<br>10.37kW<br>20.40kW<br>30.55 kW<br>40.75 kW                                                 | 1165h | 0 to 13    | _      |  |  |  |  |
| H203  | Motor capacity, 2nd<br>motor            | R/W                  | 51.10 kW<br>61.50 kW<br>72.2 kW<br>83.0 kW<br>93.7 kW<br>104.0 kW<br>115.5 kW<br>127.5 kW<br>1311.0kW | 1541h | 0 to 13    | _      |  |  |  |  |
| H004  | Motor poles setting                     | R/W                  | Four selections:<br>2 / 4 / 6 / 8                                                                     | 1166h | 2, 4, 6, 8 | 1 pole |  |  |  |  |
| H204  | Motor poles setting, 2nd motor          | R/W                  |                                                                                                    | 1542h | 2, 4, 6, 8 | 1 pole |  |  |  |  |
| H006  | Motor stabilization constant            | R/W                  | Motor constant (factory set),<br>range is 0 to 255                                                    | 1168h | 0 to 255   | 1      |  |  |  |  |
| H206  | Motor stabilization constant, 2nd motor | R/W                  |                                                                                                    | 1544h | 0 to 255   | 1      |  |  |  |  |

# C

| In This / | Appendix                                           | page |
|-----------|----------------------------------------------------|------|
| _         | Introduction · · · · · · · · · · · · · · · · · · · | 2    |
| _         | Parameter Settings for Keypad Entry ·····          | 2    |

**Drive Parameter** 

**Setting Tables** 

# Introduction

This appendix lists the user-programmable parameters for the X200 series inverters and the default values for European and U.S. product types. The right-most column of the tables is blank, so you can record values you have changed from the default. This involves just a few parameters for most applications. This appendix presents the parameters in a format oriented toward the keypad on the inverter.

# **Parameter Settings for Keypad Entry**

X200

X200 series inverters provide many functions and parameters that can be configured by the user. We recommend that you record all parameters that have been edited, in order to help in troubleshooting or recovery from a loss of parameter data.

Inverter model

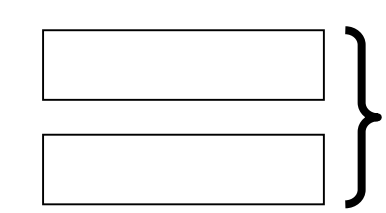

This information is printed on the specification label located on the right side of the inverter

### MFG. No.

# **Main Profile Parameters**

**NOTE**:. Mark " $\checkmark$ " in B031=10 shows the accessible parameters when B031 is set "10", high level access.

|               | "F" Group Parameters                        | Default     | Setting      | D021 | Licon   |  |
|---------------|---------------------------------------------|-------------|--------------|------|---------|--|
| Func.<br>Code | Name                                        | -FE<br>(EU) | -FU<br>(USA) | =10  | Setting |  |
| F001          | Output frequency setting                    | 0.0         | 0.0          | ✓    |         |  |
| F002          | Acceleration (1) time setting               | 10.0        | 10.0         | ✓    |         |  |
| F202          | Acceleration (1) time setting,<br>2nd motor | 10.0        | 10.0         | ~    |         |  |
| F003          | Deceleration (1) time setting               | 10.0        | 10.0         | ✓    |         |  |
| F203          | Deceleration (1) time setting,<br>2nd motor | 10.0        | 10.0         | ~    |         |  |
| F004          | Cumulative power-on time monitor            | 00          | 00           | ×    |         |  |

# **Standard Functions**

**NOTE**:. Mark " $\checkmark$ " in B031=10 shows the accessible parameters when B031 is set "10", high level access.

|       | "A" Group Parameters                             |         | Default Setting |                       | Licon   |
|-------|--------------------------------------------------|---------|-----------------|-----------------------|---------|
| Func. | Nome                                             | -FE -FU |                 | _10                   | User    |
| Code  | iname                                            | (EU)    | (USA)           | =10                   | Setting |
| A001  | Frequency source setting                         | 01      | 00              | ×                     |         |
| A201  | Frequency source setting, 2nd motor              | 01      | 00              | ×                     |         |
| A002  | Run command source setting                       | 01      | 02              | ×                     |         |
| A202  | Run command source setting, 2nd motor            | 01      | 02              | ×                     |         |
| A003  | Base frequency setting                           | 50.0    | 60.0            | ×                     |         |
| A203  | Base frequency setting, 2nd motor                | 50.0    | 60.0            | ×                     |         |
| A004  | Maximum frequency setting                        | 50.0    | 60.0            | ×                     |         |
| A204  | Maximum frequency setting, 2nd motor             | 50.0    | 60.0            | ×                     |         |
| A005  | [AT] selection                                   | 02      | 02              | ✓                     |         |
| A011  | Pot./O-L input active range start                | 0.0     | 0.0             | ✓                     |         |
|       | frequency                                        |         |                 |                       |         |
| A012  | Pot./O-L input active range end                  | 0.0     | 0.0             | ✓                     |         |
|       | frequency                                        |         |                 |                       |         |
| A013  | Pot./O-L input active range start voltage        | 0.      | 0.              | ~                     |         |
| A014  | Pot./O-L input active range end voltage          | 100.    | 100.            | ✓                     |         |
| A015  | Pot./O-L input start frequency enable            | 01      | 01              | ✓                     |         |
| A016  | External frequency filter time constant          | 8.      | 8.              | ✓                     |         |
| A020  | Multi-speed 0 setting                            | 0.0     | 0.0             | ✓                     |         |
| A220  | Multi-speed 0 setting, 2nd motor                 | 0.0     | 0.0             | <ul> <li>✓</li> </ul> |         |
| A021  | Multi-speed 1 setting                            | 0.0     | 0.0             | ✓                     |         |
| A022  | Multi-speed 2 setting                            | 0.0     | 0.0             | ✓                     |         |
| A023  | Multi-speed 3 setting                            | 0.0     | 0.0             | ✓                     |         |
| A024  | Multi-speed 4 setting                            | 0.0     | 0.0             | ✓                     |         |
| A025  | Multi-speed 5 setting                            | 0.0     | 0.0             | ✓                     |         |
| A026  | Multi-speed 6 setting                            | 0.0     | 0.0             | ✓                     |         |
| A027  | Multi-speed 7 setting                            | 0.0     | 0.0             | ✓                     |         |
| A028  | Multi-speed 8 setting                            | 0.0     | 0.0             | ✓                     |         |
| A029  | Multi-speed 9 setting                            | 0.0     | 0.0             | ✓                     |         |
| A030  | Multi-speed 10 setting                           | 0.0     | 0.0             | ✓                     |         |
| A031  | Multi-speed 11 setting                           | 0.0     | 0.0             | ✓                     |         |
| A032  | Multi-speed 12 setting                           | 0.0     | 0.0             | ✓                     |         |
| A033  | Multi-speed 13 setting                           | 0.0     | 0.0             | ✓                     |         |
| A034  | Multi-speed 14 setting                           | 0.0     | 0.0             | ✓                     |         |
| A035  | Multi-speed 15 setting                           | 0.0     | 0.0             | ✓                     |         |
| A038  | Jog frequency setting                            | 1.00    | 1.00            | ✓                     |         |
| A039  | Jog stop mode                                    | 00      | 00              | ✓                     |         |
| A041  | Torque boost select                              | 00      | 00              | ×                     |         |
| A241  | Torque boost select, 2 <sup>nd</sup> motor       | 00      | 00              | <b>×</b>              |         |
| A042  | Manual torque boost value                        | 1.8     | 1.8             | ✓                     |         |
| A242  | Manual torque boost value. 2 <sup>nd</sup> motor | 0.0     | 0.0             | <ul><li>✓</li></ul>   |         |

# Appendix C

| "A" Group Parameters |                                           | Default | Setting | DOOL         | Licon           |
|----------------------|-------------------------------------------|---------|---------|--------------|-----------------|
| Func.                | Nama                                      | -FE     | -FU     | B031         | User<br>Setting |
| Code                 | iname                                     | (EU)    | (USA)   | =10          | Setting         |
| A043                 | Manual torque boost frequency             | 10.0    | 10.0    | ✓            |                 |
|                      | adjustment                                |         |         |              |                 |
| A243                 | Manual torque boost frequency             | 0.0     | 0.0     | $\checkmark$ |                 |
|                      | adjustment, 2nd motor                     |         |         |              |                 |
| A044                 | V/f characteristic curve selection        | 00      | 00      | ×            |                 |
| A244                 | V/f characteristic curve selection,       | 00      | 00      | ×            |                 |
|                      | 2nd motor                                 |         |         |              |                 |
| A045                 | V/f gain setting                          | 100.    | 100.    | ✓            |                 |
| A245                 | V/f gain setting, 2nd motor               | 100.    | 100.    | ✓            |                 |
| A051                 | DC braking enable                         | 00      | 00      | ✓            |                 |
| A052                 | DC braking frequency setting              | 0.5     | 0.5     | <b>√</b>     |                 |
| A053                 | DC braking wait time                      | 0.0     | 0.0     | <b>√</b>     |                 |
| A054                 | DC braking force for deceleration         | 0.      | 0.      | ✓            |                 |
| A055                 | DC braking time for deceleration          | 0.0     | 0.0     | <b>√</b>     |                 |
| A056                 | DC braking / edge or level detection for  | 01      | 01      | ~            |                 |
| 1001                 | [DB] input                                | 0.0     | 0.0     |              |                 |
| A061                 | Frequency upper limit setting             | 0.0     | 0.0     | ×            |                 |
| A261                 | Frequency upper limit setting, 2nd        | 0.0     | 0.0     | v            |                 |
| 1000                 |                                           | 0.0     | 0.0     |              |                 |
| A062                 | Frequency lower limit setting             | 0.0     | 0.0     | •<br>        |                 |
| A262                 | Frequency lower limit setting, 2nd        | 0.0     | 0.0     | v            |                 |
| 1062                 | Inotor<br>Jump (contor) frequency setting | 0.0     | 0.0     | <u> </u>     |                 |
| A003,                | Jump (center) frequency setting           | 0.0     | 0.0     | •            |                 |
| A005,<br>A067        |                                           | 0.0     | 0.0     |              |                 |
| A064                 | Jump (hysteresis) frequency width         | 0.5     | 0.5     | ✓            |                 |
| A066                 | setting                                   | 0.5     | 0.5     |              |                 |
| A068                 | Secting                                   | 0.5     | 0.5     |              |                 |
| A071                 | PID enable                                | 00      | 00      | ✓            |                 |
| A072                 | PID proportional gain                     | 1.0     | 1.0     | ✓            |                 |
| A073                 | PID integral time constant                | 1.0     | 1.0     | ✓            |                 |
| A074                 | PID derivative time constant              | 0.0     | 0.0     | ✓            |                 |
| A075                 | PV scale conversion                       | 1.00    | 1.00    | ✓            |                 |
| A076                 | PV source setting                         | 00      | 00      | ✓            |                 |
| A077                 | Reverse PID action                        | 00      | 00      | ✓            |                 |
| A078                 | PID output limit                          | 0.0     | 0.0     | ✓            |                 |
| A081                 | AVR function select                       | 00      | 00      | ×            |                 |
| A082                 | AVR voltage select                        | 230/400 | 230/460 | ×            |                 |
| A083                 | Operation mode selection                  | 00      | 00      | ×            |                 |
| A084                 | Energy saving mode tuning                 | 50.0    | 50.0    | ×            |                 |
| A092                 | Acceleration (2) time setting             | 15.00   | 15.00   | $\checkmark$ |                 |
| A292                 | Acceleration (2) time setting, 2nd motor  | 15.00   | 15.00   | $\checkmark$ |                 |
| A093                 | Deceleration (2) time setting             | 15.00   | 15.00   | $\checkmark$ |                 |
| A293                 | Deceleration (2) time setting, 2nd motor  | 15.00   | 15.00   | $\checkmark$ |                 |

| "A" Group Parameters |                                           | Default | : Setting | D021         | Licon   |
|----------------------|-------------------------------------------|---------|-----------|--------------|---------|
| Func.                | Name                                      | -FE     | -FU       | =10          | Setting |
| Code                 |                                           | (EU)    | (USA)     |              | 8       |
| A094                 | Select method to switch to Acc2/Dec2      | 00      | 00        | ×            |         |
|                      | profile                                   |         |           |              |         |
| A294                 | Select method to switch to Acc2/Dec2      | 00      | 00        | ×            |         |
|                      | profile, 2nd motor                        |         |           |              |         |
| A095                 | Acc1 to Acc2 frequency transition point   | 0.0     | 0.0       | ×            |         |
| A295                 | Acc1 to Acc2 frequency transition point,  | 0.0     | 0.0       | ×            |         |
|                      | 2nd motor                                 |         |           |              |         |
| A096                 | Dec1 to Dec2 frequency transition point   | 0.0     | 0.0       | ×            |         |
| A296                 | Dec1 to Dec2 frequency transition point,  | 0.0     | 0.0       | ×            |         |
|                      | 2nd motor                                 |         |           |              |         |
| A097                 | Acceleration curve selection              | 00      | 00        | ×            |         |
| A098                 | Deceleration curve selection              | 00      | 00        | ×            |         |
| A101                 | [OI]-[L] input active range start         | 0.0     | 0.0       | ✓            |         |
|                      | frequency                                 |         |           |              |         |
| A102                 | [OI]-[L] input active range end           | 0.0     | 0.0       | ✓            |         |
|                      | frequency                                 |         |           |              |         |
| A103                 | [OI]-[L] input active range start current | 0.      | 0.        | $\checkmark$ |         |
| A104                 | [OI]-[L] input active range end voltage   | 100.    | 100.      | ✓            |         |
| A105                 | [OI]-[L] input start frequency enable     | 01      | 01        | ✓            |         |
| A141                 | A input select for calculate function     | 01      | 01        | ✓            |         |
| A142                 | B input select for calculate function     | 02      | 02        | ✓            |         |
| A143                 | Calculation symbol                        | 00      | 00        | ✓            |         |
| A145                 | ADD frequency                             | 0.0     | 0.0       | ✓            |         |
| A146                 | ADD direction select                      | 00      | 00        | ✓            |         |
| A151                 | POT active range start frequency          | 0.0     | 0.0       | ✓            |         |
| A152                 | POT input active range end frequency      | 0.0     | 0.0       | $\checkmark$ |         |
| A153                 | POT input active range start              | 0.      | 0.        | $\checkmark$ |         |
| A154                 | POT input active range end                | 100.    | 100.      | ✓            |         |
| A155                 | POT input start frequency enable          | 01      | 01        | ✓            |         |

# **Fine Tuning Functions**

|              | "B" Group Parameters                     | Default    | Setting    | D021         | Licon   |
|--------------|------------------------------------------|------------|------------|--------------|---------|
| Func.        | Name                                     | -FE        | -FU        | 10           | User    |
| Code         | Iname                                    | (EU)       | (USA)      | =10          | Setting |
| B001         | Selection of automatic restart mode      | 00         | 00         | ✓            |         |
| B002         | Allowable under-voltage power failure    | 1.0        | 1.0        | ✓            |         |
|              | time                                     |            |            |              |         |
| B003         | Retry wait time before motor restart     | 1.0        | 1.0        | $\checkmark$ |         |
| B004         | Instantaneous power failure / under-     | 00         | 00         | ✓            |         |
|              | voltage trip alarm enable                |            |            |              |         |
| B005         | Number of restarts on power failure /    | 00         | 00         | $\checkmark$ |         |
|              | under-voltage trip events                |            |            |              |         |
| B011         | Start freq to be used in case of freq    | 00         | 00         | ×            |         |
| <b>D</b> 010 | matching restart                         | <b>D</b> 1 |            |              |         |
| B012         | Level of electronic thermal setting      | Rated cu   | rrent for  | ~            |         |
| Doto         |                                          | each in    | verter     |              |         |
| BZIZ         | Level of electronic thermal setting, 2nd | Rated cu   | rrent for  | v            |         |
| D010         | motor                                    | each in    | verter     |              |         |
| B013         | Electronic thermal characteristic        | 01         | 01         | ····         |         |
| B213         | Electronic thermal characteristic, 2nd   | 01         | 01         | v            |         |
| D001         | motor                                    | 01         | 01         |              |         |
| B021         | Overload restriction operation mode      | 01         | 01         | ····         |         |
| BZZI         | Overload restriction operation mode,     | 01         | 01         | v            |         |
| DOOD         | 2nd motor                                | Datala     | 1 6        |              |         |
| BUZZ         | Overload restriction level setting       | Rated cur  | rent x 1.5 | •            |         |
| BZZZ         | Overload restriction operation mode,     | Rated cur  | rent x 1.5 | v            |         |
| <b>D</b> 033 | Zild illotor                             | 1.0        | 20.0       | 1            |         |
| D023         | Overlead restriction energian mode       | 1.0        | 20.0       | ····         |         |
| D223         | 2nd motor                                | 1.0        | 30.0       | •            |         |
| B028         | Source of overload restriction selection | 00         | 00         |              |         |
| B228         | Source of overload restriction selection | 00         | 00         | ~~~          |         |
| D~~0         | 2nd motor                                | 00         | 00         |              |         |
| B029         | Deceleration rate of frequency matching  | 0.5        | 0.5        | ×            |         |
| Dozo         | restart setting                          | 0.0        | 0.0        |              |         |
| B030         | Current level of frequency matching      | Rated o    | current    | ×            |         |
|              | restart setting                          |            |            |              |         |
| B031         | Software lock mode selection             | 01         | 01         | ✓            |         |
| B050         | Selection of the non stop operation      | 00         | 00         | ×            |         |
| B051         | Non stop operation start voltage setting | 0.0        | 0.0        | ×            |         |
| B052         | OV-LAD Stop level of non stop operation  | 0.0        | 0.0        | ×            |         |
|              | setting                                  |            |            |              |         |
| B053         | Deceleration time of non stop operation  | 1.0        | 1.0        | ×            |         |
| B054         | Frequency width of quick decoloration    | 0.0        | 0.0        | ~            |         |
| 0034         | setting                                  | 0.0        | 0.0        | ×            |         |
| B055         | DC bus AVR P-gain                        | 0.2        | 0.2        | ×            |         |
| B056         | DC bus AVR I-time                        | 0.2        | 0.2        | ×            |         |
| B057         | DC bus AVR D-time                        | 0.0        | 0.0        | ×            |         |

|       | "B" Group Parameters                    | Default   | Setting   | D021         | Lass            |
|-------|-----------------------------------------|-----------|-----------|--------------|-----------------|
| Func. | Name                                    | -FE       | -FU       | =10          | User<br>Setting |
| Code  |                                         | (EU)      | (USA)     |              |                 |
| B080  | [AM]analog signal gain                  | 100.      | 100.      | ✓            |                 |
| B082  | Start frequency adjustment              | 0.5       | 0.5       | $\checkmark$ |                 |
| B083  | Carrier frequency setting               | 3.0       | 3.0       | ×            |                 |
| B084  | Initialization mode (parameters or trip | 00        | 00        | ×            |                 |
|       | history)                                |           |           |              |                 |
| B085  | Country for initialization              | 01        | 02        | ×            |                 |
| B086  | Frequency scaling conversion factor     | 1.0       | 1.0       | ✓            |                 |
| B087  | STOP key enable                         | 00        | 00        | ✓            |                 |
| B088  | Restart mode after FRS                  | 00        | 00        | $\checkmark$ |                 |
| B089  | Monitor display select for networked    | 01        | 01        | ✓            |                 |
|       | inverter                                |           |           |              |                 |
| B091  | Stop mode selection                     | 00        | 00        | ×            |                 |
| B092  | Cooling fan control                     | 00        | 00        | ×            |                 |
| B130  | Over-voltage LADSTOP enable             | 00        | 00        | $\checkmark$ |                 |
| B131  | Over-voltage LADSTOP level              | 380 / 760 | 380 / 760 | ✓            |                 |
| B133  | DC bus AVR selection                    | 00        | 00        | $\checkmark$ |                 |
| B134  | Threshold voltage of DC bus AVR         | 380/760   | 380/760   | ✓            |                 |
|       | setting                                 |           |           |              |                 |
| B140  | Over-current trip suppression           | 00        | 00        | ✓            |                 |
| B150  | Carrier mode                            | 00        | 00        | ✓            |                 |
| B151  | Selection of RDY function               | 00        | 00        | $\checkmark$ |                 |

Appendix C

# <u>C–8</u>

# Intelligent Terminal Functions

| Func.<br>CodeName-FE<br>(EU)-FU<br>(USA)B031<br>=10Oser<br>SettingC001Terminal [1] function0000×C201Terminal [1] function, 2nd motor0000×C002Terminal [2] function, 2nd motor0101×C202Terminal [2] function, 2nd motor0101×C203Terminal [3] function, 2nd motor0216×C203Terminal [3] function, 2nd motor0216×C203Terminal [3] function, 2nd motor0313×C204Terminal [4] function, 2nd motor0313×                                                                                                    |
|----------------------------------------------------------------------------------------------------|
| CodeIVame(EU)(USA)=10SettingC001Terminal [1] function0000×C201Terminal [1] function, 2nd motor0000×C002Terminal [2] function0101×C202Terminal [2] function, 2nd motor0101×C203Terminal [3] function0216×C203Terminal [3] function, 2nd motor0216×C204Terminal [4] function, 2nd motor0313×                                                                                                    |
| C001       Terminal [1] function       00       00       ×         C201       Terminal [1] function, 2nd motor       00       00       ×         C002       Terminal [2] function, 2nd motor       01       01       ×         C202       Terminal [2] function, 2nd motor       01       01       ×         C003       Terminal [3] function, 2nd motor       02       16       ×         C203       Terminal [3] function, 2nd motor       02       16       ×         C203       Terminal [3] function, 2nd motor       03       13       ×         C204       Terminal [4] function, 2nd motor       03       13       ×                                                                                                    |
| C201       Terminal [1] function, 2nd motor       00       00       ×         C002       Terminal [2] function       01       01       ×         C202       Terminal [2] function, 2nd motor       01       01       ×         C202       Terminal [2] function, 2nd motor       01       01       ×         C003       Terminal [3] function       02       16       ×         C203       Terminal [3] function, 2nd motor       02       16       ×         C004       Terminal [4] function       03       13       ×         C204       Terminal [4] function, 2nd motor       03       13       ×                                                                                                    |
| C002         Terminal [2] function         01         01         X           C202         Terminal [2] function, 2nd motor         01         01         X           C003         Terminal [3] function         02         16         X           C203         Terminal [3] function, 2nd motor         02         16         X           C203         Terminal [3] function, 2nd motor         02         16         X           C204         Terminal [4] function, 2nd motor         03         13         X           C204         Terminal [4] function, 2nd motor         03         13         X                                                                                                    |
| C202         Terminal [2] function, 2nd motor         01         01         ×           C003         Terminal [3] function         02         16         ×           C203         Terminal [3] function, 2nd motor         02         16         ×           C004         Terminal [4] function         03         13         ×           C204         Terminal [4] function, 2nd motor         03         13         ×                                                                                                    |
| C003         Terminal [3] function         02         16         ×           C203         Terminal [3] function, 2nd motor         02         16         ×           C004         Terminal [4] function         03         13         ×           C204         Terminal [4] function, 2nd motor         03         13         ×                                                                                                    |
| C203Terminal [3] function, 2nd motor0216×C004Terminal [4] function0313×C204Terminal [4] function, 2nd motor0313×                                                                                                    |
| C004Terminal [4] function0313×C204Terminal [4] function, 2nd motor0313×                                                                                                    |
| C204 Terminal [4] function, 2nd motor 03 13 ×                                                                                                    |
|                                                                                                    |
| C005 Terminal [5] function 18 18 ×                                                                                                    |
| C205 Terminal [5] function. 2nd motor 18 18 ×                                                                                                    |
| C011 Terminal [1] active state 00 00 ×                                                                                                    |
| C012 Terminal [2] active state 00 00 ×                                                                                                    |
| C013 Terminal [3] active state 00 00 X                                                                                                    |
| C014 Terminal [4] active state 00 01 X                                                                                                    |
| C015 Terminal [5] active state 00 00 X                                                                                                    |
| C021     Terminal [1] function     01     01     X                                                                                                    |
| C026 Alarm relay terminal function 05 05 X                                                                                                    |
| $\begin{array}{c c c c c c c c c c c c c c c c c c c $                                                                                                    |
| C031     Terminal [11] active state     00     00     X                                                                                                    |
| C036     Alarm relay active state     01     01     X                                                                                                    |
| $\begin{array}{c c c c c c c c c c c c c c c c c c c $                                                                                                    |
| signal                                                                                                    |
| $C039$ Low load detection level Rated current for $\checkmark$                                                                                                    |
| each inverter model                                                                                                    |
| C041 Overload level setting Rated current for $\checkmark$                                                                                                    |
| each inverter model                                                                                                    |
| $C241$ Overload level setting 2nd motor Rated current for $\checkmark$                                                                                                    |
| each inverter model                                                                                                    |
| C042 Frequency arrival setting for $0.0  0.0  \checkmark$                                                                                                    |
| acceleration                                                                                                    |
| C043 Frequency arrival setting for $0.0  0.0  \checkmark$                                                                                                    |
| deceleration                                                                                                    |
| C044 PID deviation level setting $30$ $30$ $\checkmark$                                                                                                    |
| C052 PID FBV function high limit $100.0 	ext{ 100.0 } 	ext{ 100.0 } 	ex$ |
| $\begin{array}{c c c c c c c c c c c c c c c c c c c $                                                                                                    |
| $\begin{array}{c c c c c c c c c c c c c c c c c c c $                                                                                                    |
| C071Communication speed selection $06$ $04$ $\checkmark$                                                                                                    |
| $\begin{array}{c c c c c c c c c c c c c c c c c c c $                                                                                                    |
| $C074$ Communication parity selection $00$ $00$ $\checkmark$                                                                                                    |
| C075Communication stop bit selection11 $\checkmark$                                                                                                    |
| $\begin{array}{c c c c c c c c c c c c c c c c c c c $                                                                                                    |
| $\begin{array}{c c c c c c c c c c c c c c c c c c c $                                                                                                    |
| $\begin{array}{c c c c c c c c c c c c c c c c c c c $                                                                                                    |
| $\begin{array}{c c c c c c c c c c c c c c c c c c c $                                                                                                    |
| $\begin{array}{c c c c c c c c c c c c c c c c c c c $                                                                                                    |

| "C" Group Parameters |                                 | Default Setting |              | DO01 | Timen   |
|----------------------|---------------------------------|-----------------|--------------|------|---------|
| Func.<br>Code        | Name                            | -FE<br>(EU)     | -FU<br>(USA) | =10  | Setting |
| C086                 | AM offset calibration           | 0.0             | 0.0          | ✓    |         |
| C091                 | Debug mode enable               | 00              | 00           | ✓    |         |
| C101                 | Up/Down memory mode selection   | 00              | 00           | ✓    |         |
| C102                 | Reset selection                 | 00              | 00           | ~    |         |
| C141                 | Input A select for logic output | 00              | 00           | ×    |         |
| C142                 | Input B select for logic output | 01              | 01           | ×    |         |
| C143                 | Logic function select           | 00              | 00           | ×    |         |
| C144                 | Terminal [11] ON delay          | 0.0             | 0.0          | ✓    |         |
| C145                 | Terminal [11] OFF delay         | 0.0             | 0.0          | ✓    |         |
| C148                 | Output relay ON delay           | 0.0             | 0.0          | ~    |         |
| C149                 | Output relay OFF delay          | 0.0             | 0.0          | ✓    |         |

# **Motor Constants Functions**

| "H" Group Parameters |                                         | Default Setting  |              | D021         | Licon   |
|----------------------|-----------------------------------------|------------------|--------------|--------------|---------|
| Func.<br>Code        | Name                                    | -FE<br>(EU)      | -FU<br>(USA) | =10          | Setting |
| H003                 | Motor capacity                          | Specified by the |              | ×            |         |
| H203                 | Motor capacity, 2nd motor               | inverter model   |              | ×            |         |
| H004                 | Motor poles setting                     | 4                | 4            | ×            |         |
| H204                 | Motor poles setting, 2nd motor          | 4                | 4            | ×            |         |
| H006                 | Motor stabilization constant            | 100              | 100          | $\checkmark$ |         |
| H206                 | Motor stabilization constant, 2nd motor | 100              | 100          | ✓            |         |

**Expansion Card Functions** "P" parameters will be appeared when the expansion option is connected.

| "P" Group Parameters |                                       | Default Setting |              | D021 | Licon   |
|----------------------|---------------------------------------|-----------------|--------------|------|---------|
| Func.<br>Code        | Name                                  | -FE<br>(EU)     | -FU<br>(USA) | =10  | Setting |
| P044                 | Network comm. Watchdog timer          | 1.00            | 1.00         | ×    |         |
| P045                 | Inverter action on network comm error | 01              | 01           | ×    |         |
| P046                 | Polled I/O output instance number     | 21              | 21           | ×    |         |
| P047                 | Polled I/O input instance number      | 71              | 71           | ×    |         |
| P048                 | Inverter action on network idle mode  | 01              | 01           | ×    |         |
| P049                 | Network motor poles setting for RPM   | 0               | 0            | ×    |         |

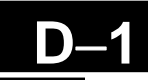

# CE-EMC Installation Guidelines

| In This | Appendix                       | page   |
|---------|--------------------------------|--------|
| _       | CE-EMC Installation Guidelines | •••• 2 |
| _       | Hitachi EMC Recommendations    | 6      |

# **CE-EMC** Installation Guidelines

You are required to satisfy the EMC directive (89/336/EEC) when using an X200 inverter in an EU country. To satisfy the EMC directive and to comply with standard, follow the guidelines in this section.

- **1.** As user you must ensure that the HF (high frequency) impedance between adjustable frequency inverter, filter, and ground is as small as possible.
  - Ensure that the connections are metallic and have the largest possible contact areas (zinc-plated mounting plates).
- **2.** Avoid conductor loops that act like antennas, especially loops that encompass large areas.
  - Avoid unnecessary conductor loops.
  - Avoid parallel arrangement of low-level signal wiring and power-carrying or noise-prone conductors.
- **3.** Use shielded wiring for the motor cable and all analog and digital control lines.
  - Allow the effective shield area of these lines to remain as large as possible; i.e., do not strip away the shield (screen) further away from the cable end than absolutely necessary.
  - With integrated systems (for example, when the adjustable frequency inverter is communicating with some type of supervisory controller or host computer in the same control cabinet and they are connected at the same ground + PE-potential), connect the shields of the control lines to ground + PE (protective earth) at both ends. With distributed systems (for example the communicating supervisory controller or host computer is not in the same control cabinet and there is a distance between the systems), we recommend connecting the shield of the control lines only at the end connecting to the adjustable frequency inverter. If possible, route the other end of the control lines directly to the cable entry section of the supervisory controller or host computer. The shield conductor of the motor cables always must connected to ground + PE at both ends.
  - To achieve a large area contact between shield and ground + PE-potential, use a PG screw with a metallic shell, or use a metallic mounting clip.
  - Use only cable with braided, tinned copper mesh shield (type "CY") with 85% coverage.
  - The shielding continuity should not be broken at any point in the cable. If the use of reactors, contactors, terminals, or safety switches in the motor output is necessary, the unshielded section should be kept as short as possible.
  - Some motors have a rubber gasket between terminal box and motor housing. Very often, the terminal boxes, and particularly the threads for the metal PG screw connections, are painted. Make sure there is always a good metallic connection between the shielding of the motor cable, the metal PG screw connection, the terminal box, and the motor housing. If necessary, carefully remove paint between conducting surfaces.

- **4.** Take measures to minimize interference that is frequently coupled in through installation cables.
  - Separate interfering cables with 0.25m minimum from cables susceptible to interference. A particularly critical point is laying parallel cables over longer distances. If two cables intersect (one crosses over the other), the interference is smallest if they intersect at an angle of 90°. Cables susceptible to interference should therefore only intersect motor cables, intermediate circuit cables, or the wiring of a rheostat at right angles and never be laid parallel to them over longer distances.
- **5.** Minimize the distance between an interference source and an interference sink (interference- threatened device), thereby decreasing the effect of the emitted interference on the interference sink.
  - You should use only interference-free devices and maintain a minimum distance of 0.25 m from the adjustable frequency inverter.
- **6.** Follow safety measures in the filter installation.
  - If using external EMC filter, ensure that the ground terminal (PE) of the filter is properly connected to the ground terminal of the adjustable frequency inverter. An HF ground connection via metal contact between the housings of the filter and the adjustable frequency inverter, or solely via cable shield, is not permitted as a protective conductor connection. The filter must be solidly and permanently connected with the ground potential so as to preclude the danger of electric shock upon touching the filter if a fault occurs.

To achieve a protective ground connection for the filter:

- Ground the filter with a conductor of at least 10 mm<sup>2</sup> cross-sectional area.
- Connect a second grounding conductor, using a separate grounding terminal parallel to the protective conductor. (The cross section of each single protective conductor terminal must be sized for the required nominal load.)

### **Integrated EMC Filter**

The X200 series inverters for European market (-SFE, and HFE models) have integrated filter complies to EN61800-3 as shown below.

200V class (-SFE models) - EN61800-3 category C1

400V class (-HFE models) - EN61800-3 category C2

Please refer to the next page for the installation.

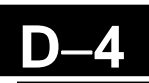

# Installation for X200 series (example of SFEF models)

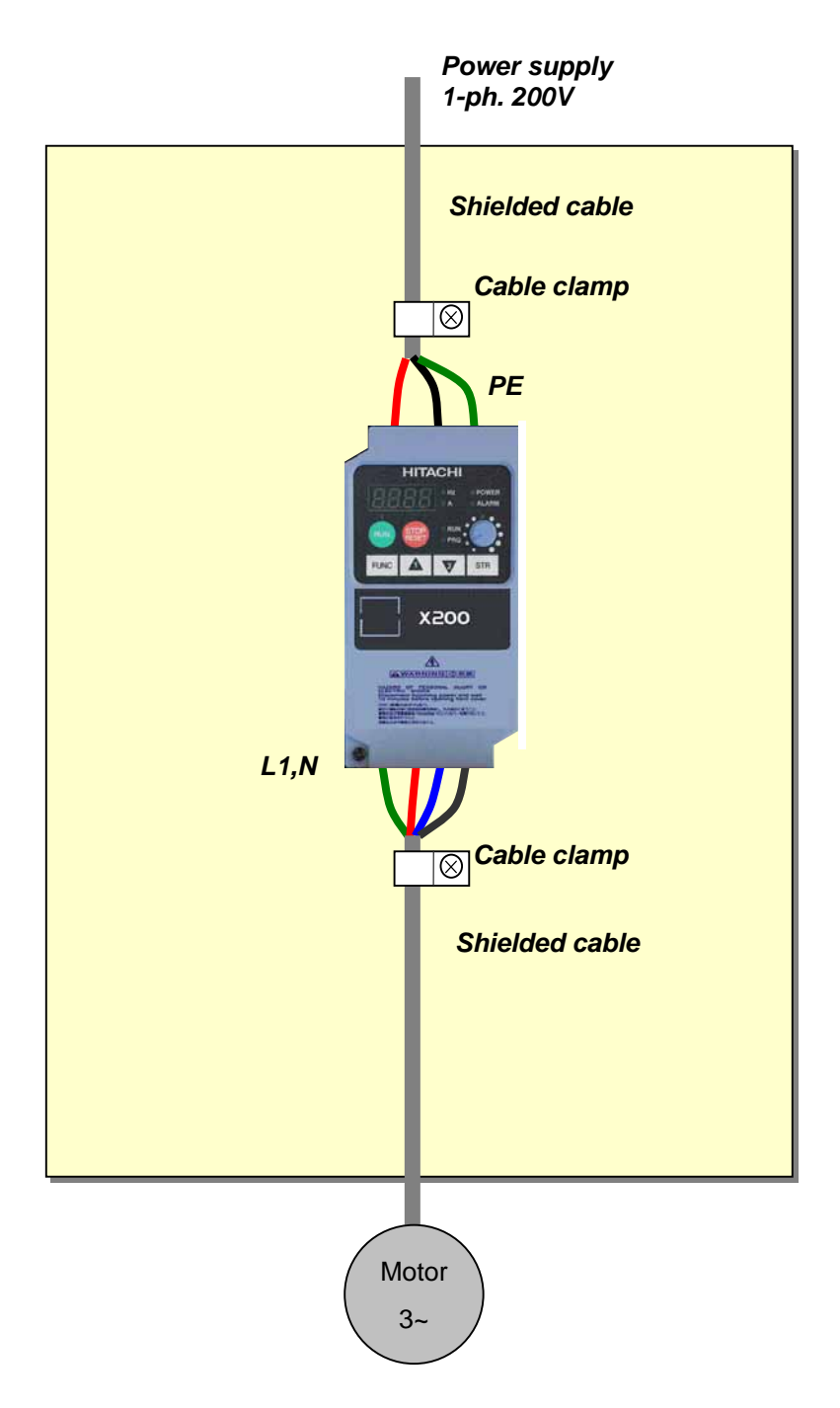

# **Hitachi EMC Recommendations**

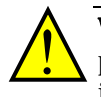

**WARNING:** This equipment should be installed, adjusted, and serviced by qualified personal familiar with construction and operation of the equipment and the hazards involved. Failure to observe this precaution could result in bodily injury.

Use the following checklist to ensure the inverter is within proper operating ranges and conditions.

- 1. The power supply to X200 inverters must meet these specifications:
  - Voltage fluctuation ±10% or less
  - Voltage imbalance ±3% or less
  - Frequency variation ±4% or less
  - Voltage distortion THD = 10% or less
- **2.** Installation measure:
  - Use a filter designed for X200 inverter.
- 3. Wiring:
  - Shielded wire (screened cable) is required for motor wiring, and the length must be less than 5 meters.
  - The carrier frequency setting must be less than 5 kHz to satisfy EMC requirements.
  - Separate the power input and motor wiring from the signal/process circuit wiring.
- 4. Environmental conditions—when using a filter, follow these guidelines:
  - Ambient temperature: -10 to 40 °C
  - Humidity: 20 to 90% RH (non-condensing)
  - Vibration: 5.9 m/sec2 (0.6 G) 10 ~ 55Hz
  - Location: 1000 meters or less altitude, indoors (no corrosive gas or dust)

## Α

A Group functions 3–10 AC reactors 5-3 Acceleration 1-16, 3-9 characteristic curves 3-27 second function 3-25 two-stage 4-17 Access levels 3-5, 3-36, 4-21 Accessories 5-2 ADD frequency 3-30 enable input 4-30 Alarm signal 4-35, 4-42 Algorithms, torque control 3-5, 3-65 Ambient temperature 2-10, A-2 Analog inputs calibration settings 3-61 current/voltage select 4-22 disconnect detect 4-44 operation 4-51 settings 3–13, 3–28 wiring examples 4-53 Analog outputs configuration 3-58 operation 4–53 Arrival frequency A-2 Automatic restart 3–32 Automatic voltage regulation 2-32, 3-23

### В

B Group functions 3–32 Base frequency 2–31, A–2 setting 3–12 Bibliography A–8 Braking 1–15 dynamic 5–5 settings 3–18 Braking resistor 2–7, A–2 Braking unit 2–7 Break-away torque A–2

С

C Group functions 3–49 Calculate function 3–29 Capacitor life curve 6–11 Carrier frequency 3–40, A–2 Catching a spinning motor 3–41 Cautions general x index to... iv inverter mounting 2–9 operating procedures 4–2 CE approval A–2 CE-EMC guidelines D–2 Chassis ground connection 1–18, 2–23

Choke 2-7, 5-3, A-2 Chopper frequency 3-40 Circuit breaker sizes xv Clearance for ventilation 2-10 Coasting 3–42 Connectors logic terminals 2-5 removal 2–5 serial port 2-4, B-3 Constant torque 3–16 Constant volts/hertz operation 1-13 Contact information xix Control algorithms 3-16 Copy unit 1-3, 3-2 Cover removal 2-3 Current input 3–13 Current overload 2-32, 3-34 Current/voltage analog input select 4-22

# D

D Group parameters 3-6 DC braking 3-19, 4-15, A-3 DC Bus AVR 3-46 Deadband A-3 Deceleration 1–16, 3–9 characteristic curves 3-25 second function 3-25 two-stage 4-17 Default settings listing C-2 restoring 6-8 Delay function, output circuits 3-64, 4-36 Derivative gain 3–22 Digital operator 1-3, 2-26, 3-3, A-3 Dimensions inverter 2-11 terminals 2-20 Diode A-3 DIP switch configuration 2-5, B-4 Disconnect detect, analog input 4-44 Duty cycle A-3 Dynamic braking 1-15, 5-5, A-3

### Е

Editing parameters 2–26, 2–29 in Run Mode 3–5, 3–36, 4–21 Electromagnetic compatibility D–2 Electronic thermal overload xv configuration 3–34 EMC installation guidelines D–2 recommendations D–5 EMI A–3 EMI filter xii, 5–4 Environmental specs 1–10 Error codes, trip events 6–5 Error, PID loop 4–41, A–3 Event clearing 4–23 External trip 4–19

# F

F Group functions 3–9 Factory default settings 3-41 restoring 6–8 Fan control 3–44 Fan outlet 2-10 FAQ 1-17 Features 1-2, 2-2 Filters, noise suppression 5-2 Fine-tuning functions 3-32 Force operation from digital operator 4-29 Force terminal mode 4-31 Forward run command 4-11 Four-quadrant operation A-3 Free-run stop 3-42, 4-18, A-3 Frequency arrival signals 4-38 Frequency display scaling 3-40 Frequency limits 3–20 Frequency pull in resume 3-42 Frequency setting A-4 Frequency source setting 3-10 Frequency-related functions 3-20 Frequently asked questions 1–17 Functions 1–15, 2–29 Fuse sizes xv, 2–19

**G** Glossary of terms A–2

### Н

H Group parameters 3–65 Harmonics A–4 History of trip events 3–7 Horsepower A–4

### I

IGBT 1-12, A-4 test method 6-15 Inertia A-4 Initialization 6-8 codes 3-40Input circuits 4-4, 4-8 Inspection electrical measurements 6-12 IGBT test method 6-15 measurement techniques 6-14 procedures 6-9 unpacking 2-2 Installation instructions 2-8 Insulation test 6–10 Integral gain 3–22 Intelligent input terminals 3–49, 4–8 Intelligent output terminals 3-54, 4-34 Intelligent terminals definition A-4 functions 3-49 index 4-7 Inverter 1-17, A-4 dimensions 2-11 specifications 1-5 Isolation transformer A-4

### J

Jog command 4–14 Jog frequency settings 3–15 Jogging operation A–5 Jump frequencies 3–21, A–5

### Κ

Keypad 1–3, 2–2, 3–2 features 2–26, 3–3 navigation 2–28, 3–4 navigation, trip events 6–5 removal and installation 2–3

### L

LEDs 2–26, 2–27, 2–39, 3–3 Line reactor A–5 Linear accel/decel 3–27 Logic output function 3–54, 4–49 Logic terminals 2–5, 3–49, 4–6

### Μ

Main profile parameters 3-9 Maintenance procedures 6-9 Manual torque boost 3-16 Maximum frequency setting 3-12 Megger test 6–10 ModBus data listing B-19 introduction to network B-2 Model number convention 1–4 on nameplate 1-4 Momentum A-5 Monitor mode 2-27, 3-4, 3-5, 6-5 Monitoring functions 3-6 Motor constants 3-65 load A-5 poles 1-18, 2-33, 3-65 speed 2-35 voltage selection 3-65 wiring 2–23 Mounting clearance for ventilation 2-10dimensions 2-11 location 2–9 Multiple motors, configuration 4–58 Multi-speed operation 4-12, A-5 profiles 1-16 settings 3-15

# Ν

Nameplate 1-4 Navigational map 2-28, 3-4 trip events 6–7 NEC A-5 NEMA definition A-5 rated installation 1-3Network communications 1-17, 2-5, B-2 detection signal 4-48 error code 6-6 ModBus data listing B-19 parameter settings B-5 protocol reference B-6 termination resistor B-4 Noise filters 5-2 Non stop operation at power OFF 3-38 AC reactor 2–7

# 0

OPE/485 serial port configuration 2-5, B-4 Open-collector outputs 4-34, A-5 Operational modes 3-5 Operator interfaces 1–3 Optional components 1-2, 2-7 Orientation 2-2 Output circuits 4-4, 4-34 delay function 3-64, 4-36 Output deviation for PID control 4-41 Output frequency 2–34 setting 3–9 Output function adjustment parameters 3-49 Output overload 3-34 Output terminals 2-23 Over-current trip 3-32 Overload advance notice signal 4-40 Overload protection xv configuration 3-34 error code 6-5Overload restriction 3-35 Override, source settings 3-11 Over-voltage trip 3–32 error code 6-5, 6-6

### Ρ

Parameter editing 2-26, 2-29 Parameter settings 1-15, 2-27 listings C–2 PID loop 1-19 clear input 4-26 configuration 4-57 definition A-6. error 4-41, A-3 error inversion 4-57 ON/OFF input 4-26 operation 4-56 output limit 4-57 process variable, definition A-6 second stage output 4-45 settings 3-22 PLC, connecting to 4-4 Poles of motor 1–18, 2–33, 3–65 Potentiometer 2-29, 3-10, 4-53 Power factor A-5 Power fail 3-32 Powerup Test 2-24 observations 2-35 Powerup, unattended start 4-20 error code 6-6 Preventative maintenance 6-9 Process variable A-6 Program mode 2–27, 2–34, 3–4, 3–5 Programming device 3–2 Proportional gain 3–22 PV source setting 3–22 PWM A-6

# Q

Quick start enable 4-31

### R

Ratings label 1-4 Reactance A–6 Read/write copy unit 1-3 Rectifier A-6 Reduced torque 3–16 Regenerative braking A-6 Regulation A–6 Regulatory agency approvals 1-4 Relay alarm signal contacts 4-42 as intelligent output 4-35 Remote control 4–27 Reset function 3–62, 4–23 Restart Mode configuration 3-42 Reverse run command 4-11 Reverse torque A-6 Revision history xviii RF noise filter 5–4 RJ-45 modular connector 2-4, B-3 Rotor A-6 RPM 2-35 Run command 4–11 Run command source setting 2-30, 3-10, 4-29, 4-31 Run mode 2-34, 3-5 Run signal 4-37 Running the motor 2-34Run-time edits 3-5, 3-36, 4-21

### **S** Safe stop 2–5, 4-32

Safety messages i Saturation voltage A-6 Scaling 3-40 S-curve accel/decel 3-27 Second accel and decel 3-25 Second motor 4–16 Second stage output 4-45 Sensorless vector control A-7 Serial port B-3 Service, warranty 6-16 Set 2nd motor 4-16, 4-58 Setpoint A-7 Single-phase power A–7 Sink/source input configuration 4-8 Slip definition A-7 Software lock 3-5, 3-36, 4-21 Source/sink input configuration 4-8 Spare parts 6-11 Specifications control logic signals 1-11, 4-6 general 1-10 inverter 1-5 inverter label 1-4 Speed control 1-12, 1-16, 4-12 Speed pot 2–26 Squirrel cage A-7 Standard functions 3-10 Start frequency 3–40 Stator A–7 Stop command 4-11 Stop Mode configuration 3–42 Supply wiring 2–19 Switches, configuration 2-5 Switching frequency 3-40 Symbol definitions i System description 2-7

# Т

Tachometer A-7 Technical support xix Term definitions A-2 Terminal/program source configuration, 2-30, 3-10 Terminals arrangement 2-21 listing 4–7 torque specs xiii, 2-20 Termination resistor, network B-4 Thermal protection inverter, error code 6-6 motor 4-24 Thermal switch A-7 Thermistor definition A-7 error code 6-6 input terminal 4-24 Three-phase power definition A-8 motor phase connections 1-13 wiring precautions 2–18 Three-wire interface operation 4-25 Torque 1–13, A–8 Torque boost 3-16 Torque control algorithms 3-5, 3-16, 3-65 Torque specs, terminals xiv, 2-20 Transistor A-8 Trip events 3-7, 4-23 clearing 6-5 definition A-8 error codes 6–5 external input 4-19 history of 6-7 monitoring 6-5 Troubleshooting tips 6-3 Two-stage accel/decel 4-17

### U

UL instructions xiii Unattended start protection 4–20 error code 6–6 Under-voltage trip 3–32 error code 6–5, 6–6 Unpacking 2–2 Up/Down functions 4–28

# V

V/f control 3–16 Variable torque 3–16 Variable-frequency drives introduction 1–12 Velocity profile 1–16 Ventilation 2–10, 2–24 Voltage gain 3–17 Voltage input 3–13

# W

Warnings general x index to ... iv operating procedures 4-3 troubleshooting 6-2 Warranty 6–16 Watt loss A–8 Wiring access 2-6 analog inputs 4-53 gauge xiv, 2-19 inverter output 2-23 logic connectors 2-23, 4-6 power input 2-20 preparation 2-18 relay contacts 4-6 system diagram 4-5

# Ζ

Zero-phase reactor 5-4